# Manual de Usuario UR

## SGIE

Subdirección Planificación y Desarrollo de Sistemas Dirección de Tecnología y Sistemas

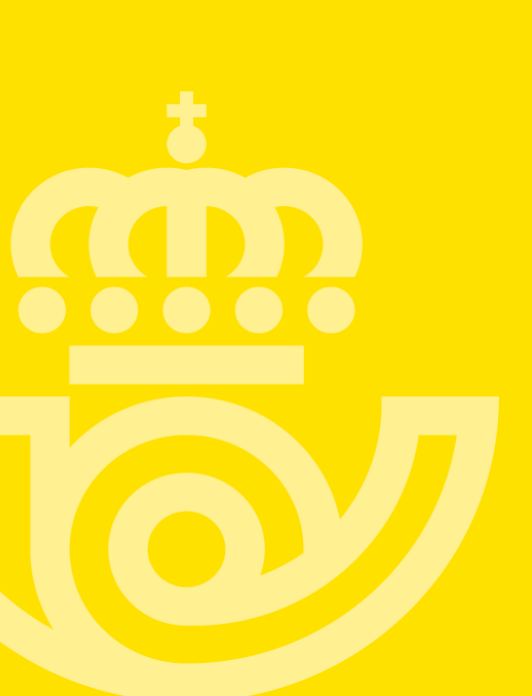

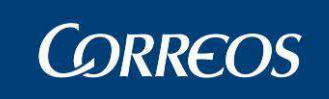

### HOJA DE CONTROL

| Título       | COR-57_MUS_SGIE_Manual de | OR-57_MUS_SGIE_Manual de Usuario_UR_v4.0.8.doc |  |  |  |  |  |  |  |  |  |
|--------------|---------------------------|------------------------------------------------|--|--|--|--|--|--|--|--|--|
| Autor        | Equipo de Desarrollo SGIE | quipo de Desarrollo SGIE                       |  |  |  |  |  |  |  |  |  |
| Versión      | 5.0                       | .0 Fecha Versión 19                            |  |  |  |  |  |  |  |  |  |
| Revisado por |                           | Fecha Revisión                                 |  |  |  |  |  |  |  |  |  |
| Aprobado por |                           | Fecha Aprobación                               |  |  |  |  |  |  |  |  |  |

### CONTROL DE CAMBIOS

| Versión | Fecha      | Autor | Descripción                                                                                                    |
|---------|------------|-------|----------------------------------------------------------------------------------------------------|
| 1.0     | 12-02-2007 | Indra | Documento inicial                                                                                                |
| 1.1     | 17-04-2007 | Indra | Actualización documento                                                                                          |
| 1.2     | 09/05/2007 | Indra | Actualización a petición de Usuario                                                                              |
| 1.3     | 17/09/2007 | Indra | Actualización del Manual                                                                                         |
| 1.4     | 18/09/2007 | Indra | Actualización del Manual                                                                                         |
| 1.5     | 13/12/2007 | Indra | Actualización del Manual<br>(PreLiquidaciones)                                                                   |
| 1.6.    | 23/04/2009 | Indra | Actualización del Manual (Buzón<br>Electrónico)                                                                  |
| 1.7     | 19/02/2010 | Indra | Actualización del Manual (Generación de Actas)                                                                   |
| 1.8     | 25/02/2010 | Indra | Actualización del Manual (Pantalla de error en Alta en Unidad)                                                   |
| 1.9     | 29/06/2010 | Indra | Actualización del Manual<br>(Estacionados y Código de Control de<br>cobros)                                      |
|         |            |       | Actualización del Manual                                                                                         |
| 1.10    | 03/08/2010 | Indra | (Pantalla de lectura de etiquetas en 2D)                                                                         |
| 1.11    | 08/10/2010 | Indra | Actualización del Manual (Nuevo<br>funcionamiento de envíos con actas<br>generadas en recepción de<br>despachos) |
| 1.12    | 14/10/2010 | Indra | Actualización del Manual (Nuevas<br>funcionalidades en el tratamiento de<br>actas)                               |
| 1.13    | 21/10/2010 | Indra | Actualización del Manual (NIP<br>obligatorio en Carteros, Envíos<br>preliquidados)                               |
| 1.14    | 22/12/2010 | Indra | Actualización del Manual (restricción de destinos)                                                               |

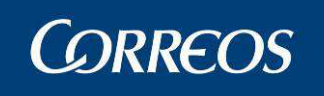

| 1.15       | 27/04/2011 | Indra                     | Actualización del Manual (Nuevas<br>mejoras en los procesos relativos a la<br>gestión de los paquetes 48/72)           |  |  |  |  |
|------------|------------|---------------------------|----------------------------------------------------------------------------------------------------|--|--|--|--|
| 1.16       | 29/04/2011 | Indra                     | Actualización del Manual (Mejoras en<br>la asignación a receptor e inclusión<br>de la identificación del destinatario) |  |  |  |  |
| 1.17       | 18/10/2011 | Indra                     | Actualización del Manual (USE sin<br>papel – Eliminar Hoja de<br>Reparto).                                             |  |  |  |  |
| 1.18       | 20/10/2011 | Indra                     | Actualización de Manual<br>(Reestructuación del cierre de<br>reparto, Desestacionado en Unidad y<br>Panel de Alrmas.)  |  |  |  |  |
| 1.19       | 23/11/2012 | Indra                     | Actualización del Manual                                                                                               |  |  |  |  |
|            |            |                           | (Propaganda Electoral)                                                                                                 |  |  |  |  |
| 1.20       | 26/11/2012 | Indra                     | Actualización del Manual                                                                                               |  |  |  |  |
|            |            |                           | (salida- gestión de estacionados)                                                                                      |  |  |  |  |
| 1.21       | 26/03/2013 | Indra                     | Actualización del Manual                                                                                               |  |  |  |  |
| 20,00,2010 |            |                           | (Blanqueo de Capitales)                                                                                                |  |  |  |  |
| 4.00       |            |                           | Actualización del Manual                                                                                               |  |  |  |  |
| 1.22       | 09/04/2013 | Indra                     | Entrada – Reetiquetado de Envíos y<br>Reimpresión de Etiquetas                                                         |  |  |  |  |
| 1 23       | 09/04/2013 | Indra                     | Actualización del Manual                                                                                               |  |  |  |  |
| 1120       |            |                           | Información destinatario                                                                                               |  |  |  |  |
| 1.24       | 28/05/2013 | Indra                     | Actualización del Manual                                                                                               |  |  |  |  |
|            |            |                           | Mejoras Despachos Unidades                                                                                             |  |  |  |  |
| 1.25       | 12/02/2014 | Equipo de desarrollo SGIE | Actualización del Manual                                                                                               |  |  |  |  |
|            |            | - 1                       | Nuevo Modelo UPR                                                                                                    |  |  |  |  |
| 1.26       | 16/05/2014 | Equipo de desarrollo SGIE | Actualización del Manual                                                                                               |  |  |  |  |
|            |            |                           | Reetiquetar Envíos                                                                                                    |  |  |  |  |
| 1 27       | 05/06/2014 | Equipo de desarrollo SGIE | Actualización del Manual                                                                                               |  |  |  |  |
| 1.27       | 00/00/2011 |                           | Control SICER                                                                                                    |  |  |  |  |
| 1 28       | 18/09/2014 | Equipo de desarrollo SGIE | Actualización del Manual                                                                                               |  |  |  |  |
| 1120       | 10,00,2011 |                           | Expediciones y PaqBox                                                                                                  |  |  |  |  |
| 1 29       | 30/10/2014 | Equipo de desarrollo SGIE | Actialización del manual                                                                                               |  |  |  |  |
| 1.20       | 00,10,2011 |                           | Nuevos Requitos UPR                                                                                                    |  |  |  |  |
| 313        | 11/02/2015 | Equipo de desarrollo SGIE | Actialización del manual                                                                                               |  |  |  |  |
| 0.1.0      | 11/02/2010 |                           | Nuevo Menú Impresión Avisos                                                                                            |  |  |  |  |
|            |            |                           | Actualización del manual.                                                                                              |  |  |  |  |
| 4.0.2      | 25/11/2015 | Equipo de desarrollo SGIE | Liquidación (adaptación a UPR)                                                                                         |  |  |  |  |
|            |            |                           | Destinos                                                                                                    |  |  |  |  |

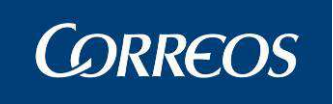

|       |            |                                 | Errores de encaminamiento.                             |  |  |  |  |
|-------|------------|---------------------------------|--------------------------------------------------------|--|--|--|--|
| 404   | 11/03/2016 | Equipo de desarrollo SGIE       | Actualización del manual.                              |  |  |  |  |
| 4.0.4 | 11/03/2010 |                                 | Notificaciones PEE                                     |  |  |  |  |
|       |            |                                 | Actualización del manual.                              |  |  |  |  |
| 4.0.4 | 26/02/2016 | Equipo de desarrollo SGIE       | Liquidación de secciones por bloque                    |  |  |  |  |
|       |            |                                 | Reexpedición de envíos por WS                          |  |  |  |  |
|       |            |                                 | Actualización del manual.                              |  |  |  |  |
|       |            |                                 | Liberar Reparto en PDA                                 |  |  |  |  |
| 4.0.5 |            |                                 | Integración Valijas PDA                                |  |  |  |  |
|       | 10/05/2016 | Equipo de desarrollo SGIE       | Cambios Validaciones Medidas<br>Paqueteria             |  |  |  |  |
|       |            |                                 | Sincronización de importes                             |  |  |  |  |
|       |            |                                 | Mejoras trazabilidad de campañas                       |  |  |  |  |
|       |            |                                 | Reactivación de envíos                                 |  |  |  |  |
| 4.0.7 | 07/09/2016 | Equipo de desarrollo de<br>SGIE | Nueva funcionalidad Informe (SMS por Envío)            |  |  |  |  |
| 4.0.8 | 28/11/2016 | Equipo de desarrollo de         | Mejoras en el Proceso Notificador                      |  |  |  |  |
|       |            | SGIE                            | Mejora Módulo Entrega<br>Homepaq/Citypaq               |  |  |  |  |
|       |            |                                 | Estacionar Envíos – Declina<br>representación Aduanera |  |  |  |  |
| 5.0   | 19/12/2017 | Equipo de desarrollo de         | Reenvio de Mails PEE                                   |  |  |  |  |
|       |            | SGIE                            | Consulta Huecos TAP                                    |  |  |  |  |

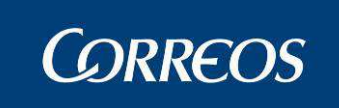

### **CONTROL DE DISTRIBUCIÓN**

| Distribuido a | Área / Departamento | № Copias |
|---------------|---------------------|----------|
|               |                     |          |

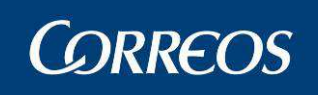

| С | ONTROL                                                                                                    | DE CAMBIOS                                                 |              |
|---|----------------------------------------------------------------------------------------------------|------------------------------------------------------------|--------------|
| С | ONTROL                                                                                                    | DE DISTRIBUCIÓN                                            | 5            |
| 1 | Introdu                                                                                                    | ıcción                                                     |              |
| 2 | Present                                                                                                    | tación del sistema                                         |              |
|   | Actividad                                                                                                    | del Administrador de Unidad de Reparto y Servicios Rurales | 9            |
|   | Actividad                                                                                                    | del Usuario de Unidad de Renarto y Servicios Rurales       | 12           |
| 2 | Eunaio                                                                                                    | and Contain and Contain a Reparto y Servicios Rurales      |              |
| 5 | T uncio                                                                                                    |                                                            | 15           |
|   | Panel de A                                                                                                    | llarmas                                                    | 16           |
|   | Entrada                                                                                                    |                                                            | 19           |
|   | 3.1.2                                                                                                    | Asignar a Sección Reparto.                                 | 19           |
|   | 3.1.3                                                                                                    | Alta en Unidad Reparto                                     |              |
|   | 3.1.4                                                                                                    | Recepción y apertura de Despachos                          | 44           |
|   | 3.1.5                                                                                                    | Listado Monedero                                           | 50           |
|   | 3.1.6                                                                                                    | Reimpresión Documentos de Reparto                          | 53           |
|   | 3.1.7                                                                                                    | Recepción de Contenedores                                  | 57           |
|   | 3.1.8                                                                                                    | Impresión Avisos                                           | 58           |
|   | 3.1.9                                                                                                    | Buzón Electrónico                                          | 61           |
|   | 3.1.10                                                                                                    | Asignación a Sección Electoral                             | 68           |
|   | 3.1.11                                                                                                    | Reetiquetar Envíos                                         | 73           |
|   | 3.1.12                                                                                                    | Reimpresión de etiquetas                                   | 74           |
|   | 3.1.13                                                                                                    | Reactivación de envíos                                     | 75           |
|   | I iguidació                                                                                                    | á <b>n</b>                                                 | 78           |
|   | 3 1 1/                                                                                                    | Liquidación Sacción Renarto                                | 78           |
|   | 3.1.14                                                                                                    | Liquidación Envíos Reparto                                 |              |
|   | 3 1 16                                                                                                    | Liquidación Pendientes                                     |              |
|   | 3 1 17                                                                                                    | Asignación Recentor                                        | 96           |
|   | 3 1 18                                                                                                    | Corrección Errores Liquidación                             | 100          |
|   | 3.1.19                                                                                                    | Gestión Estacionadados                                     |              |
|   | Cianna                                                                                                    |                                                            | 101          |
|   | 3 1 20                                                                                                    | Arauso de Caja                                             | <b>121</b>   |
|   | 5.1.20<br>2.1.21                                                                                                    | Alqueo de Caja                                             | 121          |
|   | 3.1.21<br>2.1.22                                                                                                    | Gestión de Conducciones                                    | 120          |
|   | 3.1.22                                                                                                    | Reimpresión del Manón Despacho Etiqueta                    | 129          |
|   | 3 1 24                                                                                                    | Importes Liquidados en Paparto                             | 136          |
|   | 3.1.24                                                                                                    | Listado de Cierres de Paparto                              | 138          |
|   | 3.1.25                                                                                                    | Cierre de Reparto                                          | 140          |
|   | 3 1 27                                                                                                    | Controles de Cobro sin Confirmar                           | 146          |
|   | T · 1 ·                                                                                                    |                                                            | 1 45         |
|   |                                                                                                    | Nadifianián de Envían                                      | <b> 14</b> / |
|   | 3.1.28                                                                                                    | Modificación de Envios.                                    | 148          |
|   | 5.1.29<br>2.1.20                                                                                                    | Actas Generación de Actes                                  |              |
|   | 5.1.5U<br>2 1 21                                                                                                    | Mentenimiento de Actas                                     | 13/<br>124   |
|   | 5.1.51<br>3 1 20                                                                                                    | Desestacionado en Unidad                                   | 104          |
|   | 5.1.52<br>2 1 22                                                                                                    | Liberer reports on DDA                                     | 10/          |
|   | 5.1.55<br>3 1 3/                                                                                                    | Cargar Importes de Envío                                   |              |
|   | 5.1.54                                                                                                    |                                                            | 170          |
|   | Control / Control / Contro | Consulta                                                   | 171          |
|   | 3.1.35                                                                                                    | Cuadro de Alarmas                                          | 171          |
|   | 3.1.36                                                                                                    | Situación Actual de la Unidad                              | 178          |
|   |                                                                                                    |                                                            |              |

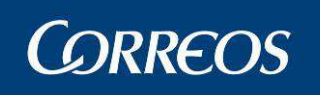

#### Manual de Usuario Unidad de Reparto SGIE

| 3.1.37           | Consulta Liquidación Actual de la Unidad    |     |
|------------------|---------------------------------------------|-----|
| 3.1.38           | Despachos Pendientes de Recepción           |     |
| 3.1.39           | Sobrantes Reparto Rural                     |     |
| 3.1.40           | Importes Pendientes de Liquidar en Reparto. |     |
| 3.1.41           | Control de Envíos                           |     |
| 3.1.42           | Consulta de Envíos                          |     |
| 3.1.43           | Consulta de Despachos                       |     |
| 3.1.44           | Contenedores                                | 203 |
| 3.1.45           | Consulta-Gestión Buzón Electrónico          | 203 |
| 3.1.46           | Control Entregados SICER                    |     |
| 3.1.47           | Control Devueltos SICER                     |     |
| 3.1.48           | Envíos Pendientes de Control SICER          |     |
| 3.1.49           | Control de Resultados                       |     |
| 3 1 50           | Buzones de Vacaciones / Reenvíos Postales   | 215 |
| 3.1.51           | Informe SMS/Mail                            |     |
| ctas de I        | ncidencias                                  |     |
| onfigura         | ción                                        |     |
| 3.1.52           | Unidad                                      |     |
| 3.1.53           | Usuarios                                    |     |
| 3.1.54           | Carteros                                    | 239 |
| 3.1.55           | Destinatarios Habituales                    |     |
| 3.1.56           | Mantenimiento Grupos Secciones              |     |
| 3.1.57           | Mantenimiento Secciones                     |     |
| 3.1.58           | Desbloqueo de Secciones                     | 253 |
| 3.1.59           | Conducciones                                | 255 |
| 3.1.60           | Destinos                                    | 259 |
| 3.1.61           | Parametrización Destinos                    |     |
| 3.1.62           | Sectores de Almacén Estacionados            |     |
| 3.1.63           | Callejero                                   |     |
| 3.1.64           | Remitentes Habituales                       |     |
| 3.1.65           | Mesas Electorales                           |     |
| 3.1.66           | Impresión Códigos                           |     |
| 3.1.67           | Impresión de Destinos                       |     |
| 3.1.68           | Guía de Ayuda                               |     |
| ropagano         | la Electoral                                |     |
| 3.1.69           | Gestión de Distribución???????              |     |
| <b>Iodelo</b> Ul | PR                                          |     |
| 3.1.70           | CME (Cuadro de Mandos de Envíos).           |     |
| 3.1.71           | Configuración UPR                           |     |
| 3.1.72           | Pendiente de Salida                         |     |
| 3.1.73           | Errores de encaminamiento                   |     |
| ntrega D         | irecta en Terminal Automatizado             |     |
| 3.1.74           | Entrega Directa en Terminal Automatizado    |     |
| ublicorre        | 20                                          |     |
| 3.1.75           | Gestión de Campañas                         |     |
| leenvío S        | MS/MAIL                                     |     |
| 3.1.76           | Reenvío de Mails PEE                        |     |
| ORREO            | SPAQ                                        |     |
| 3.1.77           | Consulta Huecos TAP                         |     |
| Anero            | I: Glosario de Términos v Acrónimos         |     |

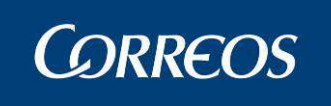

### 1 Introducción

Este Manual de Usuario de Unidades de Reparto está dirigido a los usuarios de SGIE cuyo perfil está definido por el conjunto de tareas que configuran la actividad base de una Unidad de Reparto de Correos, en sus perfiles tanto de administrador del Sistema como Usuario final del mismo.

Como tal, este manual consta de dos capítulos diferenciados, una vez finalizada esta introducción, son los siguientes:

- Presentación del Sistema
- Funcionalidades del Sistema.

Dentro del capítulo de Presentación del Sistema se ofrece el detalle de los procesos que se llevan a cabo dentro de la unidad de reparto.

En el capítulo de Funcionalidades del Sistema se tratan las cuestiones concretas de operación, explicando al detalle las tareas asumidas normalmente por el administrador de la Unidad de Reparto, así como el manejo del Sistema por parte del usuario de este tipo de Unidad, con el enfoque adecuado para aquellos usuarios encargados del tratamiento informático de la distribución de envíos. Este capítulo se ha articulado sobre la base de las diferentes funcionalidades de los procesos operativos que se pueden realizar con el Sistema SGIE para el caso concreto de una Unidad de Reparto. Para el desarrollo de los distintos puntos se ha seguido una estructura lógica, mediante una descripción de la funcionalidad del proceso, y a continuación una descripción operativa en la que se explica la pantalla implicada, con sus campos y botones, y los pasos a seguir para la realización de la actividad en cuestión.

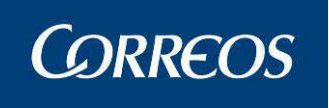

### 2 Presentación del sistema

### Actividad del Administrador de Unidad de Reparto y Servicios Rurales.

El administrador lleva a cabo el proceso de preparación de la Unidad de Reparto que hace posible la grabación y gestión de envíos en el Sistema SGIE.

#### Entorno Principal del Administrador

El proceso contempla el Mantenimiento de la Unidad, informando las tablas necesarias para su correcto funcionamiento y una gestión del Callejero que facilite la búsqueda de direcciones en el Sistema. Además de preparar la unidad, el Administrador de la unidad puede realizar también todos los procesos que se efectúan en la Unidad de Reparto.

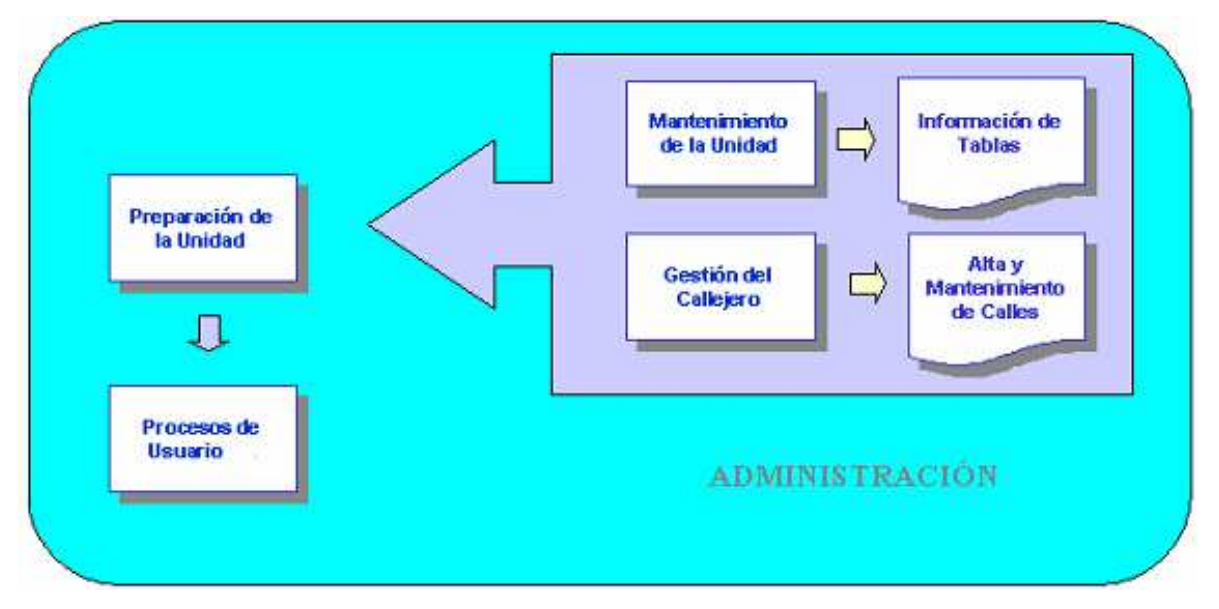

- **Preparación de la unidad**: El proceso de preparación de la unidad está compuesto por el Mantenimiento de la Unidad y la Gestión del Callejero.
  - Mantenimiento de la unidad: En primer lugar, el administrador de la unidad debe definir la información relativa a la unidad que permita el correcto funcionamiento del Sistema SGIE.
  - **Gestión del Callejero:** el administrador del Sistema debe mantener el callejero del Sistema SGIE de modo que facilite la búsqueda de direcciones. (Alta y Mantenimiento del Callejero).
- Procesos de Usuario de Unidad de Reparto: el administrador del Sistema puede realizar desde su menú de opciones, al igual que el resto de usuarios de la unidad, todos los procesos que se llevan a cabo en la Unidad de Reparto (Registro de entradas en el Sistema, Modificación de envíos y situaciones, Consultas, Generación de actas, Registro de salidas (Liquidación)). Estos procesos se detallan en el módulo de usuario de la Unidad de Reparto.

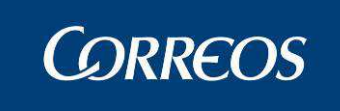

#### Configuración de Despachos

El proceso a efectuar para la configuración de Despachos queda reflejado en el siguiente diagrama:

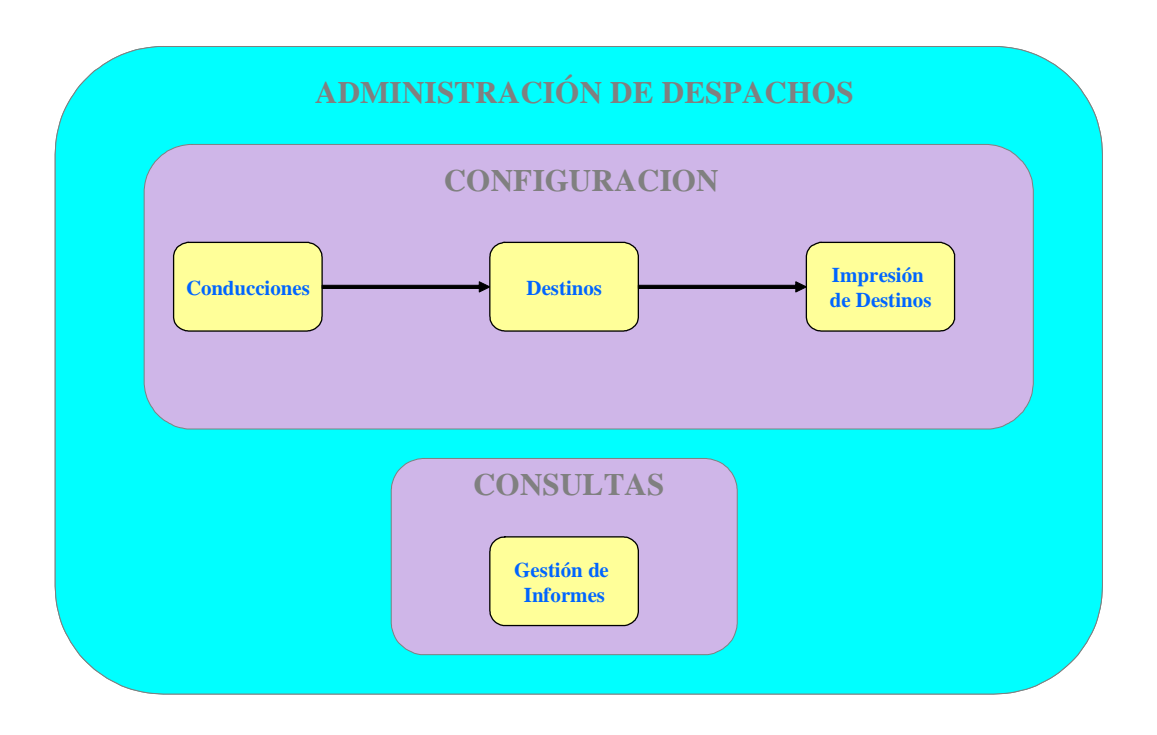

- **Configuración de 'Conducciones':** En primer lugar se dan de alta las conducciones que se van a utilizar en la Unidad de Reparto.
- Configuración de 'Destinos': A continuación se dan de alta los destinos, asociando la conducción en que se van a realizar. En el caso de los Destinos Nacionales, que son dados de alta de manera centralizada, será necesario asignarles una conducción para que puedan ser utilizados en la generación de Despachos de la Unidad.
- Impresión de Códigos de barras de los Destinos: Se imprimen etiquetas con los códigos de barras que identifican los destinos, necesarios para la apertura de los despachos. La impresión se puede realizar para un destino concreto, para todos los destinos de una conducción o para todos los destinos de todas las conducciones. También se obtienen etiquetas de código de barras para cierre de despachos.
- **Consultas y Gestión de informes:** Se pueden obtener informes de gestión diarios, mensuales y balance de valores.

#### Cierres

El proceso de cierre es tarea para el Administrador de la Unidad e incluye la generación de varios tipos de informes, aunque el Arqueo de caja se realizará tanto por el usuario como por el Administrador. Se incluye la posibilidad de imprimir un cuadre de liquidación de importes a cobrar/pagar independiente de la realización del cierre, para su consulta previa antes de ejecutar este.

El Administrador realiza cierres parciales y un cierre definitivo diario por turnos para la gestión de los envíos con importes. El cierre parcial afecta a todas las secciones con importes

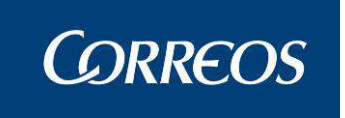

que se hayan liquidado hasta el momento. El cierre definitivo únicamente se puede lanzar si se han liquidado todas las secciones con importes que han salido a reparto.

Ambos cierres impiden posteriores modificaciones sobre los envíos con importes afectados en la Unidad, fecha y turno en que se hayan realizado. El cierre definitivo impide además el alta en la unidad y asignación a sección de envíos con importes en la fecha seleccionada.

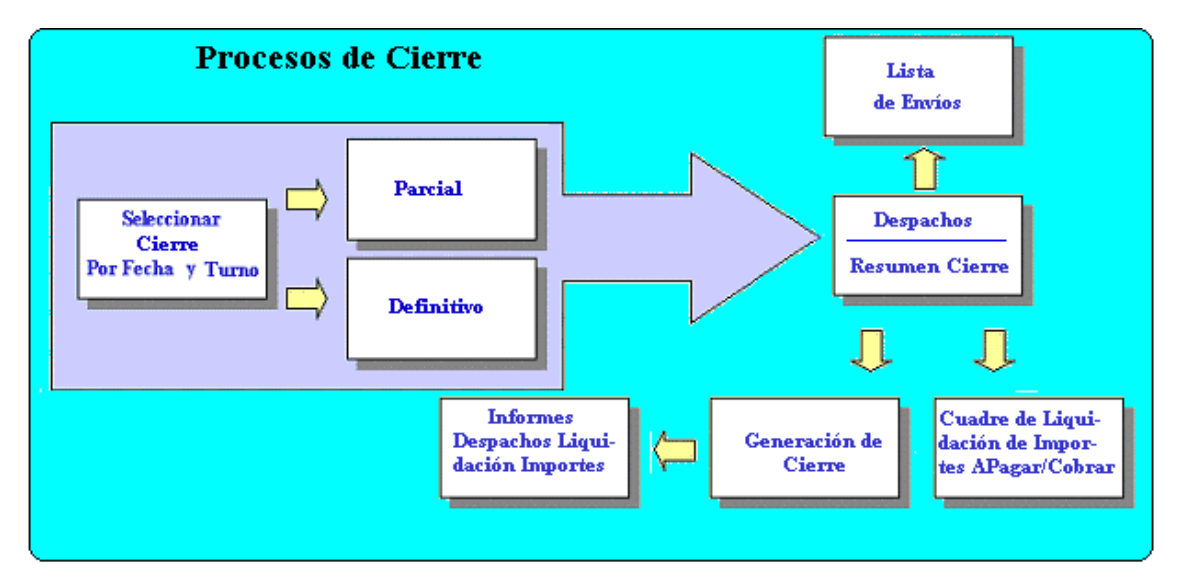

#### Callejero

Para hacer posible el funcionamiento del callejero, y acceder más rápidamente a los datos, previamente el Administrador de la Unidad debe tener definidos los Códigos Postales Existentes actualmente. Al entrar en la aplicación, se actualiza automáticamente el callejero con las calles de aquellas localidades con más de un Código Postal. Para las localidades con un solo Código Postal no se actualiza automáticamente y el administrador de la unidad procede a dar de alta las calles pertenecientes a las mismas.

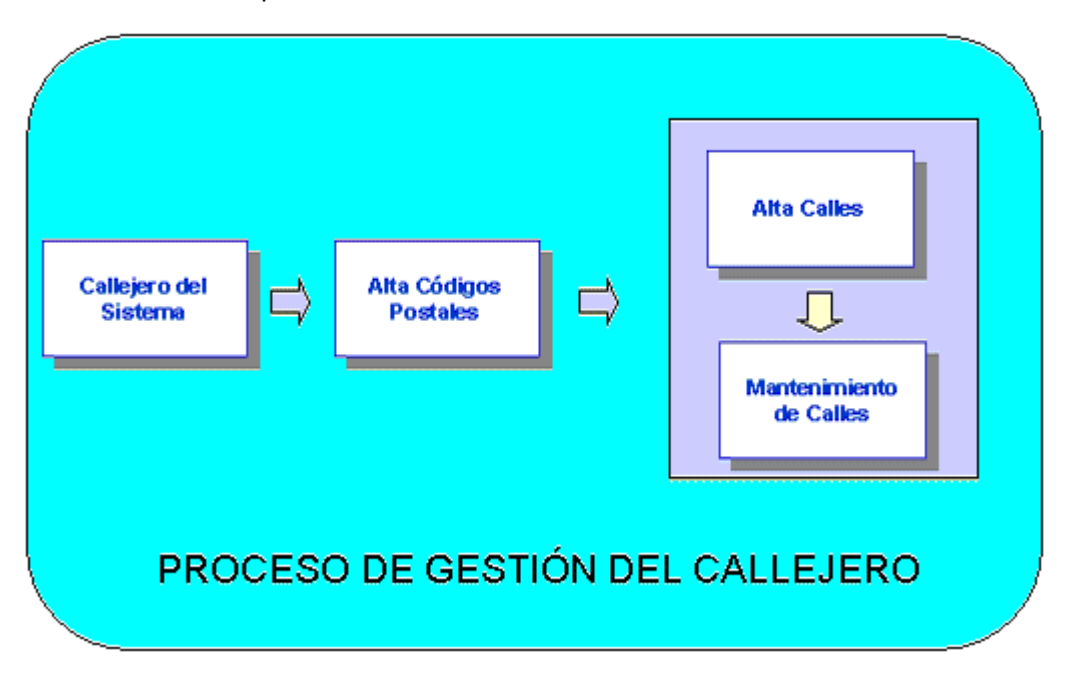

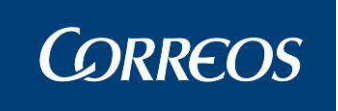

### Actividad del Usuario de Unidad de Reparto y Servicios Rurales.

El usuario es el que lleva el peso de la gestión de la Unidad, toda vez que el sistema esta preparado por el Administrador de cada Unidad de Reparto con los datos necesarios y específicos para cada Unidad y comentados en el epígrafe previo.

#### Entorno Principal del Usuario

Si realizamos una agrupación de los procesos propios de cartería basándonos en el funcionamiento del Sistema SGIE, podemos distinguir los conjuntos de funcionalidades que se resumen en el siguiente gráfico:

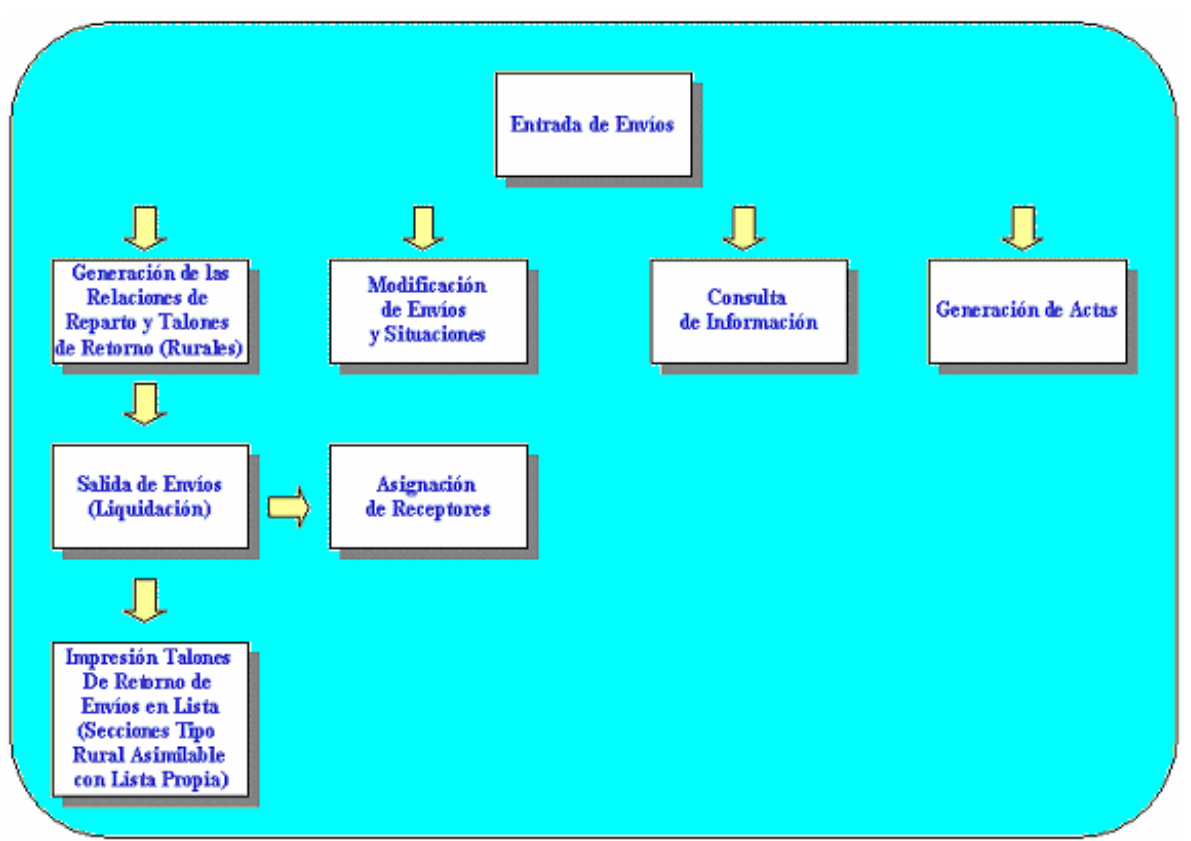

- Entrada de Envíos: Se explican las distintas formas de introducir los envíos y cómo generar e imprimir las relaciones de reparto y los taloncillos.
  - Generación de Relaciones de Reparto y Talones: Que se compone a su vez de:
    - Salida de Envíos (Liquidación): Permite registrar qué envíos han sido entregados y cuáles no, especificando las causas, y actualizando la situación de dichos envíos.
      - Asignación de los receptores
      - Impresión de los talones en lista cuando proceda
      - **Modificación de envíos y situaciones:** Permite modificar la información asociada a los envíos y las situaciones en las que se encuentran dichos envíos
  - **Consultas:** Permite consultar la información asociada a envíos y a las actas generadas y registradas en el sistema.

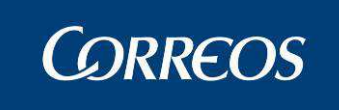

• **Generación de actas:** Cuando se detecte alguna anomalía que afecte a los envíos o a su reparto (embalajes o precintos rotos, robos,...) es necesario levantar acta.

#### Gestión de Despachos

El proceso a efectuar para el tratamiento de Despachos queda reflejado en el siguiente diagrama:

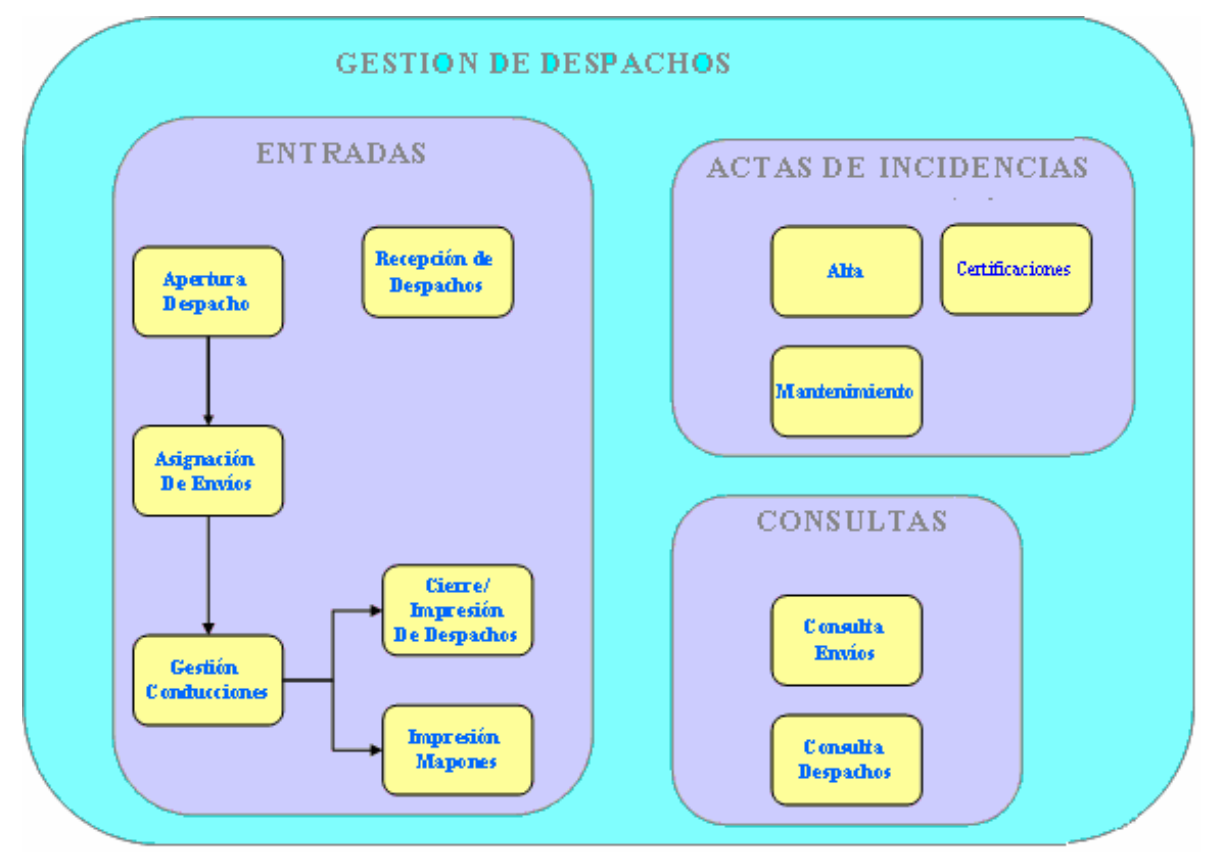

- Entradas: En este menú se engloban las acciones de Introducción y gestión de envíos para la unidad
  - Apertura de Despacho: se realiza la apertura del despacho, permitiendo a continuación la asignación de envíos. Los despachos quedan en estado abierto, permitiendo la asignación de nuevos envíos hasta su cierre.
    - Asignación de Envíos: Realizada la apertura del despacho se puede realizar la asignación de nuevos envíos a ese despacho. Con la lectura del código de barras del envío en función de los dos primeros caracteres se identifica el producto del envío leído.
      - **Gestión de Conducciones:** El Sistema permite consultar las conducciones con envíos asignados, indicando el número de despachos que lleva cada una. También permite imprimir los mapones por conducción que contienen la relación de despachos cerrados para la conducción seleccionada.
        - Impresión y Cierre de Despachos: Una vez asignados todos los envíos a un despacho se procede al cierre e impresión del mismo. El despacho detalla los envíos que contiene. Se imprime en este momento una etiqueta identificativa del mismo.

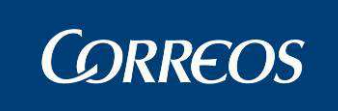

- **Impresión de Mapones:** El Sistema permite imprimir los mapones para una conducción que contienen la relación de despachos cerrados para la conducción seleccionada.
- **Recepción de Despachos:** El Sistema permite realizar la recepción de despachos generados en otros centros.
- **Consultas:** Desde este menú se permite la consulta del estado de los envíos y despachos existentes en el sistema para facilitar su seguimiento
  - Consulta Individual de Envíos: El Sistema permite realizar consultas por código de envío, indicando los datos del envío y los del despacho o despachos a los que figura asignado.
  - **Consulta de Despachos:** Se pueden consultar los despachos generados en una fecha, mostrando el destino, el estado del despacho (abierto o cerrado) y el número de precinto si lo llevara asignado. Además pulsando sobre el despacho se mostrará la relación de envíos contenida en el mismo y pulsando sobre cada envío obtenemos su detalle.
- Actas de Incidencias: Todas las incidencias registradas en los envíos quedarán reflejadas en actas dentro de este menú para su control:
  - Alta de Actas: Esta funcionalidad permite el alta de actas de incidencias.
  - **Mantenimiento de Actas:** Esta funcionalidad permite el mantenimiento de las actas de incidencias generadas en la unidad.

#### Salida de Envíos (Liquidación)

Una vez realizada la entrega de envíos, se registra en el Sistema el resultado de dicha entrega. Esta opción permite introducir los envíos que no han podido ser entregados y las causas, así como asumir la entrega del resto de envíos tanto de la relación que han sido entregados (Liquidación Sección) como individualmente (Liquidación Individual), actualizando la situación de los mismos conforme a la parametrización establecida por el Administrador de la Unidad.

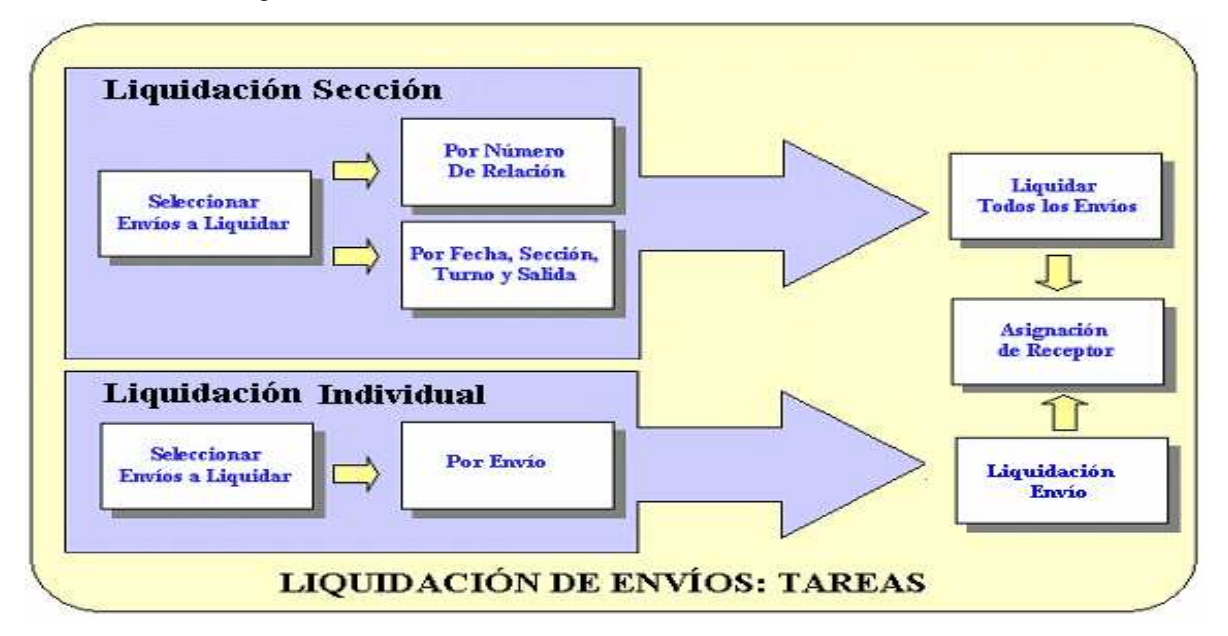

Posterior a la Liquidación, el Sistema permite la identificación del receptor del envío en el caso de los entregados.

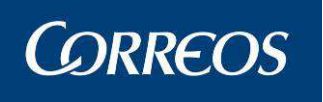

### 3 Funcionalidades del Sistema

En este capítulo se explican al detalle las tareas asumidas por el administrador de la Unidad de Reparto, así como el manejo del Sistema por parte del usuario de este tipo de Unidad, con el enfoque adecuado para aquellos usuarios encargados del tratamiento informático de la distribución de envíos.

Se detalla la entrada, modificación y salida de envíos, la generación de actas y las consultas que se pueden realizar. Este capítulo se ha articulado sobre la base de las diferentes funcionalidades de los procesos operativos que se pueden realizar con el Sistema SGIE para el caso concreto de una Unidad de Reparto.

Para el desarrollo de los distintos procesos se ha seguido una estructura lógica, mediante una descripción de la funcionalidad del proceso, y a continuación una descripción operativa en la que se explica la pantalla implicada, con sus campos y botones, y los pasos a seguir para la realización de la actividad en cuestión.

|                                                                                                    | 6 - ALBACETE UR 1                                                                                                    | SC<br>SC                                                                                                    |
|----------------------------------------------------------------------------------------------------|----------------------------------------------------------------------------------------------------|----------------------------------------------------------------------------------------------------|
| Fecha: 12/12/2012-711b v2.6.8_1                                                                                                    |                                                                                                    | ► <b>½</b> 😵                                                                                                    |
| Entrada<br>Asignar a Sección Reparto<br>Alta en Unidad Reparto<br>Recepción y Control Despachos<br>Listado Monedero<br>Reimpresión Documentos de Reparto<br>Recepción de Contenedores<br>Buzón Electrónico<br>Asignación a Sección Electoral<br>Reetiquetar Envíos | Liquidación<br>Liquidación Sección Reparto<br>Liquidación Envíos Reparto<br>Liquidación Pendientes<br>Asignación Receptor<br>Regularización Burofax<br>Corrección Errores Liquidación<br>Gestión Estacionados                                                                                                    | Cierre<br>Arqueo de Caja<br>Gestión Despachos de Salida<br>Gestión de Conducciones<br>Reimpresión Mapón - Despacho<br>Importes Liquidados en Reparto<br>Listado de Cierres de Reparto<br>Cierre de Reparto<br>Controles de Cobro sin Confirmar                                                                                                    |
| Incidencias<br>Modificación de Envíos<br>Actas Generadas a la Unidad<br>Generación de Actas<br>Mantenimiento de Actas<br>Consulta de Actas<br>Informe de Actas<br>Desestacionado de Envío                                                                          | Control / Consultas<br>Cuadro de Alarmas<br>Situación Actual de la Unidad<br>Consulta Liquidación Actual de la Unidad<br>Despachos Pendientes de Recepción<br>Sobrantes Reparto Rural<br>Importes Pendientes de Liquidar en Reparto<br>Control de Envíos<br>Consulta de Despachos<br>Consulta de Despachos<br>Consulta-de Sestión Buzón Electrónico<br>Control de Reembolsos<br>Control de Giro | Configuración<br>Unidad<br>Usuarios<br>Carteros<br>Destinatarios Habituales<br>Mantenimiento Grupos Secciones<br>Mantenimiento Secciones<br>Desbloqueo de Secciones<br>Conducciones<br>Destinos<br>Parametrización Destinos<br>Valijas<br>Ruta de Valijas<br>Sectores de Almacén Estacionados<br>Callejero<br>Remitentes Habituales<br>Reenvio Postal<br>Mesas Electorales |
| Valījas<br>Entregas<br>Recogidas                                                                                                    | Propaganda Electoral<br>Gestión de Distribución                                                                                                    | Impresión Destinos<br>Guía de Ayuda                                                                                                    |

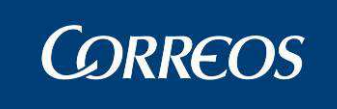

### Panel de Alarmas

#### 3.1.1.1 Descripción de la funcionalidad

El panel de alarmas es una herramienta que permite a los administradores de la unidad verificar rápidamente aquellas alertas de su propia unidad. Estas alertas o alarmas consisten en varios aspectos muy concretos que deberán ser tratados lo antes posible en la unidad.

El acceso a esta funcionalidad está representado por el icono de una bandera roja en la parte superior derecha de la ventana principal.

| CORREOS                                                              |                             | DESARRO                        |
|----------------------------------------------------------------------|-----------------------------|--------------------------------|
| Usuario : UR pruebas Unidad: 2812596<br>Fecha: 02/02/2012-665 v2.6.3 | - MADRID UR 5               |                                |
| Entrada                                                              | Liquidación                 | Cierre                         |
| Asignar a Sección Reparto                                            | Liquidación Sección Reparto | Arqueo de Caja                 |
| Alta en Unidad Reparto<br>Recención y Control Desnachos              | Liquidación Pendientes      | Gestión de Conducciones        |
| Reception y control Despacitus                                       | Asignación Receptor         | Reimpresión Mapón - Despacho   |
| Listado Monedero                                                     |                             |                                |
| Listado Monedero<br>Reimpresión Documentos de Reparto                | Regularización Burofax      | Importes Liquidados en Reparto |

Pulsando en ella obtenemos acceso a una nueva ventana, la cual contiene aquellas alertas que deben de ser atendidas. Esta nueva ventana permite la opción de actualizar las alarmas, ir a la ventana donde se puede solventar la alerta y cerrar la misma para poder volver al menú principal.

| Restiguetar Envior<br>Reimpresión de Ebguetas                                                 | Alarmas de la unidad                                                | ×                                                                        |
|-----------------------------------------------------------------------------------------------|---------------------------------------------------------------------|--------------------------------------------------------------------------|
| Sobrartes Almacén                                                                             | Gestión de Estacionados.<br>Existen envios modificados en la unidad | a. 2472030                                                               |
| Despachos Pendientes de Recepción<br>Control de Reembolsos<br>Control de Envice               | X                                                                   | nos<br>Jados<br>Imacenes                                                 |
| Consulta de Envilos<br>Relaciones<br>Consulta de Despachos                                    |                                                                     | natanos Habituales<br>uadon Destinatanos Habituales<br>tentes Habituales |
| Acuse de Reobo Electrónico<br>Consulta de Buzón Electrónico<br>Control Desnachos Sin Admisión | Informe generado a las 11:05:38                                     | Activitizar Nociones                                                     |

#### 3.1.1.2 Perfiles autorizados.

Administrador REPARTO.

#### 3.1.1.3 Definición de la interfaz e Instrucciones Uso.

#### Escenario:

1 – Se pulsa en la bandera roja, dicho color significa que existen alarmas.

Los tipos de alarmas que se podrán presentar en la unidad de reparto serán las siguientes:

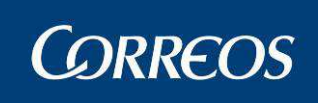

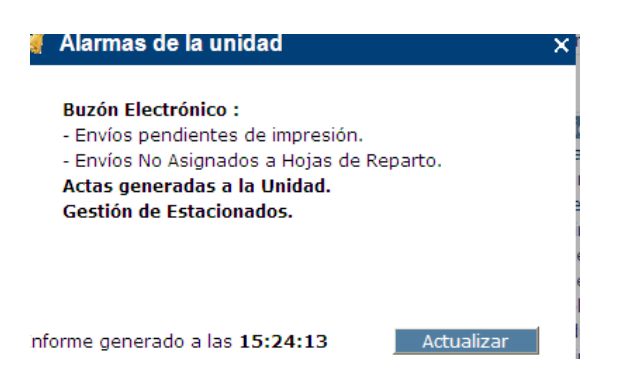

2 – Si pulsamos el botón actualizar el sistema comprobará de nuevo que dichas alarmas han sido gestionadas correctamente. Tras la actualización se mostrarán todas aquellas que aún sigan pendientes o vacío si se han gestionado todas.

3 – Si pulsamos sobre el nombre de la alarma, nos dirigirá a la ventana donde podemos desactivar la alerta.

A la hora de gestionar las alarmas propias de la unidad se deberá tener en cuenta las propiedades de cada una:

#### Buzón electrónico: Envíos pendientes de impresión:

Esta alarma se desactivará cuando no existan elementos en estado "pendiente" dentro de Entrada>>Buzón Electrónico que deban de ser impresos.

#### Buzón electrónico: Envíos no asignados a hojas de reparto:

Esta alarma se desactivará cuando no existan elementos en estado "pendiente" dentro de Entrada>>Buzón Electrónico que deban de ser asignados a sección en una relación de reparto.

#### Actas generadas.

Para esta alarma se tendrán en cuenta aquellas actas generadas a la unidad desde hace 30 días hasta la fecha actual y que no hayan sido confirmadas.

Para tramitar la alarma será necesario confirmar todas las actas pendientes dentro de Incidencias >> Actas generadas a la unidad, seleccionando en el combo "actas pendientes".

#### Gestión de estacionados.

Esta alarma indica que existen envíos de paquetería 48/72 pendientes de ser gestionados y que ya han sido informados desde el sistema de origen sobre la acción que se deberá realizar con cada uno.

Para poder gestionar la alarma habrá que tramitar todos los envíos que se encuentren dentro de Liquidación>> Gestión Estacionados>>Listados de almacén >> Contestados / Caducados pendientes gestión y Contestados Gestionados.

4 - En caso de que la unidad, no tuviera alarmas, el icono de la bandera aparecería de color gris. Al pulsar en el mismo el sistema mostrará un mensaje de "No existe tareas pendientes en la unidad".

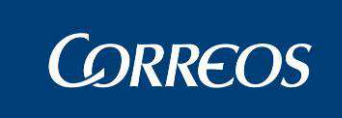

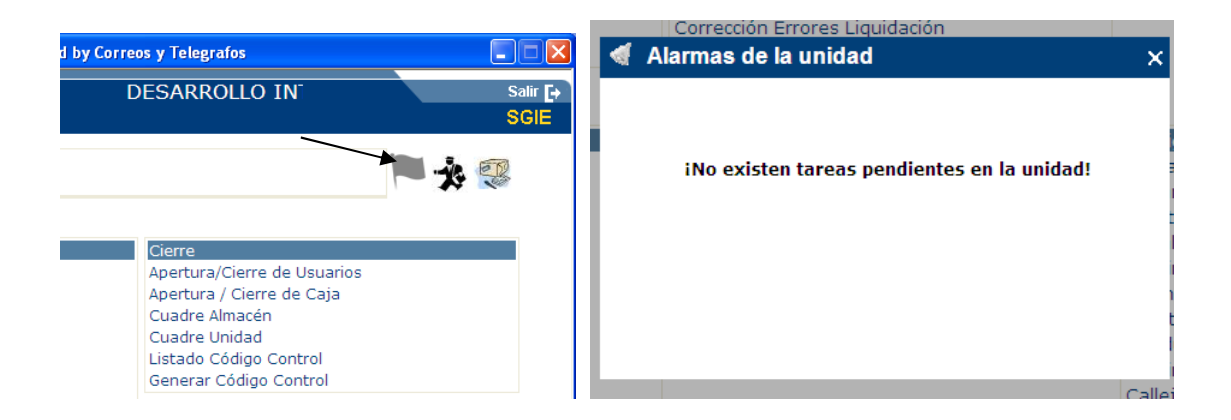

3.1.1.4 En resumen, los posibles estados del icono del panel de alarmas son los siguientes:

Existen temas pendientes (alarmas) que tratar por la unidad.

No existen temas pendientes en la unidad.

Inicializando datos de las alarmas. (Se mostrará al inicio de la jornada laboral, solo cuando no se ha procesado ninguna alarma).

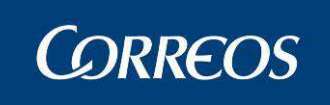

### Entrada

Entrada Asignar a Sección Reparto Alta en Unidad Reparto Recepción y Control Despachos Listado Monedero Reimpresión Documentos de Reparto Recepción de Contenedores Buzón Electrónico Asignación a Sección Electoral Reetiquetar Envíos Reimpresión de Etiquetas

### 3.1.2 Asignar a Sección Reparto.

#### 3.1.2.1 Descripción de la funcionalidad

Asignación de los envíos registrados en la unidad a las diferentes secciones y grupos de secciones que el administrador de la unidad habrá dado de alta en su apartado correspondiente.

Es aquí donde se realiza el proceso de registro de los datos propios de cada envío y donde se generan las relaciones de destinatarios. Se indicará qué cartero se hace cargo del reparto de la relación si el titular ó el suplente.

Si la Unidad de Reparto tiene unidades Rurales, se permitirá el tratamiento de los envíos y su asignación directa al Servicio Rural configurado como sección y que dispone de su propio codired almacenado como Unidad Rural de la sección.

Si ya están los envíos dados de alta y asignados a sección, turno y salida, el último paso para sacar los envíos a reparto es generar la relación e imprimir la hoja de entrega, los taloncillos de reparto, en caso de sección rural de tipo 'Rural Liquidación Diferida', y la hoja de firmas.

Esta tarea se realiza desde el menú "Entrada >> Asignar a Sección Reparto"

#### 3.1.2.2 Perfiles autorizados

Usuario de Unidad de Reparto

#### 3.1.2.3 Definición de la interfaz e Instrucciones Uso

A partir de la pantalla principal, se debe saltar a la pantalla que permite visualizar el listado de secciones de la unidad agrupadas en base a sus grupos de secciones. Los datos de esta página están filtrados en base a la fecha, el turno, la salida y el tipo de secciones, este último filtro aparece únicamente en el caso de que la unidad tenga secciones rurales, cualquier modificación en dichos campos refresca la información que se muestra en la pantalla. Desde esta pantalla se puede realizar la impresión de las hojas de reparto y las hojas de firmas de cada uno de los grupos de secciones.

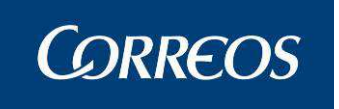

Para realizar la generación de las relaciones de reparto, se debe seleccionar la sección a la cual va a asignar los envíos, mostrándose la pantalla de mantenimiento de envíos. Desde la pantalla de mantenimiento de envíos, se puede visualizar los envíos asignados ya a dicha relación, así como la introducción de nuevos envíos y el borrado de envíos de la relación de reparto. Sobre los envíos se pueden realizar modificaciones (siempre y cuando lo envíos no provengan de interfaz), navegando a la pantalla de detalle de envío, donde se pueden introducir o modificar datos como el destinatario y el remitente, o navegando a la pantalla de importes del envío, donde se pueden introducir o modificar los importes asociados al envío.

Una vez que se ha terminado de asignar envíos a la relación de reparto, se realiza el cierre de la sección, navegando a la pantalla de resumen de la sección, donde se muestra el resumen de envíos incluidos en la relación. La relación se puede modificar mientras que no se imprima su hoja de reparto, funcionalidad que está accesible desde esta pantalla. Desde el resumen de la sección se puede acceder al listado de secciones, para continuar con el proceso.

Se incorporan productos en sgie con tipo Nuevo Postal Exprés en la que SGIE debe identificar la recepción de la nueva información para los nuevos envíos:

- Entrega en fecha determinada
- Entrega en franja horaria

#### 3.1.2.3.1 Completar pantalla de datos previos

|     |                                                                                                    | 0015                         |
|-----|----------------------------------------------------------------------------------------------------|------------------------------|
|     | CORREOS                                                                                                    | SGIE                         |
| MEN | Usuario: Administrador de Unidad de Reparto 1 Unidad: 1240159 - ORPESA-OROPESA DEL MAR,<br>REPARTO Fecha: 26/02/2007 Versión: SGIE v2.0.6 Problemas frecuentes | intrada >> Asignar a sección |
| Ŭ   | Asignar a Sección                                                                                                    |                              |
|     | Fecha: 26/02/2007 Turno MAÑANA 🗸 Salida: 1 💌 Seco                                                                                                    | ión:                         |
|     | SECCIONES URBANAS                                                                                                    |                              |
|     | Hoja de Reparto<br>Hoja de Firmas<br>CARTERÍA<br>ESTR UNDL 01 02 03 04 2525                                                                                    |                              |
|     | Menú Hoja de Firmas Unidad                                                                                                    | Rurales                      |

Aparece la pantalla de datos previos:

#### Campos de la pantalla

**Fecha:** Es la fecha en la que se realizan las operaciones, y por defecto aparece la-fecha del día. En caso de que quieras cambiarla, la forma de introducir la fecha es mediante el botón **Calendario**.

Turno: Para el caso de unidades que tengan establecidos varios turnos.

**Salida:** Número de orden dentro del turno, para unidades que así lo tengan establecido. Si el cartero sale a reparto por primera vez ese día y en ese turno, el número de salida es el "1". Si sale por segunda vez el "2" y así sucesivamente.

Sección: Sección a mostrar si se conoce

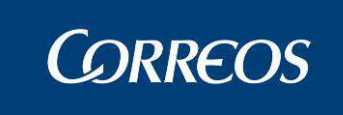

#### Botones de la pantalla:

Una vez completada esta información se usan los botones:

Menú: Permite salir de esta opción sin realizar ningún cambio. El Sistema vuelve a la pantalla principal.

Rurales: Muestra las secciones rurales para el turno seleccionado, divididas por grupos de secciones.

Urbanas: Muestra las secciones urbanas para el turno seleccionado, divididas por grupos de secciones.

En los dos casos (unidades con o sin secciones rurales): situándose con el ratón sobre una sección se puede ver la descripción de la misma:

Grupos de Secciones: Los datos en la pantalla muestran las secciones agrupadas para cada Grupo de sección de la Unidad que lo forman y al hacer click con el botón del ratón en una sección se muestra la pantalla en la que se produce la asignación a sección. Situándose con el ratón sobre una sección se puede ver la descripción de la misma:

> URB01 URB02 URB03 URB04 URB05 URB06 URB07 URB08 URE José Martín Pérez RB11 URB12 URB13 URB14 URB15 URB16 URB17 URB18

Las secciones muestran colores distintos dependiendo del estado en que se encuentren:

- **Color Rojo:** Significa que todavía no se ha realizado ningún tipo de operación sobre ella (alta de envíos, embarriado, etc.) Las secciones no tienen ningún envío grabado.
- Color Naranja: Los envíos están dados de alta pero no se ha generado la relación de reparto.
- Color Verde: La sección tiene todos los envíos en reparto (están generadas las relaciones de reparto)

Se puede generar la relación de reparto mediante la impresión de las hojas de entrega de las secciones cuyos envíos ya están dados de alta en el sistema y asignados a sección. Los botones que forman parte de esta pantalla se explican a continuación.

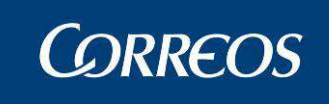

|                     | 95             |                                         | 124                                              | 0159-ORPESA         | A-OROPE        | SA DEL N                                 | AR, REPA | RTO                 |      |          |         | НС                 | )JA DE | FIRMA    | S       |                     | Fen<br>Hor<br>Hoji | cha:<br>a:<br>a: | 07/03/2007<br>13:13:55<br>1 de 1 |
|---------------------|----------------|-----------------------------------------|--------------------------------------------------|---------------------|----------------|------------------------------------------|----------|---------------------|------|----------|---------|--------------------|--------|----------|---------|---------------------|--------------------|------------------|----------------------------------|
| SEC<br>Producto     | C. 04 -        | A cobrar                                | A pagar                                          | Producto            | SECC           | A cobrar                                 | A pagar  | Producto            | SECC | A cobrar | A pagar | Producto           | SECC   | A cobrar | A pagar | Producto            | SECC               | A cobrar         | A pagar                          |
| Certificados        | 1              | 0,00                                    | 0,00                                             |                     |                |                                          |          |                     |      |          |         |                    |        |          |         |                     |                    |                  |                                  |
| Totales<br>Firmado: | 1              | 0,00                                    | 0,00                                             | Totalet<br>Firmado: | 4              |                                          |          | Totales<br>Firmado: |      |          |         | Totale<br>Firmado: | 6      |          |         | Totales<br>Firmado: |                    |                  |                                  |
|                     |                |                                         |                                                  |                     |                |                                          |          |                     |      |          |         |                    |        |          |         |                     |                    |                  |                                  |
| Producto            | N <sup>®</sup> | A cobrar                                | A pagar                                          | Producto            | N <sup>0</sup> | A cobrar                                 | A pagar  | Producto            | N°   | A cobrar | A pagar | Producto           | SECC   | A cobrar | A pagar | Producto            | N°                 | A cobrar         | A pagar                          |
|                     |                |                                         |                                                  |                     |                |                                          |          |                     |      |          |         |                    |        |          |         |                     |                    |                  |                                  |
| Totales             |                |                                         |                                                  | Totales             |                |                                          |          | Totales             | 5    |          |         | Totale             | s      |          |         | Totales             |                    |                  |                                  |
|                     |                |                                         |                                                  | 1,111,000,07        |                |                                          |          |                     |      |          |         |                    |        |          |         |                     |                    |                  |                                  |
| Draduate            | SECC           | A ashcar                                | A                                                | Destrute            | SECC           | A anti-                                  | A        | Deaduate            | SECC | Anabara  | Annen   | Deschuste          | SECC   | A cohere | A       | Desiduate           | SECC               | A cohore         | Annes                            |
| PIDDED              | N              | A COBIAT                                | K paga                                           |                     | N.             | A COORAN                                 | K pagar  | FIGULUS             | IX.  | A COURS  | A bada  |                    | N      | A cobra  | Abagai  |                     | N.                 | Acotta           | A page                           |
| Totales             |                |                                         |                                                  | Tatala              |                |                                          |          |                     |      |          |         | Tatata             |        |          |         | Telefo              |                    |                  |                                  |
| Firmado:            |                |                                         |                                                  | Firmado:            |                |                                          |          | Firmado:            | •    |          |         | Firmado:           | 9      |          | ·       | Firmado:            | -                  |                  |                                  |
| S                   | SECC -         | 1 2 2 2 2 2 2 2 2 2 2 2 2 2 2 2 2 2 2 2 | - <b>1</b> -1-1-1-1-1-1-1-1-1-1-1-1-1-1-1-1-1-1- |                     | SECC           | 1.1.1.1.1.1.1.1.1.1.1.1.1.1.1.1.1.1.1.1. |          |                     | SECC | 1.2.5.6  |         | 1                  | SECC   |          |         |                     | SECC -             | 1.4              |                                  |
| Producto            | Nº             | A cobrar                                | A pagar                                          | Producto            | Nº             | A cobrar                                 | A pagar  | Producto            | Nº   | A cobrar | A pagar | Producto           | N*     | A cobrar | A pagar | Producto            | N°                 | A cobrar         | A pagar                          |
| 000000              |                |                                         |                                                  | L. Sterne           |                |                                          |          |                     |      |          |         |                    |        |          |         |                     |                    |                  |                                  |
| Totales<br>Firmado: |                |                                         |                                                  | Totales<br>Firmado: |                |                                          |          | Totales<br>Firmado: | •    |          |         | Totale<br>Firmado: | 6      |          |         | Totales<br>Firmado: |                    |                  |                                  |

**Imprimir Hoja de firmas unidad:** El botón Hoja de Firmas Unidad realiza la impresión de las hojas de firmas de la unidad para la fecha, turno, salida y tipo de sección que se están visualizando.

# 3.1.2.3.2 Imprimir hojas de reparto y de firmas de secciones de la unidad de reparto.

Se realiza esta acción desde la pantalla principal; desde esta pantalla se imprimen las hojas de reparto de las secciones de Unidades de Reparto correspondientes a la fecha, turno y salida seleccionadas por cada grupo de secciones existente. La pantalla varía dependiendo si se trata de unidades con o sin secciones rurales. En ambos casos de secciones la impresión de la hoja de reparto y de firmas se realiza utilizando los siguientes botones:

**Hoja de reparto:** Pulsando cualquiera de los botones se imprimen la hoja de reparto de todas las secciones pertenecientes a cada "grupo de secciones", que tengan envíos asignados y cuyas hojas de reparto no hayan sido impresas previamente (secciones en color naranja). Si no existieran secciones para imprimir, los botones estarían bloqueados.

En todos los casos cambia el color de las secciones de naranja a verde, una vez que se imprime su correspondiente hoja de reparto.

Antes de imprimir la hoja de reparto, se comprueba si el buzón de la unidad tiene el ticket de deshabilitar validaciones. Los tickets serán concedidos por los usuarios de ámbito nacional para deshabilitar las validaciones para la impresión de las hojas de reparto. Los tickets tienen validez hasta el final del día en el que se conceden. Los usuarios de ámbito nacional concederán ticket sólo a los buzones de sus unidades.

Si lo tiene, se imprime la hoja de reparto, pero si no, se ha de comprobar si tiene envíos electrónicos pendientes en el buzón. Si no los tiene, se imprime la hoja de reparto, pero si sí los tiene se comprueba la hora de la impresión de la hoja de reparto. Si existen envíos elec-

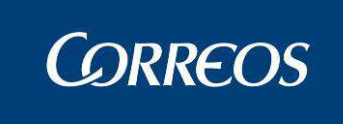

trónicos pendientes con más de un número parametrizado de horas de antigüedad (en función de si es antes o después de las 12 de la mañana), se muestra un mensaje descriptivo. Si no, se imprime la hoja de reparto.

En SGIE existe una nueva funcionalidad a la hora de imprimir la hoja de reparto, para su comprobación con un perfil Administrador de Oficina, accedemos a nuestra unidad y pulsamos la opción **"Configuración >> Unidad":** y comprobamos si en nuestra unidad tenemos el check **"Sin Papel"** Activado.

| Direction:            |                     |                         |                      |                  |       |      |
|-----------------------|---------------------|-------------------------|----------------------|------------------|-------|------|
| Localidad: ZARAG      | OZA                 |                         | Buscar               |                  |       |      |
| reo Electrónico:      |                     |                         |                      |                  | Rico: | Fax: |
| ono de la Unidad:     | Teléfono            | de Entrega Domicil      | iaria: 98252678      | С.Р.:            |       |      |
| Responsable: JOSEF    | INA PRUEBAS         |                         |                      |                  |       |      |
| Horario<br>aborables: |                     | s                       | Horario<br>ábados:   |                  |       |      |
| Horario<br>Festivos:  |                     |                         |                      |                  |       |      |
| 🗌 Horario de Verano   | Ubicación           | 🗹 Mensaje de Aviso      | Bloquear Envío       | Rurales de lista |       |      |
| Aviso Preimpreso      | 🕗 Liquidación Sicer | Devoluciones<br>Masiyas | Descripción completa |                  |       |      |
|                       |                     |                         |                      |                  |       |      |

A la hora de asignar envío a un destinatario habitual la hoja de reparto se vera afectada en función de si el destinatario tenga o no activado el check "**Relación Impresa**". Lo podemos comprobar accediendo a: **Configuración >> Destinatarios Habituales:** 

| E | Fecha: 17/10/2011-665 v2.6.3 Caja Abierta             | <b>** **</b> ***                                   |                                           |
|---|-------------------------------------------------------|----------------------------------------------------|-------------------------------------------|
| Ú |                                                       |                                                    | Configuración >> Destinatarios Habituales |
|   | Mantenimiento Destinatarios Habituales                |                                                    |                                           |
|   |                                                       |                                                    |                                           |
|   | Detalle de Registro                                   |                                                    |                                           |
|   | Sección 01                                            | Habitual<br>activado 🗹<br>Entrega<br>Provisional 🗸 |                                           |
|   | Nombre: Habitual 1 - Prueba<br>Número de <sub>1</sub> | Relación<br>Impresa ⊻                              |                                           |

Después de haber realizado dichas comprobaciones podemos procedemos a imprimir la hoja de reparto. Y aquí entra en funcionamiento la nueva funcionalidad de SGIE:

- Si nuestra unidad tiene el check "sin Papel" Activado, y el destinatario habitual para el que vayamos a asignar envíos a su vez tiene Activado el check "Relación Impresa". Se nos imprimirán la Relación y los eAR's que tengamos asignados en esa relación.
- En caso de que no tengamos activado el check "Relación Impresa" del destinatario habitual para el que asignamos envíos. Al imprimir la hoja de reparto solo se nos imprimirán **Ios eAR's** que tengamos metidos en la relación.
- Si nuestra unidad tiene el check "Sin Papel" desactivado independientemente de cómo tengamos el check "Relación Impresa" de nuestro destintarlo habitual se nos imprimirán: la hoja de reparto, la relación, y los eAR's.

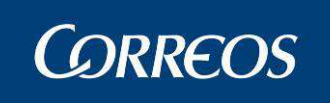

Con la nueva funcionalidad también se vera afectada la reimpresión de la hoja de reparto. Que a partir de ahora solo se podrá realizar dicha acción con un perfil Administrador de Oficina. Para ello accedemos a: **"Entrada >> Reimpresión Documentos Reparto",** donde nos aparecen 2 nuevas opciones para elegir como se quiere reimprimir la hoja de reparto.

| E | recila. 17/10/2011-003 vz.0.5 Caja Abierta culi lecila. 14/1                  | U/ 2011                                   |
|---|-------------------------------------------------------------------------------|-------------------------------------------|
| Ň |                                                                               | Entrada >> Reimpresión Documentos Reparto |
|   | Reimpresión                                                                   |                                           |
|   | <ul> <li>Hoja de Reparto</li> <li>Completa</li> <li>Imprescindible</li> </ul> | O Taloncillos O Aviso de Llegada          |
|   | Sección 01                                                                    | Turno MAÑANA 🛩 Salida 💶 🛩                 |
|   | Habitual                                                                      | Entrega Provisional 🛛 👻                   |
|   |                                                                               |                                           |

• <u>Con la opción Imprescindible</u>: Si pulsamos el botón imprimir nos mostrara una nueva ventana para validar nuestro usuario. Si el usuario y contraseña son correctos se nos imprimirán las relaciones de habituales y los eAR's. Siempre y cuando que nuestra unidad tiene activado el check "**Sin Papel**".

| ME | Usuario : Mixta Unidad: 5010001 - pradilla de ebro a<br>Fecha: 17/10/2011-665 v2.6.3 Caja Abierta con fecha: 14/10/2011 |         | 📕 🤌 🥨 🍺                                   |
|----|----------------------------------------------------------------------------------------------------|---------|-------------------------------------------|
| Ņ  |                                                                                                    |         | Entrada >> Reimpresión Documentos Reparto |
|    | Validación de usuario                                                                                                   |         |                                           |
|    | Código de Usuario :<br>Contraseña :                                                                                     | P004185 |                                           |
|    | Cancelar                                                                                                    | Aceptar |                                           |

 <u>Con la opción Completa</u>: Si pulsamos el botón imprimir nos mostrara una nueva ventana para validar nuestro usuario. Si el usuario y contraseña son correctos se nos imprimirá la hoja de reparto ,las relaciones habituales , y los eAR's.

En caso de que nuestra unidad no tiene activado el check "**Sin Papel**" La reimpresión de la hoja de reparto será como en las versiones anteriores.

#### Formato de hoja de reparto:

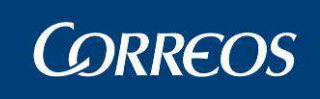

| CORR                 | EOS                     |                                   | 3026794-UD LORCA |           |        |                              |      |       |        |                                 |            |                       | 11/05/20 |  |
|----------------------|-------------------------|-----------------------------------|------------------|-----------|--------|------------------------------|------|-------|--------|---------------------------------|------------|-----------------------|----------|--|
|                      |                         |                                   |                  | н         | OJA DE | RE                           | P/   | ١R    | то     | Fecha Rep:                      | 11/05/2016 | Hora: <b>14:19:41</b> |          |  |
| 8287                 | 16                      | Sección: 0004 Turno: MAÑANA Salio |                  |           |        |                              |      | Ca    | rtero: | Hoja:                           | 1 de       |                       |          |  |
|                      | RESUMEN                 |                                   |                  |           |        |                              |      |       |        | LIQ                             | UIDACION   |                       |          |  |
| Certificados         |                         |                                   | 1                |           |        |                              |      | Re    | sulta  | ado                             | N.Envíos   | No Pagado             | Cobrado  |  |
| Certifieddos         |                         |                                   |                  | T         |        | Ent                          | rega | dos   |        |                                 |            |                       |          |  |
|                      |                         |                                   |                  |           |        | List                         | a    |       |        |                                 |            |                       |          |  |
|                      |                         |                                   |                  |           |        | Dev                          | uelt | o / R | leen   | caminado /                      |            |                       |          |  |
|                      |                         |                                   |                  |           |        | Dep                          | osit | 0     |        |                                 |            |                       |          |  |
|                      |                         |                                   |                  |           |        | Pen                          | dier | ite p | or ta  | alta de                         |            |                       |          |  |
|                      |                         |                                   |                  |           |        | pru                          | ера  | ката  | 1      |                                 |            |                       |          |  |
|                      | тот                     |                                   | 1                |           |        | -                            |      |       |        | TOTALES                         |            |                       |          |  |
| SO                   | N SICER                 | ALES                              | 0                | Eirmado:  |        | L                            |      |       |        | TOTALES                         |            |                       |          |  |
|                      | Entrega                 |                                   | 0                |           |        |                              |      | •     |        | R                               | ADEVOIVEI  | ENTREG                | ADOS     |  |
| Valijas              | Recogida                |                                   | 0                | 1         |        |                              |      |       | лог    | .IX                             |            | ENTRES                | ADOO     |  |
| 1 CI                 | OPRUEBAEN               | IVIO201                           | 6051105          | Origen:   |        |                              |      |       |        | DATOS DEL RE<br>Nombre y Apelli | CEPTOR:    |                       |          |  |
| -                    |                         |                                   |                  | Nº Origen | :      |                              |      |       |        | Tipo Documento                  | : DNI CI   | F NIE UE              | Pas.     |  |
| Producto:            | Cert                    | ificado 1-                        | 15               |           |        |                              |      |       |        | Número de Doc                   | umento:    |                       |          |  |
| Destinatario y direc | stinatario y dirección: |                                   |                  |           |        | Resultado del intento Firma: |      |       |        |                                 |            |                       |          |  |
|                      |                         |                                   |                  |           |        | 01                           | 02   | 03    | 04     |                                 |            |                       |          |  |
|                      |                         |                                   |                  |           |        | 05                           | 06   | 07    | FT     | T                               |            |                       |          |  |

Si el envío es SICER se muestra esta indicación debajo del número de origen del envío correspondiente.

| 08110                         |              | 05 06     | 07       | FT  | <u> </u>                                                       |  |  |
|-------------------------------|--------------|-----------|----------|-----|----------------------------------------------------------------|--|--|
| AR 3 N30V26100000000000000000 | Origen: PONT | EVEDRA U  | IAM      |     | DATOS DEL RECEPTOR:<br>Nombre y Apellidos:                     |  |  |
| Producto: Notificación 2-7-T  | _Nº Origen:  |           |          |     | Tipo Documento: DNI CIF NIE UE Pas.                            |  |  |
| Destinatario y dirección:     | Importes:    | Resultado | del inte | nto | Firma:                                                         |  |  |
| ANTONIO MEJIA CAMPOS          |              | 01 02     | 03       | 04  | Aviso de Recibo                                                |  |  |
| COLOMBIA 36004                | SICER        | 05 06     | 07       | FT  |                                                                |  |  |
|                               | Origen: Z    | ZAMUDIO   |          | -   | DATOS DEL DESTINATARIO:<br>Tipo Documento: DNI CIF NIE UE Pas. |  |  |
| GI0V26100000000000080         | Nº Origen:   |           |          |     | Número de Documento:                                           |  |  |
| Producto: Giro Postal         |              |           |          |     |                                                                |  |  |

Si el envío es de entrega exclusiva y no tiene EAR se mostrará el nombre y el destinatario como marca de agua.

| 1               |                                                                                                | Origen:    | Origen: PALMAS, LAS OP |          |          |      |                                                                  | DATOS DEL RECEPTOR:<br>Nombre y Apellidos: |     |     |       |      |    |
|-----------------|------------------------------------------------------------------------------------------------|------------|------------------------|----------|----------|------|------------------------------------------------------------------|--------------------------------------------|-----|-----|-------|------|----|
| 12              | RB999099891ES                                                                                  | Nº Origen: |                        |          |          | _    | Tipo Documento:                                                  | DNI                                        | CIF | NIE | UE    | Pas. | 1L |
| Produc          | to: Postal Expres                                                                              |            |                        |          |          |      | Número de Docum                                                  | ento:                                      |     |     |       |      |    |
| Destina         | Destinatario y dirección:<br>NOMBRE DESTINATARIO APELLIDOS<br>DIRECCION DESTINO - MADRID 28001 |            | Resu                   | Itado d  | del inte | ento | Firma:                                                           |                                            |     |     |       |      |    |
| NOME            |                                                                                                |            | 01                     | 01 02 03 |          | 04   |                                                                  |                                            |     |     |       |      |    |
| DIREC           |                                                                                                |            |                        | -        |          |      |                                                                  |                                            |     |     |       |      |    |
| contro estan co |                                                                                                |            | 05                     | 06       | 07       | FT   | ANTONIO DE LAS HERAS GONZÁLEZ<br>ENTREGA EXCLUSIVA AL DESTINATAR |                                            |     |     | TARIO |      |    |

Si la sección tiene envíos asociados Destinatarios Habituales se imprime una hoja por cada relación de envíos asignado a cada Destinatario, indicando en el cuadro correspondiente al orden en la hoja de reparto la indicación 'Relación'.

Cada envío asignado a la sección tiene un número de orden secuencial que depende del orden de lectura del envío, independientemente de que pertenezca o no a un Destinatario Habitual.

Existirán envíos para los que se necesite identificar al destinatario o receptor. Para ello aparecerán en la casilla correspondiente de cada envío, en la parte derecha, un hueco correspondiente para especificar los datos de los mismos. También se deberá especificar el tipo de documento presentado.

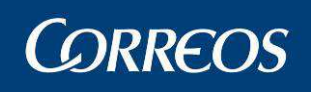

| Destinatario y dirección:                             | Importes:   | Resul       | ado d    | el inte | nto | Firma:                                                      |  |  |  |  |
|-------------------------------------------------------|-------------|-------------|----------|---------|-----|-------------------------------------------------------------|--|--|--|--|
| ANTONIO MEJIA CAMPOS                                  |             | 01          | 02       | 03      | 04  | Avian de Poniha                                             |  |  |  |  |
| CRA 2814 25 BUSCAMANGA - SANTANDER                    |             |             |          |         |     | AVISO DE RECIDO                                             |  |  |  |  |
| COLOMBIA 30004                                        | SICER       | 05          | 06       | 07      | FT  |                                                             |  |  |  |  |
|                                                       | Origen: Z   | AMU         | OIO      | ~       | 1   | DATOS DEL DESTINATARIO:                                     |  |  |  |  |
| 4 GI0V261000000000000000000                           | Nº Origen:  | <           | $\sim$   |         |     | Tipo Documento: DNI CIF NIE UE Pas.<br>Número de Documento: |  |  |  |  |
| Producto: Giro Postal                                 | n ongoin:   |             | <u> </u> | _       |     |                                                             |  |  |  |  |
| Destinatario y dirección:                             | Importes:   | Resul       | ado d    | el inte | nt  | DATOS DEL RECEPTOR:                                         |  |  |  |  |
| Buenas Ideas En Acci n SL                             | 112,10 €    | 01 02 03 04 |          |         |     | Tipo Documento: DNI CIF NIE UE Pas.                         |  |  |  |  |
| C/Fragosi o s/n Poligono Seur - San Pedro de Sardoma, |             |             |          |         |     | Número de Documento:                                        |  |  |  |  |
| Vigo 36214                                            |             | 05          | 06       | 07      | FT  | Firma:                                                      |  |  |  |  |
|                                                       |             |             |          |         |     | -                                                           |  |  |  |  |
|                                                       |             |             |          |         |     |                                                             |  |  |  |  |
|                                                       |             |             |          |         |     |                                                             |  |  |  |  |
| AR 5                                                  | Origen: MAD | RIDO        | CAM-     | 1       |     | DATOS DEL RECEPTOR:<br>Nombre y Apellidos:                  |  |  |  |  |
| EX0V26100000000000080                                 | Nº Origen:  |             |          |         |     | Tipo Documento: DNI CIF NIE UE Pas.                         |  |  |  |  |
| Producto: Postal Expres                               |             |             |          |         |     | Número de Documento:                                        |  |  |  |  |
| Destinatario y dirección:                             | Importes:   | Resul       | ado d    | el inte | nto | Firma:                                                      |  |  |  |  |
| MATELMIRCEA                                           | 34.10 €     | 01          | 02       | 03      | 04  | Avian de Deciha                                             |  |  |  |  |
| C FUERTEVENTURA 2 - POVEDA 28500                      | ,           |             |          |         |     | AVISO DE RECIDO                                             |  |  |  |  |

Los Burofax con acuse de recibo procedente de OPV, muestran el código de barras del envío. En el resto de envíos este código de barras no aparece.

Para las Secciones rurales de Tipo 1 no se imprimirán los Taloncillos con la Hoja de Reparto, en las Secciones rurales de Tipo 2 dependerá del Check si esta marcado o no en la sección y para los de Tipo 3 los taloncillos se imprimirán siempre a continuación de la Hoja de Reparto.

Hoja de firmas: Pulsando con el ratón en un "grupo de secciones", se obtendrá la hoja de firmas correspondiente a todas las secciones del grupo seleccionado que tengan la hoja de reparto impresa (secciones en color verde).

Si alguna sección del grupo no tiene impresa la hoja de reparto, se mostrará una página con el mensaje "*Existen secciones sin hoja de reparto impresa. Pulse aceptar para continuar con la impresión*", habilitándose en ella los botones Aceptar y Cancelar.

Cada hoja de firmas contiene todas las secciones del grupo correspondiente que tengan la hoja de reparto impresa (secciones en color verde).

Si no existieran secciones para ningún grupo con hoja de reparto impresa, el botón aparecería bloqueado.

| CORREOS 1240159-ORPESA-OROPESA DEL M |                     |                  |                 |                     |    |          | AR, REPA | REPARTO HOJA DE FIRMAS |                |          |               |                     |                |          |         | Ferd<br>Hoo<br>Hoji | ha:<br>z:<br>I | 08/03/2007<br>15:44:57<br>1 de 1 |         |
|--------------------------------------|---------------------|------------------|-----------------|---------------------|----|----------|----------|------------------------|----------------|----------|---------------|---------------------|----------------|----------|---------|---------------------|----------------|----------------------------------|---------|
| SEC                                  | C 02 .              | 1                | 1               | I SECC .            |    |          |          | N 5                    | FCC -          |          | Marine for an | l s                 | ECC.           |          |         | 5                   | ¥CC -          |                                  |         |
| Producto<br>Electorales              | N <sup>0</sup><br>1 | A cobrar<br>0,00 | A pagar<br>0,00 | Producto            | Nº | A cobrar | A pagar  | Producto               | N <sup>o</sup> | A cobrar | A pagar       | Producto            | N <sup>a</sup> | A cobrar | A pagar | Producto            | Nº             | A cobrar                         | A pagar |
|                                      |                     |                  |                 |                     |    |          |          |                        |                |          |               |                     |                |          |         |                     |                |                                  |         |
| Totales<br>Firmado:                  | 1                   | 0.00             | 0.00            | Totales<br>Firmado: |    |          |          | Totales<br>Firmado:    |                |          |               | Totales<br>Firmado: |                |          |         | Totales<br>Firmado: |                |                                  |         |
| s                                    | FCC                 |                  |                 | SECC .              |    |          |          | 8500                   |                |          |               | SECC.               |                |          |         | SECC .              |                |                                  |         |
| Freducto                             | No                  | A cobrar         | A pagar         | Producto            | Ne | A cobrar | А радаг  | Producto               | N*             | A cobrar | A peger       | Producto            | Nº             | A cobrar | A togar | Producto            | Nº             | A cobrar                         | A pagar |
|                                      |                     |                  |                 |                     |    |          |          |                        |                |          |               |                     |                |          |         |                     |                |                                  |         |
| Totales                              |                     |                  |                 | Totales             |    |          |          | Totales                |                |          |               | Totales             |                |          |         | Totales             |                |                                  |         |
| Firmado:                             |                     |                  |                 | Firmado:            |    |          |          | Firmado:               |                |          |               | Firnado:            |                |          |         | Firmado:            |                |                                  |         |

#### 3.1.2.3.3 Lectura de envíos.

La pantalla para dar de alta envíos, que se visualiza al pulsar sobre una sección urbana o rural, ya sea de una unidad con o sin servicios rurales, es la siguiente:

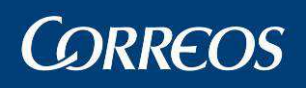

| 7 | SGIE SGIE                                                                                                    |
|---|----------------------------------------------------------------------------------------------------|
| 4 | Usuario: Administrador de Unidad de Reparto 1 Unidad: 1240159 - ORPESA-OROPESA DEL MAR,<br>REPARTO Fecha: 26/02/2007 Versión: SGIE v2.0.6 Problemas frecuentes<br>Entrada >> Asignar a secciór |
| Ĺ | Asignar Envíos a Sección                                                                                                    |
|   | Sección: 02 Turno: MA?ANA Salida: 1 Fecha: 26/02/2007 Cancelar                                                                                                    |
|   | Cartero: XXXXXXXXXXXXXXXXXXXXXXXXXXXXX                                                                                                    |
|   |                                                                                                    |
|   | Código de Envío: Detalle Abrir Relación (F9) Entrega Múltiple (F10)                                                                                                    |
|   | Producto: Certificado 🗾 🔽 Fijar                                                                                                    |
|   | Reembolso: Casa: Cotros Importes Total Importe:                                                                                                    |
|   | Número de origen: Origen:                                                                                                    |
|   | F1 Certificado F2 Notificación 2-7 F3 Burofax F4 Certificado Internacional F5 Impreso                                                                                                    |
|   | Iniciar Sección Eliminar Relación Cancelar Cerrar Sección (F12)                                                                                                    |

En la parte superior de la pantalla se muestra información de la sección, turno, salida, fecha y la descripción de la sección. Esta descripción corresponderá inicialmente en caso de ser sección urbana al nombre del cartero y si es sección rural al nombre del servicio rural, aunque puede haber sido modificada por la unidad desde mantenimiento de secciones.

#### Campos de la pantalla:

**Código de Envío:** Se puede usar la pistola lectora para leer el código de barras del envío o introducirlo mediante el teclado y pulsar <<u>Intro</u>>. Automáticamente el Sistema se prepara para el registro del siguiente envío aumentando en uno el número de orden.

En esta pantalla el producto por defecto es el "Certificado". En el caso de elegir un producto que lleve importes asociados, la pantalla cambia para permitir la introducción de los mismos, añadiendo los campos:

**Producto:** Es un campo obligatorio que se completa al leer el código de barras del envío con la pistola lectora o al introducirlo manualmente. El Sistema identifica el tipo de producto en función de las dos primeras letras del código. Si el tipo de producto se introduce manualmente seleccionándolo en la lista desplegable o mediante las combinación de teclas de ayuda rápida informadas en pantalla (<F1> Certificado, <F4> Certificado internacional, etc.) se mantendrá el producto seleccionado.

En los envíos SICER y electorales de tipo DE-Documentación electoral y DN-Denegación de documentación, el producto se asigna automáticamente por el sistema independientemente del indicado en pantalla. Los envíos de estructura RR9xxxxxxES se considerarán de tipo de producto DE.

**Importe:** Permite introducir el importe en Euros (€) (Ver apartado 4 Introducir envíos con importe).

**Reembolso:** Es importante remarcar que el reembolso NO es un producto, sino que es un valor añadido.

Tasa: Siempre se muestra para su introducción cuando corresponda

Número origen: Número de origen del envío.

Origen: Origen del envío. Es un campo de ingreso de formato libre.

**Nº de Orden:** Este campo viene completado por el Sistema, y es informativo. Es un número que se asocia a cada envío de forma automática, por lo que el primer envío que se registre tendrá número de orden "1", el segundo "2" y así sucesivamente.

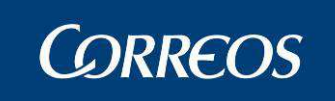

Pasar a Lista Propia: Solo se mostrará cuando la sección rural sea de Tipo 2.

|     |                                                                                                    | SGIE    |
|-----|----------------------------------------------------------------------------------------------------|---------|
| MEN | Usuario : Administrador de Unidad de Reparto 1 Unidad: 1240159 - 1223<br>Fecha: 08/05/2007 Versión: SGIE v2.2 Problemas frecuentes<br>Entrada >> Asignar a | sección |
| Ú   | Asignar Envíos a Sección                                                                                                    |         |
|     | Sección: CIR3 Turno: MAÑANA Salida: 1 Fecha: 08/05/2007<br>Cartero: CARTERO 1CARTEROCARTERO - DE 1 Insertar Envíos                                         |         |
|     | Código de Envío: Detalle Abrir Relación (F9) Entrega Múltiple (F10)                                                                                        | 1       |
|     | Producto: Certificado 🔽 🗖 Fijar                                                                                                    |         |
|     | Reembolso: € Tasa: Otros Importes (A Cobrar): €                                                                                                    |         |
|     | Número de origen: Origen:                                                                                                    |         |
|     | F1 Certificado F2 Notificación 2-7 F3 Burofax F4 Certificado Internacional F5 Impreso                                                                      |         |
|     | Iniciar Sección Eliminar Relación Cancelar Cerrar Sección (F12)                                                                                            | ]       |

Se ha producido una mejora en la navegación: ya no es necesario presionar CON-TROL+tecla ni ALT+tecla para que funciones el menú rápido, ahora solo hay que pulsar la tecla de función correspondiente para tener acceso automático.

| F1 Certificado  | F2 Notificación 2-7  | F3 Burofax  | F4 Certificado Internacional          | F5 Impreso |
|-----------------|----------------------|-------------|---------------------------------------|------------|
| I A GOLDINGGOOD | - E modificación E - | I a baroran | · · · · · · · · · · · · · · · · · · · |            |

#### Botones de la pantalla:

Debajo del número de orden se encuentran los botones de desplazamiento

- > Avanza al siguiente envío
- >> Avanza al último envío
- Retrocede al envío anterior
- << Retrocede al último envío

Borrar Envío: Permite eliminar el envío que está seleccionado en pantalla de la asignación.

**Insertar Envío:** Deshabilita los botones de la pantalla y habilita el campo Nº de orden para la introducción de un nuevo envío en el Nº de orden indicado (en la pantalla de ejemplo se introduce en el primer lugar y se mueven el resto de envíos introducidos.)

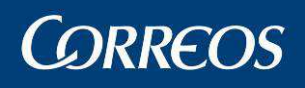

| B |                                                                                                    |             |
|---|----------------------------------------------------------------------------------------------------|-------------|
| 7 | ©CORREOS                                                                                                    | SGIE        |
| M | Usuario: Administrador de Unidad de Reparto 1 Unidad: 1240159 - ORPESA-OROPESA DEL MAR,<br>REPARTO Fecha: 26/02/2007 Versión: SGIE v2.0.6 Problemas frecuentes |             |
| Ņ | Entrada >> Asigna                                                                                                    | r a sección |
| U | Asignar Envíos a Sección                                                                                                    |             |
|   | Sección: 02 Turno: MA?ANA Salida: 1 Fecha: 26/02/2007                                                                                                    |             |
|   | Cartero: XXXXXXXXXXXXXXXXXXXXXXXXXXXXXXXXX V                                                                                                    |             |
|   |                                                                                                    |             |
|   | Código de Envío: Detalle Abrir Relación (F9) Entrega Múltiple (F10)                                                                                            |             |
|   | Producto: Certificado 🗾 🗖 Fijar                                                                                                    |             |
|   | Reembolso: C Tasa: C Otros Importes Total Importe:                                                                                                    |             |
|   | Número de origen: Origen:                                                                                                    |             |
|   | F1 Certificado         F2 Notificación 2-7         F3 Burofax         F4 Certificado Internacional         F5 Impreso                                          |             |
|   | Iniciar Sección Eliminar Relación Cancelar Cerrar Sección (F12)                                                                                                |             |

**Detalle:** Este botón permite modificar los detalles del envío. (Consultar dentro de este capítulo el apartado "**5. Detalles del envío en alta de envíos**").

Iniciar Sección: Cuando se pulsa este botón se indica al Sistema que se va a comenzar la introducción de envíos. Si se pulsa este botón y se ha dado de alta envíos, éstos se borran y hay que introducirlos de nuevo. También se borra la información relativa a dichos envíos. La pantalla queda lista para empezar de nuevo. Antes de eliminar los envíos se muestra el siguiente mensaje:

| Microsoft | t Internet Explorer                                       | ×   |
|-----------|-----------------------------------------------------------|-----|
| ?         | Se va a proceder a desasignar todos los envíos de la secc | íón |
|           | OK Cancel                                                 |     |

**Cancelar:** Permite abandonar esta pantalla sin guardar ningún cambio. El Sistema muestra la pantalla anterior "Selección de Sección".

Abrir Relación: Se usa en los casos en los que los envíos son para un destinatario habitual. Al pulsar sobre este botón la pantalla muestra un campo "Habituales" que permite asociar el envío o envíos a Destinatarios Habituales activos, que previamente han sido dados de alta (consultar dentro de este capítulo el apartado "6. Destinatarios Habituales"). Con esta opción también se puede seleccionar destinatarios habituales de otras secciones.

Entrega múltiple: Los envíos de la relación de reparto pueden estar asociados a un destinatario común, que no forma parte de los habituales de la unidad (Entrega Múltiple). Para asociar los envíos a dicho destinatario, el usuario deberá pulsar el botón Entrega múltiple, donde aparecen dos campos con el nombre y la dirección del destinatario. En el momento que se abre una relación de entrega, todos los envíos que se asocien a la relación de reparto, estarán asociados también a dicha relación, hasta que el usuario no pulse el botón Cerrar Entrega Múltiple.

| Código de Envío:  |             |       | Detalle .        | Abrir Relación (F9) Entrega Múltiple (F10) |
|-------------------|-------------|-------|------------------|--------------------------------------------|
| Producto:         | Certificado |       | 💽 🗌 Fijar        |                                            |
| Reembolso:        | £           | Tasa: | € Otros Importes | Total Importes (A Cobrar): €               |
| Número de origen: |             |       | Origen:          |                                            |

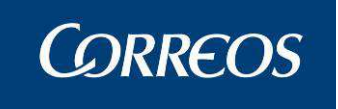

**Cerrar Sección:** Permite finalizar el registro de envíos en la sección con la que se está trabajando. A continuación aparece la pantalla de "Informe de Asignación de Envíos" registrados. (Ver apartado "**Informe de Asignación de Envíos**").

Se puede registrar los envíos usando la pistola lectora de código de barras. Por cada código leído, la aplicación automáticamente incrementa en uno el número de orden, es decir, se mueve al siguiente envío para permitir su introducción.

En caso de que se introduzca el código desde el teclado, para poder introducir el siguiente envío hay que pulsar sobre el botón ">" o realizar una pulsación de la tecla "Intro" después de teclear el código de envío.

Para intercalar envíos hay que situarse en el último envío, introducir el número de orden donde se desea insertar el envío, modificando el existente y leer posteriormente el código del envío, automáticamente se colocará en orden seleccionado.

Una vez finalizada la introducción de envíos se pincha con el ratón en el botón **Cerrar Sección**. De esta forma se abandona la pantalla, guardando toda la información registrada y pasando a la pantalla de "Informe de Asignación de Envíos". En este punto los envíos están registrados pero no está generada la relación de envíos, es decir, los envíos están en situación de "**Alta en Unidad de Reparto**". Existen ahora dos posibilidades:

- Abandonando esta pantalla se puede en un momento posterior añadir más envíos a esta sección, turno y salida en el momento que sea necesario. Una vez todos los envíos están introducidos en el Sistema, se tiene que generar la relación de reparto de los envíos imprimiendo la hoja de entrega. (Consulta apartado de "Generación de la Relación de Envíos")
- La otra posibilidad, si no se añaden más productos, es generar la relación de reparto en este momento. Esto se puede realizar desde la pantalla de "Informe de Asignación de Envíos" que se explica más adelante.

Si al pulsar el botón **Cerrar Sección** existiese algún envío introducido en una relación anterior se muestra un mensaje indicativo:

Si la relación anterior no está liquidada o con la hoja de firmas impresa, al pulsar Aceptar, se borra de la relación anterior incluyéndose en la última sección asignada, en caso contrario permanece asignada también a la sección anterior hasta el momento de la liquidación.

Si al pulsar el botón Cerrar Sección existiese algún envío en una situación que no permita ir a reparto se muestra un mensaje indicativo:

Pulsando el botón Aceptar se incluye de nuevo el envío en la relación quedando en situación de 'En Reparto'.

#### 3.1.2.3.4 Introducir envíos con importes.

Cuando se elige un producto con importe asociados, automáticamente la pantalla cambia para permitir el registro de dichos importes.

Por defecto la pantalla permite registrar hasta dos tipos de importes asociados al producto, pero pulsando en el botón **Otros importes** se muestra otra pantalla en la que se pueden registrar importes adicionales:

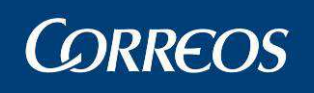

|   | B<br>C               | ORREOS                                                            |                                                  |                                                 | SG                         | IE |
|---|----------------------|-------------------------------------------------------------------|--------------------------------------------------|-------------------------------------------------|----------------------------|----|
| M | Usua<br>REP <i>i</i> | ario: Administrador de Unidad de<br>ARTO Fecha: 26/02/2007 Versio | Reparto 1 Unidad: 1240159 - )<br>ón: SGIE v2.0.6 | ORPESA-OROPESA DEL MAR,<br>Problemas frecuentes |                            |    |
| Ň |                      |                                                                   |                                                  |                                                 | Entrada >> Asignar a secci | ón |
|   | Impo                 | orte del Envío                                                    |                                                  |                                                 |                            |    |
|   |                      |                                                                   | Código de er                                     | nvío:                                           |                            |    |
|   |                      | Importe:                                                          | Euros                                            | Tipo de Importe: Reembolso                      |                            |    |
|   |                      | Importe:                                                          | Euros                                            | Tipo de Importe: VDeclarado                     |                            |    |
|   |                      | Inicializar Cancelar                                              |                                                  |                                                 | Aceptar                    |    |

Para los envíos con reembolsos, se actualiza del sistema giro electrónico el tipo de giro, forma de abono y número de cuenta, pero no se puede modificar.

**Productos de la Familia 'Giro':** Es obligatorio rellenar la cantidad correspondiente a la cuantía del envío en el campo "Importe", en ningún caso se debe dejar en blanco o con importe cero, porque si no al pulsar **Cerrar Sección** nos muestra un mensaje impidiendo genera la relación.

La información a registrar en esta pantalla cambia ligeramente dependiendo del tipo de producto que se esté dando de alta:

- Envíos contra reembolso: En este caso se puede introducir dos tipos de importes distintos (reembolso y/o valor declarado) por cada envío de este tipo. Se completa el importe en euros y el tipo de importe (reembolso o valor declarado).
- Giro Postal y Giro Urgente: Para estos productos solo se puede registrar un único importe. La pantalla queda igual que la que se muestra en la "Pantalla de Importes" pero eliminando la parte de abajo reservada para "Datos Importe 2". Además solo aparece un único tipo de importe posible ("GIRO").

Es obligatorio rellenar la cantidad correspondiente a la cuantía del envío en el campo "importe", en ningún caso se debe dejar en blanco o con importe cero, porque si no al pulsar "cerrar sección" nos aparece un mensaje del tipo:

Hay que tener en cuenta que si se está usando pistola lectora para los códigos de envío, y para agilizar el proceso, se puede seguir una de las dos operativas:

- Primero se leen todos los códigos de los envíos con la pistola lectora y luego desde el primer envío se registra uno a uno los importes que correspondan.
- Se registra primero los importes y luego se lee el código con la pistola lectora. La aplicación avanza automáticamente al siguiente envío y se repite la misma operación hasta completar el total de envíos.

**NOTA:** En el caso de tratarse de un certificado contra reembolso, el usuario tiene la posibilidad de contratar un seguro contra pérdida o deterioro, por ello la aplicación nos permite registrar el importe del **"Valor Declarado"** en los detalles del envío, que se explican en el siguiente apartado.

3.1.2.3.5 Detalles del envío en alta de envíos.

A la vez que se va dando de alta los envíos se puede registrar información de los mismos:

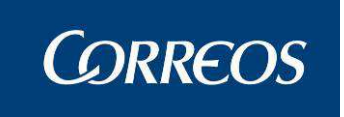

- Información relativa a la dirección del destinatario y el remitente (esta información viene precargada en el caso de que los envíos procedan del Sistema SICER o de otros Sistemas mediante interfaces, permitiendo modificar solo localidad, código postal e importes).
- □ Tipos de importes que pueda llevar el envío dependiendo del producto y características contratadas por el remitente.

Para acceder a esta funcionalidad, en la pantalla "Mantenimiento Envíos" hay que pulsar sobre el botón **Detalle** con lo que aparece la pantalla "Detalle de Envío".

|        | CORRECTS                                                                                                    | SGIE      |
|--------|----------------------------------------------------------------------------------------------------|-----------|
| ME     | Usuario: Administrador de Unidad de Reparto 1 Unidad: 1240159 - ORPESA-OROPESA DEL MAR,<br>REPARTO Fecha: 26/02/2007 Versión: SGIE v2.0.6 Problemas frecuentes |           |
| N<br>Ú | Entrada >> Asignar a                                                                                                    | i sección |
|        | Código de envío: Producto: Certificado Sección: 01 Turno: MAÑANA Salida: 1                                                                                     |           |
|        | Código Und Origen: Unidad de Origen: Ayuda Limpiar                                                                                                    |           |
|        | Datos Destinatario                                                                                                    |           |
|        | Nombre: Segunda Dirección                                                                                                    |           |
|        | Datos Remitente                                                                                                    |           |
|        | Rem. Hab. Ayuda Limpiar                                                                                                    |           |
|        | Domicilio: Núm: Piso: C.P: Localidad                                                                                                    |           |
|        | Fecha Alta:     Fecha Ultima Situación:     Situación       Cod. Cliente     Cliente     Ayuda                                                                 |           |
|        | Inicializar Cancelar Aceptar                                                                                                    |           |

#### Campos de la pantalla:

**Cod. Unidad/Unidad de Origen:** Código de la Unidad en la que se hizo la admisión del envío. Se puede seleccionar la Unidad de Admisión entre las unidades existentes, para ello, es necesario hacer "clic" sobre **Ayuda**. Esta unidad de origen solo podrá ser una unidad que tenga funciones de admisión de envíos.

**Número de Origen:** es el número de procedencia asignado en la Unidad en la que se hizo la admisión del envío.

**Datos del Destinatario:** Nombre, Domicilio, Número, Piso, Código Postal (se puede seleccionar una opción entre las que se muestran en la lista desplegable), Localidad.

Datos del Remitente: Nombre, Domicilio, Número, Piso, Código Postal, Localidad.

Cód. Cliente/ Cliente: Se introduce el código de cliente directamente o también se puede seleccionar el cliente utilizando el botón de Ayuda.

#### 3.1.2.3.6 Asociar Destinatarios Habituales

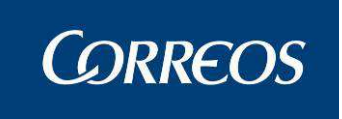

Se pueden asociar Destinatarios Habituales a los envíos mientras se dan de alta dichos envíos en SGIE. Esto se puede hacer pulsando sobre el botón Abrir Relación en la pantalla "Mantenimiento Envíos".

#### Campos nuevos de la pantalla:

**Habitual:** Este campo lleva incorporado una lista desplegable que puede usarse para seleccionar el destinatario al que se va a asociar el registro de envíos. Solo se mostrarán en la lista desplegable los Destinatarios Habituales que se encuentren en estado activo.

**Sección:** Por defecto se muestra la preelegida, si esta se modifica seleccionando otra del campo desplegable, se visualizan en el campo habitual los habituales existentes en la sección a mostrar.

| Habitual: | habitual de pruebas 💌 Sección: VIR1 💌 |
|-----------|---------------------------------------|
|           | Theorem of proceeds Seccion, joint    |

#### Botones nuevos de la pantalla:

Agregar: Permite en una pantalla auxiliar añadir nuevos Destinatarios Habituales a la lista.

| 🚰 SGIE - Sistema de Gestión Integral de Envíos - Diálogo Web |               |                                              | ×       |
|--------------------------------------------------------------|---------------|----------------------------------------------|---------|
| Agregar destinatario habitual                                |               |                                              |         |
| Detalle de Registro                                          |               |                                              |         |
| Sección 01 💌                                                 |               |                                              |         |
| Nombre                                                       |               | Habitual activado 🗹<br>Entrega Provisional 🗖 |         |
| Dirección                                                    |               |                                              |         |
| Tipo de vía 📃 💽                                              | Número        |                                              |         |
| Dirección                                                    | Piso          |                                              |         |
| Localidad                                                    | Código Postal | <b>_</b>                                     |         |
| Observaciones:                                               |               |                                              | ×       |
| Cancelar                                                     |               |                                              | Aceptar |

**Cerrar Relación:** Este botón permite cerrar el campo para registrar Destinatarios Habituales. La pantalla vuelve otra vez a mostrar el aspecto que tenía

Alternando el uso de los botones **Abrir** y **Cerrar Relación** se pueden registrar desde esta pantalla envíos para uno o varios Destinatarios Habituales.

#### 3.1.2.3.7 Informe de asignación de envíos

Se accede a esta ventana cuando se pulsa sobre el botón Cerrar Sección desde la pantalla "Mantenimiento Envíos".

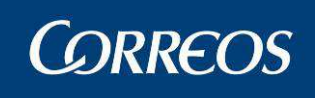

| uario : Sgie Usuario Prueba4870 Unidad: 3026794 - UD LORCA<br>cha: 11/05/2016-398 v4.0.5 |                   |                        |        |
|------------------------------------------------------------------------------------------|-------------------|------------------------|--------|
|                                                                                          | Entrada >>        | Asignar a Sección Repa | irto 省 |
| ignar a Sección                                                                          |                   |                        |        |
| Hoja Entrega: 828716                                                                     | Fecha: 11/05/2016 |                        |        |
| Sección: 0004                                                                            | Turno: MAÑANA S   | alida: 1               |        |
| Cartero: xxxxxxxxxxxxxxxxxxxxxx                                                          |                   |                        |        |
|                                                                                          | Envíos A A        |                        |        |
| Certificados                                                                             | 1 00.00 € 00.00 € |                        |        |
| TOTAL                                                                                    | 1 00,00 € 00,00 € | Valijas                |        |
|                                                                                          |                   | Entrega                | 0      |
| Son SICER                                                                                | 0 00,00€00,00€    | Recogida               | U      |
| Importe entregado al cartero                                                             | 00,00€            |                        |        |
|                                                                                          |                   |                        |        |

Como se puede apreciar la página se divide en dos partes. Una de cabecera con los datos de la relación de reparto (hoja entrega, fecha, sección, turno, salida, cartero y precinto – no debe aparecer para usuarios de unidad de reparto–).

El cuerpo del detalle está compuesto por la agrupación dinámica de familias de productos donde se contabiliza por línea el número de envíos para esta familia de productos agrupando los importes a contabilizar en sólo los dos grupos que aparecen en la pantalla (A Cobrar y A Pagar.).

Identificación de los campos:

- Descripción de la familia de Productos: Es la primera columna que aparece en el listado. Es dinámico, dependerá de los diferentes productos asociados a envíos que se asignen en la relación de reparto. Se identifica con la descripción de la familia asociada al producto de los envíos de la relación.
- Envíos: En este campo se recupera el número de envíos de la familia de productos asociada.
- A Pagar: La suma de los importes del tipo de importe asociado para la familia correspondiente.
- A Cobrar: La suma de los importes del tipo de importe a cobrar asociados para la familia correspondiente.
- Total: Esta línea deberá aparecer en Negrita.
- Son SICER: Sólo devolverá la columna con el recuento de envíos SICER de la relación.

Y también podemos ver la agrupación de valijas asignadas a la sección.

- Entregas: Número de valijas de tipo Entrega.
- Recogidas: Número de valijas de tipo Recogida.

El botón **Modificar** regresa a la página de mantenimiento de envíos de la asignación a sección con la sección en la que se estuviera antes de acceder a esta página. Esta acción se puede realizar siempre y cuando no se haya impreso la hoja de reparto de la sección.

El botón **Imprimir Hoja de Reparto** realiza la actualización de la situación de los envíos e imprime la hoja de reparto con los envíos de la relación.

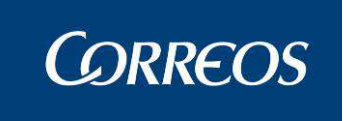

El botón Sección Siguiente, devuelve a la página del listado de secciones de la asignación a sección, para continuar con el proceso.

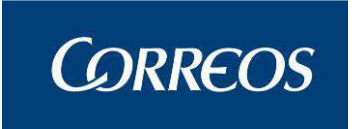

#### EXPEDICIONES

Al asignar a sección un envío perteneciente a una expedición pueden suceder las siguientes casuísticas:

 <u>Abrir Entrega Múltiple</u>: No es posible asignar a sección un envío perteneciente a una expedición abriendo entrega múltiple. Los envíos pertenecientes a una expedición, por defecto, van a pertenecer a la misma relación. Esto será utilizado en la liquidación, como viene ocurriendo hasta ahora, para liquidar todos los envíos de la misma expedición con la misma causa. El mensaje de error que obtendríamos si intentamos reproducir lo anterior sería:

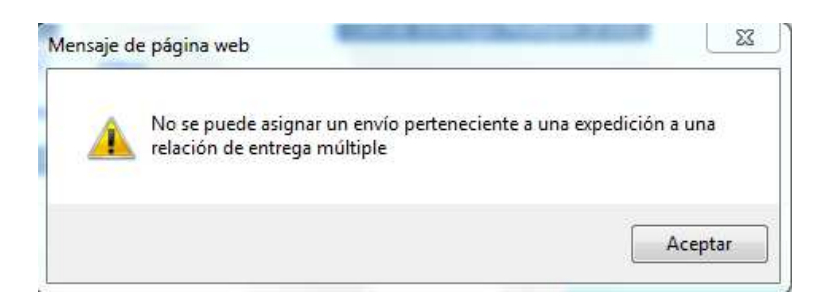

**Solución**: no abrir relación de entrega múltiple para envíos pertenecientes a expediciones.

 <u>Todos los envíos de la expedición no han sido dados de alta en la unidad de reparto:</u> no será posible asignar a sección un envío perteneciente a una expedición si no se han dado de alta en la unidad de reparto <u>todos</u> los envíos pertenecientes a dicha expedición. El mensaje de error que obtendríamos sería:

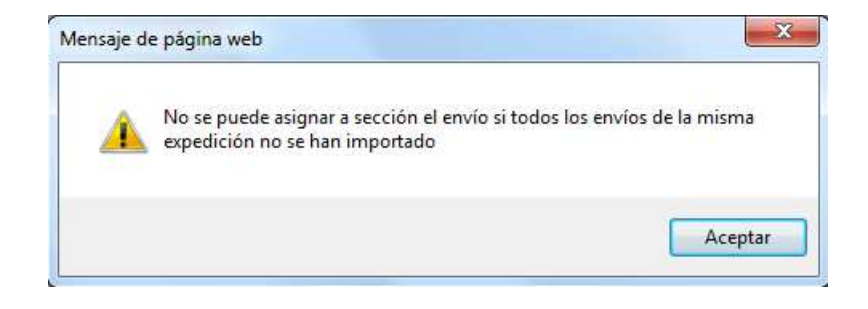

**Solución**: hay que dar de alta en la unidad de reparto todos y cada uno de los envíos pertenecientes a una expedición para poder asignarlos a sección.

<u>Todos los envíos pertenecientes a una expedición deben estar dados de alta en el sistema:</u> no será posible asignar a sección envíos pertenecientes a una expedición si todos los envíos de la misma expedición no han sido importados en el sistema. El mensaje que obtendríamos sería:
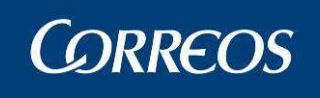

| Envios en situación 99                                                                                                    |
|----------------------------------------------------------------------------------------------------|
| El envío introducido no se puede asignar a sección ya<br>que existen envíos, pertenecientes a la expedición<br>EXP, en situación 99 (Alta en el Sistema) |
| EXP PQPRUEBAJORG1809201401V Aceptar                                                                                                    |

Como se puede comprobar se indican los envíos pertenecientes a expediciones que no han sido importados en el sistema. El botón aceptar oculta la ventana para poder seguir introduciendo envíos.

**Solución**: Se tienen que recibir todos los envíos de una misma expedición para poder ser asignados a sección. En caso de no disponer de todos ellos, el usuario tendrá que estacionar los envíos que hayan recibido a la espera de los faltantes. Una vez se reciban y se dé de alta en unidad de reparto el último envío de la expedición, todos aquellos que fueron estacionados por el usuario se des estacionarán de manera automática.

Una vez pasamos la comprobaciones anteriores de manera satisfactoria, pulsamos el botón cerrar sección y obtenemos la ventana de resumen. En esta ventana podemos imprimir la hoja de reparto o pulsar el botón de sección siguiente. En ambos casos pasaremos por una última comprobación. Se validará que todos los envíos pertenecientes a una expedición hayan sido asignados a sección. En caso de no ser así se mostrará la siguiente ventana emergente:

| Envíos Faltantes                                                              |              |  |  |  |  |  |
|-------------------------------------------------------------------------------|--------------|--|--|--|--|--|
| Existen envíos sin asignar a sección para las siguiente expediciones<br>EXP01 |              |  |  |  |  |  |
| PQV260PETMX0000000310H                                                        | Situación 99 |  |  |  |  |  |
| PQV260PETMX0000000315T                                                        | Situación 00 |  |  |  |  |  |
| EXP02                                                                         | Cit          |  |  |  |  |  |
| PQV260PETMX0000000310B                                                        | Situación 00 |  |  |  |  |  |
| Cancelar                                                                      | Aceptar      |  |  |  |  |  |

Como se puede observar, la ventana tiene dos botones, un botón aceptar y otro cancelar. Si se cancela, podremos seguir introduciendo los envíos faltantes. Si pulsamos el botón aceptar no se procederá al cierre de sección y se retornará al inicio de la ventana de Asignación a Sección, por lo que todos los envíos quedarán desasignados.

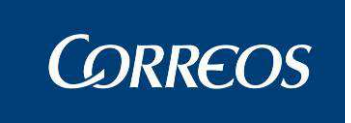

## PAQBOX

A la hora de realizar una asignación a sección de un envío TAP, el sistema comprobará si hay huecos libres. En caso afirmativo el envío se asigna a sección. En caso contrario, se muestra un mensaje de error y se da la posibilidad de forzar el reparto a domicilio. En caso de aceptar, el envío dejará de ser considerado como TAP y será tratado por los cauces habituales.

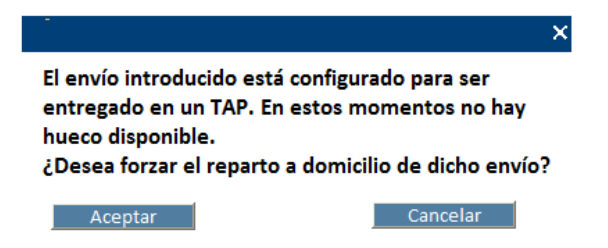

# 3.1.2.4 Envíos Reexpedidos

Si el envío ha sido reexpedido por otro sistema, la aplicación mostrará una alerta indicando "El envío ha sido reexpedido y debe ser reetiquetado para poder ser asignado a sección".

Ventana de Asignar Envíos a Sección:

| Suario : Usuario LU<br>echa: 03/02/2016                 | ćQué pasa si meto dos<br>/AP Unidad: 2800496 - MADRID UR 1<br>-localhost v4.0.3                                                                                                 | SGIE |
|---------------------------------------------------------|----------------------------------------------------------------------------------------------------|------|
| signar Envíos a Sec                                     | Entrada >> Asignar a Sección Reparto                                                                                                    |      |
|                                                         | Sección: 0021 Turno: TARDE Salida: 1 Fecha: 03/02/2016 Cartero: ALICIA PALOMINO RUIZ   Borrar Envio DE 1 Insertar Envios                                                        |      |
| Código de Envío:<br>Producto:                           | CD034982794878888     Detaille     Abrir Relación (F9)     Entrega Múltiple (F10)       Certificado 1- 15 <ul> <li>Fijar</li> </ul>                                             |      |
| Reembolso:<br>Rúmero de origen:<br>E1 Certificado 1- 15 | El envio ha sido reexpedido y debe ser reetiquetado para poder ser       X         F2 Notificación 2-7       El envio ha sido reexpedido y debe ser reetiquetado para poder ser |      |
|                                                         | Aceptar                                                                                                    | F12] |
|                                                         |                                                                                                    |      |
|                                                         |                                                                                                    |      |

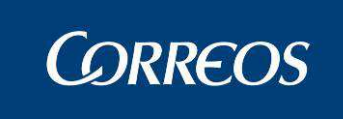

# 3.1.3 Alta en Unidad Reparto.

# 3.1.3.1 Descripción de la funcionalidad

Es el caso de dar entrada envíos sin asignar a sección. Se accede a esta opción desde "**Entrada >> Alta en Unidad**".

# 3.1.3.2 Perfiles autorizados

Usuario de Unidad de Reparto

# 3.1.3.3 Definición de la interfaz e Instrucciones Uso

### 1. Introducir envíos

Pantalla de alta de envíos:

|     | ©CORREOS                                                                                                    | SGIE                               |
|-----|----------------------------------------------------------------------------------------------------|------------------------------------|
| MEN | Usuario: Administrador de Unidad de Reparto 1 Unidad: 1240159 - ORPESA-OROPESA DEL MAR,<br>REPARTO Fecha: 26/02/2007 Versión: SGIE v2.0.6 Problemas frecuentes | 📩 🐼 🙋<br>Entrada >> Alta en Unidad |
| Ú   | Alta en Unidad                                                                                                    |                                    |
|     | Fecha: 26/02/2007                                                                                                    |                                    |
|     | << < >>>>                                                                                                    |                                    |
|     | Código de Envío: Detalle                                                                                                    |                                    |
|     | Producto: Certificado 🗾 🗖 Fijar                                                                                                    |                                    |
|     | Reembolso: 🛛 🗧 Tasa: 🗨 Ctros Importes 🛛 Total Importes (A Cobra                                                                                                | ar):€                              |
|     | Número Origen: Origen:                                                                                                    |                                    |
|     | F1 Certificado F2 Notificación 2-7 F3 Burofax F4 Certificado Internacional                                                                                     | F5 Impreso                         |
|     | Menú Iniciar Pantalla                                                                                                    |                                    |

Si se observa la figura se puede apreciar que es similar a la pantalla "Mantenimiento de Envíos", con una pequeña diferencia: en la parte superior no aparece sección, turno ni salida, y únicamente aparece la fecha para que se están registrando los envíos. El resto de la pantalla es similar y el registro de envíos se puede realizar de forma idéntica.

#### Campos de la pantalla:

**Número:** Este campo viene completado por el Sistema, y es meramente informativo. Es un número que se asocia a cada envío de forma automática, por lo que el primer envío que se registre tiene número de orden "1", el segundo "2" y así sucesivamente.

**Código de Envío:** Se puede usar la pistola lectora para leer el código de barras del envío o introducirlo mediante el teclado y pulsar <<u>Intro</u>>. Automáticamente el Sistema se prepara para el registro del siguiente envío aumentando en uno el número de orden.

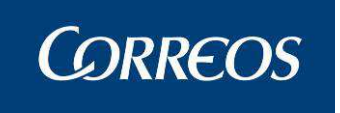

**Producto:** Es un campo obligatorio que se completa al leer el código de barras del envío con la pistola lectora o al introducirlo manualmente. El Sistema identifica el tipo de producto en función de las dos primeras letras del código. Si el tipo de producto se introduce manualmente seleccionándolo en la lista desplegable o mediante las combinación de teclas de ayuda rápida informadas en pantalla (<F1> Certificado, <F4> Certificado internacional, etc.) se mantiene el producto seleccionado.

En los envíos SICER el producto se asigna automáticamente por el sistema sin posibilidad de modificación.

**Importe:** Permite introducir el importe del producto en Euros (€)

#### Botones de la pantalla:

Debajo del número de orden se encuentran los botones de desplazamiento

- > Avanza al siguiente envío
- >> Avanza al último envío
- < Retrocede al envío anterior
- Retrocede al último envío

**Borrar Envío:** Permite eliminar el envío que está seleccionado en pantalla de la asignación que tiene.

**Detalles:** Este botón permite modificar los detalles del envío. (Consulta dentro de este capítulo el apartado "**Detalles del Envío en Alta de Envíos**").

**Iniciar:** Cuando pulsas este botón le indicas al Sistema que vas a comenzar la introducción de envíos. Es conveniente que conozcas que si pulsas este botón y has dado de alta envíos, éstos se borran y hay que introducirlos de nuevo. También se borran los detalles relativos a dichos envíos. La pantalla queda lista para empezar de nuevo.

Cancelar: Permite abandonar esta pantalla sin guardar ningún cambio.

Aceptar: Una vez finalizada la introducción del envío se pulsa sobre el botón Aceptar, de esta forma se guarda toda la información registrada. En este punto se encuentran los envíos registrados pero sin asignar a sección y turno, y sin estar generada la relación de reparto. Los envíos están en situación de "Alta en Unidad de Reparto".

Se puede registrar los envíos usando la pistola lectora de código de barras. Por cada código leído, la aplicación automáticamente incrementa en uno el número de orden, es decir, se mueve al siguiente envío para permitir su registro.

En caso de que se introduzca el código desde el teclado, para poder introducir el siguiente envío hay que pulsar sobre el botón ">" o realizar una pulsación de la tecla "Intro" después de teclear el código de envío.

#### Detalles del Envío en Alta de Envíos:

A la vez que se va dando de alta los envíos se puede registrar información de los mismos:

- Información relativa a la dirección del destinatario y el remitente (esta información viene precargada en el caso de que los envíos procedan del Sistema SICER o de otros Sistemas mediante interfaces, permitiendo modificar solo localidad, código postal e importes).
- □ Tipos de importes que pueda llevar el envío dependiendo del producto y características contratadas por el remitente.

Para acceder a esta funcionalidad, en la pantalla "Alta en Unidad" hay que pulsar sobre el botón **Detalles** con lo que aparece la pantalla "Detalle de Envío".

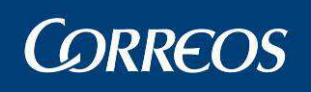

| suario: Administrador<br>EPARTO Fecha: 05/0 | de Unidad de Rep<br>3/2007 Versión: S | parto 1 Unidad: 124<br>GIE v2.1.2 | 0159 - ORPESA-ORO    | PESA DEL MAR,<br>Problemas frecuentes | in the second second se |
|---------------------------------------------|---------------------------------------|-----------------------------------|----------------------|---------------------------------------|----------------------------------------------------------------------------------------------------|
| etalle del Envío                            |                                       |                                   |                      |                                       | chirada >> Aita en                                                                                                    |
|                                             |                                       |                                   |                      |                                       |                                                                                                    |
| Código Und Origen:                          | Unida                                 | Código de envío:<br>d de Origen:  | Producto: Certificad | o<br>Avuda                            | Limpiar                                                                                                    |
| Número de Origen:                           |                                       |                                   |                      |                                       |                                                                                                    |
| Datos Destinatario                          |                                       |                                   |                      |                                       |                                                                                                    |
| Nombre:                                     |                                       |                                   | Segunda Dirección    | ]                                     |                                                                                                    |
| Domicilio:                                  |                                       | Número:                           | Piso: C.P:           | Localidad                             |                                                                                                    |
| Datos Remitente                             |                                       |                                   |                      |                                       |                                                                                                    |
| Nombre:                                     |                                       |                                   |                      |                                       |                                                                                                    |
| Domicilio:                                  |                                       | Número                            | Piso: C.F            | Localidad                             |                                                                                                    |
| Fecha Alta:                                 | Fecha I                               | Última Situación:                 |                      | Situación                             |                                                                                                    |
| Cod. Cliente                                | Cliente                               |                                   |                      | Ayuda Limpiar                         |                                                                                                    |
|                                             |                                       |                                   |                      |                                       |                                                                                                    |

#### Campos de la pantalla:

**Unidad de Origen:** Código de la Unidad en la que se hizo la admisión del envío. Puedes seleccionar la Unidad de Admisión entre las unidades existentes, para ello, haces "clic" sobre **Ayuda** (Ver Introducción – Funciones Básicas). Esta unidad de origen solo podrá ser una unidad que tenga funciones de admisión de envíos.

Número de Origen: es el número de procedencia asignado en la Unidad en la que se hizo la admisión del envío.

#### Datos del destinatario:

Nombre, Domicilio, Número, Piso, Código Postal (se puede seleccionar una opción entre las que se muestran en la lista desplegable), Localidad.

#### Datos del Remitente

Nombre, Domicilio, Número, Piso, Código Postal, Localidad.

**Código Cliente:** Se introduce el código de cliente. Se introduce en la caja de texto y se pulsa el botón **Cargar**. También se puede seleccionar el cliente utilizando el botón de **Ayuda**.

#### Pantalla de error:

En ocasiones, se pueden producir errores relacionados con los envíos que se intentan dar de alta. En tales casos, la pantalla mostrará un aspecto como el siguiente, variando en el mensaje de error:

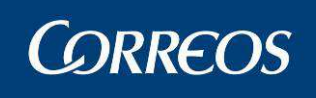

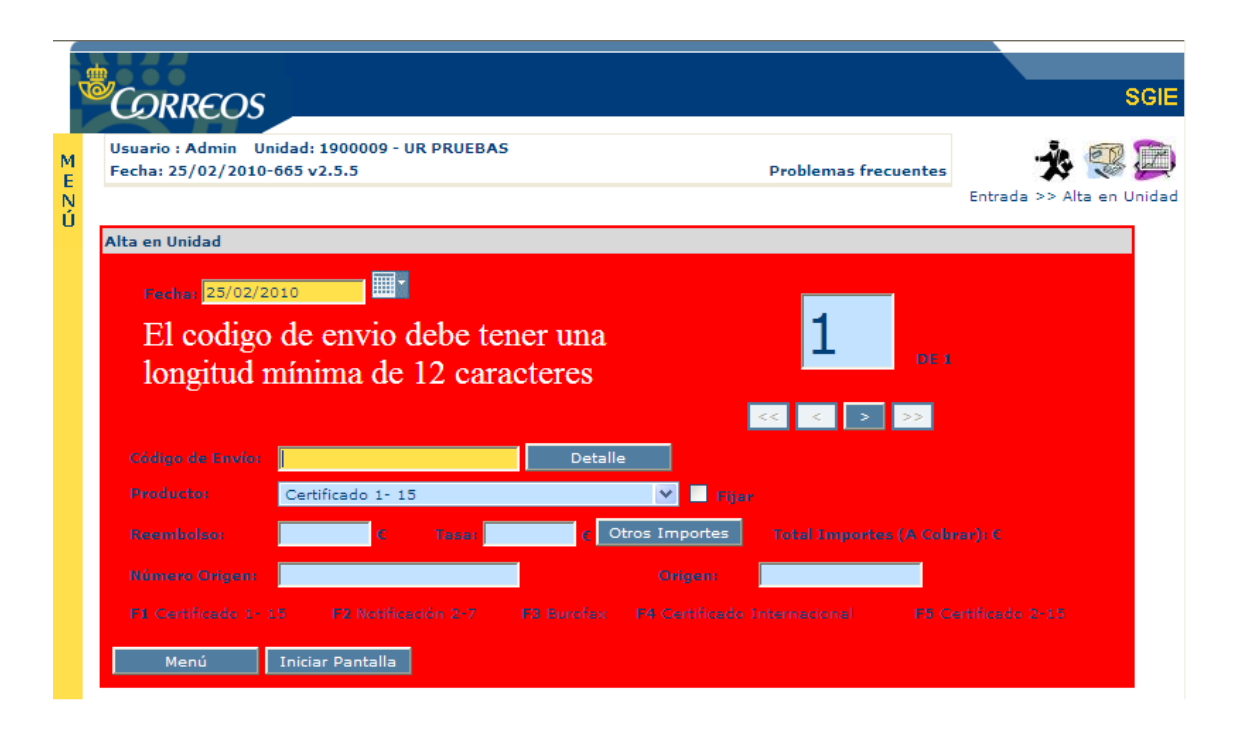

Los errores que se pueden producir son los siguientes:

- Si el envío no existe y la longitud es menor de la mínima establecida (por ejemplo, 12 caracteres), el mensaje de error que se muestra es: "El código de envío debe tener una longitud mínima de +longitud mínima del código de envío+ caracteres".
- Si se introduce un envío repetido, el mensaje de error que se muestra es: "No se puede repetir el código de envío".
- Si el código de envío se deja en blanco, el mensaje de error que se muestra es: "Debe introducir un código de envío".
- Si se introduce un reembolso sin importes, el mensaje de error que se muestra es: "Envío reembolso sin importes asociados, no se permite su alta en unidad".
- Si se inserta un giro sin importe principal, el mensaje de error que se muestra es: "El importe principal es obligatorio".
- Si el producto no está relleno, el mensaje de error que se muestra es: "Debe seleccionar un producto".
- Si no se pasa correctamente la validación de importes (tiene más de una coma o supera los 9.999.999), el mensaje de error que se muestra es: "Importe incorrecto".
- Si el envío tiene longitud 23 y empieza por NB8, NB9, NB, YG o tiene longitud 13 y empieza por EX, PH, NR, el mensaje de error que se muestra es: "El envío requiere que se hayan recibido datos de algún sistema".

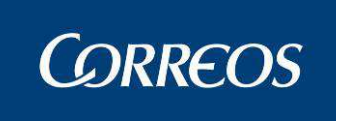

#### EXPEDICIONES

Se procederá a realizar un desestacionado automático si se cumplen todas las condiciones siguientes:

- Se inserta un envío perteneciente a una expedición.
- Y
   Es el último envío de la expedición en darse de alta.
   Y
- Existe algún envío de la expedición estacionado.

#### Envíos reexpedidos.

Si el envío ha sido reexpedido por otro sistema, la aplicación mostrará una alerta indicando "El cliente ha modificado los datos del envío después de haberlo admitido y debe reetiquetarse. Pulse Aceptar para imprimir la nueva etiqueta".

Ventana de Alta en Unidad:

| Startic : Usuario : Usuario : Usuar                                                                                                    | : SGIE : Sistema de Gestión                    | Integral de Envios .: SGIE : Windo        | ws Internet Explorer                                                                                           |                                                                            |                 |
|----------------------------------------------------------------------------------------------------|------------------------------------------------|-------------------------------------------|----------------------------------------------------------------------------------------------------|----------------------------------------------------------------------------|-----------------|
| Usurio : Usurio LDAP Unida: 2800496 - MADRED UR 1<br>Echa: 03/02/2016-localhost v4.0.3<br>Character Unidad<br>Fecha: 03/02/2006<br>Código de Envio:<br>Código de Envio:<br>Código de Envio:<br>Codigo de Envio:<br>Codigo de |                                                | CSTR ACTEC                                | CSTR ACTECCSTR AC                                                                                              | СТЕС                                                                       | Salir [<br>SGIE |
| Alta en Unidad Keparo                                                                                                    | Usuario : Usuario LDAF<br>Fecha: 03/02/2016-lo | Vunidad: 2800496 - MADF<br>calhost v4.0.3 | RID UR 1                                                                                                    | ×*                                                                         |                 |
| Arta en Unidad<br>Fecha: 02/02/2016<br>Código de Envío: C0034982794878888 Detalle<br>Producto: Certificado 1-15<br>C Tasa<br>Membolso: C Tasa<br>Mimero Origen:<br>F1 Certificado 1-15<br>F2 Notificación 2-7<br>Menú Iniciar Pantalla<br>Cancelar                                                                                                    |                                                |                                           |                                                                                                    | Entrada >> Aita en Unidad Reparto                                          |                 |
| Fecha: 03/02/2015     Código de Envío:     Código de Envío:     Cé Tasa     Message from webpage     Número Origen:     F1 Certificado 1 - 15 <td>Alta en Unidad</td> <td></td> <td></td> <td></td> <td></td>                                                                                                    | Alta en Unidad                                 |                                           |                                                                                                    |                                                                            |                 |
| Código de Envío:       CD034982794878888       Detalle         Producto:       Certificado 1-15       Fijar         Reembolso:       €       Tasa       Message from webpage         Número Origen:       F1       El cliente ha modificado los datos del envío después de haberlo admitido y debe reetiquetarse. Pulse Aceptar para imprimir la nueva etiqueta.       ado 2-15         Menú       Iniciar Pantalla       Aceptar       Cancelar                                                                                                    | Fecha: 03/02/2016                              |                                           |                                                                                                    | 1 DE 1                                                                     |                 |
| Producto:       Certificado 1-15       Fijar         Reembolso:       € Tasa       Message from webpage         Número Origen:       F1 Certificado 1-15       F2 Notificación 2-7         F1 Certificado 1-15       F2 Notificación 2-7       El cliente ha modificado los datos del envío después de haberlo admitido y debe reetiquetarse. Pulse Aceptar para imprimir la nueva etiqueta.       ado 2-15         Menú       Iniciar Pantalla       Aceptar       Cancelar                                                                                                    | Código de Envío:                               | CD034982794878888                         | Detalle                                                                                                    |                                                                            |                 |
| Reembolso:       C       Tasa       Message from webpage       Image: Constraint of the state of the state                                                                                                    | Producto:                                      | Certificado 1- 15                         | 👻 🗖 Fijar                                                                                                    |                                                                            |                 |
| Número Origen:       F1 Certificado 1- 15       F2 Notificación 2-7         Menú       Iniciar Pantalla             Aceptar       Cancelar                                                                                                    | Reembolso:                                     | € Tasa:                                   | Message from webpage                                                                                           |                                                                            |                 |
| F1 Certificado 1- 15       F2 Notificación 2-7         Menú       Iniciar Pantalla             Aceptar       Cancelar                                                                                                    | Número Origen:                                 |                                           |                                                                                                    |                                                                            |                 |
| Aceptar Cancelar                                                                                                    | F1 Certificado 1- 15<br>Menú Inici             | F2 Notificación 2-7                       | <ul> <li>El cliente ha modificado los<br/>haberlo admitido y debe reetiquetarse<br/>nueva etiqueta.</li> </ul> | s datos del envío después de<br>e. Pulse Aceptar para imprimir la ado 2-15 |                 |
|                                                                                                    |                                                |                                           |                                                                                                    | Aceptar Cancelar                                                           |                 |
|                                                                                                    |                                                |                                           |                                                                                                    |                                                                            |                 |
|                                                                                                    |                                                |                                           |                                                                                                    |                                                                            |                 |
|                                                                                                    |                                                |                                           |                                                                                                    |                                                                            |                 |
|                                                                                                    |                                                |                                           |                                                                                                    |                                                                            |                 |
|                                                                                                    |                                                |                                           |                                                                                                    |                                                                            |                 |
|                                                                                                    |                                                |                                           |                                                                                                    |                                                                            |                 |
|                                                                                                    |                                                |                                           |                                                                                                    |                                                                            |                 |

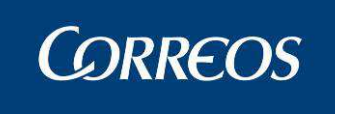

# 3.1.4 Recepción y apertura de Despachos

# 3.1.4.1 Descripción de la funcionalidad

La recepción Despachos en Unidades se resume en la lectura de los envíos pertenecientes a uno o varios despachos recibidos en una unidad para darles de alta dentro de dicha unidad. Esta funcionalidad ha sido automatizada para algunos productos y ahora el despacho será recepcionado al dar de alta un envío del despacho en la unidad (alta en unidad, asignar a sección), al liquidarlo desde liquidación de envíos reparto o al asignarlo a otro despacho. El envío se debe tratar en la unidad a la que va dirigido despacho si no es así el despacho no se recepcionará de manera automática.

Después de ese proceso todos los envíos que no han sido leídos y que supuestamente deberían de estar en el despacho son considerados como faltas, que se podrán listar desde esta pantalla.

Se presentará una pantalla resumen de la situación del despacho y finalmente, si ha lugar, el proceso de generación de actas se encarga de registrar a modo de acta, de todos los despachos y envíos identificados como falta en el proceso de Recepción de Despachos en Unidad.

Se accede desde el menú: "Entrada >> Recepción y Control Despachos"

# 3.1.4.2 Perfiles autorizados

Usuario de Unidad de Reparto

# 3.1.4.3 Definición de la interfaz e Instrucciones Uso

## Escenario

1 - Se selecciona la opción Recepción de Despachos.

2 - El Sistema muestra una pantalla que contiene la lista de despachos con envíos pendientes de recibir en la Unidad y una caja para la introducción de un código de despacho para recepcionar.

3 – Introducir un código de despacho (no es necesario con la nueva funcionalidad).

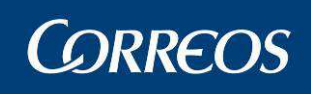

| C      | : SGIE :. Sistema de Gestión | Integral de Envio | s .: SGIE : Windows Inte     | ernet Explorer provided by Co | orreos y Telegrafos |                                  |
|--------|------------------------------|-------------------|------------------------------|-------------------------------|---------------------|----------------------------------|
| K      | CORRECOS                     |                   |                              | DESARROLLO INTE               | GRADO DESARRO       | l Salir 🗗<br>SGIE                |
|        | URREUS                       |                   |                              |                               |                     |                                  |
| M<br>E | Fecha: 28/05/2013-dx         | 0665 v2.6.7       | 6 - MADRID UR 5              |                               |                     | 📕 🏂 🥨 💭                          |
| NÚ     |                              |                   |                              |                               | Entrada :           | >> Recepción y Control Despachos |
|        | Recepción y Apertura De      | espachos          |                              |                               |                     |                                  |
|        | Recepción Despacho           | Nº:               |                              |                               |                     |                                  |
|        |                              |                   | DESPACHOS CON                | ENVIOS PENDIENTES DE RE       | ECIBIR              |                                  |
|        | Despacho                     | RECEPCIÓN         | Origen                       | Destino                       | Total envios        | Pendientes (*)                   |
|        | 5223974                      | 28/05/2013        | ALMUNIA DE DOÑA<br>GODINA, L | MADRID U.R.5.                 | 2                   | 2 🔲                              |
|        |                              |                   |                              |                               |                     |                                  |
|        | Menú                         |                   |                              |                               |                     | Refrescar Información            |
|        |                              |                   |                              |                               |                     |                                  |
|        |                              |                   |                              |                               |                     |                                  |
|        |                              |                   |                              |                               |                     |                                  |
|        |                              |                   |                              |                               |                     |                                  |
|        |                              |                   |                              |                               |                     |                                  |
|        |                              |                   |                              |                               |                     |                                  |
|        |                              |                   |                              |                               |                     |                                  |
|        |                              |                   |                              |                               |                     |                                  |
|        |                              |                   |                              |                               |                     |                                  |
|        |                              |                   |                              |                               |                     |                                  |
|        |                              |                   |                              |                               |                     |                                  |
|        |                              |                   |                              |                               |                     |                                  |
|        |                              |                   |                              |                               |                     |                                  |
|        |                              |                   |                              |                               |                     |                                  |
| Espe   | rando a about:blank          |                   |                              |                               | 🖌 Sitios de co      | nfianza 🎻 🔹 🕄 100% 🔹 🔅           |

4 - El Sistema valida que la unidad que lo está recepcionando sea la unidad destino del despacho.

En caso afirmativo el despacho introducido se muestra en la pantalla como despacho con envíos pendientes de recibir. En caso negativo el Sistema muestra una pantalla donde da la posibilidad de recepcionar o reencaminar el despacho.

| : SGIE :. Sistema de Gest                 | ión Integral de Envíos .: SGIE : Windows Internet Explorer provided by Correos y | Telegrafos        |                         |
|-------------------------------------------|----------------------------------------------------------------------------------|-------------------|-------------------------|
| <b>6</b> 222                              | DESARROLLO INTEGRADO DESARROLLO INTEGRADO                                        |                   | Salir 🗗                 |
| ©CORREOS                                  |                                                                                  |                   | SGIE                    |
| Usuario : UR pruebas<br>Fecha: 28/05/2013 | s Unidad: 2812596 - MADRID UR 5<br>-dx0665 v2.6.7                                |                   | 📕 🤧 🕄 💭                 |
|                                           |                                                                                  | Entrada >> Recept | ión y Control Despachos |
| Recepción de Despac                       | hos - Reencaminado                                                               |                   |                         |
|                                           | Recepción                                                                        |                   |                         |
|                                           | O Reencaminado                                                                   | ×                 |                         |
| Volver                                    |                                                                                  |                   | Aceptar                 |

## Campos de la pantalla

**Recepción Despacho:** Campo para introducir el Código del despacho a localizar en la lista

Despacho: Código del despacho recibido.

Recepción: Fecha de recepción.

**Origen:** Centro de origen del despacho. Dato informativo que se actualiza al leer en el campo Código el código del despacho.

**Destino:** Código de destino del despacho. Dato informativo que se actualiza al leer en el campo Código el código del despacho.

Total de envíos: Número de envíos que vienen en el despacho

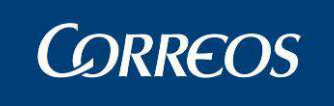

Pendientes: Número de envíos pendientes de recibir.

#### 1. Recepción de despacho.

#### 1 – Entramos en "Entrada >> Recepción y Control Despachos".

2 – Introducimos el código del despacho.

3 - Damos de alta en unidad o asignamos a sección los envíos del despacho.

4 – El número de envíos pendientes disminuye por cada envío del despacho que damos de alta en la unidad o asignamos a sección.

5 – Una vez dados de alta todos los envíos el despacho desaparece.

6 – Se puede marcar el fin de la apertura del despacho antes de dar de alta todos los envíos. Los envíos detallados que estén en el despacho y que no se hayan leído se consideran 'Faltas'.

7 - Se puede solicitar un informe de faltas.

#### 2. Recepción automática.

1 – Disponer de un despacho dirigido a la unidad.

2 – Trabajamos un envío del despacho en la unidad (alta en unidad, asignar a sección, liquidarlo desde liquidación de envíos reparto o al asignarlo a otro despacho).

#### 3 – Entramos en "Entrada >> Recepción y Control Despachos".

5 – Vemos que aparece el despacho como recepcionado.

6 - Una vez tratado todos los envíos el despacho desaparece.

7 – Se puede marcar el fin de la apertura del despacho antes de dar de alta todos los envíos. Los envíos detallados que estén en el despacho y que no se hayan leído se consideran 'Faltas'.

8 - Se puede solicitar un informe de faltas.

## 3. Informe de faltas:

Los envíos detallados que estén en el despacho y que no se hayan leído se consideran 'Faltas'.

|                 | 1240159-ORPESA-OROPESA DEL MAR, REPARTO |                  |           | Fecha:         | 08/03 | 3/2007 |
|-----------------|-----------------------------------------|------------------|-----------|----------------|-------|--------|
|                 | CONTR                                   | Hora:<br>Hoja:   | 15<br>1 ( | :53:58<br>de 1 |       |        |
| CODIGO DE ENVIO | N° DE DESPACHO                          | ORIGEN           |           | DESTINO        | 1     |        |
| DN0628022007EE1 | 1900                                    | Centro de Prueba | BILBAO    | C.T.A.         |       |        |
| ENVIO111        | 1900                                    | Centro de Prueba | BILBAO    | C.T.A.         |       |        |
| SEV04           | 1900                                    | Centro de Prueba | BILBAO    | C.T.A.         |       |        |

## 4. Generación de actas:

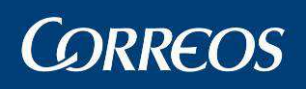

| d<br>V | <sup>W</sup> CORRE            | OS                                                        |                                     |                |                                        | SGI                     |
|--------|-------------------------------|-----------------------------------------------------------|-------------------------------------|----------------|----------------------------------------|-------------------------|
| M      | Usuario: Admir<br>REPARTO Fec | nistrador de Unidad de Repa<br>ha: 26/02/2007 Versión: SO | arto 1 Unidad: 124015<br>SIE v2.0.6 | 59 - ORPESA-OR | OPESA DEL MAR,<br>Problemas frecuentes | 🔆 😵 🎉                   |
| Ň      |                               |                                                           |                                     |                | Entrada >> Recep                       | ción y Apertura Despach |
| U      | Desensacado                   |                                                           |                                     |                |                                        |                         |
|        | Faltan 1 Envíos               | ;                                                         |                                     |                |                                        |                         |
|        | NºDespacho                    | Origen                                                    | Destino                             | Producto       | Envio                                  | ¿Acta?                  |
|        | 1744                          | ORPESA-OROPESA DEL<br>MAR, REPARTO                        | ORPESA-OROPESA<br>DEL MAR, REPARTO  | Certificado    | 2006121205                             |                         |
|        |                               |                                                           |                                     |                |                                        |                         |
|        |                               |                                                           |                                     |                |                                        |                         |
|        |                               |                                                           |                                     |                |                                        |                         |
|        |                               |                                                           |                                     |                |                                        |                         |
|        | Envíos duplicad               | los                                                       |                                     |                |                                        |                         |
|        | NºDespacho                    | Origen                                                    | Destino                             | Producto       | Envio                                  |                         |
|        |                               |                                                           |                                     |                |                                        |                         |
|        |                               |                                                           |                                     |                |                                        |                         |
|        |                               |                                                           |                                     |                |                                        |                         |
|        |                               |                                                           |                                     |                |                                        |                         |
|        |                               |                                                           |                                     |                |                                        |                         |
|        |                               |                                                           |                                     |                |                                        |                         |
|        | Cancelar                      |                                                           |                                     | Marcar         | todos Generar Acta                     | Aceptar                 |

Una vez realizado el control de sobras y faltas, se puede solicitar la generación de un acta con los despachos con destino la unidad, generados hace más de 48 horas y que aun no han sido recepcionados ó bien con los envíos que han sido falta en la unidad.

En esta pantalla se muestra un listado de los envíos que pertenecen al despacho pero que no han sido leídos en la página anterior, es decir, envíos del despacho que no han sido dados de alta en la unidad, esto son las faltas. Y otro listado de los envíos duplicados que puedan existir. Este listado de envíos duplicados es meramente informativo para el usuario. Ambos listados irán ordenados por número de despacho y producto.

Es un listado paginado y muestra el listado de envíos asociados a Despachos. Por lo que puede aparecer un listado con el mismo despacho y diferentes envíos asociados.

En la Columna acta existe un check seleccionable para todos aquellos despachos que se desee generar acta. En este listado no se mostrará el check para aquellos despachos que ya tengan acta generada. Al pulsar el botón "Generar Acta" se solicitará la confirmación para la generación del acta correspondiente. (Pantalla de confirmación). Antes de acceder a la siguiente página se deberá validar la selección de algún registro.

#### **Botones:**

- Botón 'Marcar Todos': se chequearán todos los check que sea posible para la generación de actas.
- Botón 'Generar Acta': se accederá la pantalla que facilita la generación de estas Actas
- Botón 'Cancelar': se devuelve el control a la página de registro de envíos.
- Botón 'Aceptar': actualizará el estado del despacho al estado que indica que los envíos del despacho han sido leídos. Una vez finalizado el proceso de apertura se devuelve el control a la página de Recepción de despachos para que el usuario pueda seleccionar otro despacho para su apertura si lo desea.

Se generarán actas para los envíos en falta que se seleccionen. Se agruparán en una misma acta todos los envíos incluidos en un mismo despacho, es decir, si ya existe el acta para el despacho, generar sólo la del envío con el mismo código de acta que la del despacho.

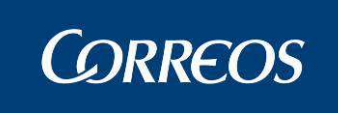

En el acta se carga la información disponible de los despachos y de los envíos, dando la posibilidad de modificar los datos y añadir los que falten.

|     | Correos                                                                                                    |                                   | SGIE        |
|-----|----------------------------------------------------------------------------------------------------|-----------------------------------|-------------|
| MEN | Usuario: Administrador de Unidad de Reparto 1 Unidad: 1240159 - ORPESA-OROPESA DEL MAR,<br>REPARTO Fecha: 26/02/2007 Versión: SGIE v2.0.6 Problemas frecuent<br>Entrada >> | <b>tes</b><br>Recepción y Apertur | a Despachos |
| U   | Despachos Pendientes Recepción                                                                                                    |                                   |             |
|     | Empleado 1: Empleado 2:                                                                                                    | Insertar Datos<br>Insertar Datos  |             |
|     | Aceptar Volver                                                                                                    |                                   |             |

En esta pantalla se muestran dos cajas de texto para la introducción de los datos de los empleados. Son datos obligatorios y se cargara la información del Funcionario-Testigo al pulsar el botón **Insertar Datos**.

**Insertar Datos:** Se utiliza para ingresar los datos del Funcionario-testigo que esta levantando el acta.

| 4   | CORREOS                                                       |                                                  |                               | SGIE                                                   |
|-----|---------------------------------------------------------------|--------------------------------------------------|-------------------------------|--------------------------------------------------------|
| MEN | Usuario : P001226 Unidad: 124<br>Fecha: 19/02/2010-665 v2.5.5 | 0159 - OROPESA-OROPESA                           | DEL MAR, REPARTO<br>Problemas | frecuentes 🔅 🐼 💭<br>Incidencias >> Generación de actas |
| U   |                                                               | Validació<br>Código de Usuario :<br>Contraseña : | ón de usuario                 |                                                        |
|     |                                                               | Aceptar                                          | Cancelar                      |                                                        |
|     |                                                               |                                                  |                               |                                                        |

Para ello se ingresara el código del usuario y su contraseña, como si de conectarse a la aplicación se tratase. Al pulsar el botón Aceptar, se validaran los datos introducidos y en caso de ser correctos, se volverá a la pagina anterior, con los datos completos del funcionario-Testigo.

En caso de no ingresar bien los datos, volver a solicitarlos, hasta que ingrese los datos correctamente o hasta que pulse el botón **Cancelar**.

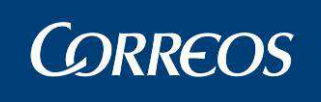

| <b>A</b>         | CORREOS                                                        |                                  |                               | SGIE             |
|------------------|----------------------------------------------------------------|----------------------------------|-------------------------------|------------------|
| M<br>E<br>N<br>Ú | Usuario : P001226 Unidad: 1240<br>Fecha: 19/02/2010-665 v2.5.5 | 0159 - OROPESA-OROPESA           | DEL MAR, REPARTO<br>Problemas | frecuentes 🔅 🎲 🗐 |
|                  |                                                                | Validació<br>Código de Usuario : | ón de usuario                 |                  |
|                  |                                                                | Contraseña :<br>Usuario o con    | traseña incorrectos           |                  |
|                  |                                                                | Aceptar                          | Cancelar                      |                  |

El proceso de generación de actas es el encargado de registrar a modo de acta, de todos los despachos y envíos identificados como falta en el proceso recepción de despachos en unidad. Se genera un acta por cada Despacho seleccionado.

El botón **Aceptar** procede a la generación del acta, previa solicitud al usuario la confirmación de petición de generación de actas. Si el proceso se realiza correctamente se volverá a la página anterior habiendo desaparecido de la lista de faltas los envíos para los que se ha generado el acta.

El botón Volver permite la navegación a la pantalla anterior.

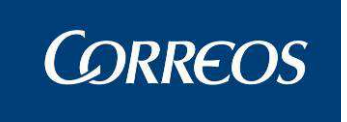

# 3.1.5 Listado Monedero

# 3.1.5.1 Descripción de la funcionalidad

Esta opción permite obtener un listado que muestra por relación de reparto el importe que se debe entregar al cartero, desglosado en el número de billetes y monedas que necesita para pagar el importe exacto de cada uno de los giros que entregue. Se puede obtener el listado monedero del importe total de los envíos a pagar que han salido a reparto en una Unidad para una fecha, sección, turno y salida seleccionados por el usuario.

Se accede desde el submenú "Entrada >> Listado Monedero".

# 3.1.5.2 Perfiles autorizados

Usuario de Unidad de Reparto

# 3.1.5.3 Definición de la interfaz e Instrucciones Uso

| 5           |                                                                                                    | SGIE                       |
|-------------|----------------------------------------------------------------------------------------------------|----------------------------|
| M<br>E<br>N | Usuario: Administrador de Unidad de Reparto 1 Unidad: 1240159 - ORPESA-OROPESA DEL MAR,<br>REPARTO Fecha: 27/02/2007 Versión: SGIE v2.1.1 Problemas frecuentes<br>El | ntrada >> Listado Monedero |
| Ŭ           | Listado Monedero                                                                                                    |                            |
|             | O Secciones Urbanas                                                                                                    |                            |
|             | O Secciones Rurales<br>© Global                                                                                                    |                            |
|             | Fecha: 27/02/2007                                                                                                    |                            |
|             | Salida: 1 .                                                                                                    |                            |
|             |                                                                                                    |                            |
|             | Menú Imprimir I                                                                                                    | mprimir Acumulado          |

La pantalla a la que se accede es la siguiente:

#### Campos de la pantalla:

**Fecha:** Fecha para la que se solicita el informe. Esta información es obligatoria. Aparece por defecto la fecha del día en curso, se puede modificar, habilitándose el calendario para permitir seleccionar otra fecha.

**Turno:** Se selecciona de un desplegable que muestra los distintos turnos que tengan las secciones de la Unidad. Es obligatorio.

**Salida**: Salida de la relación de reparto para la que se desea obtener el informe. Se valida que sea un número entre 1 y 255.

Sección: Sección de la relación de reparto para la que se desea obtener el informe.

#### Botones de la pantalla:

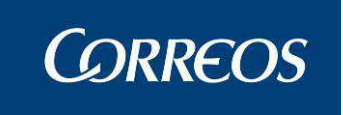

Menú: Vuelve a la página principal del Sistema.

**Imprimir:** Se obtiene el listado monedero de cada una de las relaciones de reparto que cumplan los criterios seleccionados.

Si no se ha seleccionado sección, el informe muestra los datos de todas las relaciones de reparto generadas en la Unidad (ó en los Servicios Rurales de la Unidad según la selección realizada), en la fecha seleccionada, que pertenezcan al turno y salida seleccionados y con envíos con importe a entregar por el cartero.

Si se selecciona sección, el informe se restringe a la relación de reparto generada en la fecha, turno, salida y sección seleccionados, siempre que tengas envíos con importe para entregar por el cartero.

En ambos casos se imprime una página por cada relación de reparto seleccionada.

El contenido del informe es el siguiente:

#### CABECERA:

Se incluirán los criterios de selección con los que se ha solicitado el informe. Se incluye también el código de la sección de la relación de reparto.

Se incluye un cuadro con los siguientes conceptos:

- Número de pagos a realizar (es el número de relaciones de destinatario de la relación de reparto que contienen giros más número de giros de la relación de reparto que no están contenidos en una relación de destinatario).
- Número de giros a los que corresponden los pagos (es el número total de giros contenidos en la relación de reparto)
- Importe total a pagar

DETALLE:

• Se presenta un cuadro indicativo de la cantidad total de monedas y/o billetes de cada valor necesarios para el pago de cada una de las entregas.

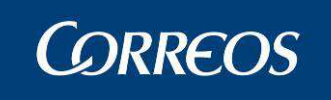

|          | 1240159 - ORPESA-OROPESA DEL MAR, REPARTO | Fecha: | 06/03/2007 |
|----------|-------------------------------------------|--------|------------|
| © ORREOS | MONEDA FRACCIONARIA PARA EL PAGO DE GIROS | Hora:  | 13:37:58   |
| SGIE     | DEL DÍA: 06/03/2007                       | Hoja:  | 1 de 1     |

Todas las Secciones

Salida: 1

Turno: Mañana

Seccion: CIR3

| Entregas | Giros | Importe |
|----------|-------|---------|
| 1        | 1     | 12,00€  |

| Valor | Cantidad | Importe |
|-------|----------|---------|
| 200   |          | 0,00€   |
| 100   |          | 0,00€   |
| 50    |          | 0,00€   |
| 20    |          | 0,00€   |
| 10    | 1        | 10,00€  |
| 5     |          | 0,00€   |
| 2     | 1        | 2,00€   |
| 1     |          | 0,00€   |
| 0.50  |          | 0,00€   |
| 0.20  |          | 0,00€   |
| 0.10  |          | 0,00€   |
| 0.05  |          | 0,00€   |
| 0.02  |          | 0,00€   |
| 0.01  |          | 0,00€   |

**Imprimir Acumulado:** Pulsando el botón se obtiene el listado monedero correspondiente a todos los envíos con importe a pagar que han salido a reparto en la fecha, turno y salida seleccionados. Si se pulsa este se valida que no se haya seleccionado sección. La estructura del informe es la siguiente:

CABECERA1: Se incluirán los criterios de selección con los que se ha solicitado el informe.

CABECERA 2: Se incluye un cuadro con los siguientes conceptos:

- Número de pagos a realizar (es el número de relaciones de destinatario contenidas en las relaciones de reparto generadas por la Unidad en la fecha, turno y salida solicitados que contienen giros más el número de giros de las relaciones de reparto generadas por la Unidad en la fecha, turno y salida seleccionados que no están contenidos en una relación de destinatario).
- Número de giros a los que corresponden los pagos (es el número total de giros contenidos en las relaciones de reparto generadas por la Unidad en la fecha, turno y salida seleccionados)
- Importe total a pagar (acumulado para todas las relaciones de reparto generadas en la Unidad en la fecha, turno y salida solicitados)

DETALLE:

• Se presenta un cuadro indicativo de la cantidad total de monedas y/o billetes de cada valor necesarios para el pago de cada una de las entregas.

El diseño del informe es igual al anterior pero no se muestra la sección en la cabecera.

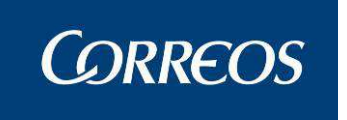

# 3.1.6 Reimpresión Documentos de Reparto

# 3.1.6.1 Descripción de la funcionalidad

Se accede a esta opción desde "Entrada >> Reimpresión Documentos de Reparto"

# 3.1.6.2 Perfiles autorizados

Usuario administrador de Unidad de Reparto.

### 3.1.6.3 Definición de la interfaz e Instrucciones Uso

|     |                                                                                                    | SGIE                                                                |
|-----|----------------------------------------------------------------------------------------------------|---------------------------------------------------------------------|
| MEN | Usuario: Administrador de Unidad de Reparto 1 Unidad: 1240159 - ORPESA-<br>REPARTO Fecha: 26/02/2007 Versión: SGIE v2.0.6 | -OROPESA DEL MAR,<br>Problemas frecuentes<br>Entrada >> Reimpresión |
| U   | U<br>Reimpresión                                                                                                    |                                                                     |
|     | ● Hoja de Reparto O Taloncillos O J<br>Fecha 26/02/2007 Ш Limpiar                                                         | Aviso de Llegada                                                    |
|     | Sección Tur                                                                                                    | no v Salida v                                                       |
|     |                                                                                                    | nar 🗾 💽                                                             |
|     | Menú                                                                                                    | Imprimir                                                            |

Al pulsar sobre el menú inicio en Entradas/Reimpresión, se muestra la página de búsqueda de envíos para realizar la reimpresión. Esta página se usa tanto para la reimpresión de taloncillos como de hojas de reparto como de avisos de llegada.

Elementos de la página

- Opción Hoja de Reparto: Permite seleccionar Hojas de reparto para su reimpresión.
- <u>Opción Taloncillos</u>: Permite seleccionar Taloncillos para su Reimpresión en una Fecha, Sección, Turno y Salida determinadas o incluir uno determinado en Código de envío.
- Opción Aviso de Llegada: Permite seleccionar avisos para reimprimirlos de envíos individuales ó los generados en una Fecha, Sección, Turno y Salida determinadas para Servicios rurales. También se permite incluir uno determinado en el Campo Código de Envío. Este punto estaba antes en Serade en otra opción que era Consultas>>Informes Rurales.
- <u>Fecha</u>: Seleccionable y por defecto se muestra la fecha del día; con el botón de ayuda de Calendario y Limpiar para la eliminación de los datos existentes

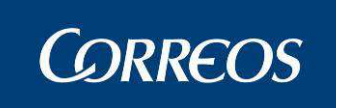

en el campo. Las hojas de reparto a imprimir serán las pertenecientes a ese día.

- <u>Sección</u>: Los datos del combo de sección dependen de la fecha seleccionada y muestra la lista de secciones activas de la unidad en la fecha de entrada seleccionada, acotando las hojas a imprimir
- <u>Turno:</u> Seleccionable entre Mañana, Tarde o Noche. Por defecto muestra seleccionado 'Mañana'
- Salida: Seleccionable e indica el número de salida a imprimir
- <u>Habitual/Provisional</u>: Seleccionables y excluyentes entre si. Se cargarán los destinatarios Habituales/Provisionales de la relación de reparto que hemos seleccionado determinada por 'fecha/sección/turno/salida'.
- <u>Código de Envío</u>: Si se incluye un código de envío no es necesario introducir el resto de datos para emitir tanto el Taloncillo como el Aviso de Llegada. Se encontrará deshabilitado para la opción Hoja de Reparto.

#### <u>Acciones</u>

- Botón Menú: nos lleva a la página de inicio de la aplicación.
- <u>Botón Imprimir:</u> Emite la Hoja de Reparto para su impresión e imprime el Taloncillo y/o Aviso de Llegada si se incluye un Código de Envío, o accede a la pantalla de Relación de envíos para la impresión de Taloncillos o a la de Relación de Envíos Rurales para la impresión de Avisos si se utilizan los criterios de selección de la pantalla.

#### 1. Reimpresión de Taloncillos.

Cuando se selecciona la opción de **Taloncillos** se habilitarán los campos: Fecha, Sección, Turno, Salida y/o Código de Envío; el resto de campos no estarán disponibles para esta selección.

Si se incluye un Código de Envío se imprimirá directamente este al pulsar en el botón **Imprimir** en caso de utilizarse los campos de selección de la pantalla se mostrará una pantalla intermedia de selección para los mismos.

Se permitirá seleccionar de esta pantalla de Relación de Envío en la lista de los envíos encontrados los que se desee imprimir el Taloncillo en el campo de selección **Sel.** 

| 4   | <b>b</b> | CORREOS                                                                  |                                                        |                                   |                 |                | SGIE    |
|-----|----------|--------------------------------------------------------------------------|--------------------------------------------------------|-----------------------------------|-----------------|----------------|---------|
| MEN | Us<br>RE | suario: Administrador de Unidad de R<br>EPARTO Fecha: 26/02/2007 Versión | eparto 1 Unidad: 1240159 - ORPESA-ORO<br>: SGIE v2.0.6 | PESA DEL MAR,<br>Problemas frecue | ntes<br>Entrada | 🄖 🗐<br>>> Reim | presión |
| Ú   | Co       | onsulta de Envíos                                                        |                                                        |                                   |                 |                |         |
|     |          | Código de Envío                                                          | Descripción del Producto                               | Fecha Caducidad                   | Fecha Reparto   | Sel.           |         |
|     |          | 20070226EOM01                                                            | Certificado                                            | 13/03/2007                        | 26/02/2007      |                |         |
|     |          |                                                                          |                                                        |                                   | Marcar Todo     | bs             |         |
|     |          |                                                                          |                                                        |                                   |                 |                |         |
|     |          | Menú Volver                                                              |                                                        |                                   | Imp             | ərimir         |         |

#### Botones de la pantalla

<u>Marcar Todos</u>: Al pulsar este botón se marcarán todos los envíos para su impresión.

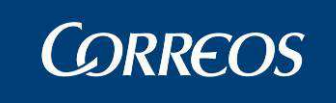

- Imprimir: Al pulsar este botón genera los Taloncillos seleccionados.
- <u>Volver:</u> regresa a la página anterior.
- Menú: regresa al Menú de la Aplicación.

A continuación se muestra el formato que tienen los taloncillos. Por cada envío seleccionado se reimprime un taloncillo como podemos ver en la imagen adjunta.

|                                     | Origen:                |       |         |           |    | Nombre, apellidice, N F y firma del Receptor. | R     |
|-------------------------------------|------------------------|-------|---------|-----------|----|-----------------------------------------------|-------|
| SEV0001                             | Nº Origen              |       |         |           | -  | 1                                             |       |
| Producto: Postal Express            | Importes:              | Resul | ado de  | l intente | 2  | ]                                             |       |
| Desinatario y dirección:            |                        | 01    | 02      | 03        | 01 |                                               |       |
|                                     |                        | 05    | 06      | 07        | FT | Relación con el destina:ario:                 | FDFAO |
| 2                                   | Origen:                |       |         |           |    | Nombre, apellidos, N F y lirma del Receptor.  | R     |
| SEV0002<br>Producto: Postal Express | Nº Origen<br>Importes: | Resul | tado de | l intent  |    | ]                                             | 111   |
| Desinatario y dirección:            |                        | D1    | 02      | 03        | 04 |                                               |       |
|                                     | _                      | 05    | 06      | 07        | FT | Relación con el destinatario:                 | FDPAO |
| 3                                   | Origen:                |       |         |           |    | Nombre, apellidos, N F y firma del Receptor:  | R     |
| SEV0003                             | Nº Origen              |       |         |           |    | 1                                             |       |
| Producto: Postal Express            | Importos:              | Reaul | tado do | l intent  | 0  | 1                                             |       |
| Destinatario y dirección.           |                        | 01    | 02      | U3        | 04 |                                               |       |
| -                                   |                        | 05    | 06      | 07        | FT | Relación con el destinatario:                 | FDFAO |
|                                     | Origen:                |       |         |           |    | Nombre, apellidos, N F y firma del Receptor.  | R     |
| SEV0004                             | Nº Origen              |       |         |           |    | 1                                             |       |
| Producto: Poetal Express            | Importes:              | Resul | ado de  | l interne | 0  | ]                                             |       |
| Destinatano y dirección:            |                        | D1    | 02      | 03        | 04 |                                               |       |
| •                                   |                        | 05    | 06      | 07        | FT | Relación con el destinatario:                 | FDFAO |

Si el envío es de entrega exclusiva y no tiene EAR aparecerá el nombre y apellidos del destinatario como marca de agua.

| Unidad:   | 0614294 \        | /ILLAFRAN  | CA DE LOS E | BARROS U.D.          |           |                        | Oficina Rural: | XX    | X1      | 0606994-VILLAFRANCA DE LOS BARROS-CIRCULAR Nº 1    |
|-----------|------------------|------------|-------------|----------------------|-----------|------------------------|----------------|-------|---------|----------------------------------------------------|
| 1         |                  |            |             |                      | Orige     | en:                    |                |       |         | Producto: Certificado 1- 15                        |
| '         |                  | DJUAN.     | JF201108    | 30003C               | Nº Or     | rigen:                 |                |       |         | Importe:                                           |
| Destin    | atario y Dir     | ección:    |             |                      | Resu      | Itado de los intentos  |                |       |         | Firma e identificadión Cartero:                    |
|           |                  |            | nto         | 01. Entregado Domici | lio       |                        | nto            |       |         |                                                    |
|           |                  |            |             |                      | - É       | 02. Dirección Incorrec | ta             |       | f       |                                                    |
|           |                  |            |             |                      | . <b></b> | 03. Ausente            |                |       | -       | Nombre, Apellidos, NIF y firma del Receptor:       |
|           |                  |            |             |                      | 5         | 04. Desconocido/a      |                |       | ŏ       |                                                    |
| Fechas:   |                  |            |             |                      | Ē         | 05. Fallecido/a        |                |       | 5       |                                                    |
| nicio:    |                  |            | Caduca:     |                      | -E        | 06. Rehusado           |                |       | ō       |                                                    |
|           | 30/08/20         | 11         | 1           | 4/09/2011            | ۵.        | 07. No se hace cargo   |                |       | ű       |                                                    |
| 1 Intento |                  | 2 Intento: |             | Lista                |           |                        |                |       | m       |                                                    |
|           |                  |            |             |                      |           | 08. Entregado en List  | a              |       | tion in | ANTONIO DE LAS HERAS GONZÁLEZ                      |
|           |                  |            |             |                      |           | 09. No retirado Lista  |                |       | _       | Relación con el Destinatario: F D P A O            |
| Almacé    | n - Emitido Avis | so         |             |                      |           |                        | DEVOLV         | ER ES | STE     | TALON A LA UNIDAD GRABADORA DESPUES DE RESULTADO P |

## 2. Reimpresión de Hoja de Reparto.

Una vez realizada la selección de campos Fecha, Sección, Turno, Salida y Habitual o provisional se genera el informe de hoja de Reparto. El informe generado presenta el siguiente formato:

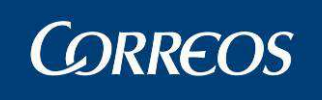

| CORREOS                   | 1240159-ORPESA-OROPESA DEL MAR, REPARTO |          |                                         |       |        |                               |        |                           | Fecha:         | 08/03/2007 |          |
|---------------------------|-----------------------------------------|----------|-----------------------------------------|-------|--------|-------------------------------|--------|---------------------------|----------------|------------|----------|
|                           | HOJA DE REPARTO                         |          |                                         |       |        |                               |        |                           |                | Hora:      | 16:12:11 |
| 1356                      | Secci                                   | ón: CIR1 | Turno: MA                               | NANA  | Sal    | da: 1                         | C      | Cartero: xxxxxxx xxxx     | x xx xx x x    | Hoja:      | 1 de 1   |
|                           | RE                                      | SUMEN    |                                         |       |        |                               |        | LIQ                       | UIDACION       |            |          |
| Producto                  |                                         | Cantidad | A cobrar                                | A pag | ar     |                               | 1      | Resultado                 | N.Envíos       | No Pagado  | Cobrado  |
| Paqueteria                | 1                                       | 4        |                                         |       |        | Entre                         | gado   | s                         |                |            |          |
|                           |                                         |          |                                         |       |        | Lista                         |        |                           | ·              |            |          |
|                           |                                         |          |                                         |       |        | Devu                          | elto / | Reencaminado /            |                |            |          |
|                           |                                         |          |                                         |       |        | Depo                          | sito   |                           |                |            |          |
|                           |                                         |          |                                         |       |        | Pendiente por falta de tiempo |        |                           |                |            |          |
|                           |                                         |          |                                         |       |        |                               |        |                           |                |            |          |
|                           |                                         |          |                                         |       |        | 1                             |        |                           |                |            |          |
| TO                        | TALES                                   | 4        | 0,00 €                                  | 0,00  | €      |                               |        | TOTALES                   |                |            |          |
| SON SICER                 |                                         | 0        | Firmado:                                |       |        |                               |        |                           | A Devolver     |            |          |
|                           |                                         |          |                                         |       |        |                               |        | SICER                     |                | ENTREC     | GADOS    |
|                           |                                         |          |                                         |       |        |                               |        |                           |                |            |          |
|                           |                                         |          | Origon:                                 |       |        |                               |        | Nombre, apellidos, NIF    | firma del Rece | ptor:      | _        |
|                           |                                         |          | , i i i i i i i i i i i i i i i i i i i |       |        |                               |        |                           |                |            | I R      |
| SEV000                    | 01                                      |          | Nº Origen:                              |       |        |                               |        |                           |                |            |          |
| Producto: Postal E        | =хргөва                                 |          | Importes:                               | Resul | lado d | el intento                    | )      |                           |                |            |          |
| Destinatario y difección: |                                         |          |                                         | 01    | 02     | 03                            | 04     |                           |                |            |          |
| -                         |                                         |          |                                         | 05    | 06     | 07                            | FT     | Relación con el destinata | ario:          | FD         | PAO      |

#### 3. Reimpresión de Avisos de Llegada.

Se permite reimprimir avisos para envíos individuales ó los generados en una fecha en un rango de horas para Servicios rurales.

|     | ©<br>CORREOS                                                                |                                          |                       |                 | SGI    | E  |
|-----|-----------------------------------------------------------------------------|------------------------------------------|-----------------------|-----------------|--------|----|
| MEN | Usuario: Administrador de Unidad de l<br>1223 Fecha: 09/04/2007 Versión: SG | Reparto 1 Unidad: 1240159 -<br>IE v2.1.6 | Problemas frecue      | ntes<br>Entrada | 🔆 🕵 💯  | ón |
| Ú   | Consulta de Envíos                                                          |                                          |                       |                 |        |    |
|     | Código de Envío                                                             | Descripción del Producto                 | Fecha Caducidad       | Fecha Reparto   | Sel.   |    |
|     | VELA003                                                                     | Postal Express                           | 28/04/2007            | 09/04/2007      |        |    |
|     | VELA002                                                                     | Certificado                              | 28/04/2007            | 09/04/2007      |        |    |
|     | VEL001                                                                      | Certificado                              | 28/04/2007 09/04/2007 |                 |        |    |
|     |                                                                             |                                          |                       | Marcar Tod      | os     |    |
|     |                                                                             |                                          |                       |                 |        |    |
|     | Menú Volver                                                                 | 1                                        |                       | Im              | primir |    |

1 - Se Introduce los criterios de selección y se pulsa el botón Imprimir

2 - Si no han introducido código de envío, el sistema muestra la lista de envíos pertenecientes a la sección rural seleccionada para los que se imprimió aviso en la fecha seleccionada y que aun no han sido liquidados. Para cada envío mostrará:

- Código de envío
- Producto
- Fecha Caducidad
- Fecha Reparto.

3 – Se selecciona de esta pantalla de Relación de Envíos Rurales en la lista de los envíos encontrados los que se desee imprimir el Aviso en el campo de selección **Sel.** 

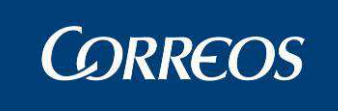

4 - Se pulsa el botón Imprimir:

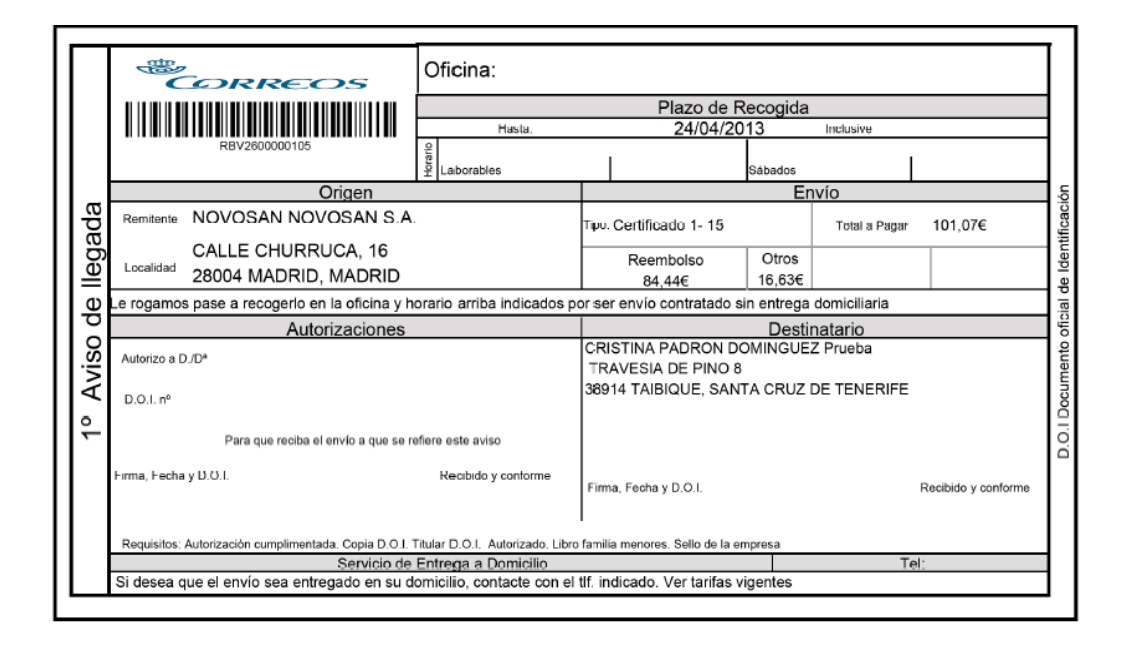

# 3.1.7 Recepción de Contenedores

# 3.1.7.1 Descripción de la funcionalidad

Desde esta funcionalidad se lleva a cabo la recepción de los contenedores recibidos en la unidad.

Se accede a esta funcionalidad desde "Entrada >> Recepción de Contenedores".

# 3.1.7.2 Perfiles autorizados

Usuario de Unidad de Reparto

# 3.1.7.3 Definición de la interfaz e Instrucciones Uso

- 1 Se selecciona la opción de menú recepción de contenedores
- 2 Se lee el código de barras del contenedor o se introduce.

3 - Se almacena en el sistema el código del contenedor, la unidad que lo ha decepcionado, la fecha y hora de recepción cuando pulsamos en Aceptar.

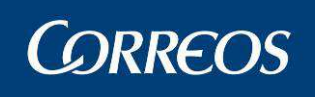

|   |                                                                                                    | SGIE                                    |
|---|----------------------------------------------------------------------------------------------------|-----------------------------------------|
| м | Usuario: Administrador de Unidad de Reparto 1 Unidad: 1240159 - ORPESA-OR<br>REPARTO Fecha: 26/02/2007 Versión: SGIE v2.0.6 | ROPESA DEL MAR,<br>Problemas frecuentes |
| Ň |                                                                                                    | Entrada >> Recepción de Contenedore:    |
| U | Recepción de contenedores                                                                                                   |                                         |
|   | Fecha: 26/02/2007<br>Código de contenedor:                                                                                  | de 1<br><< < > >><br>Borrar contenedor  |
|   |                                                                                                    |                                         |
|   | Cancelar                                                                                                    | Cerrar                                  |

# 3.1.8 Impresión Avisos.

# 3.1.8.1 Descripción de la funcionalidad

Desde esta funcionalidad se lleva a cabo la impresión de avisos en unidad de reparto Se accede a esta funcionalidad desde **"Entrada >> Impresión Avisos"**.

# 3.1.8.2 Perfiles autorizados

Usuario de Unidad de Reparto

# 3.1.8.3 Definición de la interfaz e Instrucciones Uso

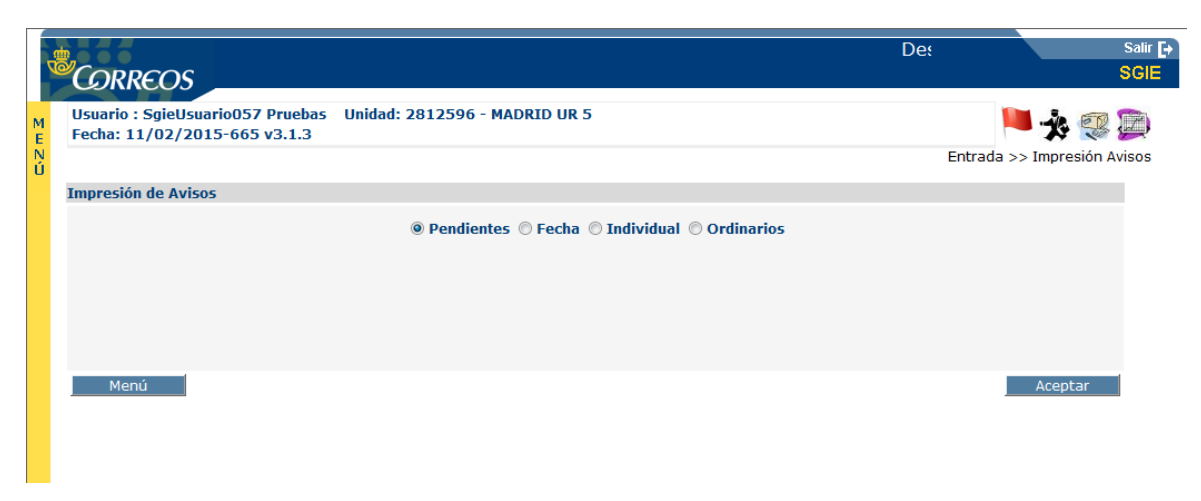

Accedemos a esta página por medio del menú Entrada >> Impresión Avisos. Tenemos cuatro posibles tipos de avisos que podemos imprimir desde esta página:

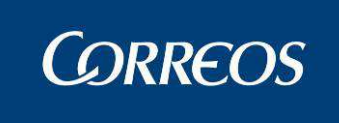

- Pendientes.
- Fecha.
- Individual
- Ordinarios.

Vamos a pasar a describir cada uno de ellos

#### 1. Impresión Pendientes.

Seleccionamos el check de pendientes y pulsamos en el botón de Aceptar. Si tenemos avisos pendientes se nos mostrará una lista de avisos.

(Ejemplo de aviso pendiente: entramos con la unidad de entrega. Damos de alta en almacén un envío en el canal de lista. No imprimimos el aviso. Entramos con la unidad de reparto y realizamos la descrito.)

|      | CORREOS                                               |                                   | Desar        | rollo Entorno CS             | STR                 |          | Salir <b>[</b> →<br>SGIE |
|------|-------------------------------------------------------|-----------------------------------|--------------|------------------------------|---------------------|----------|--------------------------|
| MENÚ | Usuario : Usuario LDAP Un<br>Fecha: 11/02/2015-665 v3 | idad: 2800496 - MADRID UR<br>.1.3 | 1            |                              | Entrad              | 📕 🍌 💱    | Avisos                   |
|      | Reimpresión Avisos                                    |                                   |              |                              |                     |          |                          |
|      |                                                       | Código de Envío                   | Destinatario | Situación                    | Descripción del Pro | ducto    |                          |
|      |                                                       | CDPRUEBAEVERIS110215001           | everis       | Alta en Unidad de<br>Entrega | Certificado 1- 15   |          |                          |
|      | Velver                                                |                                   |              |                              | Desmarcar todos     | Imorimir |                          |
|      | Voiver                                                |                                   |              |                              | Desmarcar todos     | Imprimir |                          |
|      |                                                       |                                   |              |                              |                     |          |                          |

Marcamos el check del aviso y pulsamos en imprimir y se nos imprime el aviso.

### 2. Impresión Fecha.

Marcamos el check de Fecha, seleccionamos la fecha y el rango de horas y pulsamos en el botón de Aceptar. Si tenemos avisos se nos mostrará una lista de avisos.

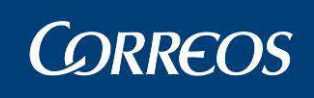

|     | Desarrollo Entorno CSTR                                                              | Salir [+<br>SGIE                       |
|-----|--------------------------------------------------------------------------------------|----------------------------------------|
| MEN | Usuario : Usuario LDAP Unidad: 2800496 - MADRID UR 1<br>Fecha: 11/02/2015-665 v3.1.3 | 🝋 💑 🐖 💭<br>Entrada >> Impresión Avisos |
| U   | Impresión de Avisos                                                                  |                                        |
|     | 🗇 Pendientes 🔘 Fecha 🔘 Individual 🔘 Ordinarios                                       |                                        |
|     | Fecha: 11/02/2015                                                                    |                                        |
|     | Seleccione el Intervalo Horario en Formato HH:MM                                     |                                        |
|     | Desde Limpiar Hasta Limpiar                                                          |                                        |
|     |                                                                                      |                                        |
|     | Menú                                                                                 | Aceptar                                |

Marcamos el check del aviso y pulsamos en imprimir y se nos imprime el aviso.

|     |                                                     | o Entorno CSTR                      |              |                            |                      |                  | Salir [+<br>SGIE  |
|-----|-----------------------------------------------------|-------------------------------------|--------------|----------------------------|----------------------|------------------|-------------------|
| MEN | Usuario : Usuario LDAP U<br>Fecha: 11/02/2015-665 v | nidad: 2800496 - MADRID UR<br>3.1.3 | 1            |                            | Entrada              | 📕 🎪<br>>> Impres | 🥶 💭<br>ión Avisos |
| U   | Reimpresión Avisos                                  |                                     |              |                            |                      |                  |                   |
|     |                                                     | Código de Envío                     | Destinatario | Situación                  | Descripción del Prod | ucto             |                   |
|     |                                                     | CDPRUEBAEVERIS110215001             | everis       | Almacén - Emitido<br>Aviso | Certificado 1- 15    |                  |                   |
|     |                                                     |                                     |              |                            |                      |                  |                   |
|     | Volver                                              |                                     |              |                            | Marcar todos         | Imprim           | ir                |

## 3. Impresión Individual.

Marcamos el check Individual e introducimos el envío del que queremos imprimir el aviso y pulsamos Aceptar.

|    | Desarrollo Entorno CSTR                                                              | Salir [+<br>SGIE            |
|----|--------------------------------------------------------------------------------------|-----------------------------|
| ME | Usuario : Usuario LDAP Unidad: 2800496 - MADRID UR 1<br>Fecha: 11/02/2015-665 v3.1.3 | 📕 🏂 🥨 💭                     |
| NÚ |                                                                                      | Entrada >> Impresión Avisos |
|    | Impresión de Avisos                                                                  |                             |
|    | Pendientes Fecha Individual Ordinarios                                               |                             |
|    | Código de Envío:                                                                     |                             |
|    | Menú                                                                                 | Aceptar                     |

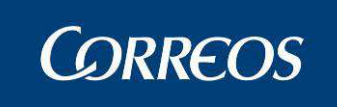

Marcamos el check del aviso y pulsamos en imprimir y se nos imprime el aviso.

| 4   | CORRECOS                                        | TR                                      |              |                            |                       |          | Salir [+<br>SGIE |
|-----|-------------------------------------------------|-----------------------------------------|--------------|----------------------------|-----------------------|----------|------------------|
| MEN | Usuario : Usuario LDAP<br>Fecha: 11/02/2015-665 | Unidad: 2800496 - MADRID UR<br>5 v3.1.3 | 1            |                            | Entrada :             | 📕 🍌 鬓    | Avisos           |
| U   | Reimpresión Avisos                              |                                         |              |                            |                       |          |                  |
|     |                                                 | Código de Envío                         | Destinatario | Situación                  | Descripción del Produ | cto      |                  |
|     |                                                 | CDPRUEBAEVERIS110215001                 | everis       | Almacén - Emitido<br>Aviso | Certificado 1- 15     |          |                  |
|     |                                                 |                                         |              |                            |                       |          |                  |
|     | Volver                                          |                                         |              |                            | Marcar todos          | Imprimir |                  |

4. Impresión Ordinarios.

Marcamos el check de Ordinarios, seleccionamos la fecha y pulsamos Aceptar.

| 4 |                                                       | Salir [→<br>SGIE            |
|---|-------------------------------------------------------|-----------------------------|
| M | Usuario : Usuario LDAP Unidad: 2800496 - MADRID UR 1  |                             |
| E | Fecha: 11/02/2015-665 v3.1.3                          |                             |
| Ň |                                                       | Entrada >> Impresión Avisos |
|   | Impresión de Avisos                                   |                             |
|   | Pendientes Secha Individual Ordinarios     11/02/2015 |                             |
|   | Menú                                                  | Aceptar                     |

# 3.1.9 Buzón Electrónico.

# 3.1.9.1 Descripción de la funcionalidad

Se accede a esta opción desde el menú "Entrada >> Buzón Electrónico" que nos lleva a la pantalla "Buzón electrónico". La opción de menú incorpora un icono cuando la unidad tenga envíos en estado pendiente. Así, permite al usuario saber hay envíos en estado pendiente sin necesidad de acceder.

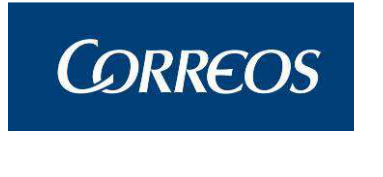

El icono es el siguiente: 🚺

# 3.1.9.2 Perfiles autorizados

Administrador de Unidad de Reparto

# 3.1.9.3 Definición de la interfaz e Instrucciones Uso

#### 1. Seleccionar envíos en estado

En esta pantalla se introduce la información necesaria para seleccionar los envíos que estén en el estado que seleccionemos.

| Usuario : user2 U<br>Fecha: 31/03/200<br>Buzón Electrónico | nidad: 1240159 -<br>9 v2.4.18 | ORPESA-OROPE | SA DEL MAR, REPARI | Problemas f         | recuentes<br>Entra | da >> Buzć | in Electrói |
|------------------------------------------------------------|-------------------------------|--------------|--------------------|---------------------|--------------------|------------|-------------|
| Seleccionar estado o estados a mostrar                     |                               |              |                    |                     |                    |            |             |
| impresión 🥝                                                |                               | Prioridad:   | Producto:          | ✓ Mo                | ostrar Cola Impres | ión Mos    | strar       |
| Envíos en estado                                           |                               |              |                    |                     |                    |            |             |
| Cód. Envío                                                 | Desc. Producto                | C.P. Destin. | Nombre Destin.     | Fec. Impresión      | Estado             | Subtipo    |             |
| SR2015050445664EG                                          | Servicio                      |              |                    |                     | PENDIENTE          |            |             |
| OCFMR20151214999                                           | Servicio                      | 30570        |                    | 05/05/2015 10:23:31 | PENDIENTE          | Р          |             |
| SR2015050445694EF                                          | Servicio                      |              |                    | 05/05/2015 10:23:31 | PENDIENTE          |            |             |
| SR2015050444323FN                                          | Servicio                      |              |                    |                     | PENDIENTE          |            |             |
| Marcú                                                      | C-1                           |              | Linging            | nimin Decomposition |                    |            |             |
| Menu                                                       | Sei                           |              | Limpiar Imp        | rimir keencamina    |                    |            |             |
|                                                            |                               |              |                    |                     |                    |            |             |

#### Campos de la pantalla:

**Estado a mostrar:** permite seleccionar los estados de los envíos que queremos que se muestren. Éstos son pendientes, impresos y orden de impresión.

 Los envíos en orden de impresión pueden pasar al estado de pendiente si la diferencia entre la fecha actual y la fecha de estado 'Orden de impresión' supera una cantidad de tiempo parametrizado.

Prioridad: permite filtrar por prioridad. Solamente se realizará el filtro con los servicios.

**Envíos en estado:** muestra los envíos resultantes de la selección anterior en una tabla con los siguientes campos:

Cód. Envío: el código que identifica el envío.

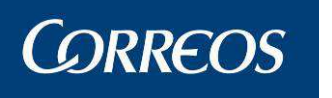

**Desc. Producto:** la descripción del producto del envío.

C. P. Destin.: el código postal del destinatario.

Nombre Destin.: el nombre del destinatario.

Fec. Impresión: la fecha de impresión.

**Estado:** muestra en qué estado se encuentra ese envío (pendiente, impreso u orden de impresión).

Subtipo: muestra el subtipo al que pertenece el servicio.

**Check de selección:** para seleccionar uno o varios envíos y realizar una acción. Los envíos impresos tienen el check deshabilitado, puesto que no se pueden volver a realizar ninguna acción con ellos.

#### Botones de la pantalla:

Mostrar: Muestra los envíos en el estado o estados que se hayan seleccionado.

Menú: Permite volver a la pantalla principal del Sistema.

Seleccionar Todos: Marca el check de selección de todos los envíos que aparecen.

Limpiar: Borra la selección de envíos que se ha realizado.

Imprimir: Permite imprimir uno o varios envíos.

Reencaminar: Reencamina uno o varios envíos a otra unidad.

#### 2. Imprimir envíos

En la opción de Imprimir envíos, se imprime el envío electrónico. Cuando se solicite la impresión de un envío, el sistema recuperará el documento y lo imprimirá.

Al pulsar 'Imprimir', el estado del envío en el buzón pasa a estado 'Orden de impresión'.

Si se seleccionan más envíos que los parametrizados, se muestra un mensaje informativo.

En el caso de un envío pasado a lista que llegue, además, físicamente la lectura de este provocará que el estado pase a estado "Impreso" en el buzón.

La impresión da lugar a tres posibles plantillas según estos casos: entregado, no entrado y aviso dejado o no entregado por alguna causa (Dirección de destino incorrecta, Destinatario ausente, Destinatario desconocido, Destinatario fallecido, Rehusado por el destinatario, Caducidad del plazo establecido, Causas diversas).

En las plantillas, el texto marcado en rojo aparecería escrito en lengua cooficial cuando se dé el caso.

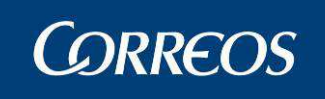

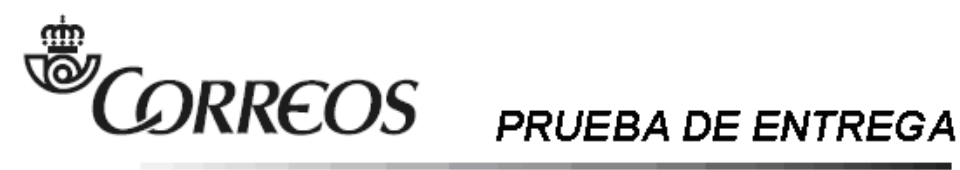

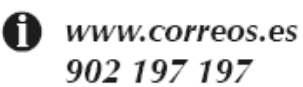

<PRUEBA DE ENTREGA>
<Unidad que admitió> <Fecha y hora>

345678901234567890123

<REMITENTE DEL MENSAJE BUROFAX>

<DIRECCIÓN DEL REMITENTE>

<C POSTAL y POBLACIÓN DEL REMITENTE>

<Ref.: <Referencia cliente>>

Sociedad Estatalde Correos y Telégrafos, S.A. Via de Dublin, 7. 28042 Madrid.Tomo 16.665, Libro 0, Folio 20, Socc. 8, Hoja M284323, Inscrip. 1, O.F. A83052407

Su envío <producto o blanco> <código> admitido el "dd/mm/aaaa" "hh:mm"

Para: <Destinatario>

<Dirección>

<C Postal> <Población>

Ha resultado: Entregado el "dd/mm/aaaa" "hh:mm".

Datos del receptor: <Nombre>

Documento: <Documento>

<Lengua cooficial>:

Su envío <producto o blanco> <código> admitido el "dd/mm/aaaa" "hh:mm"

Para: <Destinatario>

<Dirección>

<C Postal> <Población>

Ha resultado: Entregado el "dd/mm/aaaa" "hh:mm".

Datos del receptor: <Nombre>

Documento: <Documento>

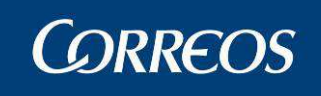

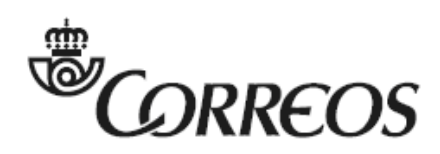

www.correos.es 902 197 197

# PRUEBA DE ENTREGA

<PRUEBA DE ENTREGA>

<Unidad que admitió> <Fecha y hora>

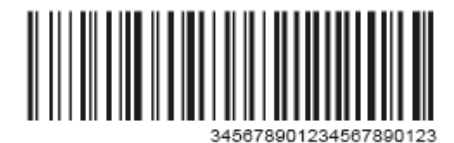

<REMITENTE DEL MENSAJE BUROFAX>

<DIRECCIÓN DEL REMITENTE>

<C POSTAL y POBLACIÓN DEL REMITENTE>

<Ref.: <Referencia cliente>>

Sociedad Estatalde Correos y Telégrafos, S.A. Via de Dublin, 7. 28042 Madrid.Tomo 16.665, Libro 0, Folio 20, Secc. 8, Hoja M284823, Inscrip. 1, CIF. A83052407

Su envío <producto o blanco> <código> admitido el "dd/mm/aaaa" "hh:mm"

Para: <Destinatario>

<Dirección>

<C Postal> <Población>

Ha resultado: No entregado, dejado aviso.

<Lengua cooficial>:

Su envío <producto o blanco> <código> admitido el "dd/mm/aaaa" "hh:mm"

Para: <Destinatario>

<Dirección>

<C Postal> <Población>

Ha resultado: No entregado, dejado aviso.

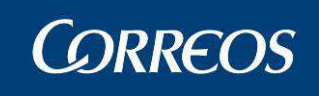

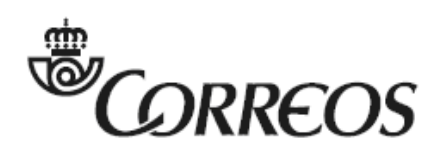

www.correos.es 902 197 197

# PRUEBA DE ENTREGA

<PRUEBA DE ENTREGA>

<Unidad que admitió> <Fecha y hora>

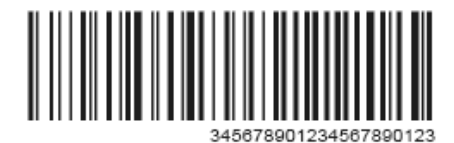

<REMITENTE DEL MENSAJE BUROFAX>

<DIRECCIÓN DEL REMITENTE>

<C POSTAL y POBLACIÓN DEL REMITENTE>

<Ref.: <Referencia cliente>>

Sociedad Estatal de Correos y Telégrafos, S.A. Via de Dublin, 7. 28042 Madrid. Tomo 16.665, Libro 0, Folio 20, Secc. 8, Hoja M284323, Inscrip. 1, O.F. A83052407

Su envío <producto o blanco> <código> admitido el "dd/mm/aaaa" "hh:mm"

Para: <Destinatario>

<Dirección>

<C Postal> <Población>

Ha resultado: No entregado por <causa>

<Lengua cooficial>:

Su envío <producto o blanco> <código> admitido el "dd/mm/aaaa" "hh:mm"

Para: <Destinatario>

<Dirección>

<C Postal> <Población>

Ha resultado: No entregado por <causa>

Causas: "Dirección de destino incorrecta"

"Destinatario ausente"

"Destinatario desconocido"

"Destinatario fallecido"

"Rehusado por el destinatario"

"Caducidad del plazo establecido"

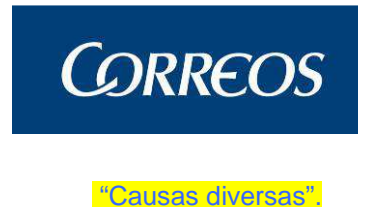

3. Reencaminar envíos

En la opción de Reencaminar envíos, se entra a la pantalla de "Seleccione Unidad de destino", que permite seleccionar la unidad de destino a la que reencaminar el o los envíos.

El reencaminamiento de envíos electrónicos a otro Buzón Electrónico provoca que se asigne al buzón destino en el estado 'Pendiente'.

Sólo se pueden reencaminar envíos en estado 'Pendiente'.

Un caso especial de reencaminamiento es el paso a lista de un envío. El envío pasará al buzón electrónico de la unidad de lista en estado pendiente. En el caso de que una unidad sea su propia unidad de lista (p. ej., oficinas mixtas), el envío no pasará al buzón electrónico.

| echa: 3  | 1/03/2009 v2.4.18   |               |                 | Problemas frecuentes | X                |
|----------|---------------------|---------------|-----------------|----------------------|------------------|
|          |                     |               |                 |                      | Entrada >> Buzón |
| eleccion | e Unidad de destino |               |                 |                      |                  |
|          |                     |               |                 |                      |                  |
|          | Cód.Unidad          | Buscar        | Desc Unidad     |                      |                  |
|          | Provincia           | ~             | Tino de Unidad: |                      | ~                |
|          |                     |               |                 |                      | 0                |
|          | Codigo Unidad       | Desc          | ipcion          | Тір                  | D                |
|          | 1934829             | HOLA R        | AFHAELLA        | Ofici                | na               |
|          | 333333              | inci          | 450A            | Ofici                | na               |
|          | 0716594             | PALMA MALI    | ORCA SUC 7      | Unidad de            | Entrega          |
|          | 0716694             | PALMA MALI    | ORCA SUC 8      | Unidad de            | Entrega          |
|          | 0718001             | SANTA         | PONÇA           | Ofici                | na               |
|          | 0718103             | PALM          | ANOVA           | Unidad de            | Entrega          |
|          | 0719907             | SANT JO       | RDI-IBIZA       | Ofici                | na               |
|          | 979797              | incidencia4   | 50modificada    | Ofici                | na               |
|          | 0720001             | FEL           | NITX            | Ofici                | na               |
|          | 0720194             | CIUTADELLA DI | E MENORICA U.D. | Unidad de            | Reparto          |
|          | During 1 do 200     |               |                 | Tr a Pagina          |                  |

#### Campos de la pantalla:

**Cód. Unidad:** Sirve para introducir el código de unidad de destino y buscarlo para después seleccionar esa unidad.

**Desc Unidad:** Sirve para introducir la descripción de la unidad de destino y buscarla para después seleccionar esa unidad.

**Provincia:** Sirve para introducir la provincia de la unidad de destino y buscarla para después seleccionar una unidad que pertenezca a esa provincia.

**Tipo de Unidad:** Sirve para introducir el tipo de unidad de destino y buscarla para después seleccionar una unidad de ese tipo.

## Botones de la pantalla:

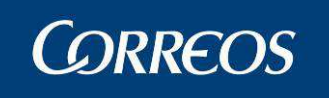

Buscar: Muestra las unidades correspondientes con los parámetros de la búsqueda.

Menú: Permite volver a la pantalla principal del Sistema.

Seleccionar: Selecciona la unidad pulsada y reencamina el envío a esa unidad de destino.

# 3.1.10 Asignación a Sección Electoral

# 3.1.10.1 Descripción de la funcionalidad

Esta funcionalidad permite dar/asignar Votos Electorales a secciones definidas de tipo electoral, cuando la provincia se encuentre en campaña electoral activa.

Se accede a esta opción desde "Entrada >> Asignación a Sección Electoral".

Sólo permitirá su acceso si existe campaña electoral activa, en otro caso mostrará un mensaje indicando: "A fecha de hoy no se ha encontrado ningún proceso electoral activo".

# 3.1.10.2 Perfiles autorizados

Usuario Administrador de Servicios Especiales

# 3.1.10.3 Definición de la interfaz e Instrucciones Uso

# 3.1.10.3.1 Seleccionar Sección Electoral

Una vez en la pantalla principal del Sistema se elige la opción '*Entrada >> Asignar a Sección Electoral'*, mostrándose la siguiente pantalla, donde muestran por defecto las secciones electorales definidas en la unidad para la fecha de las elecciones, agrupadas por grupos de secciones para el Turno de 'Mañana' y la Salida '1' estas dos últimas modificables.

|   |                                                                |                                           |               |                                |                          |                     | SGIE      |
|---|----------------------------------------------------------------|-------------------------------------------|---------------|--------------------------------|--------------------------|---------------------|-----------|
| M | Usuario: Administrador de Unida<br>REPARTO Fecha: 28/02/2007 V | d de Reparto 1 Uni<br>ersión: SGIE v2.1.1 | dad: 1240159  | - ORPESA-OROPESA DE<br>Probler | L MAR,<br>mas frecuentes |                     |           |
| Ň |                                                                |                                           |               |                                | Entrada >> A             | signación a Sección | Electoral |
|   | Asignar a Sección Electoral                                    |                                           |               |                                |                          |                     |           |
|   | Fecha: 15/03/2007                                              | Tumo MAÑAN                                | A             | Salida: 1 💌                    | Sección:                 |                     |           |
|   |                                                                | s                                         | SECCIONES ELI | ECTORALES                      |                          |                     |           |
|   | Hoja de Reparto                                                | ELECCIONES<br>VOTO NACIONAL               | Y001          |                                |                          |                     |           |
|   | Hoja de Reparto                                                | GRUPO<br>ELECTORAL DE<br>ESTRELLA 1       | ELE1 ELE2     | 2 E1JM                         |                          |                     |           |
|   | Menú                                                           |                                           |               |                                |                          |                     |           |

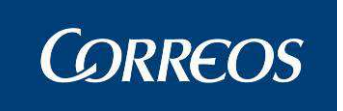

Las secciones muestran colores distintos dependiendo del estado en que se encuentren:

- Color Rojo: Significa que todavía no se ha realizado ningún tipo de operación sobre ella (alta de envíos, etc.) Las secciones no tienen ningún envío grabado.
- Color Naranja: Los envíos están dados de alta pero no se ha generado la relación de reparto.
- Color Verde: La sección tiene todos los envíos en reparto (están generadas las relaciones de reparto)

Puede generarse la relación de reparto mediante la impresión de las hojas de entrega de las secciones cuyos envíos ya están dados de alta en el sistema y asignados a sección. Los botones que forman parte de esta pantalla se explican a continuación.

#### Campos de la pantalla:

**Fecha:** Fecha de las elecciones correspondiente a la campaña que se encuentra activa. No se puede modificar.

**Turno:** Turno de las secciones. Por defecto se muestra con valor 'Mañana', mostrándose en pantalla las secciones definidas para este turno. Si se modifica el turno, las secciones varían, mostrándose en pantalla las secciones definidas para el turno indicado.

**Salida:** Salida en la que se va a realizar la asignación de envíos electorales. Por defecto se muestra con valor '1'. Si se modifica la salida, la información aportada por los colores de cada sección variará, indicando la correspondiente con la salida indicada.

#### Botones de la pantalla:

**Imprimir Hoja de Reparto:** Pulsando cualquiera de los botones 'IMPRIMIR HOJAS DE REPARTO' se imprimen las hojas de reparto de todas las secciones pertenecientes a cada "grupo de secciones", que tengan envíos asignados y cuyas hojas de reparto no hayan sido impresas previamente (secciones en color naranja). Si no existieran secciones para imprimir, los botones estarían bloqueados.

La Hoja de Reparto electoral llevará los envíos agrupados por mesa electoral independientemente del orden en que hayan sido introducidos en la relación. Para cada Mesa la relación de envíos comienza por el orden uno.

En todos los casos cambia el color de las secciones de naranja a verde, una vez que se imprime su correspondiente hoja de reparto.

#### Lectura de envíos

El proceso de lectura de envíos es similar al expuesto previamente para el resto de envíos, con algunas particularidades propias para los envíos electorales:

Los envíos electorales tienen que ser asociados obligatoriamente a una Mesa Electoral.

El tipo de producto asignado al envío electoral no podrá ser modificado, todos los envíos capturados se grabarán con tipo de producto Voto Emitido (VE)

En pantalla se muestra el Colegio electoral.

La pantalla de lectura de envíos electorales es la siguiente:

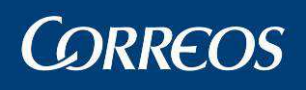

|   | A177                                                                                                    |                                             |
|---|----------------------------------------------------------------------------------------------------|---------------------------------------------|
| 7 | ©CORREOS                                                                                                    | SGIE                                        |
| м | Usuario: Administrador de Unidad de Reparto 1 Unidad: 1240159 - ORPES<br>REPARTO Fecha: 28/02/2007 Versión: SGIE v2.1.1 | SA-OROPESA DEL MAR,<br>Problemas frecuentes |
| Ň |                                                                                                    | Entrada >> Asignación a Sección Electoral   |
| U | Asignar a Sección Electoral                                                                                             |                                             |
|   | Sección: Y001 Turno: MAÑANA Salida: 1 Fecha: 15/03/2007<br>Colegio: OROPESA DEL MAR/ORPESA COLEGIO                      | Borrar Envío<br>DE 1                        |
|   | Cartero: XXXXXXX XXXXX XX XX X X X                                                                                      | < < > >>                                    |
|   | Producto: Voto Emitido                                                                                                  |                                             |
|   | Código de Envío: Detalle                                                                                                |                                             |
|   | Mesa electoral: 0002 💌 Agregar                                                                                          | Mesa                                        |
|   | Número de origen: Orig                                                                                                  | jen:                                        |
|   | Iniciar Sección Eliminar Relación Cancelar                                                                              | Cerrar Sección (F12)                        |

#### Campos de la pantalla:

Sección: Informa de la sección donde se van a asignar envíos electorales.

Turno: Informa del Turno al que pertenece la sección elegida.

Salida: Informa de la Salida seleccionada.

Fecha: Informa de la Fecha de reparto correspondiente a la campaña electoral activa.

**Colegio:** Colegio electoral al que pertenecen los envíos electorales de la sección indicada. Este nombre será indicado en la descripción de la sección electoral.

Producto: Informa que el producto es VE -Voto electoral. No permite su modificación.

**Orden:** Este campo viene completado por el Sistema, y es informativo. Es un número que se asocia a cada envío de forma automática, por lo que el primer envío que registres tendrá número de orden "1", el segundo "2" y así sucesivamente.

**Unidad:** Nombre de la Unidad en la que el envío ha sido admitido. Este dato se completa usando el botón Ayuda (Ver Introducción – Funciones Básicas).

Número: Número de origen del envío.

**Código de Envío:** Puedes usar la pistola lectora para leer el código de barras del envío o introducirlo mediante el teclado y pulsar <<u>Intro</u>>. Automáticamente el Sistema se prepara para el registro del siguiente envío aumentando en uno el número de orden.

**Mesas:** Se deberá seleccionar la Mesa electoral correspondiente al envío electoral. Para seleccionar la Mesa electoral se utilizará la lista desplegable que contiene las Mesas electorales definidas en la unidad para la sección electoral indicada. (Se puede definir una nueva Mesa pulsando el botón Añadir Nuevo o desde la opción 'Mantenimiento Unidad >> Mesas')

#### Botones de la pantalla:

Debajo del número de orden se encuentran los botones de desplazamiento

- Avanza al siguiente envío
- >> Avanza al último envío
- Retrocede al envío previa
- Retrocede al último envío

Borrar Envío: Permite eliminar el envío que está seleccionado en pantalla de la asignación.

Detalles: Este botón permite modificar los detalles del envío.

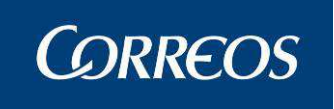

Agregar Mesa: Se pulsa este botón para dar de alta una nueva Mesa electoral no definida en la unidad para la sección electoral indicada. La pantalla que se muestra es similar a la obtenida desde la opción 'Configuración >> Mesas electorales (Añadir)'

|        |                                                                                                    | SGIE                    |
|--------|----------------------------------------------------------------------------------------------------|-------------------------|
| M<br>E | Usuario: Administrador de Unidad de Reparto 1 Unidad: 1240159 - ORPESA-OROPESA DEL MAR,<br>REPARTO Fecha: 05/03/2007 Versión: SGIE v2.1.2 Problemas frecuentes | ción a Sección Electora |
| Ú      | Agregar Mesa Electoral                                                                                                    |                         |
|        | Detalle de Registro                                                                                                    |                         |
|        | Código de Mesa: Sección 🔍                                                                                                    |                         |
|        | Nombre                                                                                                    |                         |
|        | Dirección<br>Tipo de vía CALLE                                                                                                    |                         |
|        | Dirección piso                                                                                                    |                         |
|        | Localidad Código Postal 🔽                                                                                                    |                         |
|        | Observaciones:                                                                                                    |                         |
|        | Cancelar                                                                                                    | Aceptar                 |

Cumplimentado los campos del Código, Sección, Nombre de la mesa y dirección de la misma, y pulsando, a continuación, el botón Aceptar, la mesa queda grabada para la sección indicada y la Mesa electoral se muestra en el cuadro de texto del campo Mesa.

**Iniciar Sección:** Es conveniente que se conozca que si se pulsa este botón y se han dado de alta envíos, éstos se borran y hay que introducirlos de nuevo. También se borra la información relativa a dichos envíos. La pantalla queda lista para empezar de nuevo.

**Cancelar:** Permite abandonar esta pantalla sin guardar ningún cambio. El Sistema muestra la pantalla previa "Selección de Sección".

**Cerrar Sección:** Permite finalizar el registro de envíos en la sección con la que estés trabajando. A continuación muestra la pantalla de "Informe de Asignación de Envíos" registrados. (Ver apartado "**Informe de Asignación de Envíos**").

Imprimir Hoja de Reparto: Se pulsa este botón para imprimir la hoja de reparto de la sección. A continuación se muestra una ventana solicitando el número de copias que se desea imprimir. Se imprimirán tantas copias de la Hoja de Reparto Electoral como se hayan solicitado. La Hoja de Reparto electoral llevará los envíos agrupados por mesa electoral independientemente del orden en que hayan sido introducidos en la relación.

Antes de leer el código de envío se ha de seleccionar la Mesa electoral a la que corresponde.

Puedes registrar los envíos usando la pistola lectora de código de barras. Por cada código leído, la aplicación automáticamente incrementa en uno el número de orden, es decir, se mueve al siguiente envío para permitir su introducción.

En caso de que introduzcas el código desde el teclado, para poder introducir el siguiente envío hay que pulsar sobre el botón ">" o realizar una pulsación de la tecla "Intro" después de teclear el código de envío.

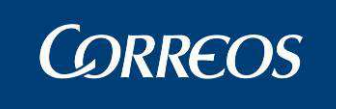

Para intercalar envíos hay que situarse en el último envío, introducir el número de orden donde se desea insertar el envío, modificando el existente y leer posteriormente el código del envío, automáticamente se colocará en orden seleccionado. Los envíos se imprimirán en la hoja de reparto agrupados por Mesa, independientemente del orden en que hayan sido introducidos.

Una vez finalizada la introducción de envíos se pincha con el ratón en el botón **Cerrar Sección**. De esta forma abandonas la pantalla, guardando toda la información registrada y pasando a la pantalla de "Informe de Asignación de Envíos". En este punto los envíos están registrados pero no está generada la relación de envíos, es decir, los envíos están en situación de "**Alta en Servicios Especiales**". Existen ahora dos posibilidades:

- Abandonando esta pantalla puedes en un momento posterior añadir más envíos a esta sección, turno y salida en el momento que sea necesario. Una vez todos los envíos están introducidos en el Sistema, tienes que generar la relación de reparto de los envíos imprimiendo la hoja de entrega. (Consulta apartado de "Generación de la Relación de Envíos")
- La otra posibilidad, si no añades más productos, es generar la relación de reparto en este momento. Esto se puede realizar desde la pantalla de "Resumen de Asignación de Envíos" que se explica más adelante.

Si la relación previa no está liquidada o con la hoja de firmas impresa, al pulsar Aceptar, se borrará de la relación previa incluyéndose en la última sección asignada, en caso contrario permanecerá asignada también a la sección previa hasta el momento de la liquidación.

Si al pulsar el botón **Cerrar Sección** existiese algún envío en una situación que no permita ir a reparto se mostrará el siguiente mensaje: "Sección XXXXX, Turno XXXXX, Salida X, Fecha XXXXX. El envío XXXXXX tiene una situación que no permite ir a reparto", no permitiendo guardar los datos.

# 3.1.10.3.2 Resumen de Asignación de Envíos

Una vez se ha cerrado sección, se muestra un resumen de la asignación de envíos, donde se indica el número de envíos que han sido asignados a la sección. En la parte superior se informa de la sección, fecha electoral, turno y salida seleccionados.

#### Botones de la pantalla:

**Modificar:** Pulsando este botón, se vuelve a la pantalla previa de lectura de envíos pudiendo realizar modificaciones en los envíos, borrar envíos o añadir nuevos.

Sección Siguiente: Pulsando este botón, se accede de nuevo a la pantalla de selección de sección.

# 3.1.10.3.3 Hoja de Reparto

El siguiente documento se mostrará para su impresión:
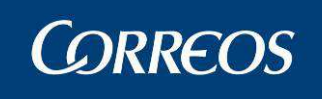

| CORREOS                                 |                  |                 |                | 12                   | 4015                    | 9-122              | 3              |                           |                    | Fecha:                   | 26/03/2007                       |
|-----------------------------------------|------------------|-----------------|----------------|----------------------|-------------------------|--------------------|----------------|---------------------------|--------------------|--------------------------|----------------------------------|
|                                         |                  |                 |                | HOJA                 | DEF                     | REPA               |                | го                        |                    | Hora:                    | 14:22:32                         |
|                                         | Secció           | ón: Y001        | Turno: MA      | ÑANA                 | Salid                   | a: 1               | c              | Cartero: xxxxxxx xxx      | xx xx xx x x       | Ноја:                    | 1 de 1                           |
| 1010                                    | RES              | SUMEN           |                |                      |                         |                    |                |                           |                    |                          |                                  |
| Mesa                                    |                  | Cantidad        | A cobrar       | A pag                | ar                      |                    | F              | Resultado                 | N.Envíos           | No Pagado                | Cobrado                          |
| 0002                                    |                  | 1               |                |                      |                         | Entreg             | ado            | s                         |                    |                          |                                  |
|                                         |                  |                 |                |                      |                         | Lista              |                |                           |                    |                          |                                  |
|                                         |                  |                 |                |                      | -H                      | Devue              | to /           | Reencaminado /            |                    |                          |                                  |
|                                         | -                |                 | -              |                      |                         | Depos              | ito            | nor falta de tiemno       |                    |                          |                                  |
|                                         | -                |                 | -              |                      |                         | rendie             | inc            | por laita de tiempo       |                    |                          |                                  |
|                                         |                  |                 |                |                      |                         |                    |                |                           |                    |                          |                                  |
| TOT                                     | <b>FALES</b>     | 1               | 0,00 €         | 0,00                 | E                       |                    |                | TOTALES                   |                    |                          |                                  |
| SON SICER                               |                  | 0               | Firmado:       |                      | 1.                      | _                  | _              |                           | A Devolver         |                          |                                  |
|                                         |                  |                 |                |                      | 14                      |                    | -              | SICER                     |                    | ENTRE                    | GADOS                            |
|                                         |                  |                 |                |                      |                         |                    |                |                           |                    |                          |                                  |
| 1                                       |                  |                 | Origen:        |                      |                         |                    |                | Nombre, apellidos, NIF    | y firma del Recept | tor:                     |                                  |
| 1                                       |                  |                 | Nº Origen:     |                      |                         |                    |                | Numeros de orde           | en 1               |                          |                                  |
| Producto:                               |                  |                 | Importes:      | Result               | ado del                 | intento            | _              |                           |                    |                          |                                  |
| Roberto Pepito                          |                  |                 |                | 01                   | 02                      | 03                 | 04             | D                         |                    | NÓN                      |                                  |
| PRESENTACION DE LA 3 1                  | - GRAN           | ADA             |                |                      |                         |                    |                |                           | LLAC               | JON                      |                                  |
| 18002                                   | 0.0.0            |                 |                | 05                   | 06                      | 07                 | FT             | Relación con el destinat  | tario:             | FD                       | PAO                              |
|                                         | Secci            | ión: Y001       | Turno: MA      | 12<br>HOJA<br>ÑANA S | 4015<br>DE F<br>Salida: | 9-122<br>REPA<br>1 | 3<br>ART<br>Ci | FO<br>artero: xxxxxxx xxx | xx xx xx x x       | Fecha:<br>Hora:<br>Hoja: | 26/03/2007<br>14:22:32<br>1 de 1 |
| DESTINATARIO: Robert<br>DIRECCION: PRES | to Pepi<br>ENTAC | ito<br>CION, DE | E LA 3, 1 - GF | RANADA               | 180                     | 02                 |                |                           |                    |                          |                                  |
|                                         | RESL             | JMEN            |                |                      | Re                      | esultado           | Ιn             | 1 02 03 04 04             |                    | -                        | _                                |
| Mesa                                    | (                | Cantidad        | A cobrar       | A pagar              | N                       | ombre, a           | pellid         | os. NIF v firma del Rece  | ptor:              |                          |                                  |
| 0002                                    | - 1              | 1               |                | an a Second data     |                         | onioro, a          | poind          |                           |                    |                          |                                  |
|                                         | _                |                 |                |                      | -11-                    |                    |                |                           |                    |                          |                                  |
|                                         | -                |                 |                |                      | -11-                    |                    |                |                           |                    |                          |                                  |
|                                         | -                |                 |                |                      |                         |                    |                |                           |                    |                          |                                  |
|                                         |                  |                 |                |                      |                         |                    |                |                           |                    |                          |                                  |
|                                         |                  |                 |                |                      |                         |                    |                | 1-1-1                     |                    |                          |                                  |
| TOTA                                    | LES              | 1               | 0,00 €         | 0,00€                | R                       | elación c          | on el          | destinatario: F D         | PAO                |                          |                                  |
| Número de en                            | vío              |                 | Producto       | c                    | rigen                   | ı                  |                | Nº Origen                 | Importes           | Resu                     | ultado<br>rega                   |
|                                         |                  | Pos             | stal Express   |                      |                         |                    |                |                           |                    |                          | R                                |
| 1                                       |                  |                 |                |                      |                         |                    |                |                           |                    |                          |                                  |

/ Si existe una asignación a receptor, entonces en la hoja de reparto aparecerá un código de barras en el campo número de envío. Si no lo es, no pinta el código de barras y solo aparece el nº de envío.

# 3.1.11 Reetiquetar Envíos

Esta pantalla permite reetiquetar los envíos pendientes de gestión que han sido sacados del almacén de Estacionados. El reetiquetado permite generar una nueva etiqueta para aquellos envíos tipos 48/72 y nuevo PEX que necesiten ser devueltos o reexpedidos a otra unidad. La pantalla de este apartado se compondrá de los elementos que describiremos a continuación.

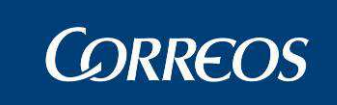

| Reetiquetado de envíos |                        |                   |                   |
|------------------------|------------------------|-------------------|-------------------|
| Código de Envío:       |                        |                   | Corregir etiqueta |
|                        | Impresora de etiquetas | 🔿 Impresora láser |                   |
| Volver                 |                        |                   | Aceptar           |

Volver: pulsando este botón aparece la pantalla de Gestión Estacionados.

**Código de envío:** campo para leer códigos de envíos correspondientes a envíos que han salido del almacén de estacionados.

**Casillas seleccionables:** dan las opciones de generar la etiqueta con la acción deseada e imprimirla por la etiquetadota o por la impresora láser que exista por defecto en el PC.

**Aceptar:** pulsando este botón se generará la nueva etiqueta para el código de envío introducido arriba y según los parámetros seleccionados.

Para los nuevos productos PE se genera la etiqueta de reexpedición como la siguiente:

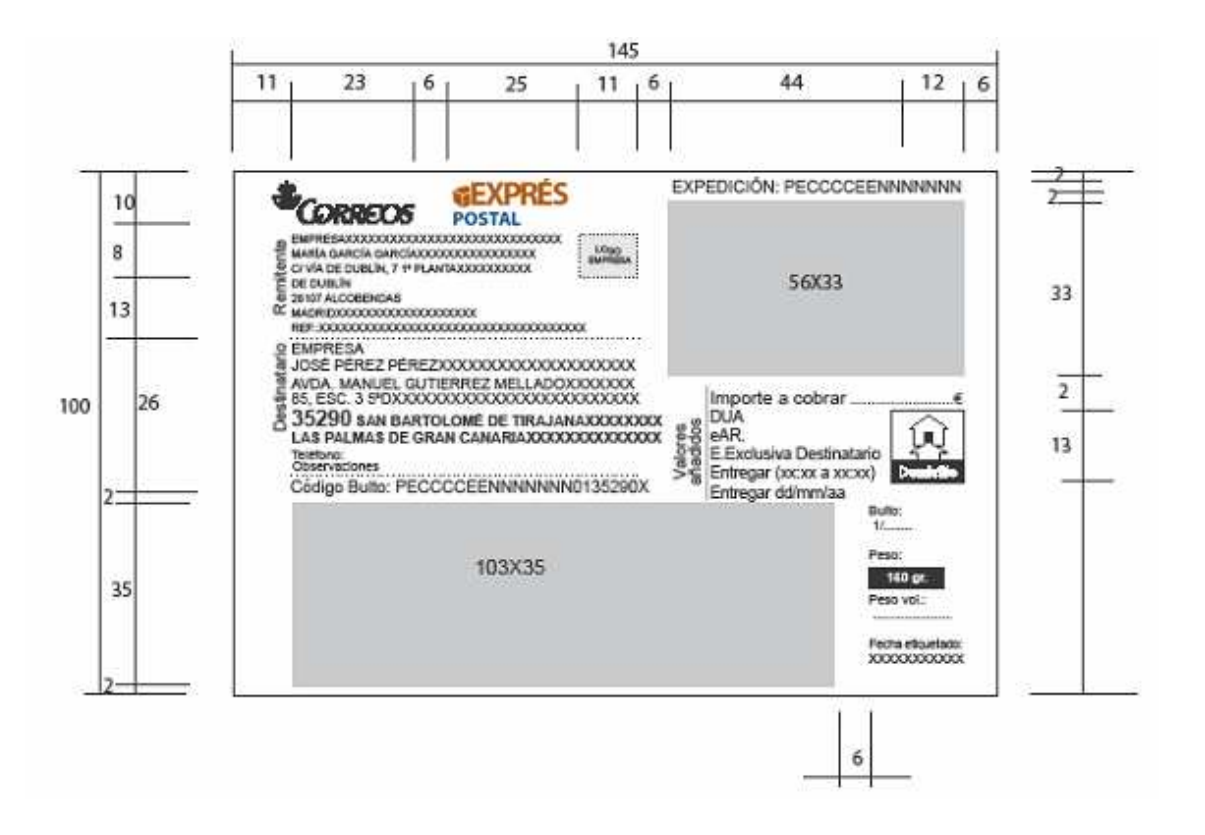

La etiqueta de devolución es igual que la de los 48/72 con la diferencia de que el producto generado es **DX.** 

# 3.1.12 Reimpresión de etiquetas

Esta pantalla permite reimprimir las etiquetas de aquellos envíos ya reetiquetados. Contiene los campos descritos a continuación:

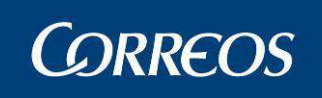

| 🖉 .: SGIE :. Sistema de Gestión Integral de                   | Envios .: SGIE : Windows Internet Explorer provide | ed by Correos y Telegrafos |                                     |
|---------------------------------------------------------------|----------------------------------------------------|----------------------------|-------------------------------------|
| D                                                             | ESARROLLO INTEGRADO DESARR                         | OLLO INTEGRADO             | Satir 🗗<br>SGIE                     |
| Usuario : PAT Unidad: 020379<br>E Fecha: 09/04/2013-dx0665 v2 | 6 - ALBACETE USE 1<br>.6.10                        |                            | Fntrada >> Reimpresión de Etiquetas |
| Reimpresión de etiquetas                                      |                                                    |                            |                                     |
| Código de Envío:                                              |                                                    |                            |                                     |
| Volver                                                        |                                                    | O Impresora láser          | Aceptar                             |

Volver: pulsando este botón aparece la pantalla de Gestión Estacionados.

**Código de envío:** campo para leer códigos de envíos correspondientes a envíos que ya han sido reetiquetados y es necesario reimprimir la etiqueta.

**Casillas seleccionables:** dan las opciones de imprimir la etiqueta por la etiquetadora o por la impresora láser que exista por defecto en el PC.

**Aceptar:** pulsando este botón se generará la nueva etiqueta para el código de envío introducido arriba y según los parámetros seleccionados.

# 3.1.13 Reactivación de envíos

Esta pantalla permite volver a poner en circulación envíos que han sido borrados.

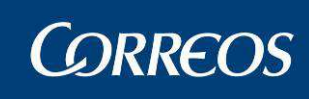

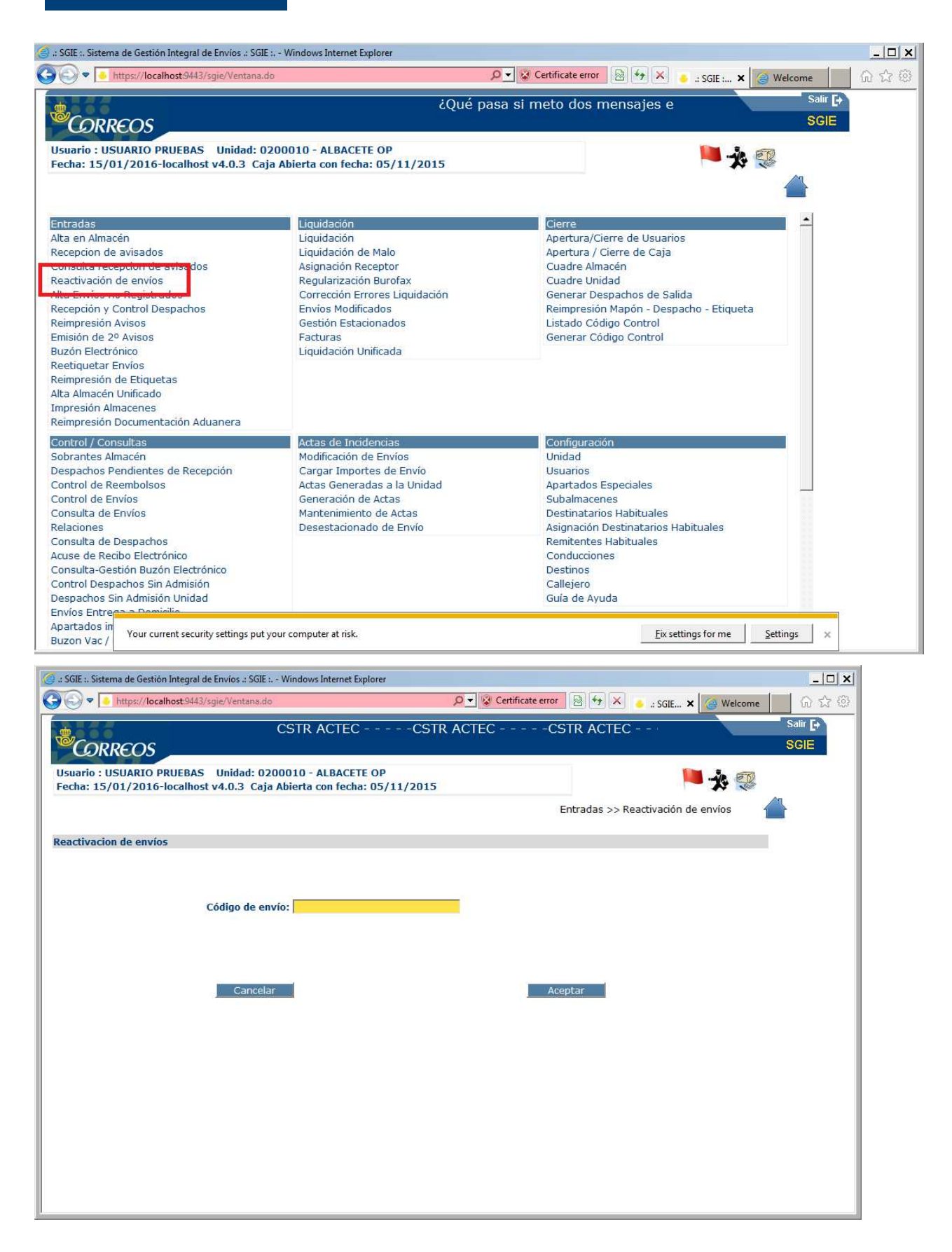

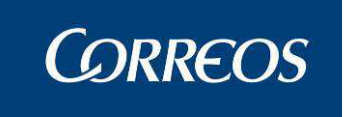

Código de envío: campo de texto para insertar un envío borrado.Aceptar: Se procede a revivir el envío, en caso de error se informa al usuario.Cancelar: Vuelve al menú de inicio de SGIE.

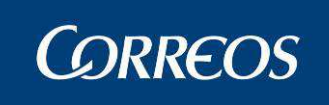

# Liquidación

| Liquidación                    |
|--------------------------------|
| Liquidación Sección Reparto    |
| Liquidación Envíos Reparto     |
| Liquidación Pendientes         |
| Asignación Receptor            |
| Regularización Burofax         |
| Corrección Errores Liquidación |
| Gestión Estacionados           |

# 3.1.14 Liquidación Sección Reparto

# 3.1.14.1 Descripción de la funcionalidad

Se accede a esta opción desde el menú "Liquidación >> Liquidación Sección Reparto" que nos lleva a la pantalla "Selección de Envíos a Liquidar".

# 3.1.14.2 Perfiles autorizados

Usuario de Unidad de Reparto

# 3.1.14.3 Definición de la interfaz e Instrucciones Uso

## 3.1.14.3.1 Seleccionar envíos

En esta pantalla se introduce la información necesaria para seleccionar la relación de envíos a liquidar. La pantalla se modifica dependiendo si la unidad tiene secciones rurales o no.

Si la **unidad no tiene secciones rurales** se muestran en pantalla todas las secciones asociadas a la unidad de reparto.

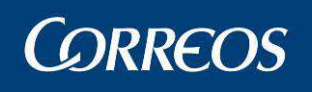

|     | CORREOS                                                                                                    | SIE  |
|-----|----------------------------------------------------------------------------------------------------|------|
| MEN | Usuario: Administrador de Unidad de Reparto 1 Unidad: 1240159 - ORPESA-OROPESA DEL MAR,<br>REPARTO Fecha: 26/02/2007 Versión: SGIE v2.0.6 Problemas frecuentes<br>Liquidación >> Liquidación Secc | ción |
| Ŭ   | Liquidación Sección                                                                                                    |      |
|     | Hoja Entrega<br>Fecha 26/02/2007 Turno MAÑANA 💌 Salida 1 💌                                                                                                    |      |
|     | SECCIONES URBANAS                                                                                                    |      |
|     | CARTERÍA ESTR UNDL 01 02 03 04 2525                                                                                                    |      |
|     | Menú                                                                                                    |      |

**Hoja de Entrega:** Se puede acceder a la liquidación de envíos de un cartero introduciendo en este campo el número de relación que se encuentra en la hoja de entrega o reparto. También se puede introducir el código con la pistola lectora y en este caso no hace falta pulsar **Aceptar** para pasar a la siguiente pantalla. No se puede liquidar una relación del cartero que tenga fecha de reparto mayor a la del día.

**Fecha:** Indica la fecha para la cuál se va a realizar la liquidación. La fecha no puede ser mayor a la del día, ni anterior a un mes.

**Turno:** Se completa si existen en la unidad turnos establecidos, por defecto siempre muestra el turno "mañana"

**Salida:** Se completa si en la unidad hay más de una salida establecida por turno, por defecto siempre muestra la salida "1".

Sección: Sección en concreto a localizar

#### Botones de la pantalla:

Menú: Permite volver a la pantalla principal del Sistema.

**Rurales:** Si la **unidad tiene secciones rurales**, se muestran en la primera pantalla las secciones urbanas y pulsando este botón se muestra otra pantalla igual con las secciones rurales.

Urbanas: Se pulsa este botón para volver a visualizar las secciones urbanas.

# 3.1.14.3.2 Seleccionar sección

El proceso para seleccionar la sección o relación de reparto, es similar ya sea de una unidad con o sin servicios rurales.

En primer lugar es necesario indicar la sección o la relación de reparto.

La relación de reparto se indica leyendo el código de barras de la relación en el campo 'Relación de Reparto'.

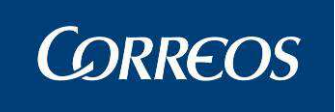

Existe la posibilidad de acceder directamente a la sección que queramos liquidar, situando el puntero del ratón sobre el número de sección correspondiente y realizando un "clic" accedemos a la pantalla de liquidación.

|     |                                                                                                    | SGIE    |
|-----|----------------------------------------------------------------------------------------------------|---------|
| MEN | Usuario: Administrador de Unidad de Reparto 1 Unidad: 1240159 - ORPESA-OROPESA DEL MAR,<br>REPARTO Fecha: 26/02/2007 Versión: SGIE v2.0.6 Problemas frecuentes<br>Liquidación >> Liquidación | Sección |
| Ú   | Liquidación Sección                                                                                                    |         |
|     | Hoja Entrega                                                                                                    |         |
|     | Fecha 26/02/2007 Turno MAÑANA - Salida 1 -                                                                                                    |         |
|     | SECCIONES URBANAS                                                                                                    |         |
|     | CARTERÍA ESTR UNDL 01 02 03 04 2525                                                                                                    |         |
|     | Menú                                                                                                    |         |

Esta pantalla muestra todas las secciones, por fecha de liquidación, para que se elija aquellas sobre la que se va a practicar. Los colores indican el estado en que se encuentran las secciones:

Color rojo: Significa que ya se ha practicado la liquidación sobre esa sección o que la sección no ha salido a reparto, es decir, que no se ha realizado la impresión de la hoja de reparto. No permitiéndose en este caso el acceso a la sección para su liquidación.

En el caso de secciones de tipo 'Rural asimilable con lista propia', es posible acceder a una sección en color rojo, para realizar la liquidación de envíos que se encuentren en situación 'Almacén emitido aviso', aunque en el día en curso no se hayan grabado envíos o no se haya impreso la hoja de reparto.

- Color verde: Indica que la sección está sin liquidar. En caso de secciones de tipo 'Rural liquidación diferida' este color permanece tras la liquidación para permitir liquidar nuevos envíos.
- Color azul: indican las secciones que solamente tengan pendientes de liquidar las relaciones de habituales provisionales. Las relaciones habituales provisionales son envíos que se han entregado pero que se liquidan como provisionales.
- Color Morado: indican las secciones que han sido pre-liquidadas desde la PDA. El Administrador de la unidad será quien confirme definitivamente la liquidación de las secciones que se encuentren en morado. Cuando el Administrador quiera confirmar una sección de color morado, pinchara sobre la sección y automáticamente saldrá la pantalla de resumen de liquidación. Pinchando sobre el botón "Sección Siguiente" se confirma la liquidación. No se podrán sacar a reparto envíos que se encuentren en una sección pre-liquidada hasta que no haya sido liquidada la sección por el administrador de la unidad.

## 3.1.14.3.3 Liquidar envíos

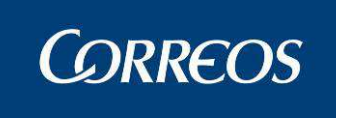

Seleccionada la sección o leído el código de la relación, el proceso de liquidación varía dependiendo si la sección a liquidar es de tipo urbana, rural de tipo Rural Integrado o rural de tipo Rural Asimilable con Lista Propia y Rural Liquidación diferida.

#### Secciones urbanas y rurales de tipo Rural Integrado:

La pantalla a la que se accede es la siguiente, si la unidad con secciones urbanas no está marcada por el administrador del Sistema como de devoluciones masivas, y en las secciones rurales de tipo Rural Integrado:

| Liquidación                                                                                       |                                              |                                            |                   |
|---------------------------------------------------------------------------------------------------|----------------------------------------------|--------------------------------------------|-------------------|
| Hoja Entrega 339757 Fecha: 05/06/20<br>Sección: 0501 Turno: Mañana S<br>Cartero AngelLorenzoMuñoz | 14<br>Salida: 1                              |                                            | de 1              |
| Código de Envío:<br>Causa:<br>Destino:<br>Lista Rural:<br>Importe:                                |                                              | Detalle                                    | 🗌 Fijar           |
| F1 01 Entregado<br>F5 05 Fallecido                                                                | F2 O2 Dirección incorrecta<br>F6 O6 Rehusado | F3 03 Ausente<br>F7 07 Nadie se hace cargo | F4 04 Desconocido |
| Iniciar Sección                                                                                   | Cancelar                                     | Asumir Entrega Provisionales               |                   |

En esta pantalla, se registran todos los envíos que <u>No</u> ha podido ser entregados en el reparto del cartero, junto con la causa que propicio la no entrega. Los envíos no leídos se tomarán automáticamente la situación de 'Entregados' al pulsar el botón Asumir Entrega.

Si existen envíos SICER y no se han entregado todos, el sistema impedirá Asumir la entrega de los envíos restantes, SICER y no SICER.

### Campos de la pantalla:

**Hoja Entrega:** Es un campo informativo, el Sistema muestra el código de la relación de envíos (este código aparece en la hoja de entrega).

Fecha: El Sistema muestra la fecha de creación de la relación.

Cartero, Sección, Turno y Salida: Datos a título informativo.

**Orden**: Este campo es informativo. Muestra el número de orden de liquidación del envío que ser está tratando en ese momento.

**Resultado**: Se dispone de una lista desplegable donde se encuentran las causas de la no entrega del envío. Hay que elegir una de ellas.

**Fijar acarreo:** Cuando se activa esta casilla se mantiene fijo el contenido del campo **Causa** con lo que se puede introducir seguidos todos los envíos que no fueron entregados y que tienen la misma causa. Cuando cambie la causa se inicializa la unidad de destino.

**Cod. Envío**: Se introduce el código del envío, bien directamente a través del teclado, o en caso de disponer de un lector de código de barras, sitúas el cursor (pulsando con el ratón) al inicio del campo y procedes a la lectura de este código con la pistola lectora.

**Destino**: En los casos en los que la nueva situación conlleve el paso de los envíos a otra unidad se puede completar también la unidad de destino. En estos casos se puede introducir el código mediante el botón Ayuda.

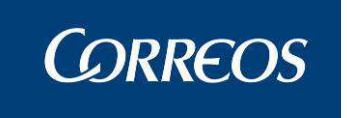

**Importe**: Este campo lo completa el Sistema automáticamente, si el envío lleva importes asociados, junto con la indicación de si el importe se cobra o se paga (dependiendo del producto que se trate en ese momento).

### Botones de la pantalla:

**Detalles:** Si se pulsa el botón, se abrirá una ventana emergente de consulta del detalle del envío. Se mostrarán los datos del envío (Destinatario, remitente, importes...) si existen.

Borrar Resultado: Permite eliminar los datos del último envío introducido

**Iniciar sección:** Si se pulsa el botón 'Iniciar sección' se limpian las valores seleccionados en la página, se actualizan las fechas a los valores por defecto (fecha del día) y se inicializa el contador de envíos.

Aplicar a todos: Seleccionando una causa de liquidación en pantalla y posteriormente pulsando este botón, se aplicará la causa indicada para todos los envíos de la liquidación a los que no se haya asignado otro resultado.

Asumir Entrega: Liquida la sección que se está tratando, registrando los envíos que no han tenido ninguna causa, como "Entregados". Si la unidad tiene activada, por el Administrador de la Unidad, el indicador de liquidación de SICER, y existe algún envío SICER en la relación al que no se ha asignado ningún resultado, se mostrará el mensaje: "La relación contiene envíos SICER sin liquidar".

Al pulsar este botón se muestra del mismo modo la siguiente "Pantalla previa a liquidación" con la actualización que van a sufrir los envíos y deja la posibilidad de realizar cambios antes de cerrar definitivamente la sección. En esta pantalla se debe confirmar la liquidación.

**Provisionales:** Para incluir como entregados los envíos provisionales se debe acceder mediante el botón "**Provisionales**" a la pantalla de Relaciones de provisionales pendientes en la que se muestran todas las relaciones pendientes en el sistema.

**Cancelar:** Si se pulsa el botón 'Cancelar' devuelve el control a la página con la lista de secciones de la unidad.

| Fecha: 14/11/2016-localhos | t v4.0.8                                                                                                    |                             |
|----------------------------|----------------------------------------------------------------------------------------------------|-----------------------------|
|                            | Liquidación >>                                                                                                    | Liquidación Sección Reparto |
| Liquidación                |                                                                                                    |                             |
|                            | Número de envios pendientes de asignación de receptor: 2<br>Ocultar envios<br>NB2016062700000000000000000000000000000000 |                             |
|                            | Número de envíos pendientes de asignar hora de intento de entrega: 2                                                     |                             |
| Posponer Asignaoc          | Asignar Receptor/Destinatario/Hora intento de entreg                                                                     | 1                           |

# 3.1.14.3.4 Liquidación

En la pantalla 'Liquidación' mostrada cuando se pulsa en el botón Aplicar a todos o Asumir Entrega, se muestran dos botones de acción para la liquidación Si existen envíos pendientes de asignar receptor o destinatario y si esta asignación es obligatoria se oculta el botón Posponer Asignación

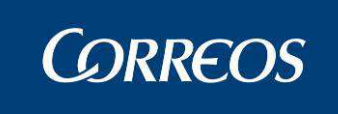

Si se pulsa el botón 'Asignar Receptor/Destinatario/Hora Intento de Entrega' se accede a la pantalla de captura de datos de la asignación a receptor y destinatario donde se introducen los datos relativos al envío:

| Fecha: 14/11/2016-localhost v4.0.8                                                                      |                                         |          |                                            |
|----------------------------------------------------------------------------------------------------|-----------------------------------------|----------|--------------------------------------------|
|                                                                                                    |                                         |          | Liquidación >> Liquidación Sección Reparto |
| Información Adicional de la Liquidación                                                                 |                                         |          |                                            |
| Sección: PF08<br>Hoja de Reparto: 699580<br>Producto: Todos<br>Fecha Desde: 14/11/2016 F<br>Cód. Envío: | Turno: Mañana<br>echa Hasta: 14/11/2016 | Detalles | 2                                          |
| Volver Iniciar                                                                                          |                                         |          | Borrar Datos Finalizar                     |

Inicialmente se introducirá el código de envío y dependiendo de la causa, si tiene Receptor, si tiene Destinatario se habilitarán diferentes combos.

| Liquidación Sección: PF08   Turno: Mañana   Hoja de Reparto: 699580   Producto: 1065   Producto: 1065   Detailes   Datos receptor / Datos evento final   Nombre Y Apellidos   Documento: [PS]   Detailes   Primer Intento:   Fecha I - Hora de Reparto para Notificaciones   Primer Intento:   Fecha 14/11/2016   Hora: :::::::::::::::::::::::::::::::::::                                                                                                    | Liquidadón >> Liquidadón Reparto<br>Sección: PF08<br>Liquidadón Sección: PF08<br>Liquidadón Sección: P |                                                                                                    |                                                                                                    |                                           |        |
|----------------------------------------------------------------------------------------------------|----------------------------------------------------------------------------------------------------|----------------------------------------------------------------------------------------------------|----------------------------------------------------------------------------------------------------|-------------------------------------------|--------|
| nformación Adicional de la Liquidación Sección: PF08 Liquidación Cód. Envice Primer Intento: Fecha 14/11/2016-localhost v4.0.8 Liquidación Sección: PF08 Liquidación Sección: PF08 Segundo Intento: Fecha Liquidación Sección: PF08 Liquidación Sección: PF08 Segundo Intento: Fecha Liquidación Sección: PF08 Seción: Sección: PF08 Seción: Seción: Seción: Seción: Seción: Seción: Seción: Seción: Seción: Seción: Seción: Seción: Seción: Seción: Seción: Seción: Seción: Seción: Seción: Seción: Seción: Seción: Seción: Seción: Seción: Seción: Seción: Seción: Seción: Seción:                                                                                                    | formación Adicional de la Liguidación         Hoja de Reparto: 999500         Producto: Todos         Pecha Desde: 14/11/2015         Cod. Envide: 199800000000000000000000000000000000000                                                                                                    |                                                                                                    |                                                                                                    | Liquidación >> Liquidación Sección Repart | to     |
| Sección: PF08 Turno: Mañana   Hoja de Reparto: 699380 Cód. Enviré: [99938000000000007/]   Datos receptor / Datos evento final   Nombre Y Apellidos Documento: [NJF                                                                                                    | Sección: PF08       Turno: Mañana         Hoja de Reparto: 0505       Petalles         Fecha Desde: 14/11/2016       Detalles         Autorizado       Petalles         Petalles       Petalles         Autorizado       Petalles         Petalles       Petalles         Autorizado       Petalles         Occumento:       NII:         Persona       PSICA *         Signación Fecha - Hora de Reparto para Notificaciones         rimer Intento:       Fecha         Fecha 14/11/2016       Hora:         volver       Inciar         Volver       Inciar         Inciar       Turno: Mañana         Hoja de Reparto: 0505       Fecha         Petalles       Hora:         Inciar       Persona         Petalles       Hora:         Inciar       Persona         Petalles       Hora:         Proma Detalles       Hora:         Proma Detalles       Hora:         Proma Detalles       Persona         Petalles       Hora:         Petalles       Hora:         Petalles       Persona         Petalles       Persona         Petalles </td <td>nformación Adicional de la Liquidació</td> <td>ón</td> <td></td> <td></td>                                                                                                    | nformación Adicional de la Liquidació                                                                                                    | ón                                                                                                    |                                           |        |
| Nombre Y Apellidos   Documento: NIF   Num. Documento   FisicA   Signación Fecha - Hora de Reparto para Notificaciones   Primer Intento:   Fecha   Hora:   ::   Hora:   ::   Hora:   ::   Hora:   ::   Hora:   ::   Hora:   ::   Hora:   ::   Hora:   ::   Hora:   ::   Hora:   ::   Hora:   ::   ::   Hora:   ::   ::   Hora:   ::   ::   ::   ::   ::   ::   ::   ::   ::   ::   ::   ::   ::   ::   ::   ::   ::   ::   ::   ::   ::   ::   ::   ::   ::   ::   ::   ::   ::   ::   ::   ::   ::   ::   ::   ::   ::   ::   ::   ::   ::   ::   ::   ::   ::   ::    ::   :: <t< td=""><td>Volver Iniciar Pecha Hora: Iniciar Borrar Datos Finaliz<br/>echa: 14/11/2016-localhost v4.0.8<br/>Liquidación &gt;&gt; Liquidación Reparto<br/>formación Addicional de la Liquidación<br/>Fecha Dasde: 14/11/2016 Fecha Hasta: 14/11/2016<br/>Fecha Secución: PFO8 Turno: Mañana<br/>Hoja de Reparto: 699580<br/>Producto: Todos<br/>Fecha Desde: 14/12016 Fecha Hasta: 14/11/2016<br/>Fecha Desde: 14/12016 Fecha Hasta: 14/11/2016<br/>Fecha Desde: 14/12016<br/>Fecha Desde: 14/12016<br/>Fecha Desde: 14/12016<br/>Fecha Desde: 14/12016<br/>Fecha Desde: 1</td><td>Sección: PF08<br/>Hoja de Reparto: 699580<br/>Producto: Todos<br/>Fecha Desde: 14/11/201<br/>Cód. Envíc: [</td><td>Turno: Mañana<br/>5. Eecha Hasta: 14/11/2016<br/>18201606270000000000002</td><td>talles</td><td></td></t<> | Volver Iniciar Pecha Hora: Iniciar Borrar Datos Finaliz<br>echa: 14/11/2016-localhost v4.0.8<br>Liquidación >> Liquidación Reparto<br>formación Addicional de la Liquidación<br>Fecha Dasde: 14/11/2016 Fecha Hasta: 14/11/2016<br>Fecha Secución: PFO8 Turno: Mañana<br>Hoja de Reparto: 699580<br>Producto: Todos<br>Fecha Desde: 14/12016 Fecha Hasta: 14/11/2016<br>Fecha Desde: 14/12016 Fecha Hasta: 14/11/2016<br>Fecha Desde: 14/12016<br>Fecha Desde: 14/12016<br>Fecha Desde: 14/12016<br>Fecha Desde: 14/12016<br>Fecha Desde: 1                                                               | Sección: PF08<br>Hoja de Reparto: 699580<br>Producto: Todos<br>Fecha Desde: 14/11/201<br>Cód. Envíc: [                                                                                                    | Turno: Mañana<br>5. Eecha Hasta: 14/11/2016<br>18201606270000000000002                                                         | talles                                    |        |
| Documento: NIF   Tipos de Persona FISICA ▼   Autorizado   signación Fecha - Hora de Reparto para Notificaciones   Primer Intento: Fecha   Fecha Image: Segundo Intento:   Fecha 14/11/2016   Hora:   Itora de entrega   Fecha 14/11/2016-Iocalhost v4.0.8  Liquidación >> Liquidación Sección: PFO8 Product: Todos Fecha Hasta: 14/11/2016 Cód. Envio:   Fecha 14/11/2016 Fecha Hasta: 14/11/2016 Cód. Envio:   Product: Todos   Fecha 14/11/2016 Fecha Hasta: 14/11/2016 Cód. Envio:   Primer Intento:   Fecha   Itora de Reparto para Notificaciones    Volver Iniciar  Envio: Fecha Intento: Fecha Intento: Fecha Int                                                                                                    | Documento: NIF Num. Documento Sello Empresa   Fipos de Persona FISICA Autorizado   signación Fecha - Hora de Reparto para Notificaciones Primer Intento: Fecha Fecha Fe                                                                                                    | Nombre Y Apellidos                                                                                                    |                                                                                                    | <b>Filar</b> Destinatario                 | 0      |
| Securitive junc FISICA ▼   Autorizado   Segundo Intento:   Fecha   Fecha   Itoria de entrega   Fecha 14/11/2016   Hora:   Finiciar   Borrar Datos   Finiciar   Borrar Datos   Finiciar   Borrar Datos   Finiciar   Borrar Datos   Finiciar   Borrar Datos   Finiciar   Borrar Datos   Finiciar   Borrar Datos   Finiciar   Borrar Datos   Finiciar   Borrar Datos   Finiciar   Borrar Datos   Finiciar   Borrar Datos   Finiciar   Borrar Datos   Finiciar   Borrar Datos   Finiciar   Borrar Datos   Finiciar Borrar Datos Finiciar Borrar Datos Finiciar Cide Reparto: 6:99580 Frontuction: PF08 Funduction: Todos Fecha Desde: 14/11/2016 Code. Enviro: [Intego: 16:95270:00:00:00:00:00:00:00:00:00:00:00:00:0                                                                                                    | Octometric for   Signación Fecha - Hora de Reparto para Notificaciones   Primer Intento:   Fecha   Fecha   Borrar Datos   Fecha   Iniciar   Borrar Datos   Formación Adicional de la Liquidación   Sección:   Fros   Tormación Adicional de la Liquidación   Sección:   Fecha   Producto:   Tormación Adicional de la Liquidación   Sección:   Frecha Harta:   14/11/2015   Fecha Harta:   14/11/2015   Fecha Borrar Datos   Finer Intento:   Fecha Borrar Datos   Fecha Borrar Datos   Finer Intento:   Fecha Borrar Datos   Fecha Borrar Datos   Fecha Borrar Datos   Finer Intento:   Fecha   Editoria Fecha   Hora:   Intento:   Fecha   Editoria Fecha   Hora:   Intento:   Fecha   Editoria Fecha   Hora:   Intento:   Fecha   Editoria Fecha   Hora:   Intento:   Fecha   Editoria Fecha   Hora:   Intento:   Fecha   Editoria Fecha   Hora:   Intento:   Fecha   Editoria Fecha   Hora:   Intento:   Fecha   Editoria Fecha   Hora:   Intento:<                                                                                                    | Documento: NIE                                                                                                    | Vium Documento                                                                                                    | Sello Empres                              | sa     |
| Asignación Fecha - Hora de Reparto para Notificaciones Primer Intento: Fecha Hora: Fecha Hora: Fecha Fecha Hora: Fecha Hora: Fecha Hora: Fecha Fecha Hora: Fecha Hora: Fecha H                                                                                                    | signación Fecha - Hora de Reparto para Notificaciones  primer Intento: Fecha Hora: Fecha Hora: Fecha                                                                                                    | Tipos de Persona                                                                                                    | FISICA V                                                                                                    | Autorizado                                | )      |
| Primer Intento: Fecha   Segundo Intento: Fecha   Fecha Image: Image:                                                                                                    | Primer Intento: Fecha   Segundo Intento: Fecha   Fecha Image: Segundo Intento:   Fecha Image: Segundo Intento:                                                                                                    | signación Fecha - Hora de Reparto                                                                                                    | para Notificaciones                                                                                                    |                                           |        |
| Segundo Intento: Fecha     Hora: :     Fecha 14/11/2016        Fecha 14/11/2016     Hora:     16 : 01     Volver        Hora:     16 : 01     Volver     Iniciar     Borrar Datos        Hora:     16 : 01     Borrar Datos      Fine     Hora:     Iniciar     Borrar Datos     Fine     Hora:   Image: Contract Datos     Image: Contract Datos        Borrar Datos        Borrar Datos        Image: Contract Datos <td>Segundo Intento: Fecha     Hora: :     tora de entrega     Fecha 14/11/2016   Hora:   Id6 : [01]     Borrar Datos   Finaliz   echa:     14/11/2016-localhost v4.0.8   Edua 14/11/2016-localhost v4.0.8   Echa:   Iniciar   Borrar Datos   Finaliz   echa:   14/11/2016-localhost v4.0.8   Echa:   Iniciar   Borrar Datos   Finaliz   Echa:   Iniciar   Borrar Datos   Finaliz   Borrar Datos   Finaliz   Iniciar   Borrar Datos   Finaliz   Finaliz Finaliz Final</td> <td>Primer Intento:</td> <td>Fecha</td> <td>Hora:</td> <td></td>                                                                                                    | Segundo Intento: Fecha     Hora: :     tora de entrega     Fecha 14/11/2016   Hora:   Id6 : [01]     Borrar Datos   Finaliz   echa:     14/11/2016-localhost v4.0.8   Edua 14/11/2016-localhost v4.0.8   Echa:   Iniciar   Borrar Datos   Finaliz   echa:   14/11/2016-localhost v4.0.8   Echa:   Iniciar   Borrar Datos   Finaliz   Echa:   Iniciar   Borrar Datos   Finaliz   Borrar Datos   Finaliz   Iniciar   Borrar Datos   Finaliz   Finaliz Finaliz Final                                                                                                    | Primer Intento:                                                                                                    | Fecha                                                                                                    | Hora:                                     |        |
| Hora de entrega   Fecha 14/11/2016   Hora:   Ib   Volver   Iniciar   Borrar Datos Fin Borrar Datos Fin Borrar Datos Fin Coductor Coductor Sección: PF08 Sección: PF08 Sección: PF08 Turno: Mañana Hoja de Reparto: 699580 Producto: Todos Fecha Desde: 14/11/2016 Ecód. Envío: Fil920190952700900000000 Detalles Volver Iniciar Hora: Ecola Desde: 14/11/2015 Fecha Cód. Envío: Fil920190952700900000000 Detalles Hora: Ecola Desde: 14/11/2015 Fecha [8//10/2015) Finer Intento: Fecha [8//10/2015) Fecha [8//10/2015) Finer Intento: Fecha [8//10/2015) Finer Intento: Finer Intento: Finer Intento: Finer Intento: Finer Intento: Finer Intento: Finer Intento: Finer Intento: Finer Intento: Finer Intento: Finer Intento: Finer Intento: Finer Intento: Finer Intento: Finer Intento: Finer Int                                                                                                    | Jora de entrega   Fecha 14/11/2016   Volver   Iniciar   Borrar Datos   Finaliz   Borrar Datos   Finaliz                                                                                                    | Segundo Intento:                                                                                                    | Fecha                                                                                                    | Hora:                                     |        |
| Fecha 14/11/2016 Hora:   Yolver Iniciar   Borrar Datos Fin echa: 14/11/2016-localhost v4.0.8 Echa: 14/11/2016-localhost v4.0.8 Echa: 14/11/2016-localhost v4.0.8 Echa: 14/11/2016-localhost v4.0.8 Ecipication Sección: PF08 Sección: PF08 Turno: Mañana Hoja de Reparto: 699580 Producto: Todos Fecha Desde: 14/11/2016 Fecha Hasta: 14/11/2016 Ecid. Enviro: [NS2010:09270000000000000000000000000000000000                                                                                                    | Fecha 14/11/2016 Hora:     Yolver Iniciar   Borrar Datos   Finaliz     echa: 14/11/2016-localhost v4.0.8   Liquidación Sección Reparto   formación Adicional de la Liquidación     Sección: PF08   Turno: Mañana   Hoja de Reparto: 699580   Producto: Todos   Fecha Desde: 14/11/2016 Fecha Hasta: 14/11/2016   Cód. Envío:   Ils20150/927/00000000000   Detalles     signación Fecha - Hora de Reparto para Notificaciones   rimer Intento:   Fecha   Yolver   Iniciar     Volver   Iniciar   Hora:   Finaliz                                                                                                    | lora do ontroga                                                                                                    |                                                                                                    |                                           |        |
| Volver       Iniciar       Borrar Datos       Fin         echa: 14/11/2016-localhost v4.0.8       Image: Constraint of the section of the section response of the section response of the section resection resection response of the section response of                                                                                                    | Volver     Iniciar       Borrar Datos     Finaliz       echa: 14/11/2016-localhost v4.0.8     Image: Constraint of the section of the section o                                                                                                    | Fecha 14/11/2016                                                                                                    | Hora:                                                                                                    | 16 : 01                                   |        |
| secha: 14/11/2016-localhost v4.0.8   Liquidación >> Liquidación Sección Repart formación Adicional de la Liquidación Sección: PF08 Turno: Mañana Hoja de Reparto: 699580 Producto: Todos Fecha Desde: 14/11/2016 Cód. Envío: [H92015:015:27909090909093] Detalles Detalles Signación Fecha - Hora de Reparto para Notificaciones Primer Intento: Fecha Yolver Iniciar Fecha Final Final Fin                                                                                                    | signación Fecha - Hora de Reparto para Notificaciones     Primer Intento:     Fecha 18/11/2015     Primer Intento:     Fecha 18/11/2015     Borrar Datos     Finaliz                                                                                                    | Volver Iniciar                                                                                                    |                                                                                                    | Borrar Datos   Fin                        | aliza  |
| Liquidación Sección Repart         Sección: PF08       Turno: Mañana         Hoja de Reparto: 699580         Producto: Todos       Producto: Todos         Fecha Desde: 14/11/2016       Cód. Envío: [r/192016092700000000000000000000000000000000000                                                                                                    | Liquidación Sección Reparto         formación Adicional de la Liquidación         Sección: PF08       Turno: Mañana         Hoja de Reparto: 699580         Producto: Todos       Fecha Desde: 14/11/2016       2         Cód. Envío:       19820150527000000000000       Detalles       2         Signación Fecha - Hora de Reparto para Notificaciones         Primer Intento:       Fecha 19/11/2015       Hora:       :         Segundo Intento:       Fecha       Hora:       :       :         Volver       Iniciar       Borrar Datos       Finaliz                                                                                                    |                                                                                                    |                                                                                                    |                                           |        |
| formación Adicional de la Liquidación         Sección: PF08       Turno: Mañana         Hoja de Reparto: 699580       Producto: Todos         Producto: Todos       Ección: PECha Hasta: 14/11/2016         Cód. Envío: [r162/016/06/2000/00003]       Detalles         usignación Fecha - Hora de Reparto para Notificaciones         Primer Intento:       Fecha [18/11/2015]         Segundo Intento:       Fecha [18/11/2015]         Volver       Iniciar                                                                                                    | formación Adicional de la Liquidación         Sección: PF08       Turno: Mañana         Hoja de Reparto: 699580         Producto: Todos       Fecha Desde: 14/11/2016       2         Cód. Envío:       [19520150927000000000000       Detalles       <<<>>>>         signación Fecha - Hora de Reparto para Notificaciones         Hora:       :         Primer Intento:       Fecha       16/(11/2016)       Hora:       :          Segundo Intento:       Fecha       Hora:       :          Volver       Iniciar       Borrar Datos       Finaliz                                                                                                    | echa: 14/11/2016-localhost v4.0.                                                                                                    | 8                                                                                                    | -                                         |        |
| Sección: PF08       Turno: Mañana         Hoja de Reparto: 699580       Producto: Todos         Producto: Todos       Echa Desde: 14/11/2016         Cód. Envío: [vi9201609270000000003]       Detalles         signación Fecha - Hora de Reparto para Notificaciones       Hora: ::         Primer Intento:       Fecha [st/11/2015]         Fecha       Hora: ::         Volver       Iniciar                                                                                                    | Sección: PF08       Turno: Mañana         Hoja de Reparto: 699580       Producto: Todos         Fecha Desde: 14/11/2016       Cód. Envío: 19320150527000000000000         Cód. Envío: 193201505270000000000000       Detailes         signación Fecha - Hora de Reparto para Notificaciones       Hora: :: :         Primer Intento:       Fecha 14/11/2015         Yolver       Iniciar         Borrar Datos       Finaliz                                                                                                    | echa: 14/11/2016-localhost v4.0.                                                                                                    | 8                                                                                                    | Liquidación >> Liquidación Sección Repar  | rto    |
| Asignación Fecha - Hora de Reparto para Notificaciones Primer Intento: Fecha 14/14/2015 To Hora: Fecha Segundo Intento: Fecha Hora: Fecha Hora: Fecha Hora: Fecha Hora: Fecha Hora: Fecha Hora: Fecha Hora: Fecha Fin                                                                                                    | signación Fecha - Hora de Reparto para Notificaciones Primer Intento: Fecha 16/11/2016 Hora: : Segundo Intento: Fecha Hora: : Volver Iniciar Borrar Datos Finaliz                                                                                                    | echa: 14/11/2016-localhost v4.0.<br>formación Adicional de la Liquidaci                                                                                                    | 8<br>ón                                                                                                    | Liquidación >> Liquidación Sección Repar  | rto    |
| Primer Intento:     Fecha     14/11/2015     Hora:     :       Segundo Intento:     Fecha     Hora:     :       Volver     Iniciar     Borrar Datos     Fin                                                                                                    | Primer Intento:     Fecha     13/11/2015     Hora:     :       Segundo Intento:     Fecha     Hora:     :       Volver     Iniciar     Borrar Datos     Finaliz                                                                                                    | echa: 14/11/2016-localhost v4.0.<br>formación Adicional de la Liquidacio<br>Sección: PF08<br>Hoja de Reparto: 699580<br>Producto: Todos<br>Fecha Desde: 14/11/201<br>Cód. Envio                                                                                               | 8<br><b>Turno:</b> Mañana<br>6 Fecha Hasta: 14/11/2016<br>18220169527900000000003                                              | Liquidación >> Liquidación Sección Repar  | rto    |
| Segundo Intento:     Fecha     Hora:     :       Volver     Iniciar     Borrar Datos     Fin                                                                                                    | Segundo Intento:     Fecha     Hora:     :       Volver     Iniciar     Borrar Datos     Finaliz                                                                                                    | echa: 14/11/2016-localhost v4.0.<br>Iformación Adicional de la Liquidaci<br>Sección: PF08<br>Hoja de Reparto: 699580<br>Producto: Todos<br>Fecha Desde: 14/11/201<br>Cód. Envío:                                                                                              | 8<br>5<br>5<br>5<br>5<br>5<br>5<br>5<br>5<br>5<br>5<br>5<br>5<br>5                                                             | Liquidación >> Liquidación Sección Repar  | rto    |
| Volver Iniciar Fin                                                                                                    | Volver Iniciar Borrar Datos Finaliz                                                                                                    | echa: 14/11/2016-localhost v4.0.<br>formación Adicional de la Liquidacio<br>Sección: PF08<br>Hoja de Reparto: 699580<br>Producto: Todos<br>Fecha Desde: 14/11/201<br>Cód. Envio:<br>Asignación Fecha - Hora de Reparto<br>Primer Intento:                                     | 6 Fecha Hasta: 14/11/2016<br>192016062790000000000000000000000000000000000                                                     | Etailes                                   | rto    |
|                                                                                                    |                                                                                                    | echa: 14/11/2016-localhost v4.0.<br>formación Adicional de la Liquidaci<br>Sección: PF08<br>Hoja de Reparto: 699580<br>Producto: Todos<br>Fecha Desde: 14/11/201<br>Cód. Envío:<br>signación Fecha - Hora de Reparto<br>Primer Intento:<br>Segundo Intento:                   | 8<br>5 Fecha Hasta: 14/11/2016<br>182/01.60627000000000000<br>para Notificaciones<br>Fecha 14/11/2015<br>Fecha 14/11/2015      | etalles                                   | rto    |
|                                                                                                    |                                                                                                    | echa: 14/11/2016-localhost v4.0.<br>formación Adicional de la Liquidaci<br>Sección: PF08<br>Hoja de Reparto: 699580<br>Producto: Todos<br>Fecha Desde: 14/11/201<br>Cód. Envío:<br>signación Fecha - Hora de Reparto<br>Primer Intento:<br>Segundo Intento:<br>Volver Iniciar | 8<br>Turno: Mañana<br>6 Fecha Hasta: 14/11/2016<br>18201:50627090090909090<br>para Notificaciones<br>Fecha 14/11/2015<br>Fecha | etailes                                   | to     |
|                                                                                                    |                                                                                                    | echa: 14/11/2016-localhost v4.0.<br>formación Adicional de la Liquidaci<br>Sección: PF08<br>Hoja de Reparto: 699580<br>Producto: Todos<br>Fecha Desde: 14/11/201<br>Cód. Envio:<br>signación Fecha - Hora de Reparto<br>Primer Intento:<br>Segundo Intento:<br>Volver Iniciar | 8<br>5 Fecha Hasta: 14/11/2016<br>182/01.606276000000000000000000000000000000000                                               | Etalles                                   | naliza |

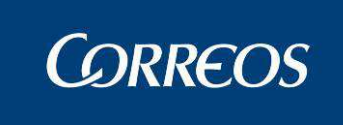

En el caso de envíos con prueba de entrega electrónica, el usuario deberá insertar la hora del intento de entrega que se está llevando a cabo.

En caso de que el envío liquidado sea un giro y nos pida asignar destinatario y receptor, habrá un control para prevenir el blanqueo de capitales. Para ello debemos rellenar los campos Documento, tipo Documento, y ocupación.

Los botones de la pantalla permiten:

Iniciar: Limpia los campos de pantalla y reinicia el contador

**Destinatario/Sello Empresa/Autorizado:** Permite incorporar en el campo Nombre y Apellidos del Receptor el texto del botón

Borrar Datos: Elimina los datos del último envío introducido

**Asignar:** Efectúa la asignación de los Envíos introducidos y accede a la pantalla con el resumen de la liquidación comentada a continuación.

Si se pulsa el botón '**Posponer Asignación**' se accederá a una página con el resumen de la liquidación.

| ę  |                                |                                                    |                                        |             |                          |                        |            |                 | ecie            |
|----|--------------------------------|----------------------------------------------------|----------------------------------------|-------------|--------------------------|------------------------|------------|-----------------|-----------------|
|    | - WRRE                         | OS                                                 |                                        |             |                          |                        |            |                 | SOIE            |
| ME | Usuario: Admir<br>REPARTO Fect | nistrador de Unidad de F<br>ha: 26/02/2007 Versión | Reparto 1 Unidad: 12<br>a: SGIE v2.0.6 | 240159 - OR | PESA-OROPESA I<br>Proble | DEL MAR,<br>emas freci | Jentes     |                 | (- <b>0</b> )(- |
| Ņ  |                                |                                                    |                                        |             |                          |                        | Liquidacio | on >> Liquidadi | on section      |
| U  | Liquidación                    |                                                    |                                        |             |                          |                        |            |                 |                 |
|    |                                |                                                    |                                        |             |                          |                        |            |                 |                 |
|    | Hoja F                         | Entrega 1157                                       | Fecha: 26/02/20                        | 107         | Cartero                  | ******                 | ******     | ****            |                 |
|    |                                | indiga 1137                                        | Tumor Mol <sup>2</sup>                 |             | Calida.                  | 4                      | ~~~~~~~~~~ |                 |                 |
|    | 3                              | eccion: 02                                         | iumo: Manana                           |             | Salida:                  | 1                      |            |                 |                 |
|    |                                |                                                    |                                        |             |                          |                        |            |                 |                 |
|    |                                | 611 - 14                                           |                                        |             | SICE                     | R                      |            |                 |                 |
|    |                                | Situación                                          | Envio                                  |             | Entregados               | 0                      |            |                 |                 |
|    |                                | Total                                              | 1                                      |             |                          |                        |            |                 |                 |
|    |                                | Total                                              | 1                                      |             | Entregas A:              | sumidas                |            |                 |                 |
|    |                                |                                                    |                                        |             |                          |                        |            |                 |                 |
|    |                                |                                                    | T                                      | D           | 0.00.0                   |                        |            |                 |                 |
|    |                                |                                                    | Importe a l                            | Jevolver    | 0,00€                    |                        |            |                 |                 |
|    |                                |                                                    |                                        |             |                          |                        |            |                 |                 |
|    | Modificar Se                   | cción                                              |                                        |             |                          | Sección                | Siguiente  | Menú            |                 |

Las acciones de la misma implican:

**Modificar sección:** Regresa a la pantalla de la sección activa '**3. Liquidar En**víos' para registrar los envíos que no han podido ser entregados en el reparto sin realizar la liquidación.

**Sección siguiente:** Regresa a la pantalla donde se muestran todas las secciones asociadas a Servicios Especiales realizando la liquidación.

Menú: Sale al menú principal una vez se confirma la realización de la Liquidación.

**Entregas Asumidas:** Siempre que existan envíos SICER sin entregar se habilitará el botón que permite el acceso a la consulta de los mismos.

**Nota:** Se impedirá la Liquidación siempre que existan envíos SICER sin entregar si está indicado así para la unidad por el Administrador en el Mantenimiento de la Unidad.

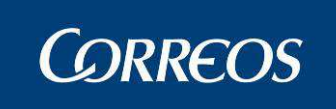

Si se ha seleccionado una causa de Liquidación que requiere introducir un destino obligatorio, el combo de destinos cargará aquellos disponibles para el Código Postal del envío introducido:

| CORREOS                                                              |                                                                                                    | CSTR ACTEC                                                | CSTR A           | ACTEC                            |
|----------------------------------------------------------------------|----------------------------------------------------------------------------------------------------|-----------------------------------------------------------|------------------|----------------------------------|
| Usuario : SgieUsuario057 Pruebas<br>Fecha: 24/11/2015-localhost v4.0 | Unidad: 2812596 - MADRID<br>.2                                                                                                    | UR 5                                                      |                  | 1                                |
|                                                                      |                                                                                                    |                                                           | Liquidación      | I >> Liquidación Sección Reparto |
| Liquidación                                                          |                                                                                                    |                                                           |                  |                                  |
| Hoja Entrega 491581 Fecha: 18/11/2                                   | 2015                                                                                                    |                                                           |                  |                                  |
| Sección: 0503 Turno: Mañana                                          | Salida: 1                                                                                                    |                                                           |                  | <b>1</b> do 1                    |
| Cartero Enrique Espejo Sevillano                                     |                                                                                                    |                                                           |                  | Sorrar Envio                     |
| Código de Envío:                                                     |                                                                                                    | Detalle                                                   | l I              |                                  |
| Causa:                                                               | 02 Dirección incorrecta                                                                                                    |                                                           |                  |                                  |
| Destino:                                                             | COTODODOD Developination                                                                                                    |                                                           |                  |                                  |
| Lista Rural:                                                         | CTP - CTP DE PRUEBA                                                                                                    |                                                           |                  |                                  |
| Importe:                                                             | DAVIDUSE - DAVID USE 1                                                                                                    |                                                           |                  |                                  |
| Teléfono/e-Mail:                                                     | DESJOSE - DESTINOJOSE PRUEB                                                                                                    | IA2                                                       |                  |                                  |
| F1 01 Estranda                                                       | LISTA - PASO LISTA UNIDAD 033                                                                                                    | CUEBA<br>36006 CALLOSA                                    |                  | Et al passa di                   |
| F1 01 Entregado<br>E5 05 Fallecido                                   | LISTA - PASO LISTA UNIDAD 031                                                                                                    | 4294 RAFAL                                                | hace carno       | F4 04 Desconocido                |
| Iniciar Sección                                                      | LISTASUCO5 - LISTA MADRID SU<br>OFICINA - REG. PARA UNIDAD EI<br>OFICINA PC - PAQUETE 48/72<br>OP 500010 - Zaragoza OP<br>REGRESION2 - Regresión 16-11<br>REPGUADA - REPARTO GUADA UI<br>RURAL 2 - Rural 2 2837494<br>RURAL 1 - Rural 3 2849013<br>Y0123 - PruebasRamon<br>0004LICIA - 030010 Pruebas Al<br>1800010 - Lista Granada OP<br>1903096000 - Guadalajara UR<br>2837094 - villa del prado<br>2850294 - UISTA PRUEBAS<br>3514194 - nueva paqueteria<br>5001796 - Zaragoza U.S.E. 1<br>501001 - Zaragoza U.S.E. 1 | CURSAL 5 2828594<br>VTREGA CALLOSA<br>-2012<br>R1<br>icia | ega Provisionale | 5                                |

La relación Destino-Código Postal se ha establecido previamente en la pantalla de "**Configura**ción >> Destinos".

Al establecer destino en el envío liquidado, éste pasará a gestionarse por el modelo de UPR por lo que será visible en la unidad Origen y Destino. El itinerario creado sólo se compone de unidad Origen y Destino, el envío no pasará por ningún centro.

# 3.1.14.3.5 Provisionales

Para incluir como entregados los envíos provisionales se debe acceder mediante el botón **Provisionales** a la pantalla de Relaciones de provisionales pendientes en la que se muestran todas las relaciones pendientes en el sistema.

Para marcar como entregados envíos individualmente de relaciones provisionales se leen directamente con la pistola o se introducen a mano en el campo Relaciones provisionales<sup>1</sup> incluyendo un botón **Detalles** para consultar el envío introducido. Se puede seleccionar una ó varias relaciones para liquidar.

<sup>&</sup>lt;sup>1</sup> El contador se incrementará a medida que se realiza esta acción. Se pueden recorrer los envíos leídos con los botones (<,<<,>>,>) y eliminar el mostrado en ese momento con **Bo-rrar Relación** 

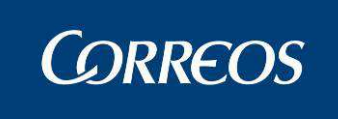

El Sistema muestra en la lista de la pantalla, para que el usuario los liquide, los envíos contenidos en las relaciones. Las relaciones se mostrarán ordenadas por fecha y acotadas por Sección.

| Relaciones de provisionales pendientes |                                                  |
|----------------------------------------|--------------------------------------------------|
| Relaciones provisionales:              | <b>1</b><br>DE 1<br><< < > >><br>Borrar Relación |
| List                                   |                                                  |
| Cancelar                               | Aceptar                                          |

Con Aceptar se incluyen en la liquidación las relaciones introducidas y las marcadas, con Cancelar se regresa a la pantalla previa de liquidación sin realizar ninguna acción.

# 3.1.14.3.6 Secciones pre-liquidadas

Cuando se ha pre-liquidado una sección desde la PDA, esta aparecerá en color morado y estará a la espera de ser confirmada desde SGIE. Si la sección es rural, es necesario seleccionar como salida "PDA".

| Relación                     | Rural más antigua sin | liquidar: 11/02/2016 | Hoja Entrega |
|------------------------------|-----------------------|----------------------|--------------|
| Fecha 11/02/2016             |                       | Turno MAÑANA         | Salida 1 🗸   |
|                              |                       | SECCIONES URBANAS    |              |
| GRUPO 1                      | PF08 0111 0503        | 1                    |              |
| GRUPO 2                      | 0033 0034 0035        | 0036 0037            |              |
| GRUPO BORRAME                | AAAA SAR2             |                      |              |
| GRUPO RII                    | AMAL                  |                      |              |
| Grupo Secciones Urbana<br>PF | PF01 PF03 PF04        | PF06 PF07            |              |
| grupo de compartidas         | SARA                  |                      |              |
| grupo mañana                 | сссс                  |                      |              |

Cuando accedemos a este tipo de secciones, se muestra el resumen directamente:

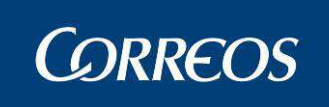

|   | - | <br> | - |   | 6 | - |
|---|---|------|---|---|---|---|
| _ | u | u    | а | u | U |   |

| Hoja Entrega 533580<br>Sección: 0035 | Fecha: 11/02/2016 1<br>Turno: Mañana | 15:22:51                   | Cartero<br>Salida: | Ainh<br>1 | oaRoblesAlonso  |       |
|--------------------------------------|--------------------------------------|----------------------------|--------------------|-----------|-----------------|-------|
| Liquidación Física                   |                                      |                            |                    |           | SICER           |       |
| Situación                            |                                      | Envío                      |                    |           | Entregados      | 0     |
| Entregados                           |                                      |                            |                    | 1         |                 |       |
| Total                                |                                      |                            |                    | 1         | Entregas Asur   | nidas |
| Modificar Envíos/Recogidas           | Cor                                  | Importe a Devolver         | 0,00               | )€        |                 |       |
| Situación                            |                                      | Servicio                   |                    |           |                 |       |
| Servicios Finalizado                 | )S                                   |                            |                    | 2         |                 |       |
| Total                                |                                      |                            |                    | 2         |                 |       |
| Modificar Servicios Información      | Confi                                | rmar Servicios Información |                    |           |                 |       |
|                                      |                                      |                            |                    | Sec       | cción Siguiente | N     |

La liquidación se divide en:

- Bloque Físico: Incluye envíos y Solicitudes de Recogida.
- Bloque Lógico: Incluye servicios como Órdenes de Servicio o Incidencias Tom-Tom.

Es posible modificar cada uno de los bloques por separado. Para modificar el Bloque Físico pulsamos sobre el botón "Modificar Envíos/Recogidas":

| Liquidación                                                                                     |                                                               |                                            |                   |
|-------------------------------------------------------------------------------------------------|---------------------------------------------------------------|--------------------------------------------|-------------------|
| Hoja Entrega 533580 Fecha: 11/02/3<br>Sección: 0035 Turno: Mañana<br>Cartero AinhoaRoblesAlonso | 2016<br>a <b>Salida:</b> 1                                    |                                            | de 1              |
| Código de Envío:<br>Causa:<br>Destino:<br>Lista Rural:                                          | CDPRUEBAFRAN11022016001 ×<br>01 Entregado                     |                                            | 🗌 Fijar           |
| Importe:<br>Teléfono/e-Mail:<br>F1 01 Entregado<br>F5 05 Fallecido                              | 0,00 A Cobrar<br>F2 02 Dirección incorrecta<br>F6 06 Rehusado | F3 03 Ausente<br>F7 07 Nadie se hace cargo | F4 04 Desconocido |
| Iniciar Sección                                                                                 | Cancelar                                                      | Asumir Entrega Provisionales               | ]                 |

Para modificar el Bloque Lógico pulsamos sobre el botón "Modificar Servicios Información":

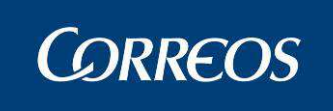

Liquidación Hoja Entrega 533580 Fecha: 11/02/2016 1 Sección: 0035 Turno: Mañana Salida: 1 de 2 Cartero AinhoaRoblesAlonso Código de Envío: IR00000201601050000013 × Detal Causa: 🗌 Fijar Destino: ▼ Lista Rural: Importe: Teléfono/e-Mail: F1 01 Entregado F2 02 Dirección incorrecta F3 03 Ausente F4 04 Desconocido F5 05 Fallecido F6 06 Rehusado F7 07 Nadie se hace cargo Asumir Entrega Provisionales Cancelar Iniciar Sección

Del mismo modo, es posible confirmar cada bloque por separado.

Para confirmar el Bloque Físico pulsamos sobre "Confirmar Envíos/Recogidas".

Para confirmar el Bloque Lógico pulsamos sobre "Confirmar Servicios Información".

Si la sección consta de un solo bloque (Físico o Lógico), al confirmarlo quedará como liquidada (la sección se mostrará en rojo). Si consta de dos bloques, la sección seguirá pre-liquidada hasta que se liquide el bloque restante.

Pulsando el botón "Sección siguiente" se liquidaran todos los bloques y la sección quedará liquidada.

# 3.1.15 Liquidación Envíos Reparto

## 3.1.15.1 Descripción de la funcionalidad

El usuario podrá asignar el resultado del intento de entrega de un envío.

Se accede a esta opción desde el menú "Liquidación >> Liquidación Envíos Reparto".

## 3.1.15.2 Perfiles autorizados

Usuario Unidad de Reparto

## 3.1.15.3 Definición de la interfaz e Instrucciones Uso

Liquidar un envío de forma individual

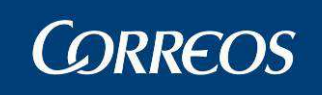

|   | SGIE                                                                                                    |
|---|----------------------------------------------------------------------------------------------------|
| M | Usuario: Administrador de Unidad de Reparto 1 Unidad: 1240159 - ORPESA-OROPESA DEL MAR,<br>REPARTO Fecha: 26/02/2007 Versión: SGIE v2.0.6 Problemas frecuentes                                                                                                    |
| Ņ | Liquidación >> Liquidación Envío.                                                                                                    |
| U | Liquidación Envíos                                                                                                    |
|   | Fecha Liquidación 26/02/2007 🛄*                                                                                                    |
|   | Image: Second second se |
|   | Código de Envío: Detalle                                                                                                    |
|   | Fecha Causa: 26/02/2007 🛄 Y                                                                                                    |
|   | Causa:                                                                                                    |
|   | Destino:                                                                                                    |
|   | Importe:                                                                                                    |
|   | F1 01 Entregado F2 02 Dirección incorrecta F3 03 Ausente F4 04 Desconocido                                                                                                    |
|   | Cancelar Iniciar Liquidación Aceptar                                                                                                    |

1 - Se selecciona un resultado de entrega. El orden en que los resultados de entrega se muestran es el parametrizado para el correspondiente tipo de Unidad.

2 - Se introduce un código de envío

3 - El sistema determinará la situación en la que queda el envío utilizando la parametrización de la Matriz de Procesos

4 - Si el envío tiene valor añadido receptor (ó su producto lo tiene y está parametrizado como obligatorio) y se liquida como entregado, el usuario podrá cumplimentar sus datos. En la liquidación de Unidades de Reparto, será obligatoria si la Unidad lo tienen así parametrizado y opcional en otro caso (al solicitar la asignación del receptor se muestra un botón posponer si es opcional y no se muestra si es obligatorio).

5 - Si el envío está dentro de una relación de reparto y el envío es SICER y no está pendiente de resolver, se puede asignar un resultado provisional ó asignarle resultado entregado individualmente.

6 - Si el resultado seleccionado es 'petición de entrega a domicilio' se podrá capturar las tasas de devolución e imprimir un taloncillo.

- 7 Se puede deshacer la operación.
- 8 Se puede consultar los detalles del envío.
- 9 Se puede podrá navegar entre los envíos capturados.

En caso de que el envío liquidado sea un giro y nos pida asignar destinatario y receptor, habrá un control para prevenir el blanqueo de capitales. Para ello debemos rellenar los campos Documento, tipo Documento, y ocupación.

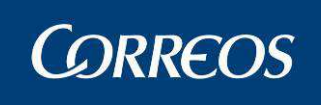

|                                                                                                    | 76. 76               |
|----------------------------------------------------------------------------------------------------|----------------------|
| Receptores                                                                                                    |                      |
| Sección: Todos Turno: Todos<br>Hoja de Reparto: Todos<br>Producto: Todos<br>Fecha Desde: Fecha Hasta:<br>Cód. Envío: GV25000000000000000000000000000000000000 | 1                    |
| Destinatario Destinatario Documento: Num. Documento                                                                                                    | 🗌 Fijar              |
| Ocupación:                                                                                                    | ×                    |
| Receptor                                                                                                    |                      |
| Nombre Y Apellidos                                                                                                    | Fijar Sello Empresa  |
| Documento: Num. Documento Ho                                                                                                    | ra: Autorizado       |
| Iniciar                                                                                                    | Borrar Datos Asignar |
|                                                                                                    |                      |
|                                                                                                    |                      |
|                                                                                                    |                      |
|                                                                                                    |                      |
|                                                                                                    |                      |

Los botones de la pantalla permiten:

Iniciar: Limpia los campos de pantalla y reinicia el contador

**Destinatario/Sello Empresa/Autorizado:** Permite incorporar en el campo Nombre y Apellidos del Receptor el texto del botón

Borrar Datos: Elimina los datos del último envío introducido

**Asignar:** Efectúa la asignación de los Envíos introducidos y accede a la pantalla con el resumen de la liquidación comentada a continuación.

Una vez asignados receptor y/o destinatario a los envíos que les corresponda aparece la pantalla de resumen de liquidación:

Restricciones:

Si el envío pertenece a una relación de habitual provisional únicamente se permite asignarle resultado de entrega si se está liquidando dicha relación de habitual provisional (para permitir liquidarlo el envío debe estar en situación Alta en la Unidad y la relación de habitual a la que pertenece en estado pendiente de liquidar)

Los envíos individuales liquidados por esta opción se integran en el turno en curso, y en el caso de seleccionar una fecha anterior, en el último turno del día seleccionado, siempre que no esté cerrado.

Si el envío tiene señal de acuse de recibo electrónico, se actualiza el resultado y la fecha de liquidación en los campos correspondientes de la tabla de datos de envíos con acuse de recibo electrónico.

Se generan avisos de servicio para un buzón electrónico cuando se trata de envíos con acuse de recibo liquidados como entregados y para envíos que sean liquidados como Devueltos o paso a Lista y tengan el valor añadido de Aviso de Servicio. El código postal del remitente será el del destinatario cuando se envíe el acuse de recibo.

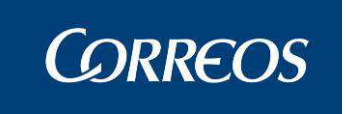

Actualización de fechas y generación de despachos de liquidación de importes:

#### Campos de la pantalla:

**Fecha Liquidación:** El Sistema muestra la fecha de la liquidación de un envío, para buscar un envío liquidado otro día, esta fecha se puede seleccionar utilizando el botón calendario.

**Orden**: Este campo es informativo. Muestra el número de orden de liquidación del envío que se está tratando en ese momento.

**Cód. Envío**: Se puede usar la pistola lectora para leer el código de barras del envío o introducirlo mediante el teclado y pulsar <<u>Intro</u>>. Automáticamente el Sistema se prepara para el registro del siguiente envío aumentando en uno el número de orden.

**Fecha causa:** Muestra la fecha del resultado de la entrega. En el siguiente campo "Causa" se selecciona el resultado del reparto.

Causa: Se dispone de una lista desplegable con los posibles resultados del reparto.

**Unidad de Destino:** En los casos en los que la nueva situación conlleve el paso de los envíos a otra unidad se puede completar también la unidad de destino. En estos casos se puede introducir el código mediante el botón Ayuda.

**Importe:** importe a pagar.

#### Botones de la pantalla:

Borrar Resultado: Borra toda la información del envío que se está tratando.

Cancelar: Vuelve a la ventana principal del sistema.

Iniciar Liquidación: Permite borrar toda la información que se ha registrado hasta el momento para esa relación de reparto. Antes de eliminar los envíos se muestra el siguiente mensaje:

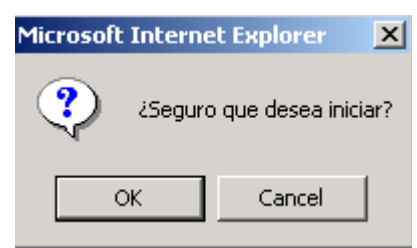

**Detalles**: Muestra la pantalla **"Detalle de Envío"** con información sobre el destinatario, remitente, importes,...

Aceptar: Pasa a la siguiente pantalla resumen de la liquidación realizada.

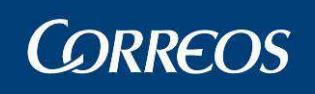

| 5 |                                     | s                                                                             |                             |                               |                       | SGIE   |
|---|-------------------------------------|-------------------------------------------------------------------------------|-----------------------------|-------------------------------|-----------------------|--------|
| M | Usuario: Administ<br>REPARTO Fecha: | rador de Unidad de Reparto 1 Unidad: 12401<br>26/02/2007 Versión: SGIE v2.0.6 | 59 - ORPESA-OROPESA<br>Prol | DEL MAR,<br>blemas frecuentes |                       |        |
| Ņ |                                     |                                                                               |                             | Liquid                        | lación >> Liquidaciór | Envios |
| U | Liquidación                         |                                                                               |                             |                               |                       |        |
|   |                                     | Fecha: 2                                                                      | 6/02/2007                   |                               |                       |        |
|   |                                     | Familia Situaciones                                                           |                             | Envíos                        |                       |        |
|   |                                     | Devueltos/Reencaminados/Reexpedidos                                           |                             | :                             | 1                     |        |
|   |                                     |                                                                               | Total                       |                               | 1                     |        |
|   |                                     |                                                                               | Liquidación Importes        | 0,00€                         |                       |        |
|   | Modificar Entrega                   | l                                                                             |                             | Siguiente                     | Menú                  |        |

Se selecciona la causa, del combo de causas de entrega y a continuación se procede a la lectura del código del taloncillo, aumentando en uno el número de orden, cada vez que se lee un envío.

No se puede liquidar un envío con fecha superior a su salida a reparto. Si la fecha puesta es anterior a la salida del envío a reparto, al leer el envío se muestra el siguiente mensaje:

| Microsoft Internet Explorer |                                                                        |  |  |  |  |  |  |  |
|-----------------------------|------------------------------------------------------------------------|--|--|--|--|--|--|--|
| ⚠                           | No se puede liquidar un envío con fecha anterior a su salida a reparto |  |  |  |  |  |  |  |
|                             | OK                                                                     |  |  |  |  |  |  |  |

Si se ha seleccionado una causa de Liquidación que requiere introducir un destino obligatorio, el combo de destinos cargará aquellos disponibles para el Código Postal del envío introducido:

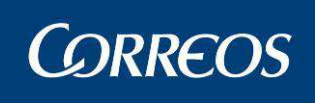

|                                                                      | CSTR ACTEC                                                                                 |            |                                  |
|----------------------------------------------------------------------|--------------------------------------------------------------------------------------------|------------|----------------------------------|
| Usuario : SgieUsuario057 Pruebas<br>Fecha: 24/11/2015-localhost v4.0 | Unidad: 2812596 - MADRID UR 5<br>J.2                                                       |            | <b>N</b>                         |
|                                                                      |                                                                                            | Liquidacio | ón >> Liquidación Envíos Reparto |
| Liquidación Envíos                                                   |                                                                                            |            |                                  |
| Fecha Liquidación 24/(11/2015                                        |                                                                                            |            | de 1                             |
| Código de Envío:                                                     | Detalle                                                                                    |            |                                  |
| Fecha Causa:                                                         | 24/11/2015                                                                                 |            |                                  |
| Causa:                                                               | 02 Dirección incorrecta 🛛 🗹                                                                | 🗌 Fijar    |                                  |
| Destino:                                                             |                                                                                            |            |                                  |
| Lista Rural:                                                         | CSTR222222 - PruebaLiqMalo<br>CTP - CTP DE PRUEBA                                          |            |                                  |
| Importe:                                                             | DAVIDUSE - DAVID USE 1<br>DD0071482 - Destino de prueba JOSEHOY                            |            |                                  |
| Teléfono/e-Mail:                                                     | DESJOSE - DESTINOJOSE PRUEBA2<br>DESTINJOSE - DESTINO JOSE PRUEBA                          |            |                                  |
| F1 01 Entregado                                                      | LISTA - PASO LISTA UNIDAD 0336006 CALLOSA<br>LISTA - PASO LISTA UNIDAD 0314294 RAFAL       | usente     | F4 04 Desconocido                |
| F8 08 Entregado en<br>Oficina                                        | LISTASUC05 - LISTA MADRID SUCURSAL 5 2828594<br>OFICINA - REG. PARA UNIDAD ENTREGA CALLOSA |            |                                  |
|                                                                      | OFICINA PQ - PAQUETE 48/72<br>OP 5000010 - Zaragoza OP                                     |            |                                  |
| Cancelar Iniciar Liquidación                                         | REGRESION2 - Regresión 16-11-2012<br>REPGUADA - REPARTO GUADA UR1                          | Aceptar    |                                  |
|                                                                      | RRUAL 2 - Rural 2 2837494<br>RURAL 1 - Rural 99 2837794                                    |            |                                  |
|                                                                      | RURAL 3 - Rural 3 2849013<br>YO123 - PruebasRamon                                          |            |                                  |
|                                                                      | 000ALICIA - 030010 Pruebas Alicia<br>1800010 - Lista Granada OP                            |            |                                  |
|                                                                      | 1903096000 - Guadalajara UR<br>2837094 - villa del prado                                   |            |                                  |
|                                                                      | 2850294 - LISTA PRUEBAS<br>3514194 - nueva paqueteria                                      |            |                                  |
|                                                                      | 5001796 - Zaragoza U.S.E. 1<br>5010001 - zaragoza mixta                                    |            |                                  |
|                                                                      | 5016094 - Centro Zaragoza                                                                  |            |                                  |

La relación Destino-Código Postal se ha establecido previamente en la pantalla de "**Configura**ción >> Destinos".

Al establecer destino en el envío liquidado, éste pasará a gestionarse por el modelo de UPR por lo que será visible en la unidad Origen y Destino. El itinerario creado sólo se compone de unidad Origen y Destino, el envío no pasará por ningún centro.

# 3.1.16 Liquidación Pendientes.

# 3.1.16.1 Descripción de la funcionalidad

Esta opción permite liquidar los envíos SICER que están en situación 'Pendiente de resolver'. Se puede realizar para las Secciones Urbanas de la Unidad, para las Secciones Rurales ó para todas las Secciones.

Se accede a esta funcionalidad desde "Liquidación >> Liquidación Pendientes."

## 3.1.16.2 Perfiles autorizados

Usuario de Unidad de Reparto

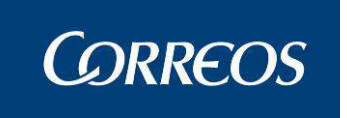

## 3.1.16.3 Definición de la interfaz e Instrucciones Uso

La pantalla a la que se accede es la siguiente:

|             | CORREOS                                                |                                 |                                  |                      |                                        |          | SGIE       |
|-------------|--------------------------------------------------------|---------------------------------|----------------------------------|----------------------|----------------------------------------|----------|------------|
| M<br>E<br>N | Usuario: Administrador de U<br>REPARTO Fecha: 26/02/20 | Jnidad de Rep<br>107 Versión: S | oarto 1 Unidad: 12<br>GIE v2.0.6 | 40159 - ORPESA-ORO   | PESA DEL MAR,<br>Problemas frecue<br>L | entes 🔅  | Pendientes |
| U           | Resolver Pendientes                                    |                                 |                                  |                      |                                        |          |            |
|             | C Secciones Urbanas                                    |                                 | C Secciones I                    | Rurales              | 🖲 Global                               |          |            |
|             |                                                        |                                 | Incidencias SICE                 | R Pendientes de Reso | lver                                   |          |            |
|             | Fecha                                                  | Turno                           | Sección                          | Código de            | Envío                                  | Resolver |            |
|             | 23/02/2007 M                                           | MAÑANA                          | 04                               | 2007022              | 38101                                  | Resolver |            |
|             |                                                        |                                 |                                  |                      |                                        |          |            |
|             | Menú                                                   |                                 |                                  |                      |                                        |          |            |

#### Campos de la Pantalla:

**Opción Secciones Urbanas:** Marcando esta opción, se mostrarán en pantalla los envíos SICER pendientes de resolver de secciones urbanas. Por defecto aparece esta opción marcada.

**Opción Secciones Rurales:** Marcando esta opción, se mostrarán en pantalla los envíos SICER pendientes de resolver de secciones rurales.

**Opción Global:** Marcando esta opción, se mostrarán en pantalla todos los envíos SICER pendientes de resolver tanto de secciones urbanas, como de secciones rurales.

Se muestra en pantalla la lista de envíos SICER en situación 'Pendiente de Resolver', ordenada por fecha, turno y sección y junto a cada envío se implementa un botón con el literal 'Resolver'.

Fecha: Fecha del envío pendiente de Resolver.

**Turno:** Turno de la sección a la que corresponde el envío.

Sección: Sección a la que pertenece el envío.

Código de Envío: Código identificativo del envío.

### Botones de la Pantalla:

Menú: Pulsando el botón Salir se retorna al menú principal.

**Resolver:** Cada envío tiene al lado este botón, pulsando el botón 'Resolver' se muestra una pantalla con el combo de resultados cargado para que se seleccione el resultado que se desea asignar al envío. Se incluye también la unidad destino.

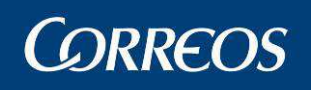

|     | CORREOS                                                     |                                                       |                                  | SGIE                                                            |
|-----|-------------------------------------------------------------|-------------------------------------------------------|----------------------------------|-----------------------------------------------------------------|
| MEN | Usuario: Administrador de Unid<br>REPARTO Fecha: 26/02/2007 | ad de Reparto 1 Unidad: 12401<br>Versión: SGIE v2.0.6 | 159 - ORPESA-OROPESA D<br>Proble | EL MAR,<br>mas frecuentes<br>Liquidación >> Resolver Pendientes |
| U   | Resolver Pendientes                                         |                                                       |                                  |                                                                 |
|     | Fecha:23/02/2007                                            | <b>Tumo:</b> Mañana                                   | Sección:04                       | Código Envio:20070223SI01                                       |
|     |                                                             | Causa: 01 Entregado                                   | •                                | •                                                               |
|     |                                                             | Destino:                                              |                                  | T                                                               |
|     | F1 01 Entregado                                             | F2 02 Dirección incorrecta                            | F3 03 Ausente                    | F4 04 Desconocido                                               |
|     | Cancelar                                                    |                                                       |                                  | Aceptar                                                         |

Se pulsa el botón **Aceptar** para confirmar el resultado indicado para el envío. Si se pulsa **Cancelar** se sale de la pantalla y el resultado no queda grabado.

Tras la actualización del envío, si ha quedado en situación Entregado se muestra una ventana preguntando si se desea imprimir la certificación de entrega. En caso afirmativo se imprime una certificación de entrega para el envío liquidado.

Tanto si se ha seleccionado imprimir la certificación como si no, se vuelve a la pantalla anterior que contiene la lista de envíos pendientes. El botón **Resolver** se encuentra bloqueado para el envío que se acaba de liquidar.

# 3.1.16.4 Envíos Reexpedidos

Si el envío ha sido reexpedido por otro sistema, la aplicación mostrará una alerta indicando "Existen envíos pendientes de re-etiquetar".

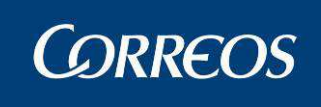

| CTEC CSTR ACTEC                                      | -CSTR ACTEC                               |
|------------------------------------------------------|-------------------------------------------|
| Usuario : Usuario LDAP Unidad: 2800496 - MADRID UR 1 | ×                                         |
| Fecha: 03/02/2016-localhost v4.0.3                   |                                           |
|                                                      | Liquidación >> Liquidación Envíos Reparto |
| Liquidación Envíos                                   |                                           |
| Fecha Liquidación <mark>103/02/2016</mark>           | de 1<br><< < >><br>Borrar Envío           |
| Código de Envío: CDPRUEBAENVIO2016020310             | Detalle                                   |
| Fecha Causa: 03/02/2016 🔲 🔲 🎧                        | essage from webpage                       |
| Causa: 06 Rehusado                                   |                                           |
| Destino: LISTA OP - LISTA OP                         | Existen envios pendientes de rectiquetar  |
| Lista Rural:                                         |                                           |
| Importe:                                             |                                           |
| Teléfono/e-Mail:                                     | Aceptar                                   |
| F1 01 Entregado F2 02 Dirección incorred             | 04 Desconocido                            |
| F8 08 Entregado en<br>Oficina                        |                                           |
| Cancelar Iniciar Liquidación                         | Aceptar                                   |
|                                                      | 💐 100% 🔻                                  |

# 3.1.17 Asignación Receptor

# 3.1.17.1 Descripción de la funcionalidad

Una vez realizada la liquidación de envíos entregados, el Sistema permite introducir los receptores de estos envíos. Se puede identificar el receptor del envío mediante su Nombre, apellidos y N.I.F. o indicar solo la relación de este con el destinatario.

Se accede a esta opción desde el menú: "Liquidación >> Asignación Receptor"

# 3.1.17.2 Perfiles autorizados

Usuario de Unidad de Reparto

# 3.1.17.3 Definición de la interfaz e Instrucciones Uso

La pantalla a la que se accede es la siguiente, donde se establecerán los criterios de selección de los envíos a asignar:

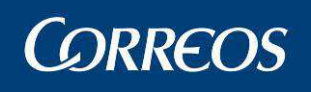

|     | © CORREOS                                                                                                    | SGIE                     |
|-----|----------------------------------------------------------------------------------------------------|--------------------------|
| MEN | Usuario: Administrador de Unidad de Reparto 1 Unidad: 1240159 - ORPESA-OROPESA DEL MAR,<br>REPARTO Fecha: 26/02/2007 Versión: SGIE v2.0.6 Problemas frecuentes<br>Liquidació | n >> Asignación Receptor |
| U   | Asignación Receptor                                                                                                    |                          |
|     | ○ Pendientes ○ Todos         Sección:       Turno:         Hoja de Reparto:         Productos:         Oesde:       26/02/2007         Hasta:       26/02/2007               |                          |
|     | Menú                                                                                                    | Aceptar                  |

Para poder seleccionar los envíos entregados de una sección rural se debe indicar previamente dicha sección.

#### Campos de la pantalla:

**Opción Pendientes:** Se marca esta opción cuando a los envíos entregados a los que se va a asignar un receptor, no se les haya asignado otro anteriormente.

**Opción Todos:** Se marca esta opción cuando se vaya a asignar un receptor tanto a envíos que habían sido asignados anteriormente como a envíos que se van a asignar a un receptor por primera vez.

**Producto:** Tipo de producto de los envíos entregados para los que se va a asignar receptor.

**Desde:** Fecha inicial de entrega de los envíos a los que se va a asignar receptor. La fecha de entrega de los envíos debe ser igual o posterior a la fecha indicada. Por defecto se muestra la fecha del día. Se puede modificar seleccionando otra fecha a partir de un calendario de ayuda. Se valida que no sea superior a la fecha del día ni inferior a la fecha del día menos 7 días.

**Hasta:** Fecha final de entrega de los envíos a los que se va a asignar receptor. Si no cumplimentan fecha Hasta se asume la fecha del día. Se valida que sea superior a la fecha desde e inferior ó igual a la del día. Por defecto se muestra la fecha del día en curso.

## Botones de la pantalla:

**Calendario:** Pulsando este botón se muestra un calendario donde se puede seleccionar la fecha desde y hasta, de la entrega del envío.

Menú: Permite volver a la pantalla principal del Sistema.

Aceptar: Valida la información introducida y muestra la siguiente pantalla:

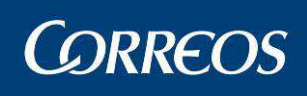

| Secció<br>Hoja de Repart<br>Product<br>Fecha Desd | n: Todos <b>Turno:</b> Todos<br>o: Todos<br>o: Todos<br>e: Fecha Hasta:<br>Cód. Envío: [c1/2500000000000] | 000914 D | etalles  | 1            | >>                 |
|---------------------------------------------------|----------------------------------------------------------------------------------------------------|----------|----------|--------------|--------------------|
| Destinatario                                      |                                                                                                    |          |          |              |                    |
| Destinatario Destir<br>Documento:                 | Num. Documento                                                                                            |          | <b>v</b> | 🗌 Fijar      |                    |
| Receptor                                          |                                                                                                    |          |          | Deat         | inataria           |
| Nombre Y Apellidos<br>Documento:                  | Num. Documento                                                                                            | _        | Hora:    | Fijar Sello  | Empresa<br>orizado |
| Iniciar                                           |                                                                                                    |          |          | Borrar Datos | Asignar            |
|                                                   |                                                                                                    |          |          |              |                    |
|                                                   |                                                                                                    |          |          |              |                    |

En caso de que el envío liquidado sea un giro y nos pida asignar destinatario y receptor, habrá un control para prevenir el blanqueo de capitales. Para ello debemos rellenar los campos Documento, tipo Documento, y ocupación.

### Campos de la pantalla:

**Sección:** Sección a la que pertenecen los envíos a los que se va a asignar un receptor, indicada en la pantalla anterior. En caso de no haber seleccionado ninguna sección se indica el literal Todas.

**Turno:** Turno a la que pertenecen los envíos a los que se va a asignar un receptor, indicado en la pantalla anterior. En caso de no haber seleccionado ninguno se indica el literal Todos.

**Producto:** Tipo de Producto de los envíos a los que se va a asignar un receptor, indicado en la pantalla anterior. En caso de no haber seleccionado ninguno se indica el literal Todos.

**Fecha Desde y Fecha Hasta:** Rango de fechas entre los que fueron entregados los envíos a asignar.

Fijar: Se marca esta opción para fijar el receptor y asignarlo a varios envíos.

**Nombre y Apellidos del Receptor o Destinatario:** Se indica el nombre y apellidos de la persona receptora o destinataria a la que ha entregado el envío. Se puede cumplimentar también mediante los botones de asignación rápida, con la siguiente información:

Pulsando el botón **Destinatario** se actualiza automáticamente este campo con la información "destinatario".

Pulsando el botón **Sello Empresa** se actualiza automáticamente este campo con la información "Sello de la Empresa".

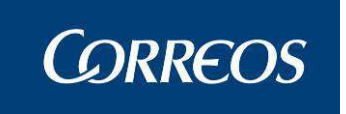

Pulsando el botón Autorizado se actualiza automáticamente este campo con la información "Autorizado".

Si tenemos un receptor, al imprimir la hoja de reparto aparecerá un código de barras en el campo *nº de envío*. Si no lo tenemos, solo aparecerá el nº de envío.

NIF: Campo donde se indica el NIF de la persona a la que se ha entregado el envío.

**Parentesco:** Se indica el parentesco de la persona a quién se entregó el envío con el propietario del mismo.

Hora: Hora de entrega del envío.

Cód. Envío: Código del envío entregado al receptor previamente indicado.

#### Botones de la pantalla:

**Destinatario:** Se pulsa este botón para indicar que el envío ha sido entregado al mismo destinatario. Se actualiza el campo Nombre, del envío correspondiente, con la información "destinatario".

Sello Empresa: Se pulsa este botón para indicar que la entrega del envío, se ha firmado con el sello de empresa.

Autorizado: Se pulsa este botón para indicar que la entrega del envío se ha realizado a una persona autorizada por el destinatario.

Cancelar: Sale de la pantalla sin guardar la información.

Iniciar: Borra las asignaciones realizadas, permitiendo comenzar de nuevo.

Asignar: Graba la información de los receptores de cada envío, asignados. Posteriormente a la grabación de datos se pueden modificar las asignaciones realizadas.

Borrar Datos: Elimina los datos del último envío introducido

Al pulsar el botón asignar se muestra la siguiente pantalla, donde se indican los criterios de selección marcados en la anterior pantalla, así como el número de envío actualizados con receptor.

|    | © CORREOS                                                                                                    | SGIE                    |
|----|----------------------------------------------------------------------------------------------------|-------------------------|
| ME | Usuario: Administrador de Unidad de Reparto 1 Unidad: 1240159 -<br>1223 Fecha: 26/03/2007 Versión: SGIE v2.1.6 | Problemas frecuentes    |
| Ú  | Resumen de Asignación                                                                                          |                         |
|    | <b>Sección:</b> Todos <b>Turno:</b> Todos<br><b>Hoja de Reparto:</b> Todos                                     | Producto: Todos         |
|    | Fecha Desde: 26/03/2007                                                                                        | Fecha Hasta: 26/03/2007 |
|    | Numero de envíos ao<br>Imprimir Listado                                                                        | Menú                    |

La pantalla muestra los siguientes botones:

Menú: Sale de la pantalla sin realizar ninguna impresión pero guardando la información del receptor.

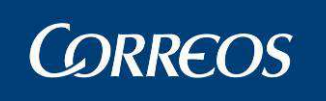

**Imprimir Listado:** Al pulsar este botón se imprime se muestra en pantalla un listado de los envíos con receptor actualizado. El listado se puede imprimir también en papel, pulsando el botón imprimir situado en la parte superior de la pantalla.

Si los envíos corresponden a una sección rural, aparece junto a la sección el código y el nombre del servicio rural correspondiente.

El listado que muestra es el siguiente:

|                 |                    | 124015              | 9 - 1223              |       | Fecha: 19      | /04/2007           |
|-----------------|--------------------|---------------------|-----------------------|-------|----------------|--------------------|
| SGE             | Res                | sumen de Asigna     | ción el día 19/04/200 | 7     | Hora:<br>Hoja: | 16:01:42<br>1 de 1 |
| Sección: Todos  |                    | Hoja de reparto: To | dos                   |       |                |                    |
| Turno: Todos    |                    | Producto: Todos     |                       |       |                |                    |
| Fecha Desde: 19 | /04/2007           |                     | Fecha Hasta: 19/04    | /2007 |                |                    |
| т               | otal Envios Actual | izados              | 1                     |       |                |                    |
| Código de Envío | Producto           | Fecha de Entrega    | Nombre del Receptor   | NIF   | Parentesco     | Hora               |
| POSTAL01        | Postal Express     | 19/04/2007          | Sello de la Empresa   | 6Y    |                | 16:02              |

# 3.1.18 Corrección Errores Liquidación

# 3.1.18.1 Descripción de la funcionalidad

Esta opción permite, a los usuarios con perfil administrador corregir errores de la liquidación, liquidando nuevamente los envíos, de forma individual. Si el producto tiene asociados importes, se muestran los mismos y no se permite modificarlos.

Se accede a esta opción desde el menú "liquidación >> Corrección Errores Liquidación"

## 3.1.18.2 Perfiles autorizados

Usuario Administrador de Unidad de Reparto

# 3.1.18.3 Definición de la interfaz e Instrucciones Uso

La pantalla a la que se accede es la siguiente:

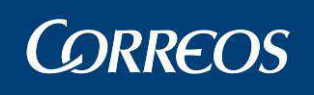

|   | CORREOS                                                                                                    |
|---|----------------------------------------------------------------------------------------------------|
| M | Usuario: Administrador de Unidad de Reparto 1 Unidad: 1240159 - ORPESA-OROPESA DEL MAR,<br>REPARTO Fecha: 26/02/2007 Versión: SGIE v2.0.6 Problemas frecuentes |
| Ņ | Liquidación >> Corrección Errores Liquidació                                                                                                    |
| U | Corrección Errores Liquidación                                                                                                    |
|   | Fecha Liquidación 26/02/2007                                                                                                    |
|   | Código de Envío: Detalle                                                                                                    |
|   | Resultado actual:                                                                                                    |
|   | Resultado corregido: Fijar<br>Destino: Fijar<br>Importe: Fijar                                                                                                 |
|   | F1 01 Entregado F2 02 Dirección incorrecta F3 03 Ausente F4 04 Desconocido                                                                                     |
|   | Cancelar Iniciar Liquidación Aceptar                                                                                                    |

Se indica primero el nuevo resultado de la liquidación del envío y a continuación se introduce el código del envío con la pistola lectora de códigos de barras o manualmente.

Finalizada la lectura de envíos pulsaremos el botón Cancelar.

Al intentar modificar un envío con estado 'CONFIRMACION CONTROL SICER' el sistema lanzará un mensaje de alerta indicando que no es posible ejecutar dicha corrección.

### Campos de la pantalla:

**Orden**: Este campo es informativo. Muestra el número de orden de liquidación del envío que se está tratando en ese momento.

**Código Envío**: Se introduce el código del envío, bien directamente a través del teclado, o en caso de disponer de un lector de código de barras, sitúas el cursor (pulsando con el ratón) al inicio del campo y procedes a la lectura de este código con la pistola lectora.

Resultado actual: resultado actual de la liquidación.

**Resultado corregido:** Se dispone de una lista desplegable donde se encuentran los resultados de liquidación de los envíos. Hay que elegir una de ellas.

**Destino:** En los casos en los que el resultado de la liquidación de los envíos sea "**Re-expedido**", "**devuelto**" etc., se puede completar también la unidad de destino.

### Botones de la pantalla:

Debajo del número de orden se encuentran los botones de desplazamiento

- Avanza al siguiente envío
- >> Avanza al último envío
- Retrocede al envío anterior
- Retrocede al último envío

Borrar envío: Borra toda la información del envío que se está tratando.

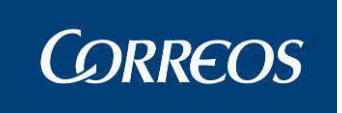

**Detalles**: Muestra la pantalla "**Detalle de Envío**" con información sobre el destinatario, remitente, importes,...

Iniciar liquidación: Permite borrar toda la información que se ha registrado hasta el momento.

Cancelar: Permite salir de la opción volviendo a la pantalla principal.

Aceptar: Si no existe ningún error ó pulsan el botón Aceptar en la página anterior se muestra una página resumen de la liquidación:

|   | ©CORREOS                                                                                                    |                                  |                            |                     | SGIE     |
|---|----------------------------------------------------------------------------------------------------|----------------------------------|----------------------------|---------------------|----------|
| м | Usuario: Administrador de Unidad de Reparto 1 Unidad: 1240<br>REPARTO Fecha: 26/02/2007 Versión: SGIE v2.0.6 | 159 - ORPESA-OROPESA D<br>Proble | EL MAR,<br>emas frecuentes |                     |          |
| Ņ |                                                                                                    |                                  | Liquidación >> Cor         | rección Errores Liq | uidación |
| Ú | Correción de Errores de Liquidación                                                                          |                                  |                            |                     |          |
|   | Fecha:                                                                                                    | 26/02/2007                       |                            |                     |          |
|   | Familia Situaciones                                                                                          |                                  | Envío                      | 5                   |          |
|   | Devueltos/Reencaminados/Reexpedidos                                                                          |                                  | 1                          |                     |          |
|   |                                                                                                    | Liquidación                      | 1                          |                     |          |
|   |                                                                                                    | Liquidacion Importes             | 0,00€                      |                     |          |
|   | Modificar Entrega                                                                                            |                                  | Siguiente                  | Menú                |          |

#### Botones de la pantalla:

**Modificar entrega:** Vuelve a la pantalla de "Corrección de Errores Liquidación" para poder realizar las modificaciones pertinentes.

**Siguiente:** Graba las nuevas situaciones y vuelve a la pantalla anterior de "Corrección de Errores Liquidación".

Menú: Sale de la pantalla, grabando las nuevas situaciones y vuelve a la ventana principal del Sistema.

Si se ha seleccionado un "Resultado corregido" de Liquidación que requiere introducir un destino obligatorio, el combo de destinos cargará aquellos disponibles para el Código Postal del envío introducido:

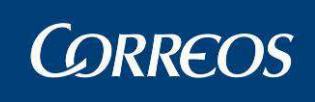

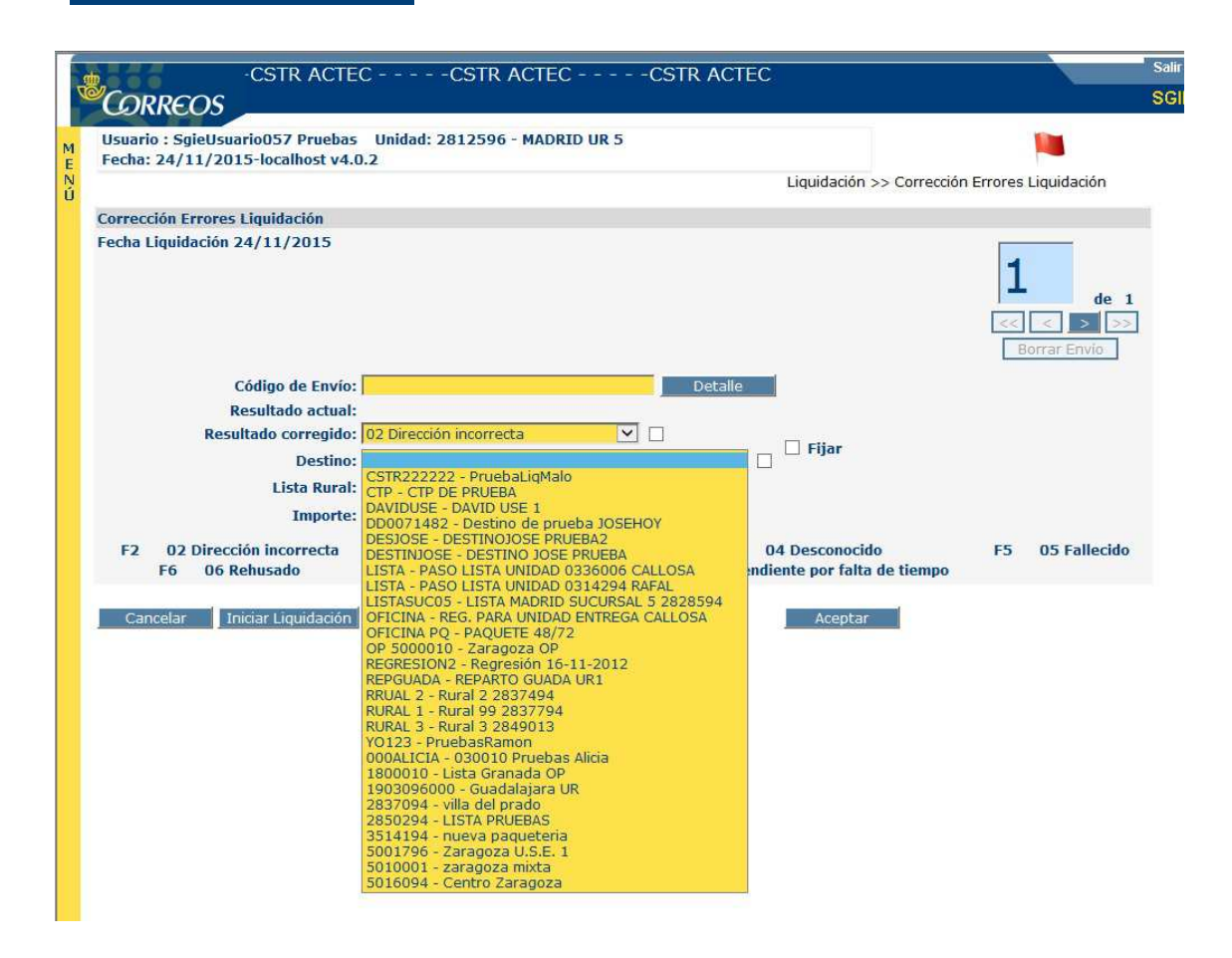

La relación Destino-Código Postal se ha establecido previamente en la pantalla de "**Configura**ción >> Destinos".

Al establecer destino en el envío liquidado, éste pasará a gestionarse por el modelo de UPR por lo que será visible en la unidad Origen y Destino. El itinerario creado sólo se compone de unidad Origen y Destino, el envío no pasará por ningún centro.

# 3.1.19 Gestión Estacionadados

## 3.1.19.1 Descripción de la funcionalidad

Esta opción permite, a los usuarios almacenar y gestionar envíos que hayan podido resultar estacionados, bien al liquidar secciones, bien al darlos de alta en la unidad. También pueden estacionarse envíos que estén en depósito en la unidad y que por alguna causa (rotura, falta de datos, expedición incompleta...) se decida estacionarlos.

Los envíos que hayan resultado Estacionados, hay que guardarlos en un almacén – Almacén de Estacionados – mientras SGIE recibe la información precisa para continuar con su operación de entrega, reparto, devolución o destrucción.

Se agrupan aquí funciones para la gestión del Almacén de Estacionados. El usuario dispone de funciones para incorporar envíos a este almacén, de varios informes de control, una ayuda para la realización del inventario del Almacén de Estacionados y la función de salida de envíos de este almacén.

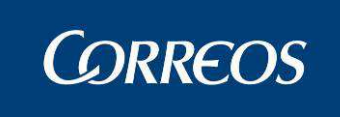

# 3.1.19.2 Perfiles autorizados

Usuario de Unidad de Reparto

# 3.1.19.3 Definición de la interfaz e Instrucciones Uso

La pantalla que se presenta es la siguiente:

|      |                                                                         | PRE PRE PRE                                                                                                    | Salir [+<br>SGIE                                                                                                    |
|------|-------------------------------------------------------------------------|----------------------------------------------------------------------------------------------------|----------------------------------------------------------------------------------------------------|
| MENÚ | Usuario : PRUEBAS UR Unidad: 0203696<br>Fecha: 17/12/2012-712b v2.6.8_1 | - ALBACETU UR 1                                                                                                    | Liquidación >> Gestion Estacionados                                                                                                    |
|      | Posicionar Almacén<br>Envíos de reparto<br>Asignación directa           | Listados de Almacén<br>Pendientes recibir información<br>Contestados / caducados pendientes gestión<br>Contestados gestionados<br>Concertados fecha de entrega | Inventario de Almacén<br>Lectura Almacén<br>Situación Almacén<br>Salida de almacen<br>Reetiquetado de envíos<br>Reimpresión de atiguatas |
|      | Menú                                                                    |                                                                                                    | Reimpresion de equetas                                                                                                    |

## Campos de la pantalla.

Menú: pulsando este botón aparece la pantalla del menú principal de UEO.

# 3.1.19.4 Gestión Estacionados: Posicionar Almacén

| Posicionar Almacén |
|--------------------|
| Envíos de reparto  |
| Asignación directa |

# 3.1.19.4.1 Envíos de Reparto

Mediante esta funcionalidad, pueden posicionarse, en el Almacén de Estacionados, los envíos que, tanto en Alta en Unidad como en los procesos de liquidación, hayan resultado estacionados.

Es importante saber que hasta que estos envíos no se posicionen en el almacén de Estacionados, SGIE no recibirá información sobre ellos que permita sacarlos de este almacén para su posterior incorporación a los procesos de distribución, entrega o reparto.

La pantalla a la que se accede es la siguiente:

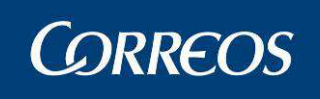

| CORREOS                                                           |                                              | DESARR(          | SGIE                         |
|-------------------------------------------------------------------|----------------------------------------------|------------------|------------------------------|
| Usuario : P001226 Unidad: 1<br>Fecha: 15/06/2010-665 v2.5.        | 240159 - OROPESA-OROPESA DEL MAR, REPAR<br>6 | TO<br>Posicionar | Almacén >> Envíos de reparto |
| Posicionar Almacén - Envíos de                                    | Reparto                                      |                  |                              |
| Código de Envío<br>Ubicación de Almacén<br>П Inexistente/Ilegible |                                              | Detaile          | l)                           |
| Menú                                                              | Envios pendientes de posicionar en A         | ilmacén          | Aceptar                      |
|                                                                   |                                              |                  |                              |

Código de envío: campo para leer el código del envío estacionado que se pretende meter en almacén de estacionados.

Botón Detalle: pulsando este botón aparece información de detalle del envío leído

Ubicación de Almacén: debe elegirse un sector de los que se presentan en el combo

Check Fijar: si está marcado mantiene el sector elegido mientras se leen envíos.

**Check Inexistente/ilegible**: Si se marca este check, no aparecerá la pantalla de lectura de etiqueta 2D. Esta pantalla se presenta para envíos estacionados por no estar informados.

Botón Aceptar: pulsando este botón, se posiciona el envío leído en el sector del almacén elegido.

**Envíos pendientes de posicionar en Almacén**: pulsando este botón se presenta el listado de envíos de la unidad que están estacionados y aún no se ha metido en el almacén de estacionados.

Menú: pulsando este botón aparece la pantalla de Gestión Estacionados

### Pantalla de lectura 2D

Esta pantalla será usada para grabar datos en aquellos envíos que les falte algún tipo de dato necesario. Dicha pantalla aparecerá si dejamos desactivada la casilla de

Inexistente/Ilegible

, tras haber metido un envío pulsando la tecla "enter" del teclado o aceptar en la pantalla. Un ejemplo de dicha pantalla 2D sería:

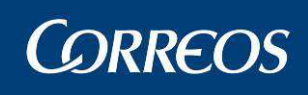

| ectura de Datos        | para Envíos no Infor | mados (Etiqueta 2D) |                    |                   |
|------------------------|----------------------|---------------------|--------------------|-------------------|
| invio                  |                      |                     |                    |                   |
| Código de Envío:       |                      |                     | Núm. Bulto:        | TOTAL:            |
| eso:                   | 0(0)                 |                     | Mod. Entrega:      |                   |
| Reembolso:             | 6)6)                 |                     | Imp. Seguro:       |                   |
| lúmero de<br>uenta:    |                      |                     | Tipo Envío:        | Dev.:             |
|                        | E. Ex. Dest.:        | Form. Pr.           | Rep. Sab.:         |                   |
|                        | Entr.<br>Concert.:   | DUA Exp.:           | DUA Exp.<br>Corr.: | _                 |
| Destinatario           |                      |                     |                    |                   |
| lombre Y<br>Apellidos: | l.                   |                     |                    |                   |
| IF:                    | ſ                    |                     |                    | Teléfono:         |
| Dirección:             |                      |                     |                    | Idioma:           |
| ocalidad:              | k                    |                     |                    | Código<br>Postal: |
| lemitente              |                      |                     |                    |                   |
| lombre Y<br>Apellidos: |                      |                     |                    |                   |
| IF:                    |                      |                     |                    | Teléfono:         |
| Dirección:             |                      |                     |                    | Idioma:           |
| ocalidad:              |                      |                     |                    | Código<br>Postal: |
|                        |                      |                     |                    |                   |

En el momento que salta esta pantalla, con el fin de poder efectuar la lectura de datos, tenemos que bajar la barra de desplazamiento lateral y nos encontraremos con los botones:

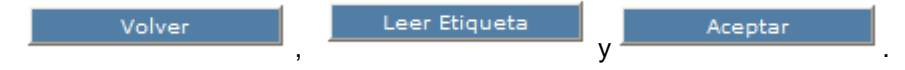

### Campos de la pantalla 2D.

**Botón Volver**: pulsando dicho botón regresaremos a la pantalla anterior, en caso de que queramos modificar algo o cancelar la lectura por algún motivo.

**Botón Leer Etiqueta**: pulsando este botón la aplicación estará dispuesta para que la etiqueta 2D sea leída en ese momento y acto seguido, después de haberlo pulsado se deberá leer dicha etiqueta para que la aplicación recoja todos los datos en esta pantalla.

**Botón Aceptar**: este botón sirve para que la información pistoleada tras haber pulsado "leer etiqueta" se grabe en el envío correspondiente.

# 3.1.19.4.2 Asignación Directa

Esta funcionalidad, permite estacionar y posicionar en el Almacén de Estacionados envíos de la nueva paquetería que estén en depósito en la unidad. También permite trabajar con en envíos de estos productos que consten a SGIE como No Informados.

Es importante saber que hasta que estos envíos no se posicionen en el almacén de Estacionados, SGIE no recibirá información sobre ellos que permita sacarlos de este almacén para su posterior incorporación a los procesos de distribución, entrega o reparto

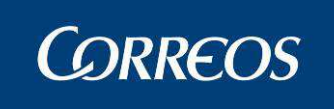

La pantalla a la que se accede es la siguiente:

| Isuario : P001226 Unidad: 12<br>echa: 15/06/2010-665 v2.5.6 | 40159 - OROPESA-OROPESA DEL MA | R, REPARTO<br>Posicionar Alma | 🔅 🕵 cén >> Asignación |
|-------------------------------------------------------------|--------------------------------|-------------------------------|-----------------------|
| osicionar Almacén - Asignació                               | n Directa                      |                               |                       |
| Código de Envío                                             |                                | Detalle                       |                       |
| Ubicación de Almacén                                        |                                | 💽 🗌 Fijar                     |                       |
| Causa                                                       |                                | <b>•</b>                      |                       |
| Turno                                                       |                                |                               |                       |
| Fecha Causa:                                                |                                |                               |                       |
| ☐ Inexistente/Ilegible                                      |                                |                               |                       |
|                                                             |                                |                               |                       |

## Campos de la pantalla.

Los campos en amarillo son obligatorios.

**Código de envío**: campo para leer el código del envío estacionado que se pretende estacionar y posicionar en almacén de estacionados.

Botón Detalle: pulsando este botón aparece información de detalle del envío leído

Ubicación de Almacén: debe elegirse un sector de los que se presentan en el combo

Check Fijar: si está marcado mantiene el sector elegido mientras se leen envíos.

Causa: debe elegirse una causa de las que se presentan en este combo.

**Check Inexistente/ilegible**: Si se marca este check, no aparecerá la pantalla de lectura de etiqueta 2D.

Esta pantalla de lectura aparece, si no se marca el check, si la causa elegida es "faltan datos admisión" o "Envío no informado" o el envío ya está estacionado por la causa 'no informado'.

Turno: en este campo se elige el turno de reparto si la causa elegida es "Entrega Concertada".

**Fecha de reparto:** en este campo se elige la fecha de reparto si la causa elegida es "Entrega Concertada".

Botón Aceptar: pulsando este botón, se posiciona el envío leído en el sector del almacén elegido.

Menú: pulsando este botón aparece la pantalla de Gestión Estacionados

En el caso de seleccionar como causa "Falta documentación aduanera", el envío quedará en la situación Estacionado con resultado "Declina representación aduanera de Correos". Estos envíos podrán cambiar de situación para poder desestacionarlos desde la unidad Aduanera a la que te pertenezcan.

### Pantalla de lectura 2D

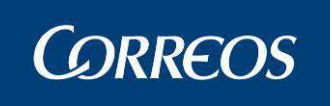

Esta pantalla será usada para grabar datos en aquellos envíos que les falte algún tipo de dato necesario. Dicha pantalla aparecerá si dejamos desactivada la casilla de

Inexistente/Ilegible

, tras haber metido un envío pulsando la tecla "enter" del teclado o aceptar en la pantalla. Un ejemplo de dicha pantalla 2D sería:

| SGIE - SIStema o                        | de Gestion Integral de<br>nara Envíar na Informad | envios - Dialogo Web  |               |                     | <u></u> |
|-----------------------------------------|---------------------------------------------------|-----------------------|---------------|---------------------|---------|
| ctora de Datos                          | para crivios no informac                          | us (cuqueta 20)       |               |                     |         |
| invio                                   |                                                   |                       |               |                     |         |
| ódigo de Envío:                         |                                                   |                       | Núm. Bulto:   | TOTAL:              |         |
| e50:                                    | 6/6/                                              |                       | Mod. Entrega: |                     |         |
| eembolso:                               | 6(6)                                              |                       | Imp. Seguro:  |                     |         |
| úmero de<br>uenta:                      |                                                   |                       | Tipo Envío:   | Dev.:               | -       |
|                                         | E. Ex. Dest.:                                     | Form. Pr.             | Rep. Sab.:    |                     |         |
|                                         | Entr.                                             | DUA Exp.:             | DUA Exp.      | _                   |         |
|                                         | Concert.:                                         |                       | Corr.:        |                     |         |
| estinatario                             |                                                   |                       |               |                     |         |
| and and and and and and and and and and |                                                   |                       |               |                     |         |
| pellidos:                               | 0                                                 |                       |               |                     |         |
| IF:                                     |                                                   |                       |               | Teléfono:           |         |
| irección:                               |                                                   |                       |               | Idioma:             |         |
| ocalidad:                               |                                                   |                       |               | Código              | _       |
| emitente                                | 1.64                                              |                       |               | Postal:             |         |
|                                         |                                                   |                       |               |                     |         |
| ombre Y<br>pellidos:                    |                                                   |                       |               |                     |         |
| IF:                                     |                                                   |                       |               | Teléfono:           |         |
| irección:                               | 1                                                 |                       |               | Idioma:             | -       |
| calidad:                                | r                                                 |                       |               | Código              | -       |
| úm. Antdo.                              |                                                   |                       |               | Postal:             |         |
|                                         | an lanin languation langtionen                    | kana lashwaDataa20 Ja |               | Citian da confirmer |         |

En el momento que salta esta pantalla, con el fin de poder efectuar la lectura de datos, tenemos que bajar la barra de desplazamiento lateral y nos encontraremos con los botones:

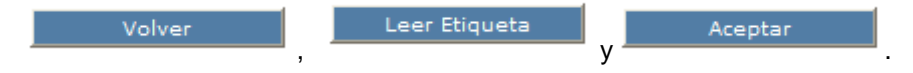

### Campos de la pantalla 2D.

**Botón Volver**: pulsando dicho botón regresaremos a la pantalla anterior, en caso de que queramos modificar algo o cancelar la lectura por algún motivo.

**Botón Leer Etiqueta**: pulsando este botón la aplicación estará dispuesta para que la etiqueta 2D sea leída en ese momento y acto seguido, después de haberlo pulsado se deberá leer dicha etiqueta para que la aplicación recoja todos los datos en esta pantalla.

**Botón Aceptar**: este botón sirve para que la información pistoleada tras haber pulsado "leer etiqueta" se grabe en el envío correspondiente.

## 3.1.19.5 Gestión Estacionados: Listados de Almacén.
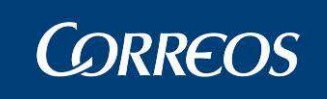

Listados de Almacén Pendientes recibir información Contestados / caducados pendientes gestión Contestados gestionados Concertados fecha de entrega

## 3.1.19.5.1 Pendientes Recibir Información

Este listado proporciona la relación de envíos estacionados y almacenados en el canal de estacionados que aún no han recibido información y que aún no les ha vencido el plazo de estacionamiento

La pantalla a la que se accede es la siguiente:

| 🙆 .: SGIE :. Sistema de Gestión Inte        | gral de Envíos .: SGII                   | : Windows Inte | rnet Explorer provided t | oy Correos y Telegrafos        |        |       |
|---------------------------------------------|------------------------------------------|----------------|--------------------------|--------------------------------|--------|-------|
| Archivo Edición Ver Eavoritos Herri         | amientas Ay <u>u</u> da                  |                |                          |                                |        | 1     |
| 🔇 Atrás 🔹 🕥 - 💌 🗟 🏠                         | 🔎 Búsqueda 👷                             | Favoritos 🥝 🔗  | • 🎍 🖬 • 🗔 🗱              | 1 - 33                         |        |       |
| Dirección 👹 http://sgiedesa.correos.es/sgie | /Ventana.do                              |                |                          |                                | 🖌 💽 Ir | Víncu |
|                                             | ADO DESARROI                             | LO INTEGRAI    | 00                       | SCIE                           |        |       |
| M<br>E<br>Fecha: 25/05/2010-665 v2.5.6      | 0010 - ALACANT<br>Caja Abierta con fecha | : 16/04/2010   |                          | × 😵                            |        |       |
| N<br>Ú                                      |                                          |                | Listados de Almacén 🤉    | Pendientes recibir información |        |       |
| Listados de control - Pendientes i          | recibir información                      |                |                          |                                |        |       |
| Código de Envío                             | Producto                                 | Detalle        | Ubicación                |                                |        |       |
| PQ100G0100000580119001K                     | 48/72 entrega a domicilio                | Detalle        | 001                      |                                |        |       |
| PQ25TG0100000020122222M                     | 48/72 entrega a domicilio                | Detalle        | 001                      |                                |        |       |
|                                             |                                          |                |                          |                                |        |       |
| Volver                                      |                                          |                | Imprimir por ubica       | ación Imprimir por fecha       |        |       |
|                                             |                                          |                |                          |                                |        |       |
|                                             |                                          |                |                          |                                |        |       |
|                                             |                                          |                |                          |                                |        |       |

#### Campos de la pantalla.

Detalle: muestra la pantalla de consulta de detalle del envío

Imprimir por Ubicación: Imprime el listado elegido ordenado por ubicación en almacén de estacionados..

**Imprimir por fecha**: Imprime el listado elegido ordenado por fecha de entrada en almacén de estacionados.

Volver: pulsando este botón aparece la pantalla de Gestión Estacionados

### 3.1.19.5.2 Contestados / Caducados pendientes de gestión

Este listado proporciona información de envíos estacionados que ya tienen los datos necesarios para continuar su ciclo de entrega y deben ser sacados del almacén de estacionados. En esta pantalla aparecen dos checks:

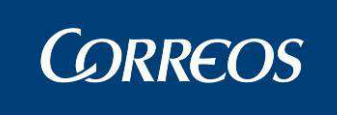

- 1. Envíos pendientes de entrega: muestra la relación de envíos que deben continuar su ciclo de entrega en la unidad.
- 2. Envíos pendientes de devolución: muestra la relación de envíos que deben meterse en despachos, ya sea para devolverse al remitente o para reencaminarlos.

| <b>:: SGIE :: Sistema de G</b><br>Irchivo <u>E</u> dición <u>V</u> er <u>F</u> avi | estión Integral de Envío<br>oritos <u>H</u> erramientas Ay <u>u</u> | os .: SGIE : Windows In<br>da | ternet Explorer pr | ovided by Corr   | eos y Telegrafos        |
|------------------------------------------------------------------------------------|---------------------------------------------------------------------|-------------------------------|--------------------|------------------|-------------------------|
| 🔆 Atrás 🔹 🕥 - 💌                                                                    | 📓 🏠 🔎 Búsque                                                        | da 📩 Favoritos 🥝 👔            | 3• 🎍 🖻 •           | 2 🛱 🖏            |                         |
| ección 🙆 http://sgiedesa.co                                                        | orreos.es/sgie/Ventana.do                                           |                               |                    |                  |                         |
|                                                                                    | regrado desai                                                       | RROLLO INTEGRAD               | 0                  |                  | SGIE                    |
| Usuario : RAQUEL U<br>Fecha: 25/05/2010-0                                          | nidad: 0300010 - ALACA<br>565 v2.5.6 Caja Abierta o                 | NT<br>con fecha: 16/04/2010   |                    |                  | * 🥨                     |
| Listados de control - C                                                            | Contestados / caducados                                             | pendientes gestión            | de Almaden >> Cor  | itestados / cadu | ados pendientes gestion |
| Envíos pendientes                                                                  | i de entrega 🔽                                                      | Envíos pendientes de          | e devolución 🗌     |                  | Mostrar                 |
| Código de Envío                                                                    | Producto Detalle                                                    | Fecha Próximo Intento         | Turno Próximo      | Ubicación        |                         |
|                                                                                    | No existen d                                                        | atos para los criterios de bi | squeda introducido | s                |                         |
|                                                                                    |                                                                     |                               |                    |                  |                         |
| Volver                                                                             |                                                                     |                               | Imprimir           | por ubicación    | mprimir por fecha       |
|                                                                                    |                                                                     |                               |                    |                  |                         |

La pantalla a la que se accede es la siguiente:

#### Campos de la pantalla.

**Envíos pendientes de Entrega**: activado, indica que el listado que pretende obtenerse es el de envíos estacionados, ya con información, pendientes de entrega.

**Envíos pendientes de Devolución**: activado, indica que el listado que pretende obtenerse es el de envíos estacionados, ya con información, pendientes de sacar en despachos.

**Mostrar**: pulsando este botón aparece en pantalla el listado de envíos elegido con uno de los checks anteriores.

**Imprimir por Ubicación**: Imprime el listado elegido ordenado por ubicación en almacén de estacionados..

**Imprimir por fecha**: Imprime el listado elegido ordenado por fecha de entrada en Almacén de estacionados.

Volver: pulsando este botón aparece la pantalla de Gestión Estacionados

## 3.1.19.5.3 Contestados gestionados

Este listado proporciona la relación de envíos desestacionados que ya han sido sacados del almacén de estacionados y aún no han sido dados de alta en otros canales (avisados, apartados, no domiciliaria y lista) o no se han metido en despachos para devolución o reexpedición. En esta pantalla aparecen dos checks:

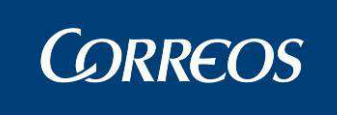

- 1. Envíos pendientes de entrega: muestra la relación de envíos desestacionados pendientes de dar de alta en otros canales.
- 2. Envíos pendientes de despacho: muestra la relación de envíos desestacionados pendientes de asignar a despachos

La pantalla a la que se accede es la siguiente:

| Archivo Edición yer Eavoritos Herramientas Ayuda i    A trás + O< I  A trás + O< I  I No  Búsqueda  I Pavoritos  I Pavoritos I Pavoritos I Pavoritos I Pav                                                                                                    | 🗿 .: SGIE :. Sistema de Gestión Integral de Envios .: SGIE : Windows Internet Explorer provided by Correos y Telegrafos |            |
|----------------------------------------------------------------------------------------------------|----------------------------------------------------------------------------------------------------|------------|
| Atás <ul> <li> <ul> <li></li></ul></li></ul> | Archivo Edición Ver Eavoritos Herramientas Ayuda                                                                        |            |
| Interior     Interior     Interior <th>🔇 Atrás 👻 🜔 🔹 😰 🏠 🔎 Búsqueda 👷 Favoritos 🤣 🎯 👻 🔛 👻 🛄 🌋</th> <th></th>                                                                                                    | 🔇 Atrás 👻 🜔 🔹 😰 🏠 🔎 Búsqueda 👷 Favoritos 🤣 🎯 👻 🔛 👻 🛄 🌋                                                                  |            |
| DESARROLLO 1         SCIE         Jusuario : RAQUEL Unidad: 0300010 - ALACANT         recha: 25/05/2010-665 v2.5.6 Caja Abierta con fecha: 16/04/2010         Listados de Almacén >> Contestados gestionados         Listados de control - Contestados gestionados         Listados de control - Contestados gestionados         Listados de control - Contestados gestionados         Listados de control - Contestados gestionados         Listados de control - Contestados gestionados         Listados de control - Contestados gestionados         Listados de control - Contestados gestionados         Mostrar         Mostrar         Mostrar         Mostrar         Mostrar         Mostrar         Mostrar         Mostrar         Mostrar         Mostrar         Mostrar         Mostrar         Mostrar         Mostrar         Mostrar         Mostrar         Mostrar         Mostrar                                                                                                    | Dirección 🍓 http://sgiedesa.correos.es/sgie/Ventana.do                                                                  | 💌 💽 Ir Vin |
| Operation:       RAQUEL       Unidad: 0300010 - ALACANT       Image: Control - Contestados 000010 - ALACANT         Textario::       R.S.Z.S.S.C. Caja Abierta con fecha::       16/04/2010       Istados de Almacén >> Contestados gestionados         Listados de control - Contestados gestionados         Invíos pendientes de entrega       Envíos pendientes de despacho       Image: Código de Envío       Producto       Detalle       Fecha Próximo Intento       Ubicación       No existen datos para los criterios de búsqueda introducidos         Volver       Imprimir por ubicación       Imprimir por fecha                                                                                                    | DESARROLLO J                                                                                                    | Witz       |
| Usuario : RAQUEL Unidad: 0300010 - ALACANT<br>Fecha: 25/05/2010-665 v2.5.6 Caja Abierta con fecha: 16/04/2010<br>Listados de Almacén >> Contestados gestionados<br>Listados de control - Contestados gestionados<br>Envíos pendientes de entrega      Envíos pendientes de despacho Mostrar<br>Código de Envío Producto Detalle Fecha Próximo Intento Turno Próximo Ubicación<br>No existen datos para los criterios de búsqueda introducidos<br>Volver Imprimir por ubicación Imprimir por fecha                                                                                                    | © CORREOS SGIE                                                                                                    |            |
| Fecha: 25/05/2010-665 v2.5.6 Caja Abierta con fecha: 16/04/2010       Image: Contestados gestionados         Listados de Almacén >> Contestados gestionados       Image: Contestados gestionados         Envíos pendientes de entrega       Envíos pendientes de despacho       Mostrar         Código de Envío       Producto       Detalle       Fecha Próximo Intento       Turno Próximo       Ubicación         No existen datos para los criterios de búsqueda introducidos       Imprimir por ubicación       Imprimir por fecha                                                                                                    | Ilsuario : BAQUEL Unidad: 0300010 - ALACANT                                                                             |            |
| Listados de Almacén >> Contestados gestionados         Listados de control - Contestados gestionados         Mostrar         Mostrar         Código de Envío       Producto       Detalle       Fecha Próximo Intento       Turno Próximo       Ubicación         No existen datos para los criterios de búsqueda introducidos       Imprimir por ubicación       Imprimir por fecha                                                                                                    | M         Distanti religionali di di di di di di di di di di di di di                                                   |            |
| Listados de control - Contestados gestionados         Envíos pendientes de entrega       Envíos pendientes de despacho         Código de Envío       Producto         Detalle       Fecha Próximo Intento         No existen datos para los criterios de búsqueda introducidos         Volver       Imprimir por ubicación                                                                                                    | N<br>Listados de Almacén >> Contestados gestionados                                                                     |            |
| Envíos pendientes de entrega       Envíos pendientes de despacho       Mostrar         Código de Envío       Producto       Detalle       Fecha Próximo Intento       Turno Próximo       Ubicación         No existen datos para los criterios de búsqueda introducidos       No existen datos para los criterios de búsqueda introducidos       Imprimir por ubicación                                                                                                    | Listados de control - Contestados gestionados                                                                           |            |
| Envios pendientes de entrega       Envios pendientes de despacho       Mostrar         Código de Envío       Producto       Detalle       Fecha Próximo Intento       Turno Próximo       Ubicación         No existen datos para los criterios de búsqueda introducidos       No existen datos para los criterios de búsqueda introducidos       Imprimir por ubicación       Imprimir por fecha                                                                                                    |                                                                                                    |            |
| Código de Envio       Producto       Detalle       Fecha Próximo Intento       Turno Próximo       Ubicación         No existen datos para los criterios de búsqueda introducidos       No existen datos para los criterios de búsqueda introducidos       Imprimir por ubicación                                                                                                    | Envíos pendientes de entrega 🗹 Envíos pendientes de despacho 🗌 Mostrar                                                  |            |
| No existen datos para los criterios de búsqueda introducidos<br>Volver Imprimir por ubicación Imprimir por fecha                                                                                                    | Código de Envío Producto Detalle Fecha Próximo Intento Turno Próximo Ubicación                                          |            |
| Volver Imprimir por ubicación Imprimir por fecha                                                                                                    | No existen datos para los criterios de búsqueda introducidos                                                            |            |
| Volver Imprimir por ubicación Imprimir por fecha                                                                                                    |                                                                                                    |            |
|                                                                                                    | Volver Imprimir por ubiración Imprimir por fecha                                                                        |            |
|                                                                                                    | Tubuuu ba areas                                                                                                    |            |
|                                                                                                    |                                                                                                    |            |

#### Campos de la pantalla.

**Envíos pendientes de Entrega**: activado, indica que el listado que pretende obtenerse es el de envíos estacionados, ya con información, pendientes de entrega.

**Envíos pendientes de Despacho**: activado, indica que el listado que pretende obtenerse es el de envíos estacionados, ya con información, pendientes de asignar a despachos.

**Mostrar**: pulsando este botón aparece en pantalla el listado de envíos elegido con uno de los checks anteriores.

Detalle: muestra la pantalla de consulta de detalle del envío seleccionado.

**Imprimir por Ubicación**: Imprime el listado elegido ordenado por ubicación en almacén de estacionados..

Imprimir por fecha: Imprime el listado elegido ordenado por fecha de entrega.

Volver: pulsando este botón aparece la pantalla de Gestión Estacionados

#### 3.1.19.5.4 Concertados Fecha de Entrega

Este listado proporciona la relación de envíos estacionados, almacenados en el canal de estacionados que están informados con fecha de entrega concertada.

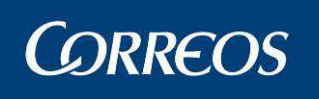

| Fecha: 11/06/2010-665 v2.5.6           | 40139 - OKOPES                  | A-OROPESA DEL M    | AR, REPARTO                           |                       |                      | X            | Ş       |
|----------------------------------------|---------------------------------|--------------------|---------------------------------------|-----------------------|----------------------|--------------|---------|
|                                        |                                 |                    | Listad                                | os de Alma            | cén >> Conce         | ertados fecl | na de e |
| istados de control - Concertad         | os fecha de entre               | ga                 |                                       |                       |                      |              |         |
|                                        |                                 |                    |                                       |                       |                      |              |         |
| N                                      | lostrar envíos con              | fecha de entrega ( | concertada: 14/06                     | /2010 -               |                      | Mostr        | ar      |
|                                        |                                 |                    |                                       |                       |                      | _            |         |
| Código de Envío                        | Producto                        | Detalle            | Destinatario                          | Causa                 | Fecha<br>Estacionado | Ubicación    |         |
| 50000000000000000000000000000000000000 |                                 |                    |                                       |                       |                      |              |         |
| PQ00010200007520115001                 | 48/72<br>entrega a<br>domicilio | Detalle            | María de la<br>O Gutiérrez<br>Sanchez | Entrega<br>concertada | 28/04/2010           |              |         |

#### Campos de la pantalla.

Fecha: permite elegir una fecha. El listado será de los envíos con entrega concertada en esta fecha

Detalle: muestra la pantalla de consulta de detalle del envío seleccionado.

**Imprimir por Ubicación**: Imprime el listado elegido ordenado por ubicación en almacén de estacionados..

**Imprimir por fecha**: Imprime el listado elegido ordenado por fecha de entrada en almacén de estacionados.

Volver: pulsando este botón aparece la pantalla de Gestión Estacionados

#### 3.1.19.6 Gestión de Estacionados: Inventario de Almacén

| Inventario de Almacén    |
|--------------------------|
| Lectura Almacén          |
| Situación Almacén        |
| Salida de almacen        |
| Reetiquetado de envíos   |
| Reimpresión de etiquetas |

#### 3.1.19.6.1 Lectura Almacén

Esta función es una ayuda para realizar el inventario del almacén de estacionados.

Inicialmente El usuario pulsará el botón "Resumen", la aplicación devolverá la relación de todos los envíos que en SGIE figuran como almacenados en el almacén de estacionados.

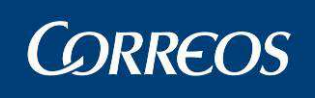

| 🜈 .: SGIE :. Sistema de Gestión Integral de Envíos .: SGIE : Indra - Red Corporativa 200                                 | 7 <u>-     ×</u>                         |
|----------------------------------------------------------------------------------------------------|------------------------------------------|
| 😋 🕞 👻 http://sgiedesa.correos.es/sgie/Ventana.do                                                                         | 🖌 🍫 🗙 Live Search                        |
| Snaglt 🔁 🔟                                                                                                    | n                                        |
| GRADO DESARROLLO INTEGRADO                                                                                               | SGIE                                     |
| Usuario : Usuario045 Unidad: 1900010 - GUADALAJARA OP<br>Fecha: 31/05/2010-665 v2.5.6 Caja Abierta con fecha: 03/02/2010 | * 🐨                                      |
|                                                                                                    | Inventario de Almacén >> Lectura Almacén |
| Lectura Almacén                                                                                                    |                                          |
| Código de Envío                                                                                                    | Siguiente                                |
| Menú                                                                                                    | Resumen                                  |
|                                                                                                    |                                          |
|                                                                                                    |                                          |
|                                                                                                    |                                          |
|                                                                                                    |                                          |
|                                                                                                    |                                          |
|                                                                                                    |                                          |
|                                                                                                    |                                          |
| Listo                                                                                                    | Intranet local                           |

Al volver a la pantalla de inventario, el usuario al leer, mediante el lector óptico o bien tecleándolo, códigos de envío de envíos que están en el almacén de estacionados. Si el envío leído no figura en SGIE como almacenado en el canal de estacionados, dará un error. Si no, deja la página lista para introducir un nuevo código.

El usuario puede comprobar, volviendo a pulsar "resumen", que los envíos leídos sin error han desaparecido de este resumen. Cuando se hayan leído todos, el resumen saldrá vacío

#### Campos de la pantalla.

**Menú:** pulsando este botón aparece la pantalla de Gestión Estacionados y se pierde la sesión de inventario.

Código de envío: campo para leer el código de envío.

Siguiente: una vez leído un envío vuelve a inicializar el campo código de envío.

**Resumen**: pulsando este botón se muestra el listado de envíos que están en el almacén de estacionados y aún no se han leído en la sesión. Dentro de esa misma pantalla habrá otro apartado llamado "sobrantes" reservado para los envíos que todavía no se encuentran en el almacén.

#### 3.1.19.6.2 Situación Almacén

Es un informe que indica el número total de envíos almacenados en el canal de estacionados de la unidad y su desglose entre los que están en situación "pendiente de información", "pendiente de gestión" y los que ya han salido de este almacén pero aún ni se han metido en otros o en despachos.

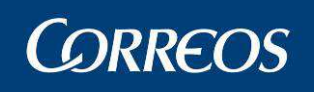

| CORREOS                                                                  |                                                                     |                                        |                        |                 |                   | 3           |
|--------------------------------------------------------------------------|---------------------------------------------------------------------|----------------------------------------|------------------------|-----------------|-------------------|-------------|
| Usuario : P004216 Uni<br>Fecha: 15/06/2010-66                            | idad: 0622001 - VILI<br>5 v2.5.6 Última caja                        | LAFRANCA DE LOS<br>a cerrada con fecha | BARROS<br>: 20/05/2010 |                 | -                 | 6 😨         |
| - W- What                                                                |                                                                     |                                        | inter is               | Inventario      | de Almacén >> Sil | tuación Alm |
| Situación Almacén                                                        |                                                                     |                                        |                        |                 |                   |             |
| Número total de envíos                                                   | s en almacén estacio                                                | onados                                 |                        |                 |                   | 0           |
| Número de envíos peno<br>Número de envíos conto<br>Número de envíos peno | dientes de gestión<br>estados y gestionad<br>dientes de recibir inf | os<br>ormación                         |                        |                 |                   | 0<br>0<br>0 |
| Entrega Concertada:<br>Fecha concertada<br>Núm, de envíos                | 16/06/2010                                                          | 17/06/2010                             | 18/06/2010             | 19/06/2010      | 21/06/2010        |             |
| Entrega Concertada:<br>Fecha concertada<br>Núm, de envíos                | 16/06/2010<br>0                                                     | 17/06/2010<br>0                        | 18/06/2010<br>0        | 19/06/2010<br>0 | 21/06/2010<br>0   |             |

#### Campos de la pantalla.

Volver: pulsando este botón aparece la pantalla de Gestión Estacionados

**Nota:** Pulsando sobre cualquiera de los dígitos que sean mayores que 0, aparecerá el informe correspondiente. Estos informes son los descritos más arriba.

#### 3.1.19.6.3 Salida de Almacén

Esta pantalla permite sacar del canal de Estacionados los envíos que ya estén informados y estén pendientes de gestión. Una vez sacados de este almacén quedarán dispuestos para continuar con el ciclo de entrega, Podrán meterse en despachos o en otros canales, según sea la acción predeterminada con la que hayan sido informados.

| 🗿 .: SGIE :. Sistema de Gestión Integral de Envíos .: SGIE : Windows Internet Explorer provided by              | / Correos y Tel 🔳 🗖 🔀        |
|----------------------------------------------------------------------------------------------------|------------------------------|
| iRADO                                                                                                    | SGIE                         |
| CORREOS                                                                                                    |                              |
| Usuario : RAQUEL Unidad: 0300010 - ALACANT<br>M Fecha: 25/05/2010-665 v2.5.6 Caia Abierta con fecha: 16/04/2010 | * 💷                          |
| E N<br>N<br>Inventario de                                                                                       | Almacén >> Salida de almacen |
| Salida del almacén                                                                                              |                              |
| Επνίο                                                                                                    |                              |
| Código de Envío:                                                                                                |                              |
| Volver                                                                                                    | Salida del almacén           |
|                                                                                                    |                              |
| 🕹 Listo                                                                                                    | Sitios de confianza          |

#### Campos de la pantalla.

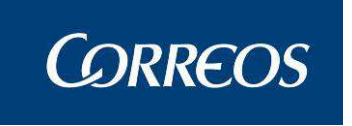

Volver: pulsando este botón aparece la pantalla de Gestión Estacionados

**Código de envío:** campo para leer códigos de envíos correspondientes a envíos que están en el almacén de estacionados.

**Salida del Almacén**: El usuario lee el envío que pretende sacar del almacén de estacionados y pulsa el botón Salida del Almacén".

Aparece la pantalla:

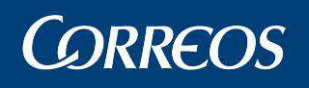

| SGIE 🕈 | Sistema de Gestión Integral de Envíos - Diá | ilogo Web 🛛 🔀      |
|--------|---------------------------------------------|--------------------|
| Salida | del almacén                                 |                    |
|        |                                             |                    |
| Envío  |                                             |                    |
|        | Código de Envío: pQPAQUETERIA0000000252     |                    |
| •      | alores Anadidos:                            |                    |
| Desti  | natario                                     |                    |
| Nom    | bre Y Apellidos: BEAR GRYLLS                |                    |
|        | Dirección: SELVA                            |                    |
|        | Número:                                     | Piso:              |
|        | Localidad: MADRID                           |                    |
|        | Código Postal: 11453                        |                    |
|        |                                             |                    |
| Remi   | tente                                       |                    |
| Nom    | bre Y Apellidos: NOMBRE                     |                    |
|        | Dirección: DOMICILIO                        |                    |
|        | Número:                                     | Piso:              |
|        | Localidad: ALBACETE                         |                    |
|        | Código Postal: 87895                        |                    |
|        |                                             |                    |
| Resul  |                                             |                    |
|        | Resultado: 04 Desconocido                   |                    |
|        | Accion: Admisión de envíc                   |                    |
|        | Ubservaciones:                              | *                  |
| Otros  | datos                                       |                    |
|        | Importe 0.0                                 |                    |
| E      | eAR                                         |                    |
|        | mprimir etiqueta 🛛 🔿 Impresora láse         | r 🔿 Etiquetadora   |
|        |                                             |                    |
|        | Cancelar                                    | Salida del almacén |

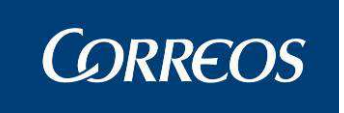

Se ha creado el nuevo botón "datos estacionamiento" que mostrará una pantalla con los datos del envío antes y después de ser modificado.

| Envío                                |                                          |
|--------------------------------------|------------------------------------------|
| Código de Envío: PQ0V263D000         | 0000000042T                              |
| Valores Añadidos:                    |                                          |
| Destinatario                         |                                          |
| Nombre Y<br>Apellidos: PRUEBA PRUEBA |                                          |
| Dirección: PRUEBA                    |                                          |
| Número:                              | Piso:                                    |
| Localidad: LLEIDA                    |                                          |
| Código Postal: 25001                 |                                          |
| Remitente                            |                                          |
| Nombre Y<br>Apellidos: PRUEBA PRUEBA |                                          |
| Dirección: PRUEBA                    |                                          |
| Número:                              | Piso:                                    |
| Localidad: CADIZ                     |                                          |
| Código Postal: 11001                 |                                          |
| Resultado                            |                                          |
| Resultado: 02 Dirección incorrec     | ta                                       |
| Acción: Devolver                     |                                          |
| Observaciones:                       |                                          |
| Otros datos                          |                                          |
| Importe 0.0                          |                                          |
| Entrega<br>exclusiva                 | eAR                                      |
| Imprimir etiqueta O 1                | Impresora láser 🔿 Etiquetadora           |
| Cancelar                             | Datos Estacionamiento Salida del almacén |

El usuario debe comprobar que los datos coinciden con los del paquete.

#### Campos de la pantalla.

Cancelar: pulsando este botón se cancela la salida del envío del Almacén de Estacionados

**Imprimir etiqueta**: al activar esta casilla y pulsar el botón "salida de almacén" se lanzará de forma automática el proceso de reetiquetado en función de la acción existente (devolución o reexpedir) y saldrá la etiqueta por la etiquetadora de paquetería o la impresora láser por defecto, según lo seleccionado. Para la impresión por etiquetadota láser SGIE mostrará la pantalla para seleccionar el área de impresión antes de sacar la etiqueta.

Salida del Almacén: Si el usuario pulsa este botón, SGIE presentará el aviso:

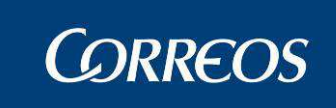

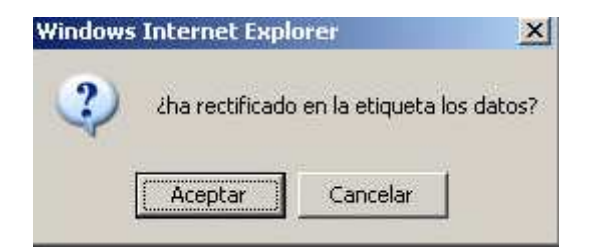

Una vez revisada la etiqueta por el usuario, si pulsa cancelar, se cancela la salida del envío del Almacén de Estacionados y si pulsa aceptar SGIE saca el envío del almacén de estacionados y mediante un mensaje informa al usuario de la acción siguiente a realizar con el envío.:

| Windows  | Internet Explorer                     |
|----------|---------------------------------------|
| <u>.</u> | El envio quedará como Pte. de Reparto |
|          | Aceptar                               |

Los envíos, a la salida de este almacén quedan en alguna de las situaciones "Pte. De Reparto", "Pte.de Reexpedición", "Pte. de Devolución", "Pte. Destrucción" ó "Pte. Pase a lista".

Estos envíos deben de asignarse a sección o a despacho –según corresponda- lo antes posible.

#### 3.1.19.6.4 Reetiquetado de envíos

Esta pantalla permite reetiquetar los envíos pendientes de gestión que han sido sacados del almacén de Estacionados. El reetiquetado permite generar una nueva etiqueta para aquellos envíos tipo 48/72 que necesiten ser devueltos o reexpedidos a otra unidad. La pantalla de este apartado se compondrá de los elementos que describiremos a continuación.

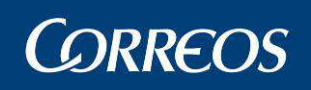

| 🗿 .: SGIE :. Sistema de Ges                          | tión Integral de Envíos .: SGIE : Windows Internet Explorer provided by Correos y Tel 🔲 🗖 🔀                                                        |
|------------------------------------------------------|----------------------------------------------------------------------------------------------------|
|                                                      | SGIE                                                                                                    |
| Usuario : PRUEBAS UEC<br>M Fecha: 26/04/2011-66<br>N | 01 Josefina Unidad: 5000010 - ZARAGOZA OP<br>5 v2.6.1 Última caja cerrada con fecha: 26/04/2011<br>Inventario de Almacén >> Reetiquetado de envíos |
| Ú<br>Reetiquetado de envíos                          |                                                                                                    |
| Código de Envío:                                     |                                                                                                    |
| Volver                                               | Devolver    Reexpedir   Impresora de etiquetas     Impresora láser     Aceptar                                                                     |
| ど Listo                                              | 🖉 Sitios de confianza                                                                                                    |

#### Campos de la pantalla.

Volver: pulsando este botón aparece la pantalla de Gestión Estacionados.

**Código de envío:** campo para leer códigos de envíos correspondientes a envíos que han salido del almacén de estacionados.

**Casillas seleccionables:** dan las opciones de generar la etiqueta con la acción deseada e imprimirla por la etiquetadota o por la impresora láser que exista por defecto en el PC.

**Aceptar:** pulsando este botón se generará la nueva etiqueta para el código de envío introducido arriba y según los parámetros seleccionados.

#### 3.1.19.6.5 Reimpresión de etiquetas

Esta pantalla permite reimprimir las etiquetas de aquellos envíos ya reetiquetados. Contiene los campos descritos a continuación.

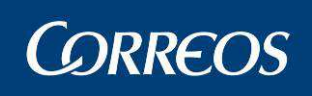

| a  | .: SGIE :. Sistema de Gestión                          | Integral de Envíos .: SGIE : Wind                                        | lows Internet Explorer provided | l by Correos y Tel 🔳 🗖 🔀         |
|----|--------------------------------------------------------|--------------------------------------------------------------------------|---------------------------------|----------------------------------|
| Í  | AD(                                                    | )                                                                        |                                 |                                  |
|    | CORREOS                                                |                                                                          |                                 | SGIE                             |
| ME | Usuario : Josefina PRUEBA<br>Fecha: 27/04/2011-665 v2. | MIXTA Unidad: 5010001 - MIXTA ZA<br>6.1 Caja Abierta con fecha: 03/03/20 | RAGOZA JOSEFINA<br>D11          | * 🥮 🎒                            |
| NÚ |                                                        |                                                                          | Inventario de Alm               | acén >> Reimpresión de etiquetas |
|    | Reimpresión de etiquetas                               |                                                                          |                                 |                                  |
|    | Código de Envío:                                       | l.                                                                       |                                 |                                  |
|    |                                                        |                                                                          |                                 |                                  |
|    |                                                        | Impresora de etiquetas                                                   | O Impresora láser               |                                  |
|    | Volver                                                 |                                                                          |                                 | Aceptar                          |
|    |                                                        |                                                                          |                                 |                                  |
|    |                                                        |                                                                          |                                 |                                  |
|    |                                                        |                                                                          |                                 |                                  |
|    |                                                        |                                                                          |                                 |                                  |
|    |                                                        |                                                                          |                                 |                                  |
|    |                                                        |                                                                          | 10 - 10 - 10 - 10               | 11/ 11/5/32                      |
| 8  | Listo                                                  |                                                                          |                                 | 🕗 Sitios de confianza            |

#### Campos de la pantalla.

Volver: pulsando este botón aparece la pantalla de Gestión Estacionados.

**Código de envío:** campo para leer códigos de envíos correspondientes a envíos que ya han sido reetiquetados y es necesario reimprimir la etiqueta.

**Casillas seleccionables:** dan las opciones de imprimir la etiqueta por la etiquetadota o por la impresora láser que exista por defecto en el PC.

**Aceptar:** pulsando este botón se generará la nueva etiqueta para el código de envío introducido arriba y según los parámetros seleccionados.

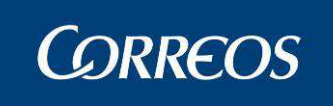

## Cierre

Cierre Arqueo de Caja Gestión Despachos de Salida Gestión de Conducciones Reimpresión Mapón - Despacho Importes Liquidados en Reparto Listado de Cierres de Reparto Cierre de Reparto Controles de Cobro sin Confirmar

## 3.1.20 Arqueo de Caja

## 3.1.20.1 Descripción de la funcionalidad

Se accede desde el submenú "Cierre >> Arqueo de Caja".

#### 3.1.20.2 Perfiles autorizados

Usuario de Unidad de Reparto y Usuario Administrador de Unidad de Reparto

#### 3.1.20.3 Definición de la interfaz e Instrucciones Uso

La pantalla varia dependiendo del usuario que acceda, para el administrador es la siguiente:

|                                    | 5                                                 | DESARROLLO INTEGRADO DESARROLLO | INTEG Salir SGIE        |
|------------------------------------|---------------------------------------------------|---------------------------------|-------------------------|
| Usuario : UR pro<br>Fecha: 20/10/2 | uebas Unidad: 2812596 - MADRID<br>2011-665 v2.6.3 | U.R. 55                         | Cierre >> Arqueo de Caj |
| Ai queo de Caja                    | Fecha<br>Turno<br>Usuario<br>Grupo Sección        | : 20/10/2011                    |                         |

El Sistema muestra una pantalla y los datos que solicita antes de pulsar el botón **Acep**tar para realizar el Arqueo de caja son:

- Fecha. Obligatoria, por defecto la del día, seleccionable de un calendario.
- **Turno**. Por defecto el turno del usuario, seleccionable
- **Usuario**. Obligatorio, seleccionable

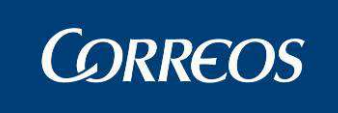

- o Grupo de Sección. Opcional, seleccionable
- o Sección. Opcional, seleccionable

#### Botones:

Aceptar. Permite el acceso a la siguiente pantalla de proceso de Arqueo Caja

El Sistema muestra por un lado las Relaciones de Reparto generadas en la fecha, turno, grupo de secciones y sección para el usuario seleccionado y que aun no están liquidadas; por otro lado para los mismos criterios se muestran los Despachos de Liquidación de Importes que aún no tienen código de cierre.

|                   |        |          |             | Proi                             | Jemas rrecu | Cie       | rre >> Arque |  |
|-------------------|--------|----------|-------------|----------------------------------|-------------|-----------|--------------|--|
| Arqueo de caja    |        |          |             |                                  |             |           |              |  |
| Facha: 22/02/2001 | Turner | MAÑANA   |             |                                  |             |           |              |  |
| Grupo Seccion:    | Turno: | мниння   | Sección: Au | ministration de Oniciaci de Repa | 101         |           |              |  |
| Envíos Asignados  |        | occelom  | Envír       | se Liquidado                     | -           |           |              |  |
|                   | Envíos | A Cobrar | A Dagar     |                                  | Envíos      | No Dagado | Cobrado      |  |
| Giros             | 2      | 0.0      | 77.5        | Entregados                       | 0           | 0.0       | 0.0          |  |
| Reembolsos        | 2      | 1315.9   | 0.0         | Lista                            | 0           | 0.0       | 0.0          |  |
| Otros Importes    | 1      | 33.2     | 0.0         | Devuelto/Reencaminado            | 0           | 0.0       | 0.0          |  |
|                   |        |          |             | Depósito                         | 0           | 0.0       | 0.0          |  |
|                   |        |          |             | Pendiente Falta Tiempo           | 0           | 0.0       | 0.0          |  |
| TOTALES           | 5      | 1349.10  | 77.50       | TOTALES                          | 0           | 0.00      | 0.00         |  |
|                   |        |          | En          | CAJA: -77.50 Euros               |             |           |              |  |
| TOTALES           | 5      | 1349.10  | 77.50<br>En | TOTALES                          | 0           | 0.00      | 0.00         |  |

La pantalla incluye la siguiente información:

Los datos previamente seleccionados: Fecha, Turno, Usuario, Grupo Sección y Sec-

En el detalle de Envíos Asignados para Envíos, A cobrar, A Pagar:

- o Número de Reembolsos contenidos en las relaciones seleccionadas.
- o Número de giros contenidos en las relaciones seleccionadas.
- Número de envíos con importe distinto de giro y reembolso contenidos en las relaciones seleccionadas.
- o Totales:

ción

- Total de importes A Cobrar
- Total de importes A Pagar
- Total de Envíos

En el detalle de Envíos Liquidados para Envíos, No Pagado, Cobrado:

- Número de envíos entregados y total de importes cobrados existentes en el despacho de liquidación de importes de
- Número de envíos y total de importes no pagados que no han entrado en ningún cierre dividiéndolos en:
  - o Entregados
  - o (Pasados a) Lista
  - o Devueltos/Reencaminados
  - o Depósito (en Unidad)
  - o Pendientes por Falta de tiempo

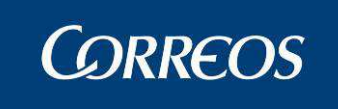

- Totales

- $\circ~$  Total de importes A Cobrar
- o Total de importes A Pagar
- o Total de Envíos
- Total de importe En Caja\*\*2 (Si fuese negativo se muestra en rojo)

Cuando se pulsa en el botón Aceptar de esta pantalla se genera el informe de Arqueo que incluye la información mostrada en la pantalla más el detalle de los envíos liquidados cuyos importes se han contabilizado.

Asignar Importes. Se despliega una pantalla auxiliar en la que se muestran para la fecha seleccionada todos los Usuarios de la unidad con un campo Importes y en la que se introducirán los importes iniciales deseados para conformar al inicio de cada jornada la caja de cada usuario. Se incluyen en el sistema una vez actualizados pulsando sobre el botón Aceptar.

| <u>e</u> - | Diálogo de página web |          | $\mathbf{X}$ |
|------------|-----------------------|----------|--------------|
| Ar         | queo de Caja          |          |              |
|            | Fecha: 20/10/2011     |          |              |
|            | Importes Iniciales    |          |              |
|            | Usuario               | Importes |              |
|            | PRUEBA SIE            | 0.0      |              |
|            | UR pruebas            | 0.0      |              |
|            | P005187               | 0.0      |              |
|            | Admin UR              | 0.0      |              |
|            | LR User 2812596       | 0.0      |              |
|            |                       |          |              |
|            |                       |          |              |
|            | Cancelar              | Aceptar  |              |
|            |                       |          |              |
|            |                       |          |              |
|            |                       |          |              |

Menú: Sale del proceso de Arqueo de caja regresando a la pantalla principal del menú.

En la pantalla para los usuarios se mostrará el usuario por defecto inhabilitado y no existirá el botón Asignar Importes. El resto de los datos y procesos serán los mismos del administrador incluidos los informes.

## 3.1.21 Gestión Despachos de Salida

<sup>&</sup>lt;sup>2</sup> \*\*Calc: Importe inicial de caja del usuario al día seleccionado + Cobrados (Entregados) –Envíos a pagar (Entregados) - Total de importes A Pagar (sacados a reparto y no liquidados)

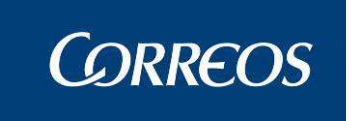

#### 3.1.21.1 Descripción de la funcionalidad

Desde esta opción se pueden realizar las siguientes funcionalidades:

- Apertura de despachos.
- Asignación de envíos o precinto de un despacho.
- o Gestión de conducciones.
- Impresión y Cierre de despachos. Esta se puede realizar mediante la lectura del código de barras de cierre o a través de la gestión de conducciones.

Apertura del despacho, mediante la lectura ó selección del código del destino correspondiente, con la que a continuación se realizará la asignación de envíos. Los despachos quedarán en estado abierto, permitiendo la asignación de nuevos envíos hasta su cierre.

Se accede desde "Cierre >> Gestión Despachos de Salida".

#### 3.1.21.2 Perfiles autorizados

Usuario de Unidad de Reparto

#### 3.1.21.3 Definición de la interfaz e Instrucciones Uso

|     | CORREOS                                                                           | SGIE                                                                                                    |
|-----|-----------------------------------------------------------------------------------|----------------------------------------------------------------------------------------------------|
| MEN | Usuario: Administrador de Unidad de Repa<br>REPARTO Fecha: 26/02/2007 Versión: S0 | rto 1 Unidad: 1240159 - ORPESA-OROPESA DEL MAR,<br>IE v2.0.6 Problemas frecuentes<br>Cierre >> Gestión despachos de salida |
| U   | Asignación a Destinos                                                             |                                                                                                    |
|     |                                                                                   | Ámbito                                                                                                    |
|     | Destino:<br>Despacho:<br>Código de Envío:                                         | Fecha Apertura: Código de Precinto:<br>Importe: Envíos en Despacho:                                                        |
|     | Destinos: 🚺<br>Código: 🚺                                                          |                                                                                                    |
|     | Menú                                                                              | Gestion Conducciones                                                                                                    |

La pantalla a la que se accede es la siguiente:

#### Campos de la pantalla:

Destino: Se selecciona un destino de entre la lista de destinos disponibles.

**Código:** Mediante este campo de entrada, se identifica: los códigos de destino para la apertura de un despacho o reconocimiento de uno ya abierto; los códigos de barras de los envíos a incluir en dichos despachos; códigos de precinto para despachos; códigos de cierre de despachos.

Se lee el código de barras del destino para la **apertura de despacho**. Automáticamente el sistema le asigna la fecha y hora de apertura y se muestran los datos del despacho en pantalla: destino, número de despacho y fecha de apertura:

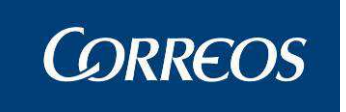

Abierto el despacho se leen los códigos de barras de los envíos a asignar o de un precinto. El precinto es sólo obligatorio para los envíos 'VD' Valor Declarado, 'TC' Documento Bancario y 'TB' Tarjeta Bancaria.

El Sistema identifica el producto del envío leído con los dos primeros caracteres del código del envío.

Cada envío leído actualiza en uno el contador de envíos en Despacho, mostrado en pantalla, indicando en código de envío el último envío leído. Si se lee un precinto se mostrará también en pantalla el código del precinto.

Si se lee un código de envío sin leer previamente el código del destino, se muestra un aviso en pantalla indicando esta situación, emitiendo el Sistema un sonido largo.

Si un despacho ya está abierto al leer el código de destino, se muestra en pantalla los datos del despacho pudiendo continuar la asignación de envíos al mismo.

No se pueden tener abiertos dos despachos para el mismo destino, independientemente de su fecha de apertura. Un despacho abierto en una fecha determinada permanecerá abierto en fechas sucesivas hasta el momento de su cierre, siendo el receptor de todos los envíos que se introduzcan para ese Destino.

Si un envío leído ya está asignado en el Sistema en el mismo centro, a otro despacho para la misma fecha, independientemente que el destino sea el mismo o no:

Si el despacho al que está asignado está cerrado se muestra la pantalla en rojo indicando el mensaje que el envío pertenece a otro despacho.

Si se lee un envío ya asignado en el Sistema en distinta fecha, el Sistema captura el envío de nuevo.

Cuando un código de Destino leído no está asignado a una Conducción de la unidad y, por lo tanto, no pueden generarse Despachos para el mismo, se muestra un mensaje.

Para **cerrar un despacho** se lee el código de barras de cierre, imprimiéndose el despacho junto con la etiqueta identificativa del mismo, que contiene la siguiente información:

- o Origen
- Destino
- o Fecha
- Número de precinto
- Código de despacho.

Si el despacho del último destino leído contiene envíos de producto valor declarado (VD), Tarjeta Bancaria (TB) o Documento Bancario (TC), se valida que tenga un código de precinto, no permitiendo introducir otra información.

Si el despacho a cerrar no contiene envíos este se cerrará indicando en el listado que contiene envíos sin detallar.

Al cerrar el despacho el sistema le asignará automáticamente la fecha y hora de cierre del mismo.

Los envíos PQ devueltos no se pueden asignar a despachos de salida.

#### Botones de la pantalla

Menú: Sale de la pantalla sin cerrar ni imprimir el despacho.

**Gestión Conducciones:** Muestra una pantalla indicando las conducciones con despachos abiertos o cerrados sin imprimir mapón para la fecha indicada en la pantalla. Permite imprimir y cerrar los despachos abiertos e imprimir los mapones de las conducciones. Si la conducción tiene algún despacho cerrado permite Reimprimir el despacho. Solo se muestran las conducciones que no tienen mapón impreso, una vez se imprima desaparecen de esta lista.

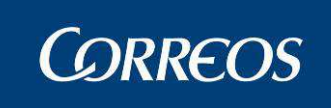

La pantalla que muestra es la siguiente:

| EPARTO Fecha: 09/03/2007 Versión: SGI | E v2.1.2  | Problemas frecue    | ntes 🏾 🗱 🐛                 |
|---------------------------------------|-----------|---------------------|----------------------------|
|                                       |           | Cie                 | rre >> destion despachos d |
| estión de Conducciones                |           |                     |                            |
| Conducción                            | Despachos | Cerrar              | Mapón                      |
| Nueva                                 | 3         | Imp/Cerrar Despacho | Imprimir Mapón             |
| Conducción Prueba mia                 | 1         | Imp/Cerrar Despacho | Imprimir Mapón             |
| prueba tomas listado                  | 1         | Imp/Cerrar Despacho | Imprimir Mapón             |
| CONDUCCION PASE A LISTA LOCAL         | 1         | Imp/Cerrar Despacho | Imprimir Mapón             |

Imprimir/cerrar despacho: Pulsando este botón se cierran e imprimen todos los despachos abiertos de la conducción. Si no existen despachos abiertos el botón se muestra bloqueado.

| SGIE | DESPACHO | Fecha:<br>Hora: | 06/03/2007<br>15:49:51 |
|------|----------|-----------------|------------------------|
| 1975 |          | Hoja:           | 1 de 1                 |

Centro de Origen: 1240159 - ORPESA-OROPESA DEL MAR, REPARTO

Domicilio: DOCTOR FLEMING 2-4

Centro de Destino: ABCD2 - INCIDENCIA

Número de Precinto:

| Código de Envío | Tipo de Producto | Código de Envío | Tipo de Producto |
|-----------------|------------------|-----------------|------------------|
|-----------------|------------------|-----------------|------------------|

**Imprimir Mapón:** Desde este botón se imprimen los mapones de conducción y destino. Solo se muestra operativo si para la conducción hay despachos cerrados.

En el momento de imprimir los correspondientes mapones, sólo se considerarán los despachos que se encuentren cerrados y que no se hayan incluido previamente en otros mapones de la conducción.

Si hay algún despacho abierto al imprimir los mapones se muestra el siguiente mensaje:

| Microsoft | t Internet Explorer 🔤                                                                  | ×  |
|-----------|----------------------------------------------------------------------------------------|----|
| ?         | Hay despachos abiertos para la conducción seleccionada. ¿Desea seguir con la impresión | n? |
|           | OK Cancel                                                                              |    |

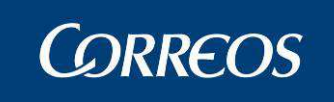

#### Se pulsa OK para continuar con la impresión. Cancel para no imprimir.

| SGIE |                  | Feebal |                    |
|------|------------------|--------|--------------------|
|      | MAPÓN CONDUCCIÓN | Hora:  | 06/03/2007<br>1555 |
| 973  |                  | поја.  | i de l             |

Centro de Origen: 1240159 - ORPESA-OROPESA DEL MAR, REPARTO Conducción: ABCD1

| Destine | Código  |
|---------|---------|
| Destino | Despach |

| Destino            | Despacho | Código Precinto | Nº Despachos Destino |
|--------------------|----------|-----------------|----------------------|
| ABCD2 - INCIDENCIA | 1972     | PZ5585          | 2                    |
| ABCD2 - INCIDENCIA | 1975     |                 |                      |

Se imprimen dos copias del Mapón de Conducción, una para la unidad, que recogerá el recibí del conductor de la Conducción, y otra para el conductor, que recogerá el recibí de cada Destino que figure en la Conducción, que contendrán los Despachos pertenecientes a la conducción que se encuentren cerrados en ese momento y que no hayan sido impresos previamente en ningún otro Mapón.

Se asignará una numeración secuencial y automática a los mapones de Conducción, que compartirán los mapones de los Destinos de la misma; con este número se podrá acceder a la reimpresión de los Mapones en caso necesario por la opción de menú de Gestión de Conducciones.

En la cabecera de todas las páginas de cada Mapón de Conducción aparecerá la siguiente información:

- En el recuadro izquierdo: el código de barras del número de mapón y el propio número de Mapón
- En el recuadro derecho aparecen la fecha y hora de impresión del mapón y la numeración de sus páginas

A continuación, en la primera página del Mapón de cada Conducción aparecerán:

- Código y descripción de la unidad de Origen de los Despachos.
- Nombre de la Conducción
- Número total de Despachos Detallados en el Mapón.

Se imprimirá una línea de detalle para cada Despacho con:

- Descripción de su Destino
- Código de cada Despacho
- Código de Precinto de cada Despacho, si lo tuviera
- Para cada Destino se ofrecerá un subtotal de número de Despachos

Al finalizar la relación de todos los Despachos de la Conducción, se imprimirá un cuadro destinado a la firma del conductor, con indicación de fecha y hora.

Al pie de cada página que se imprima para el Mapón de la Conducción aparecerá el texto 'Ejemplar para el CENTRO' o 'Ejemplar para el CONDUCTOR'.

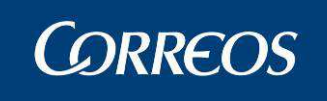

Centro de Origen: 1240159 - ORPESA-OROPESA DEL MAR, REPARTO Conducción: ABCD1

| Destino            | Código<br>Despacho | Código<br>Precinto | Nº Dpchos<br>Destino | Recibí Destino |
|--------------------|--------------------|--------------------|----------------------|----------------|
| ABCD2 - INCIDENCIA | 1972               | PZ5585             | 2                    |                |
| ABCD2 - INCIDENCIA | 1975               |                    |                      |                |

En el proceso de impresión de Mapones y junto con los de la Conducción, se imprimirá un **Mapón para cada Destino** que tenga despachos asignados.

En cada línea de detalle se ofrecerán los siguientes datos:

- Código de Despacho
- Código de Precinto
- Nº de envíos en Despacho

| SGIE<br>973 | MAPÓN DESTINO | Fecha:<br>Hora:<br>Hoja: | 06/03/2007<br>1555<br>1 de 1 |
|-------------|---------------|--------------------------|------------------------------|
|-------------|---------------|--------------------------|------------------------------|

Centro de Origen: 1240159 - ORPESA-OROPESA DEL MAR, REPARTO Conducción: ABCD1

Destino: ABCD2 - INCIDENCIA

| Código Despacho | Código Precinto | Nº Envios |
|-----------------|-----------------|-----------|
| 1972            | PZ5585          | 4         |
| 1975            |                 | 0         |

#### Detalle de los despachos de la conducción:

Si se pulsa sobre la línea que identifica la conducción, nos muestra el detalle de la conducción, informando de los despachos generados para esa conducción, con su número de despacho, su destino, su estado y el número de precinto si lo tuviera:

|   |                               | OS                                             |                                            |             |          |                                       |                  | SGIE         |
|---|-------------------------------|------------------------------------------------|--------------------------------------------|-------------|----------|---------------------------------------|------------------|--------------|
| м | Usuario: Admin<br>REPARTO Fec | nistrador de Unidad de<br>ha: 26/02/2007 Versi | e Reparto 1 Unidad: 124<br>ón: SGIE v2.0.6 | 40159 - ORP | ESA-ORO  | PESA DEL MAR,<br>Problemas frecuentes | ×                | <b>R</b>     |
| Ņ |                               |                                                |                                            |             |          | Cierre >>                             | Gestión despach  | os de salida |
| U | Lista Despacho                | 95                                             |                                            |             |          |                                       |                  |              |
|   |                               |                                                | Conducción: co                             | onduccion a | a 198888 | 8                                     |                  |              |
|   | N°<br>Despacho                | E. E. E.                                       | estino                                     | Estado      | Precinto | Cerrar                                | Borrar Despacho  |              |
|   | 1907                          | Destino a la unidad 1                          | 988888 - D1988888                          | Cerrado     |          | Reimprimir Despacho                   | Borrar           | 1            |
|   | Menú                          | Volv                                           | er                                         |             |          |                                       | Impresión Etique | tas          |

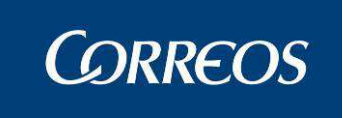

Se puede imprimir y cerrar todos aquellos despachos abiertos que no han sido cerrados hasta ese momento, pulsando sobre el botón **Imp/Cerrar Despacho**.

Se puede borrar el despacho pulsando sobre el botón **Borrar**. Esta operación sólo será posible en las siguientes circunstancias:

- El Despacho no puede contener envíos; si fuera necesario deberán ser borrados del mismo.
- Los Mapones de la Conducción y sus Destinos no pueden estar impresos.

Si el despacho está cerrado se permite imprimir de nuevo el despacho y la etiqueta del mismo, apareciendo en pantalla el botón **Reimprimir Despacho**.

Si se pulsa sobre la línea que identifica el despacho, nos muestra el detalle de éste informando de los envíos asignados en ese despacho:

| Isuario: Administrador de Unidad de I<br>REPARTO Fecha: 26/02/2007 Versión | Reparto 1 Unidad: 1240159 - ORP<br>n: SGIE v2.0.6 | ESA-OROPESA DEL MAR<br>Problemas fre | cuentes 🔆 😨                   |
|----------------------------------------------------------------------------|---------------------------------------------------|--------------------------------------|-------------------------------|
|                                                                            |                                                   |                                      | Cierre >> Gestión despachos d |
| ista Envíos                                                                |                                                   |                                      |                               |
| Despacho: 1907                                                             | Destino: Destino a la u                           | nidad 1988888                        | Precinto:                     |
| Código de Envío                                                            | Products                                          | o Importe                            |                               |
| 20070226EOM30                                                              | Certificado                                       | 0.0                                  | Borrar                        |
| 20070226EOM29                                                              | Certificado                                       | 0.0                                  | Borrar                        |
| 20070226EOM31                                                              | Certificado                                       | 0.0                                  | Borrar                        |
| 20070226EOM32                                                              | Certificado                                       | 0.0                                  | Borrar                        |
| 20070226EOM20                                                              | Certificado                                       | 3333.3                               | Borrar                        |
| 20070226EOM21                                                              | Certificado                                       | 0.0                                  | Borrar                        |
| 20070226EOM22                                                              | Certificado                                       | 0.0                                  | Borrar                        |
| 20070226EOM23                                                              | Certificado                                       | 0.0                                  | Borrar                        |
| 20070226EOM24                                                              | Certificado                                       | 0.0                                  | Borrar                        |
| 20070226EOM25                                                              | Certificado                                       | 0.0                                  | Borrar                        |

Desde esta pantalla podremos borrar envíos asignados a despachos, pulsando sobre el botón **Borrar.** Este botón estará habilitado siempre que no se haya impreso el mapón de la conducción. Regresaremos a la pantalla previa con **Volver** y a la principal de la aplicación con **Menú**.

## 3.1.22 Gestión de Conducciones

#### 3.1.22.1 Descripción de la funcionalidad

Presenta el menú que contiene las funcionalidades a las que tiene acceso el usuario según su perfil.

El menú de la aplicación se visualiza de dos formas distintas:

Menú lateral desplegable, se despliega cuando el usuario se sitúa en la zona lateral izquierda de la pantalla.

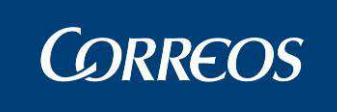

Desde la Página de Inicio, cada vez que se terminan o cancelan las operaciones reali-

zadas.

Se accede desde la opción de menú: "Cierre >> Gestión de Conducciones"

#### 3.1.22.2 Perfiles autorizados

Usuario de Unidad de Reparto

#### 3.1.22.3 Definición de la interfaz e Instrucciones Uso

Se muestra la siguiente pantalla:

| Usuario: Adminis<br>REPARTO Fecha | trador de Unidad de Reparto 1<br>: 09/03/2007 Versión: SGIE v2. | Unidad: 1240159 - ORPE<br>1.2 | SA-OROPESA DEL MAR,<br>Problemas frecue<br>Cier | ntes 🗼 🤹       | s de salid |
|-----------------------------------|-----------------------------------------------------------------|-------------------------------|-------------------------------------------------|----------------|------------|
| Gestión de Condu                  | icciones                                                        |                               |                                                 |                |            |
|                                   | Conducción                                                      | Despachos                     | Cerrar                                          | Mapón          |            |
| Nueva                             |                                                                 | 3                             | Imp/Cerrar Despacho                             | Imprimir Mapón |            |
| Conducción Pi                     | rueba mia                                                       | 1                             | Imp/Cerrar Despacho                             | Imprimir Mapón |            |
| prueba tomas                      | ; listado                                                       | 1                             | Imp/Cerrar Despacho                             | Imprimir Mapón |            |
| CONDUCCION                        | PASE A LISTA LOCAL                                              | 1                             | Imp/Cerrar Despacho                             | Imprimir Mapón |            |
|                                   |                                                                 |                               |                                                 |                |            |
|                                   |                                                                 |                               |                                                 |                |            |

Esta pantalla permite imprimir y cerrar los despachos abiertos e imprimir los mapones de las conducciones.

Si la conducción tiene algún despacho cerrado permite Reimprimir el despacho.

Las conducciones que ya tienen el mapón impreso no se muestran.

Botón **Volver**: Retorna a Generación Despachos de Salida.

Botón **Imprimir/Cerrar Despacho**: se cierran e imprimen todos los despachos abiertos de la conducción. Si no existen despachos abiertos el botón se muestra bloqueado.

Botón **Imprimir Mapón** de la conducción y destino. Se habilita su impresión si para la conducción hay despachos cerrados

Si hay algún despacho abierto al imprimir los mapones se muestra un mensaje de aviso.

Sólo se imprimen los Mapones de los Despachos Cerrados y no incluidos en otros mapones de la conducción

Pulsando sobre la conducción se accede a la pantalla de consulta de los despachos de la misma:

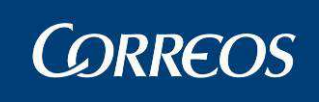

|     | CORREOS                                      |                                               | PRE PRE PR           | RE PRE   |                   |                    | Salir <b>[</b> →<br>SGIE |
|-----|----------------------------------------------|-----------------------------------------------|----------------------|----------|-------------------|--------------------|--------------------------|
| MEN | Usuario : PRUEBAS UR<br>Fecha: 17/12/2012-71 | Unidad: 0203696 - ALBACETE UR 1<br>2b v2.6.81 |                      |          | Ciama e a Ci      | P 🔆 🕄              |                          |
| Ú   |                                              |                                               |                      |          | Cierre >> Ge      | estion de Conduc   | ciones                   |
|     | Lista Despachos                              |                                               |                      |          |                   |                    |                          |
|     |                                              | Conducción:                                   | DEVOLUCIONES CTP 020 | 3596     |                   |                    |                          |
|     | Nº<br>Despacho                               | Destino                                       | Estado               | Precinto | Cerrar            | Borrar<br>Despacho |                          |
|     | 100588936 CERTIFICAD                         | OOS DEVUELTOS - 0203596                       | Abierto              |          | Imp/Cerrar Despac | Borrar             |                          |
|     |                                              |                                               |                      |          |                   |                    |                          |
|     | Menú                                         | Volver                                        |                      |          | In                | npresión Etiquet   | а                        |

Esta pantalla informa de los despachos generados para esa conducción, con su número de despacho, su destino, su estado y el número de precinto si lo tuviera

Para cada Destino se puede **incluir el precinto** en cada línea, **consultar sus Envíos** pulsando sobre el mismo y:

Botón **Imp/Cerrar Despacho:** Imprime y cierra todos aquellos Despachos abiertos que no han sido cerrados hasta ese momento si ya se imprimió se muestra el botón **Reimprimir Despacho** desde el que se reimprime este y su etiqueta.

Botón **Borrar**: Borra el Despacho siempre que no contenga envíos; deberán ser borrados previamente y los Mapones de la Conducción y sus Destinos no estén impresos

Botón **Impresión Etiquetas**: Se procede a la impresión de las etiquetas de los Destinos del Despacho.

Botón **Volver:** Regresa a la pantalla previa de Gestión de Conducciones.

Botón Menú: Regresa a la pantalla principal de la aplicación

Pulsando sobre el Destino se accede a la pantalla de consulta de los Envíos del mismo

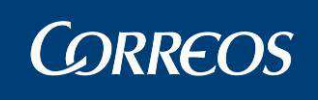

| CORREOS                                                              | PRE PRE               | PRE PRE                      |               | Salir [→<br>SGIE           |
|----------------------------------------------------------------------|-----------------------|------------------------------|---------------|----------------------------|
| M Usuario : PRUEBAS UR Unidad: 020<br>Fecha: 17/12/2012-712b v2.6.8_ | D3696 - ALBACETE<br>1 | UR 1                         | cierre        | P 🔆 🥨 🍺                    |
| ů .                                                                  |                       |                              | Clerre        | >> Gestion de Conductiones |
| Lista Envios                                                         | hay 100588036         | Destine: CERTIFICADOS DEVIUS | TOS Bracintas |                            |
| Código de E                                                          | nvío                  | Producto                     | Importe       |                            |
| CD00000008080022715571                                               |                       | Certificado 1- 15            | 0.0           | Borrar                     |
| CD00378466388                                                        |                       | Certificado 1- 15            | 0.0           | Borrar                     |
| CD00385594693                                                        |                       | Certificado 1- 15            | 0.0           | Borrar                     |
| CD00784856922                                                        |                       | Certificado 1- 15            | 0.0           | Borrar                     |
| CD00784857571                                                        |                       | Certificado 1- 15            | 0.0           | Borrar                     |
| CD00805188622                                                        |                       | Certificado 1- 15            | 0.0           | Borrar                     |
| CD00805189002                                                        |                       | Certificado 1- 15            | 0.0           | Borrar                     |
| CD00805189024                                                        |                       | Certificado 1- 15            | 0.0           | Borrar                     |
| CD00805189027                                                        |                       | Certificado 1- 15            | 0.0           | Borrar                     |
| CD00833468126                                                        |                       | Certificado 1- 15            | 0.0           | Borrar                     |
|                                                                      | Página 1 de           | e 5   <   <   >   >   Ir     | a Pagina      |                            |
|                                                                      |                       | E                            | Buscar Envío  |                            |
|                                                                      |                       |                              |               |                            |
|                                                                      | 1                     | Menú Volver                  |               |                            |
|                                                                      |                       |                              |               |                            |

Desde esta pantalla podremos **borrar envíos asignados a despachos**, pulsando sobre el botón **Borrar**.

Este botón estará habilitado siempre que no se haya impreso el mapón de la conducción

#### • Imprimir Mapón:

Se imprimen dos copias del Mapón de Conducción, una para el Centro, que recogerá el recibí del conductor de la Conducción, y otra para el conductor, que recogerá el recibí de cada Destino que figure en la Conducción

Se asignará una numeración secuencial

Al finalizar la relación de todos los Despachos de la Conducción, se imprimirá un cuadro destinado a la Firma del Conductor.

Junto con los de la Conducción, se imprimirá un Mapón para cada Destino que tenga despachos asignados.

| SGIE | MAPÓN DESTINO | Fecha:<br>Hora: | 06/03/2007<br>1555 |
|------|---------------|-----------------|--------------------|
| 973  |               | ноја.           | i de i             |

Centro de Origen: 1240159 - ORPESA-OROPESA DEL MAR, REPARTO Conducción: ABCD1

Destino: ABCD2 - INCIDENCIA

| Código Despacho | Código Precinto | Nº Envios |
|-----------------|-----------------|-----------|
| 1972            | PZ5585          | 4         |
| 1975            |                 | 0         |

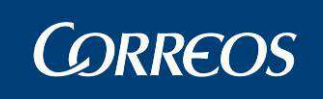

| 973 | Hora:<br>Hoja: | 1555<br>1 de 1 |
|-----|----------------|----------------|
|-----|----------------|----------------|

Conducción: ABCD1

| Destino            | Código<br>Despacho | Código Precinto | Nº Despachos Destino |
|--------------------|--------------------|-----------------|----------------------|
| ABCD2 - INCIDENCIA | 1972               | PZ5585          | 2                    |
| ABCD2 - INCIDENCIA | 1975               |                 |                      |

| SGIE<br>973 | MAPÓN CONDUCCIÓN | Fecha:<br>Hora:<br>Hoja: | 06/03/2007<br>1555<br>1 de 1 |
|-------------|------------------|--------------------------|------------------------------|
|-------------|------------------|--------------------------|------------------------------|

Centro de Origen: 1240159 - ORPESA-OROPESA DEL MAR, REPARTO Conducción: ABCD1

| Destino            | Código<br>Despacho | Código<br>Precinto | Nº Dpchos<br>Destino | Recibí Destino |
|--------------------|--------------------|--------------------|----------------------|----------------|
| ABCD2 - INCIDENCIA | 1972               | PZ5585             | 2                    |                |
| ABCD2 - INCIDENCIA | 1975               |                    | 1                    |                |

#### Imprimir/Cerrar despachos: •

Imprimir / cerrar despacho nos conduce a esta pantalla donde encontramos el resumen del cierre con la descripción y un cuadro resumen donde se verifica el correcto cierre de un despacho en concreto.

El informe de despacho se imprime asociado al aparecer la pantalla.

|     | ©<br>CORREOS                                                            |                                                                                                    |                                   |                                             | SGI                       |
|-----|-------------------------------------------------------------------------|----------------------------------------------------------------------------------------------------|-----------------------------------|---------------------------------------------|---------------------------|
| MEN | Usuario: Administrador de Unidad de<br>REPARTO Fecha: 06/03/2007 Versió | Reparto 1 Unidad: 1240159 - (<br>n: SGIE v2.1.2                                                                                                    | )RPESA-OROPE:<br>Pn               | SA DEL MAR,<br>oblemas frecuentes<br>Cierre | >> Gestión de Conduccione |
| U   | Resumen del Cierre de Despachos                                         |                                                                                                    |                                   |                                             |                           |
|     |                                                                         | Descripcion         Despachos Ya Cerrados         Despachos a Cerrar         Despachos Pendiente Precis         Despachos Resumen         1937       Despacho Cerrado         1951       Despacho Cerrado | Despachos<br>1<br>2<br>nto 0<br>0 |                                             |                           |
|     |                                                                         | Volver                                                                                                    |                                   |                                             |                           |

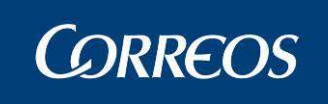

| SGIE<br>1951 | DESPACHO | Fecha:<br>Hora:<br>Hoja: | 06/03/2007<br>17:11:35<br>2 de 2 |
|--------------|----------|--------------------------|----------------------------------|
|--------------|----------|--------------------------|----------------------------------|

Centro de Origen: 1240159 - ORPESA-OROPESA DEL MAR, REPARTO Domicilio: DOCTOR FLEMING 2-4

Centro de Destino: DESTDEST - destdest

Número de Precinto:

| Código de Envío | Tipo de Producto | Código de Envío | Tipo de Producto |
|-----------------|------------------|-----------------|------------------|
| 6540            | Certificado      | 6541            | Certificado      |
| 6542            | Certificado      | 6543            | Certificado      |
| 6544            | Certificado      | 6545            | Certificado      |
| 6546            | Certificado      | 6547            | Certificado      |
| 6548            | Certificado      | 6549            | Certificado      |
| 65410           | Certificado      | 65411           | Certificado      |
| 65412           | Certificado      |                 |                  |

Volver: nos devuelve a gestión de conducciones.

## 3.1.23 Reimpresión del Mapón – Despacho - Etiqueta.

## 3.1.23.1 Descripción de la funcionalidad

Desde esta opción se permite la generación de los documentos de Mapón nuevamente una vez que se ha realizado ya el proceso de Asignación a Destinos.

Se accede desde "Cierre >> Reimpresión Mapón – Despachos - Etiqueta"

#### 3.1.23.2 Perfiles autorizados

Usuario de Servicios Especiales

#### 3.1.23.3 Definición de la interfaz e Instrucciones Uso

En la pantalla principal mostrada una vez que se accede desde el menú se incluye la **Fecha** obligatoriamente (por defecto se muestra la del día en curso) para la que se desea la Reimpresión del Mapón; se selecciona entre '*Todas las conducciones*' o una vez marcado '*Conducción*' en particular, seleccionamos de las existentes una en el campo desplegable activado.

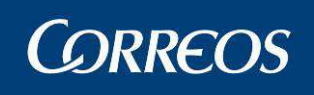

|   |                                                                                                    |                 | SGIE   |
|---|----------------------------------------------------------------------------------------------------|-----------------|--------|
| м | Usuario: Administrador de Unidad de Reparto 1 Unidad: 1240159 - ORPESA-OROPESA DEL MAR,<br>REPARTO Fecha: 26/02/2007 Versión: SGIE v2.0.6 Problemas frecuentes | ÷ 🧐             |        |
| Ņ | Cierre >> Reimpres                                                                                                    | ión Mapón - De: | spacho |
| U | Reimpresión Mapón - Despacho                                                                                                    |                 |        |
|   | Fecha: 26/02/2007                                                                                                    |                 |        |
|   | Todas las conducciones                                                                                                    |                 |        |
|   | C Conducción                                                                                                    |                 |        |
|   | Menú                                                                                                    | Aceptar         |        |

Cuando pulsamos en Aceptar en la pantalla que se nos muestra se incluye el listado de las conducciones para la fecha y el número de mapones de cada una. En este caso en particular solo tenemos una y pulsando sobre la misma accederemos a la pantalla de reimpresión de mapones.

| 4 | <mark>.</mark> С | RREOS                                                                                                |                                                      |         | SGIE       |
|---|------------------|----------------------------------------------------------------------------------------------------|------------------------------------------------------|---------|------------|
| M | Usuari<br>REP A  | io: Administrador de Unidad de Reparto 1 Unidad: 12401<br>RTO Fecha: 26/02/2007 Versión: SGIE v2.0.6 | 59 - ORPESA-OROPESA DEL MAR,<br>Problemas frecuentes | ×       | <b>R</b>   |
| Ņ |                  |                                                                                                    | Cierre >> Reimpresió                                 | n Mapón | - Despacho |
| U | Reimp            | resión Mapón Despacho                                                                                |                                                      |         |            |
|   |                  | Fecha: 26/02/2007                                                                                    |                                                      |         |            |
|   |                  | Conducción                                                                                           | Nº de Mapones                                        |         |            |
|   |                  | prueba tomas listado                                                                                 | 1                                                    |         |            |
|   |                  |                                                                                                    |                                                      |         |            |
|   |                  | Volver                                                                                               |                                                      |         |            |

En la pantalla mostrada se pulsará en el mapón deseado y que corresponderá a su numeración sobre el botón **Reimprimir** correspondiente generando nuevamente el documento de Mapón.

|     |                                                                                                    |                                                                     | sc          | GIE   |
|-----|----------------------------------------------------------------------------------------------------|---------------------------------------------------------------------|-------------|-------|
| MEN | Usuario: Administrador de Unidad de Reparto 1 Unid<br>REPARTO Fecha: 26/02/2007 Versión: SGIE v2.0.6 | iad: 1240159 - ORPESA-OROPESA DEL MAR,<br>Problemas frecu<br>Cierre | entes 🔅 💱 🗐 | ach o |
| U   | Reimpresión Mapón Despacho                                                                           |                                                                     |             |       |
|     | Conducción: prueba tomas listado                                                                     | Fecha: 26/02/                                                       | 2007        |       |
|     | Nº de l                                                                                              | Mapón                                                               | Mapón       |       |
|     | 90                                                                                                   | 35                                                                  | Reimprimir  |       |
|     |                                                                                                    |                                                                     |             |       |
|     | Volver                                                                                               |                                                                     |             |       |

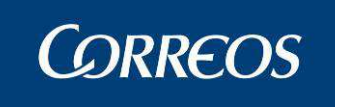

Se imprime el mapón con los despachos cerrados que contiene. Se imprimen dos copias, una para el Centro que recoge el recibí de la conducción del conductor y otra para el conductor que recogerá el recibí de cada destino que figure en la conducción.

Se genera, junto al Mapón de Conducción, un Mapón individual por cada destino que tenga despachos asignados; estos comparten la numeración secuencial asignada al Mapón.

Si el Mapón de una Conducción tiene despachos abiertos, se avisa de esta situación, no incluyéndose estos en el listado.

Los informes generados son exactamente iguales que los mostrados en el epígrafe previo: **3.49. Gestión de Conducciones** en el apartado (**3.49.3**.) botón **Imprimir Mapón** 

## 3.1.24 Importes Liquidados en Reparto.

#### 3.1.24.1 Descripción de la funcionalidad

Desde esta opción se permite obtener información detallada sobre la liquidación de envíos con importes según distintos filtros.

Se accede a esta opción desde el menú "Cierre >> Importes Liquidados en Reparto"

#### 3.1.24.2 Perfiles autorizados

Administrador de Unidad de Reparto

#### 3.1.24.3 Definición de la interfaz e Instrucciones Uso

En la pantalla principal mostrada una vez que se accede desde el menú se incluye la Fecha de Liquidación (Obligatoria) en la que por defecto se muestra la fecha del día y el Turno también como valor obligatorio para solicitar el informe.

Al acceder se muestra la siguiente pantalla:

|    | SCIE                                                                                                    |
|----|----------------------------------------------------------------------------------------------------|
| ME | Usuario : Pruebas USE Unidad: 5001796 - ZARAGOZA U.S.E. 1<br>Fecha: 17/10/2011-665 v2.6.3                                                               |
| NÚ | Cierre >> Importes Liquidados en Reparto                                                                                                    |
|    | Importes Liquidados en Reparto                                                                                                    |
|    | Ámbito:<br>Fecha Liquidación 17/10/2011<br>Turno Salida V<br>Grupo Sección V Sección V<br>Usuario V<br>© Global O Secciones Urbanas O Secciones Rurales |
|    | Tipo de Importe:<br>Todos                                                                                                    |
|    | Menú Aceptar                                                                                                    |

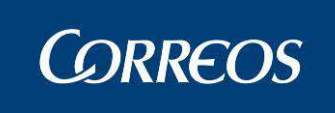

Cuando seleccionamos valores como **salida**, **grupo sección**, **sección** o **usuario** estamos filtrando la búsqueda de aquellos importes según las necesidades que haya de búsqueda.

| Turno         | MAÑANA 💙 Salida 1 💙 |   |         |   |   |
|---------------|---------------------|---|---------|---|---|
| Grupo Sección | GRUPO 1             | ۷ | Sección | 1 | 1 |
| Usuario       | *                   |   |         |   |   |

También podemos elegir que muestre en la búsqueda únicamente los importes a cobrar o a pagar.

| Tipo de Importe: |                      |  |  |
|------------------|----------------------|--|--|
| ⊙ Todos (        | ) A Pagar 🔘 A Cobrar |  |  |
|                  |                      |  |  |
|                  |                      |  |  |

Tenemos a su vez la posibilidad de filtrar por secciones urbanas, rurales o ambas (global).

Una vez configurados los filtros al dar al botón aceptar tendremos una pantalla del estilo siguiente:

Tipo de Importe: Todos ① A Pagar ① A Cobrar

Podemos observar al pie de la pantalla el aviso de "Si se solicita el informe con fecha diferente a la actual, los datos pueden variar por cambio de situación de los envíos". Habrá que tener cuidado con aquellos envíos que hayan sido corregida su situación de liquidación, reencaminados, etc.

| tesumen de Liquida | ación: el dia 10/10/20 | 011 Turno: MA | ÑANA              |             |           |         |           |
|--------------------|------------------------|---------------|-------------------|-------------|-----------|---------|-----------|
| Importe            | Situación              |               | Undidad Liquidaci | ón N        | lº Envíos | Cobrado | No Pagado |
| A CORRAR           | Entrogodos             |               |                   |             | 0         | 0.0     |           |
| A CODRAR           | Entregados             | -             |                   |             | 0         | 0.0     |           |
| AFAGAK             | Lieta                  |               |                   |             | 0         |         | 0.0       |
|                    | Devuelto Oficina       | -             |                   |             | 0         |         | 0.0       |
|                    | Depósito Unidad        | -             |                   |             | 0         |         | 0.0       |
|                    | En Reparto             | -             |                   |             | 0         |         | 0.0       |
|                    |                        |               | Nº Envíos         | Importe Tot | al        |         |           |
|                    |                        | Liquidar      | 0                 | 0           |           |         |           |
|                    |                        | Caja          | 0                 | 0           |           |         |           |
|                    |                        |               |                   |             |           |         |           |

Tras pulsar al botón "Imprimir" obtendremos el siguiente informe:

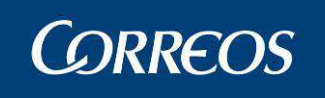

## Manual de Usuario Unidad de Reparto SGIE

| <u>um</u>                      |         |                     | 50          | 01796 - UNIDAD DE       | REPARTO ZARAG   | OZA U.S.E. 1       | Fecha         | 19/10/201 |
|--------------------------------|---------|---------------------|-------------|-------------------------|-----------------|--------------------|---------------|-----------|
| CORF                           | REOS    |                     | 1           | MPORTES LIQUIDA         | ADOS EN REPARTO |                    | Hora          | 15:56     |
| SG                             | TE.     | FECHA:10/           | 10/2011 TUR | RNO:Mañana ÁMBi         | iTO:Unidad      |                    | Hoja          | : 1 de 1  |
| RESUMENTIC                     |         | DN.                 |             |                         |                 |                    |               |           |
|                                |         | SITUACIÓN           |             |                         | DACIÓN          | ENVÍOS             | COBRADOS      | NO PAGADO |
| A COBRAR                       | Entrega | dos                 |             |                         |                 | 0                  | 0.00€         |           |
| A PAGAR                        | Entrega | dos                 |             |                         |                 | 0                  |               | 0,00€     |
|                                | Lista   |                     |             |                         |                 | 0                  |               | 0,00€     |
|                                | Devuelt | Oficina             |             |                         |                 | 0                  |               | 0,00€     |
|                                | Depósit | Unidad              | İ           |                         |                 | 0                  |               | 0,00€     |
|                                | En Repa | arto                |             |                         |                 | 0                  |               | 0,00€     |
|                                |         |                     |             |                         |                 |                    |               | •         |
|                                |         |                     |             | Ļ                       | A LIQUIDAR      | 0                  | 0,0           | 0€        |
|                                |         |                     |             | L                       | EN CAJA         | 0                  | 0,0           | 0€        |
| SECCIÓN                        | CÓDIGO  | ΕΝΥΊΟ               |             |                         |                 |                    |               | тота      |
|                                | DAR     | 0 envíos            |             |                         |                 |                    |               |           |
| TO THE LIGOT                   |         | 0 Envios            |             |                         |                 |                    |               | 0,0       |
|                                |         |                     |             |                         |                 |                    |               |           |
| ETALLE IMP                     | ORTES A | PAGAR.              |             |                         |                 |                    |               |           |
| DETALLE IMP                    | ORTES A | A PAGAR.<br>TUACIÓN |             | SECCIÓN                 | CÓDIO           | GO ENVÍO           | IMPOR         | TES       |
| DETALLE IMP                    | ORTES A | A PAGAR.<br>TUACIÓN |             | SECCIÓN                 | CÓDIO           | GO ENVÍO           | IMPOR         | TES       |
| DETALLE IMP<br>Entregados      | ORTES A | A PAGAR.<br>TUACIÓN |             | SECCIÓN                 | CÓDIC<br>0 e    | GO ENVÍO<br>envíos | IMPOR<br>0,00 | TES<br>€  |
| Entregados                     | ORTES A | A PAGAR.<br>TUACIÓN |             | SECCIÓN<br>TOTAL PAGADO | CÓDIC<br>0 e    | GO ENVÍO<br>envíos | IMPOR<br>0,00 | TES€      |
| Entregados Lista Devueito Ofic | ORTES A | A PAGAR.<br>TUACIÓN |             | SECCIÓN<br>TOTAL PAGADO | CÓDIC<br>0 e    | GO ENVÍO<br>Invíos | 0,00          | €         |

# 3.1.25 Listado de Cierres de Reparto

TOTAL PENDIENTES EN CAJA

#### 3.1.25.1 Descripción de la funcionalidad

El Administrador de la UR puede solicitar el listado de los cierres realizados en una fecha y para un turno determinado. A partir de ahí reimprimir los informes de cierre.

0 envíos

Para empezar se selecciona la opción de menú "Cierre >> Listado de Cierres de Reparto"

#### 3.1.25.2 Perfiles autorizados

En Reparto

Usuario de Unidad de Reparto

#### 3.1.25.3 Definición de la interfaz e Instrucciones Uso

#### 1. Listado de cierres para reimpresión

0,00€

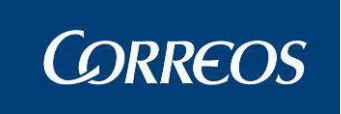

Se selecciona la opción de menú Listado de Cierres. Se introduce una fecha y un turno y se pulsa el botón Aceptar.

| N         | © CORREOS                                                                             | SGIE                                    |
|-----------|---------------------------------------------------------------------------------------|-----------------------------------------|
| ME        | Usuario : UR pruebas Unidad: 2812596 - MADRID U.R. 55<br>Fecha: 14/10/2011-665 v2.6.3 | 📜 🔆 🥨 🎃                                 |
| dsi<br>Fe |                                                                                       | Cierre >> Listado de Cierres de Reparto |
|           | Listado Cierres Reparto                                                               |                                         |
|           | Fecha: 13/10/2011                                                                     | Turno: MAÑANA 💌                         |
|           | Menú Por favor, espere                                                                | Aceptar                                 |
|           |                                                                                       |                                         |

Se muestra un listado con la relación de cierres realizados para la fecha y turno seleccionados.

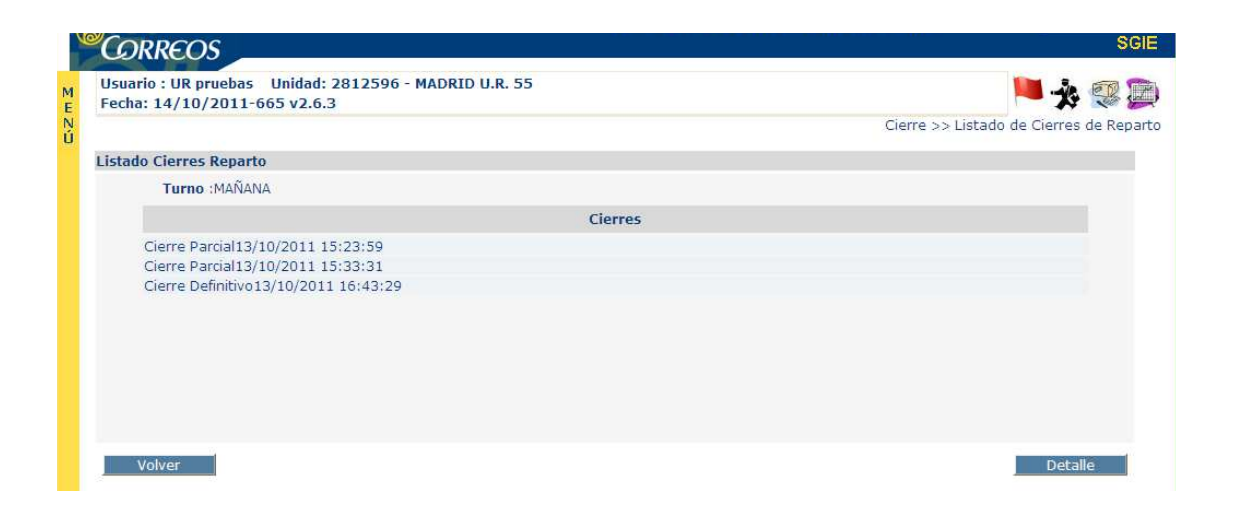

Se selecciona un cierre del listado pulsando doble click para mostrar la pantalla con el Detalle del Cierre

| Cierre Definitiv | o: el dia 13/10/2 |                          |                   |                 |               |         |            |        |           |
|------------------|-------------------|--------------------------|-------------------|-----------------|---------------|---------|------------|--------|-----------|
| Importe          | Situación         |                          | Undidad L         | iquidación      | Nº Envíos     | Cobrado | No Cobrado | Pagado | No Pagado |
| A COBRAR         | Entregados        | 28125                    | 96 - MADRID U.R.  | 55              | 8             | 596.06  |            |        |           |
| A PAGAR          | Entregados        | -                        |                   |                 | 4             |         |            | 448.4  |           |
|                  | Lista             | 28370                    | 94 - VILLA DEL PR | ADO-CIRCULAR Nº | 1 2           |         |            |        | 224.2     |
|                  | Devuelto Oficina  | 2812596 - MADRID U.R. 55 |                   |                 | 4             |         |            |        | 448.4     |
|                  | Depósito Unidad   | -                        |                   |                 | 0             |         |            |        | 0.0       |
|                  | En Reparto        | -                        |                   |                 | 0             |         |            |        | 0.0       |
|                  |                   |                          |                   | Nº Envíos       | Importe Total |         |            |        |           |
|                  |                   |                          | Liquidar          | 14              | 1268,66       |         |            |        |           |
|                  |                   |                          | Caja              | 0               | 0             |         |            |        |           |

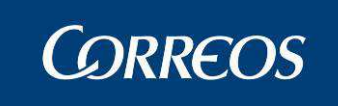

Pulsando el botón de "Imprimir" se puede consultar el informe detallado del cierre en PDF en una pantalla aparte. Se puede imprimir el informe apretando el botón de impresión de la ventana PDF

| ф       | 5001796 - UNIDAD DE REPARTO ZARAGOZA U.S.E. 1 | Fecha: | 19/10/2011 |
|---------|-----------------------------------------------|--------|------------|
| CORREOS | IMPORTES LIQUIDADOS EN REPARTO                | Hora:  | 12:30      |
| SGIE    | FECHA:14/10/2011 TURNO:Mañana ÁMBiTO:Unidad   | Hoja:  | 1 de 1     |

A. RESUMEN LIQUIDACIÓN.

| IMPORTE  | SITUACIÓN                                                                                                    | UND LIQUIDACIÓN | ENVÍOS                                                                                                    | COBRADOS | NO PAGADOS                                                                     |
|----------|----------------------------------------------------------------------------------------------------|-----------------|----------------------------------------------------------------------------------------------------|----------|--------------------------------------------------------------------------------|
| A COBRAR | Entregados                                                                                                    |                 | 0                                                                                                    | 0,00 €   | NO PAGADOS           0.00 €           0.00 €           0.00 €           0.00 € |
| A PAGAR  | COBRAR         Entregados         0         0,00 €           PAGAR         Entregados         0         0,00 €           Lista         0         0,00 €           Devuelto Oficina         0         0,00 € |                 | 0                                                                                                    |          | 0,00€                                                                          |
|          |                                                                                                    |                 |                                                                                                    |          |                                                                                |
|          | Devuelto Oficina                                                                                                    |                 | ENVIOS         COBRADOS         NO PAGADOS           0         0.00 €         0,00 €           0         0.00 €         0,00 €           0         0.00 €         0,00 €           0         0,00 €         0,00 €           0         0,00 €         0,00 € |          |                                                                                |
|          | Depósito Unidad                                                                                                    |                 | 0                                                                                                    |          | 0,00 €                                                                         |
|          | En Reparto                                                                                                    |                 | 0                                                                                                    |          | 0,00 €                                                                         |
|          | *                                                                                                    |                 |                                                                                                    |          |                                                                                |

| A LIQUIDAR | 0 | 0,00€ |
|------------|---|-------|
| EN CAJA    | 0 | 0,00€ |

B. DETALLE IMPORTES A COBRAR ENTREGADOS.

| SECCIÓN | CÓD        | IGO ENVÍO |  |  |  |  | TOTAL |
|---------|------------|-----------|--|--|--|--|-------|
|         |            |           |  |  |  |  |       |
| ΤΟΤΑΙ   | L LIQUIDAR | 0 envíos  |  |  |  |  | 0,00€ |

C. DETALLE IMPORTES A PAGAR.

| SITUACIÓN        | SECCIÓN     | CÓDIGO ENVÍO | IMPORTES |
|------------------|-------------|--------------|----------|
| Entregados       |             |              |          |
| TC               | TAL PAGADO  | 0 envíos     | 0,00€    |
|                  |             |              |          |
| Lista            |             |              |          |
| Devuelto Oficina |             |              |          |
| TOT              | AL LIQUIDAR | 0 envíos     | 0,00€    |
|                  |             |              |          |
| Depósito Unidad  |             |              |          |
| En Reparto       |             |              |          |
| TOTAL PENDIEN    | TES EN CAJA | 0 envíos     | 0,00€    |

## 3.1.26 Cierre de Reparto

#### 3.1.26.1 Descripción de la funcionalidad

El Administrador realiza cierres parciales y un cierre definitivo diario y por turnos para la gestión de los envíos con importes.

El cierre parcial afecta a todas las secciones con importes que se hayan liquidado hasta el momento.

El cierre definitivo únicamente se puede lanzar si se han liquidado todas las secciones con importes que han salido a reparto.

Ambos cierres impiden posteriores modificaciones sobre los envíos con importes afectados en la Unidad, fecha y turno en que se hayan realizado. El cierre definitivo impide además el alta en la unidad y asignación a sección de envíos con importes en la fecha seleccionada.

Se accede desde el submenú "Cierre >> Cierre de Reparto".

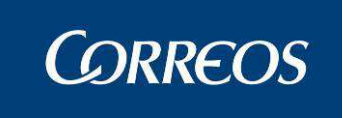

#### 3.1.26.2 Perfiles autorizados

Usuario Administrador de Unidad de Reparto

## 3.1.26.3 Definición de la interfaz e Instrucciones Uso

La pantalla que se muestra al acceder al proceso desde el menú principal es:

|                                                                                       | DES             | S S                     |
|---------------------------------------------------------------------------------------|-----------------|-------------------------|
| Usuario : UR pruebas Unidad: 2812596 - MADRID U.R. 55<br>Fecha: 20/10/2011-665 v2.6.3 |                 | Cierre >> Cierre de Rej |
| Cierre de Reparto                                                                     |                 |                         |
| Fecha: 20/10/2011                                                                     | Turno: MAÑANA 🗸 |                         |
| Cierre Parcial     Cierre Definitivo                                                  |                 |                         |
|                                                                                       |                 |                         |

- 1 El usuario selecciona la opción de menú Cierre Caja.
- 2 Selecciona una Fecha y Turno.
- 3 Solicita la opción Cierre Parcial/Definitivo.

4 – Cuando pulsamos en Aceptar, el Sistema comprueba que no exista un cierre definitivo en la Unidad, fecha y turno seleccionados y además que se hayan liquidado todas las secciones con importes en el reparto. Si todo es correcto se permite el acceso a la siguiente pantalla de proceso.

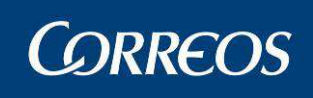

|                              |                         |                       |                              |             |               |                   | Cie        | rre >> Cierre de | R |
|------------------------------|-------------------------|-----------------------|------------------------------|-------------|---------------|-------------------|------------|------------------|---|
| ierre Parcial: el            | dia 13/10/2011 1        | urno: MAÑANA          |                              |             |               |                   |            |                  |   |
| Importe                      | Situación               | Undidad Liqu          | idación                      | Nº Envíos   | Cobrado       | No Cobrado        | Pagado     | No Pagado        |   |
| A COBRAR                     | Entregados              |                       |                              | 0           | 0.0           |                   |            |                  |   |
| A PAGAR                      | Entregados              | -                     |                              | 0           |               |                   | 0.0        |                  |   |
|                              | Lista                   |                       |                              | 0           |               |                   |            | 0.0              |   |
|                              | Devuelto Oficina        | -                     |                              | 0           |               |                   |            | 0.0              |   |
|                              | Depósito Unidad         |                       |                              | 0           |               |                   |            | 0.0              |   |
|                              | En Reparto              | -                     |                              | 1           |               |                   |            | 112.1            |   |
|                              |                         |                       | Nº Envío                     | s Im        | oorte Total   |                   |            |                  |   |
|                              |                         | Liquidar              | 0                            |             | 0             |                   |            |                  |   |
|                              |                         | Caja                  | 1                            |             | 112,1         |                   |            |                  |   |
|                              |                         |                       |                              |             |               |                   |            |                  |   |
| lota: Si se solici<br>Volver | ita el informe con fech | a diferente a la actu | ial, los datos p<br>Despacho | oueden vari | ar por cambio | o de situación de | los envios | Cerrar Caj       | a |

5 - El Sistema muestra en otra pantalla los despachos generados en la fecha seleccionada a todos los destinos de la unidad. En la pantalla con los datos del cierre en la parte superior de la misma se muestra una lista con el Nº de Envíos, Cobrado, No cobrado, Pagado y No Pagado para el Resultado de Entregados, En reparto, Lista, Devuelto/Reencaminado/Reexpedido, Depósito y A Liquidar (para este último solo total de Nº Envíos e importe)

Desde el botón **Detalle** se genera el informe del **Cuadre de Liquidación de Importes liquidados en reparto** que consta de los documentos:

| SGIE FECHA:20/10/2 |          | IMPORTES LIQUIDADOS EN REPARTO |                              |      |         |             |      | Hora    | 15:06    |      |                        |
|--------------------|----------|--------------------------------|------------------------------|------|---------|-------------|------|---------|----------|------|------------------------|
|                    |          | 10/2011                        | 1 TURNO:Mañana ÁMBiTO:Unidad |      |         |             |      | Hoja    | : 1 de 1 |      |                        |
| RESUMEN LIQ        | UIDACIÓ  | IN.                            |                              |      |         |             |      |         |          |      |                        |
| IMPORTE            |          | SITUACIÓN                      |                              |      | UND LIG | UIDACIÓN    |      | ENVÍOS  | COBRA    | ADOS | NO PAGADO              |
| A COBRAR           | Entrega  | los                            |                              |      |         |             |      | 0       | 0,0      | 0€   |                        |
| A PAGAR            | Entrega  | ios                            |                              |      |         |             |      | 0       |          |      | 0,00 €                 |
|                    | Lista    |                                | ĺ                            |      |         |             |      | 0       |          |      | 0,00€                  |
|                    | Devuelto | Oficina                        | 1                            |      |         |             |      | 0       |          |      | 0,00€                  |
|                    | Depósito | Unidad                         |                              |      |         |             |      | 8       |          |      | 896,80€                |
| 1                  | En Repa  | rto                            |                              |      |         |             |      | 18      |          |      | 1.833,80 €             |
|                    | 1        |                                |                              |      |         | A LIC<br>EN | CAJA | 0 26    |          | 0,0  | 0€<br>0,60€            |
| DETALLE IMP        | ORTES    | A COBRAR I                     | ENTREGA                      | DOS. |         | A LIC<br>EN | CAJA | 0<br>26 |          | 0,0  | 0€<br>0,60€            |
| DETALLE IMP        | ORTES    | A COBRAR                       | ENTREGA                      | DOS. |         | A LIC<br>EN | CAJA | 0 26    |          | 0,0  | 0 €<br>0,60 €          |
| DETALLE IMP        | ORTES    | A COBRAR I<br>ENVÍO            |                              | DOS. |         | A LIC<br>EN | CAJA | 0 26    |          | 0,0  | 0 €<br>0,60 €<br>TOTAL |

| SITUACIÓN        | SECCIÓN        | CÓDIGO ENVÍO             | IMPORTES |
|------------------|----------------|--------------------------|----------|
| Entregados       |                |                          |          |
|                  | TOTAL PAGADO   | 0 envíos                 | 0,00 €   |
|                  |                |                          |          |
| Lista            |                |                          |          |
| Devuelto Oficina |                |                          |          |
|                  | TOTAL LIQUIDAR | 0 envíos                 | 0,00 €   |
|                  |                |                          |          |
| Depósito Unidad  | D002           | GI0V262000000000000030   | 112,10€  |
|                  | PF01           | GI0V26200000000000027    | 112,10€  |
|                  |                | GI0V26200000000000047    | 112,10 € |
|                  | PF04           | GI0V26300000000000097    | 112,10€  |
|                  | RUR4           | GI0V26200000000000028    | 112,10€  |
|                  |                | GI0V26200000000000029    | 112,10€  |
|                  | 0033           | GI0V26300000000000043    | 112,10 € |
|                  | 0037           | GI0V26200000000000026    | 112,10€  |
|                  | 0500           | 0101/0000000000000000000 | 440.40.5 |

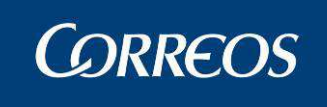

| ETALLE IMPORTES A PAGAR. |                       |                         |            |
|--------------------------|-----------------------|-------------------------|------------|
| SITUACIÓN                | SECCIÓN               | CÓDIGO ENVÍO            | IMPORTES   |
| Entregados               |                       |                         |            |
|                          | TOTAL PAGADO          | 0 envíos                | 0,00€      |
|                          |                       |                         |            |
| Lista                    |                       |                         |            |
| Devuelto Oficina         |                       |                         |            |
|                          | TOTAL LIQUIDAR        | 0 envíos                | 0,00€      |
|                          |                       |                         |            |
| Depósito Unidad          | D002                  | GI0V2620000000000000030 | 112,10€    |
|                          | PF01                  | GI0V262000000000000027  | 112,10 €   |
|                          |                       | GI0V262000000000000047  | 112,10 €   |
|                          | PF04                  | GI0V263000000000000097  | 112,10€    |
|                          | RUR4                  | GI0V26200000000000028   | 112,10€    |
|                          |                       | GI0V262000000000000029  | 112,10 €   |
|                          | 0033                  | GI0V263000000000000043  | 112,10 €   |
|                          | 0037                  | GI0V26200000000000026   | 112,10€    |
| En Reparto               | PF00                  | GI0V263000000000000017  | 112,10€    |
|                          |                       | GI0V26300000000000035   | 112,10€    |
|                          | RUR3                  | GI0V26300000000000052   | 112,10 €   |
|                          |                       | GI0V263000000000000098  | 112,10 €   |
|                          |                       | GI0V26200000000000033   | 112,10€    |
|                          |                       | GI0V262000000000000100  | 112,10€    |
|                          |                       | GI0V26300000000000130   | 112,10€    |
|                          |                       | GI0V26300000000000131   | 112,10 €   |
|                          |                       | GI0V26300000000000132   | 112,10€    |
|                          |                       | GI0V26300000000000133   | 112,10€    |
|                          |                       | GI0V26300000000000150   | 112,10€    |
|                          |                       | GI0V263000000000000151  | 112,10 €   |
|                          |                       | GI0V26300000000000152   | 112,10 €   |
|                          |                       | GI0V26300000000000153   | 112,10€    |
|                          |                       | GI0V26300000000000161   | 112,10€    |
|                          |                       | GI0V263000000000000162  | 112,10 €   |
|                          |                       | PF00000000ESC2110000053 | 20,10 €    |
|                          |                       | PF00000000ESC2110000084 | 20,10€     |
| τοτ                      | AL PENDIENTES EN CAJA | 26 envíos               | 2.730.60 € |

En la lista de Despachos se nos permite acceder a consultar la pantalla Lista de Envíos con los envíos pertenecientes a cada despacho, si pulsamos sobre uno cualquiera de los mismos.

| Jsuario : Pruebas USE Unidad: 5<br>Secha: 14/10/2011-665 v2 6 3 | 001796 - ZARAGOZA U.S.E. 1        | M - 🕺 💷 🕽               |
|-----------------------------------------------------------------|-----------------------------------|-------------------------|
| Cold. 14/10/2011 000 12:0.5                                     |                                   | Cierre >> Cierre de Rep |
| Nº Despacho                                                     | Destino                           | Precinto                |
| 3623533                                                         | 1800010 - Granada                 |                         |
| 3603547                                                         | 5010001 - Mixta Zaragoza          |                         |
| 3603548                                                         | LISTA - PASO LISTA UNIDAD 5000010 |                         |
| 3603549                                                         | 5010001 - Mixta Zaragoza          |                         |
| 3603544                                                         | 2812596 - Madrid UR Flor          |                         |
| accest is                                                       | poreser in filling                |                         |

La pantalla final contiene los datos previos seleccionados, Nº de Despacho, Destino y Precinto y en la lista se muestra el Código de Envío y Producto de Cada envío existente.

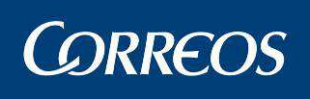

|    | CORREOS                                                                         |                                   | SGIE                        |
|----|---------------------------------------------------------------------------------|-----------------------------------|-----------------------------|
| ME | Usuario : Pruebas USE Unidad: 5001796 - ZARAGOZ<br>Fecha: 14/10/2011-665 v2.6.3 | A U.S.E. 1                        | 📕 🍌 💷 🍺                     |
| NÚ |                                                                                 |                                   | Cierre >> Cierre de Reparto |
|    | Lista de Envíos                                                                 |                                   |                             |
|    | Despacho: 3603549                                                               | Destino: 5010001 - Mixta Zaragoza | Precinto:                   |
|    | Código de Envío                                                                 | Producto                          |                             |
|    | CDESPACHOMIXTA00000006                                                          | Certificado 1                     | - 15                        |
|    | CDUSE20110500000000001                                                          | Certificado 1                     | - 15                        |
|    | Menú                                                                            | Volver                            |                             |

6 –Si el usuario confirma el cierre con Cerrar Caja de Reparto, de forma automática se realiza la comprobación indicada el <u>punto 3.51.4</u>

7 - El Sistema genera un código de Cierre en la tabla de Cierres para la Unidad, fecha y turno seleccionados.

8 - El Sistema cierra e imprime los despachos de liquidación de importes abiertos y les asigna el código de cierre.

9 – El Sistema genera automáticamente los informes de Cierre.

#### Restricciones

En las Unidades en las que solo haya un turno, no se ofrecerá la posibilidad de seleccionarlo.

El Cierre Parcial afecta a todas las secciones con importes que se hayan liquidado hasta el momento. El Cierre Definitivo impedirá realizar el Alta en Unidad y la asignación a sección de envíos con importes para la fecha cerrada.

Ambos cierres impiden posteriores modificaciones sobre los envíos con importes afectados en la Unidad, Fecha y Turno en el que se ha realizado y generan un Código de Cierre en la Tabla de Cierres imprimiendo seguidamente los informes:

- Para los reembolsos: Liquidación envíos contra Reembolso entregados para el día (Fecha). Se incluye en el informe los totales del Nº Envíos e Importe y el Total de la suma de los detalles de 'Con y Sin datos de Fichero' en los cuales se incluyen los datos:
  - Código Envío (con código de barras y su trascripción)
  - Cliente (listado ordenado por este campo y solo 'Con datos de fichero')
  - o Unidad origen
  - N⁰ origen
  - o Producto
  - o Importe
  - Total (suma parcial de importes para el detalle)
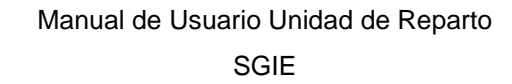

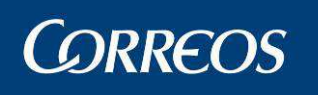

|                        | 1240159 - ORPES<br>LIQUIDACION ENVIOS<br>PAF | DS Fe<br>Ho<br>Ho | cha: 07/03/2007<br>ra: 12:37:33<br>ja: 1 de 1 |             |                |         |
|------------------------|----------------------------------------------|-------------------|-----------------------------------------------|-------------|----------------|---------|
|                        | Con datos de fichero                         | Nº env.<br>0      | Importe<br>0,00                               | €           |                |         |
|                        | Sin datos de fichero                         | 4                 | 88,50<br>88,50                                | €           |                |         |
|                        | CON                                          | I DATOS DE I      | FICHERO                                       |             |                |         |
|                        | SIN                                          | DATOS DE F        | ICHERO                                        |             |                |         |
| C                      | ódigo envío                                  | Unidad O          | rigen                                         | Nº Origen   | Producto       | Importe |
|                        |                                              |                   |                                               | Certificado | 22,10          |         |
|                        |                                              |                   |                                               |             | Certificado    | 33,10   |
|                        | NVIOSEVILLA1                                 |                   |                                               |             | Certificado    | 12,30 ( |
| <b>               </b> |                                              |                   |                                               |             | Postal Express | 21,00   |
|                        |                                              | 1911<br>          |                                               |             | ÷              | 88,50 € |

- Para los importes a cobrar: Liquidación envíos con importes a cobrar (Excluidos Reembolsos) para el día (Fecha). Se incluyen en la cabecera del informe los totales del documento en el 'Resumen por tipos de Importe' que incluye los totales de Nº Envíos e Importe y el Total de la suma de los detalles incluidos:
  - o Internacional
  - Canarias (solo incluido para los envíos en canarias)
  - o Resto
    - En el detalle de cada uno se incluye:
    - Código Envío (con código de barras y su trascripción)
    - Tipos de Importes asociados (Ej: Tributos, Devolución...)
    - Total (suma de los importes para cada Envío)

Detalle de Total (suma parcial de importes por tipo para cada detalle y suma final total para el detalle)

## Manual de Usuario Unidad de Reparto SGIE

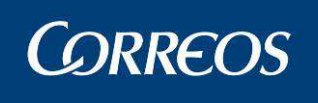

| ORPESA-O<br>LIQUIDACION ENVIOS CON IN<br>PA | Fecha:<br>Hora:<br>Hoja: | 07/03/2007<br>12:37:33<br>1 de 1 |  |  |  |
|---------------------------------------------|--------------------------|----------------------------------|--|--|--|
|                                             | Nº env.                  | Importe                          |  |  |  |
| ENTREGADOS                                  | 4                        | 98,80€                           |  |  |  |
| PASADOS A LISTA                             | 0                        | 0,00€                            |  |  |  |
| DEVUELTOS                                   | 0                        | 0,00€                            |  |  |  |
| REENCAMINADOS                               | 0                        | 0,00€                            |  |  |  |

0

4

0,00€

98,80€

| ENVIOS ENTREGADOS |                  |             |         |  |  |  |  |
|-------------------|------------------|-------------|---------|--|--|--|--|
| Código envío      | Unidad de origen | Producto    | Importe |  |  |  |  |
| ORGIRO20          |                  | Giro Postal | 3,100   |  |  |  |  |
| ORGIRO21          |                  | Giro Postal | 33,100  |  |  |  |  |
| ORGIRO30          |                  | Giro Postal | 22,300  |  |  |  |  |
| ORGIRO31          |                  | Giro Postal | 40,30€  |  |  |  |  |
|                   |                  |             | 98,80€  |  |  |  |  |

#### ENVIOS PASADOS A LISTA

ENVIOS DEVUELTOS

ENVIOS REENCAMINADOS

ENVIOS REEXPEDIDOS

- Para los giros: Liquidación envíos con importe a pagar para el día (Fecha). Se incluyen en la cabecera del informe los totales del documento de Nº Envíos e Importe y el Total de la suma de los detalles incluidos (Entregados, Devueltos, Reencaminados y Expedidos) a excepción de los 'Envíos pasados a lista' estos detalles constan de los datos:
  - Código de Envío (solo el código)
  - Unidad origen
  - o Producto
  - Importe Total (de los importes de cada detalle)

REEXPEDIDOS

TOTAL

En el Detalle de 'Envíos pasados a lista' se incluye además de los campos previos, después de la Unidad origen, la Unidad de lista

## 3.1.27 Controles de Cobro sin Confirmar

### 3.1.27.1 Descripción de la funcionalidad

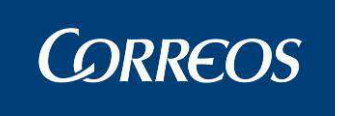

Por medio de esta funcionalidad el usuario genera un Código de Control de Cobros que sustituye los procesos manuales de la ordenación del giro reembolso, la intervención de cobros y la grabación manual de importes. Los códigos de control que aparecerán en esta opción serán aquellos que no han sido confirmados en IRIS. Desaparece Intervención de Cobros.

Se accede desde la opción de menú "Cierre >> Controles de Cobro sin Confirmar".

### 3.1.27.2 Perfiles autorizados.

Administrador de Servicios Especiales.

### 3.1.27.3 Definición de la interfaz e Instrucciones Uso.

La pantalla que se muestra al acceder al proceso desde el menú principal es:

| CORREOS                           |                       |              | \$                                   |
|-----------------------------------|-----------------------|--------------|--------------------------------------|
| Usuario : UR pruebas Unidad: 2812 | 2596 - MADRID U.R. 55 |              | 📜 🔥 💷                                |
| Fecha: 14/10/2011-005 V2.0.3      |                       |              | Cierre >> Controles de Cobro sin Con |
| ódigo de Control de Cobros        |                       |              |                                      |
| louigo de control de cobros       |                       |              |                                      |
|                                   | n de parte            |              |                                      |
|                                   | Fecha Desde:          | Fecha Hasta: | Buscar                               |
|                                   |                       |              |                                      |
| Código                            |                       | Usuario      | Fecha de creación                    |
| 28125961110130000301165           | P004182               |              | 13/10/2011 16:43:31                  |
| 28125961110130000301164           | P004182               |              | 13/10/2011 15:24:19                  |
| 28125961110130000301163           | P004182               |              | 13/10/2011 15:21:51                  |
| 28125961110130000301162           | P004182               |              | 13/10/2011 13:25:14                  |
| 28125961110130000301161           | P004182               |              | 13/10/2011 13:21:17                  |
| 28125961110130000301160           | P004182               |              | 13/10/2011 13:20:41                  |
| 28125961110110000301158           | P004182               |              | 11/10/2011 11:23:59                  |
| 28125961110050000301129           | P004182               |              | 05/10/2011 09:16:18                  |
| 28125961110030000301096           | P004182               |              | 03/10/2011 08:20:55                  |
| 28125961109280000301095           | P004182               |              | 28/09/2011 10:28:07                  |
|                                   |                       |              |                                      |

# Incidencias

| Incidencias                 |
|-----------------------------|
| Modificación de Envíos      |
| Actas Generadas a la Unidad |
| Generación de Actas         |
| Mantenimiento de Actas      |
| Consulta de Actas           |
| Informe de Actas            |
| Desestacionado de Envío     |

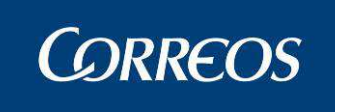

## 3.1.28 Modificación de Envíos.

### 3.1.28.1 Descripción de la funcionalidad

Para empezar se selecciona la opción de menú "Incidencias >> Modificación de Envíos"

### 3.1.28.2 Perfiles autorizados

Usuario Administrador de Unidad de Reparto

### 3.1.28.3 Definición de la interfaz e Instrucciones Uso

#### 1. Introducir código de envío

Se muestra la pantalla de introducción del Código de Envío. Introduciremos el código del envío que queremos modificar mediante una de las dos formas posibles:

- Usando la pistola lectora de código de barras. Lees el código de barras del envío mediante la pistola lectora. Automáticamente la aplicación valida el código y pasa a la pantalla "Detalle de Envío".
- Otra posibilidad es introducir el código desde el teclado. Si se hace de esta forma hay que pulsar "Intro" después de teclear el código para que se realice la validación y así pasar a la pantalla "Detalle de Envío".

|     | din al construction de la construction de la constr |                                                                                                    |                | SGIE                |
|-----|----------------------------------------------------------------------------------------------------|----------------------------------------------------------------------------------------------------|----------------|---------------------|
| MEŅ |                                                                                                    | Usuario: Administrador de Unidad de Reparto 1 Unidad: 1240159 - ORPESA-OROPESA DEL MAR,<br>REPARTO Fecha: 28/02/2007 Versión: SGIE v2.1.1 Problemas frecuentes<br>Incidencias > | ×> Modificació | 🥵 旟<br>ón de envíos |
| Ú   |                                                                                                    | Modificación de envíos                                                                                                    |                |                     |
|     |                                                                                                    | Código de Envío                                                                                                    |                |                     |
|     |                                                                                                    | Menú                                                                                                    | Aceptar        |                     |

#### Campos de la pantalla:

Código de Envío: Se introduce el código del envío que deseas actualizar.

#### Botones de la pantalla:

Menú: Pulsando sobre este botón se vuelve a la pantalla principal del Sistema sin realizar ninguna modificación.

Aceptar: Verifica la validez del código introducido y muestra la pantalla "Detalle de Envío".

En la verificación del código nos podemos encontrar el mensaje de aviso "**No hay da-tos para el envío**", que significa que dicho envío no existe en el Sistema.

#### 2. Modificar detalles del envío

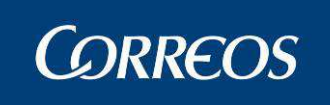

La pantalla para modificar la información del envío es la siguiente; Lo primero a destacar en esta pantalla son las dos pestañas azules que muestran en la parte superior a parte del Código de Envío mostrado.

| uario: Administrador de Unidad de Repa<br>PARTO Fecha: 28/02/2007 Versión: SG                                  | rto 1 Unidad: 1240159 - ORPESA-ORI<br>IE v2.1.1    | DPESA DEL MAR,<br>Problemas frecuentes |
|----------------------------------------------------------------------------------------------------|----------------------------------------------------|----------------------------------------|
|                                                                                                    |                                                    | Incidencias >> Modificación d          |
| talle del envío                                                                                                |                                                    |                                        |
|                                                                                                    | Código de Envío XXX20070226JA(                     | 12                                     |
| Envíos                                                                                                    |                                                    | Importes                               |
| Sección: Turno: Salida: 0<br>Datos Destinatario                                                                | Producto: Cer                                      | rtificado                              |
| Nombre:                                                                                                    | Domicilio:                                         |                                        |
| Numero:   Piso:   to                                                                                           | G. Postal: 12374 Cocalidad:  <br>Segunda Dirección |                                        |
| Datos Remitente                                                                                                |                                                    |                                        |
| Nombre:                                                                                                    | Domicilio:                                         |                                        |
| Número: Piso: Co                                                                                               | d. Postal: Localidad:                              |                                        |
| and a second second second second second second second second second second second second second second second |                                                    |                                        |

Se realizan las modificaciones pertinentes sobre los campos, teniendo en cuenta que aquellos campos cuya información esté en color gris, no van a admitir modificaciones. También es importante saber que para los envíos procedentes de otros Sistemas mediante interfaces no se permite modificar nada más que la localidad, el Código Postal e importes mostrándose el resto de los campos en modo de sólo lectura (color gris). Para el resto de los envíos se pueden modificar datos del remitente y destinatario.

#### Pestaña de Envíos:

Es la que se selecciona por defecto al entrar y corresponde a los datos completos del envío, excepto los importes. En esta pantalla se aporta información que no es modificable (código de envío, sección, turno, salida, producto, situación, fecha de última situación y cliente). El resto de la información puede ser modificable o no dependiendo de la situación:

#### Campos de la pestaña Envíos:

**Unidad de Origen:** Código de la unidad en la que se hizo la admisión del envío. Se puede seleccionar la Unidad de Admisión de entre las unidades existentes, para ello, se hace "clic" sobre **Ayuda**. Esta unidad de origen solo puede ser una unidad que tenga funciones de admisión de envíos.

**Número de Origen:** Es el número de procedencia asignado en la Unidad en la que se hizo la admisión del envío.

#### Sección, Turno y Salida.

Producto.

#### Datos Destinatario:

- Nombre y Apellidos del Destinatario.
- **Tipo de Vía:** Se puede seleccionar una opción entre las que se muestran en la lista desplegable (Calle, Plaza, Travesía, etc.).

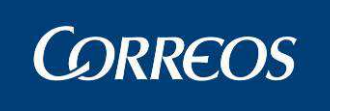

- Domicilio: Denominación de la vía. Al comenzar a escribir, se muestra automáticamente la ayuda del Callejero de la ciudad a la que pertenece la Unidad. Si encuentras en el Callejero la vía, y aceptas esa descripción, se rellena automáticamente el campo Tipo de Vía, modificándolo si previamente has dado un tipo distinto al que figura en el Callejero. También se rellena automáticamente el campo Código Postal.
- Código Postal: Se selecciona una opción entre las que se muestran en la lista desplegable.
- Localidad.
- Número.
- Piso
- Se incluye el botón de Segunda Dirección que muestra la pantalla auxiliar para la introducción de la segunda dirección en caso de ser necesaria.

#### **Datos Remitente:**

- Nombre y Apellidos.
- Tipo de Vía.
- Domicilio.
- Código Postal.
- Localidad.
- Número
- Piso

Fecha de Alta: Del Envío

Fecha situación: De la última situación en la que se encuentra el envío

Situación: En la que se encuentra el envío, no modificable

Cuando has terminado de modificar pulsas sobre el botón Aceptar y aparece un mensaje de aviso similar al que se muestra en la figura adjunta. Se pulsa sobre el botón Aceptar de esta forma el programa vuelve a la pantalla de "Mantenimiento de Envío".

| 1 |                                |             |
|---|--------------------------------|-------------|
| 1 | Los datos del envío han sido a | ctualizados |
| - |                                |             |
|   | ······                         |             |

#### Pestaña Importes del envío

Se ofrece la posibilidad de modificar los importes asociados a los envíos si se hace "clic" sobre la pestaña "Importes", siempre y cuando el tipo de envío lo permita (Certificado contra Reembolso, Giro Postal, Giro Urgente, Impreso contra reembolso, Paquete postal contra reembolso, Postal Express contra reembolso). La información a introducir en la pantalla cambia y la pestaña se colorea a un azul más intenso tal y como se muestra en la pantalla de "Importes".

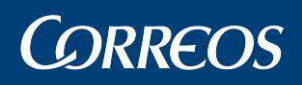

| in de envíos                                                                                    |  |  |  |
|-------------------------------------------------------------------------------------------------|--|--|--|
|                                                                                                 |  |  |  |
|                                                                                                 |  |  |  |
|                                                                                                 |  |  |  |
|                                                                                                 |  |  |  |
|                                                                                                 |  |  |  |
|                                                                                                 |  |  |  |
|                                                                                                 |  |  |  |
|                                                                                                 |  |  |  |
|                                                                                                 |  |  |  |
|                                                                                                 |  |  |  |
|                                                                                                 |  |  |  |
|                                                                                                 |  |  |  |
|                                                                                                 |  |  |  |
| Importe Incorrecto 💌<br>Fecha de Imposición:<br>Forma de Abono:<br>Inicializar Aceptar Eliminar |  |  |  |

Desde esta pantalla la información relativa a importes asociados a envíos es algo más amplia: permite registrar **fecha de aplicación** para los casos en que se realice un cambio de divisa.

Para los envíos con reembolsos, se actualiza del sistema giro electrónico el tipo de giro, forma de abono y número de cuenta, pero no se puede modificar.

#### Campos de la Pestaña Importes del envío:

La información a registrar en esta pantalla cambia ligeramente dependiendo del tipo de producto que estemos dando de alta:

**Envíos contra reembolso**: En este caso se puede introducir dos tipos de importes distintos (reembolso y/o valor declarado) por cada envío de este tipo. Se puede completar el **importe** en euros y el **tipo de importe** (reembolso o valor declarado). Se muestra también el Número de giro que genera el reembolso cobrado (Esta información se actualiza automáticamente procedente del Sistema Giro Electrónico), la Fecha de Imposición del giro y el número de cuenta del remitente. En los reembolsos entregados pendientes de datar los campos Numero de giro y Fecha de imposición se pueden cumplimentar. Si el envío no está entregado, estos campos se mostrarán bloqueados.

**Giro Postal y Giro Urgente:** Para estos productos solo se puede registrar un único importe. La pantalla queda igual que la que se muestra arriba (pantalla de "Importes") pero eliminando la parte de abajo reservada para "**Datos Importe 2**". Además sólo aparece un único tipo de importe posible: "**GIRO**".

Se tendrá en cuenta que no se puede acceder a esta pestaña si:

- No se pueden modificar los importes de un envío que esté en reparto, o bien haya sido entregado, rehusado, etc..., es decir, que esté en una situación final. En esos casos la información no modificable se muestra en color gris.

- No se puede eliminar el importe de un producto con importes, ni modificarlo con valor cero.

#### Botones de la pantalla:

**Eliminar:** Si pulsas sobre este botón el envío seleccionado pasa a la situación "Borrado" y sólo se puede consultar, quedando inhabilitado para cualquier otra operación dentro del Sistema. No se puede eliminar un envío si ya ha sido liquidado, mostrándose el siguiente mensaje de error: "*El envío ha sido liquidado y no puede ser eliminado*"

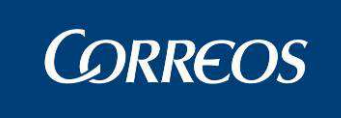

**Inicializar:** Si la información introducida en esta pantalla es errónea en su totalidad, pulsando sobre este botón se limpian todos los datos excepto aquellos que el envío tuviese registrados antes de entrar en esta pantalla.

**Volver:** Si ocurriese cualquier equivocación en la modificación de datos del envío, pulsas sobre este botón y aparece la pantalla de "Mantenimiento de Envío" sin guardar los cambios realizados.

Aceptar: Permite grabar la información registrada y vuelve a la pantalla de "Selección de Código de Envío". Ahora el Sistema está en disposición de seleccionar otro envío para realizar las modificaciones pertinentes.

## 3.1.29 Actas Generadas a la Unidad.

### 3.1.29.1 Descripción de la funcionalidad

Funcionalidad que permite la visualización y recepción de actas generadas a la unidad. Se accede desde "**Incidencias >> Actas Generadas a la Unidad**".

### 3.1.29.2 Perfiles autorizados

Usuario de Unidad de Reparto

### 3.1.29.3 Definición de la interfaz e Instrucciones Uso

Al acceder por defecto se consultan las actas pendientes:

| 4 |                                            | )S                             |                                     |                       |               |                    |                 | SGIE |  |
|---|--------------------------------------------|--------------------------------|-------------------------------------|-----------------------|---------------|--------------------|-----------------|------|--|
| м | Usuario : RAQUI<br>Fecha: 22/02/2          | L Unidad: 03<br>010-665 v2.5.5 | 34001 - ALBATE<br>i Caja Abierta c  | RA<br>on fecha: 12/02 | /2010         | Problemas frecuent | tes 🔅 🕄         |      |  |
| N | Incidencias >> Actas Generadas a la Unidad |                                |                                     |                       |               |                    |                 |      |  |
| Č | Actas de Inciden                           | cias                           |                                     |                       |               |                    |                 |      |  |
|   | Actas Pendientes 💌                         |                                |                                     |                       |               |                    |                 |      |  |
|   | N° Acta                                    | Fecha Acta                     | Tipo de<br>Incidencia               | N° Despacho           | Origen        | Fecha Confirmación | Fecha Recepción |      |  |
|   | 263292                                     | 29/01/2010                     | expolio en<br>valores<br>declarados |                       | mixta 0334001 | 29/01/2010         |                 |      |  |
|   |                                            |                                |                                     |                       |               |                    |                 |      |  |
|   | Volver                                     |                                |                                     |                       |               | Recibir Ac         | ta Ver          |      |  |

Mediante el combo se puede filtrar el listado.

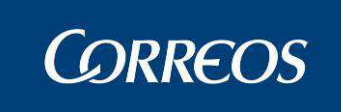

Actas Recibidas:

|                                   | )s                              |                                    |                       |               |                    |                 | SGI     |  |
|-----------------------------------|---------------------------------|------------------------------------|-----------------------|---------------|--------------------|-----------------|---------|--|
| Usuario : RAQUE<br>Fecha: 22/02/2 | EL Unidad: 03<br>010-665 v2.5.5 | 34001 - ALBATE<br>5 Caja Abierta c | RA<br>on fecha: 12/02 | /2010         | Problemas frecuen  | tes 🔅 🧐         | a Unida |  |
| Actas de Inciden                  | cias                            |                                    |                       |               | Inddendas          |                 |         |  |
| Actas Recibidas 🔽                 |                                 |                                    |                       |               |                    |                 |         |  |
| N° Acta                           | Fecha Acta                      | Incidencia                         | N° Despacho           | Origen        | Fecha Confirmación | Fecha Recepción |         |  |
| 263291                            | 29/01/2010                      | deteriorado                        |                       | mixta 0334001 | 29/01/2010         | 22/02/2010      |         |  |
| Volver                            |                                 |                                    |                       |               | Recibir A          | ta Ver          |         |  |

Todas las Actas:

| Usuario : RAQUEL Unidad: 0334001 - ALBATERA<br>Fecha: 22/02/2010-665 v2.5.5 Caja Abierta con fecha: 12/02/2010 Problemas frecuentes<br>Incidencias >> Actas Generadas a la Un<br>Actas de Incidencias<br>N° Acta Fecha Acta Tipo de<br>Incidencia V° Despacho Origen Fecha Confirmación Fecha Recepción<br>263291 29/01/2010 Embalaje<br>deteriorado<br>263292 29/01/2010 expolio en<br>valores<br>declarados |        | CORREC                            | os                              |                                     |                       |               |                    |                                       | SGIE |  |
|----------------------------------------------------------------------------------------------------|--------|-----------------------------------|---------------------------------|-------------------------------------|-----------------------|---------------|--------------------|---------------------------------------|------|--|
| N° Acta       Fecha Acta       Tipo de Incidencia       N° Despacho       Origen       Fecha Confirmación       Fecha Recepción         263291       29/01/2010       Eteriorado       mixta 0334001       29/01/2010       22/02/2010         263292       29/01/2010       expolio en valores       mixta 0334001       29/01/2010       22/02/2010                                                         | м      | Usuario : RAQUE<br>Fecha: 22/02/2 | EL Unidad: 03<br>010-665 v2.5.5 | 34001 - ALBATE<br>5 Caia Abierta co | RA<br>on fecha: 12/02 | /2010         | Problemas frecuent | · · · · · · · · · · · · · · · · · · · |      |  |
| N° Actas de Incidencias       Tipo de Incidencia       N° Despacho       Origen       Fecha Confirmación       Fecha Recepción         263291       29/01/2010       Embalaje deteriorado deteriorado deteriorado deteriorado deteriorado declarados       mixta 0334001       29/01/2010       22/02/2010                                                                                                    | E<br>N |                                   | >> Actas Generadas a            | la Unidad                           |                       |               |                    |                                       |      |  |
| Todas las ActasN° ActaFecha ActaTipo de<br>IncidenciaN° DespachoOrigenFecha ConfirmaciónFecha Recepción26329129/01/2010Embalaje<br>expolio en<br>valores<br>dedaradosmixta 033400129/01/201022/02/2010                                                                                                    | -      | Actas de Inciden                  | cias                            |                                     |                       |               |                    |                                       |      |  |
| Nº ActaFecha ActaTipo de<br>IncidenciaNº DespachoOrigenFecha ConfirmaciónFecha Recepción26329129/01/2010Embalaje<br>deterioradomixta 033400129/01/201022/02/201026329229/01/2010expolio en<br>valores<br>dedaradosmixta 033400129/01/201029/01/2010                                                                                                    |        | Todas las Actas                   |                                 |                                     |                       |               |                    |                                       |      |  |
| 263291         29/01/2010         Embalaje<br>deteriorado         mixta 0334001         29/01/2010         22/02/2010           263292         29/01/2010         expolio en<br>valores<br>declarados         mixta 0334001         29/01/2010         29/01/2010                                                                                                    |        | N° Acta                           | Fecha Acta                      | Tipo de<br>Incidencia               | N° Despacho           | Origen        | Fecha Confirmación | Fecha Recepción                       |      |  |
| expolio en<br>263292 29/01/2010 valores mixta 0334001 29/01/2010<br>declarados                                                                                                    |        | 263291                            | 29/01/2010                      | Embalaje<br>deteriorado             |                       | mixta 0334001 | 29/01/2010         | 22/02/2010                            |      |  |
|                                                                                                    |        | 263292                            | 29/01/2010                      | expolio en<br>valores<br>declarados |                       | mixta 0334001 | 29/01/2010         |                                       |      |  |
|                                                                                                    |        |                                   |                                 |                                     |                       |               |                    |                                       |      |  |
|                                                                                                    |        |                                   |                                 |                                     |                       |               |                    |                                       |      |  |
| Volver Ver                                                                                                    |        | Volver                            |                                 |                                     |                       |               | Recibir Ac         | ta Ver                                |      |  |

#### Botones de la pantalla:

Volver: Sale de la pantalla de Menú.

**Recibir Acta:** Al pulsar el botón, saldrá un mensaje de validación para recibir el acta seleccionada. Una vez aceptada la validación, esa acta pasara de Pendiente a Recibida.

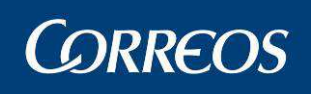

1.4

|     | din la |                                 |                                 |                                     |                                     |                     |                    |                 |        |
|-----|--------|---------------------------------|---------------------------------|-------------------------------------|-------------------------------------|---------------------|--------------------|-----------------|--------|
|     | 8      | ORREC                           | DS                              |                                     |                                     |                     |                    | ÷               | SGIE   |
| MEN | U      | Isuario : RAQU<br>echa: 22/02/2 | EL Unidad: 03<br>010-665 v2.5.5 | 34001 - ALBATE<br>5 Caja Abierta co | RA<br>on fecha: 12/02               | /2010               | Problemas frecuen  | n <b>tes</b>    | Jnidad |
| ŭ   | A      | ctas de Incider                 | ncias                           |                                     |                                     |                     |                    |                 |        |
|     |        |                                 |                                 |                                     | Actas Pen                           | dientes 💌           |                    |                 |        |
|     |        | N° Acta                         | Fecha Acta                      | Tipo de<br>Incidencia               | N° Despacho                         | Origen              | Fecha Confirmación | Fecha Recepción |        |
|     |        | 263292                          | 29/01/2010                      | expolio en<br>valores<br>declarados |                                     | mixta 0334001       | 29/01/2010         |                 |        |
|     |        |                                 |                                 |                                     |                                     |                     |                    |                 |        |
|     | I      | Volver                          |                                 |                                     |                                     |                     | P.ecibir A         | icta Ver        |        |
|     |        |                                 | M                               | icrosoft Internet                   | : Explorer<br>recibir el acta, ¿Des | sea Continuar?. Act | a 263292           |                 |        |
|     |        |                                 |                                 |                                     | Aceptar C                           | ancelar             |                    |                 |        |

Ver: Permite ver el acta seleccionada para su consulta en detalle permite la visualización de los envíos asociados al acta desde la cantidad de envíos acta.

|     | <u>d</u> | 2333                              |                                 |                                     |                        |               |                                             |                 |          |
|-----|----------|-----------------------------------|---------------------------------|-------------------------------------|------------------------|---------------|---------------------------------------------|-----------------|----------|
|     |          | ORREC                             | DS                              |                                     |                        |               |                                             |                 | SGIE     |
| NEN | 1        | Usuario : RAQUI<br>Fecha: 01/03/2 | EL Unidad: 03<br>010-665 v2.5.5 | 34001 - ALBATE<br>i_1 Caja Abierta  | RA<br>a con fecha: 12/ | 02/2010       | <b>Problemas frecuen</b> t<br>Incidencias : | es 🔆 🍂 🗐        | a Unidad |
|     |          | Actas de Inciden                  | ncias                           |                                     |                        |               |                                             |                 |          |
|     |          |                                   |                                 |                                     | Actas Pen              | dientes 💌     |                                             |                 |          |
|     |          | N° Acta                           | Fecha Acta                      | Tipo de<br>Incidencia               | N° Despacho            | Origen        | Fecha Confirmación                          | Fecha Recepción |          |
|     |          | 263292                            | 29/01/2010                      | expolio en<br>valores<br>declarados |                        | mixta 0334001 | 25/02/2010                                  |                 |          |
|     |          |                                   |                                 |                                     |                        |               |                                             |                 |          |
|     |          | Volver                            |                                 |                                     |                        |               | Recibir Ac                                  | ta Ver          |          |

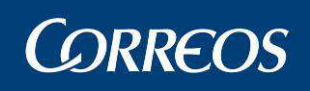

SGIE

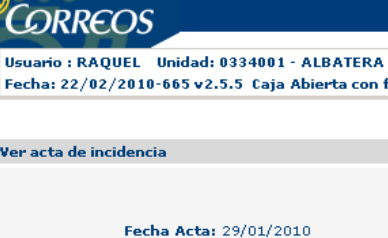

N P T

|                                                   |        | Incidencias >> Ac    | tas Generadas a la |
|---------------------------------------------------|--------|----------------------|--------------------|
| au acta de incidencia                             |        |                      |                    |
| er acta de incluencia                             |        |                      |                    |
|                                                   |        |                      | $\sim$             |
| Fecha Acta: 29/01/2010                            | Turno: |                      | Envíos Acta: 1     |
| Tipo de Incidencia: expolio en valores declarados |        |                      | 9                  |
| Empleado 1: SgiePda195                            |        |                      |                    |
| Empleado 2: SgiePda196                            |        |                      |                    |
| Número del Despacho:                              |        |                      |                    |
| Fecha del Despacho:                               |        |                      |                    |
| Unidad de Origen: ALBATERA                        |        |                      |                    |
| Destino: mixta 0334001                            |        |                      |                    |
| Número del Precinto:                              |        | Estado del Precinto: |                    |
| Tipo del Envase:                                  |        | Estado del Envase:   |                    |
| N° Acta: 263292                                   |        |                      |                    |
| Fecha Confirmación: 29/01/2010                    |        |                      |                    |
| Fecha Recepción:                                  |        |                      |                    |
|                                                   |        |                      |                    |
|                                                   |        |                      |                    |

| 4   | CORREOS                                        |                                               |                         |              |                                    | SGIE          |
|-----|------------------------------------------------|-----------------------------------------------|-------------------------|--------------|------------------------------------|---------------|
| MEN | Usuario : RAQUEL Unid<br>Fecha: 01/03/2010-665 | ad: 0334001 - ALBATE<br>v2.5.5_1 Caja Abiert: | RA<br>a con fecha: 12/( | 02/2010      | Problemas frecuent                 | es 🔅 🐼 💭      |
| U   | Consulta de Envíos                             |                                               |                         |              |                                    |               |
|     | Fecha Acta:                                    | 29/01/2010                                    | Turno:                  | Tipo de Inci | i <b>dencia:</b> expolio en valore | es declarados |
|     |                                                | Código de                                     | Envío                   |              | Producto                           |               |
|     |                                                | 654321123455                                  |                         | Burofax      |                                    |               |
|     | Volver                                         |                                               |                         |              |                                    | Ver           |

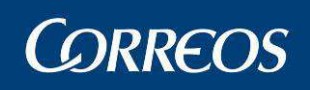

Observaciones:

MENÚ

SGIE

-

-

| <b>.</b> | ORREOS                                      |                                                               |                                   |                                              |                                         | SGI                             | E       |
|----------|---------------------------------------------|---------------------------------------------------------------|-----------------------------------|----------------------------------------------|-----------------------------------------|---------------------------------|---------|
| Us<br>Fe | suario : RAQUEL U<br>echa: 01/03/2010-0     | nidad: 0334001 - ALBATERA<br>665 v2.5.5_1 Caja Abierta con fe | echa: 12/02/2010                  | Problem<br>1                                 | as frecuentes<br>incidencias >> Actas d | 🔆 🐼 🐼 🗊<br>Generadas a la Unida | )<br>ad |
| Alt      | ta                                          |                                                               |                                   |                                              |                                         |                                 |         |
|          | Código de Envío:<br>Importe en<br>Cubierta: | Fecha Acta: 01/02/2010<br>654321123455<br>0.0 € Peso Orig     | Turno:<br>Producto:<br>Jen: 0.0 g | Tipo de Incide<br>Burofax<br>r. Peso Actual: | encia: expolio en valo                  | ores declarados                 |         |
|          | Remitente                                   |                                                               |                                   |                                              |                                         |                                 |         |
|          | Nombre Y Apellido<br>Dirección:             | Direccion del Remitente                                       |                                   |                                              |                                         |                                 |         |
|          | Datos Destinatario                          | •                                                             |                                   |                                              |                                         |                                 |         |
|          | Nombre Y<br>Apellidos:<br>Dirección:        | Nombre del Destinatario<br>Direccion del Destinatario         |                                   |                                              |                                         |                                 |         |
|          | [                                           | Las observaciones del envio                                   |                                   |                                              |                                         | <b>A</b>                        |         |

| COPPEOS             | 1240159 - ORPESA-OROPESA DEL MAR, REPARTO |                            |        | 08/03/2007 |  |
|---------------------|-------------------------------------------|----------------------------|--------|------------|--|
| SGIE                | ACTA POR INCIDENCIAS EN EL SERVICIO       |                            |        | 1 de 1     |  |
|                     |                                           |                            |        |            |  |
| Nº ACTA: 6021       |                                           | Fecha del Acta: 08/03/2007 | Turno: |            |  |
| Tipo de incidencia: | Despacho Abierto                          |                            |        |            |  |
| Empleado 1:         |                                           | Empleado 2:                |        |            |  |
| Nº del Despacho:    |                                           | Fecha del Despacho:        |        |            |  |
| Unidad de Origen:   |                                           | Destino:                   |        |            |  |
| Nº del Precinto:    |                                           | Estado del Precinto:       |        |            |  |
| Tipo del envase:    |                                           | Estado del Envase:         |        |            |  |
|                     |                                           |                            |        |            |  |

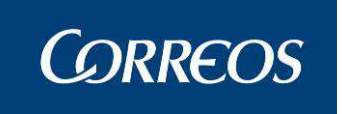

Existe un aviso para que, en caso de que la unidad tenga actas pendientes de recibir, aparezca un lcono alertando al usuario que tiene que recibir dichas actas.

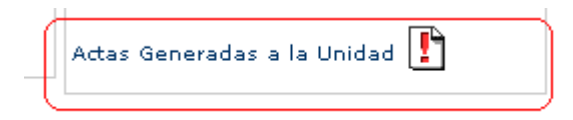

## **3.1.30** Generación de Actas.

### 3.1.30.1 Descripción de la funcionalidad

En el caso de que exista alguna anomalía que afecte a los envíos o a su reparto, (embalajes o precintos rotos, robos,...) es necesario levantar acta.

Se accede desde la opción de menú "Incidencias >> Generación de Actas" y va a aparecer la pantalla de "Datos del Acta"

### 3.1.30.2 Perfiles autorizados

Usuario de Unidad de Reparto

### 3.1.30.3 Definición de la interfaz e Instrucciones Uso

#### 1. Introducir datos del acta

Se registran todos los datos relativos al acta que se va a levantar, tipo de incidencia, unidades implicadas (unidad de acta, unidad origen y destino del envío), nombre de los dos empleados-testigos que levantan acta, etc.

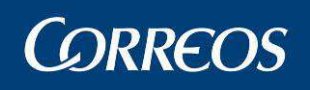

| Usuario : RAQU<br>Fecha: 01/03/2 | EL Unidad: 0334001 - 7<br>010-665 v2.5.5_1 Caja | ALBATERA<br>Abierta con fe | echa: 12/02/2010 | Proble                                                                                                    | mas frecuentes<br>Incidenci |              | ción de |
|----------------------------------|-------------------------------------------------|----------------------------|------------------|----------------------------------------------------------------------------------------------------|-----------------------------|--------------|---------|
|                                  |                                                 |                            |                  |                                                                                                    |                             |              |         |
| lita                             |                                                 |                            |                  |                                                                                                    |                             |              |         |
|                                  |                                                 |                            |                  |                                                                                                    |                             |              |         |
| 1                                | Fecha Acta: 01/03/2010                          | )                          |                  | Turno:                                                                                                    | -                           |              |         |
| Tipo de                          | Incidencia:                                     |                            |                  | <b>.</b>                                                                                                    |                             |              |         |
| E                                | mpleado 1:                                      |                            |                  |                                                                                                    | In                          | sertar Datos | ř.      |
| E                                | mpleado 2:                                      |                            |                  |                                                                                                    | In                          | sertar Datos | Э.      |
| Número de                        | Despacho:                                       | Limpiar                    |                  | Recu                                                                                                    | perar Envíos Envío          | os Acta 0    |         |
| Fecha de                         | Despacho:                                       |                            | Limpiar          |                                                                                                    |                             | Envíos Acta  |         |
| Unidad                           | de Origen:                                      |                            |                  | Ayud                                                                                                    | a Limp                      | iar          |         |
|                                  | Destino:                                        |                            |                  | Ayud                                                                                                    | a Limp                      | iar          |         |
| Número d                         | el Precinto:                                    |                            | Estado del Preci | nto:                                                                                                    |                             |              |         |
| Tipo                             | del Envase:                                     |                            | Estado del Envi  | ase:                                                                                                    |                             |              |         |
|                                  |                                                 |                            |                  | and the second second second second second second second second second second second second second second second | therease.                   |              |         |

Campos de la pantalla:

Fecha del Acta: Fecha en la que se levanta el acta.

Turno: Se selecciona uno de la lista existente.

**Tipo de Incidencia:** Los tipos de incidencia que pueden surgir deben haber sido previamente introducidas por el administrador del Sistema (Robo, Embalaje deteriorado, Destinatario Desconocido, Dirección inexistente, Extraviado,...) Se introduce el tipo de incidencia seleccionándola de la lista desplegable.

**Empleado 1**: Nombre y apellidos del Funcionario-testigo 1 que levanta el acta, se cogen de lo datos introducidos en la validación del usuario, dato obligatorio que se ingresara al pulsar el botón **Insertar Datos**.

**Empleado 2**: Nombre y apellidos del Funcionario-testigo 2 que levanta el acta, se cogen de lo datos introducidos en la validación del usuario, dato obligatorio que se ingresara al pulsar el botón **Insertar Datos**.

**Número del Despacho.** Se incluye el número de un despacho para generar su acta a los envíos en el incluidos o seleccionados

Envíos acta. Se muestra el número de Envíos incluidos en el Acta a generar

Fecha del Despacho. Se incluye la fecha del despacho buscado para generar el acta

**Unidad de Origen:** Unidad de procedencia del envío. Se dispone del botón **Ayuda** para introducir este campo. Esta unidad de origen solo puede ser una unidad que tenga funciones de admisión de envíos. Es obligatorio rellenar este campo.

**Destino:** Unidad de destino del envío. Se dispone del botón **Ayuda** para introducir este campo.

Número del precinto. Dato identificativo para el Acta y opcional

Estado del precinto. Permite seleccionar el estado del precinto para el Acta

Tipo del envase. Permite seleccionar el tipo de envase para el Acta

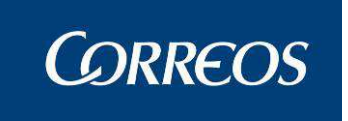

Estado del envase. Si se selecciona el tipo de envase se permite seleccionar el estado del mismo

#### Botones de la pantalla:

Insertar Datos: Se utiliza para ingresar los datos del Funcionario-testigo que esta levantando el acta.

| 7    | CORREOS                                                       |                                                  |                               | SGIE                                                   |
|------|---------------------------------------------------------------|--------------------------------------------------|-------------------------------|--------------------------------------------------------|
| MENÚ | Usuario : P001226 Unidad: 124<br>Fecha: 19/02/2010-665 v2.5.5 | 0159 - OROPESA-OROPESA                           | DEL MAR, REPARTO<br>Problemas | frecuentes 🔅 🎲 💭<br>Incidencias >> Generación de actas |
|      |                                                               | Validació<br>Código de Usuario :<br>Contraseña : | ón de usuario                 |                                                        |
|      |                                                               | Aceptar                                          | Cancelar                      |                                                        |
|      |                                                               |                                                  |                               |                                                        |

Para ello se ingresara el código del usuario y su contraseña, como si de conectarse a la aplicación se tratase. Al pulsar el botón Aceptar, se validaran los datos introducidos y en caso de ser correctos, se volverá a la pagina anterior, con los datos completos del funcionario-Testigo.

En caso de no ingresar bien los datos, volver a solicitarlos, hasta que ingrese los datos correctamente o hasta que pulse el botón **Cancelar**.

| 4    | CORREOS                                                        |                                       | SGIE                                |
|------|----------------------------------------------------------------|---------------------------------------|-------------------------------------|
| MENÚ | Usuario : P001226 Unidad: 1244<br>Fecha: 19/02/2010-665 v2.5.5 | 159 - OROPESA-OROPESA DEL MAR, REPAR  | Problemas frecuentes Received actas |
|      |                                                                | Validación de usuario                 |                                     |
|      |                                                                | Código de Usuario :  <br>Contraseña : | ctos                                |
|      |                                                                | Aceptar Cano                          | elar                                |

**Recuperar Envíos:** Si se incluye un Despacho en el campo **Número del Despacho** se habilita este botón para recuperar los envíos del mismo, si existen otros envíos introducidos para el acta en los campos de la pantalla se presenta un mensaje informativo del resultado de la acción a realizar;

| Micros | oft Internet Explorer                                                                                                    | ×              |
|--------|----------------------------------------------------------------------------------------------------|----------------|
| ?      | Si recupera los envíos del despacho perderá todos los datos de los envíos que tuviera relacionados con este acta.<br>Si realmente desea continuar pulse aceptar, en otro caso pulse cancelar y no perderá los envíos relacionados actualment | e con el acta. |
|        | Aceptar Cancelar                                                                                                    |                |

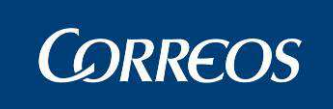

Si se contesta afirmativamente se eliminan los envíos anteriores y si existen envíos para el despacho se muestra la pantalla:

|   | ی<br>م               | DRREOS _                                     |                                                                              |                                       | SGIE                     |
|---|----------------------|----------------------------------------------|------------------------------------------------------------------------------|---------------------------------------|--------------------------|
| м | Usua<br>REP <i>I</i> | rio: Administrador de<br>ARTO Fecha: 06/03/2 | Unidad de Reparto 1 Unidad: 1240159 - ORPESA-ORO<br>007 Versión: SGIE v2.1.2 | PESA DEL MAR,<br>Problemas frecuentes | 🍌 🧐 💭                    |
| Ň |                      |                                              |                                                                              | Incidencia:                           | s >> Generación de actas |
| Ű | Const                | ulta de Envíos                               |                                                                              |                                       |                          |
|   |                      |                                              |                                                                              |                                       |                          |
|   |                      | Codigo de Envio                              | Descripcion del Prod                                                         | ucto                                  | _                        |
|   |                      | 2007022806                                   | Genérico                                                                     |                                       |                          |
|   |                      | 2007022807                                   | Genérico                                                                     |                                       |                          |
|   |                      | 2007022808                                   | Genérico                                                                     |                                       | V                        |
|   |                      |                                              |                                                                              |                                       |                          |
|   |                      |                                              |                                                                              |                                       |                          |
|   |                      | Cancelar                                     |                                                                              | I                                     | Aceptar                  |

En esta pantalla se permite marcar los Envíos que se introducen en el Acta cuando se pulsa en el botón Aceptar. Caso de no desear la introducción de ningún Envío presentado regresaremos a la pantalla de Actas pulsando en Cancelar.

Finalmente se completan los campos automáticamente de Fecha, Unidad y Destino del Despacho.

Menú: Vuelve a la pantalla principal del Sistema sin realizar ninguna modificación.

**Guardar**: Valida la información introducida y pasa a la pantalla de *"Mantenimiento de actas de incidencia"*. Una vez hecho esto se pulsar el botón **Continuar** para regresar a la pantalla de introducción de Actas.

|     | <b>C</b> | CORREOS                                                                                                    |         | SGIE                |
|-----|----------|----------------------------------------------------------------------------------------------------|---------|---------------------|
| MEN |          | Usuario: Administrador de Unidad de Reparto 1 Unidad: 1240159 - ORPESA-OROPESA DEL MAR,<br>REPARTO Fecha: 26/02/2007 Versión: SGIE v2.0.6 Problemas frecuentes<br>Incidencias > | Generac | 🥨 💭<br>ión de actas |
| Ú   |          | Mantenimiento                                                                                                    |         |                     |
|     |          | Se ha modificado corréctamente el Acta Nº: 5941                                                                                                    |         |                     |
|     |          | Continuar                                                                                                    |         |                     |

**Guardar y Confirmar**: Valida la información introducida, pasa a la pantalla de *"Mante-nimiento de actas de incidencia"* y muestra el informe:

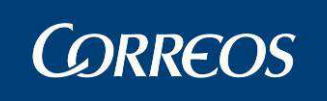

| 1240159 - ORPESA-OROPESA DEL MAR, REPARTO         ACTA POR INCIDENCIAS EN EL SERVICIO |                  |                            | Fecha: 08/03/2007<br>Hora: 18:11:58<br>Hoja: 1 de 1 |
|---------------------------------------------------------------------------------------|------------------|----------------------------|-----------------------------------------------------|
| Nº ACTA: 6021<br>Tipo de incidencia:                                                  | Despacho Abierto | Fecha del Acta: 08/03/2007 | Turno:                                              |
| Empleado 1:                                                                           |                  | Empleado 2:                |                                                     |
| Nº del Despacho:                                                                      |                  | Fecha del Despacho:        |                                                     |
| Unidad de Origen:                                                                     |                  | Destino:                   |                                                     |
| Nº del Precinto:                                                                      |                  | Estado del Precinto:       |                                                     |
| Tipo del envase:                                                                      |                  | Estado del Envase:         |                                                     |
| FIRMA DEL EMPLE                                                                       | ADO 1 SELLO DE F | FIRMAS FIRMA               | DEL EMPLEADO 2                                      |

**Envíos acta:** Este botón muestra una pantalla de Consulta de Envíos que permite incluir, modificar, eliminar y ver Envíos para el acta, mantenidos desde los botones: Agregar, Modificar, Eliminar y Ver respectivamente y que se comentan a continuación:

| •           |                                                   |                                             |                             |          |                          |                                  |                |                      | SGIE  |
|-------------|---------------------------------------------------|---------------------------------------------|-----------------------------|----------|--------------------------|----------------------------------|----------------|----------------------|-------|
| M<br>E<br>N | Usuario: Administrador o<br>REPARTO Fecha: 26/02, | le Unidad de Reparto<br>/2007 Versión: SGIE | 1 Unidad: 1240159<br>v2.0.6 | 9 - ORPE | SA-OROPESA DE<br>Proble  | ELMAR,<br>mas frecuente<br>Incid | s<br>encias >> | 🔹 😵<br>Generación de | actas |
| Ŭ           | Consulta de Envíos                                |                                             |                             |          |                          |                                  |                |                      |       |
|             | Fecha Acta                                        | : 26/02/2007                                | Turno:                      | Tipo (   | <b>le Incidencia:</b> Ti | po de Incidenc                   | ia de Acta I   | I                    |       |
|             |                                                   | Código de                                   | e Envío                     |          | Producto                 |                                  |                |                      |       |
|             | Volver                                            |                                             | Agregar                     |          | Modificar                | Eliminar                         |                | Ver                  |       |

#### Agregar:

Permite añadir un envío al acta. Se solicitan obligatoriamente el Código de Envío y el Producto (seleccionable); una vez completados los datos del envío del acta se pulsa en Aceptar para guardar los datos del envío para el acta.

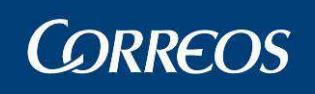

| ł   |                                                                                                    |
|-----|----------------------------------------------------------------------------------------------------|
| MEN | Usuario : Administrador ZONAL Unidad: 1240159 - OROPESA-OROPESA DEL MAR, REPARTO<br>Fecha: 20/09/2007 Versión: SGIE v2.3.14 Problemas frecuentes<br>Incidencias >> Generación de actas |
| Ú   | álta                                                                                                    |
|     | Fecha Acta: 20/09/2007 Turno: Tipo de Incidencia:                                                                                                    |
|     | Código de Envío: 🛛 🖌 Producto:                                                                                                    |
|     | Importe en Cubierta: 0.0 € Peso Origen: 0.0 gr. Peso Actual: 0.0 gr.                                                                                                    |
|     |                                                                                                    |
|     | Remitente                                                                                                    |
|     | Nombre Y Apellidos: Dirección:                                                                                                    |
|     | Datos Destinatario                                                                                                    |
|     | Nombre Y Apellidos:                                                                                                    |
|     | Dirección:                                                                                                    |
|     | Observaciones:                                                                                                    |
|     | Cancelar Aceptar                                                                                                    |

#### Modificar:

Permite modificar un envío del acta. Es igual que el alta solo que se muestran los datos seleccionados previamente en la pantalla de 'Consulta de Envíos'.

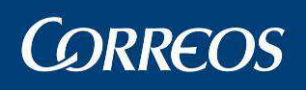

#### SGIE **ORREOS** Usuario: Administrador de Unidad de Reparto 1 Unidad: 1240159 - ORPESA-OROPESA DEL MAR, REPARTO Fecha: 26/02/2007 Versión: SGIE v2.0.6 Problemas fre X Μ Problemas frecuentes E Incidencias >> Generación de actas N Ú Modificación de envío en acta Fecha Acta: 26/02/2007 Tipo de Incidencia: Tipo de Incidencia de Acta I Turno: Código de Envío: ENVIO0001 Producto: Genérico 0.0 0.0 Peso Actual: 0.0 Peso Origen: gr. Importe en Cubierta: £ gr. Remitente Nombre Y Apellidos: Dirección: Γ Datos Destinatario Nombre Y Apellidos: Dirección: Γ ۸ Observaciones: 7 Cancelar

#### Eliminar:

Permite eliminar un envío del acta. Previamente seleccionado de la pantalla de 'Consulta de Envíos' y previa confirmación.

### Ver:

Permite consultar los datos de un envío del acta. Previamente seleccionado de la pantalla de 'Consulta de Envíos'

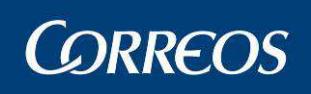

| 4      | SGIE                                                                                                    |
|--------|----------------------------------------------------------------------------------------------------|
| ME     | Usuario: Administrador de Unidad de Reparto 1 Unidad: 1240159 - ORPESA-OROPESA DEL MAR,<br>REPARTO Fecha: 26/02/2007 Versión: SGIE v2.0.6 Problemas frecuentes |
| N<br>Ú | Induendas >> Generation de atta                                                                                                    |
|        | Alta                                                                                                    |
|        | Fecha Acta: 26/02/2007 Turno: Tipo de Incidencia: Tipo de Incidencia de Acta I                                                                                 |
|        | Código de Envío: ENVIO0001 Producto: Genérico                                                                                                    |
|        | Importe en Cubierta: 0.0€ Peso Origen: 0.0gr. Peso Actual: 0.0gr.                                                                                              |
|        | Remitente                                                                                                    |
|        | Nombre Y Apellidos:<br>Dirección:                                                                                                    |
|        | Datos Destinatario                                                                                                    |
|        | Nombre Y Apellidos:<br>Dirección:                                                                                                    |
|        | Observaciones:                                                                                                    |
|        | Volver                                                                                                    |

Volver: Regresa a la pantalla de Consulta de Envíos.

## 3.1.31 Mantenimiento de Actas.

### 3.1.31.1 Descripción de la funcionalidad

En el caso de que sea necesario modificar el acta.

Se accede desde la opción de menú "Incidencias >> Mantenimiento de Actas".

### 3.1.31.2 Perfiles autorizados

Usuario de Unidad de Reparto

### 3.1.31.3 Definición de la interfaz e Instrucciones Uso

### 1. Introducir código de envío

Esta pantalla solicita el código del envío sobre el que se va a levantar acta.

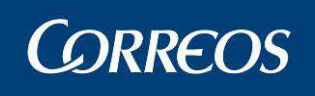

|     |                                                                                                    | SGIE                   |
|-----|----------------------------------------------------------------------------------------------------|------------------------|
| MEN | Usuario: Administrador de Unidad de Reparto 1 Unidad: 1240159 - ORPESA-OROPESA DEL MAR,<br>REPARTO Fecha: 26/02/2007 Versión: SGIE v2.0.6 Problemas frecuentes<br>Incidencias | Mantenimiento de actas |
| U   | Mantenimiento                                                                                                    |                        |
|     | N° Acta:                                                                                                    |                        |
|     | Menú                                                                                                    | Aceptar                |

#### Campos de la pantalla:

**Número del acta:** Se introduce el código del envío, bien directamente a través del teclado, o en caso de disponer de un lector de código de barras, situamos el cursor (pulsando con el ratón) al inicio del campo **Código de Envío**, y posteriormente se procede a la lectura de este código con la pistola lectora. La aplicación muestra entonces la pantalla de *"Detalle de Incidencia en el Envío"*.

Fecha Desde: Se selecciona una fecha del calendario.

Fecha Hasta: Se selecciona una fecha del calendario.

**Tipo de incidencia:** Se selecciona un tipo de incidencia de entre las disponibles en la lista.

#### Botones de la pantalla:

Menú: Pulsando sobre este botón se vuelve a la pantalla de "Datos del Acta".

Aceptar: Valida el código introducido y muestra la pantalla de "Actas de incidencias":

#### 2. Mantenimiento de Actas de Incidencias

Esta pantalla muestra las actas que cumplen el criterio de búsqueda.

|        | <b>*</b> | CORREC                          | os                             |                                                      |               |                                          |                       | SGIE     |
|--------|----------|---------------------------------|--------------------------------|------------------------------------------------------|---------------|------------------------------------------|-----------------------|----------|
| м      | UR       | suario: Adminis<br>EPARTO Fecha | trador de Unio<br>: 26/02/2007 | lad de Reparto 1 Unidad: 124<br>Versión: SGIE v2.0.6 | 10159 - ORPES | A-OROPESA DEL MAR,<br>Problemas frecuent | s 🔆 🗧                 |          |
| E<br>N |          |                                 |                                |                                                      |               | Inciden                                  | cias >> Mantenimiento | de actas |
| U      | A        | ctas de Inciden                 | cias                           |                                                      |               |                                          |                       |          |
|        |          | Nº Acta                         | Facha Acta                     | Tipo de Incidencia                                   | Nº Deceache   | Origen Despache                          | Facha Impración       |          |
|        |          | 5921                            | 26/02/2007                     | Tipo de Incidencia de Acta I                         | 1800          | ORPESA-OROPESA DEL MAR,<br>REPARTO       |                       |          |
|        |          |                                 |                                |                                                      |               |                                          |                       |          |
|        |          |                                 |                                |                                                      | _             |                                          |                       |          |
|        |          | Volver                          |                                |                                                      |               | Modificar Eliminar                       | Ver Ver               |          |

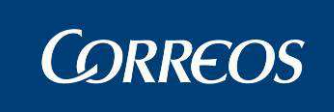

#### Botones de la pantalla:

| Modificar: Permite modifica | el acta seleccionada e im | primir si se desea la misma |
|-----------------------------|---------------------------|-----------------------------|
|-----------------------------|---------------------------|-----------------------------|

|     | SGIE SGIE                                                                                                    |
|-----|----------------------------------------------------------------------------------------------------|
| MEŅ | Usuario: Administrador de Unidad de Reparto 1 Unidad: 1240159 - ORPESA-OROPESA DEL MAR,<br>REPARTO Fecha: 26/02/2007 Versión: SGIE v2.0.6 Problemas frecuentes<br>Incidencias >> Mantenimiento de actas |
| U   | Modificar acta de incidencia                                                                                                    |
|     | Fecha Acta: 26/02/2007       Tumo:         Tipo de Incidencia:       Tipo de Incidencia de Acta I         Empleado 1:       empleado número 1         Empleado 1:       empleado número 1               |
|     | Empleado 2: jempleado numero 2<br>Número del Despacho: 1800 Limpiar Recuperar Envios Envíos Acta 3                                                                                                    |
|     | Fecha del Despacho: 08/01/2007                                                                                                    |
|     | Unidad de Origen: ORPESA-OROPESA DEL MAR, REPARTO Ayuda Limpiar Destino: destino10 Ayuda Limpiar                                                                                                    |
|     | Número del Precinto:                                                                                                    |
|     | Tipo del Envase: Estado del Envase:                                                                                                    |
|     | Volver Guardar y Confirmar                                                                                                    |

Eliminar: Permite eliminar el acta seleccionada, previamente solicita confirmación.

Ver: Permite ver el acta seleccionada para su consulta en detalle y dependiendo de si es un tipo de incidencia esta configurada imprimible, permite la impresión del Acta desde el botón Imprimir.

| I       |            |          |            |
|---------|------------|----------|------------|
| Lino de | incidencia | no im    | primible   |
| 1100 00 | monaomona  | 110 1111 | printinolo |

| REPARTO Fecha: 26/02/2007 Versión: SGIE v2.0.6   | Problemas frecu<br>Ind | entes 🔅 🎲 🧐<br>idencias >> Mantenimiento d |
|--------------------------------------------------|------------------------|--------------------------------------------|
| Ver acta de incidencia                           |                        |                                            |
| Fecha Acta: 26/02/2007                           | Turno:                 | Envíos Acta: 3                             |
| Tipo de Incidencia: Tipo de Incidencia de Acta I |                        |                                            |
| Empleado 1: empleado número 1                    |                        |                                            |
| Empleado 2: empleado número 2                    |                        |                                            |
| Número del Despacho: 1800                        |                        |                                            |
| Fecha del Despacho: 08/01/2007                   |                        |                                            |
| Unidad de Origen: ORPESA-OROPESA DEL MAR, RE     | PARTO                  |                                            |
| Destino: destino10                               |                        |                                            |
| Número del Precinto:                             | Estado del             | Precinto:                                  |
| Tipo del Envase:                                 | Estado de              | el Envase:                                 |
|                                                  |                        |                                            |
|                                                  |                        |                                            |

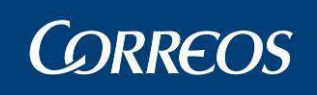

SGIE

|      | 6155                                                                                                    | DESARROLLO IN                                       |                                            |
|------|----------------------------------------------------------------------------------------------------|-----------------------------------------------------|--------------------------------------------|
|      | ©CORREOS                                                                                                    |                                                     | SGIE                                       |
| MENI | Usuario : P001226 Unidad: 1240159 - OROPESA-OROPESA<br>Fecha: 19/02/2010-665 v2.5.5                                                                                                    | A DEL MAR, REPARTO<br>Problemas frecuent<br>Inciden | es 🔆 🐼 💭<br>clas >> Mantenimiento de actas |
| Ŭ    | Ver acta de incidencia                                                                                                    |                                                     |                                            |
|      | Fecha Acta: 01/12/2009<br>Tipo de Incidencia: Extraviado<br>Empleado 1: 1<br>Empleado 2: 2<br>Número del Despacho: 1023081<br>Fecha del Despacho: 01/12/2009<br>Unidad de Origen: OROPESA-OROPESA DEL MAR, F<br>Destino: Lista Rural RRQN<br>Número del Precinto:<br>Tipo del Envase: | Tumo:<br>REPARTO<br>Estado del Pre<br>Estado del Er | Envios Acta: <u>1</u><br>ecinto:<br>ivase: |
|      | Nº <b>Acta:</b> 223276<br>Fecha Confirmación:<br>Fecha Recepción:                                                                                                    |                                                     |                                            |
|      | Volver                                                                                                    |                                                     | Imprimir                                   |

## 3.1.32 Desestacionado en Unidad.

### 3.1.32.1 Descripción de la funcionalidad

Esta funcionalidad tiene como fin el poder realizar la entrega de los envíos o solucionar errores de estacionamiento, para lo cual se habilitará de forma restringida el desestacionado de envíos desde SGIE.

Para empezar se selecciona la opción de menú "Incidencias>> Desestacionado de Envío".

### 3.1.32.2 Perfiles autorizados

Usuario Administrador de Unidad de Reparto

## 3.1.32.3 Definición de la interfaz e Instrucciones Uso

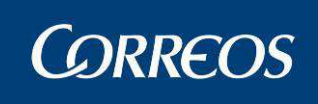

|      | EGRADO DESARROLLO INTEGRADO                                                        | Salir [→<br>SGIE                       |
|------|------------------------------------------------------------------------------------|----------------------------------------|
| MENÚ | Usuario : UR pruebas Unidad: 2812596 - MADRID UR 5<br>Fecha: 02/02/2012-665 v2.6.3 | Incidencias >> Desestacionado de Envío |
|      | Desestacionado de envíos<br>Código de Envío:                                       |                                        |
|      | Menú                                                                               | Aceptar                                |

 En el menú Desestacionado de Envío, introducir un código del envío que se encuentre estacionado pendiente de información en la unidad o el ámbito del usuario. El sistema verifica que el envío se encuentra estacionado y muestra la información relevante del envío. Si no cumpliera con los requisitos el sistema reportaría un error.

| 🖉 SGIE - Sistema de Gestión Integral de Envíos - Diálogo de página web                                                                 |   |
|----------------------------------------------------------------------------------------------------|---|
| Desestacionar Envío                                                                                                    |   |
| Επνίο                                                                                                    |   |
| Código de Envío: PQ0V261CR5238RT00000004                                                                                               |   |
| Causa Estacionamiento: No informado                                                                                                    |   |
| Fecha de estacionamiento: 02/02/2012                                                                                                   |   |
| Nombre de Destinatario: BEAR GRYLLS                                                                                                    |   |
| Nombre de Remitente:                                                                                                    |   |
| Cancelar Acepta                                                                                                    | r |
|                                                                                                    |   |
| SGIE - Sistema de Gestión Integral de Envíos - Diálogo de página web                                                                   | × |
| 2 SGIE - Sistema de Gestión Integral de Envíos - Diálogo de página web<br>Desestacionar Envío                                          | × |
| SGIE - Sistema de Gestión Integral de Envíos - Diálogo de página web Desestacionar Envío El envío indicado no puede ser desestacionado | × |

2. Después de verificar los datos del envío estacionado pulsamos el botón "Aceptar" y el sistema habrá realizado la operación correctamente, volviendo a la ventana de introducción de código de envío.

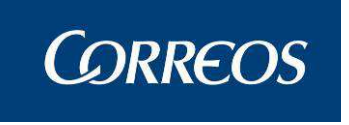

**3.** Si pulsamos "Cancelar" el sistema vuelve a la ventana de introducción de código de envío.

## 3.1.33 Liberar reparto en PDA.

### 3.1.33.1 Descripción de la funcionalidad

Para empezar se selecciona la opción de menú "Incidencias >> Liberar Reparto en PDA".

Esta funcionalidad tiene como fin el poder liberar aquellas relaciones de reparto que han quedado bloqueadas por una PDA, abandonando esta y permitiendo su liquidación desde SGIE. La liberación del reparto implica la pérdida de datos recogidos en la PDA.

| Entrada                           | Liquidación                                | Cierre                                   |
|-----------------------------------|--------------------------------------------|------------------------------------------|
| Asignar a Sección Reparto         | Liquidación Sección Reparto                | Arqueo de Caja                           |
| Alta en Unidad Reparto            | Liquidación Servicios                      | Gestión Despachos de Salida              |
| Recepción y Control Despachos     | Liquidación Envíos Reparto                 | Gestión de Conducciones                  |
| Listado Monedero                  | Liquidación Pendientes                     | Reimpresión Mapón - Despacho             |
| Reimpresión Documentos de Reparto | Asignación Receptor                        | Importes Liquidados en Reparto           |
| Impresión Avisos                  | Regularización Burofax                     | Listado de Cierres de Reparto            |
| Buzón Electrónico                 | Corrección Errores Liquidación             | Cierre de Reparto                        |
| Asignación a Sección Electoral    | Gestión Estacionados                       | Controles de Cobro sin Confirmar         |
| Reetiquetar Envíos                |                                            |                                          |
| Reimpresión de Etiquetas          |                                            |                                          |
| Incidencias                       | Control / Consultas                        | Configuración                            |
| Modificación de Envíos            | Cuadro de Alarmas                          | Unidad                                   |
| Cargar Importes de Envío          | Situación Actual de la Unidad              | Usuarios                                 |
| Actas Generadas a la Unidad       | Consulta Liquidación Actual de la Unidad   | Carteros                                 |
| Generación de Actas               | Despachos Pendientes de Recepción          | Destinatarios Habituales                 |
| Mantenimiento de Actas            | Sobrantes Reparto Rural                    | Mantenimiento Grupos Secciones           |
| Consulta de Actas                 | Importes Pendientes de Liquidar en Reparto | Mantenimiento Secciones                  |
| Informe de Actas                  | Control de Envíos                          | Desbloqueo de Secciones                  |
| posostador ado do Errito          | Consulta de Envíos                         | Conducciones                             |
| Liberar reparto en PDA            | Consulta de Despachos                      | Destinos                                 |
| Eliminación de envio en PDA       | Consulta-Gestión Buzón Electrónico         | Parametrización Destinos                 |
|                                   | Buzones de Vacaciones / Reenvios Postales  | Valijas                                  |
|                                   |                                            | Ruta de Valijas                          |
|                                   |                                            | Sectores de Almacén Estacionados         |
|                                   |                                            | Callejero                                |
|                                   |                                            | Mesas Electorales                        |
|                                   |                                            | Impresion Códigos                        |
|                                   |                                            | Impresión Destinos                       |
|                                   |                                            | Guía de Ayuda                            |
| Valijas                           | Propaganda Electoral                       | Publicorreo                              |
| Entregas                          | Gestión de Distribución                    | Gestión de Campañas                      |
| Recogidas                         |                                            | ·                                        |
| Recogidas                         | CME                                        | Entrega Directa en Terminal Automatizado |
| Consulta Servicio                 | CME                                        | Entrega Directa en Terminal Automatizado |
|                                   | CME Electorales                            |                                          |

### 3.1.33.2 Perfiles autorizados

Usuario Administrador de Unidad de UR.

### 3.1.33.3 Definición de la interfaz e Instrucciones Uso

1. Se muestra un listado con todas las secciones disponibles por la unidad.

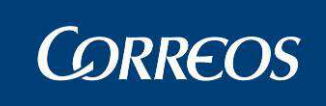

| eración de Reparto en PDA |                                |                              |               |  |  |  |
|---------------------------|--------------------------------|------------------------------|---------------|--|--|--|
| Sección                   | Descripción                    | Cartero                      | Fecha Reparto |  |  |  |
| SALO                      | EL SALOBRAL                    | Nieves Navarro Lozano        | 18/05/2016 📃  |  |  |  |
| SANT                      | ALBACETE-SANTA ANA             | ÁNGELES JIMÉNEZ GÓMEZ        | Γ             |  |  |  |
| AGNU                      | AGUASNUEVAS II                 | MARGARITACANTOSCUESTA        | Γ             |  |  |  |
| VALD                      | ALBACETE-CIRCULAR Nº 1         | MIGUEL ANGELGIMENEZPALOMARES | 18/05/2016 🔲  |  |  |  |
| TINJ                      | ALBACETE CIRCULAR 5            | MARGARITACANTOSCUESTA        | Γ             |  |  |  |
| VAL1                      | VALDEGANGA-CIRCULAR            | MARGARITACANTOSCUESTA        | Γ             |  |  |  |
| ALAT                      | CASAS DE JUAN NUÑEZ CIRCULAR 2 | FRANCISCO MIGUEL GIL GIL     | 18/05/2016    |  |  |  |
| CARC                      | CASAS DE JUAN NUÑEZ CIRCULAR 1 | MARIA JOSE MARTINEZ GOMEZ    | 18/05/2016 🔲  |  |  |  |
| CJNU                      | CASAS DE JUAN NUÑEZ            | AUGUSTOCANTOGOMEZ            | 18/05/2016    |  |  |  |

- 2. Se muestran en verde aquellas secciones que tienen una relación de reparto que está siendo trabajada por una PDA. Estás, permiten ser seleccionadas. Las secciones que no están marcadas con color verde indican que no se encuentran siendo trabajas por una PDA, por lo que no permiten ser marcadas para ser liberadas. Se pueden marcar varias secciones disponibles.
- **3.** Al pulsar el botón "Liberar" las secciones liberan el reparto de la PDA, debiendo esta ser liquidada desde SGIE.

## 3.1.34 Cargar Importes de Envío.

### 3.1.34.1 Descripción de la funcionalidad

Para empezar se selecciona la opción de menú "Incidencias >>Cargar Importes de Envío".

Esta funcionalidad tiene como fin el poder regularizar envíos dentro de SGIE, lo que permite corregir errores en la grabación de importes y sincronizar los datos almacenados en las diferentes aplicaciones.

| Entrada                           | Liguidación                                | Cierre                           |  |
|-----------------------------------|--------------------------------------------|----------------------------------|--|
| Asignar a Sección Reparto         | Liquidación Sección Reparto                | Arqueo de Caja                   |  |
| Alta en Unidad Reparto            | Liquidación Servicios                      | Gestión Despachos de Salida      |  |
| Recepción y Control Despachos     | Liquidación Envíos Reparto                 | Gestión de Conducciones          |  |
| istado Monedero                   | Liquidación Pendientes                     | Reimpresión Mapón - Despacho     |  |
| Reimpresión Documentos de Reparto | Asignación Receptor                        | Importes Liquidados en Reparto   |  |
| mpresión Avisos                   | Regularización Burofax                     | Listado de Cierres de Reparto    |  |
| Buzón Electrónico                 | Corrección Errores Liquidación             | Cierre de Reparto                |  |
| Asignación a Sección Electoral    | Gestión Estacionados                       | Controles de Cobro sin Confirmar |  |
| Reetiquetar Envíos                |                                            |                                  |  |
| Reimpresión de Etiquetas          |                                            |                                  |  |
| ncidencias                        | Control / Consultas                        | Configuración                    |  |
| Modificación de Envíos            | Cuadro de Alarmas                          | Unidad                           |  |
| Cargar Importes de Envío          | Situación Actual de la Unidad              | Usuarios                         |  |
| Actas Generadas a la Unidad       | Consulta Liquidación Actual de la Unidad   | Carteros                         |  |
| Generación de Actas               | Despachos Pendientes de Recepción          | Destinatarios Habituales         |  |
| Mantenimiento de Actas            | Sobrantes Reparto Rural                    | Mantenimiento Grupos Secciones   |  |
| Consulta de Actas                 | Importes Pendientes de Liquidar en Reparto | Mantenimiento Secciones          |  |
| Informe de Actas                  | Control de Envíos                          | Desbloqueo de Secciones          |  |
| Desestacionado de Envío           | Consulta de Envíos                         | Conducciones                     |  |
| liberar reparto en PDA            | Consulta de Despachos                      | Destinos                         |  |
| Eliminación de envío en PDA       | Consulta-Gestión Buzón Electrónico         | Parametrización Destinos         |  |
|                                   | Buzones de Vacaciones / Reenvios Postales  | Valijas                          |  |
|                                   |                                            | Ruta de Valijas                  |  |
|                                   |                                            | Sectores de Almacén Estacionados |  |
|                                   |                                            | Callejero                        |  |
|                                   |                                            | Mesas Electorales                |  |
|                                   |                                            | Impresion Códigos                |  |
|                                   |                                            | Impresión Destinos               |  |

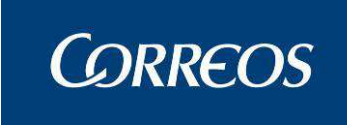

### 3.1.34.2 Perfiles autorizados

Usuario UR

Administrador UR

### 3.1.34.3 Definición de la interfaz e Instrucciones Uso

1. Se muestra una caja de texto para insertar un envío. Los envíos introducidos no pueden encontrarse en situación de entregado o en reparto.

|                           |   | Incidencias >> Cargar Importes de Envío |    |
|---------------------------|---|-----------------------------------------|----|
| Cargar Importes de Envío. |   |                                         |    |
| Código de Env             | 0 | I                                       |    |
| Menú                      |   | Acept                                   | ar |

2. Al pulsar el botón aceptar, la aplicación se sincroniza con el resto de aplicaciones y actualiza los datos en SGIE.

# Control / Consulta

| Control / Consultas                        |  |
|--------------------------------------------|--|
| Cuadro de Alarmas                          |  |
| Situación Actual de la Unidad              |  |
| Consulta Liquidación Actual de la Unidad   |  |
| Despachos Pendientes de Recepción          |  |
| Sobrantes Reparto Rural                    |  |
| Importes Pendientes de Liquidar en Reparto |  |
| Control de Envíos                          |  |
| Consulta de Envíos                         |  |
| Consulta de Despachos                      |  |
| Contenedores                               |  |
| Consulta-Gestión Buzón Electrónico         |  |
| Control de Reembolsos                      |  |
| Control de Giro                            |  |
|                                            |  |

## 3.1.35 Cuadro de Alarmas

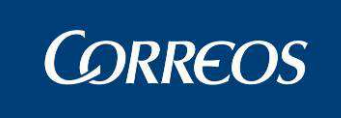

### 3.1.35.1 Descripción de la funcionalidad

El Administrador de la Unidad de Reparto puede obtener un cuadro de mando que le informe de la previsión de carga de trabajo que tiene la Unidad.

Se accede a esta funcionalidad desde "Control / Consultas >> Cuadro de Alarmas".

### 3.1.35.2 Perfiles autorizados

Usuario de Unidad de Reparto

### 3.1.35.3 Definición de la interfaz e Instrucciones Uso

Muestra información de la previsión de carga de trabajo que tiene la Unidad: Pendiente de entrega, en la unidad (en almacén y en reparto), pendiente de salida y tareas pendientes. Por cada uno de ellos se muestra desglosado el número de envíos.

| WRREOS                                                    |                                              |               |                        |
|-----------------------------------------------------------|----------------------------------------------|---------------|------------------------|
| Jsuario : UR pruebas Unidad<br>Fecha: 20/10/2011-665 v2.6 | : 2812596 - MADRID U.R. 55<br>.3             |               | 📕 🔆 🕄                  |
|                                                           |                                              | Control / Con | sultas >> Cuadro de Al |
| uadro de Alarmas                                          |                                              |               |                        |
|                                                           | Situación                                    |               | Envío                  |
| Pendientes de Entrada                                     |                                              |               |                        |
|                                                           | Despachos > 2 días                           | 0             | 0                      |
|                                                           | Remesas > 1 días                             | 0             | 0                      |
|                                                           | Valijas(0 días)                              | 0             | 0                      |
| En Unidad                                                 |                                              |               |                        |
|                                                           | En Almacén                                   |               |                        |
|                                                           | Alta en Unidad > 2 días                      |               | 62                     |
|                                                           | En Depósito fuera de plazo                   |               | 70                     |
|                                                           | Estacionados pendientes de gestión           |               | 0                      |
|                                                           | Pendientes de resolver SICER                 |               | 0                      |
|                                                           | En Reparto                                   |               |                        |
|                                                           | Entregas Provisionales > 2 días              |               | 10                     |
|                                                           | Sobrantes Reparto Rural                      |               | 20                     |
| Pendiente de Salida                                       |                                              |               |                        |
|                                                           | Valijas(U dias)                              | 0             | 0                      |
| Taxaas Daudiantas                                         | Despacrios(o dias)                           | 1             | 1                      |
| Tareas Pendientes                                         | Depidente Asigner Recenter                   |               | 0                      |
|                                                           | Actos Dondiontos do Posibir                  |               | 1                      |
|                                                           | Actas Pendientes de Confirmar                |               | 21                     |
|                                                           | Número de días sin cierre definitivo         |               | 5                      |
|                                                           |                                              |               | ×.                     |
| Menú                                                      | Hora de generación de este informe: 15:12:45 | ctualizar     |                        |
|                                                           |                                              |               |                        |
|                                                           |                                              |               |                        |
|                                                           |                                              |               |                        |

#### 1. Cuadro de Mando

- 1. El Administrador de la Unidad selecciona la opción de menú Cuadro de Mando
- 2. El Sistema muestra por pantalla un resumen con la siguiente información:
  - Número de despachos y envíos contenidos en 'Pendientes de Entrada' más de 2 días.

Pinchando sobre el número de 'Despachos > 2 días' se accederá a la pantalla donde se muestran los despachos pendientes de recepción para su gestión permitiendo marcar el

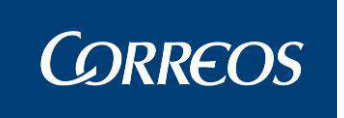

campo **Sel** para gestionarlos. Regresaremos al Cuadro de Mando con **Volver** y al menú principal con **Salir** 

Las pantallas de gestión que se obtienen al pulsar los botones **Confirmar Falta** y **Generar acta** son las mismas que se muestran en "**Despachos pendientes de recepción**".

|     |                                         | 5                                                                 |                                           |                                        | SGIE                        |
|-----|-----------------------------------------|-------------------------------------------------------------------|-------------------------------------------|----------------------------------------|-----------------------------|
| MEN | Usuario: Administra<br>REPARTO Fecha: 0 | ador de Unidad de Reparto 1 Uni<br>5/03/2007 Versión: SGIE v2.1.2 | dad: 1240159 - ORPESA-OROPESA D<br>Proble | <b>EL MAR,</b><br>mas frecuentes<br>Ci | ontrol >> Cuadro de Alarmas |
| U   | Despachos Pendien                       | tes Recepción                                                     |                                           |                                        |                             |
|     | Despachos no Rec                        | cepcionados                                                       |                                           |                                        |                             |
|     |                                         | Conducción: local mio                                             | Flujo: LOCAL                              | Número                                 | o de Despachos: 1           |
|     | N°Despacho                              | Origen                                                            | fecha Cierre                              | Nº <b>Envíos</b>                       | Sel                         |
|     | 1899                                    | Centro de Prueba                                                  | 21/02/2007                                | 1                                      |                             |
|     | Volver                                  |                                                                   |                                           | Confirmar f                            | Falta Generar Acta          |

- Número de Remesas y envíos contenidos en 'Pendientes de Entrada' más de 1 día

Pinchando sobre el número de **Remesas >1 días** se accederá a la pantalla donde se muestra la previsión de llegadas de remesas que podremos aceptar como recibidas pulsando el botón **Aceptar**; regresaremos al Cuadro de Mando con **Volver** y al menú principal con **Salir**.

- Número de valijas Pendientes de Entrada.

Pinchando sobre el número de Valijas (0 días) se accederá a la pantalla donde se muestra las valijas pendientes. Regresaremos al Cuadro de Mando con Volver

- Número de envíos que llevan más de 2 días en el Almacén en situación 'En Unidad'

Pinchando sobre el número de **Alta en unidad >2 días** se accederá a la pantalla donde se muestra el detalle del cuadro de mando. Regresaremos al Cuadro de Mando con **Volver** 

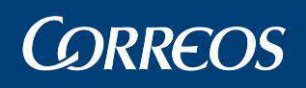

| Destinatario Importe Clase de<br>importes<br>0.0<br>dfdfd 0.0<br>Destinatario<br>Provisional 0.0<br>dfdfd 0.0                                                                                                  |
|----------------------------------------------------------------------------------------------------|
| Destinatario         Importe importes         Clase de importes           0.0         0.0         0.0           dfdfd         0.0         0.0           Destinatario Provisional dfdfd         0.0         0.0 |
| Destinatario Importe Clase de importes<br>0.0<br>dfdfd 0.0<br>Destinatario<br>Provisional 0.0<br>dfdfd 0.0                                                                                                    |
| 0.0<br>dfdfd 0.0<br>Destinatario 0.0<br>Provisional 0.0<br>dfdfd 0.0                                                                                                    |
| dfdfd 0.0<br>Destinatario 0.0<br>Provisional 0.0<br>dfdfd 0.0                                                                                                    |
| Destinatario<br>Provisional<br>dfdfd 0.0                                                                                                    |
| dfdfd 0.0                                                                                                    |
|                                                                                                    |
| Destinatario 0.0<br>Provisional 0.0                                                                                                    |
| Destinatario 0.0<br>Provisional                                                                                                    |
| 0.0                                                                                                    |
|                                                                                                    |
| 0.0                                                                                                    |
| 0.0                                                                                                    |
| 0.0<br>0.0<br>0.0                                                                                                    |
| Provisional 0.0<br>Destinatario 0.0<br>Provisional 0.0                                                                                                    |

- Número de envíos en Deposito Fuera de Plazo en el Almacén en situación 'En Unidad'

Pinchando sobre el número de 'En depósito fuera de plazo' se accederá a la pantalla donde se muestra el detalle del cuadro de mando. Igual que la pantalla previa mostrada solo que con los datos correspondientes al epígrafe. Regresaremos al Cuadro de Mando con Volver

| 7   | 8      | Correos                                                  |                                      |                          |                                    |                            |           | ę                    | SGIE  |
|-----|--------|----------------------------------------------------------|--------------------------------------|--------------------------|------------------------------------|----------------------------|-----------|----------------------|-------|
| MEN | L<br>F | Jsuario: Administrador de Ur<br>REPARTO Fecha: 08/03/200 | idad de Reparto<br>7 Versión: SGIE v | 1 Unidad: 12401<br>2.1.2 | 59 - ORPESA-OROPESA DEL<br>Problem | MAR,<br>as frecuentes<br>C | ontrol >> | 📩 🐼<br>Cuadro de Al  | armas |
| U   | C      | )etalle Cuadro de Alarmas                                |                                      |                          |                                    |                            |           |                      |       |
|     |        | En Depósito fuera de plaz                                | D                                    |                          |                                    |                            |           |                      |       |
|     |        | Sección                                                  | Código de Envío                      |                          | Producto                           | Destinatario               | Importe   | Clase de<br>importes |       |
|     |        | 03                                                       | 20070308T11                          | Postal Express           |                                    |                            | 0.0       |                      |       |
|     |        | Volver                                                   |                                      |                          |                                    |                            |           |                      |       |

- Número de envíos Estacionados Fuera de Plazo en el Almacén en situación 'En Unidad'

Pinchando sobre el número de 'Estacionados fuera de plazo' se accederá a la pantalla donde se muestra el detalle del cuadro de mando. Igual que la pantalla previa mostrada solo que con los datos correspondientes al epígrafe. Regresaremos al Cuadro de Mando con Volver

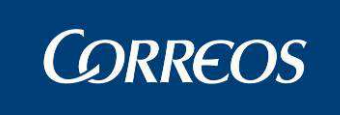

- Número de envíos SICER Pendientes de Resolver en el Almacén en situación 'En Unidad'

Pinchando sobre el número de 'Pendientes resolver SICER' se accederá a la pantalla donde se muestra el detalle del cuadro de mando. Igual que la pantalla previa mostrada solo que con los datos correspondientes al epígrafe. Regresaremos al Cuadro de Mando con Volver

- Número de envíos de entregas provisionales que salieron a **Reparto** hace más de 2 días y aun no se han liquidado 'En Unidad'.

Pinchando sobre el número de 'Entregas provisionales > 2' se accederá a la pantalla donde se muestra el detalle del cuadro de mando. Igual que la pantalla previa mostrada solo que con los datos correspondientes al epígrafe. Regresaremos al Cuadro de Mando con Volver

| NEP ARI   | 0 Fecha: 08/03     | /2007 Versión: SGIE v                  | 1 Unidad: 1240.<br>/2.1.2                 | 159 - ORPESA-OROPESA D<br>Proble | EL MAR,<br>emas frecuentes<br>C                                                    | ontrol >>         | Cuadro de A |
|-----------|--------------------|----------------------------------------|-------------------------------------------|----------------------------------|------------------------------------------------------------------------------------|-------------------|-------------|
| Detalle ( | Cuadro de Alarm    | as                                     |                                           |                                  |                                                                                    |                   |             |
| Entre     | egas Provisionale  | es > 2 días                            |                                           |                                  |                                                                                    |                   |             |
|           | Sección            | Código de Envío                        |                                           | Producto                         | Destinatario                                                                       | Importe           | Clase de    |
|           | Seccion            |                                        |                                           |                                  | Destination                                                                        |                   | importes    |
|           | CIR1               | 2006112806                             | Certificado                               |                                  | Destinatario<br>Provisional                                                        | 0.0               | importes    |
|           | CIR1<br>CIR1       | 2006112806<br>2006112805               | Certificado<br>Certificado                |                                  | Destinatario<br>Provisional<br>Destinatario<br>Provisional                         | 0.0               | importes    |
|           | CIR1<br>CIR1<br>01 | 2006112806<br>2006112805<br>2007012305 | Certificado<br>Certificado<br>Certificado |                                  | Destinatario<br>Provisional<br>Destinatario<br>Provisional<br>provisional<br>de 01 | 0.0<br>0.0<br>0.0 | importes    |

- Número de envíos 'Sobrantes de reparto rural'.

| etalle Cuadro de | Alarmas         |             |                 |            |                  |
|------------------|-----------------|-------------|-----------------|------------|------------------|
| Sobrantes Rep    | arto Rural      |             |                 |            |                  |
| Sección          | Código de envío | Producto    | Destinatario    | Importe    | Clase de Importe |
| CIR1             | 0702071502      | Certificado |                 | 0.0        | -                |
| CIR1             | 131212E4        | Certificado |                 | 0.0        |                  |
| CIR1             | 181206EE02      | Certificado | Francisco Pérez | 0.0        |                  |
| CIR1             | 181206EE7       | Certificado | Francisco Pérez | 0.0        |                  |
| CIR1             | 181206EE9       | Certificado | Francisco Pérez | 0.0        |                  |
| CIR1             | 2007020212      | Certificado |                 | 0.0        |                  |
| CIR1             | 2007020521      | Certificado | ddfd            | 0.0        |                  |
| CIR1             | SGA1            | Certificado |                 | 0.0        |                  |
| CIR1             | S               | Certificado |                 | 0.0        |                  |
| CIR1             | DANIEL7         | Certificado |                 | 0.0        |                  |
|                  | Pagina 1 de 6   | 10 0        |                 | Ir a Pagir | na               |
| CIR1             | DANIEL7         | Certificado |                 | 0.0        |                  |
|                  |                 |             |                 |            |                  |
|                  | Pagina 1 de 6   | 12 2        |                 | Ir a Pagir | ha               |

COR-57\_MUS\_SGIE\_Manual de Usuario\_UR\_v5.0

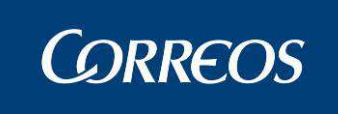

Pinchando sobre el número de 'Valijas (0 días)' se accederá a la pantalla donde se muestra las valijas pendientes. (Pantalla Igual que la de Pendientes de Entrada.)

- Número de despachos y envíos contenidos en ellos pendientes de salida

Pinchando sobre el número de **'Despachos (0 días)'** se accederá a la pantalla donde se muestra los despachos pendientes. (Pantalla Igual que la de Pendientes de Entrada.)

| REPARTO Fecha: 08/03/2007    | 7 Versión: SGIE v2.1.2 Proble            | mas frecuentes<br>Control | N Cuadro de |
|------------------------------|------------------------------------------|---------------------------|-------------|
| Despachos Pendientes de Sali | da                                       |                           |             |
|                              | Fecha: 08/03/2007                        |                           |             |
|                              |                                          |                           |             |
| Nº Despacho                  | Destino                                  | Estado                    | Precinto    |
| 82                           | PRUEBA1 - Prueba_1                       | Cerrado                   |             |
| 128                          | PRUEBA1 - Prueba_1                       | Cerrado                   |             |
| 129                          | LISTA - PASO LISTA UNIDAD 1259401        | Cerrado                   |             |
| 130                          | PRUEBA1 - Prueba_1                       | Cerrado                   |             |
| 136                          | LISTA - PASO LISTA UNIDAD 1259401        | Cerrado                   |             |
| 148                          | PRUEBA1 - Prueba_1                       | Cerrado                   |             |
| 1906                         | destinour1 - Destino para la ur 1        | Abierto                   |             |
| 1950                         | BARACA C U - BARACALDO CARTERIA URGENTES | Abierto                   |             |
| 1976                         | BARACA C U - BARACALDO CARTERIA URGENTES | Abierto                   |             |
| 1977                         | BARACA C U - BARACALDO CARTERIA URGENTES | Abierto                   |             |
|                              | Página 1 de 2  < < > >  Ir a Pag         | ina                       |             |

Navegando sobre cada uno de los despachos pendientes de salida se muestra la pantalla detalla del despacho elegido, de manera que podremos consultar fecha, destino, numero de precinto en caso de que lo tuviera además del tipo de producto así como su código de envío asociado.

|    | ©<br>CORREOS                                                                               | SGIE                                                                                                    |
|----|--------------------------------------------------------------------------------------------|----------------------------------------------------------------------------------------------------|
| ME | Usuario: Administrador de Unidad de Reparto ;<br>REPARTO Fecha: 08/03/2007 Versión: SGIE v | L Unidad: 1240159 - ORPESA-OROPESA DEL MAR,<br>2.1.2 Problemas frecuentes<br>Control >> Cuadro de Alarmas |
| Ú  | Despachos                                                                                  |                                                                                                    |
|    | Fecha: 08/03/2007 Destino: BARACA C<br>URGENTES                                            | U - BARACALDO CARTERÍA <b>Precinto:</b>                                                                   |
|    | Código de Envio                                                                            | Producto                                                                                                  |
|    | OR0603071701                                                                               | Giro Postal                                                                                               |
|    | Menú Volver                                                                                |                                                                                                    |

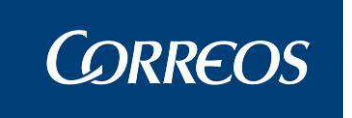

- Número de envíos que tienen pendiente la asignación del receptor en 'Tareas Pendientes'

Pinchando sobre el número de '**Pendiente Asignar Receptor**' se accederá a la pantalla donde se muestra el detalle del cuadro de Alarmas. Igual que la pantalla previa mostrada solo que con los datos correspondientes al epígrafe. Regresaremos al Cuadro de Alarmas con **Volver**.

| 4           | <mark>в</mark> с | ORREOS                                             |                                             |                        |                                       |                                  |           |                     | SGIE   |
|-------------|------------------|----------------------------------------------------|---------------------------------------------|------------------------|---------------------------------------|----------------------------------|-----------|---------------------|--------|
| M<br>E<br>N | Ust<br>REI       | uario: Administrador de l<br>PARTO Fecha: 08/03/20 | Unidad de Reparto 1<br>107 Versión: SGIE v2 | Unidad: 1240159<br>1.2 | 9 - ORPESA-OROPESA DEL N<br>Problema: | <b>1AR,</b><br>5 frecuentes<br>C | ontrol >> | 📩 🐼<br>Cuadro de Al | (armas |
| Ú           | Det              | talle Cuadro de Alarmas                            |                                             |                        |                                       |                                  |           |                     |        |
|             |                  | Pendiente Asignar Rece<br>Sección                  | ptor<br>Código de Envío                     |                        | Producto                              | Destinatario                     | Importe   | Clase de            |        |
|             |                  | CIR2                                               | PRUEBA0001                                  | Postal Express         |                                       |                                  | 21.0      | A Cobrar            |        |
|             |                  | 01                                                 | 20070308T01<br>POSTALEXPRESS03              | Postal Express         |                                       |                                  | 0.0       |                     |        |
|             |                  | 03                                                 | OTRO                                        | Postal Express         |                                       |                                  | 0.0       |                     |        |
|             |                  | 03                                                 | CUALQUIERA                                  | Postal Express         |                                       |                                  | 0.0       |                     |        |
|             |                  | Volver                                             |                                             |                        |                                       |                                  |           |                     |        |

- Número de actas que tienen pendiente la recepción en 'Tareas Pendientes'.

Pinchando sobre el número de 'Actas Pendientes de Recibir' se accederá a la pantalla donde se muestra el detalle. Igual que la pantalla previa mostrada solo que con los datos correspondientes al epígrafe. Regresaremos al Cuadro de Alarmas con Volver.

| tas Pendientes de | e Recibir  |                             |             |         |                    |                 |
|-------------------|------------|-----------------------------|-------------|---------|--------------------|-----------------|
| Nº Acta           | Fecha Acta | Tipo de<br>Incidencia       | N° Despacho | Origen  | Fecha Confirmación | Fecha Recepción |
| 338346            | 18/08/2010 | Faltan envíos<br>detallados | 2003292     | USE ZGZ | 18/08/2010         |                 |
| 428365            | 22/03/2011 | Destinatario<br>desconocido |             |         | 22/03/2011         |                 |
|                   |            |                             |             |         |                    |                 |

- Número de actas que tienen pendiente la confirmación en 'Tareas Pendientes'.

Pinchando sobre el número de 'Actas Pendientes de Confirmar' se accederá a la pantalla donde se muestra el detalle. Igual que la pantalla previa mostrada solo que con los datos correspondientes al epígrafe. Regresaremos al Cuadro de Alarmas con Volver.

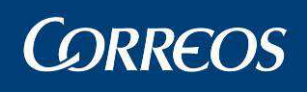

|                       |             |                             |             |                      | Control / Consult  | as >> Cuadro de Alarmas F |
|-----------------------|-------------|-----------------------------|-------------|----------------------|--------------------|---------------------------|
| as Pendientes de      | e Confirmar |                             |             |                      |                    |                           |
| Nº Acta               | Fecha Acta  | Tipo de<br>Incidencia       | N° Despacho | Origen               | Fecha Confirmación | Fecha Recepción           |
| 143271                | 28/05/2009  | Faltan envíos<br>detallados | 542961      | Zaragoza U.S.E.<br>1 |                    |                           |
| 208274                | 15/10/2009  | Faltan envíos<br>detallados | 923107      | Zaragoza U.S.E.<br>1 |                    |                           |
| 218272                | 03/11/2009  | Faltan envíos<br>detallados | 983074      | ZARAGOZA U.S.E.<br>1 |                    |                           |
| 263296                | 01/02/2010  | Faltan envíos<br>detallados | 1223091     | USE                  |                    |                           |
| 288307                | 08/03/2010  | Faltan envíos<br>detallados | 1363125     | Zaragoza U.S.E.<br>1 |                    |                           |
| 333340                | 21/07/2010  | Faltan envíos<br>detallados | 1903284     | USE                  |                    |                           |
| 338343                | 23/07/2010  | Faltan envíos<br>detallados |             |                      |                    |                           |
| 408361                | 18/01/2011  | Envíos<br>deteriorados      |             |                      |                    |                           |
| 428 <mark>3</mark> 63 | 22/03/2011  | Faltan envíos<br>detallados | 2703348     | ZARAGOZA U.S.E.<br>1 |                    |                           |
| 438376                | 12/05/2011  | Expolio parcial             | 3143397     | USE                  |                    |                           |

- Número de días sin cierre definitivo en 'Tareas Pendientes'.

Este dato sirve par indicar hace cuantos días no se ha hecho un cierre, esto sirve a la hora de contabilizar la cantidad de envíos que puedan entrar en el código de control de cobros y par tener un mejor control de aquellas relaciones pendientes de liquidar que contengan envíos con importes.

## 3.1.36 Situación Actual de la Unidad

### 3.1.36.1 Descripción de la funcionalidad

Desde esta funcionalidad se lleva a cabo la consulta de la situación actual de la unidad.

Se accede a esta funcionalidad desde "Control / Consultas >> Situación Actual de la Unidad".

### 3.1.36.2 Perfiles autorizados

Usuario de Unidad de Reparto

### 3.1.36.3 Definición de la interfaz e Instrucciones Uso

Muestra información de la situación actual de la unidad: Pendiente de entrega, en la unidad (en almacén y en reparto), pendiente de salida y tareas pendientes. Por cada uno de ellos se muestra desglosado el número de envíos.

1 – Se selecciona la opción de menú situación actual de la unidad.

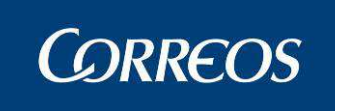

2. El Sistema muestra por pantalla un resumen con la información similar a la mostrada en "Cuadro de Alarmas" pero con criterios menos restrictivos.

| Fecha: 04/06/2012-665 v2.6.5 |                                                                         |                                                                                                    |                   | - Co.C.                 |
|------------------------------|-------------------------------------------------------------------------|----------------------------------------------------------------------------------------------------|-------------------|-------------------------|
|                              |                                                                         | Control / C                                                                                                    | onsultas >> Situa | ación Actual de la l    |
| ituación actual de la Unidad |                                                                         |                                                                                                    |                   |                         |
|                              | Situación                                                               |                                                                                                    | Número            | Envíos                  |
| Pendiente de Entrada         | Despachos<br>Remesas                                                    |                                                                                                    | 3                 | 6<br>0                  |
| En unidad                    | En almacén                                                              | Alta en Unidad<br>En depósito                                                                                             | 0                 | 212<br>124              |
|                              |                                                                         | Fuera de plazo<br>En tiempo<br>Nuevo intento de entrega<br>Estacionados pendientes de gestión<br>Pendiente resolver SICER |                   | 85<br>3<br>29<br>0<br>1 |
|                              | En Reparto                                                              | Diario habitual<br>Entregas provisionales<br>Pendientes reparto rural<br>Almacén emitido aviso                            |                   | 53<br>20<br>265<br>103  |
| Pendiente salida             | Valijas<br>Despachos<br>Reencaminados,                                  | , reexpedidos y devueltos                                                                                                 | 0                 | 0<br>303                |
| Tareas pendientes            | Pendiente asign<br>Actas Pendiente<br>Actas Pendiente<br>Número de días | ar receptor<br>s de Recibir<br>s de Confirmar<br>sin cierre definitivo                                                    |                   | 15<br>1<br>23<br>2      |
| Menú                         |                                                                         | Hora de generación de este in                                                                                             | orme: 14:38:0     | )6 Actualizar           |

## 3.1.37 Consulta Liquidación Actual de la Unidad

## 3.1.37.1 Descripción de la funcionalidad

Esta opción es una sencilla consulta en pantalla de las distintas situaciones y resultados del reparto que se han producido tras la liquidación.

Se accede a esta opción desde el menú "Control / Consulta >> Consulta Liquidación Actual de la Unidad"

### 3.1.37.2 Perfiles autorizados

Usuario Unidad de Reparto

### 3.1.37.3 Definición de la interfaz e Instrucciones Uso

Muestra la pantalla con el resultado de la consulta para la fecha del día en curso:

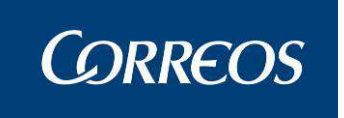

Si la **unidad no tiene secciones rurales**, al seleccionar la opción se muestra el resultado de la liquidación para la fecha del día. Se permite modificar la fecha, obteniendo el resultado de la liquidación para el día indicado.

Si la **unidad tiene secciones rurales**, se muestran en pantalla tres criterios de selección (Secciones Urbanas, Secciones Rurales o Global), permitiendo seleccionar la consulta sólo para secciones urbanas, para secciones rurales o de todas en global. Por defecto se muestra la consulta de secciones rurales para el día en curso, permitiendo modificarse la fecha de consulta. Se visualiza un resultado por cada día que se elija en la opción **Calendario**.

No tiene en cuenta los envíos en situación 'Pendiente de reparto rural' que son los que están asociados a la sección Rural liquidación diferida.

#### Campos de la pantalla:

Los siguientes campos son comunes a ambas pantallas (unidades con o sin secciones rurales), solo se implementan en la pantalla de rurales los campos de selección de Secciones Urbanas, Secciones Rurales y Global.

| Consulta Liquidación Actual o | le la Unidad |                                                                          |                             |                                          |                           |  |
|-------------------------------|--------------|--------------------------------------------------------------------------|-----------------------------|------------------------------------------|---------------------------|--|
| Fecha 13/02/2013              |              | $\odot$ Secciones Urbanas $\bigcirc$ Secciones Rurales $\bigcirc$ Global |                             |                                          |                           |  |
| Envíos Liquidados<br>Total    | Nº Envíos    | Envíos pendientes Liquidar<br>Total                                      | Nº Envíos<br>656<br>Detalle | Envíos pendientes control SICER<br>Total | Nº Envíos<br>O<br>Detalle |  |

Menú

Fecha: El Sistema muestra la fecha del día en curso por defecto para mostrar los datos.

**Opción Secciones Rurales**: Esta opción sólo se muestra si la unidad tiene secciones rurales. Se marca esta opción para visualizar en pantalla el resultado de la liquidación de los envíos asignados a secciones rurales.

**Opción Secciones Urbanas**: Esta opción sólo se muestra si la unidad tiene secciones rurales. Se marca esta opción para visualizar en pantalla el resultado de la liquidación de los envíos asignados a secciones urbanas. Por defecto se muestra marcada.

**Opción Global**: Esta opción sólo se muestra si la unidad tiene secciones rurales. Se marca esta opción para visualizar en pantalla el resultado de la liquidación de los envíos asignados a secciones rurales y urbanas conjuntamente.

**Envíos Liquidados**: Refleja las distintas situaciones en que han quedado los envíos tras la liquidación, desglosadas estas situaciones en resultados del reparto con sus situaciones correspondientes. (Parte izquierda de la pantalla)

**Envíos**: Envíos liquidados hasta el momento para la fecha elegida en la opción Calendario. Incluye un Total de envíos.

**Envíos pendientes de liquidar**: Envíos pendientes de grabar hasta el momento para la fecha elegida en la opción **Calendario**. También incluye un **Total**.

**Envíos pendientes control SICER**: se mostrará el número de envíos que tiene la unidad pendientes de control, es decir, con estado PENDIENTE CONTROL SICER.

#### Botones de la pantalla:

**Calendario**: Permite elegir la fecha para la que quieres realizar dicha consulta. Se ejecuta directamente la consulta para le fecha elegida.

Menú: Vuelve a la pantalla principal del Sistema.

Detalle: muestra el detalle de los envíos.
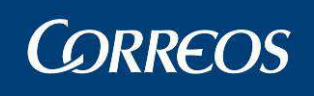

| 4      | <mark>گ</mark> رد | DRREOS                                          |                                                           |                                        |                                 | SGIE        |
|--------|-------------------|-------------------------------------------------|-----------------------------------------------------------|----------------------------------------|---------------------------------|-------------|
| M<br>E | Usuai<br>REP A    | io: Administrador de Un<br>RTO Fecha: 26/02/200 | idad de Reparto 1 Unidad: 12401<br>7 Versión: SGIE v2.0.6 | 59 - ORPESA-OROPESA DEL M<br>Problema: | IAR, s frecuentes               | <b>I</b>    |
| N<br>Ú | Detal             | le envíos                                       |                                                           | Liquidacion >>                         | > Consulta Liquidación Actual d | e la Unidad |
|        |                   | Código de envío                                 | Sección                                                   | Turno                                  | Salida                          |             |
|        |                   | 12312                                           | UNDL                                                      | MAÑANA                                 | 1                               |             |
|        |                   | 1,010,1000                                      | 02                                                        | 90000                                  | -                               |             |
|        |                   | Menú Vol                                        | ver                                                       |                                        |                                 |             |

En el detalle de los envíos pendientes de control SICER obtenemos la siguiente ventana:

| Código de envío         | S          | ección        |        | Turno  | Salida | Situa | ción       |
|-------------------------|------------|---------------|--------|--------|--------|-------|------------|
| AA00000000111342129238T | Z008       |               | MAÑANA |        |        | 1     | Entregado  |
| AA000000001113423011665 | Z002       |               | MAÑANA |        |        | 1     | Devuelto . |
| AA00000000111342311016X | Z002       |               | MAÑANA |        |        | 1     | Entregado  |
| AA000000001113423310285 | Z008       |               | MAÑANA |        |        | 1     | Entregado  |
| AA00000000111342345958D | Z008       |               | MAÑANA |        |        | 1     | Entregado  |
| AA00000000111342352156C | Z007       |               | MAÑANA |        |        | 1     | Devuelto   |
| AA00000000111342355846Y | Z001       |               | MAÑANA |        |        | 1     | Devuelto   |
| AA00000000111342358434W | Z007       |               | MAÑANA |        |        | 1     | Devuelto   |
| AA00000000111342358500L | Z002       |               | MAÑANA |        |        | 1     | Entregado  |
| AA00000000111342359874B | Z012       |               | MAÑANA |        |        | 1     | Devuelto   |
|                         | Página 1 g | te 66 🛛 🖉 🖉 🚬 |        | Ir a P | agina  |       |            |

Menú Volver

# 3.1.38 Despachos Pendientes de Recepción

# 3.1.38.1 Descripción de la funcionalidad

Este proceso representa la consulta desde el cuadro de mando de los despachos pendientes de recepción.

Para empezar se selecciona la opción de menú "Control / Consultas >> Despachos Pendientes de Recepción"

## 3.1.38.2 Perfiles autorizados

Usuario de Unidad de Reparto

# 3.1.38.3 Definición de la interfaz e Instrucciones Uso

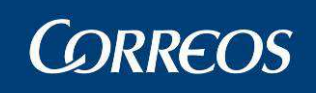

| 4 | CORREOS                                                          |                                                    |                                  |                       |                   | SGIE         |
|---|------------------------------------------------------------------|----------------------------------------------------|----------------------------------|-----------------------|-------------------|--------------|
| M | Usuario: Administrador de Unidad<br>REPARTO Fecha: 08/03/2007 Ve | de Reparto 1 Unidad: 1240159<br>rsión: SGIE v2.1.2 | - ORPESA-OROPESA DEL<br>Problema | MAR,<br>as frecuentes | ×                 | <b>I</b>     |
| Ņ |                                                                  |                                                    | Con                              | trol >> Despach       | nos pendientes c  | de recepción |
| U | Despachos Pendientes Recepción                                   |                                                    |                                  |                       |                   |              |
|   | Previsión de Despachos                                           |                                                    |                                  |                       |                   |              |
|   | Conducción: CONDUCCION PR                                        | ROVINCIAL UR 1240159                               | Flujo: LOCAL                     | Núme                  | ero de Despacho   | <b>s:</b> 2  |
|   | NºDespacho                                                       | Origen                                             |                                  | fecha (               | Cierre NºEnvi     | íos          |
|   | 1937                                                             | ORPESA-                                            | OROPESA DEL MAR, REPAR           | то 06/03/             | 2007 0            |              |
|   | Despachos no Recencionados                                       |                                                    |                                  |                       |                   |              |
|   |                                                                  |                                                    | These Local                      |                       | de Deservations o |              |
|   | N <sup>0</sup> Despace                                           | Origen                                             | facha Cierra                     | NºEnvíoc              | ie Despachos: 2   |              |
|   |                                                                  | orgen                                              |                                  |                       |                   |              |
|   | Menú                                                             |                                                    | J                                | Confirmar Falta       | Generar Ad        | ţa           |

La lista de despachos recepcionados lleva una barra de scroll en caso de que el tamaño supere la página.

Se muestra un listado de despachos no recepcionados. Estos despachos son aquellos cuyo mapón lleva impreso más de 2 días, el destino es la unidad en la que nos encontramos pero no han sido recibidos por la unidad. Se limita la consulta hasta 7 días más de la fecha de impresión del mapón, es decir, lleva más de 2 días pero menos de 7. En el caso de que se trate de un despacho del que se ha generado acta, no se debe dejar volver a seleccionarlo, se muestra al usuario pero no se puede realizar ninguna acción sobre él.

Se muestra agrupado por conducciones. Por cada conducción se muestra la descripción de la misma, el flujo (tipo de conducción nacional, local o provincial) y el número de despachos no recepcionados que pertenecen a esa conducción así como el listado de los mismos con los siguientes datos: Código del despacho, descripción de la unidad de origen, la fecha de cierre del despacho, y un check de selección.

Cuando se selecciona algún despacho se habilitan los botones de 'Confirmar Falta' y 'Generar Acta'.

Si se pulsa el botón 'Volver' se devuelve el control a la página del cuadro de mando

En la consulta se muestra el número de envíos de cada despacho

Al pasar con el ratón sobre el concepto Despachos No Recepcionados se mostrará una descripción de lo que significa.

**Confirmar Falta:** permite confirmar los despachos como faltas. Muestra un mensaje que permite aceptar o cancelar la opción.

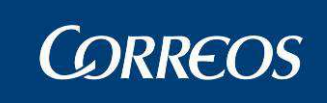

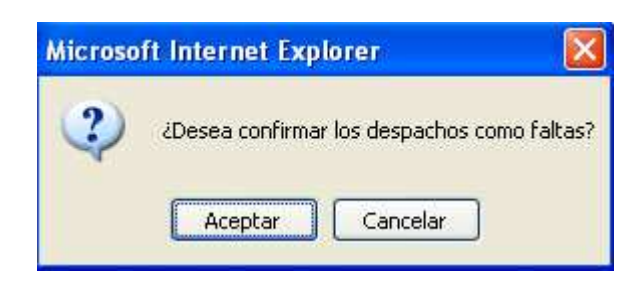

**Generar acta:** Se generarán actas para los envíos en falta que se seleccionen. Se agruparán en una misma acta todos los envíos incluidos en un mismo despacho, es decir, si ya existe el acta para el despacho, generar sólo la del envío con el mismo código de acta que la del despacho.

En el acta se carga la información disponible de los despachos y de los envíos, dando la posibilidad de modificar los datos y añadir los que falten.

|     | CORREOS                                                                                                    |
|-----|----------------------------------------------------------------------------------------------------|
| MEN | Usuario: Administrador de Unidad de Reparto 1 Unidad: 1240159 - ORPESA-OROPESA DEL MAR,<br>REPARTO Fecha: 26/02/2007 Versión: SGIE v2.0.6 Problemas frecuentes<br>Entrada >> Recepción y Apertura Despachos |
| Ú   | Despachos Pendientes Recepción                                                                                                    |
|     | Empleado 1:       Insertar Datos         Empleado 2:       Insertar Datos                                                                                                    |
|     | Aceptar Volver                                                                                                    |

En esta pantalla se muestran dos cajas de texto para la introducción de los datos de los empleados. Son datos obligatorios y se cargara la información del Funcionario-Testigo al pulsar el botón **Insertar Datos**.

**Insertar Datos:** Se utiliza para ingresar los datos del Funcionario-testigo que esta levantando el acta.

|        |                                                               | SGIE                                                                                                 |
|--------|---------------------------------------------------------------|----------------------------------------------------------------------------------------------------|
| M E NÚ | Usuario : P001226 Unidad: 124<br>Fecha: 19/02/2010-665 v2.5.5 | 159 - OROPESA-OROPESA DEL MAR, REPARTO<br>Problemas frecuentes<br>Incidencias >> Generación de actas |
|        |                                                               | Validación de usuario                                                                                |
|        |                                                               | Código de Usuario : Contraseña :                                                                     |
|        |                                                               | Aceptar Cancelar                                                                                     |
|        |                                                               |                                                                                                    |

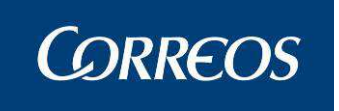

Para ello se ingresara el código del usuario y su contraseña, como si de conectarse a la aplicación se tratase. Al pulsar el botón Aceptar, se validaran los datos introducidos y en caso de ser correctos, se volverá a la pagina anterior, con los datos completos del funcionario-Testigo.

En caso de no ingresar bien los datos, volver a solicitarlos, hasta que ingrese los datos correctamente o hasta que pulse el botón **Cancelar**.

| <b>V</b> | CORREOS                                                        |                                     |                               | SGIE                                                   |
|----------|----------------------------------------------------------------|-------------------------------------|-------------------------------|--------------------------------------------------------|
| M E NÚ   | Usuario : P001226 Unidad: 1240<br>Fecha: 19/02/2010-665 v2.5.5 | )159 - OROPESA-OROPESA              | DEL MAR, REPARTO<br>Problemas | frecuentes 🔆 🥸 💭<br>Incidencias >> Generación de actas |
|          |                                                                | Validació                           | n de usuario                  |                                                        |
|          |                                                                | Código de Usuario :<br>Contraseña : |                               |                                                        |
|          |                                                                | Usuario o cont                      | raseña incorrectos            |                                                        |
|          |                                                                | Aceptar                             | Cancelar                      |                                                        |
|          |                                                                |                                     |                               |                                                        |

El proceso de generación de actas es el encargado de registrar a modo de acta, de todos los despachos y envíos identificados como falta en el proceso recepción de despachos en unidad. Se genera un acta por cada Despacho seleccionado.

El botón Aceptar procede a la generación del acta, previa solicitud al usuario la confirmación de petición de generación de actas. Si el proceso se realiza correctamente se volverá a la página anterior no mostrando los check para los despachos que ya tengan acta generada.

El botón Volver permite la navegación a la pantalla anterior.

# 3.1.39 Sobrantes Reparto Rural

## 3.1.39.1 Descripción de la funcionalidad

Este proceso permite al usuario la obtención de los listados de sobrantes y caducados.

Para empezar se selecciona la opción de menú "Control / Consultas >> Sobrantes Reparto Rural"

## 3.1.39.2 Perfiles autorizados

Usuario de Unidad de Reparto

## 3.1.39.3 Definición de la interfaz e Instrucciones Uso

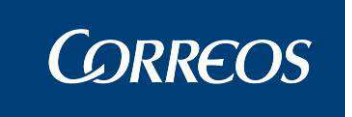

El usuario de UR, obtiene un informe para el control de envíos que han superado el plazo de permanencia en lista para una fecha determinada.

1 - Se selecciona la opción de menú 'Sobrantes'

2 – Se introduce una fecha, y se selecciona la opción A cobrar, A pagar, Resto o Todos. En Unidades de Reparto con Servicios Rurales se puede elegir entre el global de todas las secciones rurales o una en concreto.

3 - El Sistema muestra los envíos que se encuentren en el almacén (Alta en la Unidad, Deposito en Unidad, Pendiente por Falta de Tiempo, Estacionado o Pendiente de reparto rural), que cumplen los criterios de selección introducidos por el usuario y que se haya cumplido su plazo de permanencia en función de la fecha introducida. Se presentan todos los envíos, ordenados por código de envío.

5 - Se puede imprimir la relación.

Se calcula la fecha de caducidad de cada envío con el siguiente procedimiento:

- Si el producto del envío es *Giro Postal* ó *Giro Urgente*, la fecha de caducidad es el día 25 del mes siguiente a la fecha de admisión. Para cualquier otro producto, la fecha de caducidad se calcula sumando los días de plazo a la fecha de situación. Los días de plazo y el tipo de plazo (días naturales ó laborables) estarán parametrizados para el par cliente, producto.

| Fecha: 20/10/20  | Das Unidad: 2812596 - MADRID U.K. 55<br>11-665 v2.6.3 | Control / Consultas >> Sobrantes Reparto |
|------------------|-------------------------------------------------------|------------------------------------------|
| Sobrantes Repart | o Rural                                               | conducty consultably your and the party  |
| Ambito:          |                                                       |                                          |
|                  | Fecha: 20/10/2011 E Rural O Rural                     |                                          |
| Tipo de Im       | porte:                                                |                                          |
|                  | Todos O A Pagar O A Cobrar O Resto                    |                                          |
|                  |                                                       | (anything (                              |

Datos de selección:

- Fecha: seleccionamos el día para el cual queremos consultar los sobrantes. Esto significa que saldrán aquellos envíos que para la fecha seleccionada ya estén caducados. La fecha por defecto es la del día actual, se modifica a través del calendario.
- Global Secciones Rurales: seleccionando este check haremos una búsqueda sobre todas las secciones rurales de la unidad.
- **Rural:** seleccionando este check se habilitará el combo de secciones rurales para filtrar la búsqueda individualmente por secciones.
- **Tipos de importe: (A Pagar, A Cobrar, Resto, Todos):** Según la opción previa seleccionada acota los envíos de sobrantes a mostrar dependiendo de su tipo de importe.

Acciones:

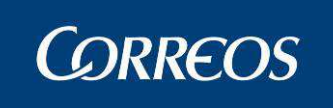

- Aceptar: Cuando el usuario pulse este botón se muestra la página con los datos encontrados para la selección previa realizada. La pantalla de listado tiene el siguiente aspecto:
- Menú: se muestra la página principal de la aplicación.

La pantalla de listado a la que se accede tiene el siguiente aspecto:

| Sección         Envío         Producto         Situación         Importe         Fecha Situación Caducida           PF00         CDLOQUESEA0000000000000         Certificado 1- 15         Pendiente Reparto Rural         0.00         29/08/2011 17/09/201           PF00         NB0V26200000000000000         Burofax         Pendiente Reparto Rural         0.00         08/08/2011 07/09/201           PF00         DR0V26200000000000000         Burofax         Pendiente Reparto Rural         0.00         08/08/2011 07/09/201           PF00         CDPRUEBANJIN1708         Certificado 1- 15         Pendiente Reparto Rural         0.00         17/08/2011 05/09/201           PF00         PQ0V262ED0000000000001         48/72 entrega a domicilio         Pendiente Reparto Rural         0.00         10/08/2011 29/08/201           PF00         PQ0V262ED00000000000000         48/72 entrega a en oficina elegida (lista)         Pendiente Reparto Rural         0.00         10/08/2011 29/08/201           48/72 entrega a en oficina elegida (lista)         Pendiente Reparto Rural         0.00         10/08/2011 29/08/201           PF00         PQ0V262ED000000000000000         48/72 entrega a en oficina elegida (lista)         Pendiente Reparto Rural         0.00         10/08/2011 29/08/201           PF00         PQ0V262ES000000000000000000000000         48/72 entrega en oficina elegi                           |
|----------------------------------------------------------------------------------------------------|
| SecciónEnvíoProductoSituaciónImporteFecha<br>situaciónFecha<br>caducidaPF00CDLOQUESEA0000000000000Certificado 1- 15Pendiente Reparto Rural0.0029/08/2011 17/09/201PF00NB0V2620000000000000000BurofaxPendiente Reparto Rural0.0008/08/2011 07/09/201PF00CDPRUEBANJIM1708Certificado 1- 15Pendiente Reparto Rural0.0008/08/2011 07/09/201PF00PQ0V262ED000000000001148/72 entrega a dmicilioPendiente Reparto Rural0.0010/08/2011 29/08/201PF00PQ0V262ED00000000000000000000000000000000000                                                                                                    |
| PF00         CDLOQUESEA000000000001         Certificado 1- 15         Pendiente Reparto Rural         0.00         29/08/2011 17/09/201           PF00         NB0V262000000000000000         Burofax         Pendiente Reparto Rural         0.00         08/08/2011 07/09/201           PF00         NB0V262000000000000000         Burofax         Pendiente Reparto Rural         0.00         08/08/2011 07/09/201           PF00         PQ0V262DM0000000000000         Certificado 1- 15         Pendiente Reparto Rural         0.00         10/08/2011 05/09/201           PF00         PQ0V262ET000000000000000         48/72 entrega en oficina elegida (lista)         Pendiente Reparto Rural         30.00         10/08/2011 29/08/201           PF00         PQ0V262ES000000000000000         48/72 entrega en oficina elegida (lista)         Pendiente Reparto Rural         30.00         10/08/2011 29/08/201           48/72 entrega en oficina elegida (lista)         Pendiente Reparto Rural         0.00         10/08/2011 29/08/201           PF00         PQ0V262ES00000000000004T         48/72 entrega on creterencia (no domiciliaria)         Pendiente Reparto Rural         0.00         10/08/2011 29/08/201           PF00         CDPF00RURAL000000000001         Certificado 1- 15         Pendiente Reparto Rural         0.00         10/08/2011 29/08/201           PF00         CDPF00RURAL000000000001                  |
| PF00         NB0V2620000000000000000000000000000000000                                                                                                    |
| PF00         NB0V2622000000000000004         Burofax         Pendiente Reparto Rural         0.00         08/08/2011 07/09/201           PF00         CDPRUEBANJIM1708         Certificado 1- 15         Pendiente Reparto Rural         0.00         17/08/2011 05/09/201           PF00         PQ0V262ET0000000000011         48/72 entrega a domicilio         Pendiente Reparto Rural         0.00         10/08/2011 29/08/201           PF00         PQ0V262ET00000000000000         48/72 entrega a domicilio         Pendiente Reparto Rural         30.00         10/08/2011 29/08/201           PF00         PQ0V262E50000000000000000         48/72 entrega a en oficina elegida (lista)         Pendiente Reparto Rural         0.00         10/08/2011 29/08/201           PF00         PQ0V262E5000000000000000         48/72 entrega a en oficina elegida (lista)         Pendiente Reparto Rural         0.00         10/08/2011 29/08/201           PF00         PQ0V262R50000000000000         48/72 entrega en oficina (no domiciliaria)         Pendiente Reparto Rural         0.00         10/08/2011 29/08/201           PF00         CDPF00RURAL000000000001         Certificado 1- 15         Pendiente Reparto Rural         0.00         10/08/2011 27/08/201           PF00         CDPF00RURAL0000000000001         Certificado 1- 15         Pendiente Reparto Rural         0.00         0.00 8/08/2011 27/08/201                  |
| PF00         CDPRUEBANJIM1708         Certificado 1-15         Pendiente Reparto Rural         0.00         17/08/2011 05/09/201           PF00         PQ0V262ET000000000001T         48/72 entrega a domicilio         Pendiente Reparto Rural         1000.00         10/08/2011 29/08/201           PF00         PQ0V262E500000000000000         48/72 entrega en oficina elegida (lista)         Pendiente Reparto Rural         30.00         10/08/2011 29/08/201           PF00         PQ0V262E5000000000000000         48/72 entrega en oficina elegida (lista)         Pendiente Reparto Rural         0.00         10/08/2011 29/08/201           PF00         PQ0V262ES00000000000000         48/72 entrega en oficina elegida (lista)         Pendiente Reparto Rural         0.00         10/08/2011 29/08/201           PF00         PQ0V262RS000000000000000         48/72 entrega ofic. referencia (no domiciliaria)         Pendiente Reparto Rural         0.00         10/08/2011 29/08/201           PF00         CDPF00RURAL00000000000         Certificado 1-15         Pendiente Reparto Rural         0.00         10/08/2011 27/08/201           PF00         CDPF00RURAL000000000000         Certificado 1-15         Pendiente Reparto Rural         0.00         08/08/2011 27/08/201           PF00         CDPF00RURAL0000000000000         Certificado 1-15         Pendiente Reparto Rural         0.00         08/08/2011 27/08 |
| PF00       PQ0V262DM000000000011       48/72 entrega a domicilio<br>elegida (lista)       Pendiente Reparto Rural       1000.00       10/08/2011 29/08/201         PF00       PQ0V262ET00000000000000       48/72 entrega en oficina<br>elegida (lista)       Pendiente Reparto Rural       30.00       10/08/2011 29/08/201         PF00       PQ0V262ES00000000000000       48/72 entrega en oficina<br>elegida (lista)       Pendiente Reparto Rural       0.00       10/08/2011 29/08/201         PF00       PQ0V262ES00000000000000       48/72 entrega ofic. referencia<br>(no domiciliaria)       Pendiente Reparto Rural       0.00       10/08/2011 29/08/201         PF00       CDPF00RURAL000000000001       Certificado 1- 15       Pendiente Reparto Rural       0.00       08/08/2011 27/08/201         PF00       CDPF00RURAL000000000001       Certificado 1- 15       Pendiente Reparto Rural       0.00       08/08/2011 27/08/201         PF00       CDPF00RURAL000000000000       Certificado 1- 15       Pendiente Reparto Rural       0.00       08/08/2011 27/08/201         Número total de envíos: 20       Pagina 1 de 2        > >       Ir a Pagina                                                                                                    |
| PF00         PQ0V262ET00000000000000000000000000000000000                                                                                                    |
| PF00         PQ0V262E500000000000000000000000000000000000                                                                                                    |
| PF00         PQ0V262RS000000000004T         48/72 entrega ofic. referencia<br>(no domiciliaria)         Pendiente Reparto Rural         0.00         10/08/2011 29/08/201           PF00         CDPF00RURAL000000000001         Certificado 1-15         Pendiente Reparto Rural         0.00         08/08/2011 27/08/201           PF00         CDPF00RURAL000000000002         Certificado 1-15         Pendiente Reparto Rural         0.00         08/08/2011 27/08/201           Número total de envíos: 20         Pagina 1 de 2 I< < > > Ir a Pagina         Ir a Pagina                                                                                                    |
| PF00         CDPF00RURAL00000000001         Certificado 1- 15         Pendiente Reparto Rural         0.00         08/08/2011 27/08/201           PF00         CDPF00RURAL00000000002         Certificado 1- 15         Pendiente Reparto Rural         0.00         08/08/2011 27/08/201           Número total de envíos: 20         Pagina 1 de 2 I< < > > Imagina         Imagina         Imagina                                                                                                    |
| PF00         CDPF00RURAL00000000002         Certificado 1-15         Pendiente Reparto Rural         0.00         08/08/2011 27/08/201           Número total de envíos: 20           Pagina 1 de 2 1< < > >          Ir a Pagina                                                                                                    |
| Número total de envíos: 20<br>Pagina 1 de 2 1< < > > Tra Pagina                                                                                                    |
| Pagina 1 de 2   <   >   >   Ir a Pagina                                                                                                    |
|                                                                                                    |
|                                                                                                    |
|                                                                                                    |
|                                                                                                    |
| Volver Imprimir                                                                                                    |
| Volver                                                                                                    |
|                                                                                                    |
|                                                                                                    |
| Volver                                                                                                    |
| Volver                                                                                                    |
| Volver                                                                                                    |
|                                                                                                    |

Acciones:

- Cuando el usuario pulsa Imprimir se lanza el informe.
- Cuando se pulsa en Volver se regresa a la pantalla previa de Sobrantes

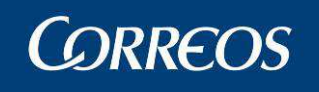

| Connec      | DC.            |            | 2812596 - N              | 1ADRID U.R. 5 | 5             |        | Fecha:         | 21/10/20       |
|-------------|----------------|------------|--------------------------|---------------|---------------|--------|----------------|----------------|
| SGE         | 15             |            | GESTIÓN                  | DE ALMACÉ     | N             |        | Hora:<br>Hoja: | 10:38:<br>1 de |
| A RESUMEN   | 1              |            |                          |               |               |        |                |                |
| GRUPO SECCI | ON SECCION     |            | PRODUCTO                 | N ENVIOS      | MPORTES       |        |                |                |
|             | PF00           | BX         | 2                        |               | 0.0           |        |                |                |
|             |                | CE         | -                        |               | 0.0           |        |                |                |
|             |                | PA         | 3                        |               | 636.0         |        |                |                |
|             |                | PE         | -                        |               | 102.0         |        |                |                |
|             |                | QD         | 1                        |               | 1000.0        |        |                |                |
|             |                | QE         | 2                        |               | 30.0          |        |                |                |
|             |                | QR         | 1                        |               | 0.0           |        |                |                |
|             |                |            | TOTAL 2                  | 0             | 1768.0        |        |                |                |
| PF00 N      | B0V262000000   | 000000001  | Burofax                  | Pendiente I   | Reparto Rural | 0.0    | 0 08/08/201    | 07/09/         |
| DE00 N      | IP0\/262000000 | 000000001  | Burefey                  | Dendionte I   | Poparto Rurol | 0.0    | SITUACION      | OZ/DOJ         |
| PF00 N      | B0V262000000   | 0000000004 | Burofax                  | Pendiente I   | Reparto Rural | 0.0    | 0 08/08/201    | 07/09/         |
| PF00 0      | DLOQUESEA00    | 0000000000 | Certificado 1- 15        | Pendiente I   | Reparto Rural | 0.0    | 0 29/08/201    | 17/09/         |
| PF00 0      | DPF00RURAL0    | 0000000000 | Certificado 1- 15        | Pendiente I   | Reparto Rural | 0.0    | 0 08/08/201    | 27/08/         |
| PF00 0      | DPF00RURAL0    | 0000000000 | Certificado 1- 15        | Pendiente I   | Reparto Rural | 0.0    | 0 08/08/201    | 27/08/         |
| PF00 0      | DPF00RURAL0    | 0000000000 | Certificado 1- 15        | Pendiente I   | Reparto Rural | 0.0    | 0 08/08/201    | 27/08/         |
| PF00 0      | DPF00RURAL0    | 0000000000 | Certificado 1- 15        | Pendiente I   | Reparto Rural | 0.0    | 0 08/08/201    | 27/08/         |
| PF00 0      | DPRUEBANJIM    | 1708       | Certificado 1- 15        | Pendiente I   | Reparto Rural | 0.0    | 0 17/08/201    | 05/09/         |
| PF00 \      | /D0V262000000  | 000000001  | Certificado 1- 15        | Pendiente I   | Reparto Rural | 0.0    | 0 08/08/201    | 27/08/         |
| PF00 \      | /D0V262000000  | 000000003  | Certificado 1- 15        | Pendiente I   | Reparto Rural | 0.0    | 0 08/08/201    | 27/08/         |
| PF00 F      | RB0V262000000  | 000000010  | Paquete Azul             | Pendiente I   | Reparto Rural | 212.0  | 0 08/08/201    | 27/08/         |
| PF00 F      | RB0V262000000  | 000000011  | Paquete Azul             | Pendiente I   | Reparto Rural | 212.0  | 0 08/08/201    | 27/08/         |
| PF00 F      | RB0V262000000  | 0000000012 | Paquete Azul             | Pendiente I   | Reparto Rural | 212.0  | 0 08/08/201    | 27/08/         |
| PF00 E      | EX0V262000000  | 0000000004 | Postal Expres            | Pendiente I   | Reparto Rural | 34.0   | 0 08/08/201    | 27/08/         |
| PF00 E      | EX0V262000000  | 0000000005 | Postal Expres            | Pendiente I   | Reparto Rural | 34.0   | 0 08/08/201    | 27/08/         |
| PF00 E      | EX0V262000000  | 000000006  | Postal Expres            | Pendiente I   | Reparto Rurai | 34.0   | 0 08/08/201    | 27/08/         |
| PF00 F      | Q0V262DM0000   | 0000000001 | 48/72 entrega a domicili | Pendiente I   | Reparto Rurai | 1000.0 | 0 10/08/201    | 29/08/         |
| PF00 F      | Q0V262ES0000   | 000000003  | 48/72 entrega en oficina | Pendiente I   | Reparto Rural | 0.0    | 0 10/08/201    | 29/08/         |
| PF00 F      | Q0V262ET0000   | 00000008S  | 48/72 entrega en oficina | Pendiente I   | Reparto Rural | 30.0   | 0 10/08/201    | 29/08/         |
| PF00 F      | Q0V262RS0000   | 000000004T | 48/72 entrega ofic.      | Pendiente I   | Reparto Rural | 0.0    | 0 10/08/201    | 29/08/         |

El informe generado consta de:

**CABECERA**: Se muestra el código y la descripción de la unidad, el título del informe, la fecha y la hora de impresión y el número de página.

**RESUMEN**: Se mostrarán la cantidad de envíos por cada sección y la suma de importes correspondiente.

**DETALLE**: Se mostrarán los envíos en columnas con la información que se muestra en la imagen anterior.

# 3.1.40 Importes Pendientes de Liquidar en Reparto

## 3.1.40.1 Descripción de la funcionalidad

Esta opción permite obtener un listado de aquellos envíos con importes a cobrar o pagar pendientes de liquidar y que se encuentren en reparto en la fecha seleccionada.

Se accede a esta opción desde el menú "Control / Consultas >> Importes Pendientes de Liquidar en Reparto".

## 3.1.40.2 Perfiles autorizados

Usuario de Unidad de Reparto

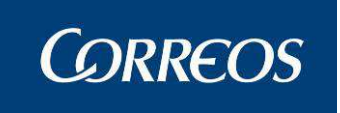

# 3.1.40.3 Definición de la interfaz e Instrucciones Uso

La pantalla mostrada al acceder a esta opción es:

| 4   | DESAKROLLO INTEGRADO DESAI Salir -<br>CORREOS                                                             |   |
|-----|----------------------------------------------------------------------------------------------------|---|
| MEN | Usuario : Pruebas USE Unidad: 5001796 - ZARAGOZA U.S.E. 1<br>Fecha: 17/10/2011-665 v2.6.3                 | 1 |
| Ú   | Envios con importes pendientes de liquidar                                                                | , |
|     | Ámbito:<br>Fecha desde: 17/10/2011 Fecha hasta: 17/10/2011 Turno Salida Sección Sección Secciones Rurales |   |
|     | Tipo de Importe:<br>Todos O A Pagar O A Cobrar                                                            |   |
|     | Situación:<br>(a) Todos (c) Sobrantes (c) Resto                                                           |   |
|     | Menú Aceptar                                                                                              |   |

#### Campos de la pantalla:

Fecha Desde / Fecha Hasta: Muestran por defecto la fecha del día en curso. Se puede modificar pulsando el botón Calendario. Se puede seleccionar fecha anterior a la actual.

**Turno:** Permite seleccionar el turno que se quiere obtener, siempre que la Unidad tenga alguna sección con más de un turno. Se mostrarán los turnos que tengan las secciones de la unidad.

**Salida**: Si se introduce salida el informe muestra los datos de envíos de la salida indicada del turno seleccionado previamente. Es obligatorio seleccionar previamente un turno.

## **Botones de la pantalla:**

Menú: Vuelve a la pantalla principal del Sistema.

**Aceptar**: Pulsando con el ratón sobre este botón se obtiene el informe de envíos con importes y pendientes de ser liquidados dentro de los criterios seleccionados.

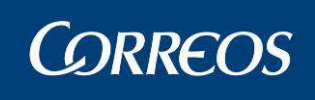

| : SGIE :. Sist                                               | tema de Gestión Integral de Envíos                                                                                                    | .: SGIE : Windows Internet Explo                                                                                                    | rer provided by Correos y Telegrafos                                                                                                    |                                                                                       |                                                                                                    |
|--------------------------------------------------------------|----------------------------------------------------------------------------------------------------|----------------------------------------------------------------------------------------------------|----------------------------------------------------------------------------------------------------|---------------------------------------------------------------------------------------|----------------------------------------------------------------------------------------------------|
|                                                              | D INTEGRADO D                                                                                                    | ESARROLLO INTEGRADO                                                                                                    |                                                                                                    |                                                                                       | SGI                                                                                                    |
| Usuario :<br>Fecha: 1                                        | : Pruebas USE Unidad: 500179<br>7/10/2011-665 v2.6.3                                                                                                    | 96 - ZARAGOZA U.S.E. 1                                                                                                    |                                                                                                    |                                                                                       | ► ½ 🥨 🛛                                                                                                    |
|                                                              |                                                                                                    |                                                                                                    | Control / Consultas >> Import                                                                                                    | es Pendientes de                                                                      | Liquidar en Repar                                                                                                    |
| Envios co                                                    | on importes pendientes de liquid                                                                                                    | ar                                                                                                    |                                                                                                    |                                                                                       |                                                                                                    |
| Sec                                                          | Envío                                                                                                    | Producto                                                                                                    | Situación                                                                                                    | Importe                                                                               | Fecha<br>Situacion                                                                                                    |
| 01<br>03<br>0EVU<br>DEVU<br>DEVU<br>DEVU<br>01<br>02<br>Volv | EX0V263000000000000000001<br>RB0V2630000000000000000<br>EX0V263000000000000000007<br>GI0V2630000000000000007<br>VD0V263000000000000007<br>PQ0V263DM00000000000012<br>PQ0V263DM000000000000000000000000000000000000 | Postal Expres<br>Paquete Azul<br>Certificado 1 - 15<br>Postal Expres<br>Giro Postal<br>Certificado 1 - 15<br>Paquete Azul<br>48/72 entrega a domicilio<br>Certificado 1 - 15<br>48/72 entrega a domicilio | Depósito en Unidad<br>Alta en Unidad de Reparto<br>Alta en Unidad de Reparto<br>Alta en Unidad de Reparto<br>Alta en Unidad de Reparto<br>Alta en Unidad de Reparto<br>Alta en Unidad de Reparto<br>Alta en Unidad de Reparto<br>Depósito en Unidad<br>Depósito en Unidad | -36.1<br>-214.48<br>-50.0<br>-36.1<br>112.1<br>-50.0<br>-214.48<br>-1000.0<br>-1000.0 | 03/10/2011<br>03/10/2011<br>03/10/2011<br>04/10/2011<br>04/10/2011<br>04/10/2011<br>04/10/2011<br>05/10/2011<br>05/10/2011 |
| <                                                            |                                                                                                    |                                                                                                    |                                                                                                    |                                                                                       | 1                                                                                                    |
| -                                                            |                                                                                                    |                                                                                                    | 🗸 Sitios d                                                                                                    | e confianza                                                                           | 🐔 • 🔍 100%                                                                                                    |

# Si pulsamos el botón imprimir obtendremos el informe siguiente:

|                                           | sebautof (1) be                                               | if - Adobe Read                                                                                                    | er                                                                                                    |                                                                                                    |                                                                                                    |                                                                        |                                                                                                    |                                                                                                    |                                                                                                    |
|-------------------------------------------|---------------------------------------------------------------|----------------------------------------------------------------------------------------------------|----------------------------------------------------------------------------------------------------|----------------------------------------------------------------------------------------------------|----------------------------------------------------------------------------------------------------|------------------------------------------------------------------------|----------------------------------------------------------------------------------------------------|----------------------------------------------------------------------------------------------------|----------------------------------------------------------------------------------------------------|
| Ver Documento                             | Herramientas                                                  | Ve <u>n</u> tana A <u>y</u> uda                                                                                         |                                                                                                    |                                                                                                    |                                                                                                    |                                                                        |                                                                                                    |                                                                                                    |                                                                                                    |
|                                           | 97                                                            | 7,3% + 🔚                                                                                                    | Buscar                                                                                                    | •                                                                                                    |                                                                                                    |                                                                        |                                                                                                    |                                                                                                    |                                                                                                    |
|                                           |                                                               |                                                                                                    |                                                                                                    |                                                                                                    |                                                                                                    |                                                                        |                                                                                                    |                                                                                                    |                                                                                                    |
|                                           |                                                               |                                                                                                    |                                                                                                    |                                                                                                    |                                                                                                    |                                                                        |                                                                                                    |                                                                                                    |                                                                                                    |
|                                           |                                                               |                                                                                                    | E001706                                                                                                    |                                                                                                    | 0 74840                                                                                                    | 07411654                                                               | 1                                                                                                    | Fraha                                                                                                    | 1711010011                                                                                                    |
| The con                                   | ncor                                                          |                                                                                                    | 5001796                                                                                                    | DTES DENDIENTES I                                                                                                    |                                                                                                    | 02A U.S.E. 1                                                           |                                                                                                    | Fecha:                                                                                                    | 17/10/2011                                                                                                    |
| COR OR                                    | REUS                                                          |                                                                                                    |                                                                                                    |                                                                                                    |                                                                                                    |                                                                        | 8                                                                                                    | Hora:                                                                                                    | 17:07                                                                                                    |
| SG                                        | IE                                                            | FECHA:01/10                                                                                                    | 0/2011 TURNO:                                                                                                    | AMBITO: U                                                                                                    | nidad                                                                                                    |                                                                        |                                                                                                    | Hoja:                                                                                                    | 1 de 1                                                                                                    |
|                                           |                                                               |                                                                                                    |                                                                                                    |                                                                                                    |                                                                                                    |                                                                        |                                                                                                    |                                                                                                    |                                                                                                    |
| RESUMEN.                                  |                                                               |                                                                                                    |                                                                                                    | <i></i>                                                                                                    |                                                                                                    | <i>i</i>                                                               |                                                                                                    |                                                                                                    |                                                                                                    |
|                                           | GRU                                                           | PO SECCIÓN                                                                                                    | SECCIÓN                                                                                                    | SITUACIÓN                                                                                                    | 1                                                                                                    | A COB                                                                  | RAR                                                                                                    | AF                                                                                                    | PAGAR                                                                                                    |
| renate                                    |                                                               | TO DECCION                                                                                                    | of contraction of the second second s |                                                                                                    | 5.5 E                                                                                                    | Nº ENVÍOS                                                              | IMPORTES                                                                                                    | Nº ENVÍOS                                                                                                    | S IMPORTES                                                                                                    |
| MAÑANA                                    | GRUPO 1                                                       |                                                                                                    | 01                                                                                                    | Depósito en Unidad                                                                                                    |                                                                                                    | 1                                                                      | 36,10 €                                                                                                    | 0                                                                                                    | 0,00€                                                                                                    |
|                                           |                                                               |                                                                                                    | 03                                                                                                    | Alta en Unidad de Rep                                                                                                    | arto                                                                                                    | 2                                                                      | 264,48 €                                                                                                    | 0                                                                                                    | 0,00€                                                                                                    |
|                                           | ELECCIO                                                       | NES VOTO                                                                                                    | DEVU                                                                                                    | Alta en Unidad de Rep                                                                                                    | arto                                                                                                    | 4                                                                      | 1.300,58 €                                                                                                    | 1                                                                                                    | 112,10 €                                                                                                    |
|                                           | GRUPO 1                                                       |                                                                                                    | 01                                                                                                    | Depósito en Unidad                                                                                                    |                                                                                                    | 1                                                                      | 50,00€                                                                                                    | 0                                                                                                    | 0,00€                                                                                                    |
|                                           | ELECCIONES VOTO<br>GRUPO 1                                    |                                                                                                    | 02                                                                                                    | Depósito en Unidad                                                                                                    |                                                                                                    | 1                                                                      | 1.000,00 €                                                                                                    | 0                                                                                                    | 0.00 €                                                                                                    |
|                                           |                                                               |                                                                                                    |                                                                                                    |                                                                                                    |                                                                                                    |                                                                        |                                                                                                    |                                                                                                    |                                                                                                    |
|                                           |                                                               |                                                                                                    | 03                                                                                                    | Depósito en Unidad                                                                                                    |                                                                                                    | 1                                                                      | 36,10€                                                                                                    | 0                                                                                                    | 0,00€                                                                                                    |
|                                           |                                                               |                                                                                                    | 03<br>04                                                                                                    | Depósito en Unidad<br>Depósito en Unidad                                                                                                    |                                                                                                    | 1                                                                      | 36,10 €<br>214,48 €                                                                                                    | 0                                                                                                    | 0,00 €<br>0,00 €                                                                                                    |
| TOTAL UNIC                                | DAD                                                           |                                                                                                    | 03<br>04                                                                                                    | Depósito en Unidad<br>Depósito en Unidad                                                                                                    |                                                                                                    | 1<br>1<br>[ 11 ]                                                       | 36,10 €<br>214,48 €<br><b>2.901,74 €</b>                                                                                                    | 0<br>0<br>1                                                                                                    | 0,00 €<br>0,00 €<br>112,10 €                                                                                                    |
|                                           | DAD                                                           |                                                                                                    | 03<br>04                                                                                                    | Depósito en Unidad<br>Depósito en Unidad                                                                                                    |                                                                                                    | 1<br>1<br>[ 11 ]                                                       | 36,10 €<br>214,48 €<br><b>2.901,74 €</b>                                                                                                    | 0<br>0<br>1                                                                                                    | 0,00 €<br>0,00 €<br>112,10 €                                                                                                    |
| TOTAL UNIE                                | DAD                                                           |                                                                                                    | 03<br>04                                                                                                    | Depósito en Unidad<br>Depósito en Unidad                                                                                                    |                                                                                                    | 1<br>1<br>[ 11 ]                                                       | 36,10 €<br>214,48 €<br><b>2.901,74 €</b>                                                                                                    | 0 0 1                                                                                                    | 0,00 €<br>0,00 €<br>112,10 €                                                                                                    |
| TOTAL UNIE<br>DETALLE.<br>TURNO           | SECCIÓ                                                        | N FECHA                                                                                                    | 03<br>04                                                                                                    | Depósito en Unidad<br>Depósito en Unidad<br>TUACIÓN                                                                                                    | CÓD                                                                                                    | 1<br>1<br>11<br>IGO ENVÍO                                              | 36,10 €<br>214,48 €<br>2.901,74 €<br>PROE                                                                                                    | 0<br>0<br>1<br>0UCTO                                                                                                    | 0,00 €<br>0,00 €<br>112,10 €<br>IMPORTES                                                                                                    |
| TOTAL UNIE<br>DETALLE.<br>TURNO<br>MAÑANA | OAD<br>SECCIÓ<br>01                                           | N FECHA<br>2011-10-03                                                                                                   | 03<br>04<br>SI<br>Depósito en Unida                                                                                                    | Depósito en Unidad<br>Depósito en Unidad<br>TUACIÓN                                                                                                    | CÓD<br>EX0V26300                                                                                                    | 1<br>1<br>11<br>IGO ENVÍO                                              | 36,10 €<br>214,48 €<br>2.901,74 €<br>PROE                                                                                                    | 0<br>0<br>1<br>DUCTO<br>Expres                                                                                                    | 0,00 €<br>0,00 €<br>112,10 €<br>IMPORTES<br>36,10 €                                                                                                    |
| TOTAL UNIE<br>DETALLE.<br>TURNO<br>MAÑANA | 0AD<br>SECCIÓ<br>01<br>03                                     | N FECHA<br>2011-10-03<br>2011-10-03                                                                                     | 03<br>04<br>SI<br>Depósito en Unida<br>Alta en Unidad de                                                                                                    | Depósito en Unidad<br>Depósito en Unidad<br>TUACIÓN<br>ad<br>Reparto                                                                                                    | CÓD<br>EX0V2630<br>RB0V2630                                                                                                    | 1<br>1<br>100 ENVÍO<br>000000000000000000000000000000000000            | 36,10 €<br>214,48 €<br>2.901,74 €<br>PROL<br>10 Postal<br>01 Paque                                                                                                    | 0<br>0<br>1<br>DUCTO<br>Expres<br>ete Azul                                                                                                    | 0,00 €<br>0,00 €<br>112,10 €<br>IMPORTES<br>36,10 €<br>214,48 €                                                                                                 |
| TOTAL UNIE<br>DETALLE.<br>TURNO<br>MAÑANA | 0AD<br>SECCIÓ<br>01<br>03                                     | N FECHA<br>2011-10-03<br>2011-10-03<br>2011-10-03                                                                       | 03<br>04<br>SI<br>Depósito en Unida<br>Alta en Unidad de<br>Alta en Unidad de                                                                                                    | Depósito en Unidad<br>Depósito en Unidad<br>TUACIÓN<br>ad<br>Reparto<br>Reparto                                                                                                    | CÓD<br>EX0V2630<br>RB0V2630<br>VD0V2630                                                                                                    | 1<br>1<br>1<br>1<br>1<br>1<br>1<br>1<br>1<br>1<br>1<br>1<br>1<br>1     | 36,10 €<br>214,48 €<br>2.901,74 €<br>PROE<br>10 Postal<br>01 Paque<br>04 Certifica                                                                                                    | 0<br>0<br>1<br>DUCTO<br>Expres<br>ete Azul<br>ado 1- 15                                                                                                 | 0,00 €<br>0,00 €<br>112,10 €<br>IMPORTES<br>36,10 €<br>214,48 €<br>50,00 €                                                                                      |
| TOTAL UNIC<br>DETALLE.<br>TURNO<br>MAÑANA | SECCIÓ<br>01<br>03<br>DEVU                                    | N FECHA<br>2011-10-03<br>2011-10-03<br>2011-10-03<br>2011-10-04                                                         | 03<br>04<br>Depósito en Unida<br>Alta en Unidad de<br>Alta en Unidad de<br>Alta en Unidad de                                                                                                    | Depósito en Unidad<br>Depósito en Unidad<br>TUACIÓN<br>ad<br>Reparto<br>Reparto<br>Reparto                                                                                                    | CÓD<br>EX0V2630<br>RB0V2630<br>VD0V2630<br>EX0V2630                                                                                                    | 1<br>1<br>1<br>1GO ENVÍO<br>0000000000000<br>00000000000000<br>0000000 | 36,10 €<br>214,48 €<br>2.901,74 €<br>PROE<br>10 Postal<br>01 Paque<br>04 Certifica<br>17 Postal                                                                                                    | 0<br>0<br>1<br>DUCTO<br>Expres<br>ete Azul<br>ado 1- 15<br>Expres                                                                                       | 0,00 €<br>0,00 €<br>112,10 €<br>IMPORTES<br>36,10 €<br>214,48 €<br>50,00 €<br>36,10 €                                                                           |
| TOTAL UNIE<br>DETALLE.<br>TURNO<br>MAÑANA | SECCIÓ<br>01<br>03<br>DEVU                                    | N FECHA<br>2011-10-03<br>2011-10-03<br>2011-10-03<br>2011-10-04<br>2011-10-04                                           | 03<br>04<br>SI<br>Depósito en Unida<br>Alta en Unidad de<br>Alta en Unidad de<br>Alta en Unidad de                                                                                                    | Depósito en Unidad<br>Depósito en Unidad<br>TUACIÓN<br>ad<br>Reparto<br>Reparto<br>Reparto<br>Reparto                                                                                         | CÓD<br>EX0V2630<br>RB0V2630<br>VD0V2630<br>EX0V2630<br>GI0V26300                                                                                                    | 1<br>1<br>1<br>1GO ENVÍO<br>000000000000<br>0000000000000<br>00000000  | 36,10 €<br>214,48 €<br>2.901,74 €<br>PROE<br>10 Postal<br>01 Paque<br>04 Certifica<br>17 Postal<br>17 Giro                                                                                                    | 0<br>0<br>1<br>DUCTO<br>Expres<br>ate Azul<br>ado 1- 15<br>Expres<br>Postal                                                                             | 0,00 €<br>0,00 €<br>112,10 €<br>IMPORTES<br>36,10 €<br>214,48 €<br>50,00 €<br>36,10 €<br>112,10 €                                                               |
| TOTAL UNIE<br>DETALLE.<br>TURNO<br>MAÑANA | SECCIÓ<br>01<br>03<br>DEVU                                    | N FECHA<br>2011-10-03<br>2011-10-03<br>2011-10-04<br>2011-10-04<br>2011-10-04                                           | 03<br>04<br>SI<br>Depósito en Unida<br>Alta en Unidad de<br>Alta en Unidad de<br>Alta en Unidad de<br>Alta en Unidad de                                                                                                    | Depósito en Unidad<br>Depósito en Unidad<br>TUACIÓN<br>ad<br>Reparto<br>Reparto<br>Reparto<br>Reparto<br>Reparto                                                                              | CÓD<br>EX0V2630<br>RB0V2630<br>VD0V2630<br>EX0V2630<br>GI0V26300<br>VD0V2630                                                                                                    | 1<br>1<br>1<br>1<br>1<br>1<br>1<br>1<br>1<br>1<br>1<br>1<br>1<br>1     | 36,10 €<br>214,48 €<br>2.901,74 €<br>PROE<br>10 Postal<br>01 Paque<br>04 Certifica<br>17 Postal<br>17 Giro<br>08 Certifica                                                                                                    | 0<br>0<br>1<br>DUCTO<br>Expres<br>ate Azul<br>ado 1- 15<br>Expres<br>Postal<br>ado 1- 15                                                                | 0,00 €<br>0,00 €<br>112,10 €<br>IMPORTES<br>36,10 €<br>214,48 €<br>50,00 €<br>112,10 €<br>36,00 €                                                               |
| TOTAL UNIE<br>DETALLE.<br>TURNO<br>MAÑANA | SECCIÓ<br>01<br>03<br>DEVU                                    | N FECHA<br>2011-10-03<br>2011-10-03<br>2011-10-04<br>2011-10-04<br>2011-10-04<br>2011-10-04                             | 03<br>04<br>SI<br>Depósito en Unida<br>Alta en Unidad de<br>Alta en Unidad de<br>Alta en Unidad de<br>Alta en Unidad de                                                                                                    | Depósito en Unidad<br>Depósito en Unidad<br>TUACIÓN<br>ad<br>Reparto<br>Reparto<br>Reparto<br>Reparto<br>Reparto<br>Reparto<br>Reparto                                                        | CÓD<br>EX0V2630<br>RB0V2630<br>VD0V2630<br>EX0V26300<br>GI0V26300<br>VD0V2630<br>RB0V2630                                                                                                    | 1<br>1<br>1<br>1<br>1<br>1<br>1<br>1<br>1<br>1<br>1<br>1<br>1<br>1     | 36,10 €<br>214,48 €<br>2.901,74 €<br>PROL<br>10 Postal<br>01 Paque<br>04 Certifica<br>17 Postal<br>17 Giro<br>08 Certifica<br>009 Certifica<br>000 Certifica                                                                                                    | 0<br>0<br>1<br>Expres<br>ete Azul<br>ado 1- 15<br>Expres<br>Postal<br>ado 1- 15<br>ete Azul                                                             | 0,00 €<br>0,00 €<br>112,10 €<br>IMPORTES<br>36,10 €<br>214,48 €<br>50,00 €<br>36,10 €<br>112,10 €<br>50,00 €                                                    |
| TOTAL UNIE<br>DETALLE.<br>TURNO<br>MAÑANA | OAD           SECCIÓ           01           03           DEVU | N FECHA<br>2011-10-03<br>2011-10-03<br>2011-10-03<br>2011-10-04<br>2011-10-04<br>2011-10-04<br>2011-10-04<br>2011-10-04 | 03<br>04<br>SI<br>Depósito en Unida<br>Alta en Unidad de<br>Alta en Unidad de<br>Alta en Unidad de<br>Alta en Unidad de<br>Alta en Unidad de                                                                                                    | Depósito en Unidad<br>Depósito en Unidad<br>TUACIÓN<br>ed<br>Reparto<br>Reparto<br>Reparto<br>Reparto<br>Reparto<br>Reparto<br>Reparto<br>Reparto<br>Reparto                                  | CÓD<br>EX0V2630<br>RB0V2630<br>VD0V2630<br>GI0V26300<br>VD0V2630<br>RB0V2630<br>PQ0V2630<br>PQ0V2630                                                                                                    | 1<br>1<br>1<br>1<br>1<br>1<br>1<br>1<br>1<br>1<br>1<br>1<br>1<br>1     | 36, 10 €           214,48 €           2.901,74 €           2.901,74 €           0           PROE           01           04           04           05           06           07           07           07           07           01           03           04           05           07           07           07           07           07           04           05           06           07           07           07           07           07           07           07           07           07           07           07           07           07           07           07           07           07           07           07           07           07           07           07           07           07 </td <td>0<br/>0<br/>1<br/>DUCTO<br/>Expres<br/>ete Azul<br/>ado 1- 15<br/>Expres<br/>Postal<br/>ado 1- 15<br/>ete Azul<br/>entrega a</td> <td>0,00 €<br/>0,00 €<br/><b>112,10 €</b><br/><b>IMPORTES</b><br/>36,10 €<br/>214,48 €<br/>50,00 €<br/>112,10 €<br/>50,00 €<br/>214,48 €<br/>1,000,00 €</td>                                                                                                    | 0<br>0<br>1<br>DUCTO<br>Expres<br>ete Azul<br>ado 1- 15<br>Expres<br>Postal<br>ado 1- 15<br>ete Azul<br>entrega a                                       | 0,00 €<br>0,00 €<br><b>112,10 €</b><br><b>IMPORTES</b><br>36,10 €<br>214,48 €<br>50,00 €<br>112,10 €<br>50,00 €<br>214,48 €<br>1,000,00 €                       |
| TOTAL UNIE<br>DETALLE.<br>TURNO<br>MAÑANA | DAD<br>SECCIÓ<br>01<br>03<br>DEVU<br>01                       | N FECHA<br>2011-10-03<br>2011-10-03<br>2011-10-03<br>2011-10-04<br>2011-10-04<br>2011-10-04<br>2011-10-04<br>2011-10-04 | 03<br>04<br>Depósito en Unida<br>Alta en Unidad de<br>Alta en Unidad de<br>Alta en Unidad de<br>Alta en Unidad de<br>Alta en Unidad de<br>Alta en Unidad de<br>Depósito en Unida                                                                                                    | Depósito en Unidad<br>Depósito en Unidad<br>TUACIÓN<br>ad<br>Reparto<br>Reparto<br>Reparto<br>Reparto<br>Reparto<br>Reparto<br>Reparto<br>Reparto<br>Reparto<br>Reparto<br>Reparto<br>Reparto | CÓD<br>EX0V2630<br>RB0V2630<br>VD0V2630<br>GI0V2630<br>GI0V2630<br>RB0V2630<br>PG0V2630<br>VD0V2630<br>VD0V2630                                                                                                    | 1<br>1<br>1<br>1<br>1<br>1<br>1<br>1<br>1<br>1<br>1<br>1<br>1<br>1     | 36,10 €<br>214,48 €<br>2.901,74 €<br>PROE<br>10 Postal<br>01 Paque<br>04 Certific:<br>17 Postal<br>17 Giro<br>08 Certific:<br>07 Paque<br>14 48/72 Certific:                                                                                                    | 0<br>0<br>1<br>DUCTO<br>Expres<br>te Azul<br>ado 1- 15<br>Expres<br>Postal<br>ado 1- 15<br>te Azul<br>ado 1- 15<br>ado 1- 15                            | 0,00 €<br>0,00 €<br>112,10 €<br>IMPORTES<br>36,10 €<br>214,48 €<br>50,00 €<br>112,10 €<br>50,00 €<br>214,48 €<br>1,10,00 €<br>50,00 €                           |
| TOTAL UNIE<br>DETALLE.<br>TURNO<br>MAÑANA | SECCIÓ           01           03           DEVU               | N FECHA<br>2011-10-03<br>2011-10-03<br>2011-10-03<br>2011-10-04<br>2011-10-04<br>2011-10-04<br>2011-10-05<br>2011-10-05 | 03<br>04<br>SI<br>Depósito en Unida<br>Alta en Unidad de<br>Alta en Unidad de<br>Alta en Unidad de<br>Alta en Unidad de<br>Alta en Unidad de<br>Alta en Unidad de<br>Alta en Unidad de<br>Depósito en Unida                                                                                                    | Depósito en Unidad<br>Depósito en Unidad<br>TUACIÓN<br>ad<br>Reparto<br>Reparto<br>Reparto<br>Reparto<br>Reparto<br>Reparto<br>Reparto<br>d<br>d                                              | ¢ÓD<br>EX0V2630<br>RB0V2630<br>VD0V2630<br>EX0V2630<br>GI0V2630C<br>VD0V2630<br>PQ0V2630<br>PQ0V2630<br>PQ0V2631<br>PQ0V2631 | 1<br>1<br>1<br>1<br>1<br>1<br>1<br>1<br>1<br>1<br>1<br>1<br>1<br>1     | 36,10 €<br>214,48 €<br>2.901,74 €<br>PROL<br>10 Postal<br>01 Paque<br>04 Certific:<br>17 Postal<br>17 Postal<br>17 Postal<br>17 Postal<br>17 Postal<br>12 Certific:<br>12 Certific:<br>12 Certific:<br>12 Certific:<br>12 Certific:<br>13 48/72 €                                                                                                    | 0<br>0<br>1<br>Expres<br>ete Azul<br>ado 1- 15<br>Expres<br>Postal<br>ado 1- 15<br>ete Azul<br>ado 1- 15<br>ete Azul<br>ado 1- 15                       | 0,00 €<br>0,00 €<br>112,10 €<br>IMPORTES<br>36,10 €<br>214,48 €<br>50,00 €<br>112,10 €<br>50,00 €<br>214,48 €<br>112,10 €<br>50,00 €<br>214,48 €<br>110,00,00 € |
| TOTAL UNIE<br>DETALLE.<br>TURNO<br>MAÑANA | OAD           SECCIÓ           01           03           DEVU | N FECHA<br>2011-10-03<br>2011-10-03<br>2011-10-03<br>2011-10-04<br>2011-10-04<br>2011-10-04<br>2011-10-04<br>2011-10-05 | 03<br>04<br>SI<br>Depósito en Unida<br>Atta en Unidad de<br>Alta en Unidad de<br>Alta en Unidad de<br>Alta en Unidad de<br>Alta en Unidad de<br>Depósito en Unida<br>Depósito en Unida                                                                                                    | Depósito en Unidad<br>Depósito en Unidad<br>TUACIÓN<br>ad<br>Reparto<br>Reparto<br>Reparto<br>Reparto<br>Reparto<br>Reparto<br>Reparto<br>Reparto<br>ad<br>d                                  | ¢ÓD<br>EX0V2630<br>VD0V2630<br>EX0V2630<br>GI0V2630<br>VD0V2630<br>VD0V2630<br>VD0V2630<br>VD0V2630<br>VD0V2630<br>P20V2631<br>EX0V2630                                                                                                    | 1<br>1<br>1<br>1<br>1<br>1<br>1<br>1<br>1<br>1<br>1<br>1<br>1<br>1     | 36,10 €<br>214,48 €<br>2.901,74 €<br>PROL<br>10 Postal<br>10 Postal<br>10 Postal<br>10 Postal<br>10 Postal<br>10 Postal<br>10 Postal<br>10 Postal<br>11 48/72 €<br>12 Certific:<br>12 Certific:<br>13 48/72 €<br>18 48/72 €<br>18 48/72 | 0<br>0<br>1<br>DUCTO<br>Expres<br>ste Azul<br>ado 1- 15<br>Expres<br>Postal<br>ado 1- 15<br>ete Azul<br>intrega a<br>ado 1- 15<br>ntrega a<br>ado 1- 15 | 0,00 €<br>0,00 €<br>112,10 €<br>IMPORTES<br>36,10 €<br>214,48 €<br>50,00 €<br>214,48 €<br>1.000,00 €<br>214,48 €<br>1.000,00 €<br>1.000,00 €<br>36,10 €         |

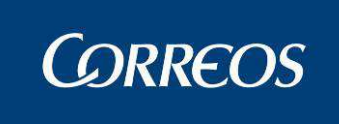

i soja.

La estructura del informe es la siguiente:

A.Resumen: Tendremos un resumen sobre la cantidad de envíos que se han quedado en las diferentes situaciones no finales, agrupados por secciones. Se incluirán los criterios de selección con los que se ha solicitado el informe. Se incluye también un resumen de subtotales de importes para el turno y salida.

B.Detalle: Los datos que se presentarán por cada envío son:

- Código de sección.
- Situación.
- Importes.
- Producto
- Fecha. Esta será la fecha de situación

A. RESUMEN.

| TURNO      |                 | c c c c c c c c c c c c c c c c c c c | SITUACIÓN                 | A COBRAR  |            | A PAGAR   |          |
|------------|-----------------|---------------------------------------|---------------------------|-----------|------------|-----------|----------|
| TURNU      | GRUPO SECCIÓN   | SECCIÓN                               | SITUACION                 | Nº ENVÍOS | IMPORTES   | Nº ENVÍOS | IMPORTES |
| MAÑANA     | GRUPO 1         | 01                                    | Depósito en Unidad        | 1         | 36,10€     | 0         | 0,00€    |
|            |                 | 03                                    | Alta en Unidad de Reparto | 2         | 264,48€    | 0         | 0,00€    |
|            | ELECCIONES VOTO | DEVU                                  | Alta en Unidad de Reparto | 4         | 1.300,58€  | 1         | 112,10 € |
|            | GRUPO 1         | 01                                    | Depósito en Unidad        | 1         | 50,00€     | 0         | 0,00 €   |
|            |                 | 02                                    | Depósito en Unidad        | 1         | 1.000,00€  | 0         | 0,00€    |
|            |                 | 03                                    | Depósito en Unidad        | 1         | 36,10€     | 0         | 0,00€    |
|            |                 | 04                                    | Depósito en Unidad        | 1         | 214,48€    | 0         | 0,00€    |
| TOTAL UNID | AD              |                                       |                           | 11        | 2.901.74 € | 1         | 112.10€  |

B. DETALLE

| DETALLE. |         |            |                           |                          |                   |            |
|----------|---------|------------|---------------------------|--------------------------|-------------------|------------|
| TURNO    | SECCIÓN | FECHA      | SITUACIÓN                 | CÓDIGO ENVÍO             | PRODUCTO          | IMPORTES   |
| MAÑANA   | 01      | 2011-10-03 | Depósito en Unidad        | EX0V26300000000000000010 | Postal Expres     | 36,10€     |
|          | 03      | 2011-10-03 | Alta en Unidad de Reparto | RB0V2630000000000000001  | Paquete Azul      | 214,48€    |
|          |         | 2011-10-03 | Alta en Unidad de Reparto | VD0V263000000000000004   | Certificado 1-15  | 50,00 €    |
|          | DEVU    | 2011-10-04 | Alta en Unidad de Reparto | EX0V263000000000000017   | Postal Expres     | 36,10€     |
|          |         | 2011-10-04 | Alta en Unidad de Reparto | GI0V2630000000000000007  | Giro Postal       | 112,10€    |
|          |         | 2011-10-04 | Alta en Unidad de Reparto | VD0V2630000000000000008  | Certificado 1- 15 | 50,00 €    |
|          |         | 2011-10-04 | Alta en Unidad de Reparto | RB0V2630000000000000007  | Paquete Azul      | 214,48€    |
|          |         | 2011-10-04 | Alta en Unidad de Reparto | PQ0V263DM000000000011    | 48/72 entrega a   | 1.000,00 € |
|          | 01      | 2011-10-05 | Depósito en Unidad        | VD0V263000000000000012   | Certificado 1- 15 | 50,00€     |
|          | 02      | 2011-10-05 | Depósito en Unidad        | PQ0V263DMM000000000003   | 48/72 entrega a   | 1.000,00€  |
|          |         |            |                           |                          |                   |            |

Si existe información para más de un turno y salida se muestra un resumen con los totales.

# 3.1.41 Control de Envíos.

## 3.1.41.1 Descripción de la funcionalidad

Permite obtener listados de control con la relación de envíos que se encuentran en una determinada situación (pasado a lista, devueltos etc.) Se utiliza el turno como criterio de filtrado en aquellas Unidades que tengan alguna sección con más de un turno.

Los envíos asignados a secciones rurales solo se mostrarán si se selecciona la sección rural a la que pertenezcan. Cuando se soliciten los listados de control de una sección Rural, el informe muestra todos los envíos que cumplan los criterios de selección indicados y que correspondan al Servicio Rural asociado a la sección seleccionada. El informe puede incluir envíos que se hayan asignado a secciones distintas de la seleccionada pero que tengan asociado el mismo Servicio Rural.

Se elige la siguiente opción de menú: "Control / Consultas >> Control de Envíos" para que aparezca la pantalla de "Control de Envíos".

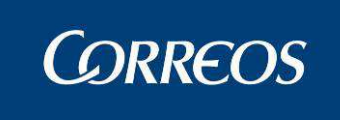

# 3.1.41.2 Perfiles autorizados

Usuario de Unidad de Reparto

## 3.1.41.3 Definición de la interfaz e Instrucciones Uso

#### 1. Seleccionar envíos

La obtención de listados de envíos que se encuentran en una determinada situación se realiza desde esta opción.

Se eligen los criterios que cumplen los envíos que se desean listar. Para obtener un listado de envíos de una sección rural se debe seleccionar previamente dicha sección.

| 🗿 .: SGIE :. Sistema de Gestión I                                                                                                    | ntegral de Envios .: SGIE : Win                                                                                                    | dows Internet Explorer                        | provided by Correos y Tel 🔳 🗖 🔯                                                                               |
|----------------------------------------------------------------------------------------------------|----------------------------------------------------------------------------------------------------|-----------------------------------------------|----------------------------------------------------------------------------------------------------|
|                                                                                                    | INTEGRADO DESARROL                                                                                                    | LO INTEGRADO                                  | SGIE                                                                                                    |
| Usuario : Juan Unidad: 2817<br>M Fecha: 14/07/2011-665 v2.0<br>N                                                                          | 2596 - MADRID U.R. 55<br>5.1                                                                                                    |                                               | Control / Consultas >> Control de Envíos                                                                      |
| U<br>Control de Envíos                                                                                                    |                                                                                                    |                                               |                                                                                                    |
| * Indique el código de unidad<br>Cód.<br>Unidad<br>Cíd.<br>Ciente<br>Turno:<br>Grupo Sección:<br>Tipo de Importe:<br>Fecha:<br>Situación: | I si ha liquidado envíos con destino<br>D000000 Unidad SERVICIOS CENTR<br>2000160 Cliente XXXXXX<br>MAÑANA V<br>GRUPO 2 V<br>Reembolso V<br>L4/07/2011 | ALES A<br>Secci<br>Código Postal:<br>Usuario: | wuda Limpiar<br>wuda Limpiar<br>Servicios Rurales<br>ón: 0033 ¥<br>28005 ¥<br>Admin UR ¥<br>Ustado Automático |
|                                                                                                    | Pendu                                                                                                    | tos                                           |                                                                                                    |
|                                                                                                    | Código<br>Seleccionar Producto                                                                                                    | Descripción<br>Eliminar Producto              |                                                                                                    |
| Menú                                                                                                    |                                                                                                    |                                               | Aceptar                                                                                                    |
| 🛃 Listo                                                                                                    |                                                                                                    |                                               | 🥥 Sitios de confianza                                                                                         |

Campos de la pantalla:

**Cod. Cliente/Cliente:** Se introduce el cliente pulsando el botón **Ayuda**. Con el botón **Limpiar** se borra el cliente incluido.

Código Postal: Se selecciona un código postal de la lista desplegable

Grupo Sección: Se selecciona uno de los grupos de secciones de la lista disponible.

Usuario: Se puede filtrar la consulta por usuario.

**Servicios Rurales:** Se marca esta opción cuando se desee que los datos a Mostar pertenezcan a Servicios Rurales.

**Sección:** Permite introducir la sección con la ayuda de la lista desplegable. Este campo es obligatorio para obtener los envíos que se encuentren en una determinada situación de una sección rural. Al seleccionar una sección rural se indica a la derecha de este campo la unidad del servicio rural.

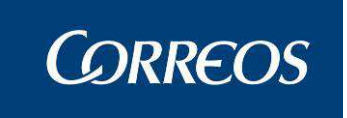

**Turno:** Permite introducir el turno a listar con la ayuda de la lista desplegable. La selección del turno se realiza mediante un desplegable que muestra los distintos turnos que tengan las secciones de la Unidad.

**Cod. Unidad / Unidad:** Unidad destino de los envíos seleccionados (paso a lista o devolución). Se indica la unidad pulsando el botón **Ayuda.** Con el botón **Limpiar** se borra la unidad indicada.

**Situación:** Se introduce la situación del envío o grupo de envíos, con ayuda de la lista desplegable (este dato es obligatorio para la selección).

**Tipo de Importe:** Se introduce el tipo de importe (reembolso, valor declarado etc.) Al seleccionar un tipo de importe, solo se mostrarán en el listado los envíos que tengan un importe del tipo indicado.

**Fecha:** fecha de la selección. Es un campo obligatorio a elegir de la opción Calendario. Por defecto muestra la fecha del día.

**Opción Listado automático:** Si se selecciona la opción de Listado Automático, se deshabilitarán todos los controles menos la Fecha, Grupo de Sección, Sección, Servicios Rurales y Turno. Se imprime de forma automática un listado para cada una de las situaciones en que se encuentran los envíos en la fecha seleccionada y por cada unidad destino cuando se pulsa el botón de Aceptar

#### Lista de Productos

Se muestran productos ordenados por código con su descripción, por los que se quiere acotar los envíos a listar. Para incorporar y eliminar productos de la lista se utilizan los botones Seleccionar/Eliminar Producto.

#### Botones de la pantalla:

**Seleccionar producto:** Desde la pantalla de filtro el usuario puede añadir productos mediante este botón. Si se pulsa se muestra la pantalla de selección de productos:

| eleccionar Producto |                     |                              |         |
|---------------------|---------------------|------------------------------|---------|
|                     |                     |                              |         |
|                     |                     |                              |         |
|                     | Código              | Descripción                  |         |
|                     | AA                  | aaaabbbcccddd                |         |
|                     | aA                  | Prueba1                      |         |
|                     | BB                  | ьь                           |         |
|                     | BX                  | Burofax                      |         |
|                     | CE                  | Certificado                  |         |
|                     | CI                  | Correo Urgente Internacional |         |
|                     | co                  | Correo Urgente Ordinario     |         |
|                     | CP                  | Paquete Postal Internacional |         |
|                     | cu                  | Certificado Urgente          |         |
|                     | C2                  | Certificado 2-7              |         |
|                     | C5                  | Certificado 2-15             |         |
|                     | Pagina 1 de 5 🛛 🛛 🕹 | < > >   Ir a Pagina          |         |
| Cancelar            |                     |                              | Aceptar |
|                     |                     |                              |         |
|                     |                     |                              |         |
|                     |                     |                              |         |

En la pantalla auxiliar mostrada de selección de producto se muestran todos los productos ordenados por código; una vez seleccionado (en oscuro) el deseado se pulsa en Aceptar, para traernos el dato, regresando a la pantalla previa donde se actualiza este en nuestra lista. Con Cancelar se regresa sin realizar ninguna acción.

Eliminar producto: Elimina el producto seleccionado previamente de la lista.

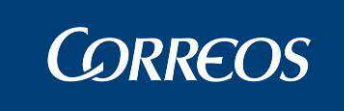

Menú: Permite volver a la pantalla principal del Sistema sin realizar ninguna acción.

Aceptar: Valida la información que se ha introducido y muestra en pantalla los envíos a

listar.

#### 2. Impresión del Listado de envíos seleccionados.

Se puede obtener el listado de Control de dos maneras:

- a. Estableciendo los filtros de búsqueda para la selección de envíos a listar
- Indicando la fecha y listando de forma automática marcando la opción 'Listado Automático' para incluir todos los envíos que se encuentren en las situaciones previamente descritas.

Una vez completados los campos que sirven de filtro se pulsa sobre el botón Aceptar para obtener la relación de envíos seleccionados o si se pulsa en la opción Listado Automático se obtiene de forma automática todos los envíos de la fecha seleccionada. El Sistema muestra en otra pantalla los envíos encontrados y permite su posterior impresión.

| 4           | Usi<br>RE | uario: Administrad<br>PARTO Fecha: 27, | lor de Unidad de Reparto<br>/02/2007 Versión: SGIE v | 1 Unidad: 1240159 - ORP<br>2.1.1 | ESA-OROPESA DEL<br>Problen | . MAR,<br>nas frecuentes | *               |              |
|-------------|-----------|----------------------------------------|------------------------------------------------------|----------------------------------|----------------------------|--------------------------|-----------------|--------------|
| E<br>N<br>Ú |           |                                        |                                                      |                                  |                            | Cor                      | sultas >> Conti | ol de envíos |
|             | Cor       | ntrol de Envíos                        |                                                      |                                  |                            |                          |                 |              |
|             |           | Código de Envío                        | Tipo Producto                                        | Importe Total                    | Sección                    |                          | Situación       |              |
|             |           | 20070226EOM01                          | Certificado                                          | 0,00                             | 01                         | Alta en<br>Reparto       | Unidad de       |              |
|             |           | 20070227CZA01                          | Certificado                                          | 0,00                             |                            | Alta en<br>Reparto       | Unidad de       |              |
|             |           | 20070227EOM01                          | Certificado                                          | 0,00                             | 04                         | Alta en<br>Reparto       | Unidad de       |              |
|             |           |                                        |                                                      |                                  |                            |                          |                 |              |

El listado a imprimir queda ordenado por Unidad Destino, situación, sección, indicador de importe prioritario (saldrán primero los envíos con importe) y código de envío. Salta de página por cada Unidad Destino y situación.

Cada sección se imprime por separado dentro de la misma página y dentro de cada sección se separa el bloque de envíos con importes, del bloque de envíos sin importes.

Los envíos que no estén asignados a sección también se mostrarán agrupados en bloques de envíos con importes y sin importes.

El listado muestra la siguiente información:

#### **Control de Envíos**

| Código de<br>Envío | Tipo Producto                      | Importe Total | Sección | Situa          |
|--------------------|------------------------------------|---------------|---------|----------------|
| DIASIGUIENTE1      | Certificado                        | 0,00          |         | Alta en Unidad |
| РРРРРРРРРРРРР      | Paquete Postal postal de<br>verdad | 0,00          |         | Alta en Unidad |
| 0603071202         | Certificado                        | 0,00          | 01      | Alta en Unidad |
| РРРРРРРРРР         | Paquete Postal postal de<br>verdad | 0,00          | 01      | Alta en Unidad |

CABECERA: Contiene la situación en la que se encuentran los envíos del listado, la

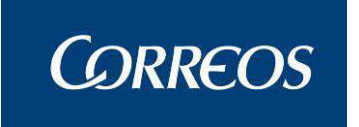

Oficina origen del envío, la Oficina destino del envío, el número total de envíos de la situación indicada y el turno si se ha establecido este como criterio de selección.

DETALLE: Muestra el código de Envío, Tipo de Producto, Importe y Sección a la que pertenece cada envío.

Para imprimir el listado pulsar el botón **Imprimir** situado en la parte superior del listado. Se muestra la siguiente pantalla donde se puede seleccionar el número de copias deseado, que se puede seleccionar tecleando manualmente en el cuadro de texto o mediante las flechas adjuntas ( a aumenta el número de copias y s disminuye el número de copias). Para salir sin imprimir se pulsa el botón **Cerrar** 

| Imprimir                                                                                     | ? ×                                                             |
|----------------------------------------------------------------------------------------------|-----------------------------------------------------------------|
| General Opciones                                                                             |                                                                 |
| Seleccionar impresora                                                                        |                                                                 |
| Agregar impresora                                                                            | LSFAPESMA051 en FAPESMA002                                      |
| Estado: Listo [<br>Ubicación: Madrid Miguel Yuste 45. Pla<br>Comentario: PS032. Proyecto ECI | Imprimir a un archivo Preferencias<br>nta 4<br>Buscar impresora |
| Intervalo de páginas<br>Todo<br>C Selección C Página actual                                  | Número de copias: 1 🚊                                           |
| Páginas: 1<br>Escriba un solo número o intervalo de<br>páginas. Por ejemplo: 5-12            | Intercalar 12 <sup>3</sup> 12 <sup>3</sup>                      |
|                                                                                              | Imprimir Cancelar Aplicar                                       |

# 3.1.42 Consulta de Envíos.

# 3.1.42.1 Descripción de la funcionalidad

Desde esta opción de menú se recupera información sobre envíos introducidos en el Sistema aunque no pertenezcan a la unidad desde la que se consulta y la situación de los mismos. La consulta muestra por pantalla un número máximo de registros de 1.200 envíos.

Se accede desde "Control / Consultas >> Consulta de Envíos."

# 3.1.42.2 Perfiles autorizados

Usuario de Unidad de Reparto

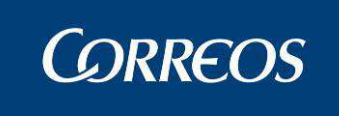

# 3.1.42.3 Definición de la interfaz e Instrucciones Uso

#### 1. Seleccionar criterios de consulta

En la pantalla de selección se introducen los criterios de búsqueda por los que quieres filtrar la información. La pantalla de consultas se encuentra dividida en bloques que agrupan los criterios de selección que se pueden combinar. Los campos que se encuentran dentro de cada cuadro solo se pueden combinar entre ellos y con la fecha de entrada en la unidad.

Para consultar un envío no perteneciente a la unidad desde la que se realiza la búsqueda es necesario el código completo del envío. En este caso se muestra la información del envío pertenezca a una sección urbana o rural.

Para consultar un envío correspondiente a una sección rural, por otros criterios distintos al código de envío completo, se debe indicar la sección junto con el resto de criterios establecidos. Cuando se solicite una consulta filtrando por sección de tipo rural, se obtendrán todos los envíos correspondientes al Servicio Rural asociado a la sección. El resultado de la consulta puede incluir envíos que se hayan asignado a secciones distintas de la seleccionada pero que tengan el mismo Servicio Rural asociado.

| 4           | Correos                                                                                                    | SGIE                         |
|-------------|----------------------------------------------------------------------------------------------------|------------------------------|
| M<br>E<br>N | Usuario: Administrador de Unidad de Reparto 1 Unidad: 1240159 - ORPESA-OROPESA DEL MAR,<br>REPARTO Fecha: 27/02/2007 Versión: SGIE v2.1.1 Problemas frecuentes | 🌸 🕵 🝺<br>Consultas >> Envíos |
| Ú           | Envíos                                                                                                    |                              |
|             | Código de envío:                                                                                                    |                              |
|             | Fecha Entrada Desde: 27/02/2007 Limpiar Hasta: 27/02/2007 Limpiar                                                                                              |                              |
|             | Producto:                                                                                                    |                              |
|             | Servicio Rural:                                                                                                    |                              |
|             | Número de Origen:                                                                                                    |                              |
|             | Provincias:                                                                                                    |                              |
|             | Dest. Nombre Ayuda Limpiar                                                                                                    |                              |
|             | Menú Limpiar                                                                                                    | Aceptar                      |

#### Campos de la pantalla:

**Código Envío**: Se introduce el código del envío en la caja de texto, en el caso de una consulta individual. Si es una consulta global, este campo permanece en blanco.

#### Fecha de Entrada en la Unidad

**Fecha desde:** fecha inicial de la selección. Es un campo obligatorio a elegir de la opción **Calendario**. Por defecto, toma la fecha del día en curso.

**Fecha Hasta:** fecha final de la selección. Es un campo obligatorio. Por defecto, toma la fecha del día en curso.

**Producto**: Permite seleccionar el tipo de producto por el que se desea filtrar el resultado de la consulta mediante la lista desplegable. En caso de querer elegir todos los productos dejaremos esta opción sin completar.

**Servicio Rural:** Si se marca el cuadro se puede seleccionar un servicio rural de entre los disponibles en la lista desplegable.

Nº origen: Código de la unidad de origen.

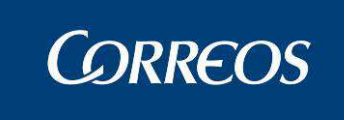

**Provincias:** se puede seleccionar una provincia de entre los disponibles en la lista desplegable.

#### **Destinatario**

Cod. Habitual: Se indica el código identificativo del destinatario habitual.

Nombre: Nombre y apellidos del destinatario

**NOTA:** En el caso en que el destinatario para el que se quiera hacer la consulta sea un cliente habitual, se puede seleccionar sus datos, sin tener que volver a escribirlos. Para ello, se debe hacer "clic" sobre **Ayuda** y se muestra la lista de clientes. Desde esta pantalla se pueden realizar búsquedas selectivas de texto.

#### Botones de la pantalla:

Aceptar: Sirve para validar los datos de selección introducidos.

Limpiar: Borra todos los datos introducidos en una selección.

Menú: Se pulsa este botón para volver a la pantalla principal.

**NOTA:** Se tiene la posibilidad de hacer una consulta seleccionando uno, varios o ningún criterio de entre los existentes. La única restricción existe en cuanto a las fechas, ya que ambas son obligatorias. Aparecen en la consulta todos los envíos con fecha comprendida entre las dos fechas seleccionadas. La segunda fecha debe ser mayor o igual que la primera.

Una vez introducidos los criterios de búsqueda, se debe hacer "clic" sobre Aceptar, con lo que se muestra la pantalla "Lista de Envíos".

#### 1. Visualizar resultado de consulta (lista de envíos)

A continuación se muestra una lista con los envíos que verifican las condiciones previamente establecidas en el punto anterior (selección de criterios de búsqueda).

Los campos informados son código del envío, cliente, remitente, situación y descripción del producto.

| 5           |                                             |                          |                                |                                          |                                       |             | SGIE                                      |
|-------------|---------------------------------------------|--------------------------|--------------------------------|------------------------------------------|---------------------------------------|-------------|-------------------------------------------|
| M<br>E<br>N | Usuario: Administrado<br>REPARTO Fecha: 27/ | or de Unida<br>02/2007 V | d de Reparto<br>ersión: SGIE v | 1 Unidad: 1240159 - ORPESA-ORO<br>v2.1.1 | PESA DEL MAR,<br>Problemas frecuentes | Consultas : | No se se se se se se se se se se se se se |
| Ú           | Envíos                                      |                          |                                |                                          |                                       |             |                                           |
|             | Código de Envío                             | Cliente                  | Remitente                      | Situación                                | Descripción del                       | Producto    |                                           |
|             | 20070226EOM01                               |                          |                                | Alta en Unidad de Reparto                | Certificado                           |             |                                           |
|             | 20070227EOM01                               |                          | wewewew                        | Alta en Unidad de Reparto                | Certificado                           |             |                                           |
|             |                                             |                          |                                | Número total de envíos: 2                |                                       |             |                                           |
|             | Menú                                        | Volver                   |                                |                                          |                                       | Imprimir    |                                           |

#### Botones de la pantalla:

Imprimir: realiza la impresión de los datos que estemos consultando en pantalla.

Si se trata de envíos correspondiente a secciones rurales se imprime el código y nombre de la unidad rural al lado de la sección, en la parte superior derecha del listado.

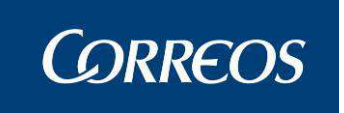

El listado se muestra previamente en pantalla, permitiendo su posterior impresión en papel pulsando el botón Imprimir situado en la parte superior de la pantalla. El listado tiene el siguiente formato:

| Fecha Desde: 27/02/2007, Fec | RE      | 1240159 - ORPESA-C | OROPESA DEL MAR, R        | EPARTO<br>CONSULTAR |             | Fecha :<br>Hora :<br>Pàgina : | 27/02/2007<br>11:19:34<br>1 de 1 |
|------------------------------|---------|--------------------|---------------------------|---------------------|-------------|-------------------------------|----------------------------------|
| ENVIO                        | CLIENTE | DESTINATARIO       | SITUACIÓN                 | UNIDAD DE ADMISIÓN  | PRC         | DUCTO                         | IMPORTE                          |
| 20070226ECM01                |         |                    | Ata en Unidad de Reparto  |                     | Certificado |                               | 0,00€                            |
| 20070227EOM01                |         | pepe perez         | Alta en Unidad de Reparto |                     | Certi       | fcado                         | 0,00€                            |

Cancelar: permite volver a la pantalla anterior.

#### 2. Visualizar datos de un envío

Si se desea obtener más información sobre un envío, al situar el ratón sobre el envío éste se oscurece, y haciendo "clic" se muestra la pantalla en la que aparecen los datos del envío, destinatario y los importes que tiene asociados.

|        | <i>CORREOS</i>                                                                                                    |                                                                |                  |                                    | C                  |                        | SGIE      |
|--------|----------------------------------------------------------------------------------------------------|----------------------------------------------------------------|------------------|------------------------------------|--------------------|------------------------|-----------|
| ME     | Usuario : P005188<br>Fecha: 27/04/2011                                                                                   | Unidad: 2827994 - Servicio<br>1-665 v2.6.1                     | de tráfico teleo | gráfico                            |                    | *                      |           |
| N<br>Ú | Detalle del Envío                                                                                                    |                                                                |                  |                                    | Control / C        | onsultas >> Consulta ( | de Envíos |
|        |                                                                                                    | Código                                                         | de Envío: PQ000  | 102000058301280                    | 80D                |                        |           |
|        |                                                                                                    | Envíos                                                         |                  |                                    | Importes           |                        |           |
|        | Unidad Admi<br>Unidad Situa                                                                                              | isión: 2800010<br>Ición: 1240159                               | Núm              | ero de Origen:<br>Descripción: ORO | PESA-OROPESA DEL N | IAR, REPARTO           |           |
|        | Sec                                                                                                    | ción:                                                          | Turno:           | Salida:                            |                    |                        |           |
|        | Prod                                                                                                    | <b>ucto:</b> 48/72 entrega a domi<br><b>ición:</b> Estacionado | cilio<br>Fecha   | Cliente:<br>a de situación: 27/0   | 4/2010             |                        |           |
|        | Origen del Envío:     OP     Ciclo de entrega: al destinatario       Destinatario:     Luís Gómez Apellido 2     Detalle |                                                                |                  |                                    |                    |                        |           |
|        | Remitente: madrid,madrid null Causa de liquidación: Falta de contenido                                                   |                                                                |                  |                                    |                    |                        |           |
|        | Situación del envío                                                                                                    | :                                                              |                  |                                    |                    |                        |           |
|        | Fecha                                                                                                    | Situación                                                      | Códi             | go                                 | Unidad             | Resultado              |           |
|        |                                                                                                    | Las situaciones de                                             | el envío no está | n disponibles en est               | te momento         |                        |           |
|        | Volver                                                                                                    |                                                                | Imprimir         | Receptor                           | Despachos          | Actas                  |           |

Desde esta pantalla se pueden consultar los detalles del envío, Unidad de Origen en caso de que este dato estuviera recogido, datos registrados de destinatario, del receptor y remitente del envío, fecha de alta, cliente, situación SGIE y fecha de la última situación.

Si el envío ha sido estacionado, en el campo "Causa de liquidación", aparecerá la causa por la que se liquidó.

#### 3. Visualizar detalle del envío

Desde esta pantalla se puede visualizar los datos del destinatario y remitente del envío.

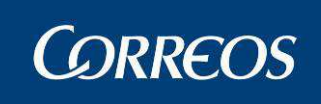

|                   |                                                                                                    | Controly Consultas >> Consulta- |  |
|-------------------|----------------------------------------------------------------------------------------------------|---------------------------------|--|
| Detalle del Envío |                                                                                                    |                                 |  |
|                   |                                                                                                    |                                 |  |
| Destinatario:     |                                                                                                    |                                 |  |
|                   | Nombre: CRISTINA PADRON DOMINGUEZ<br>Razón Social: Prueba<br>Domicilio: TRAVESIA DE PINO 8<br>Cód.Postal: 38914<br>Teléfono: | Localidad: TAIBIQUE             |  |
| Remitente:        |                                                                                                    |                                 |  |
| Volver            | Nombre: NOVOSAN NOVOSAN S.A.<br>Domicilio: CALLE CHURRUCA, 16<br>Cód.Postal: 28004                                           | Localidad: MADRID               |  |

#### 4. Visualizar importes

Al pinchar con el ratón en la pestaña **Importes**, se muestra una segunda pantalla de consulta en el caso de productos con cobros o pagos asociados.

| di  | CORREOS                                                                      | D                                                                        | SGIE                         |
|-----|------------------------------------------------------------------------------|--------------------------------------------------------------------------|------------------------------|
| MEŅ | Usuario : Administrador ZONAL Unida<br>Fecha: 18/09/2007 Versión: SGIE v2.3. | l: 1240159 - OROPESA-OROPESA DEL MAR, REPARTO<br>14 Problemas frecuentes | 🎪 🕵 💭<br>Consultas >> Envíos |
| U   | Detalle del Envío                                                            |                                                                          |                              |
|     |                                                                              | Código de Envío: PP2007091702                                            |                              |
|     | Envíos                                                                       | Importes                                                                 |                              |
|     | Importe: 20.0 Euros                                                          | Tipo de Importe: Reembolso                                               |                              |
|     | Número de Giro:                                                              | Tipo de Giro:                                                            |                              |
|     | Fecha de Imposición:                                                         | Forma de Abono: Pago en Metálico<br>Número de Cuenta:                    |                              |
|     | Volver                                                                       | Imprimir Receptor De:                                                    | spachos                      |

En caso de ser un envío con reembolso muestra también el Número de giro que genera el reembolso, la fecha de imposición, tipo de giro, forma de abono y el número de cuenta.

Con la opción Volver se muestra la pantalla de lista de envíos.

**Despachos:** Se recupera la información de los Despachos del envío cuando se pulse el botón Despachos.

Al pinchar con el ratón en el botón **Despachos**, se muestra una segunda pantalla de consulta:

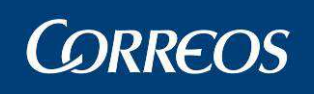

te.

| 7   | C   | ORREC          | )5                       |             |               |         |                 |                    | SGIE   |
|-----|-----|----------------|--------------------------|-------------|---------------|---------|-----------------|--------------------|--------|
| MEN | REF | ARTO Fecha     | a: 27/02/2007 Versión: 9 | SGIE v2.1.1 | 40139 - UKPES | Problem | nas frecuentes  | Consultas >:       | Envíos |
| U   | Det | alle del Envío | ,                        |             |               |         |                 |                    |        |
|     |     | Códig          | go de Envio: 20070227E   | OM01        |               |         | Producto: Ce    | rtificado          |        |
|     |     | Despacho       | Fecha del Despacho       | Origen      | Situación     | Destino | Fecha Recepción | Centro<br>Receptor |        |
|     |     |                |                          |             |               |         |                 |                    |        |
|     |     | Volver         |                          |             |               |         |                 |                    |        |

Con la opción Volver se muestra la pantalla detalle del envío.

Receptor: recupera los datos del receptor del envío así como la descripción del clien-

Al pinchar con el ratón en el botón **Receptor**, se muestra una segunda pantalla de consulta:

|                  | <u>о</u>                                                                        |                                           |
|------------------|---------------------------------------------------------------------------------|-------------------------------------------|
| 7                | CORREOS                                                                         | SGIE                                      |
| M<br>E<br>N<br>Ú | Usuario : Juan Unidad: 2812596 - MADRID U.R. 55<br>Fecha: 29/04/2011-665 v2.6.1 | Control / Consultas >> Consulta de Envíos |
|                  | Detalle del Envío                                                               |                                           |
|                  |                                                                                 |                                           |
|                  | Receptor                                                                        |                                           |
|                  | Nombre: saads                                                                   |                                           |
|                  | <b>Otros:</b> A123456F                                                          | Hora de Entrega: 12:21                    |
|                  | Volver                                                                          |                                           |
|                  |                                                                                 |                                           |

Con la opción Volver se muestra la pantalla detalle del envío.

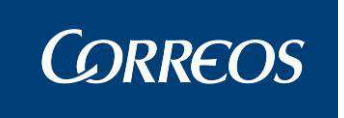

# 3.1.43 Consulta de Despachos

## 3.1.43.1 Descripción de la funcionalidad

Desde esta opción se pueden consultar los despachos generados en el propio centro en una fecha.

La consulta de despachos se puede realizar para un destino determinado, para una conducción determinada o para todas las conducciones.

Se accede desde "Control / Consultas >> Consulta de Despachos".

## 3.1.43.2 Perfiles autorizados

Usuario de Unidad de Reparto

# 3.1.43.3 Definición de la interfaz e Instrucciones Uso

La pantalla a la que se accede es la siguiente:

|     | © CORREOS                                                                                                    | SGIE                            |
|-----|----------------------------------------------------------------------------------------------------|---------------------------------|
| MEN | Usuario: Administrador de Unidad de Reparto 1 Unidad: 1240159 - ORPESA-OROPESA DEL MAR,<br>REPARTO Fecha: 27/02/2007 Versión: SGIE v2.1.1 Problemas frecuentes | 🍌 🐼 💭<br>Consultas >> Despachos |
| U   | Despachos                                                                                                    |                                 |
|     | Fecha: 27/02/2007   Cod. Destino Ayuda Limpiar Conducción Todas las conducciones                                                                               |                                 |
|     | Menú                                                                                                    | Aceptar                         |

#### Campos de la pantalla

**Fecha:** Fecha para la que se va a realizar la consulta de despachos. Por defecto muestra la fecha del día. Se puede modificar mediante el botón **Calendario**.

**Opción Destino:** Se indica el destino para el que se van a consultar los despachos que tiene asignados. Se marca la opción Destino y a continuación se selecciona el destino utilizando el botón Ayuda, que muestra una pantalla con los destinos:

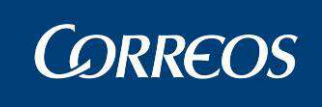

| nos        |                                   |             |
|------------|-----------------------------------|-------------|
| Cod. Dest. | Destino                           | car Limpiar |
| Código     | Nombre                            |             |
| ABCD2      | INCIDENCIA                        |             |
| destinour1 | Destino para la ur 1              |             |
| DESTPRUMIO | Destino Prueba mío                |             |
| PRUEBA1    | Prueba_1                          |             |
| SIOUX      | sioux                             |             |
| тос        | toc                               |             |
| 0123       | Destino Prueba 23/01/20/          | 05          |
| 111122     | la rapida                         |             |
| 111222     | la rapida                         |             |
| 112233     | local                             |             |
|            | Pagina 1 de 4 🛛 < 🕞 📄 Ir a Pagina | 1           |
|            | Cancelar                          |             |
|            |                                   |             |

**Opción Conducción**: Si se escoge esta opción se debe seccionar el la conducción del campo desplegable entre las existentes para la fecha seleccionada.

**Opción Todas las conducciones**: Selecciona todas las conducciones para mostrar sus despachos

Una vez seleccionado el destino elegido, se pulsa sobre el botón Aceptar mostrando la siguiente pantalla con las conducciones para los despachos encontrados:

Se muestra las conducciones del destino elegido, junto con el número de despachos de la conducción.

| Usuario: Administrador de Unidad de Reparto 1 Unidad: 124 | 10159 - ORPESA-OROPESA DEL MAR, | in ED             |
|-----------------------------------------------------------|---------------------------------|-------------------|
| REPARTO Fecha: 27/02/2007 Versión: SGIE v2.1.1            | Problemas frecuentes            | N                 |
|                                                           |                                 | Consultas >> Desp |
| Despachos                                                 |                                 |                   |
| Fecha: 26/02/2007 Destino: Todos                          | Conducción: Todos               |                   |
| Conducción                                                | Despachos                       |                   |
| conduccion a la 1988888                                   |                                 | 1                 |
| haber si dejamos de coger mi destino                      |                                 | 1                 |
| Nueva                                                     |                                 | 2                 |
| prueba tomas listado                                      |                                 | 2                 |

#### Botones:

**Volver:** vuelve a la pantalla anterior.

Menú: Vuelve al menú principal

Pulsando sobre la línea que identifica la conducción, se muestra la siguiente pantalla:

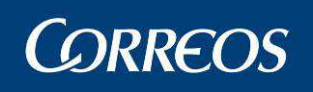

| 4   | CORREOS                                           |                                                                               |                                        | SGIE                               |
|-----|---------------------------------------------------|-------------------------------------------------------------------------------|----------------------------------------|------------------------------------|
| MEŅ | Usuario: Administrador d<br>REPARTO Fecha: 27/02, | le Unidad de Reparto 1 Unidad: 1240159 - ORPESA<br>/2007 Versión: SGIE v2.1.1 | OROPESA DEL MAR,<br>Problemas frecuent | es 🔅 😨 💭<br>Consultas >> Despachos |
| U   | Despachos                                         |                                                                               |                                        |                                    |
|     | Fecha: 26/02/2007                                 | Destino: Todos                                                                | Conducción: conduccion a               | a la 1988888                       |
|     | Nº Despacho                                       | Destino                                                                       | Estado                                 | Precinto                           |
|     | 1907                                              | D1988888 - Destino a la unidad 1988888                                        | Cerrado                                |                                    |
|     | Menú                                              | Volver                                                                        |                                        |                                    |

Nos informa de la fecha de creación de los despachos y del destino seleccionado. Por cada despacho nos informa del número asignado, su destino, el estado del despacho y el número de precinto si lo lleva asignado.

#### **Botones:**

Volver: vuelve a la pantalla anterior.

Menú: Vuelve al menú principal

Pulsando sobre la línea que identifica el despacho, nos informa de los envíos incluidos en el despacho, mostrando el código de envío y el tipo de producto.

| Usuario: Administrador de Unidad de Reparto 1 Unidad: 12<br>REPARTO Fecha: 27/02/2007 Versión: SGIE v2.1.1                                                             | 40159 - ORPESA-OROPESA DEL MAR,<br>Problemas frecuentes                                                                             |  |
|----------------------------------------------------------------------------------------------------|----------------------------------------------------------------------------------------------------|--|
| Despachos                                                                                                    |                                                                                                    |  |
| Res Case Contractor                                                                                                    |                                                                                                    |  |
|                                                                                                    |                                                                                                    |  |
| Fecha: 26/02/2007 Destino: D1988888 - Destino a                                                                                                    | la unidad 1988888 Precinto:                                                                                                    |  |
|                                                                                                    |                                                                                                    |  |
| Código de Envio                                                                                                    | Producto                                                                                                    |  |
| 2007020150M20                                                                                                    | a                                                                                                    |  |
| 20070226EOM30                                                                                                    | Certificado                                                                                                    |  |
| 20070226EOM30                                                                                                    | Certificado<br>Certificado                                                                                                    |  |
| 20070226EOM30<br>20070226EOM29<br>20070226EOM31                                                                                                    | Certificado<br>Certificado<br>Certificado                                                                                           |  |
| 20070226E0M30<br>20070226E0M29<br>20070226E0M31<br>20070226E0M32                                                                                                    | Certificado<br>Certificado<br>Certificado<br>Certificado                                                                            |  |
| 20070226E0M30<br>20070226E0M29<br>20070226E0M31<br>20070226E0M32<br>20070226E0M20                                                                                      | Certificado<br>Certificado<br>Certificado<br>Certificado<br>Certificado                                                             |  |
| 20070226E0M30<br>20070226E0M39<br>20070226E0M31<br>20070226E0M32<br>20070226E0M20<br>20070226E0M21                                                                     | Certificado<br>Certificado<br>Certificado<br>Certificado<br>Certificado<br>Certificado                                              |  |
| 20070226E0M30<br>20070226E0M39<br>20070226E0M31<br>20070226E0M32<br>20070226E0M20<br>20070226E0M21<br>20070226E0M22                                                    | Certificado<br>Certificado<br>Certificado<br>Certificado<br>Certificado<br>Certificado<br>Certificado                               |  |
| 20070226E0M30<br>20070226E0M39<br>20070226E0M32<br>20070226E0M20<br>20070226E0M21<br>20070226E0M22<br>20070226E0M23                                                    | Certificado<br>Certificado<br>Certificado<br>Certificado<br>Certificado<br>Certificado<br>Certificado<br>Certificado                |  |
| 20070226E0M30<br>20070226E0M39<br>20070226E0M31<br>20070226E0M20<br>20070226E0M21<br>20070226E0M22<br>20070226E0M22<br>20070226E0M23<br>20070226E0M24                  | Certificado<br>Certificado<br>Certificado<br>Certificado<br>Certificado<br>Certificado<br>Certificado<br>Certificado<br>Certificado |  |
| 20070226EOM30<br>20070226EOM30<br>20070226EOM31<br>20070226EOM32<br>20070226EOM20<br>20070226EOM21<br>20070226EOM23<br>20070226EOM23<br>20070226EOM24<br>20070226EOM25 | Certificado<br>Certificado<br>Certificado<br>Certificado<br>Certificado<br>Certificado<br>Certificado<br>Certificado<br>Certificado |  |

## **Botones:**

Volver: vuelve a la pantalla anterior. Menú: Vuelve al menú principal

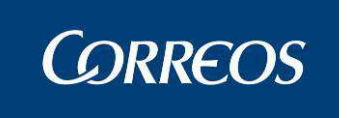

# 3.1.44 Contenedores

## 3.1.44.1 Descripción de la funcionalidad

Desde esta funcionalidad se lleva a cabo la consulta e impresión de los contenedores recepcionados en la unidad en un intervalo de fechas.

Se accede a esta funcionalidad desde "Control / Consultas >> Contenedores".

## 3.1.44.2 Perfiles autorizados

Usuario de Unidad de Reparto.

## 3.1.44.3 Definición de la interfaz e Instrucciones Uso

- 1 El usuario selecciona la opción de menú Consulta de Contenedores
- 2 Introduce un rango de fechas y pulsa aceptar

|     |                                                                                                    | SGIE                      |
|-----|----------------------------------------------------------------------------------------------------|---------------------------|
| MEN | Usuario: Administrador de Unidad de Reparto 1 Unidad: 1240159 - ORPESA-OROPESA DEL MAR,<br>REPARTO Fecha: 28/02/2007 Versión: SGIE v2.1.1 Problemas frecuentes | Consultas >> Contenedore: |
| Ú   | Contenedores                                                                                                    |                           |
|     | Fecha Desde: 28/02/2007 Limpiar                                                                                                    |                           |
|     | Fecha Hasta: 28/02/2007 🛄 Limpiar                                                                                                    |                           |
|     | Menú                                                                                                    | Aceptar                   |

3 - Se muestra un informe con los contenedores recepcionados en la unidad en el intervalo de fechas seleccionado.

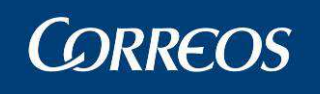

|         | 1240159-1223             | Fecha: | 12/04/2007 |
|---------|--------------------------|--------|------------|
| CORREOS |                          | Hora:  | 17:53:40   |
| SGIE    | CONSULTA DE CONTENEDORES | Hoja:  | 1 de 1     |

| CONTENEDOR | FECHA      | HORA RECEPCIÓN | CONTENEDOR   | FECHA      | HORA RECEPCIÓN |
|------------|------------|----------------|--------------|------------|----------------|
| SEVILLA    | 26/03/2007 | 12:05:02       | SEVILLA      | 23/03/2007 | 13:31:40       |
| SEVILLA2   | 23/03/2007 | 13:31:40       | contenedor01 | 12/03/2007 | 12:15:08       |
| sev        | 12/03/2007 | 11:39:27       | sev          | 08/03/2007 | 11:43:10       |
| rafa       | 06/03/2007 | 17:51:38       | codigo1111   | 06/03/2007 | 17:49:36       |

# 3.1.45 Consulta-Gestión Buzón Electrónico

# 3.1.45.1 Descripción de la funcionalidad

Desde esta funcionalidad se lleva a cabo la consulta, impresión o reencaminado de los envíos de buzón electrónico en la unidad.

Se accede a esta funcionalidad desde "Control / Consultas >> Consulta-Gestión Buzón Electrónico".

# 3.1.45.2 Perfiles autorizados

Administrador de Unidad de Reparto.

# 3.1.45.3 Definición de la interfaz e Instrucciones Uso

## 1. Seleccionar envíos

Se puede hacer la consulta de envíos en buzón electrónico atendiendo a uno de los tres criterios: código de envío, fecha de admisión o producto. En el listado, aparecen todos los envíos electrónicos gestionados por la unidad en los siguientes estados: envíos pendientes, envíos ya impresos, envíos con "orden de impresión" y envíos avisados

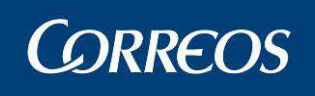

| 4   | CORREOS                                                |                                                 |                      | SGIE                       |
|-----|--------------------------------------------------------|-------------------------------------------------|----------------------|----------------------------|
| MEN | Usuario : user2 Unidad:<br>Fecha: 06/04/2009 v2.4.     | 1240159 - ORPESA-OROPESA DEL MAR, REPARTO<br>18 | Problemas frecuentes | yltas >> Buzón Electrónico |
| ŭ   | Envíos                                                 |                                                 |                      |                            |
|     | Código Envío:                                          |                                                 |                      |                            |
|     | <ul> <li>Fecha Admisión:</li> <li>Productos</li> </ul> | Desde: Limpiar                                  | Hasta:               | Limpiar                    |
|     | Menú                                                   |                                                 | Limpiar              | Aceptar                    |

#### Campos de la pantalla:

Código Envío: el código que identifica el envío.

**Fecha de admisión:** la fecha en la que se admite el envío. Permite especificar dos fechas (desde y hasta) para consultar los envíos admitidos entre esas fechas. En el caso de la consulta por fecha, los resultados se mostrarán ordenados alfabéticamente por el nombre del destinatario. El intervalo de fechas no puede ser superior a tres días, sino saltará un mensaje de error.

**Productos:** el producto del envío, también ordenado alfabéticamente por el nombre del destinatario.

#### Botones de la pantalla:

**Limpiar:** Borra las fechas introducidas en los campos "Desde: " y "Hasta: " (en el caso de pulsar los botones limpiar cercanos a estos) o cualquier campo que se haya rellenado.

Aceptar: Muestra los envíos que cumplan los requisitos que se hayan seleccionado.

Menú: Permite volver a la pantalla principal del Sistema.

Al aceptar, se consulta los envíos que cumplan los criterios establecidos.

| Usuano:userz Un                             | idad: 1240159 - ORPE                   | SA-URUPESA DE | L MAR, REPARTO |                                                 |                                    | · FN      |
|---------------------------------------------|----------------------------------------|---------------|----------------|-------------------------------------------------|------------------------------------|-----------|
| Fecha: 06/04/2009                           | v2.4.18                                |               |                | Problemas frecue                                | entes 7                            | ¥ 🟹       |
|                                             |                                        |               |                |                                                 | Consultas >> Bu                    | uzón Elec |
| Envíos                                      |                                        |               |                |                                                 |                                    |           |
|                                             |                                        |               |                |                                                 |                                    |           |
| Código Envío:                               | 1                                      | 14 <u></u>    |                |                                                 | 1 <u>4. andu</u>                   |           |
| O Fecha Admisión                            | Desde:                                 | *             | Limpiar        | Hasta:                                          | Limpia                             | ar        |
| Productos                                   | Certificad                             | o 1- 15       | ~              |                                                 |                                    |           |
|                                             |                                        |               |                |                                                 |                                    |           |
|                                             |                                        |               |                |                                                 |                                    |           |
| Menú                                        |                                        |               |                | Lim                                             | piar Ace                           | ptar      |
| Menú                                        |                                        |               |                | Lim                                             | piar Ace                           | ptar      |
| Menú                                        |                                        |               |                | Lim                                             | piar Ace                           | ptar      |
| Menú<br>Cód. Envío                          | Desc. Producto                         | C.P. Destin.  | Nombre Destin. | Lim<br>Fec. Impresión                           | piar Ace<br>Estado                 | ptar      |
| Menú<br><b>Cód. Envío</b><br>PRUEBA24092008 | Desc. Producto<br>B2 Certificado 1- 15 | C.P. Destin.  | Nombre Destin. | Lim<br>Fec. Impresión<br>29/09/2008<br>18:56:03 | piar Ace<br>Estado<br>REENCAMINADO | ptar      |

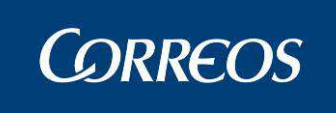

Si no existen envíos electrónicos que cumplan los criterios de búsqueda, aparece un mensaje que indica que no existen envíos electrónicos en el buzón electrónico con el criterio de búsqueda.

|     |                                                                                                    | SGIE                     |
|-----|----------------------------------------------------------------------------------------------------|--------------------------|
| MEN | Usuario : user2 Unidad: 1240159 - ORPESA-OROPESA DEL MAR, REPARTO<br>Fecha: 07/04/2009 v2.4.18 Problemas frecuentes<br>Consultas >> Bu | y 🕵 💭<br>zón Electrónico |
| Ú   | j<br>Envíos                                                                                                    |                          |
|     | Código Envío:                                                                                                    |                          |
|     | Menú Limpiar Aces                                                                                                    | otar                     |
|     | Cód. Envío Desc. Producto C.P. Destin. Nombre Destin. Fec. Impresión Estado                                                            |                          |
|     | No existen datos para los criterios de búsqueda introducidos                                                                           |                          |
|     | Seleccionar Todos Limpiar Reenca                                                                                                    | minar                    |

El estado 'Impreso' es un estado final, no se puede realizar ninguna de las operaciones disponibles en la pantalla con ellos, por tanto el check aparecerá deshabilitados para los envíos electrónicos con estado 'Impreso'.

#### Campos de la pantalla:

Cód. Envío: el código que identifica el envío.

Desc. Producto: la descripción del producto del envío.

C. P. Destin.: el código postal del destinatario.

Nombre Destin.: el nombre del destinatario.

Fec. Impresión: la fecha de impresión.

**Estado:** muestra en qué estado se encuentra ese envío (pendiente, impreso u orden de impresión).

**Check de selección:** para seleccionar uno o varios envíos y realizar una acción. Los envíos impresos tienen el check deshabilitado, puesto que no se pueden volver a imprimir.

#### 2. Imprimir envíos

En la opción de Imprimir envíos, se imprime el envío electrónico. Cuando se solicite la impresión de un envío, el sistema recuperará el documento y lo imprimirá.

Al pulsar 'Imprimir', el estado del envío en el buzón pasa a estado 'Orden de impresión'.

Si se seleccionan más envíos que los parametrizados, se muestra un mensaje informativo.

En el caso de un envío pasado a lista que llegue, además, físicamente la lectura de este provocará que el estado pase a estado "Impreso" en el buzón.

La impresión da lugar a tres posibles plantillas según estos casos: entregado, no entrado y aviso dejado o no entregado por alguna causa (Dirección de destino incorrecta, Destinatario ausente, Destinatario desconocido, Destinatario fallecido, Rehusado por el destinatario, Caducidad del plazo establecido, Causas diversas).

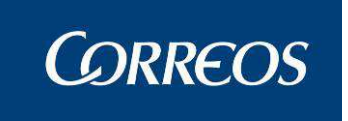

En las plantillas, el texto marcado en rojo aparecería escrito en lengua cooficial cuando se dé el caso.

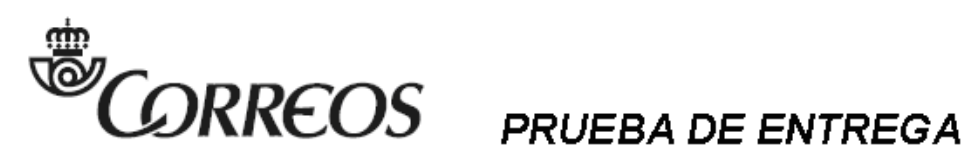

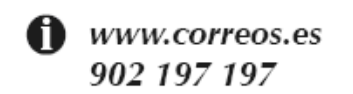

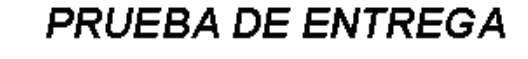

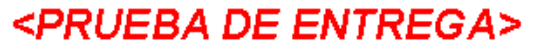

<Unidad que admitió> <Fecha y hora>

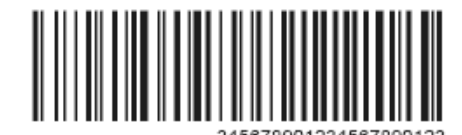

<REMITENTE DEL MENSAJE BUROFAX>

<DIRECCIÓN DEL REMITENTE>

<C POSTAL y POBLACIÓN DEL REMITENTE>

<Ref.: <Referencia cliente>>

Sociedad Estatal de Correos y Telégrafos, S.A. Via de Dublin, 7. 28042 Madrid.Tomo 16.665, Libro 0, Folio 20, Socc. 8, Hoja M284323, Inscrip. 1, CIF.A83052407

Su envío <producto o blanco> <código> admitido el "dd/mm/aaaa" "hh:mm"

Para: < Destinatario>

<Dirección>

<C Postal> <Población>

Ha resultado: Entregado el "dd/mm/aaaa" "hh:mm".

Datos del receptor: <Nombre>

Documento: <Documento>

<Lengua cooficial>:

Su envío <producto o blanco> <código> admitido el "dd/mm/aaaa" "hh:mm"

Para: < Destinatario>

<Dirección>

<C Postal> <Población>

Ha resultado: Entregado el "dd/mm/aaaa" "hh:mm".

Datos del receptor: <Nombre>

Documento: <Documento>

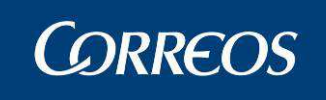

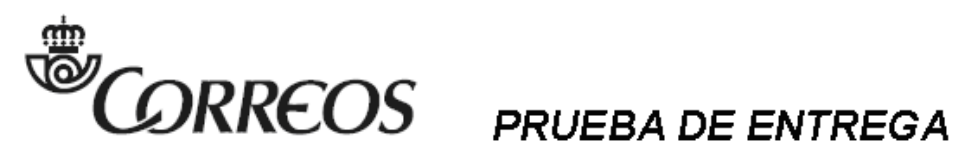

www.correos.es 902 197 197

<Unidad que admitió> <Fecha y hora>

<PRUEBA DE ENTREGA>

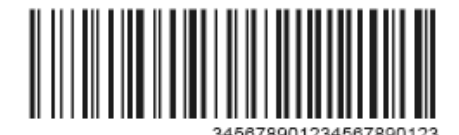

<REMITENTE DEL MENSAJE BUROFAX>

... <DIRECCIÓN DEL REMITENTE>

<C POSTAL y POBLACIÓN DEL REMITENTE>

<Ref.: <Referencia cliente>>

Sociedad Estatalde Correos y Telégrafos, S.A. Via de Dublin, 7. 28042 Madrid.Tomo 16.665, Libro D, Folio 20, Socc. 8, Hoja M284323, Inscrip. 1, OF. A83052407

Su envío <producto o blanco> <código> admitido el "dd/mm/aaaa" "hh:mm"

Para: <Destinatario>

<Dirección>

<C Postal> <Población>

Ha resultado: No entregado, dejado aviso.

<Lengua cooficial>:

Su envío <producto o blanco> <código> admitido el "dd/mm/aaaa" "hh:mm"

Para: <Destinatario>

<Dirección>

<C Postal> <Población>

Ha resultado: No entregado, dejado aviso.

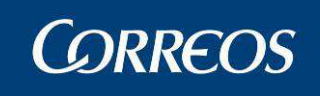

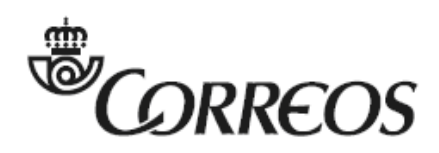

www.correos.es 902 197 197

# PRUEBA DE ENTREGA

<PRUEBA DE ENTREGA>

<Unidad que admitió> <Fecha y hora>

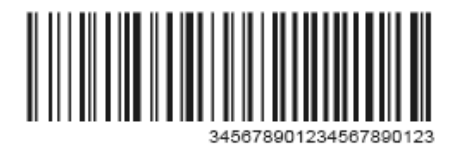

<REMITENTE DEL MENSAJE BUROFAX>

<DIRECCIÓN DEL REMITENTE>

<C POSTAL y POBLACIÓN DEL REMITENTE>

<Ref.: <Referencia cliente>>

Sociedad Estatal de Correos y Telégrafos, S.A. Via de Dublin, 7. 28042 Madrid. Torro 16.665, Libro 0, Folio 20, Secc. 8, Hoja M284323, Inscrip. 1, C.F. A83052407

Su envío <producto o blanco> <código> admitido el "dd/mm/aaaa" "hh:mm"

Para: <Destinatario>

<Dirección>

<C Postal> <Población>

Ha resultado: No entregado por <causa>

<Lengua cooficial>:

Su envío <producto o blanco> <código> admitido el "dd/mm/aaaa" "hh:mm"

Para: <Destinatario>

<Dirección>

<C Postal> <Población>

Ha resultado: No entregado por <causa>

Causas: "Dirección de destino incorrecta"

"Destinatario ausente"

"Destinatario desconocido"

"Destinatario fallecido"

"Rehusado por el destinatario"

"Caducidad del plazo establecido"

"Causas diversas".

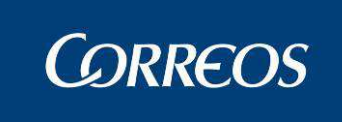

#### 3. Reencaminar envíos

En la opción de Reencaminar envíos, se entra a la pantalla de "Seleccione Unidad de destino", que permite seleccionar la unidad de destino a la que reencaminar el o los envíos.

El reencaminamiento de envíos electrónicos a otro Buzón Electrónico provoca que se asigne al buzón destino en el estado 'Pendiente'.

Sólo se pueden reencaminar envíos en estado 'Pendiente'.

Un caso especial de reencaminamiento es el paso a lista de un envío. El envío pasará al buzón electrónico de la unidad de lista en estado pendiente. En el caso de que una unidad sea su propia unidad de lista (p. ej., oficinas mixtas), el envío no pasará al buzón electrónico.

| Fecha: 06/  | 04/2009 v2.4.18   |               |                 | Problemas frecuentes | <b>*</b> 💱          |
|-------------|-------------------|---------------|-----------------|----------------------|---------------------|
|             |                   |               |                 | Con                  | suitas >> buzon bie |
| eleccione l | Inidad de destino |               |                 |                      |                     |
|             | eta nata a        |               | Described -     |                      | _                   |
|             | cod.unidad        | Buscar        | Desc Unidad     |                      |                     |
|             | Provincia:        | *             | Tipo de Unidad: |                      | *                   |
|             |                   |               |                 |                      |                     |
|             | Codigo Unidad     | Desc          | ripcion         | Тіро                 |                     |
|             | 1934829           | HOLA RJ       | AFHAELLA        | Oficina              | a .                 |
|             | 333333            | inci450A      |                 | Oficina              | a                   |
|             | 0716594           | PALMA MALI    | ORCA SUC 7      | Unidad de E          | ntrega              |
|             | 0716694           | PALMA MALL    | ORCA SUC 8      | Unidad de E          | ntrega              |
|             | 0718001           | SANTA         | PONÇA           | Oficina              | 3                   |
|             | 0718103           | PALM          | ANOVA           | Unidad de E          | ntrega              |
|             | 0719907           | SANT JOI      | RDI-IBIZA       | Oficina              | а                   |
|             | 979797            | incidencia45  | 50modificada    | Oficina              | a                   |
|             | 0720001           | FELA          | NITX            | Oficina              | a                   |
|             | 0720194           | CIUTADELLA DI | E MENORCA U.D.  | Unidad de R          | eparto              |
|             | Design 1 de 205   |               |                 | Tria Daoina          | r i                 |

#### Campos de la pantalla:

**Cód. Unidad:** Sirve para introducir el código de unidad de destino y buscarlo para después seleccionar esa unidad.

**Desc Unidad:** Sirve para introducir la descripción de la unidad de destino y buscarla para después seleccionar esa unidad.

**Provincia:** Sirve para introducir la provincia de la unidad de destino y buscarla para después seleccionar una unidad que pertenezca a esa provincia.

**Tipo de Unidad:** Sirve para introducir el tipo de unidad de destino y buscarla para después seleccionar una unidad de ese tipo.

#### Botones de la pantalla:

Buscar: Muestra las unidades correspondientes con los parámetros de la búsqueda.

Menú: Permite volver a la pantalla principal del Sistema.

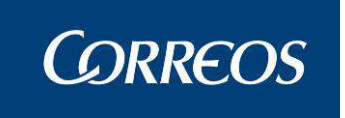

Seleccionar: Selecciona la unidad pulsada y reencamina el envío a esa unidad de des-

tino.

# 3.1.46 Control Entregados SICER

Para confirmar envíos SICER introducimos los códigos de envío en la siguiente pantalla y pulsamos sobre el botón "Grabar".

| Control Entregados SICER              |                                  |
|---------------------------------------|----------------------------------|
| Fecha: 05/06/2014<br>Código de Envío: | de 1<br><< < >>><br>Borrar Envío |
| Limpiar Grabar                        |                                  |

Los envíos pasan por una serie de validaciones:

| Validación                                                                 | Mensaje Error                                                                                                    |
|----------------------------------------------------------------------------|----------------------------------------------------------------------------------------------------|
| Código de envío de 23 posiciones                                           | Código de envío incom-<br>pleto                                                                                                    |
| Envío con atributo "En-<br>vío de control SICER" activo.                   | Comprobar envío antes de continuar.                                                                                                    |
| Comprobar situación de<br>Entregado.                                       | <pre><código_envío> Envío introducido con situación distinta a ENTREGADO.</código_envío></pre>                                                                         |
| Fecha de situación infe-<br>rior a la fecha de admi-<br>sión del envío.    | La fecha de situación es<br>inferior a la fecha de<br>admisión del envío "Por<br>favor, contacte con su<br>responsable para proce-<br>der a la grabación del<br>envío" |
| Fecha de situación ma-<br>yor a la hora del sistema<br>(hora del servidor) | La fecha de situación es<br>mayor a la hora del sis-<br>tema "Por favor, contac-<br>te con su responsable<br>para proceder a la gra-<br>bación del envío"              |

Si no las supera se muestra un mensaje de error. En caso de superarlas se manda la información a SICER.

Se muestra un mensaje de confirmación:

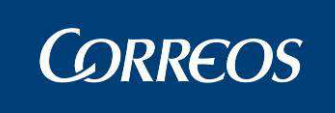

| Control de Entre | gados |           |    |
|------------------|-------|-----------|----|
|                  |       |           |    |
|                  |       |           |    |
|                  |       | VOLVER ME | NU |

# 3.1.47 Control Devueltos SICER

Para confirmar envíos SICER introducimos los códigos de envío en la siguiente pantalla y pulsamos sobre el botón "Grabar".

| Control Entregados SICER              |                                 |
|---------------------------------------|---------------------------------|
| Fecha: 05/06/2014<br>Código de Envío: | de 1<br><< < >><br>Borrar Envío |
| Limpiar Grabar                        |                                 |

Los envíos pasan por una serie de validaciones:

| Validación                                                                 | Mensaje Error                                                                                                    |
|----------------------------------------------------------------------------|----------------------------------------------------------------------------------------------------|
| Código de envío de 23 posiciones                                           | Código de envío incom-<br>pleto                                                                                                    |
| Envío con atributo "En-<br>vío de control SICER"<br>activo.                | Comprobar envío antes de continuar.                                                                                                    |
| Comprobar situación de<br>Entregado.                                       | <código_envío> Envío<br/>introducido con situación<br/>distinta a DEVUELTO.</código_envío>                                                                             |
| Fecha de situación infe-<br>rior a la fecha de admi-<br>sión del envío.    | La fecha de situación es<br>inferior a la fecha de<br>admisión del envío "Por<br>favor, contacte con su<br>responsable para proce-<br>der a la grabación del<br>envío" |
| Fecha de situación ma-<br>yor a la hora del sistema<br>(hora del servidor) | La fecha de situación es<br>mayor a la hora del sis-<br>tema "Por favor, contac-<br>te con su responsable<br>para proceder a la gra-<br>bación del envío"              |

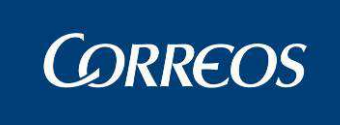

Si no las supera se muestra un mensaje de error. En caso de superarlas se manda la información a SICER.

Se muestra un mensaje de confirmación:

| Se han grabado 4 envios en Control de Entregados. |             |
|---------------------------------------------------|-------------|
|                                                   |             |
|                                                   | VOLVER MENU |

# 3.1.48 Envíos Pendientes de Control SICER

Accedemos al menú "Envíos Pendientes de Control SICER". Se obtener el detalle de los envíos que están pendientes de control SICER:

| Código de envío         | Sección                   | Turno         | Salida | Situación |            |
|-------------------------|---------------------------|---------------|--------|-----------|------------|
| AA00000000111342129238T | Z008                      | MAÑANA        |        | 1         | Entregado  |
| AA00000000111342301166S | Z002                      | MAÑANA        |        | 1         | Devuelto . |
| AA00000000111342311016X | Z002                      | MAÑANA        |        | 1         | Entregado  |
| AA00000000111342331028S | Z008                      | MAÑANA        |        | 1         | Entregado  |
| AA00000000111342345958D | Z008                      | MAÑANA        |        | 1         | Entregado  |
| AA00000000111342352156C | Z007                      | MAÑANA        |        | 1         | Devuelto   |
| AA00000000111342355846Y | Z001                      | MAÑANA        |        | 1         | Devuelto   |
| AA00000000111342358434W | Z007                      | MAÑANA        |        | 1         | Devuelto   |
| AA00000000111342358500L | Z002                      | MAÑANA        |        | 1         | Entregado  |
| AA00000000111342359874B | Z012                      | MAÑANA        |        | 1         | Devuelto   |
|                         | Página 1 de 66 <u> </u> < | _> _>  Ir a P | Pagina |           |            |

# 3.1.49 Control de Resultados

Accedemos al menú "Control de Resultados". Obtenemos la ventana:

| Consulta Resultados SICE | R |         |
|--------------------------|---|---------|
| Envío:                   |   |         |
| Menú                     |   | Aceptar |

Se introduce un código de Envío SICER y pulsamos "Aceptar". Se muestra la ventana:

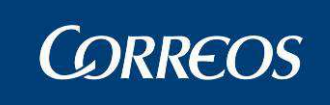

| Código de Envi   | o Destinatario                        | Destinatario2                                                                                                    | DNI | Dirección                  | Localidad | Código posta |
|------------------|---------------------------------------|----------------------------------------------------------------------------------------------------|-----|----------------------------|-----------|--------------|
| S154K04095638501 | 07400Q EDUARDO DE SOUZA<br>FELGUEIRAS |                                                                                                    |     | AVDA. AV POLLENTINA,<br>62 | MADRID    | 07400        |
|                  | Resultado                             | Unida                                                                                                    | d   | Fec                        | ha        |              |
| 04 E             | esconocido                            | 2812596                                                                                                    |     | 05/05/2014 00:00:          | 00        |              |
| 08 E             | intregado en Oficina                  | 2812596                                                                                                    |     | 02/06/2014 00:00:          | 00        |              |
| *Resultado:      | *Fecha Resultado:                     |                                                                                                    |     |                            |           |              |
| Seleccione       |                                       | - III - IIII - III - IIII - III - III - III - III - III - III - III - III - III - III - II |     |                            |           |              |

Se muestra el último estado del envío (en caso de perfiles superiores de oficinas) o todos los estados (en caso de perfiles superiores de distribución).

Se podrá modificar el último resultado y la fecha resultado del envío de entre los disponibles en un combo. La información se enviará a SICER vía WebService para que valide si las modificaciones son correctas. Si el WS responde OK, se genera el evento de confirmación. En caso de que el WS responda KO, se informará al usuario de que la operación no ha podido realizarse debido a que el envío ya no puede modificarse.

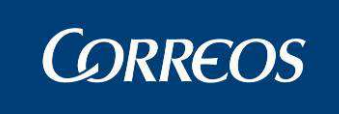

# 3.1.50 Buzones de Vacaciones / Reenvíos Postales

| Cont  | trol / Consultas                        |
|-------|-----------------------------------------|
| Sobr  | rantes Almacén                          |
| Cua   | dro de Alarmas Reparto                  |
| Situa | ación Actual de la Unidad Reparto       |
| Cons  | sulta Liquidación Actual Reparto        |
| Desp  | pachos Pendientes Recepción             |
| Sobr  | rantes Reparto Rural                    |
| Impo  | ortes Pendientes de Liquidar en Reparto |
| Cont  | trol de Reembolsos en Oficina           |
| Cont  | trol de Envíos                          |
| Cons  | sulta de Envíos                         |
| Rela  | ciones                                  |
| Cons  | sulta de Despachos                      |
| Cont  | tenedores                               |
| Cons  | sulta-Gestión Buzón Electrónico         |
| Cont  | trol Despachos Sin Admisión             |
| Desp  | pachos Sin Admisión Unidad              |
| Enví  | os Entrega a Domicilio                  |
| Cont  | trol de Giro Reparto                    |
| Apar  | tados importados Iris                   |
| Buzo  | ones de Vacaciones / Reenvios Postales  |
| Buzo  | ones de Vacaciones - Oficina            |
|       |                                         |

# 3.1.50.1 Descripción de la funcionalidad.

"Buzón de Vacaciones" Es un servicio de custodia del correo que se realizará en la oficina de Referencia del domicilio indicado en la contratación, de toda la correspondencia ordinaria y de los avisos de la correspondencia registrada.

#### Las características principales del Buzón de Vacaciones son:

Se podrá contratar en oficinas con pago en metálico o tarjeta de crédito o en la web, con los medios de pago de la oficina virtual, por empresas o particulares.

La custodia se realizará en la oficina de Referencia del domicilio indicado en la contratación, de toda la correspondencia ordinaria y de los avisos de la correspondencia registrada.

La correspondencia registrada con entrega bajo firma del destinatario está sujeta a las condiciones de tiempo de permanencia en lista y no se guardará en el buzón de vacaciones.

Los titulares tienen dos opciones para elegir y marcar en el contrato referente a la actuación en la finalización del servicio:

- la entrega en domicilio por parte de Correos de todos los envíos recibidos (ordinarios y avisos de llegada de envíos registrados). Se realizará como la entrega de un envío certificado.
- La recogida en oficina de todos los envíos ordinarios del buzón. En cuanto a los certificados se mandarán a lista, para recoger los envíos registrados dirigidos a otros titulares, necesitará autorización)

El plazo para proceder a la contratación del servicio: máximo 1 mes, y mínimo 1 día, antes del inicio de la prestación del servicio.

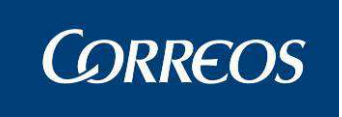

Podrá haber **recogidas esporádicas** que funcionarán igual que las recogidas esporádicas de los apartados postales.

## 3.1.50.2 Perfiles autorizados.

Administrador de UEO.

## 3.1.50.3 Definición de la interfaz e Instrucciones Uso.

En el menú control >> consultas aparece la opción Buzones de Vacaciones / Reenvios Postales. La utilidad de este menú es para consultar y establecer el estado de los reenvíos postales y buzones de dicha unidad.

| Código         Non           280001013052780021031         DESA1           BVCHEMA20130524001         FELIPE | bre Domicilio     | Estado<br>o del Titular Est | ado Fecha de      | Fecha de Socción  |    |
|----------------------------------------------------------------------------------------------------|-------------------|-----------------------------|-------------------|-------------------|----|
| Código Non<br>280001013052780021031 DESA1 DESA<br>BVCHEMA20130524001 FELIPE LOPE                             | 1 null PRECIADO   | o del Titular Est           | ado recita de     | recita de Socción |    |
| 2800010130527B0021031 DESA1 DESA<br>BVCHEMA20130524001 FELIPE LOPE                                           | 1 null PRECIADO   |                             | INICIO            | fin Seccion       | 1  |
| BVCHEMA20130524001 FELIPE LOPE                                                                               |                   | S 2 2 2 2 Canc              | elado 28/05/2013  | 8 28/05/2013      |    |
|                                                                                                    | ZZ AVD. 3 1 5 4 2 | Alta                        | 24/05/2013        | 30/06/2013        |    |
| BVCHEMA20130527001 FELIPE LOPE                                                                               | ZZ AVD. 3 1 5 4 2 | Activo                      | 24/05/2013        | 3 30/06/2013 PR24 |    |
| Código No                                                                                                    | ombre Domici      | ilio del Titular Fe         | cha de activación | Tipo de Alarma    |    |
| BVCHEMA20130524001 FELIPE LOPE                                                                               | ZZ AVD. 3 1 5     | 4 2                         | 28/05/2013        | Asignar Sección   |    |
| 2800010130527B0021031 DESA1 DESA                                                                             | 1 null PRECIA     | ADOS 2 2 2 2 2              | 28/05/2013        | Asignar Sección   |    |
| 2800010130527B0021031 DESA1 DESA                                                                             | 1 null PRECIA     | ADOS 2 2 2 2 2              | 28/05/2013        | Caducado          |    |
|                                                                                                    |                   |                             |                   |                   |    |
|                                                                                                    |                   |                             |                   | Eliminar Aları    | ma |

En la parte superior tenemos dos opciones para filtrar:

- Tipo de Buzón: Podemos filtrar por Buzones o Reenvío posta.
- Estado: Podemos filtrar por Altas, Activos, Previstos, Próxima caducidad y Reciente caducidad.

Según se filtre obtendremos el resultado del código contratado con el nombre y domicilio del titular más la fecha de inicio y fin del servicio contratado.

Una vez obtenida la información solicitada podemos pasar a estado activo todos los buzones o reenvíos postales, cuyo estado es Alta, seleccionando el botón Asignar a sección.
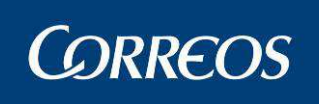

| Asignar a Sección           |                                |      |
|-----------------------------|--------------------------------|------|
|                             | SECCIONES URBANAS              |      |
| ELECCIONES VOTO<br>NACIONAL | PRU3 PRU6 PRU9 PR24 PR41       |      |
| SECCIONES URBANAS           | 0003 0004 0005 0006 02 03 0501 |      |
| Volver                      |                                | Menú |

Una vez asignado a una sección el servicio contratado pasará automáticamente a estado "Activo" creando las alarmas correspondientes en la unidad asignada del paso anterior (secciones urbanas).

En la parte inferior tenemos la opción Pendientes Gestión con los siguientes campos:

- Código: Código del servicio contratado
- Nombre: Titular del contrato
- Domicilio del titular
- Fecha de Activación
- Tipo de Alarma: Muestra donde aparece la alarma en la unidad asociada.
- Eliminar alarma: Elimina el registro seleccionado.

# 3.1.51 Informe SMS/Mail

## 3.1.51.1 Definición de la interfaz e Instrucciones Uso.

En el menú Control / Consultas >> Informe SMS/Mail

La utilidad de este menú es para consultar los SMS y Mail enviados al cliente.

1º Se inserta un codigo de envío

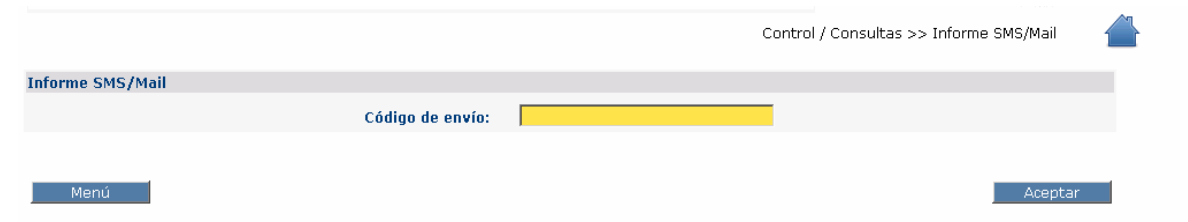

Si no se encuentran datos se muestra una alerta indicandolo.

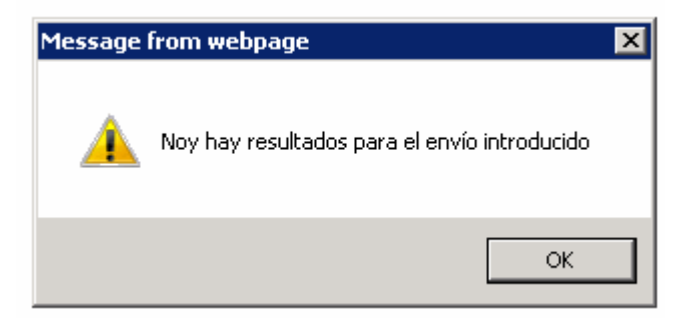

Si se encuentran datos se muestra un listado con los resultados.

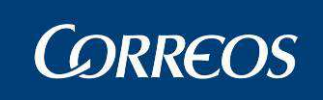

# Manual de Usuario Unidad de Reparto SGIE

|                |                  |                          |        | Control / Con                                                                                              | sultas >> Informe SM | IS/Mail  💧 |
|----------------|------------------|--------------------------|--------|----------------------------------------------------------------------------------------------------|----------------------|------------|
| Informe SMS/Ma | il               |                          |        |                                                                                                    |                      |            |
|                | Código de envío: |                          |        | PP2203                                                                                                    | 2010JAVI0000000      | 11         |
| Fecha Envío    | Teléfono         | E-Mail                   | Código | Texto SMS                                                                                                  | Texto E-Mail         |            |
| 12/08/2016     | 625806734        | ursula.insua@correos.com | 09     | Tiene envios nuevos en su<br>apartado {4}. Puede pasar a<br>recogerlos. Gracias por confiar en<br>CORREOS. |                      |            |
| Menú           |                  |                          |        |                                                                                                    |                      | Aceptar    |

# Actas de Incidencias.

| Actas de Incidencias        |
|-----------------------------|
| Modificación de Envíos      |
| Actas Generadas a la Unidad |
| Generación de Actas         |
| Mantenimiento de Actas      |
| Desestacionado de Envío     |

# Configuración.

| Configuración                    |
|----------------------------------|
| Unidad                           |
| Usuarios                         |
| Carteros                         |
| Destinatarios Habituales         |
| Mantenimiento Grupos Secciones   |
| Mantenimiento Secciones          |
| Desbloqueo de Secciones          |
| Conducciones                     |
| Destinos                         |
| Parametrización Destinos         |
| Valijas                          |
| Ruta de Valijas                  |
| Sectores de Almacén Estacionados |
| Callejero                        |
| Remitentes Habituales            |
| Reenvío Postal                   |
| Mesas Electorales                |
| Impresion Códigos                |
| Impresión Destinos               |
| Guía de Ayuda                    |

# 3.1.52 Unidad

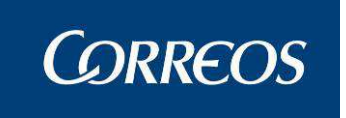

# 3.1.52.1 Descripción de la funcionalidad

Esta opción de menú muestra la configuración que tiene la unidad. Es muy importante que la información que se muestra corresponda a la operativa que tiene la unidad, (datos de la unidad, unidad de liquidación, unidades de lista, calendario de festivos, turnos), de ello depende el correcto funcionamiento de la unidad.

Si existiera alguna discrepancia, en la información que se presenta por pantalla, el administrador de la unidad, deberá ponerse en contacto con su centro directivo.

## 3.1.52.2 Perfiles autorizados

Usuario Administrador de Unidad de Reparto

# 3.1.52.3 Definición de la interfaz e Instrucciones Uso

Se accede desde el submenú "Configuración >> Unidad".

# Descripción Operativa

Actualización de datos de la unidad

## 1. Grabar datos de la unidad

Los datos se introducen a través de la siguiente pantalla:

| Mantenimie     | nto de la Unid  | lad                     |                                            |                    |
|----------------|-----------------|-------------------------|--------------------------------------------|--------------------|
| Có             | digo: 190000    | 9                       | Nombre: UR PRUEBAS                         |                    |
|                | Tipo: Unidad    | l de Reparto            | Clase: Unidad de Reparto                   | $\sim$             |
| Direc          | ción: cl princ  | ipal,                   |                                            |                    |
| Loca           | lidad: *DISEN   | IINADO*                 | Buscar                                     |                    |
| C C            | orreo           |                         |                                            | Rico: Fax:         |
| Electro        | onico:          | Teléfene de Fel         |                                            |                    |
| relefono de la |                 | Telefono de Em          | rega Domicinaria:                          |                    |
| Kespons        | able:           |                         |                                            |                    |
|                | Bloquear Envío  | 🗹 Aviso Preimpreso      | 🗹 Liq. Sicer 🗹 Receptor 🗹 Rurales de lista |                    |
| 2              | Devoluciones Ma | asivas Descripción comp | leta rural 🧹 Sin Papel                     |                    |
| Unidades Aso   | ciadas para p   | asar a lista            |                                            |                    |
| Unidad de Liq  | uidación:       |                         |                                            |                    |
| Cód<br>Unic    | lad 1900054     | Unidad PRUEBAS          | Ayuda Limpiar                              |                    |
| Unidades de L  | .ista:          |                         |                                            |                    |
|                | Código          | Descripción Corta       | Descripción Larga                          |                    |
| 2              | 2828288         | LISTAGUADA              | LISTA OFICINA PRUEBA II 2828288            |                    |
|                | 2828289         | LISTA                   | LISTA OFICINA PRUEBA I 2828289             |                    |
|                | 1900034         | LISTA                   | PASO EISTA ONIDAD 1900054                  |                    |
|                |                 | Agregar Und. Aso        | ciada Eliminar Und. Asociada               |                    |
| Unidades de l  | Lista Rural:    |                         |                                            |                    |
|                | Códig           | 0                       | Denominación Servicio Rural                |                    |
|                | 1999990         | pruebas soporte         |                                            |                    |
|                |                 | Agregar                 | Eliminar                                   |                    |
|                |                 |                         |                                            |                    |
| Menu           |                 |                         | Aceptar Calendario de Festi                | vos jornāda Turnos |

## Campos de la pantalla:

**Código:** Identificativo numérico de la unidad, siendo los dos primeros dígitos el código de la provincia a la que pertenece. No modificable por el administrador de la unidad.

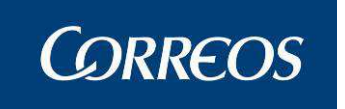

**Dirección:** Se introduce toda la dirección de la unidad (calle, número, localidad etc.). No modificable por el administrador de la unidad.

**Tipo de Unidad:** Indica si se trata de una Servicios Especiales o una Unidad de Entrega en Oficina. No modificable por el administrador de la unidad.

**Nombre Unidad:** Se muestra el nombre identificativo de la unidad de Servicios Especiales. No modificable por el administrador de la unidad.

**Responsable:** Se indica el nombre completo del responsable de la Servicios Especiales. Es modificable por el administrador de la unidad.

**Teléfono de la unidad:** Se indica el teléfono de contacto de la unidad. No modificable por el administrador de la unidad.

**Teléfono de entrega domiciliaria:** Teléfono del servicio de entrega domiciliaria existente en algunas unidades. Es un campo modificable por el administrador de la unidad.

**Rico:** Se indica el teléfono rico de la unidad. No modificable por el administrador de la unidad.

Fax: Se indica el número de fax de la unidad. No modificable por el administrador de la unidad.

**C.P:** Se indica el código postal de la unidad. No modificable por el administrador de la unidad.

**Correo electrónico:** Se indica el correo electrónico de la unidad. Es un campo informativo no modificable por el administrador de la unidad.

**Aviso preimpreso:** Si aparece marcado se obtendrán los avisos de llegada en preimpresos. No es modificable por el administrador de la unidad.

**Devoluciones Masivas.** Indica si la Unidad tiene ó no posibilidad, al liquidar una hoja de reparto, de aplicar un resultado a todos los envíos que aún no lo tengan asignado. No es modificable por el administrador de la unidad.

**Receptor.** Indica la obligatoriedad ó no de asignar receptor en el momento de liquidar envíos que tengan valor añadido receptor y esté parametrizado como obligatorio. No es modificable por el administrador de la unidad.

Liquidación SICER. Indica la obligatoriedad ó no de asignar resultado de entrega a todos los envíos SICER (sean entregados ó no) de manera individualizada. No es modificable por el administrador de la unidad.

**Bloquear envío.** Sirve para que cuando se introduzca un código de envío procedente de **interface**, el Sistema muestre los datos que tengan almacenados en la base de datos, para lo cual el usuario deberá pulsar de nuevo el botón Aceptar ó pulsar de nuevo la tecla "ENTER" para avanzar al siguiente envío. No es modificable por el administrador de la unidad.

En la parte inferior de la pantalla muestra la información de la unidad de liquidación, asi como la(s) Unidad/es de Entrega en Oficina asociada/s a una Unidad de Reparto, indicando el **código** (numérico, siendo las dos primeras cifras identificativas de la provincia) y la **descrip-ción** (nombre de la oficina).

## Botones de la pantalla:

Aceptar: Graba los datos registrados.

Menú: Vuelve a la pantalla anterior sin grabar ninguno de los datos introducidos.

Agregar Unidad asociada: Botón deshabilitado por petición del usuario de centro directivo.

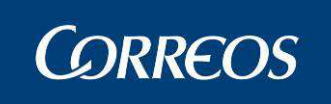

Eliminar Unidad asociada: Se elimina la asociación de la Unidad de Reparto a la Unidad de Entrega en Oficina.

Calendario de festivo: Se muestra el calendario de festivos de la unidad.

| ario<br>3 F | ech: | lmini<br>ar 03 | istra<br>/04 | dor (<br>/200 | de U<br>17 Ve | nidao<br>ersión | d de R<br>hi SGI | epai<br>Ev2 | -to 1<br>.1.6 | Uni    | dadı | 124 | 0159 | -    |      | Pro  | ble     | ma   | s fi | ecu | ente | 25  |       | Confi        | gura | Clón  | 10 X V |
|-------------|------|----------------|--------------|---------------|---------------|-----------------|------------------|-------------|---------------|--------|------|-----|------|------|------|------|---------|------|------|-----|------|-----|-------|--------------|------|-------|--------|
|             |      | Ene            | no - 1       | 2007          |               |                 |                  |             | ebre          | 10 -   | 200  | 7   |      | 5555 | 5555 | Marz | co - 03 | 2007 | 2222 |     | 5555 |     | Abr   | <b>1</b> - 2 | 007  | 22222 |        |
| L           | м    | ×              | 3            | v             | 5             | D               | L                | м           | ×             | Э      | v    | \$  | D    | L    | м    | ×    | 3       | v    | 5    | D   | L.   | м   | ×     | э            | v    | \$    |        |
| 1           | 2    | з              | 4            | 5             | 6             | 7               |                  |             |               | 1      | 2    | з   | 4    | L .  |      |      | 1       | 2    | 3    | 4   |      |     |       |              |      |       |        |
| 8           | 9    | 10             | 11           | 12            | 13            | 14              | 5                | 8           | 7             | 8      | 9    | 10  | 11   | 6    | 8    | 7    | 8       | 9    | 10   | 11  | 2    | 3   | 4     | 5            | 6    | 7     | -      |
| 15          | 15   | 17             | 18           | 19            | 20            | 21              | 12               | 13          | -14           | 15     | 16   | 17  | 18   | 12   | 13   | 14   | 15      | 16   | 17   | 18  | 9    | 10  | 11    | 12           | 13   | 14    | 1      |
| 22          | 23   | 24             | 25           | 26            | 27            | 28              | 19               | 20          | 21            | 22     | 23   | 24  | 25   | 19   | 20   | 21   | 22      | 23   | 24   | 25  | 16   | 17  | 18    | 19           | 20   | 21    | 2      |
| 29          | 30   | 31             |              |               |               |                 | 20               | 27          | 28            |        |      |     |      | 20   | 27   | 28   | 29      | 30   | 31   |     | 23   | 24  | 26    | 20           | 27   | 28    | 2      |
|             |      |                |              |               |               |                 | II               |             |               |        |      |     |      |      |      |      |         |      |      |     | 30   |     |       |              |      |       |        |
|             |      | May            | /0 - 2       | 2007          |               | <u> </u>        |                  |             | Juni          | io - 2 | 2007 |     |      | 1000 |      | Juli | o - 2   | 007  | 2222 |     |      |     | Agos  | ito -        | 2007 | 2000  |        |
| ι.          | м    | ×              | 3            |               |               | D               | L                | м           | ×             | 3      | v    | \$  | D    | L    | M    | ×    | 3       | v    | 5    | D   | L    | M   | ×     | 3            | v    |       |        |
|             | 1    | 2              | 3            | 4             | 5             | 8               |                  |             |               |        | 1    | 2   | з    |      |      |      |         |      |      | 1   |      |     | 1     | 2            | з    | 4     |        |
| 7           | 8    | 0              | 10           | 11            | 12            | 13              | 4                | 6           | 0             | 7      | 8    | 9   | 10   | 2    | з    | 4    | 6       | 0    | 7    | 8   | •    | 7   | 8     | •            | 10   | 11    | 1      |
| 14          | 15   | 16             | 17           | 18            | 19            | 20              | 11               | 12          | 13            | 14     | 15   | 16  | 17   | 9    | 10   | 11   | 12      | 13   | 14   | 15  | 13   | -14 | 15    | 16           | 17   | 18    | 1      |
| 21          | 22   | 23             | 24           | 25            | 26            | 27              | 18               | 19          | 20            | 21     | 22   | 23  | 24   | 16   | 17   | 18   | 19      | 20   | 21   | 22  | 20   | 21  | 22    | 23           | 24   | 25    | 2      |
| 28          | 20   | 30             | 31           |               |               |                 | 25               | 26          | 27            | 28     | 29   | 30  |      | 23   | 24   | 25   | 25      | 27   | 28   | 29  | 27   | 28  | 29    | 30           | 31   |       |        |
|             |      |                |              |               |               |                 |                  |             |               |        |      |     |      | 30   | 31   |      |         |      |      |     |      |     |       |              |      |       | _      |
|             | Se   | ptier          | mbre         | a - 2(        | 007           |                 |                  | (           | Octul         | bre -  | 200  | 7   |      |      | No   | vien | nbre    | - 20 | 07   |     |      | Di  | icien | andre        | - 20 | 07    |        |
| L           | M    | x              | Э            | ۷             | 5             | D               | L                | м           | ×             | J      | ۷    | 8   | D    | L    | м    | x    | J       | ۷    | s    | D   | L    | M   | ×     | Э            | v    | 8     |        |
|             |      |                |              |               | 1             | 2               | 1                | 2           | 3             | 4      | 6    | 6   | 7    |      |      |      | 1       | 2    | 3    | 4   |      |     |       |              |      | 1     | 1      |
| 3           | 4    | 5              | 6            | 7             | 0             | 9               | 0                | 9           | 10            | 11     | 12   | 13  | 14   | 5    | 6    | 7    | 0       | 9    | 10   | 11  | 3    | 4   | 5     | 6            | 7    | 0     | 1      |
| 10          | 11   | 12             | 13           | 14            | 15            | 10              | 15               | 10          | 17            | 18     | 19   | 20  | 21   | 12   | 13   | 14   | 15      | 10   | 17   | 18  | 10   | 11  | 12    | 13           | 14   | 15    | 1      |
| 17          | 18   | 19             | 20           | 21            | 22            | 23              | 22               | 23          | 24            | 25     | 26   | 27  | 28   | 19   | 20   | 21   | 22      | 23   | 24   | 26  | 17   | 18  | 19    | 20           | 21   | 22    | 2      |
| 24          | 25   | 26             | 27           | 28            | 29            | 30              | 29               | 30          | 31            |        |      |     |      | 28   | 27   | 28   | 29      | 30   |      |     | 24   | 25  | 26    | 27           | 28   | 29    | 3      |

Jornadas turnos: Muestra los turnos de la unidad.

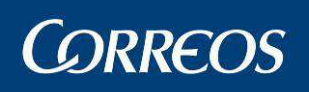

Ε

NÚ

SGIE

Configuración >> Unidad

# CORRECOS Usuario : Administrador ZDNAL Unidad: 1240159 - OROPESA-OROPESA DEL MAR, REPARTO Problemas frecuentes Configura Jornadas / Turnos OROPESA-OROPESA DEL MAR, REPARTO Problemas frecuentes MAÑANA Utilice horas entre 00:00 y 23:59... \* La suma total de los tres turnos de ser exactamente igual a 24 horas, aunque haya horas intermedias que sean de trabajo efectivo. TARDE HH MM HH MM Desde 12 00 HH MM Desde 12 00 HH MM HH Desde 12 00 HH MM HH MM Desde 12 00 Hasta 08 00 ser exactamente igual a 24 horas, aunque haya horas intermedias que sean de trabajo efectivo. \* Ios turnos deben

| Responsable: |      |    |       |      |    | * La suma total de los tres turnos debe   |
|--------------|------|----|-------|------|----|-------------------------------------------|
| TARDE        |      |    |       |      |    | ser exactamente igual a 24 horas,         |
|              | нн   | MM |       | нн   | мм | aunque haya horas intermedias que no      |
| Desde        | 12 : | 00 | Hasta | 08 : | 00 | sean de trabajo efectivo.                 |
| Responsable: |      |    |       |      |    |                                           |
| NOCHE        |      |    |       |      |    | * Los turnos deben                        |
|              | нн   | мм |       | нн   | мм | iniciarse en el mismo minuto que el final |
| Desde        | :    |    | Hasta | -    |    | del turno anterior.                       |
| Responsable: |      |    |       |      |    |                                           |
|              |      |    |       |      |    |                                           |
| Volver       |      |    |       |      |    | Aceptar                                   |

## 2. Aceptar datos registrados

Una vez introducidos los nuevos datos, se pulsa el botón Aceptar apareciendo el mensaje:

| Microsoft | Internet Explorer                 | X |
|-----------|-----------------------------------|---|
| ⚠         | Registro modificado correctamento | e |
|           | ОК                                |   |

Asociación de Unidad de Entrega en Oficina para Paso a Lista

Si la unidad necesita agregar una unidad de pase a lista, deberá ponerse en contacto con su Centro directivo.

Eliminar Unidad de Entrega en Oficina para Paso a Lista

## 1. Seleccionar Unidad de Entrega en Oficina.

Se selecciona la Unidad de Entrega en Oficina a eliminar, pinchando sobre ella con el ratón.

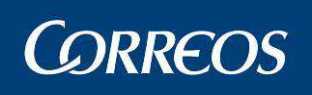

| 4  | ©RREOS                                                  |                                                |                                                     | SGIE                             |
|----|---------------------------------------------------------|------------------------------------------------|-----------------------------------------------------|----------------------------------|
| ME | Usuario : Administrador ZO<br>Fecha: 18/09/2007 Versión | NAL Unidad: 1240159 - OROPE<br>1: SGIE v2.3.14 | SA-OROPESA DEL MAR, REPARTO<br>Problemas frecuentes | 🄹 🕵 🙀<br>Configuración >> Unidad |
| Ú  | Mantenimiento de la Unid                                | ad                                             |                                                     | <b>_</b>                         |
|    | Código: 12401                                           | 59 No                                          | mbre: OROPESA-OROPESA DEL MAR, REPART               | <u>&gt;</u>                      |
|    | Tipo: Unida                                             | ad de Reparto 📃 🚽                              | Clase: Concentradora de Servicios Rurales (C        | SR y CPR) 👻                      |
|    | Dirección: DOCT                                         | OR FLEMING 2-5                                 | Localidad MADRID                                    |                                  |
|    | Correo Electrónico: 12121                               | L21212121212qqqiiii                            |                                                     |                                  |
|    | Teléfono de la Unidad: 964                              | 1310142 Teléfono de Entrega                    | Domiciliaria:                                       |                                  |
|    | Responsable: ALBER                                      |                                                |                                                     |                                  |
|    | =                                                       |                                                | <b>F</b>                                            |                                  |
|    | 📙 Bloquear Er                                           | nvío 📃 Aviso Preimpreso                        | Description Liquidación Sicer                       |                                  |
|    | Receptor                                                | M Devoluciones Mas                             | sivas                                               |                                  |
|    | Unidades Asociadas para p                               | asar a lista                                   |                                                     |                                  |
|    | Unidad de Liquidación:                                  |                                                |                                                     |                                  |
|    | Cód.<br>Unidad 1240001                                  | Unidad SEGORBE                                 | Ayuda Limpiar                                       |                                  |
|    | Unidades de Lista:                                      |                                                |                                                     |                                  |
|    | Código                                                  | Descripción Corta                              | Descripción Larga                                   |                                  |
|    | 2800494                                                 | JMDLISTA                                       | LISTA UR4 ZARAGOZA                                  |                                  |
|    | 3017002                                                 | 111222                                         | la rapida                                           |                                  |
|    |                                                         | Agregar Unidad Asociada                        | Eliminar Unidad Asociada                            | _                                |
|    |                                                         |                                                |                                                     | •                                |
|    | Menú                                                    | Ace                                            | ptar Calendario de Festivos                         | Jornada Turnos                   |

## 2. Eliminar Unidad de Entrega en Oficina

A continuación se pulsa el botón Eliminar Unidad Asociada,

Debemos tener en cuenta, que cuando vayamos a eliminar una UEO asociada, se va a validar que la unidad asociada para pasar a lista seleccionada, no está asociada a ninguna de las secciones de la Unidad de Reparto. En caso contrario no se elimina la unidad.

# 3.1.53 Usuarios

## 3.1.53.1 Inicio de sesión

Para acceder a SGIE, necesitas estar registrado en la base de datos del sistema y disponer de un nombre de *Usuario* y *Contraseña* persona (Usuario Corporativo)I.

Para conocer tu Usuario Corporativo debes acceder a la Intranet, al menú "Mis Aplicaciones"

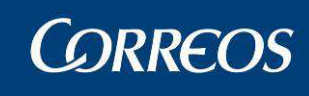

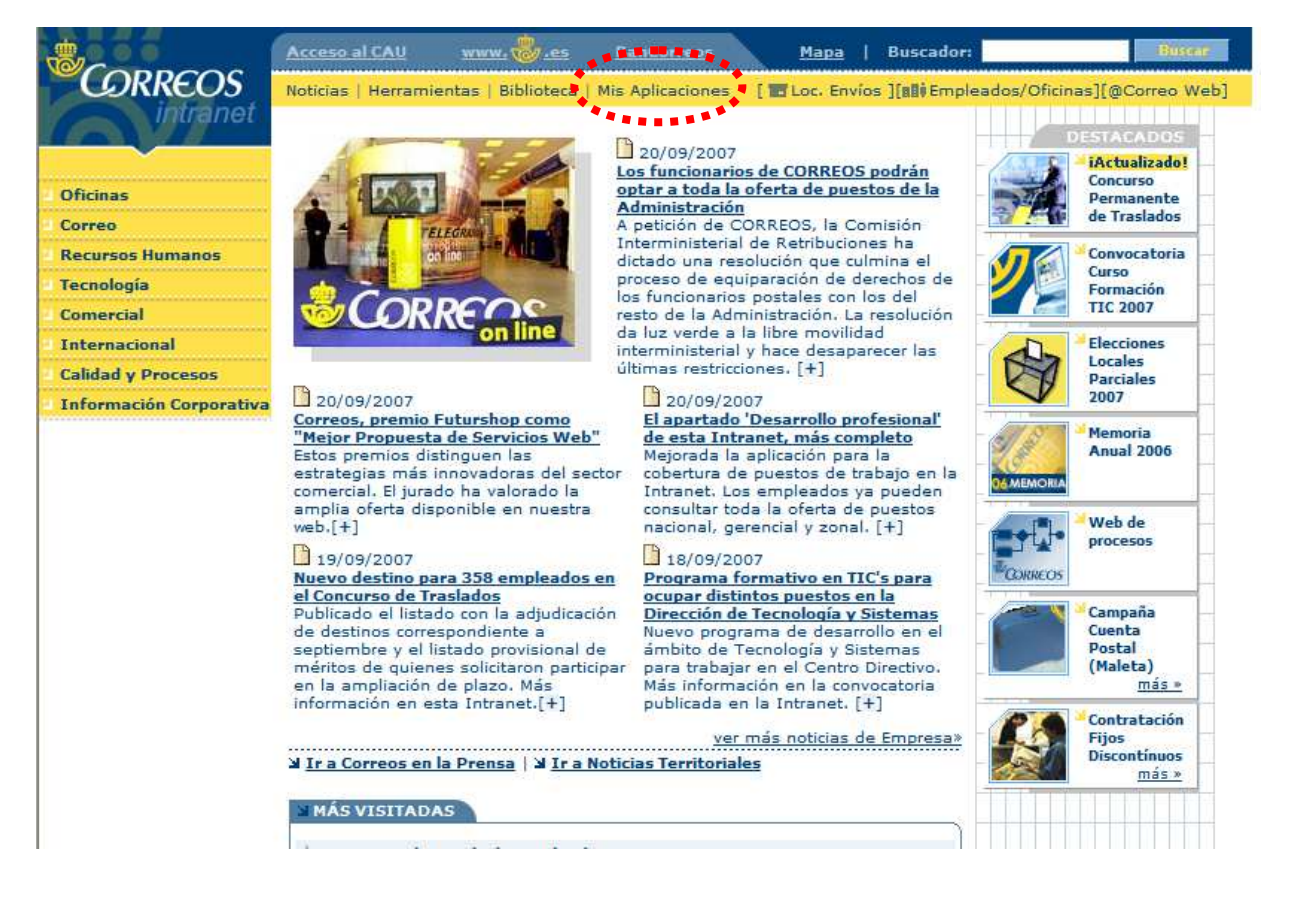

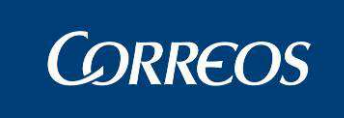

Accederás a la siguiente ventana. Donde Deberás seleccionar "Consulta de Usuario Corporativo"

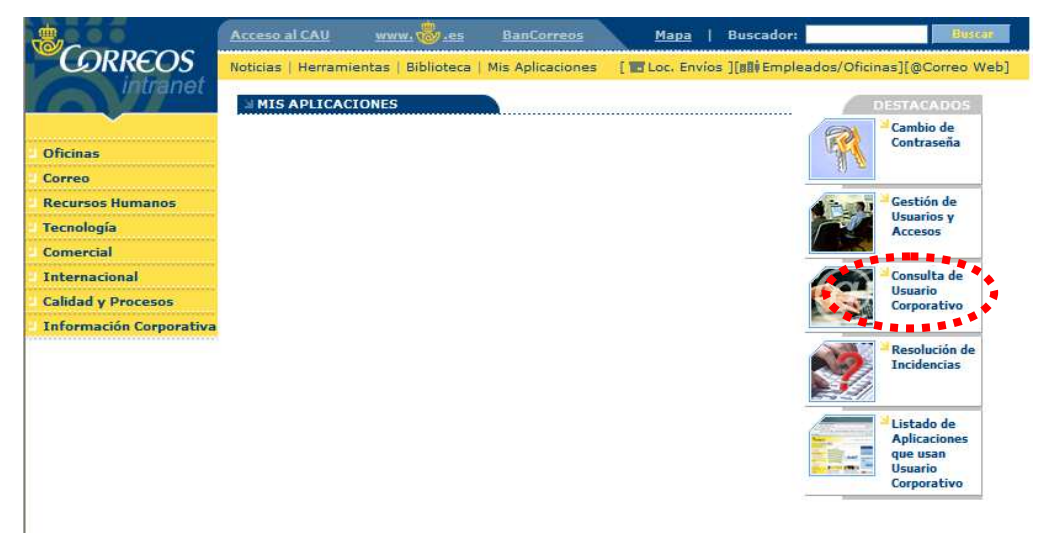

Accederás a la siguiente pantalla, donde debes introducir tu DNI (sin letra y completando con ceros a la izquierda si tiene una longitud menor de 8 números) y pulsar "Buscar"

| Búsqueda de identifi                                | ador a partir del DNI de una pers                                                                                | sona                                                          |                                                                                       |
|-----------------------------------------------------|----------------------------------------------------------------------------------------------------|---------------------------------------------------------------|---------------------------------------------------------------------------------------|
| Esta aplicació<br>Introduzca el<br>sin letra, y rel | n permite buscar el identificador úr<br>DNI de la persona, teniendo en cue<br>enando con ceros a la izquierda el | nico de una persor<br>inta que debe espe<br>n caso de que ten | na a partir de su DNI.<br>ecificar los ocho dígitos del DNI,<br>ga menos de 8 números |
|                                                     | Ide                                                                                                    | ntidad                                                        |                                                                                       |
|                                                     | DNI: 527732                                                                                                    | 20                                                            |                                                                                       |
|                                                     | Во                                                                                                    | uscar                                                         |                                                                                       |
| 1 Resultad                                          | o(s)                                                                                                    |                                                               | Páginas : 1                                                                           |
| Identificad                                         | or Nombre y apellidos                                                                                            | DNI                                                           | Activo                                                                                |
| E000543                                             | Galiana Zaragoza, Juan                                                                                           | Carlos 52773220                                               | Si                                                                                    |

Bajo la columna "Identificador" verás tu Usuario Corporativo. Si ya utilizas este Usuario Corporativo en Aplicaciones como RHUNID, SGIE o el Correo Electrónico debes utilizar la contraseña que ya conoces y no es necesario que cambies la contraseña como se describe a continuación.

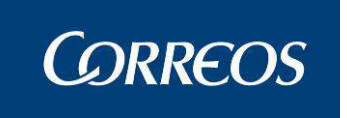

Si es **la primera vez** que vas a utilizar tu Usuario Corporativo debes cambiar la contraseña inicial que se te ha asignado (tu DNI sin letra y con ceros a la izquierda hasta una longitud de 8 números). Para ello, selecciona "Cambio de Contraseña" en la Intranet:

| CORREOS                | Acceso al CAU | antas   Bibliotera | Mis Aplicaciones | Mapa         | Buscador:        | ados/Oficinas1i@Correo We                                        |
|------------------------|---------------|--------------------|------------------|--------------|------------------|------------------------------------------------------------------|
| Oficinas               | MIS APLICACI  | (ONES              |                  | 1 B2 COLLENY | os Jissy corpres | Cambio de<br>Contraseña                                          |
| orreo                  |               |                    |                  |              |                  | 39                                                               |
| lecursos Humanos       |               |                    |                  |              |                  | Gestión de                                                       |
| ecnología              |               |                    |                  |              |                  | Accesos                                                          |
| omercial               |               |                    |                  |              |                  |                                                                  |
| nternacional           |               |                    |                  |              |                  | Consulta de                                                      |
| alidad y Procesos      |               |                    |                  |              |                  | Corporativo                                                      |
| nformación Corporativa |               |                    |                  |              |                  |                                                                  |
|                        |               |                    |                  |              |                  | Resolución de<br>Incidencias                                     |
|                        |               |                    |                  |              |                  | Listado de<br>Aplicaciones<br>que usan<br>Usuario<br>Corporativo |

Accederás a la siguiente pantalla donde deberás introducir tu Usuario Corporativo y tu DNI (sin letra y con ceros a la izquierda hasta una longitud de 8 números) y pulsar "Entrar":

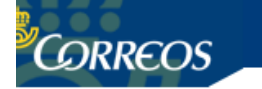

Servicio de Cambio de Contraseña

| Entrada al servicio                                           |
|---------------------------------------------------------------|
| Introduzca su Usuario Corporativo y Contraseña<br>UC: E000543 |
| Contraseña:                                                   |
| Entrar                                                        |
|                                                               |

Accederás a la siguiente pantalla:

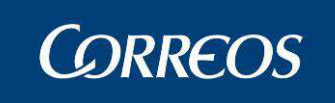

| ©CORREOS                              | Servicio de Cambio de Contraseña |    |  |  |
|---------------------------------------|----------------------------------|----|--|--|
|                                       | Sesión iniciada por E000543      | Sa |  |  |
| Galiana Zaragoza, Juan Carlos         |                                  |    |  |  |
| Ver estado de los cambios de Contrase | ña                               |    |  |  |
| Nueva Contraseña:                     |                                  |    |  |  |
| Repetir Nueva Contraseña:             |                                  |    |  |  |
| Aplicar Cambios Cancelar              |                                  |    |  |  |

Introduce la contraseña que deseas (no puede ser tu DNI) en los dos campos habilitados y pulsa "Aplicar Cambios".

Verás la siguiente pantalla, que confirma que tu petición ha sido enviada:

| CORREOS                                                                        | Servicio de Cambio de Contraseña                                                  |              |
|--------------------------------------------------------------------------------|-----------------------------------------------------------------------------------|--------------|
|                                                                                | Sesión iniciada por E000543                                                       | <u>Salir</u> |
| Galiana Zaragoza, Juan Car                                                     | los                                                                               |              |
| Ver estado de los cambios de Co                                                | ontraseña                                                                         |              |
|                                                                                |                                                                                   |              |
| <ul> <li>Su petición de cambio ha<br/>Estado con el botón Ver estad</li> </ul> | sido enviada. Antes de continuar, compruebe el<br>o de los cambios de Contraseña. |              |
| Nueva Contraseña:                                                              |                                                                                   |              |
| Repetir Nueva Contraseña:                                                      |                                                                                   |              |
| Aplicar Cambios Cancelar                                                       |                                                                                   |              |

Puedes cerrar la aplicación pulsando en "Salir". Recuerda tu Usuario Corporativo y la contraseña porque la necesitarás para acceder a SGIE.

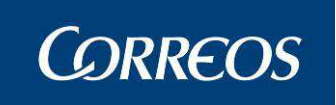

# Accedes a la aplicación desde la siguiente pantalla:

| 🚰 SGIE - Sistema de Gestión Integral | de Envios - Microsoft In            | ternet Explorer |                 |
|--------------------------------------|-------------------------------------|-----------------|-----------------|
|                                      |                                     |                 |                 |
|                                      | Validaci                            | ón de usuario   |                 |
|                                      | Código de Usuario :<br>Contraseña : |                 |                 |
|                                      |                                     | Aceptar         |                 |
|                                      |                                     |                 |                 |
|                                      |                                     |                 |                 |
|                                      |                                     |                 |                 |
|                                      |                                     |                 |                 |
|                                      |                                     |                 |                 |
|                                      |                                     |                 |                 |
|                                      |                                     |                 |                 |
|                                      |                                     |                 |                 |
| 🖉 Listo                              |                                     |                 | Sintranet local |

Si pulsas el botón *Aceptar* y los datos introducidos son correctos, accederás a la aplicación SGIE

En caso de que se disponga de acceso a más de un ámbito tendrá una ventana de selección de oficina:

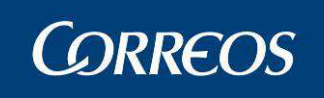

| 🗿 SGIE - Sistema de Gesti | ón Integral de En                   | víos - Windows Internet Explorer p 🔲 🗖 🔀                                                                                               |
|---------------------------|-------------------------------------|----------------------------------------------------------------------------------------------------|
|                           |                                     | SGIE                                                                                                    |
|                           | Validació                           | in de usuario                                                                                                    |
|                           | Código de Usuario :<br>Contraseña : | Aceptar                                                                                                    |
| Seleccione perfil de acc  | eso                                 |                                                                                                    |
| Perfil del us             | uario<br>Tratamiento<br>Df. Mixta   | Seleccione unidad en la que desea trabajar<br><ul> <li>1902996 - Guadalajara CTP</li> <li>1919994 - Guadalajara CSR</li> </ul> Aceptar |
|                           |                                     |                                                                                                    |
| ど Listo                   |                                     | Sitios de confianza                                                                                                    |

## 3.1.53.2 Dar acceso a nuevas personas

Si eres el Administrador de la Unidad, deberás dar de alta en SGIE a los nuevos empleados que se incorporen a la oficina para que puedan utilizar el sistema.

Para ello deberás utilizar el Sistema de Gestión de Usuarios y Accesos, ubicado en la Intranet:

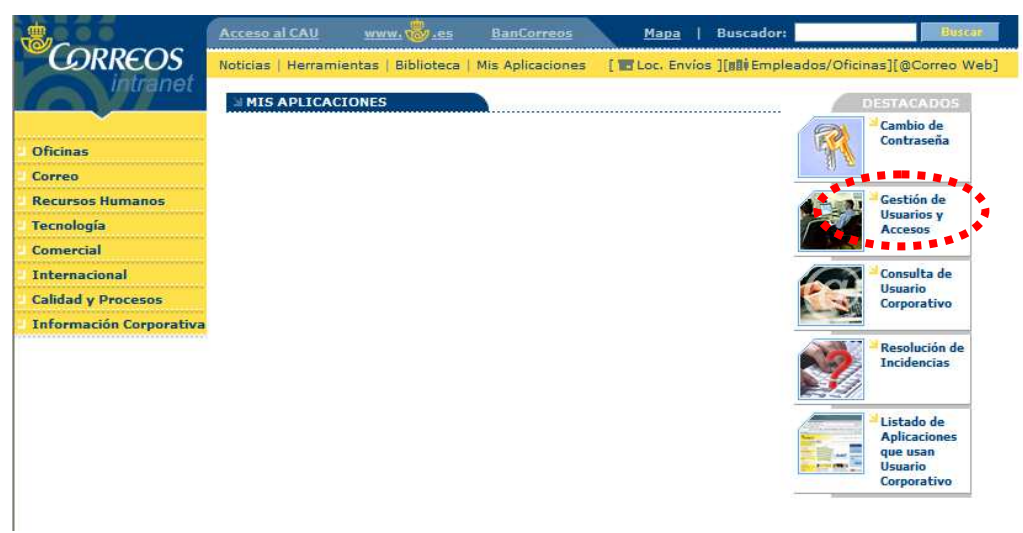

Verás la siguiente pantalla, donde debes introducir tu usuario corporativo y su contraseña asociada:

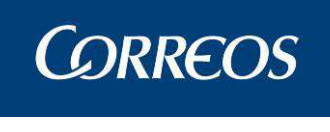

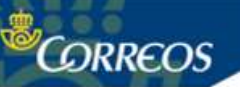

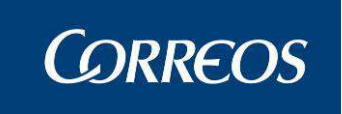

Accederás a la siguiente pantalla donde deberás seleccionar "Para mis usuarios" -> "Solicitarles Acceso":

|                                                                                                    | envenido Galiana Zaragoza, Ju: | an Carlos - E000543   | Salir 🔄      | GESTION DE<br>USUARIOS Y ACCESO |
|----------------------------------------------------------------------------------------------------|--------------------------------|-----------------------|--------------|---------------------------------|
|                                                                                                    | Peticiones Histórico de p      | peticiones            |              |                                 |
| Tareas en curso                                                                                                    |                                | Tareas a realiza      | 1 <b>7</b> . |                                 |
| Tareas a realizar (0)                                                                                                    | No hay tareas disp             | onibles               |              |                                 |
| → <u>Tareas solicitadas (0)</u><br>Actualizar                                                                                                   |                                | Tareas asignad:       | 35           |                                 |
| Peticiones                                                                                                    | No hay tareas en p             | rogreso               |              |                                 |
| 🔁 Para mí                                                                                                    |                                | Tareas solicitad      | as           |                                 |
| Solicitar acceso<br>Cancelar acceso<br>Asignar responsable<br>Cambiar mi Codired<br>Actualizar mis datos                                        | No hay tareas disp             | onibles<br>Actualizar |              |                                 |
| Rara mis usuarios                                                                                                    |                                |                       |              |                                 |
| Solicitarles access<br>Cancelantes access<br>Desbloquear un usuario<br>Asignarme usuarios<br>Bloquear un usuario<br>Actualizar datos de externo |                                |                       |              |                                 |
| 🛃 Alta de usuarios                                                                                                    |                                |                       |              |                                 |
| Externos<br>Internos<br>Especiales                                                                                                    |                                |                       |              |                                 |

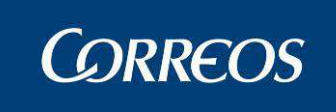

Verás la siguiente ventana, donde deberás seleccionar el usuario bajo tu responsabilidad sobre el que quieres trabajar:

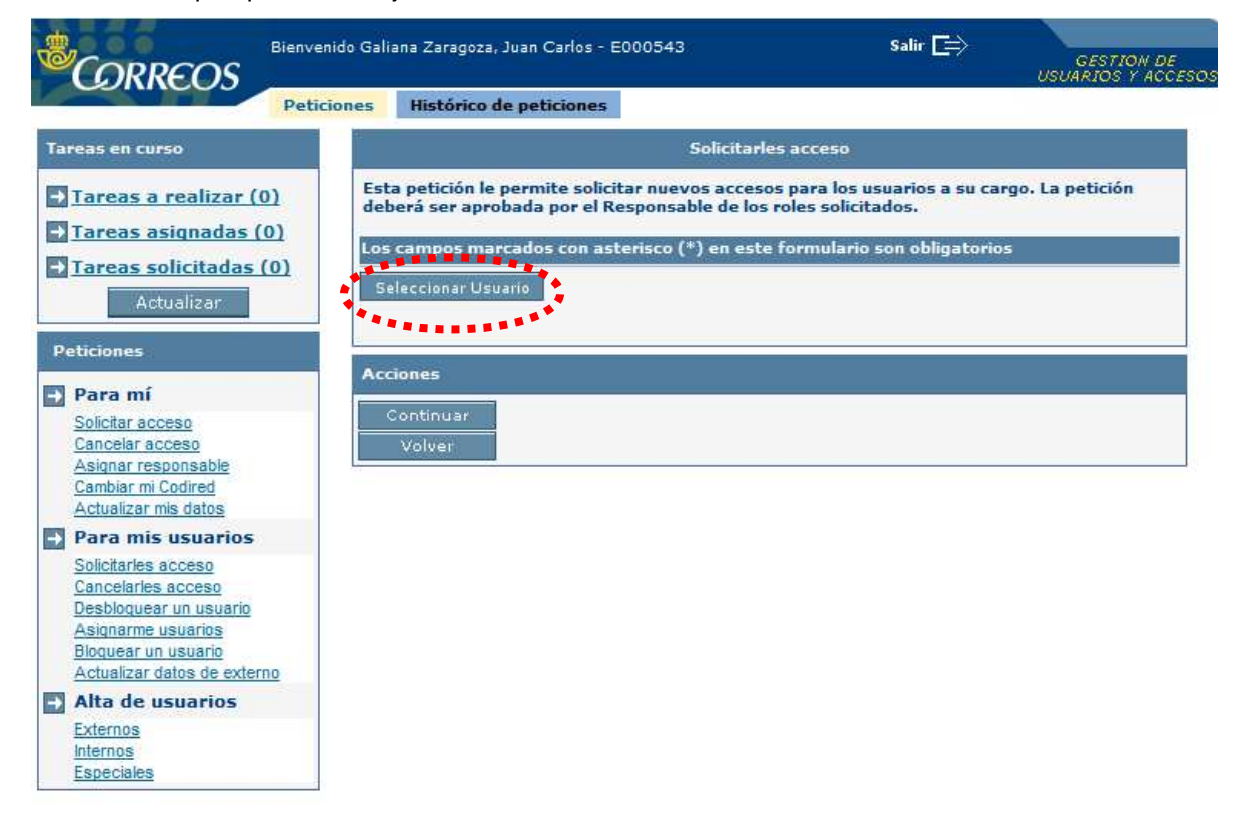

Para seleccionar a la persona objeto de la petición, pulsa "Seleccionar usuario" y accederás a una ventana de búsqueda. Pulsa "Buscar" y aparecerán todas las personas de Correos bajo tu responsabilidad:

| Usuario:<br>Nombre Completo: |                  |             |
|------------------------------|------------------|-------------|
|                              | Buscar Cerrar    |             |
| 10 Resultado(s)              |                  | Páginas: 1  |
| Usuario                      | Nombre Com       | pleto       |
| P010001701                   | 100017 100017    | SGIE        |
| S000196                      | Aplicacion X     |             |
| E000481                      | Gomez Lopez, I   | Ignacio     |
| C005619                      | MARTINEZ VEL     | ASCO, M EVA |
| <u>C005040</u>               | MAYOR SENDR      | IA, JESUS   |
| <u>G000019</u>               | Prueba alta, Ger | nerica      |
| <u>G000020</u>               | Prueba alta, Ger | nerica1     |
| <u>C006739</u>               | RRT Prueba, SG   | GID         |
| E000723                      | Rubio Rubio, Ad  | lolfo       |
| <u>C006737</u>               | SEGURIDAD Pru    | ueba, SGID  |
|                              |                  |             |

Selecciona el Usuario Corporativo de la persona a la que debas dar acceso a IRIS. Volverás a la pantalla anterior, donde deberás pulsar "Continuar..."

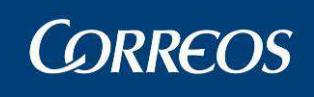

|                                                                                                    | enido Gal | ana Zaragoza, Juan Carlos - E000543                                                                                                   | Salir 🚞                                                                                   | GESTION DE<br>USUARIOS Y ACCESO |
|----------------------------------------------------------------------------------------------------|-----------|----------------------------------------------------------------------------------------------------|-------------------------------------------------------------------------------------------|---------------------------------|
| Pel                                                                                                    | iciones   | Histórico de peticiones                                                                                                    |                                                                                           |                                 |
| Tareas en curso                                                                                                    |           | Solicitar                                                                                                    | les acceso                                                                                |                                 |
| Tareas a realizar (0)<br>Tareas asignadas (0)                                                                                                    | Est       | a petición le permite solicitar nuevos acces<br>berá ser aprobada por el Responsable de lo<br>compos marcados con actorico (*) en est | sos para los usuarios a su caro<br>s roles solicitados.<br>to formulario son obligatorios | go. La petición                 |
| → Tareas solicitadas (0)<br>Actualizar                                                                                                    |           | *Usuario: E000481                                                                                                    | Seleccionar otro usuario                                                                  |                                 |
| Peticiones<br>→ Para mí<br><u>Solicitar acceso</u>                                                                                                    | Ac        | cione <del>s</del><br>Continuar                                                                                                    |                                                                                           |                                 |
| Cancelar acceso<br>Asignar responsable<br>Cambiar mi Codired<br>Actualizar mis datos                                                                                  |           | Volver                                                                                                    |                                                                                           |                                 |
| Para mis usuarios<br>Solicitarles acceso<br>Cancelarles acceso<br>Desbloquear un usuario<br>Asignarme usuarios<br>Biloquear un usuario<br>Actualizar datos de externo |           |                                                                                                    |                                                                                           |                                 |
| Alta de usuarios<br>Externos<br>Internos<br>Especiales                                                                                                    |           |                                                                                                    |                                                                                           |                                 |

Accederás a un formulario donde deberás seleccionar

| Categoría:         | Aplicaciones                                          |
|--------------------|-------------------------------------------------------|
| Aplicación:        | SGIE                                                  |
| Acceso Solicitado: | SGIE-Acceso_Basico (fíjate que debes moverlo a la ca- |

ja de la derecha)

Debes rellenar el motivo de la solicitud y pulsar "Enviar Petición"

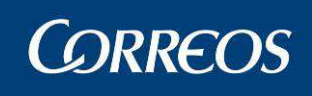

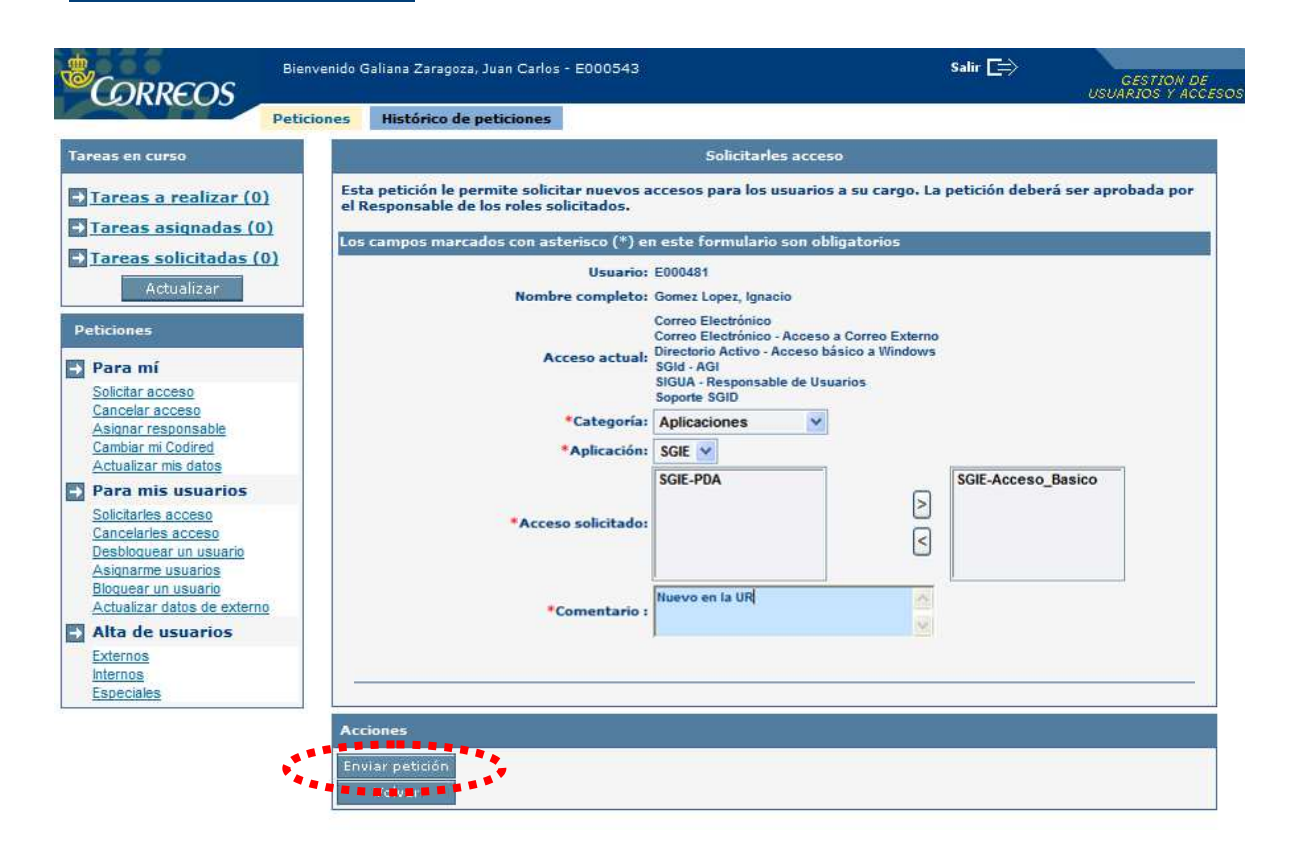

El acceso a SGIE ya está proporcionado para el nuevo empleado. Recuérdale que su contraseña inicial es su DNI y que debe cambiarla (como aparece más arriba en este documento) antes de utilizar SGIE.

Recuerda que además debes completar cierta operativa en el propio SGIE, que se describe a continuación

## 3.1.53.3 Descripción de la funcionalidad

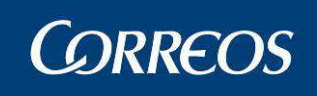

| <b>U</b> | CORREOS                                  |                                            |                             |            | SGIE |
|----------|------------------------------------------|--------------------------------------------|-----------------------------|------------|------|
| M        | Fecha: 17/09/2007 Versión: SGIE v2.3.13  | 240159 - URUPESA-URUPESA DEL MAR, R<br>Pro | EPARIO<br>blemas frecuentes | >>Salir 🐝  |      |
| Ņ        |                                          |                                            |                             |            |      |
| U        | Entrada                                  | Liquidación                                | Cierre                      |            |      |
|          | Valijas                                  | Incidencias                                | Control                     |            |      |
|          | Consultas                                | Campañas                                   | Devolución ORDEN4           |            |      |
|          |                                          |                                            |                             | 1          |      |
|          | Devolucion de C.Ordinaria                | Informes de Pendientes                     | Informes de calida          | 0          |      |
|          | Configuración                            |                                            |                             |            |      |
|          | Unidad                                   |                                            |                             |            |      |
|          | Usuarios                                 |                                            |                             |            |      |
|          | Destinatarios Habituales                 |                                            |                             |            |      |
|          | Callejero                                |                                            |                             |            |      |
|          | Mantenimiento Grupos Secciones           |                                            |                             |            |      |
|          | Conductiones<br>Mantanianiante Cancience |                                            |                             |            |      |
|          | Improving Cédigos                        |                                            |                             |            |      |
|          | Persitentes Habituales                   |                                            |                             |            |      |
|          | Destinos                                 |                                            |                             |            |      |
|          | Impresión destinos                       |                                            |                             |            |      |
|          | Parametrización Destinos                 |                                            |                             |            |      |
|          | Carteros                                 |                                            |                             |            |      |
|          | Reexpediciones                           |                                            |                             |            |      |
|          | Guía de Ayuda                            |                                            |                             |            |      |
|          | Desbloqueo de secciones                  |                                            |                             |            |      |
|          | Mesas Electorales                        |                                            |                             |            |      |
|          |                                          |                                            |                             |            |      |
| 🙆 Doi    | ne                                       |                                            |                             | 🥑 Internet |      |

Desde la opción *Mantenimiento de Usuarios* se puede dar de alta a los usuarios que deban acceder a la aplicación dentro de la unidad, distinguiendo si son administradores de la unidad o usuarios.

Se accede desde la submenú "Configuración >> Usuarios"

# 3.1.53.4 Perfiles autorizados

Usuario Administrador de Unidad de Reparto

# 3.1.53.5 Definición de la interfaz e Instrucciones de Uso

**Descripción Operativa** 

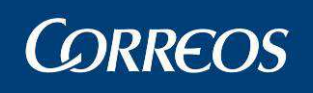

| 4           | <mark>گ</mark> در | DRREOS                               |                                          |                 |               |           |                |                 | SGIE               |
|-------------|-------------------|--------------------------------------|------------------------------------------|-----------------|---------------|-----------|----------------|-----------------|--------------------|
| M<br>E<br>N | Usuar<br>Fecha    | io : Administrado<br>: 13/04/2007 Ve | r de Unidad de Rep<br>rsión: SGIE v2.1.8 | oarto 1 Unidad: | 1240159 - 123 | 23 Proble | mas frecuentes | Configuración : | 🕵 💓<br>>> Usuarios |
| Ú           | Usuari            | ios                                  |                                          |                 |               |           |                |                 |                    |
|             | ám                | nbito                                |                                          |                 |               |           |                |                 |                    |
|             | œ                 | Unidad                               | Cód.<br>Unidad                           | 240159 Unida    | ad 1223       |           | Ayu            | da Limpiar      |                    |
|             | _                 |                                      |                                          |                 | Cargar        |           |                |                 |                    |
|             |                   | Perfiles                             |                                          |                 |               |           |                |                 |                    |
|             |                   | Administ                             | rador UR                                 |                 |               |           |                |                 |                    |
|             |                   | Usuario (                            | JR                                       |                 |               |           |                |                 |                    |
|             |                   | Administ                             | rador UR_usuarios                        |                 |               |           |                |                 |                    |
|             |                   |                                      |                                          |                 |               |           |                |                 |                    |
|             |                   | Menú                                 |                                          | ,               | Agregar       | Modificar | Ver            | Eliminar        |                    |

Esta pantalla muestra los distintos perfiles de la unidad. El código de la unidad son campos deshabilitados debido a que desde aquí solo se puede consultar los perfiles de esta unidad. Pinchando sobre cada perfil podemos ver los distintos usuarios o administradores que hay en cada uno de ellos. Si queremos hacer cualquier consulta o modificación tenemos que pinchar sobre el usuario o administrador que nos interesa.

# Agregar un usuario

# 1. Desde la pantalla de Configuración de Usuarios:

Se hace Clic sobre un perfil y se escoge el deseado de los desplegados junto a él.

A continuación Pulsamos sobre el botón agregar.

De manera que accedemos a la pantalla siguiente.

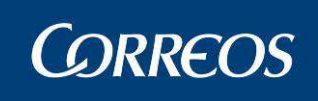

| C .: 50  | GIE :. Sistema de Gestión Integral de Envios .: SGIE : Windows Internet Explorer provided by Correos y Telegrafos                                                                               |                           |
|----------|----------------------------------------------------------------------------------------------------|---------------------------|
|          | DESARROLLO INTEGRADO DESARROLLO INTEGRADO                                                                                                    | Salir 🗗                   |
| Ŵ        | CORREOS                                                                                                    | SGIE                      |
| MEN      | Usuario : Usuario LDAP Unidad: 2812596 - MADRID UR 5<br>Fecha: 20/06/2013-dx0665 v2.7.0.1                                                                                                    | Configuración >> Usuarios |
| A        | Igregar Usuario                                                                                                    |                           |
|          | Valor ámbito MADRID UR 5<br>Código Usuario Turno: MAÑANA •<br>Perfil Administrador UR •<br>Idioma Castellano •<br>Activo<br>PDA:<br>Mover a esta unidad<br>Impresión de Documentos Electrónicos |                           |
| 1        | Cancelar                                                                                                    | Aceptar (                 |
| Ecoerand | la a shairidhad                                                                                                    | ianza                     |

#### Campos de la pantalla:

Valor ámbito: Descripción de la unidad.

**Código Usuario:** Se introduce de forma manual. El formato del código de usuario es el siguiente: Usuario Corporativo es Cxxxxxx siendo xxxxxx, 6 cifras alfa numéricas y el Usuario Externo seguirá el formato Exxxxxx siendo xxxxxx, 6 cifras alfa numéricas.

Turno: Lista desplegable con los turnos disponibles para seleccionar uno de ellos.

Perfil: Indica si se trata de un usuario o de un administrador de la Unidad de Reparto.

Idioma: Idioma en que el usuario ve las pantallas de la aplicación.

**Activo:** Si está marcado, indica que el usuario está operativo. Si no está marcado el usuario no está activo y por tanto no accede al Sistema.

PDA: Si está marcado, indica que se trata de un usuario PDA.

**Mover a esta unidad** Si el usuario es de otra unidad y se quiere cambiar a ésta, se debe de marcar para traerlo a nuestra unidad.

**Impresión de documentos electrónicos** Este check da permiso al usuario en cuestión para imprimir todo lo que llegue al buzón electrónico.

## Botones de la pantalla:

Aceptar: Confirma la introducción de datos realizada y añade a un usuario.

(En caso de no introducir un usuario autorizado, la aplicación devuelve un mensaje rechazando dicho usuario).

Cancelar: Sale de esta pantalla, volviendo a la pantalla principal del Sistema.

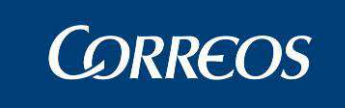

Modificar un usuario

## 1. Seleccionar perfil del usuario

Para modificar un usuario dado de alta anteriormente, se pulsa sobre el botón de **Usuario UR.** o **Administrador UR.**, dependiendo del perfil que tenga el usuario a modificar. Aparecen en pantalla los usuarios dados de alta en la unidad con el perfil seleccionado.

## 2. Seleccionar usuario

Se selecciona el usuario a modificar, pinchando sobre él con el ratón.

## 3. Activar la modificación de datos

A continuación se pulsa el botón Modificar, accediéndose a la pantalla adjunta:

| ©CORREOS                                                                                                    |                 | SGIE                      |
|----------------------------------------------------------------------------------------------------|-----------------|---------------------------|
| Usuario : Usuario LDAP Unidad: 2812596 - MADRID UR 5<br>Fecha: 20/06/2013-dx0665 v2.7.0.1                                                                                          |                 | Configuración >> Usuarios |
| Modificar Usuario                                                                                                    |                 |                           |
| Valor ámbito: 2812596 - MADRID UR 5<br>Código Usuario: P281259601<br>Perfil: Administrador UR<br>Idioma: Castellano V<br>Activo: V<br>PDA:<br>Impresión de Documentos Electrónicos | Turno: MAÑANA 💌 |                           |
| Cancelar                                                                                                    |                 | Aceptar                   |

## 4. Modificar datos

Se modifican los datos necesarios. Se pueden modificar únicamente idioma y turno a parte de poder activar o desactivar el usuario según corresponda y el usuario PDA.

## Confirmar los datos modificados

Una vez modificados se pulsa el botón Aceptar para confirmar los nuevos datos y regresaremos a la pantalla de mantenimiento.

## Eliminar un usuario

## 1. Buscar usuario a eliminar

Para eliminar un usuario dado de alta anteriormente, se pulsa sobre el botón de Usuario UR. o Administrador UR., dependiendo del perfil que tenga el usuario a eliminar. Aparecen en pantalla los usuarios con el perfil seleccionado.

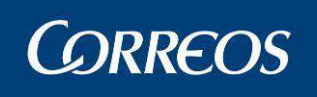

| 4   | CORREOS                                                                                        | SGIE                                         |
|-----|------------------------------------------------------------------------------------------------|----------------------------------------------|
| MEN | Usuario: Administrador de Unidad de Reparto 1 U<br>1223 Fecha: 11/04/2007 Versión: SGIE v2.1.6 | Unidad: 1240159 - Problemas frecuentes       |
| Ú   | Usuarios                                                                                       |                                              |
|     | Ámbito<br>Cod.<br>Unidad 1240159                                                               | Vuidad 1223 Ayuda Limpiar<br>Cargar PASO 2   |
|     | Administrador UR                                                                               | USER2 - Administrador de Unidad de Reparto 1 |
|     | Administrador UR_usuarios                                                                      | PASO 3                                       |
|     | Menú                                                                                           | Agregar Modificar Ver Eliminar               |

## 2. Seleccionar usuario

Se selecciona el usuario a eliminar, pinchando sobre él con el ratón.

#### 3. Eliminar usuario

A continuación se pulsa el botón **Eliminar**, mostrando un mensaje de confirmación de la acción.

Si el usuario está activo en ese momento no se permite su eliminación y el sistema muestra el mensaje:

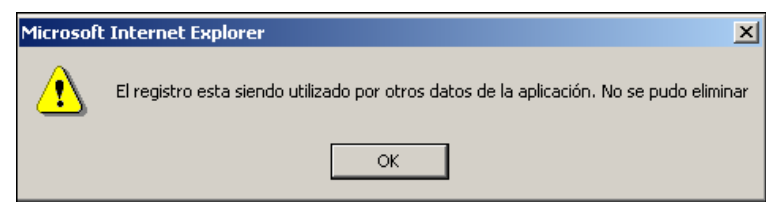

# 3.1.54 Carteros

## 3.1.54.1 Descripción de la funcionalidad

Es necesaria la definición de los carteros que efectúan el reparto de envíos en la unidad. A cada sección se le asocia un cartero.

Desde esta opción se puede realizar el mantenimiento de los carteros de la unidad, se dan de alta los carteros que forman parte de la Unidad de Reparto, y se modifican y eliminan carteros que se hayan dado de alta anteriormente.

Se accede desde el submenú "Configuración >> Carteros"

# 3.1.54.2 Perfiles autorizados

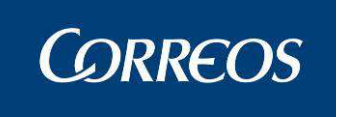

Usuario Administrador de Unidad de Reparto

# 3.1.54.3 Definición de la interfaz e Instrucciones Uso

## Agregar un cartero

## 1. Acceder a ventana de carteros

En esta pantalla se muestra la relación de todos los carteros definidos hasta el momento actual. Desde ella se parte para realizar todos los procesos de mantenimiento de los carteros (añadir, modificar y eliminar).

| Usuario<br>Fecha: 2 | : Josefina PRUEBA<br>21/10/2010-665 v2 | MIXTA Unidad: 50<br>.5.7 Última caja ce | 010001 - MIXTA ZARAGOZA JOSEFINA<br>errada con fecha: 30/09/2010 | Configuración >> Cart |
|---------------------|----------------------------------------|-----------------------------------------|------------------------------------------------------------------|-----------------------|
| Carteros            |                                        |                                         |                                                                  |                       |
|                     | NIP                                    | NIF                                     | Nombre                                                           |                       |
|                     | C                                      | ) K123456                               | 9999999999999999999999                                           |                       |
|                     | 123                                    | 12345678Z                               | Nuevo Cartero                                                    |                       |
|                     | C                                      | ) 4G                                    | Cartero 1                                                        |                       |
|                     | C                                      | 0.                                      | ELECTORALESREPARTOENVIOS                                         |                       |
|                     | c                                      | 0.0                                     | x0000000000000000000000000000000000000                           |                       |
|                     | c                                      | 1                                       | x00000000000000000                                               |                       |
|                     | C                                      | 0.5                                     | x0000000000000000000000000000000000000                           |                       |
|                     | c                                      | )                                       | xxxxxxxxxxxxxxxxxxxx                                             |                       |
|                     |                                        | 1                                       | x0000000000000000000000000000000000000                           |                       |
|                     |                                        | Página 1 de 2                           | IC C > > I Ir a Pagina                                           |                       |
|                     |                                        |                                         |                                                                  |                       |

## Campos de la pantalla:

**NIP:** Indica el código identificativo del cartero en el sistema (Número de Identificación Personal).

NIF: Es el NIF de la persona introducida como cartero

Nombre: Indica el nombre completo del cartero.

## Botones de la pantalla:

Agregar: Permite el acceso a la pantalla de 'Altas de Carteros' donde el NIF y el Nombre completo de la persona a incluir se cargan automáticamente al seleccionar el cartero correspondiente en el combo "Cartero". Esta información ya no puede ser dada de alta manualmente y se carga de una aplicación externa a SGIE. Pulsaremos Aceptar para incluir el mismo en el sistema; con Cancelar regresaremos a la pantalla sin incluir ningún dato.

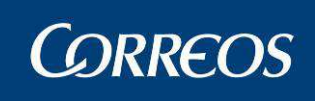

| 🖉 .: SGIE :. Sistema de Gestión Integral de Envíos .: SGIE : Win                             | dows Internet Explorer provided by Correos y Telegrafos |                           |
|----------------------------------------------------------------------------------------------|---------------------------------------------------------|---------------------------|
|                                                                                              | DESARROLLO INTEGRADO DESARROLLO INTEC                   | Satir 🗗<br>SGIE           |
| Usuario : Administrador Unidad: 5001796 - ZARAGO<br>E Fecha: 20/06/2013-dx0665 v2.7.0.1<br>N | ZA USE 1                                                | Configuración >> Carteros |
| Alta de Carteros                                                                             |                                                         |                           |
|                                                                                              | Detalle de Registro                                     |                           |
| Cartero:                                                                                     |                                                         |                           |
| Nombre:                                                                                      |                                                         |                           |
| NIP:                                                                                         |                                                         |                           |
| Cancelar                                                                                     |                                                         | Aceptar                   |
| 🖉 .: SGIE :. Sistema de Gestión Integral de Envios .: SGIE : Win                             | dows Internet Explorer provided by Correos y Telegrafos |                           |
| ADO DESARROLLO INTEGR                                                                        | RADO                                                    | Salir [+<br>SGIE          |
| M Usuario : Administrador Unidad: 5001796 - ZARAGO<br>Fecha: 20/06/2013-dx0665 v2.7.0.1      | ZA USE 1                                                |                           |
| Ålta de Carteros                                                                             |                                                         | Conliguration >> Carteros |
|                                                                                              | Detalle de Registro                                     |                           |
|                                                                                              |                                                         |                           |

Modificar: El botón modificar deja de estar disponible.

**Eliminar:** Permite eliminar el cartero seleccionado siempre que no esté asociado a una sección. Se necesita contestar afirmativamente al mensaje emergente de confirmación.

| CORREOS                         |                  |                                              | S                    |
|---------------------------------|------------------|----------------------------------------------|----------------------|
| Usuario : Administrador Unidad: | 5001796 - ZARAGO | DZA USE 1                                    | 1 - 2 22             |
| Fecha: 20/06/2013-dx0665 v2.7   | .0.1             |                                              | Configuración >> Con |
|                                 |                  |                                              | conliguration >> can |
| Carteros                        |                  |                                              |                      |
|                                 |                  |                                              |                      |
| NIP                             | NIF              | Nombre                                       |                      |
| 1234 X                          | 9913814D         | dave                                         |                      |
| 0.0                             | 70247215         | Don Rafa Apa                                 |                      |
| 152050 1                        | 1111111H         | Cartero Tres                                 |                      |
| 0 1                             | 2345678Z         | Cartero Cuatro                               |                      |
| 43434343 2                      | 22222223         | Cartero Uno 1                                |                      |
| 0 4                             | G                | Cartero Dos                                  |                      |
| 202560 5                        | 3024247R         | CARTERO5                                     |                      |
| 232051 6                        | 7755929E         | Mensaje de página web                        |                      |
| 0                               |                  |                                              |                      |
| 0                               |                  | 2) /Desea eliminar el registro seleccionado? |                      |
|                                 | Página 1         | de 7                                         |                      |
|                                 |                  |                                              |                      |

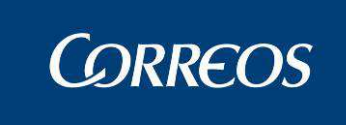

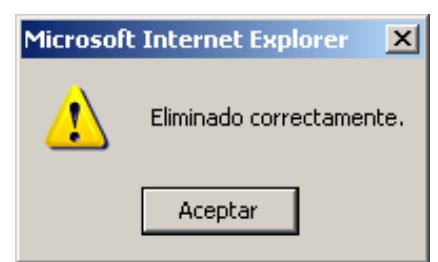

Menú: Sale de la pantalla y vuelve a la ventana principal del Sistema.

En caso de existir varias páginas con los carteros definidos en el Sistema, existen en la parte inferior de la pantalla unos **botones de navegación** con los que se realiza el desplazamiento por las diferentes páginas (<<, <, >, >>, ir a página).

# 3.1.55 Destinatarios Habituales

# 3.1.55.1 Descripción de la funcionalidad

En los casos en los que dentro de una Unidad de Reparto existen uno o más destinatarios que reciben con cierta periodicidad un volumen relativamente importante de envíos, resulta muy útil tenerlos registrados como Destinatarios Habituales. Esto permite generar relaciones de reparto asociadas los mismos, facilitando de esta forma el tratamiento global de sus envíos de cara a modificaciones futuras e incluso agilizando el proceso posterior de liquidación de envíos.

Desde esta funcionalidad se lleva a cabo el alta y mantenimiento de los Destinatarios Habituales, pudiendo añadir, modificar, eliminar y consultar destinatarios.

Se accede a esta opción desde "Configuración >> Destinatarios Habituales"

## 3.1.55.2 Perfiles autorizados

Usuario Administrador de Unidad de Reparto

## 3.1.55.3 Definición de la interfaz e Instrucciones Uso

## Agregar un destinatario

## 1. Acceder a la ventana de registro de datos del destinatario

Previo al acceso a la pantalla de mantenimiento de Destinatarios Habituales se mostrará una pantalla para seleccionar un destinatario en concreto. Si no se incluye ninguno se mostrarán todos los existentes después de pulsar en **Aceptar**.

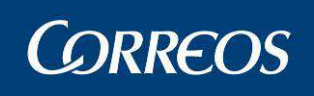

|            | CORREOS                                                                                                    | SGIE    |
|------------|----------------------------------------------------------------------------------------------------|---------|
| M E N<br>Ú | Usuario: Administrador de Unidad de Reparto 1 Unidad: 1240159 - ORPESA-OROPESA DEL MAR,<br>REPARTO Fecha: 23/02/2007 Versión: SGIE v2.0.6 Problemas frecuentes<br>Configuración<br>Destinatarios Habituales | 🔆 💱 🐲   |
|            | Dest. Nombre Ayuda Limpia<br>Habitual activado 🗹<br>Entrega Provisional 🗌                                                                                                    | v       |
|            | Menú                                                                                                    | Aceptar |

La pantalla a la que se accede es la siguiente, donde se selecciona el destinatario si no se ha realizado ya esta acción, y accediendo al mantenimiento propiamente dicho desde los botones de acción presentes.

Se puede filtrar bien por Habitual Activado o por Entrega Provisional, depende del check que se tenga activado.

| Configuración >> Destinatarios         Código       Nombre       Entrega Provisional       Activo         141 ALBERTO HABITUAL       Image: Colspan="2">Image: Colspan="2">Image: Colspan="2" Image: Colspan="2" Image                                                                                                    | Configuración >> Destinatarios Hasterios Hasterios Ha                   |             | cha: 23/02/2007 Vers                       | ión: SGIE v2.0.6 | Problemas frecuentes | 7. 🗧                  |
|----------------------------------------------------------------------------------------------------|----------------------------------------------------------------------------------------------------|-------------|--------------------------------------------|------------------|----------------------|-----------------------|
| Código       Nombre       Entrega Provisional       Activo         141 ALBERTO HABITUAL       I       I       I         171 habitual de prueba numero 1       I       I       I         181 sdsdsd       I       I       I         184 nonrwef       I       I       I         186 mesa electoral 0002       I       I       I         1122 Francisco Pérez       I       I       I                                                                                                    | tenimiento Destinatarios Habituales         Código       Nombre       Entrega Provisional       Activo         141       ALBERTO HABITUAL       Image: Colspan="2">Image: Colspan="2">Image: Colspan="2">Image: Colspan="2">Image: Colspan="2">Image: Colspan="2">Image: Colspan="2">Image: Colspan="2">Image: Colspan="2">Image: Colspan="2">Image: Colspan="2">Image: Colspan="2"         141       ALBERTO HABITUAL       Image: Colspan="2">Image: Colspan="2">Image: Colspan="2">Image: Colspan="2">Image: Colspan="2">Image: Colspan="2">Image: Colspan="2">Image: Colspan="2">Image: Colspan="2">Image: Colspan="2">Image: Colspan="2">Image: Colspan="2">Image: Colspan="2" Image: Colspan="2" Image                                                                                                    |             |                                            |                  | Configuración        | n >> Destinatarios Ha |
| CódigoNombreEntrega ProvisionalActivo141 ALBERTO HABITUALIII171 habitual de prueba numero 1III181 sdsdsdIII184 nonrwefIII186 mesa electoral 0002III1122 Francisco PérezIII                                                                                                    | CódigoNombreEntrega ProvisionalActivo141 ALBERTO HABITUALIII171 habitual de prueba numero 1III181 sdsdsdIII184 nonrwefIII186 mesa electoral 0002III1122 Francisco PérezIII                                                                                                    | lantenimien | to Destinatarios Habitu                    | Jales            |                      |                       |
| 141 ALBERTO HABITUAL     Image: Constraint of the second second sec | 141 ALBERTO HABITUALImage: Comparison of the second second se | Códig       | io                                         | Nombre           | Entrega Provisional  | Activo                |
| 171 habitual de prueba numero 1     Image: Comparison of the prueba numero 1       181 sdsdsd     Image: Comparison of the prueba numero 1       181 sdsdsd     Image: Comparison of the prueba numero 1       184 nonrwef     Image: Comparison of the prueba numero 1       186 mesa electoral 0002     Image: Comparison of the prueba numero 1       1122 Francisco Pérez     Image: Comparison of the prueba numero 1                                                                                                    | 171 habitual de prueba numero 1I181 sdsdsdI184 nonrwefI186 mesa electoral 0002I1122 Francisco PérezI                                                                                                    |             | 141 ALBERTO HABITU                         | JAL              | E                    |                       |
| 181 sdsdsd     I       184 nonrwef     I       186 mesa electoral 0002     I       1122 Francisco Pérez     I                                                                                                    | 181 sdsdsd     I       184 nonrwef     I       186 mesa electoral 0002     I       1122 Francisco Pérez     I                                                                                                    |             | 171 habitual de prue                       | ba numero 1      | Г                    |                       |
| 184 nonrwef     Image: Constraint of the second of the second of the secon | 184 nonrwef     I       186 mesa electoral 0002     I       1122 Francisco Pérez     I                                                                                                    |             | 181 sdsdsd                                 |                  | Г                    |                       |
| 186 mesa electoral 0002     Image: Comparison of the second second  | 186 mesa electoral 0002     Image: Comparison of the second second   |             | 184 nonrwef                                |                  | Γ                    |                       |
| 1122 Francisco Pérez                                                                                                    | 1122 Francisco Pérez                                                                                                    |             | 186 mesa electoral 0                       | 002              | Г                    |                       |
|                                                                                                    |                                                                                                    |             | 1122 Francisco Pérez                       |                  | Г                    |                       |
| li61 sdsdsdd 🛛 🖌 M                                                                                                    | 1161 sdsdsdssd 🔽                                                                                                    |             | 1161 sdsdsdssd                             |                  | Г                    |                       |
| 1163 faulio 🔽                                                                                                    | 1163 faulio 🔽 🕅                                                                                                    |             | 1163 faulio                                |                  | Г                    |                       |
| 1165 ddfd 🛛 🗖                                                                                                    |                                                                                                    |             | 1165 ddfd                                  |                  | Г                    |                       |
|                                                                                                    | 1165 ddfd 🛛 🔽                                                                                                    |             | 1291 provisional de 01                     | L.               | M                    |                       |
| 1161 sasasasa     Image: Constraint of the same sector of the same sector of the s | 1161 sdsdsdssd M M<br>1163 faulio M                                                                                                    |             | 1161 sdsdsdssd<br>1163 faulio<br>1165 ddfd |                  |                      | N<br>N<br>N           |
| 1165 ddfd 🖉                                                                                                    |                                                                                                    |             | 1165 ddfd                                  |                  | E                    |                       |
| 1165 ddfd                                                                                                    |                                                                                                    |             | 1165 ddfd                                  | e                |                      | M                     |

## Campos de la pantalla:

Nombre: Nombre descriptivo del usuario seleccionado.

Código: Número asociado al nombre de usuario.

Activo: estado en el que se encuentra el destinatario habitual.

**Entrega provisional:** Muestra los Destinatarios Habituales que se caracterizan por tener entrega provisional.

#### Botones de la pantalla:

**Agregar:** Permite añadir un nuevo Destinatario Habitual, accediendo a la pantalla de 'Detalle de Registro de Destinatario'.

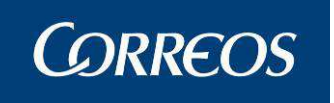

Modificar: Permite modificar los datos registrados del usuario seleccionado.

Eliminar: Elimina el usuario seleccionado.

Ver: Se visualizan los datos registrados del usuario seleccionado.

Menú: Se sale de la pantalla, volviendo a la pantalla principal del Sistema.

Para dar de alta un Destinatario Habitual, se pulsa el botón de Agregar, accediendo a la pantalla 'Detalle de Registro' donde se graban los datos del nuevo destinatario.

| REPARTO Fecha: 23/02/2007 Versión: SG | to 1 Unidad: 1240159 - ORPESA-OROPESA DEL M.<br>IE v2.0.6 Problemas | AR, 📩 🙀 🕄                           |
|---------------------------------------|---------------------------------------------------------------------|-------------------------------------|
|                                       | C                                                                   | Configuración >> Destinatarios Habi |
| Igregar destinatario habitual         |                                                                     |                                     |
| Detalle de Registro                   |                                                                     |                                     |
| Sección                               |                                                                     |                                     |
|                                       | Habitual ac                                                         | tivado 🔽                            |
| Nombre                                | Entrega Pro                                                         | ovisional                           |
| Dirección                             |                                                                     |                                     |
| Tino de vía                           | Número                                                              | _                                   |
| Dirección                             | Piso                                                                |                                     |
| Localidad                             | Código Postal                                                       |                                     |
|                                       |                                                                     | *                                   |
| Observaciones:                        |                                                                     |                                     |
|                                       |                                                                     | ¥                                   |

## 2. Registrar datos

Pantalla en la que se realiza la grabación de datos del destinatario:

#### Campos de la pantalla:

**Sección:** Se indica la sección a la que pertenece el destinatario. No se teclea, sino que se elige entre las definidas en la lista desplegable. Obligatorio.

**Nombre:** Se introduce el nombre completo del destinatario. Obligatorio rellenar este campo también.

Habitual Activado: Se marca este cuadro cuando se desee que el Destinatario Habitual esté activo. Por defecto se muestra marcado, para desactivar pinchar sobre el cuadro marcado, quedando de este modo desmarcado.

**Entrega Provisional:** Se marca este cuadro cuando se desee que el Destinatario Habitual sea Provisional. Por defecto se muestra marcado, para desactivar pinchar sobre el cuadro marcado, quedando de este modo desmarcado.

**Tipo de Vía:** Tipo de vía de la dirección del destinatario. Se selecciona usando el botón de lista desplegable, que muestra los distintos tipos de vía definidos en el Sistema.

**Dirección:** Se introduce la calle del destinatario. Al comenzar a escribir la calle, se muestra automáticamente la Ayuda del Callejero de la ciudad a la que pertenece la Unidad. Filtra las calles por los cuatro primeros caracteres tecleados. Si se encuentra en el Callejero la vía, y se selecciona con el ratón o avanzando por las calles con el cursor del teclado y pulsando posteriormente <intro> sobre la calle seleccionada, se rellena automáticamente el campo

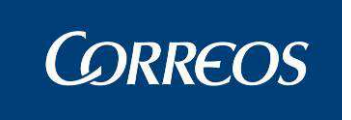

Tipo de Vía y el Código Postal, pudiendo ser modificado. Si no se encuentra ninguna calle que comience por los cuatro caracteres tecleados se desactiva el callejero.

Si al comenzar al escribir los cuatro primeros caracteres se pulsa <intro>, sin seleccionar con el ratón o con el cursor del teclado, no se introduce ninguna calle del callejero mostrado.

Número: Número de la calle del destinatario (valor alfanumérico).

Piso: Piso del destinatario (valor alfanumérico).

Localidad: Localidad del destinatario que se introduce manualmente.

**Código Postal:** Se selecciona el Código Postal correspondiente a la dirección del destinatario, utilizando la lista desplegable que muestra los códigos postales definidos en el Sistema.

Observaciones: Campo libre donde se registra información relevante sobre el destina-

tario.

## Botones de la pantalla:

Aceptar: Confirma el grabado de datos en el Sistema.

Cancelar: Sale de la pantalla, volviendo a la pantalla anterior.

La dirección, localidad, número y Código Postal son datos que obligatoriamente se deben registrar.

# Modificar un destinatario

## 1. Seleccionar destinatario

Una vez que se ha registrado un destinatario se puede modificar. Para ello se selecciona el destinatario entre los que aparecen definidos en pantalla, pinchando sobre él con el ratón.

## 2. Acceso a modificación de datos

Una vez seleccionado el destinatario se pulsa el botón **Modificar**, accediendo a la pantalla de datos del destinatario donde se pueden modificar todos los datos asignados al destinatario.

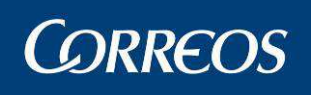

| suario: Administrador de Unidad de Reparto 1 Uni<br>EPARTO Fecha: 23/02/2007 Versión: SGIE v2.0.0                                                                                                    | dad: 1240159 - ORPESA-OROPESA DEL<br>Problem | MAR,<br>as frecuentes              |
|----------------------------------------------------------------------------------------------------|----------------------------------------------|------------------------------------|
|                                                                                                    |                                              | Configuración >> Destinatarios Hal |
| odificar Destinatarios Habituales                                                                                                    |                                              |                                    |
| Detalle de Registro                                                                                                    |                                              |                                    |
|                                                                                                    |                                              |                                    |
|                                                                                                    | Habitual -                                   | activado 🔽                         |
| Nombre ALBERTO HABITUAL                                                                                                    | Entrega P                                    | Provisional                        |
|                                                                                                    |                                              |                                    |
| Dirección                                                                                                    |                                              |                                    |
| Tipo de vía PASAJE                                                                                                    | Número                                       | 2                                  |
| Dirección OBISPO                                                                                                    | Piso                                         | 4                                  |
| Localidad MADRID                                                                                                    | Código Postal                                | 28005                              |
|                                                                                                    |                                              |                                    |
| )bservaciones:                                                                                                    |                                              |                                    |
| and the second of the second second se |                                              | -                                  |

## Borrado de destinatarios

## 1. Seleccionar destinatario

Registrado un destinatario en la unidad éste se puede eliminar si fuera necesario. Para ello se selecciona el destinatario de la relación que aparece en pantalla, pinchando sobre él con el ratón.

## Consultar datos de un destinatario

## 1. Seleccionar destinatario

Registrado un destinatario en la unidad se puede realizar una consulta de los datos registrados. Para ello se selecciona el destinatario de la relación que aparece en pantalla, pinchando sobre él con el ratón.

## 2. Visualizar datos

Una vez seleccionado se pulsa el botón Ver, accediendo a una ventana donde se muestran los datos del destinatario registrados. No se puede modificar ninguno de los datos.

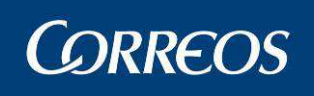

| Usuario: Administrador de Unidad de Rep | arto 1 Unidad: 1240159 - ORPESA-OROPESA DEL MAR,                  |
|-----------------------------------------|-------------------------------------------------------------------|
| REPARTO Fecha: 23/02/2007 Versión: S    | GIE v2.0.6 Problemas frecuentes Configuración >> Destinatarios Ha |
| Mantenimiento Destinatarios Habituales  |                                                                   |
| Detalle de Regi <del>stro</del>         |                                                                   |
| 0                                       | Habitual activado 📈                                               |
| Section 04                              | Entrega Provisional                                               |
| Nombre: ALBERTO HABITUAL                |                                                                   |
|                                         | Dirección                                                         |
| Tipo de vía PASAJE                      |                                                                   |
| Dirección OBISPO<br>Localidad MADRID    | Número 2 Piso 4<br>Código Postal 28005                            |
|                                         |                                                                   |

Pulsando el botón Volver se vuelve a la pantalla inicial del proceso.

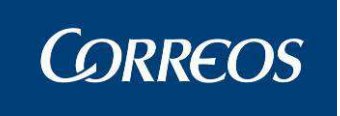

# 3.1.56 Mantenimiento Grupos Secciones

## 3.1.56.1 Descripción de la funcionalidad

Desde esta opción se puede realizar el mantenimiento de los grupos de secciones, se dan de alta, se modifican, se visualizan y eliminan grupos de secciones que se hayan dado de alta previamente.

Se accede desde el submenú "Configuración >> Mantenimiento Grupos Secciones".

## 3.1.56.2 Perfiles autorizados

Administrador de Unidad de Reparto.

# 3.1.56.3 Definición de la interfaz e Instrucciones Uso

La pantalla a la que se accede es la siguiente:

| © Correos                                                                                      | נ                                                |                |              | SGIE         |
|------------------------------------------------------------------------------------------------|--------------------------------------------------|----------------|--------------|--------------|
| Usuario : Administrador ZONAL Unidad: 1240159 - ORC<br>Fecha: 18/09/2007 Versión: SGIE v2.3.14 | DPESA-OROPESA DEL MAR, REPARTO<br>Problemas frec | uente <i>s</i> | Ż            |              |
|                                                                                                | Configuración                                    | >> Mantenim    | niento Grupo | os Secciones |
| Mantenimiento de Grupos de Secciones                                                           |                                                  |                |              | ^            |
| Descripció                                                                                     | in                                               | Uso            | Codired      |              |
| CARTERÍA                                                                                       |                                                  | URBANO         | E            |              |
| ELEC                                                                                           |                                                  | ELECTORAL      |              |              |
| ELECCIONES VOTO NACIONAL                                                                       |                                                  | ELECTORAL      |              |              |
| GRUPO ELECTORAL                                                                                |                                                  | ELECTORAL      | E            | ]            |
| GRUPO RURAL II (4)                                                                             |                                                  | RURAL          | E            |              |
| PRUEBA GRUPO ELECTORAL                                                                         |                                                  | ELECTORAL      | E            | ]            |
| RARG                                                                                           |                                                  | RURAL          |              | ]            |
| RURAL                                                                                          |                                                  | URBANO         |              | ]            |
| RURAL III                                                                                      |                                                  | RURAL          |              |              |
| RURALES                                                                                        |                                                  | URBANO         |              | ]            |
| Página 1 de 2 🛛 <                                                                              | : > >  Ir a Pagina                               |                |              |              |
| Menú                                                                                           | Agregar Modificar Elin                           | minar          | Traspasa     | ar 🖌 🖌       |

## Campos de la pantalla

Líneas de Grupo de Secciones:

Organizadas en:

- 'Descripción'.
- 'Uso'.
- 'Codired'.

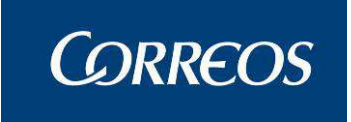

## Botones de la pantalla.

Agregar: Permite agregar un nuevo Grupo de secciones a la unidad. Se muestra la siguiente pantalla:

|     | SGIE                                                                                                    |
|-----|----------------------------------------------------------------------------------------------------|
| MEN | Usuario : Administrador ZONAL Unidad: 1240159 - OROPESA-OROPESA DEL MAR, REPARTO<br>Fecha: 18/09/2007 Versión: SGIE v2.3.14 Problemas frecuentes<br>Configuración >> Mantenimiento Grupos Secciones |
| Ŭ   | Mantenimiento de Grupos de Secciones                                                                                                    |
|     |                                                                                                    |
|     | Codired                                                                                                    |
|     | Clase 🔽                                                                                                    |
|     | Cancelar Aceptar                                                                                                    |

Se cumplimentan los siguientes campos en la pantalla mostrada:

**Uso:** Tipo de uso al que está destinado el grupo. Seleccionable entre Electoral, Rural y Urbano.

Descripción: Descripción identificativa del grupo de secciones a definir. Obligatorio.

Codired : Codigo de Red de correos.

Clase : Puede ser Urbano, Rural de tipo I, II III, USE.

Finalmente se pulsa en Aceptar para incluir el nuevo destino al sistema.

**Modificar:** Permite modificar un nuevo Grupo de Secciones. Se selecciona previamente el grupo de sección a modificar y a continuación se pulsa el botón **Modificar**, mostrándose la siguiente pantalla:

|     |                                                                                                    | C                                                                 | SGIE                        |
|-----|----------------------------------------------------------------------------------------------------|-------------------------------------------------------------------|-----------------------------|
| MEN | Usuario : Administrador ZONAL Unidad: 1240159 - OROPESA-OROPESA DEL MAR<br>Fecha: 18/09/2007 Versión: SGTE v2.3.14 | <b>t, REPARTO</b><br>Problemas frecuentes<br>Configuración >> Man | tenimiento Grupos Secciones |
| Ú   | Mantenimiento de Grupos de Secciones                                                                               |                                                                   |                             |
|     | Descripción ELECCIONES VOTO NACIONAL<br>Uso ELECTORAL                                                              |                                                                   |                             |
|     | Codired Clase                                                                                                    |                                                                   |                             |
|     | Cancelar                                                                                                    |                                                                   | Aceptar                     |

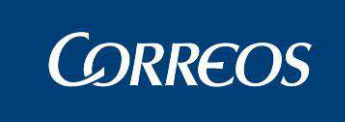

Se puede modificar el Uso, Codired, la clase y se actualiza con el botón Aceptar.

**Eliminar:** Permite eliminar un Grupo de Secciones. Se selecciona previamente el Grupo a eliminar y a continuación se pulsa el botón **Eliminar**, mostrándose el siguiente mensaje:

| Microsoft Internet Explorer 🛛 🗙 |                                           |  |  |  |
|---------------------------------|-------------------------------------------|--|--|--|
| ?                               | ¿Desea eliminar el registro seleccionado? |  |  |  |
|                                 | Aceptar Cancelar                          |  |  |  |

Se pulsa Aceptar, para confirmar el borrado y continuar, en caso contrario se pulsa en Cancelar.

Traspasar: Permite traspasar un grupo de secciones a otra unidad operativa.

| SGIE - Sistema de Gestión Integral de Envíos - Diálogo Web |                 | ? 🗙 |  |  |  |  |
|------------------------------------------------------------|-----------------|-----|--|--|--|--|
| Traspasar grupo de sección                                 |                 |     |  |  |  |  |
| Datos del grupo de sección a traspasar                     |                 |     |  |  |  |  |
| Grupo Sección: 4945                                        | Unidad: 1240159 |     |  |  |  |  |
| Datos del nuevo grupo de sección                           |                 |     |  |  |  |  |
| Cód.<br>Unidad Unidad                                      | Ayuda Limpiar   |     |  |  |  |  |
| Descripción:                                               |                 |     |  |  |  |  |
| Cancelar                                                   | Aceptar         |     |  |  |  |  |

Menú: Regresa al menú principal.

# 3.1.57 Mantenimiento Secciones.

# 3.1.57.1 Descripción de la funcionalidad

Desde esta funcionalidad se lleva a cabo el alta y mantenimiento de las Secciones de las Unidades de Servicios Especiales pudiendo agregar, modificar y ver estas secciones.

Se accede a esta opción desde "Configuración >>Mantenimiento Secciones"

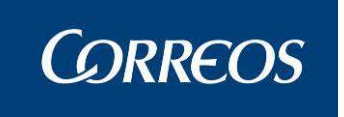

# 3.1.57.2 Perfiles autorizados

Usuario de Unidad de Reparto

# 3.1.57.3 Definición de la interfaz e Instrucciones Uso

# Agregar una Sección

## Acceder a la ventana de lista de datos de Secciones

La pantalla a la que se accede es la siguiente y común para todas las acciones:

| 223 Fech   | a: 27/03/2   | 007 Versión: SGIE | v2.1.6                     | Problemas frecuentes<br>Configuración : | 🎲 💱 Mantenimiento Se |
|------------|--------------|-------------------|----------------------------|-----------------------------------------|----------------------|
| lantenimie | ento Seccior | nes               |                            |                                         |                      |
| Sección    | Turno        | Ferba de Alta     | Cartero                    | Tipo de                                 | Sección              |
| CIR1       | ΜΑÑΑΝΑ       | 01/12/2003        |                            | Rural Integrado (                       | on Lista Propia      |
| CIR2       | MAÑANA       | 04/04/2006        | CARTERO2APE1CART2APE2CART2 | Bural Liquidación                       | Diferida             |
| CIRS       | MAÑANA       | 18/12/2006        | CARTERO 1CARTEROCARTERO    | Bural Integrado                         | on Lista Propia      |
| CIR4       | MAÑANA       | 02/02/2007        | Junito                     | Rural Integrado                         | on Lista Propia      |
| ELE1       | MAÑANA       | 14/02/2007        | CARTERO2APE1CART2APE2CART2 | Electoral                               |                      |
| ELE2       | MAÑANA       | 14/02/2007        | Cartero DNI                | Electoral                               |                      |
| ESTR       | MAÑANA       | 08/02/2007        | CARTERO 1CARTEROCARTERO    | Reparto Ordinario                       | ,<br>,               |
| ESTR       | TARDE        | 26/02/2007        | CARTERO 1CARTEROCARTERO    | Reparto Ordinario                       | ,<br>,               |
| E1JM       | MAÑANA       | 22/02/2007        | Antonio Perez Perez        | Electoral                               |                      |
| UNDL       | MAÑANA       | 13/12/2006        | CARTERO 1CARTEROCARTERO    | Reparto Ordinario                       |                      |
|            |              | Página            | 1 de 2   < < > >           | Ir a Pagina                             |                      |
|            |              |                   |                            |                                         |                      |

## Campos de la pantalla:

Sección: código identificativo de la sección para la unidad

Turno: Seleccionado entre Mañana, Tarde o Noche para la Sección.

Fecha de Alta: fecha en la que se generó la sección para la unidad

Cartero: cartero al que pertenece la sección

Tipo de Sección: descripción oficial del tipo de sección asignada al código

## Botones de la pantalla:

Modificar: Permite modificar los datos registrados de la sección seleccionada.

Ver: Se visualizan los datos registrados de la sección seleccionada.

Menú: Sale de la pantalla, volviendo a la principal del Sistema.

## Modificar una Sección

## Seleccionar Sección

Una vez que se ha registrado una sección se puede modificar. Para ello se selecciona la sección entre las que muestran definidas en pantalla, pinchando sobre ella con el ratón.

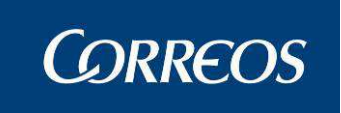

## **Registrar datos**

Pantalla en la que se realiza la modificación de datos de la sección:

| · • • • • • • • • • • • • • • • • • • •                                                                                                    |                                                 | ENTC                                                                                  |                                         |
|----------------------------------------------------------------------------------------------------|-------------------------------------------------|---------------------------------------------------------------------------------------|-----------------------------------------|
|                                                                                                    |                                                 |                                                                                       | SGIE                                    |
| M<br>1223 Fecha: 27/03/2007 Versión<br>N                                                                                                    | de Reparto 1 Unidad: 1240159 -<br>: SGIE v2.1.6 | <b>Problemas frecuentes</b><br>Configuración >                                        | 🔆 🐼 א א א א א א א א א א א א א א א א א א |
| U<br>Modificar una sección de la unidad                                                                                                    |                                                 |                                                                                       |                                         |
| Sección: ELE2<br>Turno: MAÑANA<br>Grupo Secciones: GRUPO El<br>Fecha de Alta: 14/02/200<br>Clase de Sección:<br>Cartero 1: Cartero D<br>Cartero 2:<br>Código Grupo:<br>Código Puesto: | LECTORAL DE ESTRELLA 1 -<br>7<br>NI -           | Descripción: sección electora<br>Unidad Lista: BULLAS<br>Tipo de Sección: Electoral • | il de estrella 2                        |
| Buzón de Alcance:                                                                                                    |                                                 |                                                                                       |                                         |
| Cancelar                                                                                                    |                                                 |                                                                                       | Aceptar                                 |

## Campos de la pantalla:

Sección: Se muestra el código seleccionado inhabitado. No modificable.

**Descripción:** Se permite modificar la identificación descriptiva de la sección a incluir. Obligatoria.

**Turno:** Se muestra el turno definido para la sección (Mañana, Tarde o Noche) inhabilitado. No modificable.

Unidad Lista: Código de la unidad para la que se introduce la sección.

**Grupo Secciones:** Se selecciona del campo desplegable entre los Grupos de Secciones existentes en la Unidad. Obligatorio.

**Tipo de Sección:** Se selecciona del campo desplegable entre los Tipos de Secciones existentes en el sistema. Obligatorio.

Fecha Alta: Fecha en la que se ha dado de alta la sección físicamente e Inhabilitada.

Clase de Sección: Indica a que clase se encuentra asociada.

**Cartero 1:** Se selecciona del campo desplegable un cartero entre los existentes en la Unidad sin sección al que se le asignará la introducida. Obligatorio.

**Cartero 2:** Se selecciona del campo desplegable un cartero entre los existentes en la Unidad sin sección al que se le asignará la sección como cartero suplente o secundario. Opcional.

Código Grupo y Código Puesto: Códigos referidos a ambos campos.

**Buzón de Alcance:** Se incluye un campo para la introducción del buzón de alcance que se desee para la sección. Opcional

## Botones de la pantalla:

Aceptar: Confirma la modificación de datos en el Sistema.
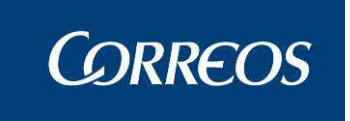

Cancelar: Sale de la pantalla, volviendo a la pantalla previa.

Consultar datos de una sección

# Seleccionar Sección

Una vez introducidas secciones en el sistema se puede realizar una consulta de los datos de cada sección. Para ello se selecciona la sección de la relación que muestra en pantalla, pinchando sobre ella con el ratón.

#### Visualizar datos

Una vez seleccionada se pulsa el botón Ver, accediendo a una ventana donde se muestran los datos de la sección registrados. No se puede modificar ninguno de los datos.

Pulsando el botón Volver se regresa a la pantalla previa del proceso

|     |                                                                                                    |                                              | SGIE          |
|-----|----------------------------------------------------------------------------------------------------|----------------------------------------------|---------------|
| MEN | Usuario: Administrador de Unidad de Reparto 1 Unidad: 1240159<br>1223 Fecha: 27/03/2007 Versión: SGIE v2.1.6 | - Problemas frecuentes                       | nto Secciones |
| Ŭ   | Ver una sección de la unidad                                                                                 |                                              |               |
|     | Detalle de I                                                                                                 | registro                                     |               |
|     | Sección: ELE2                                                                                                | Descripción: sección electoral de estrella 2 |               |
|     | Turno: MAÑANA                                                                                                | Unidad Lista: BULLAS                         |               |
|     | Grupo Secciones: GRUPO ELECTORAL DE ESTRELLA 1                                                               | Tipo de Sección: Electoral                   |               |
|     | Fecha de Alta: 14/02/2007                                                                                    |                                              |               |
|     | Cartero 1: Cartero DNI                                                                                       |                                              |               |
|     | Cartero2:                                                                                                    |                                              |               |
|     | Código Puesto:                                                                                               |                                              |               |
|     | Buzón de Alcance:                                                                                            |                                              |               |
|     | Volver                                                                                                    |                                              |               |

# 3.1.58 Desbloqueo de Secciones

# 3.1.58.1 Descripción de la funcionalidad

Esta funcionalidad permite liberar cualquier sección que haya quedado bloqueada y no se pueda acceder a ella.

Se accede a esta funcionalidad desde "Configuración >> Desbloqueo de Secciones".

# 3.1.58.2 Perfiles autorizados

Usuario de Unidad de Reparto

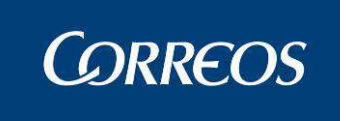

# 3.1.58.3 Definición de la interfaz e Instrucciones Uso

# Desbloquear una sección:

Esta pantalla muestra la herramienta propia del administrador que libera cualquier sección que hubiese quedado inhabilitada en el sistema por cualquier razón.

Obligatorios son los campos Fecha y Turno.

Aceptar muestra la lista de secciones que hubieran sido bloqueadas para la fecha y turno seleccionadas

| ļ   |                                                                                                    | Ę               | SGIE   |
|-----|----------------------------------------------------------------------------------------------------|-----------------|--------|
| MEŅ | Usuario: Administrador de Unidad de Reparto 1 Unidad: Fecha: 27/03/2007 Versión: SGIE v2.1.6<br>Problemas frecuentes<br>Configuración >> De: | sbloqueo de sec | (iones |
| Ú   | Desbloqueo de secciones                                                                                                    |                 |        |
|     | Fecha: 27/03/2007 Turno: MAÑANA 🗸 Salida: 💌 Sección:                                                                                         | T               |        |
|     | Menú                                                                                                    | Aceptar         |        |

#### Campos de la pantalla:

**Fecha:** Fecha deseada correspondiente al bloqueo de la sección. Se puede utilizar el botón calendario.

**Turno:** Turno de la sección bloqueada. Por defecto se muestra con valor 'Mañana', mostrándose en pantalla las secciones definidas para este turno. Si se modifica el turno, las secciones varían, mostrándose en pantalla las secciones definidas para el turno indicado.

**Salida:** Salida en la que se va a realizar el desbloqueo. Por defecto se muestra con valor '1'. Si se modifica la salida, la información aportada por los colores de cada sección variará, indicando la correspondiente con la salida indicada.

Sección: Sección en el que está el bloqueo.

Al pulsar el botón aceptar aparece la siguiente pantalla:

|             | <b>B</b> | G     | ORREOS            |                              |                             |                                                  |                                          | SGIE        |
|-------------|----------|-------|-------------------|------------------------------|-----------------------------|--------------------------------------------------|------------------------------------------|-------------|
| M<br>E<br>N |          | Usuai | rio: Administrado | r de Use 1 Unidad: 2888888 - | rerererere Fecha: 15/03/200 | 7 Versión: SGIE v<br>Problemas frecu<br>Configui | 2.1.3<br>entes<br>ración >> Desbloqueo d | e secciones |
| Ú           | 1        | Desb  | loqueo de seccion | es                           |                             |                                                  |                                          |             |
|             |          |       | Fecha             | Sección                      | Salida                      | Turno                                            | Desbloquear                              |             |
|             |          |       | 27/02/2007        | 02                           | 1                           | MAÑANA                                           | Desbloquear                              |             |

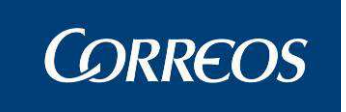

Desde aquí podemos desbloquear una sección concreta mediante Desbloquear o bien desbloquearlas todas simultáneamente.

De tratarse se secciones electorales, es necesario para desbloquear, escoger previamente la fecha de las elecciones.

En cualquier caso el sistema nos devuelve a la pantalla previa

# 3.1.59 Conducciones

# 3.1.59.1 Descripción de la funcionalidad

Desde esta opción se procede a la configuración de las conducciones. Permite agregar una conducción especificando si se trata de una conducción provincial, nacional o local.

En el caso de las conducciones provinciales y locales, puede gestionarse la asociación de destinos de idéntico flujo a cada una de ellas, permitiendo asociar nuevos destinos y eliminar asociaciones ya existentes. Esta misma asociación puede hacerse también desde la configuración de destinos, que se explica más adelante.

Desde esta misma opción se puede asociar destinos nacionales a una conducción nacional definida por el centro, paso indispensable para la apertura de despachos contra los destinos de dicho flujo.

Se accede a esta funcionalidad desde "Configuración >> Conducciones".

# 3.1.59.2 Perfiles autorizados

Usuario Administrador de Unidad de Reparto

# 3.1.59.3 Definición de la interfaz e Instrucciones Uso

Desde esta funcionalidad se presenta una pantalla con una lista de los datos de las Conducciones existentes en el sistema para la unidad organizadas por Descripción y mostrando el Tipo de la misma. Se permiten las acciones de mantenimiento: Agregar Modificar, Eliminar y Ver respectivamente. La pantalla a la que se accede es la siguiente:

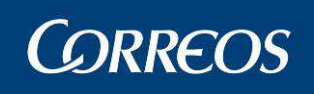

| suario: Administrador d<br>EPARTO Fecha: 23/02/ | e Unidad de Reparto 1 Unidad: 1240159 - Ol<br>2007 Versión: SGIE v2.0.6 | RPESA-OROPESA DEL MAR,<br>Problemas frecuentes | * 🕄               |
|-------------------------------------------------|-------------------------------------------------------------------------|------------------------------------------------|-------------------|
|                                                 |                                                                         | Config                                         | juracion >> Condu |
| onducciones                                     |                                                                         |                                                |                   |
|                                                 |                                                                         |                                                |                   |
|                                                 | Descripción                                                             |                                                | Тіро              |
| rueba 23/01/2005                                |                                                                         |                                                | Local             |
| onducción de Prueba                             |                                                                         |                                                | Local             |
| a rapida                                        |                                                                         |                                                | Local             |
| lueva                                           |                                                                         |                                                | Local             |
| a mia                                           |                                                                         |                                                | Local             |
| odoslosdestinos                                 |                                                                         |                                                | Local             |
| iru                                             |                                                                         |                                                | Local             |
| onducción para la ur 1                          |                                                                         |                                                | Provincial        |
| CONDUCCION PROVINCI.                            | AL UR 1240159                                                           |                                                | Provincial        |
| CONDUCCION PROVINCI.                            | AL UR 1240159                                                           |                                                | Provincial        |
|                                                 |                                                                         |                                                |                   |

#### 1. Altas de Conducciones:

Desde el botón de **Agregar** se accede a la pantalla 'Agregar Conducciones' en la que se introducen los datos de la conducción y se asocian destinos a la misma. La pantalla mostrada es:

|    | SGIE                                                                                                    |
|----|----------------------------------------------------------------------------------------------------|
| ME | Usuario: Administrador de Unidad de Reparto 1 Unidad: 1240159 - ORPESA-OROPESA DEL MAR,<br>REPARTO Fecha: 23/02/2007 Versión: SGIE v2.0.6 Problemas frecuentes<br>Configuración >> Conducciones |
| Ú  | Agregar Conducciones                                                                                                    |
|    | Detalle de Registro                                                                                                    |
|    | Descripción:                                                                                                    |
|    | Cancelar Cancelar Agregar Dest. Asoc. Eliminar Dest. Asoc. Aceptar                                                                                                    |

Se introduce el nombre de la conducción en el campo **Descripción**. Se despliega el combo asociado al campo **Tipo** seleccionando una de las opciones: Provincial o Local. Se pulsa **Aceptar** para grabar los datos. En este momento, la conducción se daría de alta sin destinos asociados. **Cancelar**, sale de la pantalla sin grabar.

Para grabar la conducción con destinos asociados es necesario, antes de pulsar Aceptar, seguir el procedimiento detallado para el botón Agregar Destino Asociado:

Agregar Destino Asociado: Este botón permite agregar un nuevo destino provincial o local a una conducción provincial o local respectivamente. Cuando se pulsa el botón se abre una pantalla en la que muestra la lista de destinos sin conducción asociada y cuyo tipo (provincial/local) es el mismo que el de la conducción a la que se está agregando.

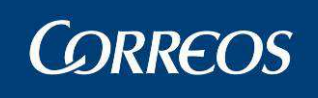

| 4           | <mark>୍ଚ୍ଚି</mark> ତା | RREOS                                                   |                                                     |                                                                    | SGIE                     |
|-------------|-----------------------|---------------------------------------------------------|-----------------------------------------------------|--------------------------------------------------------------------|--------------------------|
| M<br>E<br>N | Usuario<br>REPARI     | : Administrador de Unidad (<br>10 Fecha: 23/02/2007 Ver | de Reparto 1 Unidad: 1240159 -<br>sión: SGIE v2.0.6 | ORPESA-OROPESA DEL MAR,<br>Problemas frecuentes<br>Configuración > | 🄖 🥨 💭<br>-> Conducciones |
| Ŭ           | Agregar               | Destinos                                                |                                                     |                                                                    |                          |
|             |                       | Asoc.                                                   | Código                                              | Descripción                                                        |                          |
|             |                       |                                                         | 12123                                               | gergewr                                                            |                          |
|             |                       |                                                         | RRR                                                 | rrr                                                                |                          |
|             |                       |                                                         |                                                     |                                                                    |                          |
|             | Ca                    | ancelar                                                 |                                                     | Aceptar Marcar to                                                  | odos                     |

Se marca el/los destinos que se desean asociar a la conducción y se pulsa Aceptar, para grabar la información y volver a la pantalla previa. Desmarcar todos, permite desmarcar todos los destinos pulsando una sola vez con el ratón. Salir, vuelve a la pantalla previa sin seleccionar ningún destino.

**Eliminar Destino Asociado:** Este botón permite desasignar el destino seleccionado (ver pantalla de modificación) de la conducción a la que está asociado.

#### 2. Modificación de Conducciones

Previamente al acceso a la pantalla de Modificación de conducciones será necesario seleccionar una Conducción a actualizar de la lista en la pantalla previa de 'Configuración de Conducciones'

Modificar: Esta opción permite modificar el tipo de conducción y sus destinos asociados. Además, del mismo modo que cuando se da de alta una nueva conducción, al modificar una conducción ya existente se dispone de las opciones Agregar Destino Asociado y Eliminar Destino Asociado.

| ecie                    |
|-------------------------|
| SGIE                    |
| • <b>@</b>              |
| *** 😪 🔛                 |
| uración >> Conducciones |
|                         |
|                         |
|                         |
|                         |
|                         |
|                         |
|                         |
|                         |
|                         |
|                         |
|                         |
| Aceptar                 |
| JP                      |

Una vez conformada la nueva lista de destinos para la conducción, mediante los botones Agregar Destino Asociado y Eliminar Destino Asociado, es necesario pulsar el botón Aceptar para grabar la conducción con los nuevos datos.

Con el botón Cancelar se sale de la pantalla sin grabar ninguna modificación.

#### 3. Eliminar una Conducción

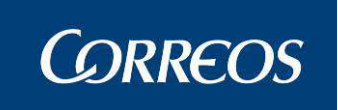

Para seleccionar la conducción a eliminar se pulsa sobre ella con el ratón y a continuación se pulsa el botón Eliminar, mostrándose el siguiente pantalla.

|     | CORRECOS                                                                                                    | SGIE                               |
|-----|----------------------------------------------------------------------------------------------------|------------------------------------|
| MEN | Usuario: Administrador de Unidad de Reparto 1 Unidad: 1240159 -<br>1223 Fecha: 03/04/2007 Versión: \$GIE v2.1.6 Problemas frecuentes | 🎪 💱 💭<br>Configuración >> Destinos |
| Ú   | Detalle destinos                                                                                                    |                                    |
|     | Detalle de Registro                                                                                                    |                                    |
|     | Código: AAAAAAAA<br>Descripción: a<br>Tipo destino: Local<br>Conducción:<br>Centro: 0309794 JAVEA-CIRCULAR № 4                       |                                    |
|     | Cancelar                                                                                                    | Aceptar                            |

Se pulsa **ACEPTAR**, para confirmar el borrado y volver al mantenimiento de conducciones.

Una conducción no se puede eliminar si tiene destinos asociados. En ese caso se muestra en pantalla un aviso como el siguiente:

Una conducción no se puede eliminar si tiene destinos asociados. En ese caso aparece en pantalla un aviso como el siguiente:

| Microsoft Internet Explorer |                                                                           |  |  |  |  |
|-----------------------------|---------------------------------------------------------------------------|--|--|--|--|
| ⚠                           | La Conducción seleccionada está asociada a Destinos. No se pudo eliminar. |  |  |  |  |
|                             | OK                                                                        |  |  |  |  |

# 4. Consulta conducciones:

Se puede realizar la consulta de los valores específicos de cada campo mediante la elección de una conducción y pulsando sobre el botón Ver, mostrándose la siguiente pantalla:

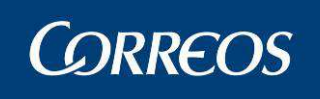

| 4    | CORREOS                                                                                                 |                                                                                   | SGIE              |
|------|----------------------------------------------------------------------------------------------------|-----------------------------------------------------------------------------------|-------------------|
| MENÚ | Usuario: Administrador de Unidad de Reparto 1 Unidad:<br>REPARTO Fecha: 23/02/2007 Versión: SGIE v2.0.6 | 1240159 - ORPESA-OROPESA DEL MAR,<br>Problemas frecuentes<br>Configuración >> Cor | 🥵 💭<br>nducciones |
|      | Ver Conducciones                                                                                        |                                                                                   |                   |
|      | De                                                                                                    | talle de Registro                                                                 |                   |
|      | Descr                                                                                                   | <b>ipción:</b> conducción para la ur 1<br><b>Tipo:</b> Provincial                 |                   |
|      | De                                                                                                    | stinos Asociados                                                                  |                   |
|      | Código                                                                                                  | Descripción Tip                                                                   | 00                |
|      | Volver                                                                                                  |                                                                                   |                   |

# 3.1.60 Destinos

# 3.1.60.1 Descripción de la funcionalidad

Desde esta opción se realiza el mantenimiento de los destinos provinciales de la Unidad de Reparto. Se puede agregar un destino, modificar, eliminar y consultar.

El mantenimiento de los Destinos Nacionales lo realiza exclusivamente el Administrador del Sistema.

Se han restringido los destinos en las UR para que no se puedan crear destinos con un codired que se corresponda con el de la propia unidad.

Se accede desde la opción **Configuración >> Destinos**.

# 3.1.60.2 Perfiles autorizados

Usuario Administrador de Unidad de Reparto

# 3.1.60.3 Definición de la interfaz e Instrucciones Uso

La pantalla a la que se accede es la siguiente:

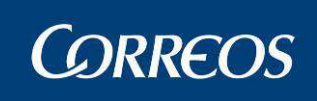

| Fecha: 24/11/20 | 015-localhost v4.0.2            | ID UK 5                             | figuración >> Destinos |
|-----------------|---------------------------------|-------------------------------------|------------------------|
| estinos         |                                 |                                     |                        |
|                 |                                 |                                     |                        |
|                 | Clasificación por Des           | cripción Larga                      |                        |
|                 |                                 |                                     |                        |
|                 | Destinos                        | activos                             |                        |
|                 |                                 |                                     |                        |
| Código          | Descripción Larga               | Unidad                              | Fecha baja             |
| 5016094         | Centro Zaragoza                 | 5016094 - CENTRO TRATAMIENTO POSTAL |                        |
| CTP             | CTP DE PRUEBA                   | 2812596 - MADRID UR 5               |                        |
| DAVIDUSE        | DAVID USE 1                     | 7777777 - DAVID USE 1               |                        |
| DD0071482       | Destino de prueba JOSEHOY       | 2882594 - CTA MADRID                |                        |
| DD0071482       | Destino de prueba JOSEHOY       | 2882594 - CTA MADRID                |                        |
| DESTINJOSE      | DESTINO JOSE PRUEBA             | 2825296 - MADRID USE 7              |                        |
| DESJOSE         | DESTINOJOSE PRUEBA2             | 2812596 - MADRID UR 5               |                        |
| 1903096000      | Guadalajara UR                  | 1903096 - GUADALAJARA UR 1          |                        |
| 1800010         | Lista Granada OP                | 1800010 - GRANADA OP                |                        |
| LISTASUC05      | LISTA MADRID SUCURSAL 5 2828594 | 2828594 - MADRID SUC 5              |                        |
|                 | Página 1 de 3                   | Ir a Pagina                         |                        |
|                 | Fayina 1 de 5                   | s                                   |                        |

### Campos de la pantalla

**Clasificación por Descripción:** Al marcar esta opción ordena los destinos mostrados en pantalla por orden alfabético de la clasificación.

**Clasificación por Conducción:** Al marcar esta opción ordena los destinos mostrados en pantalla por conducción.

Código: Código del destino.

Descripción: Descripción del destino.

Unidad: Indica la unidad asociada al destino..

### Botones de la pantalla

Agregar: Permite agregar un nuevo destino provincial o local. Se muestra la siguiente pantalla:

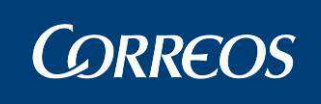

| ł    | CORREOS                                                                                                    | CSTR ACTEC CSTR           | Salir <b>[+</b><br>SGIE |
|------|----------------------------------------------------------------------------------------------------|---------------------------|-------------------------|
| MEZO | Usuario : SgieUsuario057 Pruebas Unidad: 2812596 - MADRID UR 5<br>Fecha: 24/11/2015-localhost v4.0.2<br>Alta destinos | Configuración >> Destinos |                         |
|      | Detalle de Regist                                                                                                    | 70                        |                         |
|      | Código<br>Descripción<br>Tipo destino Local ✓<br>Unidad Destino: Cód.<br>Unidad Codigo Postal:<br>Codigo Postal:<br>< | Ayuda Limpiar             |                         |
|      | Cancelar                                                                                                    | Aceptar                   |                         |

Se cumplimentan los siguientes campos:

**Código:** Código de 10 caracteres como máximo y no puede estar repetido, debe de ser único.

Descripción: Nombre del destino.

Tipo: Tipo de destino. Puede ser Provincial o Local.

Cod. Unidad/Unidad: Centro u Oficina destino.

**Código Postal:** Permite asociar códigos postales a este destino. El destino será seleccionable en la Liquidación para aquellos envíos que tengan el código postal asociado.

**Modificar:** Permite modificar un destino provincial o local. Se selecciona previamente el destino a modificar y a continuación se pulsa el botón **Modificar**, mostrándose la siguiente pantalla:

| ACTECCSTR ACTECCSTR ACTEC                                                                                                    | Salir 🗗<br>SGIE           |
|----------------------------------------------------------------------------------------------------|---------------------------|
| Usuario : SgieUsuario057 Pruebas Unidad: 2812596 - MADRID UR 5<br>E Fecha: 24/11/2015-localhost v4.0.2                                                                                                    | Configuración >> Destinos |
| Modificación destinos                                                                                                    |                           |
| Detalle de Registro                                                                                                    |                           |
| Código:       5016094         Descripción       Centro Zaragoza         Tipo destino       Provincial ∨         Unidad Destino:       Código 2016094         Baja lógica:       No ∨         Codigo Postal:       >         S0012 | Ayuda Limpiar             |
| Cancelar                                                                                                    | Aceptar                   |

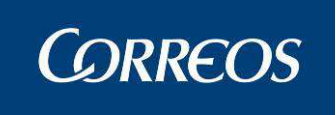

Se puede modificar, la descripción, el tipo, Cód. Unidad y Código Postal. No se puede modificar el código del destino.

**Eliminar:** Permite eliminar un destino provincial o local. Se selecciona previamente el destino a eliminar y a continuación se pulsa el botón.

| 1 | Usuario : SgieUsuario057 Pruebas Unidad: 2812596 - MADRID UR 5<br>Fecha: 24/11/2015-localhost v4.0.2 | i                                    | Configuración >> Destinos | Z) |
|---|----------------------------------------------------------------------------------------------------|--------------------------------------|---------------------------|----|
|   | Detalle destinos                                                                                     |                                      |                           |    |
|   | Detalle de                                                                                           | Registro                             |                           |    |
|   | Código: 5016094<br>Descripción: Centro Zaragoza<br>Tipo destino: Provincial                          | Mensaje de página web                |                           |    |
|   | Centro: 5016094 CENTRO TRATAMIENTO POSTAL<br>Códigos postales:                                       | ¿Desea eliminar el registro seleccio | onado?                    |    |
|   |                                                                                                    |                                      |                           |    |

Se pulsa Aceptar para eliminar el destino.

Cancelar: nos devuelve al mantenimiento sin hacer efectiva la eliminación.

Ver: Permite consultar la información de un destino, ya sea provincial, nacional o local, previamente seleccionado. Se muestra la siguiente pantalla:

| ACTECCSTR ACTECCSTR ACTEC                                                                                                    | Satir [∔<br>SGIE          |
|----------------------------------------------------------------------------------------------------|---------------------------|
| Usuario : SgieUsuario057 Pruebas Unidad: 2812596 - MADRID UR 5<br>Fecha: 24/11/2015-localhost v4.0.2                                                         | Configuración >> Destinos |
| Detalle destinos                                                                                                    |                           |
| Detalle de Registro                                                                                                    |                           |
| Código: 5016094<br>Descripción: Centro Zaragoza<br>Tipo destino: Provincial<br>Centro: 5016094 CENTRO TRATAMIENTO POSTAL<br>Fecha baja:<br>Códigos postales: |                           |
| Volver                                                                                                    |                           |

Se pulsa Aceptar para cerrar la ventana de consulta.

# 3.1.61 Parametrización Destinos

# 3.1.61.1 Descripción de la funcionalidad

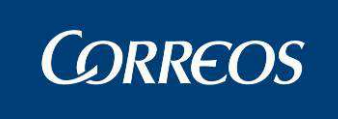

Desde esta funcionalidad se lleva a cabo el alta y mantenimiento de los parámetros de los destinos de los despachos automáticos que se generan en una unidad., pudiendo añadir, modificar, eliminar y consultar destinos.

Se accede a esta funcionalidad desde "Configuración >> Parametrización Destinos".

# 3.1.61.2 Perfiles autorizados

Administrador de unidad de reparto.

# 3.1.61.3 Definición de la interfaz e Instrucciones Uso

| suario: Administrador de Unidad de Reparto 1 Unida<br>\EPARTO Fecha: 23/02/2007 Versión: SGIE v2.0.6 | d: 1240159 - ORPESA-OROP | ESA DEL MAR,<br>Problemas frecuentes | ** 🕄              |
|----------------------------------------------------------------------------------------------------|--------------------------|--------------------------------------|-------------------|
|                                                                                                    |                          | Configuración >>                     | Parametrización I |
| arametrización Destinos                                                                              |                          |                                      |                   |
| Producto                                                                                             | Situación                | Destino                              | Origen<br>SICER   |
| Certificado                                                                                          | Reexpedido               | DESTPRUMIO                           |                   |
| EPG                                                                                                  | Devuelto                 | destiprest                           |                   |
| Paquete Postal postal de verdad de la buena                                                          | Reexpedido               | midestino                            |                   |
| Paquete Postal postal de verdad de la buena                                                          | Reencaminado             | DFASDFAS                             | V                 |
| Genérico                                                                                             | Devuelto                 | 1234                                 |                   |
| Genérico                                                                                             | Pasado a Lista           | D1206194                             |                   |
| Genérico                                                                                             | Reencaminado             | BARACA C U                           |                   |

#### 1. Agregar Parametrización

1 - El usuario pulsa la opción Parametrización Destinos

2 - El sistema muestra la relación de Parametrizaciones de destinos de la Unidad. Para cada Parametrización se muestra el Producto, la situación el indicador de envío SICER y el destino.

3 - El usuario pulsa el botón Agregar

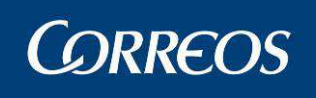

|             |                                                                                                    | S      | GIE  |
|-------------|----------------------------------------------------------------------------------------------------|--------|------|
| M<br>E<br>N | Usuario: Administrador de Unidad de Reparto 1 Unidad: 1240159 - ORPESA-OROPESA DEL MAR,<br>REPARTO Fecha: 23/02/2007 Versión: SGIE v2.0.6 Problemas frecuentes<br>Configuración >> Parame | 🔆 🕵 🕵  | inos |
| Ú           | Agregar Destinos  Producto: Certificado  Situacion: Devuelto  Destino: ABCD2  Origen SICER                                                                                                |        |      |
|             | Cancelar                                                                                                    | ceptar |      |

4- El Sistema muestra una pantalla para dar de alta Parametrizaciones. Los datos que se solicitan son:

- Producto. Existe el producto "genérico" en el desplegable de productos para indicar destinos que afectarán a todos los productos. Este campo es de carácter obligatorio.

- Check de SICER: Marca que indica si el producto proviene del sistema SICER
- Situación. Obligatorio

- Destino. Se selecciona de un combo que contiene todos los destinos dados de alta en la Unidad. Este campo es obligatorio.

5 - El usuario cumplimenta los datos y pulsa el botón Aceptar.

6 - El Sistema valida que todos los datos estén cumplimentados y que la parametrización no existe en base de datos. Si las validaciones son correctas da de alta la parametrización asociada a la unidad.

#### 2. Modificar Parametrización

1 - El usuario pulsa la opción Parametrización Destinos.

2 - El sistema muestra la relación de Parametrizaciones de destinos de la Unidad. Para cada Parametrización se muestra el Producto, la situación y el destino.

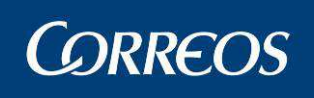

| 4      | CORREOS                                                                                                    | SGIE           |
|--------|----------------------------------------------------------------------------------------------------|----------------|
| м      | Usuario: Administrador de Unidad de Reparto 1 Unidad: 1240159 - ORPESA-OROPESA DEL MAR,<br>REPARTO Fecha: 23/02/2007 Versión: SGIE v2.0.6 Problemas frecuentes | 9              |
| E<br>Ņ | Configuración >> Parametriz:                                                                                                    | ación Destinos |
| U      | J<br>Modificar Destinos                                                                                                    |                |
|        | Producto: Genérico<br>Situacion: Reencaminado<br>Destino: BARACA C U 💌<br>🗌 Origen SICER                                                                       |                |
|        | Cancelar Acept.                                                                                                    | ər             |

3 - El usuario pulsa el botón **Modificar** una vez seleccionada de la lista la parametrización deseada.

4- El Sistema muestra la pantalla con los datos de la Parametrización. Se incluyen los mismos campos que en el alta pero con la salvedad que no se puede modificar el producto

5 - El usuario modifica el destino y pulsa el botón Aceptar.

6 - El Sistema valida a continuación que todos los datos están cumplimentados. Si las validaciones son correctas modifica la parametrización.

### 3. Eliminar Parametrización

1 - El usuario pulsa la opción Parametrización Destinos

2 - El sistema muestra la relación de Parametrizaciones de destinos de la Unidad. Para cada Parametrización se muestra el Producto, la situación y el destino

3 - El usuario pulsa el botón Eliminar una vez seleccionada de la lista la parametrización deseada

4 - El Sistema elimina la parametrización después de un mensaje de confirmación de la acción.

# 3.1.62 Sectores de Almacén Estacionados

# 3.1.62.1 Descripción de la funcionalidad

Esta funcionalidad permite dar de alta, se modifican, se visualizan y eliminan Sectores del Almacén de Estacionados que se hayan dado de alta previamente.

Se accede desde el submenú "Configuración >> Sectores de Almacén Estacionados".

# 3.1.62.2 Perfiles autorizados

Usuario Administrador de Unidad de Reparto

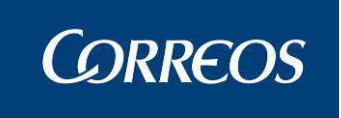

# 3.1.62.3 Definición de la interfaz e Instrucciones Uso

Agregar un Sector al Almacén de Estacionados

### 1. Acceder a la ventana de registro de datos de Sector de Almacén Estacionados

En esta pantalla se muestra la relación de Sectores del Almacén de Estacionados registrados hasta el momento actual.

| Usuario : Usuario092 Unidad | d: 0614294 - VILLAFRA | NCA DE LOS BARROS U.D. | - <u>*</u> * 🥨                    |
|-----------------------------|-----------------------|------------------------|-----------------------------------|
|                             |                       | Configuració           | ón >> Sectores de Almacén Estació |
| Sectores                    |                       |                        |                                   |
|                             | Sector                | Descripci              | ión                               |
| S001                        |                       | Sector 1               |                                   |
| S1                          |                       | Sector 2               |                                   |
| S2B                         |                       | Sector 2 b             |                                   |
|                             |                       |                        |                                   |

#### Campos de la pantalla:

Código: Código identificativo del Sector de Almacén Estacionados.

Nombre: Nombre descriptivo del Sector de Almacén Estacionados.

#### Botones de la pantalla:

Agregar: Permite añadir un nuevo Sector de Almacén Estacionados, accediendo a la ventana de registro de datos.

Modificar: Permite modificar los datos registrados del Sector seleccionado.

Eliminar: Permite eliminar el Sector seleccionado.

Ver: Visualiza los datos registrados del Sector seleccionado.

Menú: Sale de la pantalla, volviendo a la ventana principal del Sistema.

Para dar de alta un Sector de Almacén Estacionados, se pulsa el botón Agregar, accediendo a una ventana donde se registran los datos del nuevo Sector:

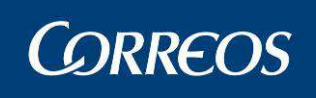

| 4   | CORREOS                                                             |                 |                    | DESARRC                | SGIE                        |
|-----|---------------------------------------------------------------------|-----------------|--------------------|------------------------|-----------------------------|
| M   | Usuario : Usuario092 Unidad: 061429<br>Fecha: 14/06/2010-665 v2.5.6 | 4 - VILLAFRANCA | DE LOS BARROS U.D. |                        | * 😨 💭                       |
| -N. | 16                                                                  |                 |                    | Configuración >> Secto | res de Almacén Estacionados |
| U   | Alta de Sectores                                                    |                 |                    |                        |                             |
|     |                                                                     | Det             | alle de Registro   |                        |                             |
|     |                                                                     | Código:         |                    |                        |                             |
|     | Descripción:                                                        |                 |                    |                        |                             |
|     |                                                                     |                 |                    |                        |                             |
|     | Cancelar                                                            |                 |                    |                        | Aceptar                     |

#### 2. Registrar datos

Pantalla en la que se realiza la grabación de datos del Sector:

#### Campos de la pantalla:

Código: Valor alfanumérico que identifica al Sector.

Descripción: Valor alfanumérico que describe al Sector

### Botones de la pantalla:

Aceptar: Confirma el grabado de datos en el Sistema, volviendo a la pantalla anterior.

Cancelar: Sale de la pantalla, volviendo a la pantalla anterior.

# 3.1.63 Callejero.

# 3.1.63.1 Descripción de la funcionalidad

Desde esta funcionalidad se puede llevar a cabo el alta y mantenimiento de las calles que correspondan a la unidad.

Se accede a esta funcionalidad desde "Configuración >> Callejero".

# 3.1.63.2 Perfiles autorizados

Usuario Administrador de Unidad de Reparto

# 3.1.63.3 Definición de la interfaz e Instrucciones Uso

La pantalla mostrada se compone de una lista de calles para un código postal. Se selecciona el Código Postal al que pertenece la calle a modificar, visualizar o eliminar utilizando el botón de lista desplegable, que muestra los códigos postales previamente definidos en el Sistema.

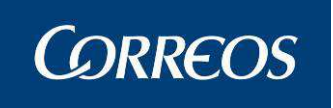

Una vez elegido el Código Postal correspondiente se muestran en pantalla las calles de dicho Código Postal pudiendo acceder al mantenimiento de las mismas con los botones Insertar, Modificar o Eliminar.

En caso de existir varias páginas con las calles definidas en el Sistema, existen en la parte inferior de la pantalla unos **botones de navegación** con los que se realiza el desplazamiento por las diferentes páginas (<<, <, >, >>, ir a página).

| Usuario: Adm<br>REPARTO Feo | inistrador de Ur<br>cha: 23/02/200 | nidad de Reparto<br>17 Versión: SGIE v | 1 Unidad: 1240159 - ORPESA-OROPESA DEL MAR,<br>/2.0.6 Problemas frecue | ntes<br>Conf | 救 🕵<br>iguración >> C |
|-----------------------------|------------------------------------|----------------------------------------|------------------------------------------------------------------------|--------------|-----------------------|
| Callejero                   |                                    |                                        |                                                                        |              |                       |
|                             |                                    |                                        | Código Postal 12594 💽                                                  |              |                       |
| Clave                       | CodProvincia                       | Código Postal                          | Domicilio                                                              | N.impar      | N.par                 |
| 48842                       | 12                                 | 12594                                  | Calle Random                                                           |              |                       |
| 440401                      | 12                                 | 12594                                  | direction                                                              |              |                       |
| 48851                       | 12                                 | 12594                                  | Dirección Random pag nueva                                             |              |                       |
| 48843                       | 12                                 | 12594                                  | Dirección Random 1                                                     |              |                       |
| 48850                       | 12                                 | 12594                                  | Dirección Random 10                                                    |              |                       |
| 48852                       | 12                                 | 12594                                  | Dirección Random 12                                                    |              |                       |
| 48844                       | 12                                 | 12594                                  | Dirección Random 2                                                     |              |                       |
| 48845                       | 12                                 | 12594                                  | Dirección Random 3                                                     |              |                       |
| 48846                       | 12                                 | 12594                                  | Dirección Random 4                                                     |              |                       |
| 48847                       | 12                                 | 12594                                  | Dirección Random 7                                                     |              |                       |
|                             |                                    | Página 1 de 2                          | < < > >  Ira Pagina                                                    |              |                       |

#### Alta de calles

#### Descripción

Desde esta funcionalidad se pueden dar de alta nuevas calles no existentes en el callejero del Sistema bien por ser de nueva creación, bien por tratarse de pequeñas localidades con un solo Código Postal, ya que en este último caso el callejero del Sistema no contiene sus calles.

#### Agregar una calle

Para dar de alta una calle se sigue el siguiente proceso:

### 1. Registrar datos de la calle

Se pulsa en el botón **Insertar** de la pantalla previa del mantenimiento y se accede a la pantalla 'Alta de una calle' en la que se introducen los datos de la nueva calle:

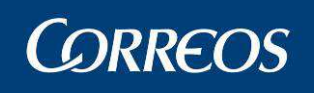

|     | ©<br>CORREOS                                                     |                                                      |                                        | SGIE                                            |
|-----|------------------------------------------------------------------|------------------------------------------------------|----------------------------------------|-------------------------------------------------|
| MEN | Usuario: Administrador de Unidac<br>REPARTO Fecha: 23/02/2007 Ve | l de Reparto 1 Unidad: 124015<br>ersión: SGIE v2.0.6 | 9 - ORPESA-OROPESA DEL MA<br>Problemas | IR,<br>frecuentes<br>Configuración >> Callejero |
| U   | Alta de una calle                                                |                                                      |                                        |                                                 |
|     | Cod.<br>Local Local.                                             |                                                      | Ayuda Limpiar                          | Cód.Postal 12594 🗸                              |
|     | ACERA                                                            | Direction                                            |                                        |                                                 |
|     | ,<br>№ Impa                                                      | ar Inferior Nº Impar Superior                        | Nº Par Inferior Nº Par Sup             | erior                                           |
|     | Cancelar                                                         |                                                      |                                        | Aceptar                                         |

#### Campos de la pantalla:

**Cod. Local. /Local.**: Para seleccionar la localidad a la que pertenece la calle, se pulsa el botón **Ayuda** mostrándose una pantalla con las localidades existentes.

**Código Postal:** Se completa el Código Postal manualmente. El Código Postal debe seleccionarse de la lista desplegable que contiene los dados de alta previamente en la unidad. Por defecto se muestra el inicial de la unidad.

**Tipo de Vía:** Se selecciona entre los tipos definidos por el Administrador de la Unidad, que se visualizan al pulsar el botón de lista desplegable.

Dirección: Se indica el nombre de la calle.

**Nº Impar Inferior, Nº Impar Superior, Nº Par Inferior, Nº Par Superior:** Se registra la numeración de la calle, indicando el número impar inferior y superior, y el número par inferior y superior. Para cada uno hay dos cajas de texto, en la primera se indica el número de la calle y en el segundo se puede señalar algún carácter alfanumérico que lo identifique.

#### Botones de la pantalla:

Aceptar: Confirma los datos registrados de la calle actualizando el callejero.

Volver: Sale de la pantalla, volviendo a la pantalla anterior.

Se registran los datos solicitados de la calle, siendo obligatorios el Código de Localidad y Postal, el Tipo de vía y la dirección, y opcional la numeración. Solo se mostrarán los códigos de la provincia a la que pertenece la unidad.

#### Modificar una calle

Desde esta funcionalidad se mantiene el callejero actualizando las calles con las nuevas numeraciones o los cambios de nombre de una calle en particular o tipo de vía.

# 1. Seleccionar Código Postal

Previamente a la modificación se busca el código postal de la calle o vía a modificar y se selecciona entre las mostradas en la lista; a continuación se pulsa en el botón **Modificar** de la pantalla previa del mantenimiento y se accede a la pantalla 'Modificación de una calle' en la que se introducen los datos de la nueva calle:

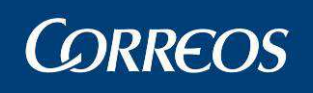

| •    | SGIE                                                                                                    |
|------|----------------------------------------------------------------------------------------------------|
| MENÍ | Usuario: Administrador de Unidad de Reparto 1 Unidad: 1240159 - ORPESA-OROPESA DEL MAR,<br>REPARTO Fecha: 23/02/2007 Versión: SGIE v2.0.6 Problemas frecuentes<br>Configuración >> Callejero |
| U    | Modificación de una calle                                                                                                    |
|      | Cod. 12001220 Local. CASTELLÓ/CASTELLÓN DE LA PLANA Ayuda Limpiar Cód.Postal 12594 -<br>Local Tipo vía Dirección                                                                             |
|      | ACERA Calle Random                                                                                                    |
|      | Nº Impar Inferior Nº Impar Superior Nº Par Inferior Nº Par Superior                                                                                                    |
|      | Cancelar Aceptar                                                                                                    |

### 2. Acceder a pantalla de modificación

Una vez seleccionada la calle, se pulsa el botón **Modificar**, accediendo a la pantalla donde se pueden modificar todos los datos de la calle menos el código que le ha incluido el sistema; los campos son los mismos del alta.

Caso de no querer grabar la modificación realizada se pulsa el botón Volver, regresando a la pantalla de mantenimiento de calles; en caso contrario pulsaremos en Aceptar.

#### Borrar una calle

#### 1 Seleccionar Código Postal

Para borrar una calle existente en el callejero, en primer lugar se selecciona el Código Postal al que pertenece dicha calle, mostrándose automáticamente las calles que pertenecen al Código Postal elegido.

#### 2 Seleccionar calle a borrar

A continuación se elige la calle a eliminar, entre las que se muestran en pantalla. Para moverse por las distintas páginas del callejero se utilizan los botones de navegación situados en la parte inferior de la pantalla. Encontrada la calle, para seleccionarla se pincha sobre ella con el ratón.

#### 3 Borrar la calle

Una vez seleccionada la calle, se pulsa el botón Eliminar, mostrándose el siguiente mensaje:

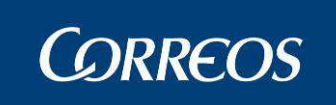

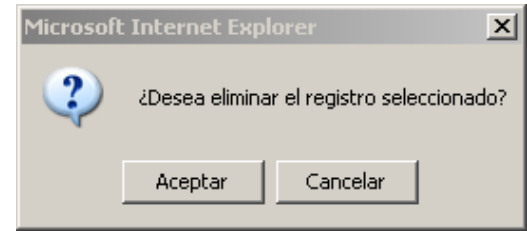

Pulsando el botón Aceptar ya no se muestra la calle eliminada.

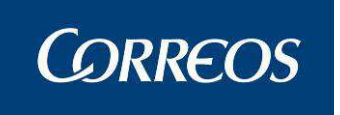

# 3.1.64 Remitentes Habituales

# 3.1.64.1 Descripción de la funcionalidad

Desde esta pantalla el usuario puede ver todos los remitentes habituales registrados en la Unidad.

Se accede a esta funcionalidad desde "Configuración >> Remitentes habituales".

# 3.1.64.2 Perfiles autorizados

Usuario de Unidad de Reparto.

# 3.1.64.3 Definición de la interfaz e Instrucciones Uso

El Sistema muestra una pantalla con un listado paginado de remitentes habituales. La pantalla tiene el siguiente aspecto:

|   | 8        | ORRE                         | OS                                                      |                         |                             |                      |                            |                    | SGIE       |
|---|----------|------------------------------|---------------------------------------------------------|-------------------------|-----------------------------|----------------------|----------------------------|--------------------|------------|
| м | U:<br>Ri | suario: Admir<br>EPARTO Fect | nistrador de Unidad de Rep<br>na: 23/02/2007 Versión: S | arto 1 Un<br>GIE v2.0.0 | idad: 1240159 - ORPESA<br>5 | -OROPESA D<br>Proble | EL MAR,<br>emas frecuentes | *                  |            |
| Ņ |          |                              |                                                         |                         |                             |                      | Configuració               | in >> Remitentes H | labituales |
| U | Re       | emitentes Hal                | bituales                                                |                         |                             |                      |                            |                    |            |
|   |          |                              | Texto a Buscar                                          |                         |                             |                      | Buscar                     |                    |            |
|   |          | Código                       | Nombre                                                  |                         | Dirección                   |                      | Loca                       | alidad             |            |
|   |          | 261                          | PRUEBAS REMITENTES HAR                                  | BITUALES                | dirección de remitente h    | nabitual             | localidad de remit         | tente habitual     |            |
|   |          | 344                          | PRUEBAS REMITENTES HAR                                  | BITUALES                | 9                           |                      | 9                          |                    |            |
|   |          | 1281                         | PRUEBAS REMITENTES HAR                                  | BITUALES                | 9                           |                      | P                          |                    |            |
|   | 1        | Menú                         |                                                         |                         | Agregar                     | Modificar            | Ver                        | Eliminar           |            |

Para poder modificar, eliminar o ver un remitente habitual, previamente se selecciona uno de la lista. Se muestra un mensaje de aviso en caso de no haberlo hecho.

El usuario puede especificar un texto a buscar (tanto un código, como una descripción), para acotar la lista de remitentes habituales.

#### 1. Alta de remitentes habituales:

Desde esta pantalla el usuario puede registrar remitentes habituales en el Sistema. Al pulsar el botón *Agregar* de la consulta de remitentes habituales el Sistema muestra una pantalla para dar de alta un remitente habitual. El usuario cumplimenta los datos y pulsa el botón *Aceptar* para dar de alta el remitente asociado a la unidad generando un código interno. Al hacerlo se retorna a la consulta de remitentes habituales.

La pantalla tiene el siguiente aspecto:

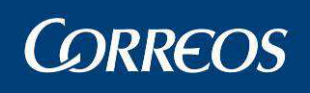

| 4      |                                                                                                    | SGIE                     |
|--------|----------------------------------------------------------------------------------------------------|--------------------------|
| M<br>E | Usuario: Administrador de Unidad de Reparto 1 Unidad: 1240159 - ORPESA-OROPESA DEL MAR,<br>REPARTO Fecha: 23/02/2007 Versión: SGIE v2.0.6 Problemas frecuentes<br>Configuración > | -> Remitentes Habituales |
| Ú      | Alta de Remitentes Habituales                                                                                                    |                          |
|        | Nombre:                                                                                                    |                          |
|        | Dirección                                                                                                    |                          |
|        | Dirección Número                                                                                                    | Piso                     |
|        | Localidad Cód. Postal                                                                                                    |                          |
|        | Observaciones                                                                                                    |                          |
|        |                                                                                                    |                          |
|        | Cancelar                                                                                                    | Aceptar                  |

Los controles con fondo amarillo se considerarán de carácter obligatorio. De no ser así se avisa con un mensaje por pantalla.

#### 2. Baja de remitentes habituales

Desde esta pantalla el usuario puede dar de baja remitentes habituales en el Sistema. Al pulsar el botón *Eliminar* de la consulta de remitentes habituales el Sistema da de baja el remitente habitual seleccionado.

Al hacerlo se muestra un mensaje para informar al usuario que se ha eliminado el registro seleccionado y se retorna a la consulta de remitentes habituales.

#### 3. Modificación de remitentes habituales

Desde esta pantalla el usuario puede modificar remitentes habituales en el Sistema. Al pulsar el botón *Modificar* de la consulta de remitentes habituales el Sistema muestra una pantalla para modificar el remitente habitual seleccionado. El usuario cumplimenta los datos y pulsa el botón *Aceptar* para actualizar el remitente seleccionado. Al hacerlo se retorna a la consulta de remitentes habituales.

La pantalla tiene el siguiente aspecto:

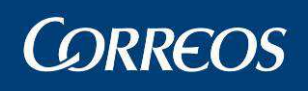

|     | CORREOSSGIE                                                                                                    |
|-----|----------------------------------------------------------------------------------------------------|
| MEN | Usuario: Administrador de Unidad de Reparto 1 Unidad: 1240159 - ORPESA-OROPESA DEL MAR,<br>REPARTO Fecha: 23/02/2007 Versión: SGIE v2.0.6<br>Configuración >> Remitentes Habituale: |
| Ŭ   | Modificar Remitentes Habituales                                                                                                    |
|     | Nombre: PRUEBAS REMITENTES HABITUALES                                                                                                    |
|     | Dirección                                                                                                    |
|     | Dirección <mark>q Piso Piso Piso Piso Piso Piso Piso Piso</mark>                                                                                                    |
|     | Localidad q Cód.Postal q                                                                                                    |
|     | Observaciones                                                                                                    |
|     |                                                                                                    |
|     | Cancelar Aceptar                                                                                                    |

Los controles con fondo amarillo se consideran de carácter obligatorio.

#### 4. Detalle de un remitente habitual

Desde esta pantalla el usuario puede ver remitentes habituales en el Sistema. Al pulsar el botón *Ver* de la consulta de remitentes habituales el Sistema muestra una pantalla con la información del remitente habitual seleccionado. El usuario pulsa el botón *Volver*, al hacerlo se retorna al listado de remitentes habituales.

|   | <b>b</b> 5 5 5                   |                                                                                                    |    |
|---|----------------------------------|----------------------------------------------------------------------------------------------------|----|
|   | <sup>©</sup> CORREC              | OSSGI                                                                                                    | E  |
| м | Usuario: Admini<br>REPARTO Fechi | istrador de Unidad de Reparto 1 Unidad: 1240159 - ORPESA-OROPESA DEL MAR,<br>a: 23/02/2007 Versión: SGIE v2.0.6 Problemas frecuentes |    |
| Ņ |                                  | Configuración >> Remitentes Habituale                                                                                                | es |
| U | Detalle de Remi                  | tentes Habituales                                                                                                    |    |
|   |                                  |                                                                                                    |    |
|   |                                  | Detalle de Registro                                                                                                    |    |
|   | Código:<br>Nombre:               | 261<br>PRUEBAS REMITENTES HABITUALES                                                                                                 |    |
|   |                                  | Dirección                                                                                                    |    |
|   | Dirección:<br>Localidad:         | dirección de remitente habitual,<br>localidad de remitente habitual <b>Cód.Postal:</b> 22800                                         |    |
|   | Observacion                      | fictido                                                                                                    |    |
|   |                                  |                                                                                                    |    |
|   | Volver                           |                                                                                                    |    |

La pantalla tiene el siguiente aspecto:

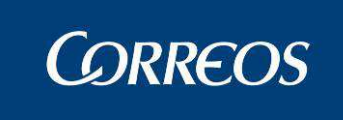

#### 3. Eliminación de un remitente habitual:

Desde esta pantalla el usuario puede eliminar remitentes habituales en el Sistema. Al pulsar el botón *Eliminar* de la consulta de remitentes habituales el Sistema muestra una pantalla con la información del remitente habitual seleccionado. El usuario pulsa el botón *Aceptar*, al hacerlo se retorna al listado de remitentes habituales eliminándose de la lista.

La pantalla tiene el siguiente aspecto:

|     | © CORREOS                                                                                                    | SGIE                                   |
|-----|----------------------------------------------------------------------------------------------------|----------------------------------------|
| MEN | Usuario: Administrador de Unidad de Reparto 1 Unidad: 1240159 -<br>1223 Fecha: 04/04/2007 Versión: SGIE v2.1.6 Problemas frecuent | tes 🔅 🐼 💭<br>Configuración >> Destinos |
| U   | Detalle destinos                                                                                                    |                                        |
|     | Detalle de Registro                                                                                                    |                                        |
|     | Código: 777                                                                                                    |                                        |
|     | Descripción: laquesea                                                                                                    |                                        |
|     | Tipo destino: Local                                                                                                    |                                        |
|     | Conducción:                                                                                                    |                                        |
|     | Centro: 1240159 1223                                                                                                    |                                        |
|     | Cancelar                                                                                                    | Aceptar                                |

Cancelar: nos devuelve a la pantalla previa sin hacer efectiva la eliminación del remitente.

# 3.1.65 Mesas Electorales

# 3.1.65.1 Descripción de la funcionalidad

Esta funcionalidad permite definir las Mesas electorales de la campaña electoral, que se asociarán a cada voto electoral en el momento de la asignación de votos a secciones.

Desde esta opción se puede dar de alta, modificar, ver y eliminar Mesas electorales.

Se accede a esta funcionalidad desde "Configuración >> Mesas Electorales".

# 3.1.65.2 Perfiles autorizados

Usuario Administrador de Unidad de Reparto

# 3.1.65.3 Definición de la interfaz e Instrucciones Uso

Agregar una Mesa Electoral

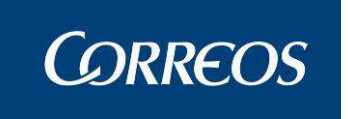

#### 1. Acceder a la ventana de registro de datos de la Mesa Electoral

En esta pantalla se muestra la relación de Mesas electorales registradas hasta el momento actual.

| REPARTO F  | echa: 28/02/2007 Versión: \$( | GIE v2.1.1 Problemas frecu | ientes 🛛 🗱 😻<br>Configuración >> Mesas Elec |
|------------|-------------------------------|----------------------------|---------------------------------------------|
| tantanimia | to Macar Flactoralar          |                            | -                                           |
| lancenime  | to resas ciectorales          |                            |                                             |
| Código     |                               | Nombre                     | Sección                                     |
| 0013       | trece                         |                            | Y002                                        |
| 0014       | catorce                       |                            | Y002                                        |
| 0016       | dieciseis                     |                            | Y002                                        |
| 0017       | diecisiete                    |                            | ELE1                                        |
| 0018       | dieciocho                     |                            | Y001                                        |
| 0025       | veinticinco                   |                            | Y002                                        |
| 0026       | veintiseis                    |                            | Y001                                        |
| 0027       | veintisiete                   |                            | Y002                                        |
| 0030       | treinta                       |                            | Y001                                        |
| 0028       | veintiocho                    |                            | Y002                                        |
|            | Bágina 17                     | ta 2 Iz z > >   Tra Pagina |                                             |

#### Campos de la pantalla:

Código: Código identificativo de la Mesa electoral.

Nombre: Nombre descriptivo de la Mesa electoral.

#### Botones de la pantalla:

Agregar: Permite añadir una nueva Mesa electoral, accediendo a la ventana de registro de datos.

Modificar: Permite modificar los datos registrados de la Mesa electoral seleccionada.

Eliminar: Permite eliminar la Mesa electoral seleccionada.

Ver: Visualiza los datos registrados de la Mesa electoral.

Menú: Sale de la pantalla, volviendo a la ventana principal del Sistema.

En caso de haber varias páginas con las Mesas electorales definidas en el Sistema, existen en la parte inferior de la pantalla unos **botones de navegación** con los que se realiza el desplazamiento por las diferentes páginas (<<, <, >, >>, ir a página).

Para dar de alta una Mesa electoral, se pulsa el botón **Agregar**, accediendo a una ventana donde se registran los datos de la nueva Mesa.

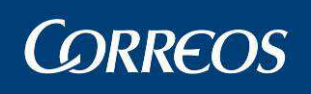

#### SGIE *<i><b>DRREOS* Usuario: Administrador de Unidad de Reparto 1 Unidad: 1240159 - ORPESA-OROPESA DEL MAR, REPARTO Fecha: 28/02/2007 Versión: SGIE v2.1.1 Problemas fre м **Problemas frecuentes** E Configuración >> Mesas Electorale NÚ Agregar Mesa Electoral Detalle de Registro Código de Mesa: Sección -Nombre Dirección -Tipo de vía CALLE Númer Dirección Piso Localidad Código Postal -\* Observaciones: ancelar

#### 2. Registrar datos

Pantalla en la que se realiza la grabación de datos del destinatario:

#### Campos de la pantalla:

Código de Mesa: Valor alfanumérico que identifica a la Mesa electoral.

**Sección:** Se indica la sección a la que pertenece la Mesa electoral. No se teclea, sino que se elige entre las definidas en la lista desplegable.

Nombre: Se introduce el nombre completo de la Mesa electoral.

**Tipo de Vía:** Tipo de vía de la dirección de la Mesa electoral. Se selecciona usando el botón de lista desplegable, que muestra los distintos tipos de vía definidos en el Sistema.

**Dirección:** Se introduce la calle donde se encuentra la Mesa electoral. Al comenzar a escribir la calle, se muestra automáticamente la Ayuda del Callejero de la ciudad a la que pertenece la Unidad. Filtra las calles por los cuatro primeros caracteres tecleados. Si se encuentra en el Callejero la vía, y se selecciona con el ratón o avanzando por las calles con el cursor del teclado y pulsando posteriormente <intro> sobre la calle seleccionada, se rellena automáticamente el campo Tipo de Vía y el Código Postal, pudiendo ser modificado. Si no se encuentra ninguna calle que comience por los cuatro caracteres tecleados se desactiva el callejero.

Si al comenzar al escribir los cuatro primeros caracteres se pulsa <intro>, sin seleccionar con el ratón o con el cursor del teclado, no se introduce ninguna calle del callejero mostrado.

Localidad: Localidad donde se encuentra ubicada la Mesa electoral, que se introduce manualmente.

#### Número y piso.

**Código Postal:** Se selecciona el Código Postal correspondiente a la dirección donde se encuentra la Mesa electoral, utilizando la lista desplegable que muestra los códigos postales definidos en el Sistema.

**Observaciones:** Campo libre donde se registra información relevante sobre la Mesa electoral.

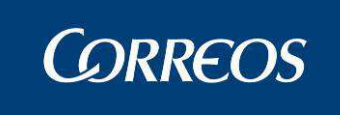

#### Botones de la pantalla:

Aceptar: Confirma el grabado de datos en el Sistema.

Cancelar: Sale de la pantalla, volviendo a la pantalla anterior.

Se registran los datos solicitados: código, sección, nombre, datos de la dirección y observaciones necesarias sobre la Mesa electoral. El tipo de vía, dirección y Código Postal son datos que obligatoriamente se deben registrar.

### 3. Confirmar datos

Registrados los datos, se confirma su grabación en el Sistema pulsando el botón Aceptar, apareciendo el siguiente mensaje:

| Microsoft Internet Explorer 🛛 🗙 |                           |  |  |  |  |
|---------------------------------|---------------------------|--|--|--|--|
| ₹                               | La mesa han sido agregada |  |  |  |  |
|                                 | OK                        |  |  |  |  |

Pulsando el botón **Ok** se vuelve a la pantalla inicial del proceso, incluyéndose en la lista de Mesas electorales la que se acaba de registrar.

# Modificar una Mesa Electoral

# • Seleccionar una Mesa

Una vez que se ha registrado una Mesa electoral, esta se puede modificar. Para ello se selecciona la Mesa entre las que aparecen definidos en pantalla, pinchando sobre ella con el ratón.

| PARIO    | echa. 03/03/2007 versi | on: SGIE V2.1.1 Problem                | Configuración >> Mesas |
|----------|------------------------|----------------------------------------|------------------------|
| ntenimie | nto Mesas Electorales  |                                        |                        |
| Código   |                        | Nombre                                 | Sección                |
| 0013     | trece                  |                                        | Y002                   |
| 0014     | catorce                |                                        | Y002                   |
| 0016     | dieciseis              |                                        | Y002                   |
| 0017     | diecisiete             |                                        | ELE1                   |
| 0018     | dieciocho              |                                        | Y001                   |
| 0025     | veinticinco            |                                        | Y002                   |
| 0026     | veintiseis             |                                        | Y001                   |
| 0027     | veintisiete            |                                        | Y002                   |
| 0030     | treinta                |                                        | Y001                   |
| 0028     | veintiocho             |                                        | Y002                   |
|          | Pági                   | ina 1 de 3 🛛 < 🔷 🗢 🚬 > 📄 🗾 Ir a Pagina |                        |
|          |                        |                                        |                        |

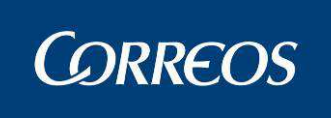

#### • Acceso a modificación de datos

Una vez seleccionado la Mesa electoral se pulsa el botón **Modificar**, accediendo a la pantalla de datos registrados, donde se pueden modificar todos los datos a excepción del código asignado a la Mesa electoral.

|     |                                                                                                    | GIE          |
|-----|----------------------------------------------------------------------------------------------------|--------------|
| MEN | Usuario: Administrador de Unidad de Reparto 1 Unidad: 1240159 - ORPESA-OROPESA DEL MAR,<br>REPARTO Fecha: 28/02/2007 Versión: SGIE v2.1.1 Problemas frecuentes<br>Configuración >> Mesas Elector | <b>a</b> les |
| Ú   | Modificar Mesa Electoral                                                                                                    |              |
|     | Detalle de Registro                                                                                                    |              |
|     | Código de Mesa: 01 Sección ELEI 💌                                                                                                    |              |
|     | Nombre ELECTO                                                                                                    |              |
|     | Dirección                                                                                                    |              |
|     | Tipo de vía CALLE Número 1                                                                                                    |              |
|     | Dirección AVDA.BRUSELAS Piso                                                                                                    |              |
|     | Observaciones:                                                                                                    |              |
|     | Cancelar Aceptar                                                                                                    |              |

#### Confirmar datos modificados

Modificados los datos necesarios, se confirma la modificación pulsando el botón Aceptar, apareciendo el siguiente mensaje:

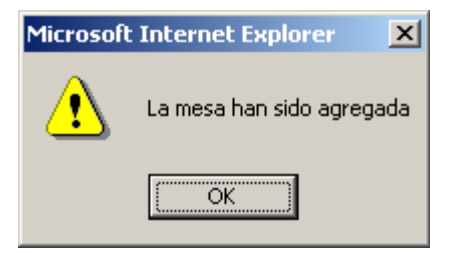

Pulsando el botón Ok, se vuelve a la pantalla inicial del proceso.

# Borrado de Mesas electorales

#### 1. Seleccionar Mesa

Registrada una Mesa electoral, ésta se puede eliminar si fuera necesario. Para ello se selecciona la Mesa de la relación que aparece en pantalla, pinchando sobre ella con el ratón.

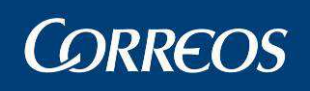

|             | CORREOS                                                          |                                              |                             |                                   |                          | SGIE                 |
|-------------|------------------------------------------------------------------|----------------------------------------------|-----------------------------|-----------------------------------|--------------------------|----------------------|
| M           | Usuario: Administrador<br>REPARTO Fecha: 28/02                   | de Unidad de Reparto<br>2/2007 Versión: SGIE | ) 1 Unidad: 1240:<br>v2.1.1 | 159 - ORPESA-OROPESA DE<br>Proble | L MAR,<br>mas frecuentes | 🍌 🥨 🔔                |
| ь<br>N<br>Ú |                                                                  |                                              |                             |                                   | Configuración            | >> Mesas Electorales |
|             | Eliminar Mesa Electoral                                          |                                              |                             |                                   |                          |                      |
|             |                                                                  |                                              |                             |                                   |                          |                      |
|             | Detalle de Registro                                              |                                              |                             |                                   |                          |                      |
|             | Código de Mesa:                                                  | 01                                           | S                           | ección ELE1                       |                          |                      |
|             | Nombre:                                                          | ELECTO                                       |                             |                                   |                          |                      |
|             |                                                                  |                                              | Dire                        | ección                            |                          |                      |
|             | <b>Tipo de vía</b> C<br><b>Dirección</b> A<br><b>Localidad</b> M | L<br>VDA.BRUSELAS<br>ADRID                   |                             | Número 1<br>Código Postal 28007   | Piso                     |                      |
|             | Observaciones:                                                   |                                              |                             |                                   |                          | ×                    |
|             | Cancelar                                                         |                                              |                             |                                   |                          | Aceptar              |
| ٢           | 1icrosoft Internet E                                             | kplorer                                      | ×                           |                                   |                          |                      |
|             | کې دDesea elim                                                   | inar el registro sel                         | eccionado?                  |                                   |                          |                      |
|             | Aceptar                                                          | Cancelar                                     |                             |                                   |                          |                      |

#### 2. Comprobar datos

Seleccionada la Mesa electoral se pulsa el botón Eliminar, mostrándose un mensaje:

| Microsof | t Internet Explorer 🛛 🗙 |
|----------|-------------------------|
| ⚠        | Se ha eliminado la mesa |
|          | OK                      |

Pulsando el botón **Ok**, se vuelve a la pantalla inicial del proceso.

Consultar datos de una Mesa electoral

### 1. Seleccionar Mesa

Registrada una Mesa electoral, se puede realizar una consulta de los datos registrados. Para ello se selecciona la Mesa de la relación que aparece en pantalla, pinchando sobre ella con el ratón.

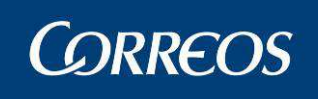

| PARTO F  | echa: 28/02/2007 Versión: \$ | GIE v2.1.1 Problem            | nas frecuentes 🛛 🎇 📡      |
|----------|------------------------------|-------------------------------|---------------------------|
|          |                              |                               | Configuración >> Mesas El |
| ntenimie | nto Mesas Electorales        |                               |                           |
|          |                              |                               |                           |
| Código   |                              | Nombre                        | Sección                   |
| 0013     | trece                        |                               | Y002                      |
| 0014     | catorce                      |                               | Y002                      |
| 0016     | dieciseis                    |                               | YUU2                      |
| 0017     | diecisiete                   |                               | ELEI                      |
| 0018     | dieciocho                    |                               | 1001                      |
| 0023     | veinticeic                   |                               | ×001                      |
| 0020     | ventisete                    |                               | Y002                      |
| 0030     | treinta                      |                               | Y001                      |
| 0028     | veintiocho                   |                               | Y002                      |
|          | Página 1                     | de 2   < < > > >   Ir a Pagin | a                         |

#### 2. Visualizar datos

Una vez seleccionado se pulsa el botón Ver, accediendo a una ventana donde se muestran los datos de la Mesa electoral registrados. No se puede modificar ninguno de los datos.

| 4 | ©CORREOS                                            |                                                  |                                                              |                            | SGIE      |
|---|-----------------------------------------------------|--------------------------------------------------|--------------------------------------------------------------|----------------------------|-----------|
| M | Usuario: Administrador de<br>REPARTO Fecha: 28/02/2 | Unidad de Reparto 1 U<br>2007 Versión: SGIE v2.1 | Inidad: 1240159 - ORPESA-OROPESA DEL MAI<br>I.1 Problemas fr | R,<br>recuentes            |           |
| Ň |                                                     |                                                  |                                                              | Configuración >> Mesas Ele | actorales |
| U | Ver Mesa Electoral                                  |                                                  |                                                              |                            |           |
|   |                                                     |                                                  |                                                              |                            |           |
|   | Detalle de Registro                                 |                                                  |                                                              |                            |           |
|   | Código de Mesa:                                     | 0030                                             | Sección Y001                                                 |                            |           |
|   | Nombre:                                             | treinta                                          |                                                              |                            |           |
|   |                                                     |                                                  | Dirección                                                    |                            |           |
|   | Tipo de vía AC                                      |                                                  |                                                              |                            |           |
|   | Dirección DIR                                       | ECCIÓN RANDOM 1                                  | Número 30                                                    | Piso                       |           |
|   | Localidad MON                                       | TANEJOS                                          | Código Postal 12594                                          |                            |           |
|   | Observaciones:                                      |                                                  |                                                              |                            |           |
|   |                                                     |                                                  |                                                              |                            |           |
|   | Volver                                              |                                                  |                                                              |                            |           |

Pulsando el botón Volver se vuelve a la pantalla inicial del proceso.

# 3.1.66 Impresión Códigos

# 3.1.66.1 Descripción de la funcionalidad

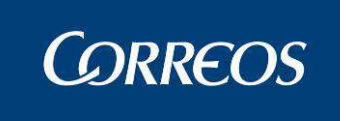

Desde esta funcionalidad se lleva a cabo la impresión de códigos, etiqueta de sección, producto o resultado

Se accede a esta funcionalidad desde "Configuración >> Impresión Códigos".

# 3.1.66.2 Perfiles autorizados

Usuario Unidad de Reparto.

# 3.1.66.3 Definición de la interfaz e Instrucciones Uso

### Pasos para la Impresión de Códigos

1 - El Usuario selecciona la opción de menú Impresión Códigos y aparece la siguiente pantalla:

|      |                                                                                                    | SGIE                                                       |
|------|----------------------------------------------------------------------------------------------------|------------------------------------------------------------|
| MENÍ | M Usuario : Administrador de Unidad de Reparto 1 Unidad: 1240159 - 1223<br>Fecha: 08/05/2007 Versión: SGIE v2.2 Problem | Nas frecuentes 🗼 💓 🤯<br>Configuración >> Impresion Códigos |
| Ů    | Impresión Códigos                                                                                                    |                                                            |
|      | C Todas las Secciones                                                                                                   |                                                            |
|      | C Productos                                                                                                    | -                                                          |
|      | C Todos los Productos                                                                                                   |                                                            |
|      | C Resultados                                                                                                    | Y                                                          |
|      | C Todos los Resultados                                                                                                  |                                                            |
|      | Menú                                                                                                    | Aceptar                                                    |

2 – En esta pantalla se puede seleccionar **una** de las siguientes opciones:

- Secciones. Puede seleccionarla de un combo que contiene la lista de secciones de la unidad, donde aparecen todas las secciones que están en asignación a sección.
- Todas las secciones. Imprime los códigos de todas las secciones.
- Producto. Puede seleccionarlo de un combo que contiene la lista de productos (como por ejemplo certificado, burofax, etc...).
- Todos los productos. Imprime los códigos de todas los productos.
- Resultado. Puede seleccionarlo de un combo que contiene la lista de resultados (como por ejemplo Entregado, Rechazado, etc...).
- Todos los resultados. Imprime los códigos de los resultados que maneja la unidad.
- 3 El Usuario realiza una selección y pulsa Aceptar.
- 4 El Sistema imprime las etiquetas correspondientes a la selección realizada.

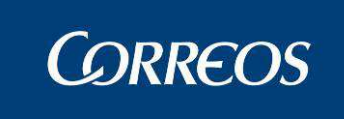

Este es un ejemplo de la impresión de códigos por secciones.

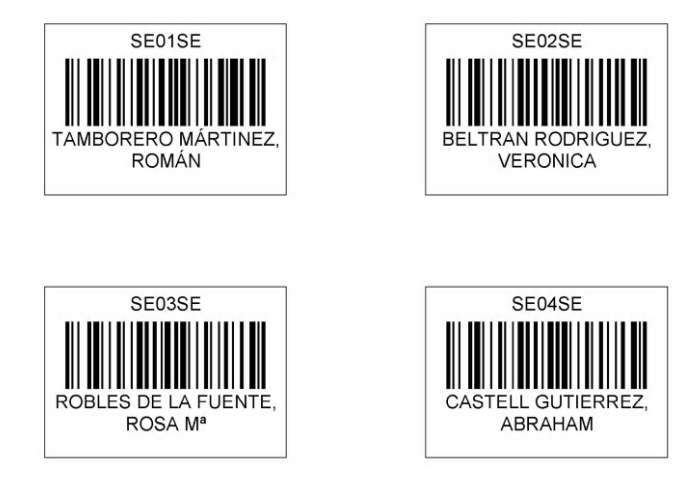

# 3.1.67 Impresión de Destinos

# 3.1.67.1 Descripción de la funcionalidad

Desde esta funcionalidad se lleva a cabo la impresión de Etiqueta de Destino Se accede a esta funcionalidad desde "**Configuración** >> Impresión de Destinos".

# 3.1.67.2 Perfiles autorizados

Usuario Unidad de Reparto.

# 3.1.67.3 Definición de la interfaz e Instrucciones Uso

- 1 El usuario selecciona la opción de menú Impresión Etiquetas Destino
- 2 El sistema muestra una pantalla para que seleccione:
  - Check Asignación a destino
  - Check Cierre de despachos
  - Si el usuario selecciona la opción Asignación a destino el Sistema habilita la selección:
    - Destino: Puede seleccionarlo de una ayuda que contiene todos los destinos de la Unidad (excluyente)

- Conducción. Puede seleccionarlo de un combo que contiene todas las conducciones de la Unidad (excluyente)

- Check de Total para la impresión del total de las asignaciones en destinos, (excluyente)

3- El Usuario realiza una selección y pulsa Aceptar

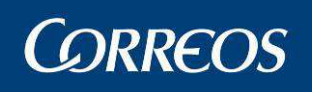

| 4   | SGIE                                                                                                    |
|-----|----------------------------------------------------------------------------------------------------|
| MEN | Usuario: Administrador de Unidad de Reparto 1 Unidad: 1240159 - ORPESA-OROPESA DEL MAR,<br>REPARTO Fecha: 23/02/2007 Versión: SGIE v2.0.6 Problemas frecuentes<br>Configuración >> Impresión destino |
| Ú   | Impresión de Destinos                                                                                                    |
|     | <ul> <li>☑ Asignación a destino</li> <li>☑ Cierre de despachos</li> </ul>                                                                                                    |
|     | © Destino: Cod. Destino Destino Ayuda Limpiar                                                                                                    |
|     | C Total                                                                                                    |
|     | Menú Aceptar                                                                                                    |

4- El Sistema imprime las etiquetas correspondientes a la selección realizada

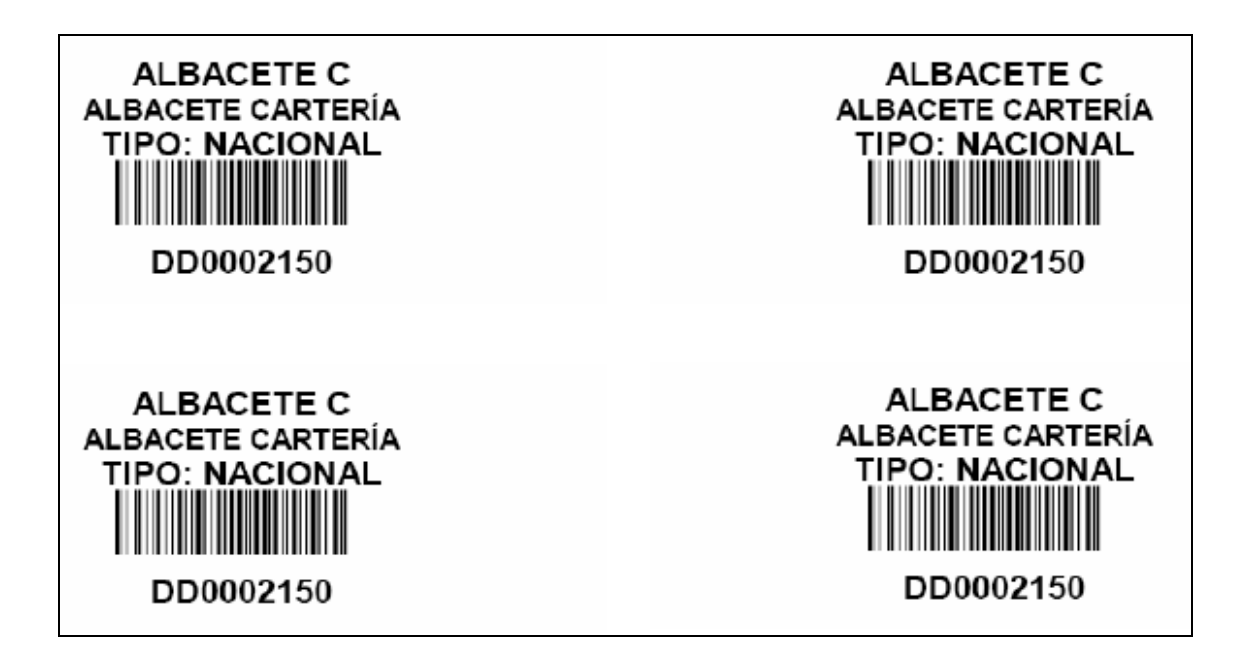

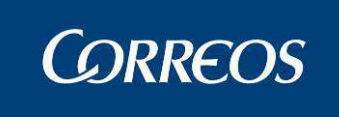

# 3.1.68 Guía de Ayuda.

# 3.1.68.1 Descripción de la funcionalidad

Esta opción del menú es una ayuda online para la correcta configuración de la unidad de Reparto. El Administrador de la Unidad deberá seguir las pautas de este documento para lograr tener la unidad correctamente configurada.

En el caso de que el Administrador de la Unidad detecte alguna anomalía en la configuración, deberá ponerse en contacto con Centro Directivo para reportar y solucionar la anomalía.

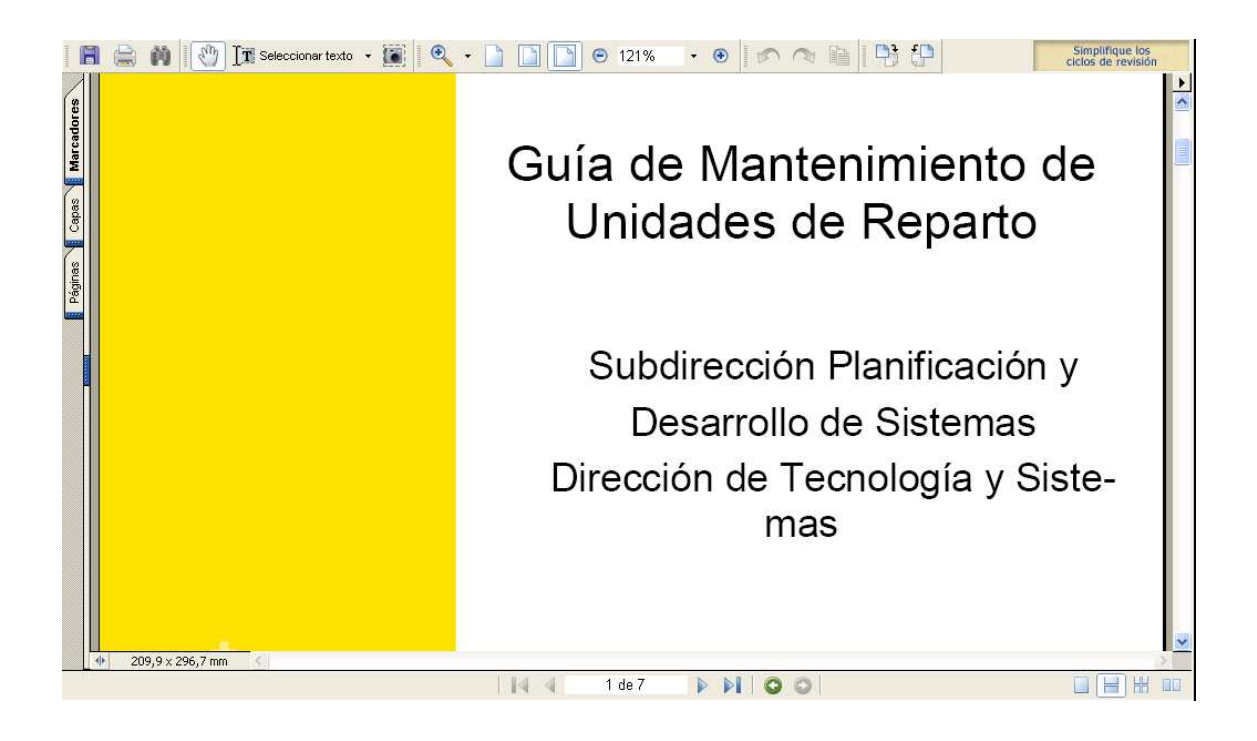

# Propaganda Electoral

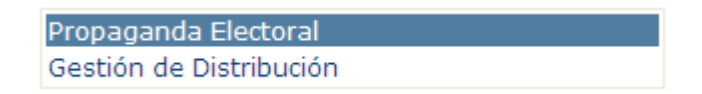

# 3.1.69 Gestión de Distribución???????? ESTÁ EXPLICADO GESTIÓN DE ALBARANES

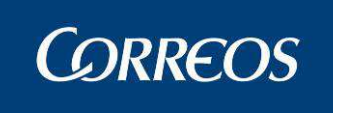

# 3.1.69.1 Descripción de la funcionalidad

Esta opción incluye sólo los envíos comprendidos dentro del periodo de campaña electoral. Se accede desde el menú "**Propaganda Electoral >> Gestión de Distribución**"

# 3.1.69.2 Perfiles autorizados

Usuario Administrador UR.

# 3.1.69.3 Definición de la interfaz e Instrucciones Uso

Al acceder a Gestión de Distribución, aparece la pantalla genérica para seleccionar los datos de la búsqueda:

| Usuario : SGIEusuario usua<br>Fecha: 23/11/2012-aplica | rio16 Unidad: 0000000 - S<br>ciones v2.6.8 | ERVICIOS CENTRALES |                |                     |                            |
|--------------------------------------------------------|--------------------------------------------|--------------------|----------------|---------------------|----------------------------|
|                                                        |                                            |                    |                | Propaganda E        | ectoral >> Gestión de Alba |
| Listado de albaranes electo                            | rales                                      |                    |                |                     |                            |
| Búsqueda genérica                                      |                                            |                    |                |                     |                            |
| Cód.<br>Unidad Unidad<br>Campaña: ELECCIONES AL        | PARLAMENTO DE CATALUÑA                     | Partido:           | ruda Limpiar 🛛 | íos con dirección 💌 |                            |
| Fecha desde:                                           | Limpiar                                    | Fecha hasta:       |                | Limpiar             |                            |
|                                                        |                                            |                    |                |                     | Buscar                     |
| Busqueda por albaran                                   |                                            |                    |                |                     |                            |
| All                                                    | Buscar albarán                             |                    |                |                     |                            |

Seleccionar un criterio y pulsar "Buscar", aparece la pantalla con el nuevo botón "Exportar"

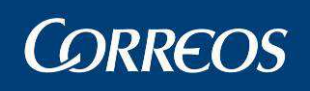

| CORREOS                                                                                                    |                                           | DESARROL                                                   | LU INTEGRADU D                                                                 | ESARROLLO INTE                                             | EGRADC                             | S                                        |
|----------------------------------------------------------------------------------------------------|-------------------------------------------|------------------------------------------------------------|--------------------------------------------------------------------------------|------------------------------------------------------------|------------------------------------|------------------------------------------|
| echa: 23/11/2012-ap                                                                                                    | licaciones v2.6.8                         |                                                            |                                                                                |                                                            |                                    |                                          |
|                                                                                                    |                                           |                                                            |                                                                                |                                                            | Propaganda Electoral               | >> Gestión de Albar                      |
| istado de albaranes el                                                                                                 | ectorales                                 |                                                            |                                                                                |                                                            |                                    |                                          |
| usqueda genérica                                                                                                    |                                           |                                                            |                                                                                |                                                            |                                    |                                          |
|                                                                                                    | The line of                               |                                                            |                                                                                |                                                            |                                    |                                          |
| Jnidad Un                                                                                                    | idad                                      |                                                            | Ayuda Lim                                                                      | piar                                                       |                                    |                                          |
|                                                                                                    |                                           |                                                            |                                                                                |                                                            |                                    |                                          |
| Campaña: ELECCIONES                                                                                                    | AL PARLAMENTO DE CA                       | ATALUÑA 🝸 Partid                                           | o: Y Pro                                                                       | ducto: Envíos con direc                                    | cción 💌                            |                                          |
| Campaña: ELECCIONES                                                                                                    | AL PARLAMENTO DE CA                       | ATALUÑA 💙 Partid                                           | o: 💌 Pro                                                                       | oducto: Envíos con direc                                   | cción 💌                            |                                          |
| Campaña: ELECCIONES                                                                                                    |                                           | ATALUÑA 🝸 Partid<br>impiar 🛛 Fecha h                       | o: 🛛 🌱 Pro                                                                     | oducto: Envíos con direc                                   | cción 💌                            |                                          |
| Campaña: ELECCIONES<br>Fecha desde:                                                                                    |                                           | ATALUÑA 💙 Partid<br>impiar 🛛 Fecha h                       | o: Pro                                                                         | oducto: Envíos con direc                                   | sción 💌                            | Buscar                                   |
| Campaña: ELECCIONES<br>Fecha desde:<br>Iúsqueda por albarán                                                            |                                           | ATALUÑA 🛩 Partid                                           | o: YPro                                                                        | oducto: Envíos con direc                                   | cción 💌                            | Buscar                                   |
| Campaña: ELECCIONES<br>Fecha desde:                                                                                    |                                           | ATALUÑA ♥ Partid<br>impiar Fecha h                         | o: Yrc                                                                         | oducto: Envios con direc                                   | cción 💌                            | Buscar                                   |
| Campaña: ELECCIONES<br>Fecha desde:<br>Iúsqueda por albarán<br>Albarán                                                 | AL PARLAMENTO DE CA                       | NTALUÑA ♥ Partid<br>impiar Fecha h                         | o: Pro                                                                         | oducto: Envios con direc                                   | <u>cción</u> 💌                     | Buscar                                   |
| Campaña: ELECCIONES<br>Fecha desde:<br>Iúsqueda por albarán<br>Albarán                                                 | Buscar alt                                | <mark>XTALUÑA</mark> ♥ Partid<br>impiar Fecha h<br>parán   | o: Pro                                                                         | oducto: Envíos con direc                                   | <u>zción</u>                       | Buscar                                   |
| Campaña: ELECCIONES<br>Fecha desde:<br>Iúsqueda por albarán<br>Albarán<br>Referencia                                   | Buscar all                                | ATALUÑA V Partid<br>impiar Fecha h<br>parán<br>Partido     | o: YPro<br>asta: Empresa<br>depositante                                        | educto: Envíos a capital                                   | Envíos a provincia                 | Buscar<br>Total envíos                   |
| Campaña: ELECCIONES<br>Fecha desde:<br>túsqueda por albarán<br>Albarán<br>Referencia<br>0100000031687                  | Buscar all<br>Fec. admisión<br>13/11/2012 | ATALUÑA V Partid<br>impiar Fecha h<br>parán<br>Partido     | o: Pro<br>asta: Empresa<br>depositante<br>ALICIA Empresa<br>Depositante        | educto: Envíos con direc<br>Limpiar<br>Envíos a capital    | Envíos a provincia<br>5.501        | Buscar<br>Total envíos<br>6.001          |
| Campaña: ELECCIONES<br>Fecha desde:<br>úsqueda por albarán<br>Albarán<br>Referencia<br>0100000031687<br>01000000451688 | Fec. admisión<br>13/11/2012<br>19/11/2012 | ATALUÑA V Partid<br>impiar Fecha h<br>partido<br>PP<br>ERC | o: Pro<br>asta: Empresa<br>depositante<br>ALICIA Empresa<br>Depositante<br>BTP | educto: Envíos con direc<br>Envíos a capital<br>500<br>159 | Envíos a provincia<br>5.501<br>852 | Buscar<br>Total envíos<br>6.001<br>1.011 |

Al pulsar "Exportar" se genera el Informe impreso en formato Excel según los criterios seleccionados:

|                       | REOS       |              | ELECCIONES GENERALES           | 20 NOVIEMBRE 20     | 11                    |                 |
|-----------------------|------------|--------------|--------------------------------|---------------------|-----------------------|-----------------|
|                       |            | INFORME DE G | ESTIÓN DE ALBARANES DE PROPAGA | NDA ELECTOR         | AL.                   |                 |
| Unidad : 1240159      |            |              | Fecha Inicio: 01/10/2011       | Fecha Fin: 20/11/20 | )11                   |                 |
| Partido Político: TOD | OS         |              | Producto: Envíos con Dirección | Fecha del informe:  | 20/11/2011 10:56:41   |                 |
|                       |            |              |                                |                     |                       |                 |
| REFERENCIA            | FEC.ADM    | PARTIDO      | EMPRESA DEPOSITANTE            | ENVÍOS A<br>CAPITAL | ENVÍOS A<br>PROVINCIA | TOTAL<br>ENVÍOS |
| 01000000611483        | 11/01/2012 | IU           | ENFASIS                        | 51.846              | 0                     | 51.846          |
| 01000000511484        | 11/01/2012 | OTROS        | OTROS                          | 25.846              | 5.842                 | 31.688          |
| 01006302021485        | 12/01/2012 | EAJ-PNV      | GEN.SER                        | 12.846              | 12.846                | 25.692          |

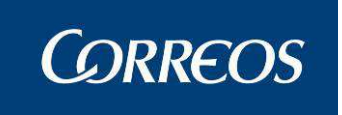

# Modelo UPR.

| CME                                |                 |  |  |
|------------------------------------|-----------------|--|--|
| CME                                |                 |  |  |
| UPR Conf                           | guración        |  |  |
|                                    |                 |  |  |
| _ / .                              |                 |  |  |
| Tránsito                           |                 |  |  |
| Tránsito<br>Lectura M              | anual           |  |  |
| Tránsito<br>Lectura M<br>Pendiente | anual<br>Salida |  |  |

# 3.1.70 CME (Cuadro de Mandos de Envíos).

# 3.1.70.1 Descripción de la funcionalidad.

Se accede desde la opción de menú "CME >> CME".

# 3.1.70.2 Perfiles autorizados.

Usuario de Unidad de Reparto.

# 3.1.70.3 Definición de la interfaz e Instrucciones Uso.

En el cuadro de mandos de envíos (CME) de la unidad, se podrán visualizar todos aquellos **envíos pendientes de recibir** en la unidad o bien ya **enviados desde la unidad**, dependiendo de la opción seleccionada.

Aparte de la personalización realizada en la pantalla de Configuración CME, el usuario podrá filtrar los resultados obtenidos en el listado introduciendo previamente una serie de opciones:

**Código de Envío**: Mostrará directamente el envío indicado siempre que cumpla las condiciones de pendiente de recibir/enviado desde la unidad y las indicadas en la Configuración del CME.

**Fecha Entrada**: Aquellos envíos cuya fecha de admisión del envío (fecha de entrada a la Unidad de Admisión) se encuentre entre las fechas Desde y Hasta indicadas por el usuario.

**Producto**: Se pueden seleccionar los envíos de un determinado producto. Los productos seleccionables dependerán de la configuración realizada para el CME en origen y destino (excepciones).

Cliente: Se mostrarán únicamente envíos de un determinado cliente.

**Resaltar Envío (hrs.)**: Se marcarán en rojo todos los envíos cuaya diferencia entre la fecha de lectura en el nodo anterior y el momento actual sea superior a las horas indicadas en dicho filtro.
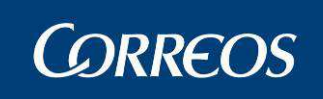

| Cuadro de Mandos de Envíos         |                                              |
|------------------------------------|----------------------------------------------|
| Código de Envío:                   |                                              |
| • Envíos pendientes de recibir     | ○ Envíos enviados desde unidad               |
| Fecha Entrada Desde:               | 15/10/2014 Eimpiar Hasta: 30/10/2014 Eimpiar |
| Resaltar Envío (hrs.)              |                                              |
| Producto:                          | ▼                                            |
| Cód.<br>Cliente                    | Ayuda Limpiar                                |
| Cód.<br>CTA CTA<br>Origen          | Ayuda Limpiar                                |
| Cód.<br>CTA CTA<br>Destino Destino | Ayuda Limpiar                                |
| Cancelar                           | Limpiar Aceptar                              |

Pulsando Aceptar se accederá directamente al listado de envíos:

| CΝ | IE - Listado de Envíos  |          |                  |               |            |                       |
|----|-------------------------|----------|------------------|---------------|------------|-----------------------|
|    |                         |          |                  |               |            |                       |
|    |                         |          |                  |               |            |                       |
|    | Código                  | Detalles | Tipo de Producto | Código Postal | Fecha      | Faltante              |
|    | AA00000000111300024131A | Detalle  | AA               | 50001         | 08/09/2014 |                       |
|    |                         |          |                  |               |            |                       |
|    | Cancelar                |          |                  |               | E          | kportar Generar Falta |

El botón Exportar genera un informe en formato Excel le los datos mostrados. Si se marca el *check* de faltante y se pulsa sobre "Generar Falta", se marcará el envío como falta, del mismo modo que sucedía antiguamente con la ventana de resolución de faltantes.

Pulsando sobre el botón de detalle accedemos al detalle del envío:

| Detalle del Envío    |                                                |                |                                   |             |             |  |  |
|----------------------|------------------------------------------------|----------------|-----------------------------------|-------------|-------------|--|--|
|                      | Código de Envío:                               | AA2801         | 0852111300026298E                 |             |             |  |  |
|                      | Envíos                                         |                | Impo                              | rtes        |             |  |  |
| Unic                 | lad Admisión: 5010001<br>idad Destino: 2817796 |                | Número de Origen:                 |             |             |  |  |
|                      | ente: Agen                                     | cia tributaria |                                   |             |             |  |  |
|                      | Situación: Entregado                           |                | Fecha de situa                    | ción: 17/07 | 7/2013      |  |  |
| Orig                 | jen del Envío: BE                              |                | Ciclo de entrega: al destinatario |             |             |  |  |
|                      | Remitente: HERRERA 2001, SL                    |                | Código de control de importes:    |             |             |  |  |
|                      | Destinatario: AGENCIA TRIBUTARIA               |                |                                   |             | Datalla     |  |  |
| Causa de             | Estacionado:                                   |                |                                   |             | Detalle     |  |  |
| Unidad Re            | eencaminada:                                   |                |                                   |             |             |  |  |
| Situación del envío: |                                                |                |                                   |             |             |  |  |
| Fecha                | Situación                                      | Códig          | o Unidad                          |             | Resultado   |  |  |
|                      | Las situaciones del envío                      | no están       | disponibles en este momento       |             |             |  |  |
| Volver               |                                                |                | Receptor                          | Despa       | achos Actas |  |  |

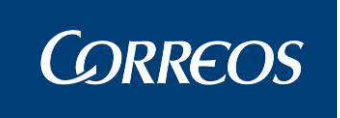

# 3.1.71 Configuración UPR

**3.1.71.1** Descripción de la funcionalidad.

Se accede desde la opción de menú "CME >> Configuración UPR".

3.1.71.2 Perfiles autorizados.

Usuario de Unidad de Reparto.

3.1.71.3 Definición de la interfaz e Instrucciones Uso.

| Configuración         | UPR                                                                                                    |                                                   |                                |                                 |   |                     |
|-----------------------|----------------------------------------------------------------------------------------------------|---------------------------------------------------|--------------------------------|---------------------------------|---|---------------------|
| Тіро                  | Se mostrarán los en<br>Destino Local 🗸                                                                                                    | Origen<br>víos con i                              | Destino<br>tinerario que inclu | O<br>yan los siguientes filtros |   |                     |
| Tipo<br>Producto      | Aviso de Servicio<br>Certificado 1- 15<br>Correo Urgente Internacional<br>Carta Urgente Ordinaria<br>Paquete Postal Internacional<br>Certificado Urgente<br>EPG<br>Logistica Inversa con envio asociado<br>Paquete Azul<br>Postal Expres | <ul><li>▲</li><li>▲</li><li>▲</li><li>▲</li></ul> |                                |                                 |   |                     |
| Excepciones<br>Origen |                                                                                                    |                                                   |                                |                                 | > | Confirmar Excepción |
| Cancelar              |                                                                                                    |                                                   |                                |                                 |   | Eliminar Excepción  |

El usuario puede configurar excepciones con respecto al origen o destino.

#### **Excepciones Origen**

Se mostrarán los envíos con itinerarios que incluyan los filtros seleccionados.

- 1. Seleccionamos Tipo de destino
- 2. Seleccionamos un tipo de producto y pulsamos la flecha
- 3. Pulsamos el botón Confirmar Excepción. El sistema da de alta la configuración insertando el registro en base de datos, en caso de no existir, o modificándolo, en caso de existir.
- 4. El campo Excepciones origen se rellenará con las excepciones introducidas

Pulsando alguna de las excepciones configuradas y pulsando sobre el botón "Eliminar Excepción", la excecpción quedará eliminada de base de datos.

Si existe una configuración definida para el tipo destino seleccionado, se cargarán automáticamente en el área de texto de la derecha los productos configurados.

El sistema comprobará que la excepción introducida por el usuario (Configuración Origen, Tipo de Destino seleccionado y todos y cada uno de los productos seleccionados) no es idéntica a la

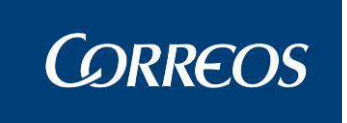

ya existente. En caso afirmativo se mostrará un mensaje de error impidiendo al usuario continuar con su configuración.

| Configuración         | UPR                                                                                                    |                     |
|-----------------------|----------------------------------------------------------------------------------------------------|---------------------|
| Tipo                  | Origen  Destino Se mostrarán los envíos con itinerario que incluyan los siguio Destino Local                                                                                                    | entes filtros:      |
| Tipo<br>Producto      | Correo Urgente Internacional<br>Carta Urgente Ordinaria<br>Paquete Postal Internacional<br>Certificado Urgente<br>EP6<br>Logistica Inversa con envio asociado<br>Paquete Azul<br>Postal Expres<br>Postal Expres Internacional<br>Postal Expres Domicilio | Confirmar Excepción |
| Exceptiones<br>Origen | Local - Certificado 1- 15, Aviso de Servicio                                                                                                    | ,                   |
| Cancelar              |                                                                                                    | Eliminar Excepción  |

#### **Excepciones Destino**

Se mostrarán los itinerarios de todos los envíos, menos aquellos que cumplan las parametrizaciones seleccionadas.

| Configuración (                                                                                                    | UPR                                                                                                    |                                                                                                    |         |       |              |          |                |          |                    |
|----------------------------------------------------------------------------------------------------|----------------------------------------------------------------------------------------------------|----------------------------------------------------------------------------------------------------|---------|-------|--------------|----------|----------------|----------|--------------------|
|                                                                                                    |                                                                                                    | Ori                                                                                                    | gen     | С     | Destino      | ۲        |                |          |                    |
|                                                                                                    | Se r                                                                                                    | nostrarán los itinerarios de todos los                                                                                                    | envíos, | menos | s aquellos ( | que cump | plan la siguie | nte para | metrización:       |
| Tipo [                                                                                                    | UPR  Origen O Destino O Se mostrarán los itinerarios de todos los envíos, menos aquellos que cumplan la siguiente parametrización:  Destino Local  Aviso de Servicio Certificado 1-15 Correo Urgente Internacional Corrio Urgente Internacional Correo Urgente Internacional Correo Urgente Correo Urgente Correo |                                                                                                    |         |       |              |          |                |          |                    |
| Tipo Produ                                                                                                    | icto                                                                                                    | Aviso de Servicio<br>Certificado 1-15<br>Correo Urgente Internacional<br>Carta Urgente Ordinaria<br>Paquete Postal Internacional<br>Certificado Urgente<br>EPG<br>Logistica Inversa con envio asociado<br>Paquete Azul<br>Postal Expres |         | >     |              |          |                |          |                    |
| UPR<br>Origen                                                                                                    | 033300<br>033399                                                                                                    | 01-CREVILLENT<br>44-UD CALP/CALPE                                                                                                    | >       |       |              |          |                |          |                    |
| Crigen Destino O<br>Se mostrarán los itinerarios de todos los envios, menos aquellos que cumplan la siguiente parametrización:<br>Tipo Destino Loca<br>Tipo Producto Aviso de Servicio<br>Cartificado 1-15<br>Correo Urgente Internacional<br>Cartificado Urgente Ordinaria<br>Paquete Postal Internacional<br>Cartificado Urgente<br>EPG<br>O333001-CREVILLENT<br>O333994-UD CALP/CALPE<br>Postal Expres<br>Corrigen UPR<br>Crigen UPR<br>Carcelar | Confirmar Excepción                                                                                                    |                                                                                                    |         |       |              |          |                |          |                    |
| Excepciones<br>Destino                                                                                                    |                                                                                                    |                                                                                                    |         |       |              |          |                |          | -                  |
| Cancelar                                                                                                    |                                                                                                    |                                                                                                    |         |       |              |          |                |          | Eliminar Excepción |

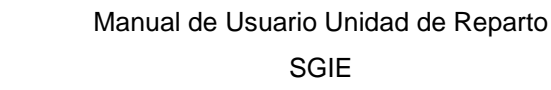

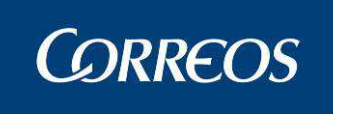

- 1. Seleccionamos Tipo de destino
- 2. Seleccionamos un tipo de producto y pulsamos la flecha 🖻
- 3. Seleccionamos UPR Origen
- 4. Pulsamos el botón Confirmar Excepción. El sistema da de alta la configuración insertando el registro en base de datos, en caso de no existir, o modificándolo, en caso de existir.
- 5. El campo Excepciones origen se rellenará con las excepciones introducidas

Pulsando alguna de las excepciones configuradas y pulsando sobre el botón "Eliminar Excepción", la excecpción quedará eliminada de base de datos.

Si existe una configuración definida para el tipo destino seleccionado, se cargarán automáticamente en el área de texto de la derecha los productos configurados.

El sistema comprobará que la excepción introducida por el usuario (Configuración Destino, Tipo de Destino seleccionado, UPR Origen y todos y cada uno de los productos seleccionados) no es idéntica a la ya existente. En caso afirmativo se mostrará un mensaje de error impidiendo al usuario continuar con su configuración.

## 3.1.72 Pendiente de Salida

**3.1.72.1** Descripción de la funcionalidad.

Se accede desde la opción de menú "Tránsito >> Pendiente de Salida".

**3.1.72.2** Perfiles autorizados.

Administrador de Oficina Mixta.

**3.1.72.3** Definición de la interfaz e Instrucciones Uso.

Si por motivos cualesquiera se desea que un envío que ya ha salido de la unidad vuelva a aparecer en la propia unidad se puede dar de alta mediante la pantalla Pendiente de Salida. Esta opción únicamente será válida en aquellos casos en los que el envío no haya sido leído es un siguiente destino.

# 3.1.73 Errores de encaminamiento

**3.1.73.1** Descripción de la funcionalidad.

Se accede desde la opción de menú "Tránsito >> Errores de encaminamiento".

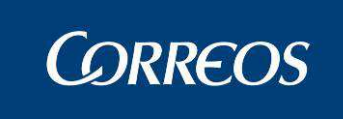

3.1.73.2 Perfiles autorizados.

Usuario de Unidad de Reparto.

**3.1.73.3** Definición de la interfaz e Instrucciones Uso.

La pantalla consta de un campo en el cual podemos introducir el envío al cual queremos cambiar el itinerario:

|      | STR ACTEC CSTR ACTEC                                                                                 | Salir [+                              |
|------|----------------------------------------------------------------------------------------------------|---------------------------------------|
| 7    | ©CORREOS                                                                                             | SGIE                                  |
| M    | Usuario : SgieUsuario057 Pruebas Unidad: 2812596 - MADRID UR 5<br>Fecha: 24/11/2015-localhost v4.0.2 | 📕 🤣 🕵 🧱                               |
| ŇÚ   |                                                                                                    | Tránsito >> Errores de Encaminamiento |
| 1200 | Error de Encaminamiento                                                                              |                                       |
|      | Código de Envío:                                                                                     |                                       |
|      | Cancelar                                                                                             | Aceptar                               |

Al pulsar "Aceptar" se borrará dejará de ser visible en el CME Destino de manera que se vuelva a mostrar en el CME Origen.

Esta operativa se realizará únicamente en errores de encaminado realizados en unidades finales (UEO/USE/UR) ya que carece de sentido realizarlo en un CENTRO.

## Entrega Directa en Terminal Automatizado

## 3.1.74 Entrega Directa en Terminal Automatizado

**3.1.74.1** Descripción de la funcionalidad.

Se accede desde la opción de menú "Entrega Directa en Terminal Automatizado >> Entrega Directa en Terminal Automatizado".

**3.1.74.2** Perfiles autorizados.

Usuario de Unidad de Reparto.

3.1.74.3 Definición de la interfaz e Instrucciones Uso.

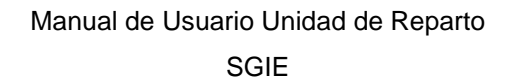

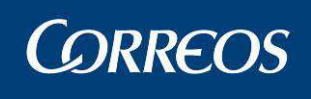

| ROLLO - ACTEC D                                                          | ESARROLLO - ACTEC DESARROLLO - ACTEC                  | Salir [+<br>SGIE                        |
|--------------------------------------------------------------------------|-------------------------------------------------------|-----------------------------------------|
| Usuario : ADMINISTRADOR UR (NO TOCAR)<br>Fecha: 28/11/2016-398 v4.0.8.10 | Unidad: 3032494 - UD ALBERCA DE TORRES                | 🛀 🝌 🥨 🚞                                 |
|                                                                          | Entrega Directa en Terminal Automatizado >> Entrega D | Directa en Terminal Automatizado 🛛   \\ |
| Entrega Directa en Terminal Automatizado                                 |                                                       |                                         |
| Código de Entrega<br>Directa                                             | Buscar                                                |                                         |
| Operador<br>Código de envío antiguo                                      | SEUR                                                  |                                         |
|                                                                          |                                                       |                                         |
|                                                                          |                                                       |                                         |
| Cancelar                                                                 |                                                       | Aceptar                                 |

Una vez pulsamos sobre la opción de menú el usuario verá la siguiente ventana, que está compuesta de los siguiente elementos:

- Código de Entrega Directa: Código de usuario con el que se podrá realizar la admisión.
- Operador: El usuario podrá seleccionar los operadores disponibles. Inicialmente deshabilitado.
- Código de envío antiguo: Campo donde el usuario podrá introducir un código de envío. Deshabilitado inicialmente.

Cuando se introduce un código de Entrega válido, se cargaran los siguiente elementos:

- Dimensiones de paquete: El usuario dispondrá de dos formas de seleccionar las dimensiones del paquete:
  - a. Seleccionar un tamaño por defecto.
  - b. Introducir a mano las dimensiones.

| Código de Entrega<br>Directa | CDPRUEBAHO | MEPAQ     |             | Buscar             |
|------------------------------|------------|-----------|-------------|--------------------|
| Operador                     | SEUR -     |           |             |                    |
| Código de envío antiguo      |            |           |             |                    |
|                              |            |           |             |                    |
|                              | Talla S    | Talla L   | Talla M     | No cabe en homepaq |
| Dimensiones del paquete      | 100×12×150 | 10×13×150 | 101×102×150 | 80×80×80           |
|                              | 0          | 0         | 0           |                    |
|                              | Alto       |           | Ancho       | Largo              |
|                              |            |           |             |                    |

Pulsamos en el botón "Cancelar", se regresará al menú principal.

Pulsar sobre el botón Aceptar, se avanza a la siguiente ventana, con los datos del destinatario y remitente.

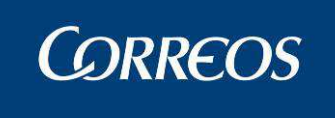

1

Publicorreo.

| Buzon Electronico<br>Asignación a Sección Electoral                                                                                                    | Correccion Errores Liquidación<br>Gestión Estacionados                                                                                                    | Cierre de Reparto<br>Controles de Cobro sin Confirmar                                                                                                    |
|----------------------------------------------------------------------------------------------------|----------------------------------------------------------------------------------------------------|----------------------------------------------------------------------------------------------------|
| Reetiquetar Envios<br>Reimpresión de Etiquetas                                                                                                    |                                                                                                    |                                                                                                    |
| Incidencias                                                                                                    | Control / Consultas                                                                                                    | Configuración                                                                                                    |
| Modificación de Envíos<br>Cargar Importes de Envío<br>Actas Generadas a la Unidad<br>Generación de Actas<br>Mantenimiento de Actas<br>Consulta de Actas<br>Informe de Actas<br>Desestacionado de Envío<br>Liberar reparto en PDA<br>Eliminación de envío en PDA | Cuadro de Alarmas<br>Situación Actual de la Unidad<br>Consulta Liquidación Actual de la Unidad<br>Despachos Pendientes de Recepción<br>Sobrantes Reparto Rural<br>Importes Pendientes de Liquidar en Reparto<br>Control de Envíos<br>Consulta de Envíos<br>Consulta de Despachos<br>Consulta-Gestión Buzón Electrónico<br>Buzones de Vacaciones / Reenvios Postales | Unidad<br>Usuarios<br>Carteros<br>Destinatarios Habituales<br>Mantenimiento Grupos Secciones<br>Mantenimiento Secciones<br>Desbloqueo de Secciones<br>Desbloqueo de Secciones<br>Destinos<br>Parametrización Destinos<br>Valijas<br>Ruta de Valijas<br>Sectores de Almacén Estacionados<br>Callejero<br>Mesas Electorales<br>Impresión Destinos |
|                                                                                                    |                                                                                                    | Guía de Ayuda                                                                                                    |
| Valijas                                                                                                    | Propaganda Electoral                                                                                                    | Publicorreo                                                                                                    |
| Entregas<br>Recogidas                                                                                                    | Gestión de Distribución                                                                                                    | Gestión de Campañas                                                                                                    |
| Recogidas                                                                                                    | СМЕ                                                                                                    | Entrega Directa en Terminal Automatizado                                                                                                    |
| Consulta Servicio                                                                                                    | CME<br>CME Electorales                                                                                                    | Entrega Directa en Terminal Automatizado                                                                                                    |

# 3.1.75 Gestión de Campañas.

## 3.1.75.1 Descripción de la funcionalidad.

Se accede desde la opción de menú "Publicorreo >> Gestión de Campañas".

### 3.1.75.2 Perfiles autorizados.

Usuario de Unidad de Reparto.

## 3.1.75.3 Definición de la interfaz e Instrucciones Uso.

En gestión de campañas se muestra un listado de campañas asociadas al código postal de la unidad. La ventana permite una serie de filtros para buscar fácilmente una/as campañas en concreto.

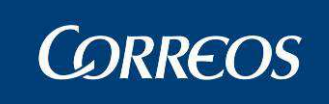

|                                               |                                                  |                      | Publicorreo > | > Gestión      | de Cam       | pañas 🥤           |
|-----------------------------------------------|--------------------------------------------------|----------------------|---------------|----------------|--------------|-------------------|
| Listado de Campañas                           |                                                  |                      |               |                |              |                   |
| ● Estado: Todas ✓                             | 0 0                                              | Cliente:             |               |                |              |                   |
| O Código:                                     | 0                                                | Fecha Inicio:        |               |                |              |                   |
| O Nombre:                                     | 0                                                | Fecha Fin:           |               |                |              |                   |
|                                               |                                                  |                      |               |                |              |                   |
| Código Nombre                                 | Cliente Fe                                       | echa Ini Fecha Fin I | Estado Envíos | % %<br>Rec Dis | Est.<br>Inf. | Fec.Primer<br>Dep |
| T10BG0T0000000002451W YVES ROCHER<br>MAYO2016 | C y T<br>DIRECCIÓN<br>COMERCIAL Y<br>DEMARKETING | /05/16 08/08/16      | A 2347        | 100 100        | A            | 09/05/16          |
|                                               |                                                  |                      |               |                |              |                   |
| Menú                                          |                                                  |                      |               | Buscar         |              | Ver               |

Al pulsar una campaña, se muestra una ventana emergente donde se puede observar una imagen asociada a la campaña.

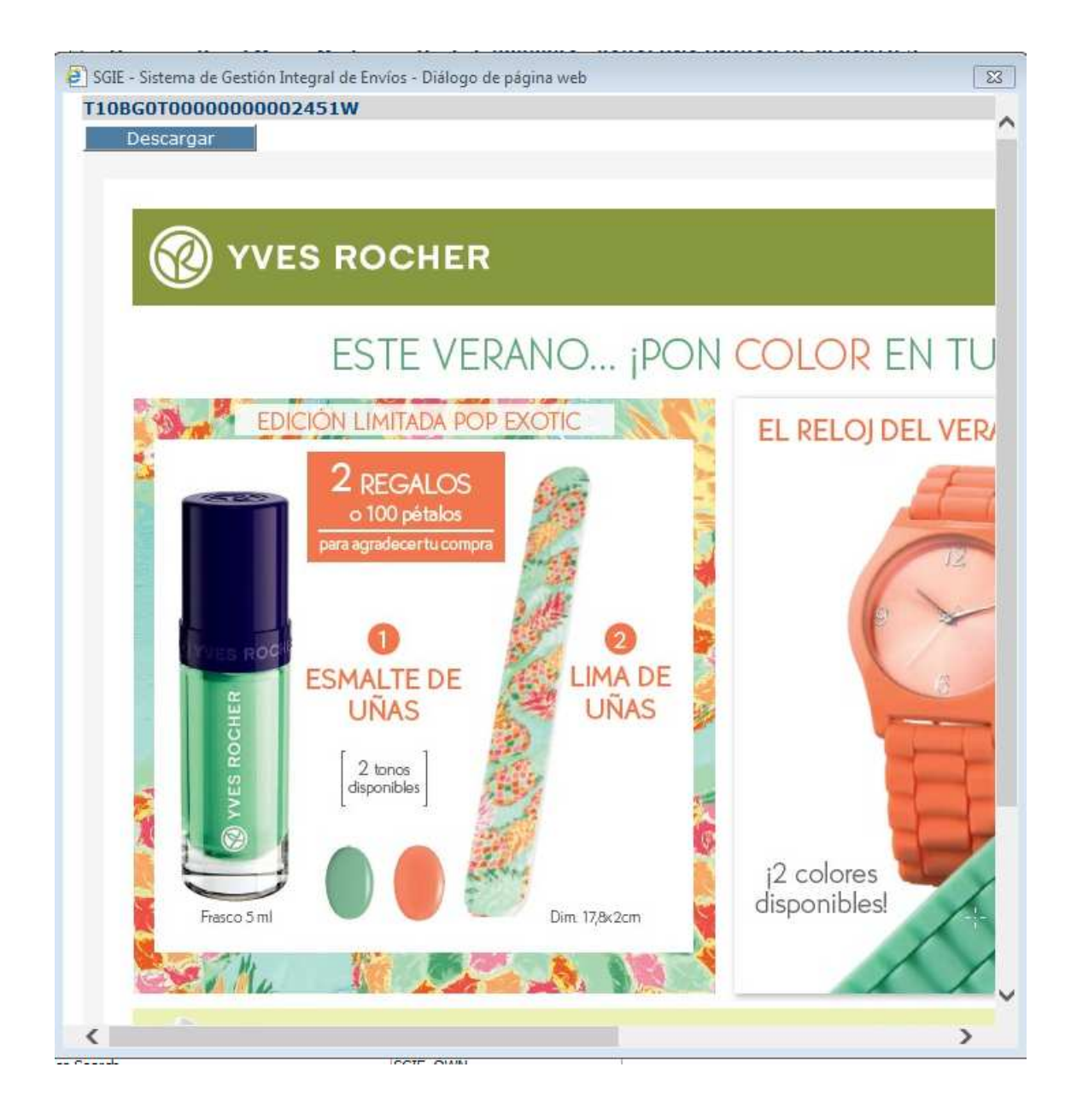

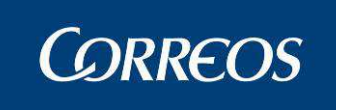

Esta ventana emergente permite descargar la imagen asociada a la campaña.

El botón buscar, sirve para aplicar los filtros seleccionados.

El botón ver accede al detalle de la campaña. En este detalle podemos observar lo siguiente.

|                                     |                         |                                           |                                |               |       |                         |                             | Publicorreo             | >> Gest              | tión de Campaŕ       | ĭas          |
|-------------------------------------|-------------------------|-------------------------------------------|--------------------------------|---------------|-------|-------------------------|-----------------------------|-------------------------|----------------------|----------------------|--------------|
| )etalle de (                        | Campaña                 |                                           |                                |               |       |                         |                             |                         |                      |                      |              |
| Campaña:<br>Cliente:<br>Descripciói | T10BO<br>CyT<br>n: YVES | GOTOOOOOOOO<br>DIRECCIÓN CO<br>ROCHER MAY | 002451W<br>DMERCIAL Y<br>02016 | DEMARKETING   |       | Fec.I<br>Fec I<br>Fec I | Primer Dep:<br>(ni:<br>Fin: | 09/05<br>10/05<br>08/08 | 5/16<br>5/16<br>8/16 | Peso(gr):<br>Estado: | 20<br>Activa |
| СР                                  | Previstos               | Ult Fec<br>Recep                          | Recibidos                      | Pdtes.recibir | % Rec | Distribuidos            | % Dist-<br>prev             | % Dist-<br>recib        |                      |                      |              |
| 08915                               | 67                      | 7 10/05/16                                | 677                            | 0             | 10    | 0 677                   | 100                         | 100                     |                      |                      |              |
|                                     |                         |                                           |                                |               |       |                         |                             |                         |                      |                      |              |
| Fech                                | a Recepci               | ón                                        | СР                             | Recibidos     |       | Fecha Di                | stribución                  | СР                      |                      | Distribuid           | 05           |
| 13/05/2016                          | 5                       | 08917                                     | 7                              |               | 470   | 13/05/2016              |                             | 08917                   |                      |                      | 650          |
| 12/05/2016                          | 5                       | 08917                                     | 7                              |               | 800   | 12/05/2016              |                             | 08917                   |                      |                      | 620          |
| 10/05/2016                          | 5                       | 08917                                     | 7                              |               | 400   | 10/05/2016              |                             | 08915                   |                      |                      | 677          |
| 10/05/2016                          | 5                       | 08915                                     | 5                              |               | 677   | 10/05/2016              |                             | 08917                   |                      |                      | 400          |
|                                     |                         |                                           |                                |               |       |                         |                             |                         |                      |                      |              |

La ventana muestra un control de todo lo recibido y distribuido en la campaña.

Completar Carteria: Realiza una automatización de recibidos y distribuidos dejando la campaña cerrada con lo previsto.

Alta recepción: Es el proceso de alta de lo recibido en el día.

Alta distribuidos: Son los envíos distribuidos en el día.

Modificar: Perfime la modificacón de recibidos y distribuidos, siempre que la campaña no se encuentre cerrada.

Es obligatorio que la unidad dé de alta recibidos y distribuidos diariamente aunque en el día no se hayan recibido ni distribuido.

# Reenvío SMS/MAIL

## 3.1.76 Reenvío de Mails PEE

## 3.1.76.1 Acceso

Se accede a esta opción desde el menú "Reenvío SMS/Mail >> Reenvío de Mails PEE" que nos lleva a la pantalla "Reenvío de Mails PEE".

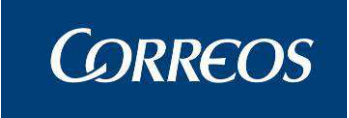

| Reenvio SMS/Mail     |  |
|----------------------|--|
| Reenvío de Mails PEE |  |

#### 3.1.76.2 Perfiles autorizados.

Usuario Oficina Mixta Oficinas, Administrador Oficina Mixta Oficinas, Administrador UEO, Usuario UEO, Usuario Oficinas Centro Directivo, GESTOR POSTVENTA, Definición de la interfaz e Instrucciones Uso.

#### 3.1.76.3 Definición de la interfaz e Instrucciones Uso.

Se muestra una ventana para introducir el código del envío para el que se quiere reenviar el Mail de PEE.

|          |                      |             |                          |                 |         |          |             | _       |
|----------|----------------------|-------------|--------------------------|-----------------|---------|----------|-------------|---------|
|          | Reenvio de Mails PEE |             |                          |                 |         |          |             |         |
|          |                      | Co          | digo de Envío            |                 |         |          |             |         |
|          | Menú                 |             |                          |                 |         |          |             | Aceptar |
| Campo    | os de la pantalla    |             |                          |                 |         |          |             |         |
|          | Aceptar              | Se mostrara | la siguiente             | ventana         | con los | datos de | l envio     |         |
| introduc | ido:                 |             | -                        |                 |         |          |             |         |
|          |                      |             |                          |                 |         |          |             |         |
|          |                      |             |                          |                 |         |          |             | PEE 💧   |
|          | Reenvio de Mails PEE |             |                          |                 |         |          |             |         |
|          |                      |             | Codigo de Envío: VDOADXO | 000002520035001 | ı       |          |             |         |
|          | Dirección Correo     |             | Fecha Envío              |                 | Usuario | Т. (     | T. Custodia |         |
|          | INSEG@CORREOS.COM    |             | 17/02/15                 |                 |         | 0        |             |         |
|          | Volver               |             |                          |                 |         |          |             | Aceptar |

### Campos de la pantalla

- Tabla con los datos de los mensajes del envio.
  - Dirección de correo electrónica a la que se envía la notificación (editable)
  - Fecha/Hora del envío del último mail.
  - Ordenante del envío
  - Tiempo de custodia contratado

Y un check para marcar los mail que se quieren enviar.

• Boton "Aceptar" Enviara los mensajes seleccionados.

# CORREOSPAQ

# 3.1.77 Consulta Huecos TAP

3.1.77.1 Acceso

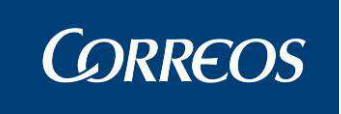

Se accede a esta opción desde el menú "CORREOSPAQ >> Consulta Huecos TAP" que nos lleva a la pantalla "Consulta Huecos TAP".

| CORREOSPAQ               |                  |
|--------------------------|------------------|
| Entrega Directa en Termi | nal Automatizado |
| Consulta Huecos TAP      |                  |

#### 3.1.77.2 Perfiles autorizados.

Administrador Oficina Mixta Oficinas, Administrador UR, Administrador USE, Usuario, Oficinas Centro Directivo, Gestor Comercial, Administrador USE Valijas

#### 3.1.77.3 Definición de la interfaz e Instrucciones Uso.

Se muestra una ventana para introducir el código de dispositivo para el que se quiere realizar la consulta.

|                            | CORREOSPAQ >> Consulta Huecos TAP |
|----------------------------|-----------------------------------|
| Consulta de Huecos en TAP. |                                   |
| Código de Dispositivo:     | Consultar                         |
| Menú                       |                                   |

### Campos de la pantalla

"Codifo de Disposirivo" Al introducir un codigo y pulsar el boton "Consultar" se mostraran los huecos del dispositivo indicado el tamaño y la cantidad de huecos libres.

| Código de D | ispositivo: A12345 | 68P      | Consultar |
|-------------|--------------------|----------|-----------|
|             | TAMAÑO HUEC        | O LIBRES |           |
|             | XL                 | 10       |           |

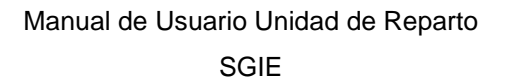

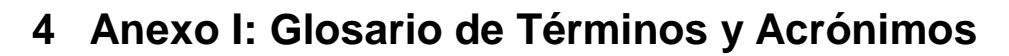

**CORREOS** 

- Unidad de Reparto. Grupo de trabajo que realiza las funciones de organización y reparto de los distintos envíos hacia los destinatarios.
- Unidad de Entrega en Oficina. Grupo de trabajo que gestiona la entrega de envíos en oficina.
- Administrador de la Unidad de Reparto. Gestor de los recursos asignados a la unidad de reparto.
- **Envíos**. Es toda aquella correspondencia que no se considera ordinaria: certificados, giros, contra reembolso, etc.
- **Usuario**. Personas que interactúan en el sistema y que poseen un perfil determinado dependiendo de su responsabilidad de trabajo.
- **Carteros**. Persona que depende de la unidad de reparto y se encarga de la distribución de los envíos a sus destinatarios.
- Sección. . La Unidad de Reparto se divide en secciones. Una sección es la zona de reparto que le corresponde a un determinado cartero. Puede ocurrir que a una sección esté asignado más de un cartero, pero en distintos turnos.
- Grupo de Sección. Agrupación de Secciones en una Unidad de Reparto.
- **Destinatarios habituales**. Personas o entidades que reciben más de un envío de forma habitual.
- Etiqueta de envío. Es un identificativo en papel adhesivo, que contiene un código de barras y que se utilizan para identificar los envíos.
- **Callejero**. Conjunto de calles asignadas a una unidad de reparto o a una unidad de entrega.
- Situación de un envío. Son los distintos estados por los que pasa un envío desde que es dado de alta hasta su entrega al destinatario. ( "En depósito", "Liquidado" etc..).
- Liquidación de envíos. Resultado del reparto de envíos.
- Actas. Es el documento que se genera cuando se detecta alguna anomalía que afecte a los envíos o a su reparto (embalajes o precintos rotos, robos, etc.).